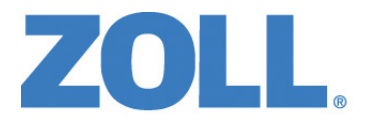

# Propaq<sup>®</sup> MD Bedienerhandbuch

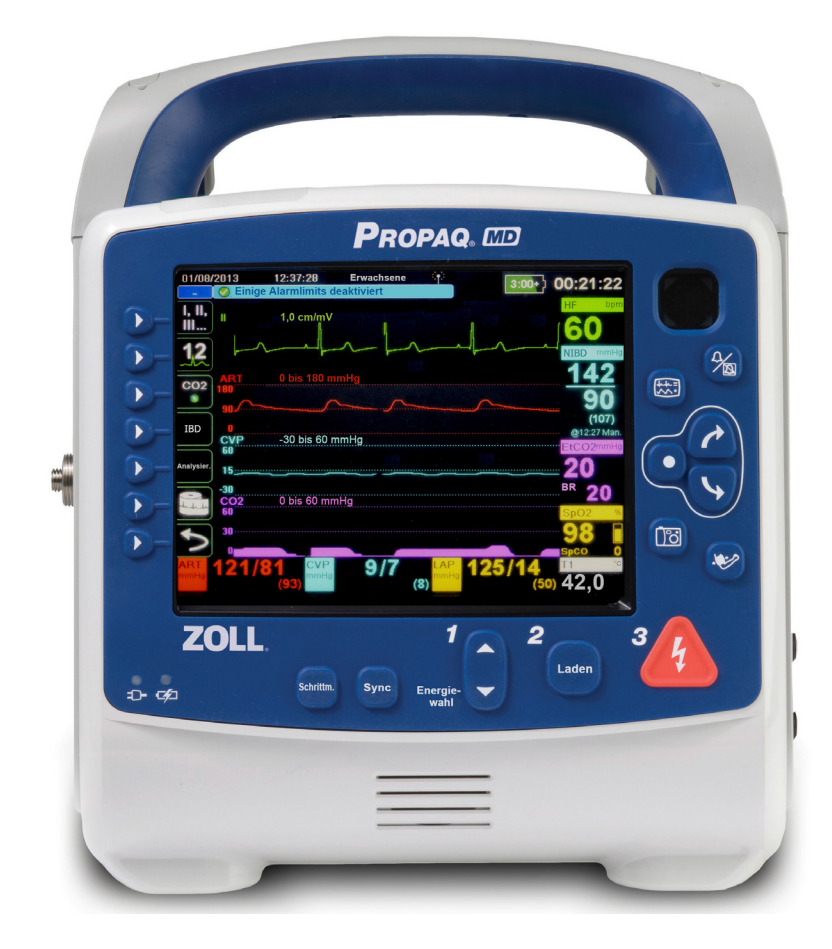

Umfasst Real CPR Help® und See-Thru CPR®

Verwenden Sie dieses Handbuch zusammen mit der MP-Anw.-Software Version 02.06.07.00 oder höher.

Die Drucklegung dieses Propaq MD Bedienerhandbuchs (**REF** 9650-0806-08 Rev. D) erfolgte im **Februar 2016**.

Copyright © 2016 ZOLL Medical Corporation. Alle Rechte vorbehalten. AutoPulse, AED Plus, AED Pro, ExpressShock, CPR-D-padz, pedi-padz, OneStep, Real CPR Help, Rectilinear Biphasic, RescueNet, See-Thru CPR, stat-padz, SurePower und ZOLL sind Marken oder eingetragene Marken von ZOLL Medical Corporation in den Vereinigten Staaten und/oder anderen Ländern. Alle anderen Marken sind Eigentum des jeweiligen Inhabers.

Masimo, Rainbow, SET, , SpCO, SpMet, SpHb, SpOC und PVI sind Marken oder eingetragene Marken von Masimo Corporation in den Vereinigten Staaten und/oder anderen Ländern.

Propaq ist eine eingetragene Marke von Welch Allyn Inc.

Oridion Microstream FilterLine® und Smart CapnoLine® sind eingetragene Marken von Medtronic plc.

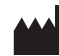

**ZOLL Medical Corporation** 269 Mill Road Chelmsford, MA USA 01824-4105

ECIREP ZOLL International Holding B.V. Newtonweg 18 6662 PV ELST Niederlande

**CE** 0123

# Inhalt

## Kapitel 1 Allgemeine Hinweise

| Praktischer Umgang mit diesem Handbuch       1-3         Aktualisierungen des Bedienerhandbuchs       1-3         Auspacken       1-4         Verwendete Symbole       1-4         Typografische Konventionen und Warnhinweise       1-7         Indikationen für die Anwendung des Propaq MD       1-8         Manuelle Defibrillation       1-8         Halbautomatischer Betrieb (AED-Betrieb)       1-9 |
|----------------------------------------------------------------------------------------------------|
| Aktualisierungen des Bedienerhandbuchs       1-3         Auspacken       1-4         Verwendete Symbole       1-4         Typografische Konventionen und Warnhinweise       1-7         Indikationen für die Anwendung des Propaq MD       1-8         Manuelle Defibrillation       1-8         Halbautomatischer Betrieb (AED-Betrieb)       1-9                                                          |
| Auspacken       1-4         Verwendete Symbole       1-4         Typografische Konventionen und Warnhinweise       1-7         Indikationen für die Anwendung des Propaq MD       1-8         Manuelle Defibrillation       1-8         Halbautomatischer Betrieb (AED-Betrieb)       1-9                                                                                                    |
| Verwendete Symbole       1-4         Typografische Konventionen und Warnhinweise       1-7         Indikationen für die Anwendung des Propaq MD       1-8         Manuelle Defibrillation       1-8         Halbautomatischer Betrieb (AED-Betrieb)       1-9                                                                                                    |
| Typografische Konventionen und Warnhinweise                                                                                                    |
| Indikationen für die Anwendung des Propaq MD                                                                                                    |
| Manuelle Defibrillation                                                                                                    |
| Halbautomatischer Betrieb (AED-Betrieb) 1-9                                                                                                    |
| יביי דעווענוומנומטובן טבוובט ואבט-טבוובט י                                                                                                    |
| FKG-Überwachung                                                                                                    |
| Wiederbelebungsüberwachung                                                                                                    |
| Externe transkutane Stimulation                                                                                                    |
| Nichtinvasive Blutdruck-Überwachung1-10                                                                                                    |
| Temperaturüberwachung1-10                                                                                                    |
| SpO <sub>2</sub> -Überwachung1-10                                                                                                    |
| Atmungsüberwachung1-11                                                                                                    |
| CO <sub>2</sub> -Uberwachung                                                                                                    |
| Invasive Druckuberwachung                                                                                                    |
| I2-Rahai-ERG-Ahaiyse                                                                                                    |
| Funktionsmerkmale des Propaq MD Gerats                                                                                                    |
| Abgegebene Defibrillatorepergie                                                                                                    |
| Externer Schrittmacher 1-12                                                                                                    |
| EKG-Überwachung                                                                                                    |
| Elektroden                                                                                                    |
| Akkus1-14                                                                                                    |
| Betriebsbereitschaftsanzeige1-15                                                                                                    |
| Sicherheitsvorkehrungen                                                                                                    |
| Warnungen                                                                                                    |
| Allgemeines                                                                                                    |
| EKG-Überwachung1-18                                                                                                    |
| Defibrillation                                                                                                    |
| Stimulation                                                                                                    |
| HLW                                                                                                    |
| Pulsoxymetrie                                                                                                    |
| Invasive Blutdruckmessung (IBD)                                                                                                    |
| $CO_2$                                                                                                    |
| Respiration                                                                                                    |
| Ferromagnetische Objekte1-24                                                                                                    |

| Akku                          |      |
|-------------------------------|------|
| Bedienersicherheit            | 1-25 |
| Patientensicherheit           | 1-26 |
| Vorsichtshinweise             | 1-27 |
| Neustart des Defibrillators   | 1-28 |
| Nachverfolgbarkeit des Geräts |      |
| Meldung von Nebenwirkungen    | 1-29 |
| Software-Lizenzvereinbarung   | 1-30 |
| Kundendienst                  | 1-31 |
| Die ZOLL Seriennummer         | 1-32 |

## Kapitel 2 Das Gerät im Überblick

| Bedienelemente und Anzeigen des Defibrillators   | 2-1  |
|--------------------------------------------------|------|
| Gerätefront                                      | 2-2  |
| Display                                          | 2-5  |
| Anzeigen für Akkuladestand und externes Netzteil | 2-7  |
| Patientenkabel und Anschlüsse                    | 2-8  |
| Propag MD mit AutoPulse Plus (optional)          |      |
| Externe Paddles                                  |      |
| Externes Netzteil                                |      |
| Bildschirmnavigation                             |      |
| Schnellzugriffstasten                            |      |
| Navigationstasten                                |      |
| Displayhelligkeit                                | 2-21 |
| Routineaufgaben                                  |      |
| Einstellen von Datum und Uhrzeit                 |      |
| Ändern der Displayhelligkeit                     |      |
| Auswechseln des Akkus im Propaq MD               |      |
| Die Behandlungstasten                            | 2-25 |

## Kapitel 3 Überwachung – Übersicht

| Überwachungsfunktionen des Propaq MD Geräts                                | 3-1 |
|----------------------------------------------------------------------------|-----|
| EKG                                                                        | 3-2 |
| Herzfrequenz                                                               | 3-2 |
| Atemfrequenz                                                               | 3-2 |
| Temperatur                                                                 | 3-2 |
| Invasiver Blutdruck (IBD)                                                  | 3-2 |
| Nichtinvasiver Blutdruck (NIBD)                                            | 3-2 |
| Kapnografie (CO <sub>2</sub> )                                             | 3-3 |
| Pulsoxymetrie (Pulse Oximetry (SpO <sub>2</sub> ) Operator's Guide Insert) | 3-3 |
| Überwachung – Anzeigeoptionen                                              | 3-4 |
| Konfigurieren der Kurvenanzeige                                            | 3-7 |

## Kapitel 4 Trends

| Anzeigen des Trendstatus-Fensters           |     |
|---------------------------------------------|-----|
| Drucken der Trenddaten                      |     |
| Drucken einer Trendübersicht aller Trends   |     |
| Drucken der 10 letzten Trend-Snapshots      |     |
| Drucken eines einzelnen Trend-Snapshots     | 4-3 |
| Drucken bestimmter                          |     |
| Ändern der Anzeige des Trendstatus-Fensters |     |
| Fortlaufende Kurvenaufzeichnung             |     |

## Kapitel 5 Alarme

| Optische Alarmanzeigen                                                                 | 5-2 |
|----------------------------------------------------------------------------------------|-----|
| Akustische Alarmanzeigen                                                               | 5-2 |
| Selbsttest der Alarmanzeige                                                            | 5-2 |
| Patientenalarm-Anzeige                                                                 | 5-3 |
| Alarme bei lebensbedrohlichen Rhythmen                                                 | 5-3 |
| Gerätealarm-Anzeige                                                                    | 5-4 |
| Reagieren auf aktive Alarme – Stummschalten des Alarms                                 | 5-5 |
| Reaktivieren eines Alarms                                                              | 5-5 |
| Bleibende Alarme                                                                       | 5-5 |
| Unterbrechen (Unterdrücken) von Alarmen                                                | 5-6 |
| Erinnerungsalarme                                                                      | 5-6 |
| Alarmoptionen                                                                          | 5-7 |
| Auswählen der Standardalarmgrenzwerte                                                  | 5-7 |
| Einstellen der Alarmgrenzwerte relativ zum Patienten – Option "Stat." (Schnelleinstel- | -   |
| lung)                                                                                  | 5-8 |

# Kapitel 6 EKG-Überwachung

| Einrichten der EKG-Überwachung                           | 6-3  |
|----------------------------------------------------------|------|
| Vorbereiten des Patienten auf das Anlegen der Elektroden | 6-3  |
| Anlegen der Elektroden am Patienten                      | 6-3  |
| Anschließen des EKG-Kabels an das Propaq MD Gerät        | 6-6  |
| Auswählen der anzuzeigenden EKG-Kurven                   | 6-6  |
| Auswählen der Kurvengröße                                | 6-8  |
| EKG-Überwachung und Schrittmacher                        | 6-9  |
| EKG-Systemmeldungen                                      | 6-10 |

## Kapitel 7 Überwachung von Atmung (Resp) und Herzfrequenz (HF)

| Atemfrequenzanzeige                                                         | 7-2 |
|-----------------------------------------------------------------------------|-----|
| Atemfrequenzmessung mittels Impedanzpneumografie                            | 7-2 |
| Konfigurieren der Alarme und Einstellungen für die Atemüberwachung (RR/BR)  | 7-3 |
| Aktivieren/Deaktivieren des RR/BR-Alarms und Einstellen der Alarmgrenzwerte | 7-3 |
| Verwendung des Parameterbedienfelds "Resp"                                  | 7-4 |

| Herzfrequenzanzeige                                                             | . 7-5 |
|---------------------------------------------------------------------------------|-------|
| Konfigurieren der Alarme der Herzfrequenzanzeige (HF)                           | . 7-6 |
| Aktivieren/Deaktivieren von Herzfrequenzalarmen und Einstellen der Alarmgrenzwe | erte  |
| 7-6                                                                             |       |
| Alarme bei lebensbedrohlichen Rhythmen                                          | . 7-7 |
| Verwendung des Parameterbedienfelds "HF/PF"                                     | . 7-9 |
| RESP-Systemmeldung                                                              | . 7-9 |

## Kapitel 8 Nichtinvasive Blutdruck-Überwachung (NIBD)

| Funktionsweise der NIBD-Option                                             | 8-3  |
|----------------------------------------------------------------------------|------|
| Die numerische NIBD-Anzeige                                                | 8-4  |
| NIBD – Einrichtung und Verwendung                                          | 8-4  |
| Wahl der NIBD-Manschette                                                   | 8-5  |
| Anschließen der NIBD-Manschette                                            | 8-6  |
| Anlegen der Manschette am Patienten                                        | 8-9  |
| Sicherstellen korrekter Manschettendruckeinstellungen                      | 8-11 |
| Konfigurieren der NIBD-Alarme und -Einstellungen                           | 8-12 |
| Aktivieren/Deaktivieren der NIBD-Alarme und Einstellen der Alarmgrenzwerte | 8-12 |
| Verwendung des Parameterbedienfelds "NIBD"                                 | 8-15 |
| NIBD-Systemmeldungen                                                       | 8-17 |

# Kapitel 9 CO<sub>2</sub>-Überwachung

| Überblick                                                                  | 9-1  |
|----------------------------------------------------------------------------|------|
| Einrichtung und Verwendung der CO <sub>2</sub> -Überwachung                | 9-2  |
| Auswählen der CO <sub>2</sub> -Messleitung                                 | 9-3  |
| Anschließen von CO2-Messleitungen                                          | 9-4  |
| Anschließen eines FilterLine-Sets                                          | 9-5  |
| Anlegen einer Smart CapnoLine Nasal- oder Nasal-/Oralkanüle                | 9-6  |
| CO <sub>2</sub> -Messung                                                   | 9-7  |
| Einstellen der CO <sub>2</sub> - und Atemfrequenz-Alarme                   | 9-8  |
| Aktivieren/Deaktivieren von Alarmen und Einstellen der CO2-Alarmgrenzwerte | 9-8  |
| Verwendung des Parameterbedienfelds "CO2"                                  | 9-10 |
| Systemmeldungen                                                            | 9-11 |
| Patente                                                                    | 9-12 |

## Kapitel 10 Puls-CO-Oxymetrie (SpO<sub>2</sub>)

| Warnungen – SpO <sub>2</sub> , Allgemeines    | 10-3 |
|-----------------------------------------------|------|
| Vorsichtshinweise                             | 10-5 |
| SpO <sub>2</sub> – Einrichtung und Verwendung | 10-6 |
| Wahl des SpO <sub>2</sub> -Sensors            | 10-7 |
| Anlegen des SpO <sub>2</sub> -Sensors         | 10-7 |

| Anlegen eines zweiteiligen Einmalsensors/-kabels                                        | 10-7     |
|-----------------------------------------------------------------------------------------|----------|
| Anbringen eines zweiteiligen wiederverwendbaren SpO <sub>2</sub> -Sensors/-Kabels       |          |
| Reinigen und Wiederverwenden von Sensoren                                               |          |
| Anschließen des SpO <sub>2</sub> -Sensors                                               | 10-10    |
| Anzeige der Messwerte                                                                   |          |
| Aktivieren/Deaktivieren der SpO <sub>2</sub> -Alarme und Einstellen der Alarmgrenzwerte | 10-11    |
| Einstellen des oberen und des unteren Alarmgrenzwerts für den SpO2-Ala                  | rm 10-11 |
| Einstellen des oberen und des unteren SpCO- und SpMet-Alarmgrenzwert                    | s 10-12  |
| Einstellen des oberen und unteren Grenzwerts für den SpHb-Alarm                         | 10-12    |
| Einstellen des oberen und unteren Grenzwerts für den SpOC-Alarm                         | 10-13    |
| Einstellen des oberen und unteren Grenzwerts für den PVI-Alarm                          | 10-13    |
| Einstellen des oberen und unteren Grenzwerts für den PI-Alarm                           | 10-13    |
| Verwendung des Parameterbedienfelds "SpO2"                                              |          |
| SpCO- und SpMet- sowie SpHb-, SpOC- PVI- und PI-Überwachung                             |          |
| Festlegen der SpO <sub>2</sub> -Mittelungszeit                                          |          |
| Auswahl der SpO <sub>2</sub> -Empfindlichkeit                                           |          |
| Aktivieren/Deaktivieren des venösen SpHb-Modus                                          |          |
| Festlegen der SpHb-Durchschnittszeit                                                    |          |
| Auswählen des Herzfrequenz-/Pulsfrequenz-(HF/PF)-Tons                                   | 10-15    |
| SpO <sub>2</sub> -Systemmeldungen                                                       | 10-15    |
| Funktionsprüfgeräte und Patientensimulatoren                                            |          |
| Patente                                                                                 |          |
|                                                                                         |          |

## Kapitel 11 Invasive Drucküberwachung (IBD)

| Invasive Druckwandler 11-1                                                          |
|-------------------------------------------------------------------------------------|
| IBD-Einrichtung 11-2                                                                |
| Anschließen des invasiven Druckwandlers                                             |
| Nullabgleich des Messwandlers 11-4                                                  |
| Erneutes Nullen eines Wandlers                                                      |
| Anzeigen von IBD-Messwerten                                                         |
| Bedingungen, die IBD-Messungen beeinträchtigen11-5                                  |
| Aktivieren/Deaktivieren von IBD-Alarmen und Einstellen der Alarmgrenzwerte          |
| Einstellen des oberen und des unteren systolischen (SYS) Alarmgrenzwerts 11-7       |
| Einstellen des oberen und des unteren diastolischen (DIA) Alarmgrenzwerts 11-7      |
| Einstellen des oberen und des unteren Alarmgrenzwerts für den mittleren arteriellen |
| Druck (MITTEL)                                                                      |
| Einstellen der IBD-Quellenbezeichnung 11-8                                          |
| IBD-Systemmeldungen 11-9                                                            |

# Kapitel 12 Temperaturüberwachung

| Einrichtung der Temperaturüberwachung                                            | . 12-1 |
|----------------------------------------------------------------------------------|--------|
| Auswählen und Anlegen von Temperatursonden                                       | . 12-1 |
| Anschließen der Temperatursonde                                                  | 12-2   |
| Anzeigen der Temperatur                                                          | . 12-2 |
| Aktivieren/Deaktivieren von Temperaturalarmen und Einstellen der Alarmgrenzwerte | . 12-3 |

| Einstellen des oberen und des unteren Temperatur-Alarmgrenzwerts | . 12-3 |
|------------------------------------------------------------------|--------|
| Einstellen des oberen und des unteren Temperatur-Alarmgrenzwerts | . 12-4 |
| Auswahl der Temperaturbezeichnung                                | . 12-4 |
| Temperatur-Systemmeldungen                                       | . 12-5 |

## Kapitel 13 Automatische externe Defibrillation (AED)

| AED-Betrieb                                                         | 13-3  |
|---------------------------------------------------------------------|-------|
| Bestimmen des Patientenzustands gemäß den medizinischen Protokollen | 13-3  |
| Aufnahme der HLW gemäß den medizinischen Protokollen                | 13-3  |
| Vorbereitung des Patienten                                          | 13-3  |
| 1 – Einschalten des Geräts                                          | 13-5  |
| 2 – Analyse                                                         | 13-6  |
| 3 – Drücken der Taste SCHOCK                                        |       |
| ExpressShock                                                        |       |
| Kardioversionsschätzung                                             |       |
| Betriebsmeldungen                                                   | 13-9  |
| Audio- und Textmeldungen                                            | 13-10 |
| Wechsel in den manuellen Modus                                      | 13-11 |

## Kapitel 14 12-Kanal-EKG-Interpretationsanalyse

| Eingeben des Patientennamens und der Patienten-ID                                 | 4-4 |
|-----------------------------------------------------------------------------------|-----|
| Eingeben von Alter und Geschlecht des Patienten                                   | 4-5 |
| Einrichten der 12-Kanal-EKG-Überwachung14                                         | 4-5 |
| Vorbereiten des Patienten auf das Anlegen der Elektroden                          | 4-5 |
| Anlegen der Elektroden am Patienten14                                             | 4-6 |
| Anschließen des 12-Kanal-EKG-Kabels14                                             | 4-8 |
| Anzeigen der 12-Kanal-EKG-Kurven14                                                | 4-8 |
| 12-Kanal-EKG-Interpretationsanalyse14                                             | 4-9 |
| Fehlerzustände mit Auswirkungen auf die 12-Kanal-EKG-Interpretationsanalyse . 14- | -12 |
| Drucken des 12-Kanal-EKGs14-                                                      | -13 |
| Druck- und Anzeigeoptionen für 12-Kanal-EKGs14-                                   | -15 |
| Aktivieren der Signalerfassung für das 12-Kanal-EKG 14-                           | -15 |
| Festlegen der Anzahl der Exemplare des 12-Kanal-EKG-Berichts 14-                  | -15 |
| Festlegen des Druckformats für das 12-Kanal-EKG 14-                               | -15 |
| Drucken einer 10-sekündigen Kurve von Ableitung II 14-                            | -16 |
| Festlegen des Frequenzgangs für das 12-Kanal-EKG 14-                              | -16 |
| Freischalten der 12-Kanal-EKG-Analyse14-                                          | -16 |

## Kapitel 15 Manuelle Defibrillation

| Notfalldefibrillation mit Paddles                                           | 15-1   |
|-----------------------------------------------------------------------------|--------|
| Bestimmen des Patientenzustands gemäß den lokalen medizinischen Protokoller | ı 15-2 |
| Aufnahme der HLW gemäß den medizinischen Protokollen                        | 15-2   |
| Einschalten des Geräts                                                      | 15-2   |

| 1 – Auswählen der Energiestufe                                              | 15-2    |
|-----------------------------------------------------------------------------|---------|
| 2 – Laden des Defibrillators                                                | 15-4    |
| 3 – Abgabe des Schocks                                                      | 15-6    |
| Notfalldefibrillation mit Freihand-Therapieelektroden                       | 15-7    |
| Bestimmen des Patientenzustands gemäß den lokalen medizinischen Protokoller | า 15-7  |
| Aufnahme der HLW gemäß den medizinischen Protokollen                        | 15-7    |
| Vorbereitung des Patienten                                                  | 15-7    |
| Einschalten des Geräts                                                      | 15-8    |
| 1 – Auswählen der Energiestufe                                              | 15-9    |
| 2 – Laden des Defibrillators                                                | . 15-10 |
| 3 – Abgabe des Schocks                                                      | . 15-11 |
| Interne Paddles                                                             | . 15-12 |
| Überprüfung vor der Verwendung                                              | . 15-12 |
| Synchronisierte Kardioversion                                               | . 15-13 |
| Verfahrensanleitung für die synchronisierte Kardioversion                   | . 15-14 |
| Bestimmen des Patientenzustands und Versorgung gemäß den lokalen medizinis  | schen   |
| Protokollen                                                                 | . 15-14 |
| Vorbereitung des Patienten                                                  | . 15-14 |
| Einschalten des Geräts                                                      | . 15-14 |
| Drücken der Taste "Sync"                                                    | . 15-15 |
| 1 – Auswählen der Energiestufe                                              | . 15-15 |
| 2 – Laden des Defibrillators                                                | . 15-16 |
| 3 – Abgabe des Schocks                                                      | . 15-17 |

## Kapitel 16 Defibrillation im beratenden Modus

| Defibrillation im beratenden Modus – Vorgehensweise                         | 16-2 |
|-----------------------------------------------------------------------------|------|
| Bestimmen des Patientenzustands gemäß den lokalen medizinischen Protokollen | 16-2 |
| Aufnahme der HLW gemäß den medizinischen Protokollen                        | 16-2 |
| Vorbereitung des Patienten                                                  | 16-2 |
| 1 – Einschalten des Geräts                                                  | 16-3 |
| 2 – Drücken der Taste ANALYSIER.                                            | 16-4 |
| 3 – Drücken der Taste SCHOCK                                                | 16-6 |

## Kapitel 17 Analyse-/CPR-Protokoll

| Defibrillation im Analyse-/CPR-Protokoll-Modus                              | 17-2 |
|-----------------------------------------------------------------------------|------|
| Bestimmen des Patientenzustands gemäß den lokalen medizinischen Protokollen | 17-2 |
| Aufnahme der HLW gemäß den medizinischen Protokollen                        | 17-2 |
| Vorbereitung des Patienten                                                  | 17-2 |
| 1 – Einschalten des Geräts                                                  | 17-3 |
| 2 – Drücken der Taste ANALYSIER.                                            | 17-4 |
| 3 – Drücken der Taste SCHOCK                                                | 17-5 |
| ExpressShock                                                                | 17-6 |
| Kardioversionsschätzung                                                     | 17-6 |

## Kapitel 18 Externe Stimulation

| Schrittmachermodi                                                         | 18-2    |
|---------------------------------------------------------------------------|---------|
| Stimulation im Bedarfs-Modus                                              | 18-2    |
| Bestimmen des Patientenzustands und Versorgung gemäß den lokalen medizini | schen   |
| Protokollen                                                               | 18-2    |
| Vorbereitung des Patienten                                                | 18-2    |
| 1 – Einschalten des Geräts                                                | 18-2    |
| 2 – Anlegen der EKG-Elektroden/Freihand-Therapieelektroden                | 18-3    |
| 3 – Drücken der Taste "Schrittm."                                         | 18-4    |
| 4 – Einstellen des Modus                                                  | 18-4    |
| 5 – Einstellen der Stimulationsfrequenz                                   | 18-4    |
| 6 – Einschalten des Schrittmachers                                        | 18-4    |
| 7 – Einstellen der Schrittmacher-Stromstärke                              | 18-5    |
| 8 – Bestimmen der Erregungsauslösung (Capture)                            | 18-5    |
| 9 – Bestimmen der optimalen Reizschwelle                                  | 18-6    |
| Stimulation im Festfrequenzmodus                                          | 18-6    |
| 1 – Einschalten des Geräts                                                | 18-6    |
| 2 – Anlegen der EKG-Elektroden/Freihand-Therapieelektroden                | 18-6    |
| 3 – Drücken der Taste "Schrittm."                                         | 18-7    |
| 4 – Einstellen des Modus                                                  | 18-7    |
| 5 – Einstellen der Stimulationsfrequenz                                   | 18-8    |
| 6 – Einschalten des Schrittmachers                                        | 18-8    |
| 7 – Einstellen der Schrittmacher-Stromstärke                              | 18-8    |
| 8 – Bestimmen der Erregungsauslösung (Capture)                            | 18-9    |
| 9 – Bestimmen der optimalen Reizschwelle                                  | 18-9    |
| Stimulation bei Kindern                                                   | . 18-10 |

# Kapitel 19 Real CPR Help

| CPR-Audio-Aufforderungen (nur für Erwachsene) |      |
|-----------------------------------------------|------|
| CPR-Taktvorgabe                               |      |
| "Konstante Taktvorgabe" aktiviert             |      |
| "Konstante Taktvorgabe" deaktiviert           |      |
| Aufforderung GANZ ENTLAST.                    | 19-4 |
| CPR-Dashboard                                 |      |
| CPR-Frequenz- und -Tiefenmesswerte            |      |
| CPR-Entlastungsanzeige (nur Erwachsene)       |      |
| Thoraxkompressionsanzeige (nur Erwachsene)    |      |
| CPR-Countdown-Timer                           |      |
| CPR-Pausendaueranzeige                        |      |
| CPR-Kompressionen-Balkendiagramm              |      |
| (nur Erwachsene)                              | 19-7 |

# Kapitel 20 See-Thru CPR

| Verwendung von See-Thru CPR |  |
|-----------------------------|--|
| Beispiele                   |  |

## Kapitel 21 Patientendaten

| Speichern von Daten                         |      |
|---------------------------------------------|------|
| Protokollkapazität-Indikator                |      |
| Erfassen eines Daten-Snapshots              |      |
| Überprüfen und Drucken von Snapshots        | 21-3 |
| Behandlungsübersichtsbericht                |      |
| Drucken eines Behandlungsübersichtsberichts |      |
| Übertragen von Daten auf ein USB-Gerät      |      |
| Löschen des Protokolls                      |      |

## Kapitel 22 Kommunikation

| Das Kommunikationssymbol                               |  |
|--------------------------------------------------------|--|
| Das Menü "Wireless"                                    |  |
| Auswählen eines vorkonfigurierten Zugriffspunktprofils |  |
| Erstellen eines temporären Zugriffspunktprofils        |  |
| Koppeln von Bluetooth-Geräten                          |  |
| Versenden eines 12-Kanal-EKG-Berichts                  |  |
| Versenden von Betriebsprotokollen                      |  |
| Das Menü "Supervisor > Kommunikation"                  |  |
| Überblick                                              |  |
| Zugreifen auf das Menü "Kommunikation"                 |  |
| WiFi-Zugriffspunktprofile                              |  |
| Einrichten der Mobilfunkkommunikation                  |  |
| Einrichten einer Ethernet-Verbindung                   |  |
| Konfigurieren der 12-Kanal-EKG-Berichtübertragung      |  |
| Konfigurieren der Betriebsprotokollübertragung         |  |
| Konfigurieren der Uhrsynchronisierung                  |  |
| Meldungen des Kommunikationssystems                    |  |
| Symbole für den Übertragungsstatus                     |  |

## Kapitel 23 Drucken

| Drucken von Patientendaten |  |
|----------------------------|--|
| Druckereinrichtung         |  |
| Automatische Ausdrucke     |  |
| Drucken von Kurven         |  |
| Drucken von Berichten      |  |
| Drucken von Trends         |  |

# Kapitel 24 Wartung

| Täglich/bei jedem Schichtwechsel durchzuführendes Prüfverfahren  | 24-2 |
|------------------------------------------------------------------|------|
| Inspektion                                                       | 24-2 |
| Defibrillator-/Schrittmachertest mit Freihand-Therapieelektroden | 24-3 |
| Defibrillatortest mit externen Paddles                           | 24-6 |

| Empfohlener präventiver Mindestwartungsplan              |       |
|----------------------------------------------------------|-------|
| Richtlinien zur Unterstützung der optimalen Akkuleistung |       |
| Reinigungsanweisungen                                    |       |
| Reinigen des Propaq MD Geräts                            |       |
| Reinigen der NIBD-Blutdruckmanschette                    |       |
| Reinigen der SpO <sub>2</sub> -Sensoren                  |       |
| Reinigen von Kabeln und Zubehör                          |       |
| Einlegen von Druckerpapier                               |       |
| Reinigen des Druckkopfs                                  | 24-11 |

## Anhang A Technische Daten

| Defibrillator                                                                     | A-2  |
|-----------------------------------------------------------------------------------|------|
| Monitor/Display                                                                   | A-14 |
| Impedanzpneumografie                                                              | A-15 |
| Alarme                                                                            | A-16 |
| Registrierer                                                                      | A-17 |
| Akku                                                                              | A-17 |
| Allgemeines                                                                       | A-18 |
| Schrittmacher                                                                     | A-19 |
| CO <sub>2</sub>                                                                   | A-19 |
| Pulsoxymetrie                                                                     | A-20 |
| Nichtinvasive Blutdruckmessung                                                    | A-23 |
| Invasive Drücke                                                                   | A-24 |
| Temperatur                                                                        | A-24 |
| Ergebnisse klinischer Studien zur biphasischen Kurvenform                         | A-25 |
| Randomisierte multizentrische klinische Studie zur Defibrillation von Kammerflimr | nern |
| (VF) und ventrikulärer Tachykardie (VT)                                           | A-25 |
| Randomisierte multizentrische klinische Studie zur Kardioversion von Vorhofflimm  | iern |
| (AF)                                                                              | A-27 |
|                                                                                   | A-28 |
| Informationen und Herstellererklarung zur elektromagnetischen Vertraglichkeit     | A-29 |
| Elektromagnetische Störfestigkeit: Lebenserhaltende Funktionen                    | Δ_31 |
| Elektromagnetische Störfestigkeit: Nicht lebenserhaltende Funktionen              | A-32 |
| Genauigkeit des Algorithmus für die EKG-Analyse                                   | A-35 |
| Klinische Leistungsfähigkeitsergebnisse                                           | A-35 |
| Kardioversionsschätzung                                                           | A-37 |
| Informationen und Herstellererklärung zur Wireless-Verbindung                     | A-40 |
| Ausgestrahlte HF-Emissionen (IEC 60601-1-2)                                       | A-40 |
| FCC-Hinweis                                                                       | A-40 |
| IC-(Industry Canada)-Hinweise                                                     | A-40 |

Anhang B Zubehör

# Kapitel 1 Allgemeine Hinweise

# Produktbeschreibung

Das ZOLL<sup>®</sup> Propaq<sup>®</sup> MD Gerät ist ein anwenderfreundlicher, tragbarer Defibrillator, der neben Defibrillation und externer Stimulation die Überwachung der folgenden Parameter ermöglicht: EKG, CO-Oxymetrie, nicht invasiver Blutdruck (NIBD), invasiver Blutdruck (IBD), CO<sub>2</sub>, Temperatur und Atmung. Das Gerät wurde für verschiedenste Reanimationsbedingungen entwickelt. Durch das robuste, kompakte und leichte Design ist es ideal für Transportsituationen geeignet. Das Gerät wird mit einem externen Netzteil oder mit einem leicht austauschbaren Akku betrieben, der schnell im Gerät aufgeladen werden kann, wenn es am Netz angeschlossen ist. Der Akku des Geräts kann außerdem mit der ZOLL SurePower<sup>TM</sup> Akkuladestation</sup> geladen und getestet werden.

Hinweis: Das Propaq MD Gerät verfügt neben Defibrillations- und Stimulationsfunktionen auch über Überwachungsfunktionen, von denen einige optional sind. Eine vollständige Liste der Optionen finden Sie in Abb. 1-1. Dieses Handbuch behandelt sämtliche Funktions- und Leistungsmerkmale, jedoch stehen bei Ihrem Gerät nur die erworbenen Funktions- und Leistungsmerkmale zur Verfügung.

Das Produkt wurde für den Einsatz im Krankenhaus, im Rettungsdienst und in rauen militärischen Umgebungen entwickelt. Bei diesem Gerät handelt es sich um einen flexiblen, automatisierten, externen Defibrillator mit manuellen Bedienungsmöglichkeiten. Es kann für den Betrieb im manuellen, beratenden oder halbautomatischen Modus konfiguriert werden. Der Start erfolgt wahlweise im halbautomatischen Modus (AED-Modus) oder im manuellen Modus (konfigurierbar). Im manuellen Modus funktioniert das Gerät als konventioneller Defibrillator, wobei das Laden und Entladen vollständig durch den Bediener kontrolliert wird. Im beratenden und im AED-Modus sind einige Funktionen des Geräts automatisiert und ein aufwändiger Erkennungsalgorithmus wird eingesetzt, um ein Kammerflimmern und die Angemessenheit einer Defibrillator-Schockverabreichung festzustellen. Geräte können für das automatische Laden, Analysieren und Wiederaufladen konfiguriert werden und den Bediener mit der Meldung "SCHOCK DRÜCKEN" anleiten (abhängig von lokalen Protokollen). Für die erweiterten Maßnahmen der Herzlungenwiederbelebung (Advanced Cardiac Life Support, ACLS) wird das Gerät durch Drücken der entsprechenden Funktionstaste auf der Vorderseite vom AED-Modus in den manuellen Modus umgeschaltet.

Das Propaq MD Gerät liefert Hilfeleistenden bei der Herzlungenwiederbelebung (HLW oder CPR, Cardio-Pulmonale Reanimation) mit der Bewertung der Frequenz und Tiefe der Brustkorbkompressionen wertvolle Informationen. Real CPR Help<sup>®</sup> erfordert die Verwendung von ZOLL OneStep<sup>TM</sup> CPR-Elektroden, OneStep<sup>TM</sup> Complete-Elektroden oder CPR-D-padz<sup>®</sup>-Elektroden. Bei Verwendung dieser Elektroden können die angezeigten EKG-Kurven durch die Funktion See-Thru CPR<sup>®</sup> adaptiv gefiltert werden, um die durch die Brustkorbkompressionen hervorgerufenen Artefakte zu reduzieren.

Das Gerät zeigt die Zahlenwerte und Kurven auf einem farbigen LCD-Display an, das quer durch den Raum und aus unterschiedlichsten Blickwinkeln gut abzulesen ist. EKG-, Plethysmografie- und Atmungskurven können gleichzeitig angezeigt werden, um alle Patientenüberwachungsdaten problemlos auf einen Blick zu erkennen. Der Bildschirm ist konfigurierbar. Sie können ein visuelles Layout wählen, das Ihren Überwachungsanforderungen am besten gerecht wird. Das Propaq MD ist mit einem transkutanen Schrittmacher ausgestattet, der aus einem Impulsgenerator und einer Elektronik für die EKG-Messung besteht. Diese Option unterstützt das nichtinvasive Pacing von Erwachsenen, Jugendlichen, Kindern und Säuglingen im Festfrequenz- als auch Demand-Modus.

Das Propaq MD verfügt über ein System zur Erfassung und Überprüfung von Patientendaten, mit dem Sie Patientendaten anzeigen, speichern und übertragen können. Über den Drucker und USB-Anschluss, mit dem das Propaq MD Gerät ausgestattet ist, können Sie die Daten drucken und auf einen PC übertragen.

Das Propaq MD Gerät verfügt über ein Modul für die drahtlose Übertragung von Daten. Über einen ZOLL Server kann das Gerät 12-Kanal-EKG-Snapshotberichte (einschließlich Trenddaten) oder Betriebsprotokolle an einen Empfänger versenden. Außerdem können mithilfe von ZOLL RescueNet<sup>®</sup> oder der ePCR Software können auch die ausführlichen Fallinformationen (einschließlich Trenddaten) automatisch vom Propaq MD Gerät abgerufen werden.

## Optionale Funktionsmerkmale des Propaq MD

Das Propaq MD Gerät verfügt über die nachstehend aufgeführten optionalen Funktionsmerkmale.

Hinweis: Dieses Handbuch behandelt sämtliche Funktions- und Leistungsmerkmale, jedoch stehen bei Ihrem Gerät nur die erworbenen Funktions- und Leistungsmerkmale zur Verfügung.

| Abbildung | 1-1 | Optional | e Funktions | smerkmale | des | Propag | MD |
|-----------|-----|----------|-------------|-----------|-----|--------|----|
|           |     |          |             |           |     |        |    |

| Optionales Funktionsmerkmal                                                              |
|------------------------------------------------------------------------------------------|
| 12-Kanal-EKG mit Interpretation                                                          |
| $SpO_2$ (Masimo^{{\mathbb{R}}}) mit $SpCO^{{\mathbb{R}}}$ und $SpMet^{{\mathbb{R}}}$     |
| SpHb <sup>®</sup> (Masimo <sup>®</sup> ) mit SpOC <sup>™</sup> , PVI <sup>®</sup> und PI |
| NIBD (mit Smartcuf <sup>®</sup> und SureBP <sup>TM</sup> )                               |
| $EtCO_2$ (Oridion <sup>®</sup> Microstream <sup>®</sup> )                                |
| Temperatur (2 Kanäle)                                                                    |
| Invasive Drücke (3 Kanäle)                                                               |
| Advanced CPR Help                                                                        |
| Stimulation                                                                              |
| Drahtlose Kommunikation                                                                  |

## Praktischer Umgang mit diesem Handbuch

Das Propaq MD Bedienerhandbuch enthält Informationen für die sichere und effiziente Verwendung und Pflege des Propaq MD. Es ist wichtig, dass alle Gerätebenutzer sämtliche im Handbuch enthaltenen Informationen lesen und verstehen.

Bitte lesen Sie die Abschnitte zu den Sicherheitsvorkehrungen und Warnhinweisen.

Kapitel 24, "Wartung" enthält die Verfahren für die tägliche Prüfung und die Pflege des Geräts.

## Aktualisierungen des Bedienerhandbuchs

Das Ausgabe- oder Revisionsdatum für dieses Handbuch ist auf der Vorderseite angegeben. Wenn dieses Datum mehr als drei Jahre zurückliegt, fragen Sie bei ZOLL Medical Corporation an, ob weitere aktualisierte Produktinformationen zur Verfügung stehen.

Alle Anwender müssen jede Aktualisierung sorgfältig durchlesen, um sich hinsichtlich des Umgangs mit dem Gerät und seinem Zubehör auf den jeweils neuesten Stand zu bringen, und die Aktualisierung anschließend in den entsprechenden Abschnitt des Handbuchs einfügen, damit sie später als Referenzmaterial verfügbar ist.

Die Produktdokumentation steht auf der ZOLL Website (www.zoll.com) zur Verfügung. Wählen Sie im Menü "Produkte" die Option "Produkthandbücher".

## Auspacken

Untersuchen Sie alle Behälter auf Beschädigungen. Bewahren Sie beschädigtes Verpackungsund Polstermaterial auf, bis die darin transportierten Teile auf Vollständigkeit und das Gerät auf seine mechanische und elektrische Unversehrtheit überprüft wurden. Falls Komponenten fehlen oder beschädigt sind bzw. falls der Defibrillator den elektrischen Selbsttest nicht besteht, wenden sich Kunden in den USA bitte an ZOLL Medical Corporation (1-800-348-9011). Kunden außerhalb der USA sollten sich mit dem nächsten autorisierten Vertreter von ZOLL in Verbindung setzen. Bei beschädigter Transportverpackung ist auch der Frachtführer zu benachrichtigen.

# Verwendete Symbole

| Symbol      | Beschreibung                                                                                         |
|-------------|----------------------------------------------------------------------------------------------------|
| 4           | Gefährliche Spannung!                                                                                |
| $\triangle$ | Achtung: Mitgelieferte Dokumentation beachten!                                                       |
|             | Vorsicht, zerbrechlich!                                                                              |
| <b>***</b>  | Vor Nässe schützen!                                                                                  |
|             | Diese Seite nach oben!                                                                               |
|             | Temperaturbeschränkungen beachten!                                                                   |
| CE          | <b>CE-Kennzeichen</b> – Das Produkt entspricht der Europäischen Medizinprodukterichtlinie 93/42/EWG. |
| ×           | Patientenanschluss Typ B.                                                                            |
| Ť           | Patientenanschluss Typ BF.                                                                           |
|             | Patientenanschluss Typ CF.                                                                           |

In diesem Handbuch und auf dem Gerät können die folgenden Symbole erscheinen:

| Symbol       | Beschreibung                                     |
|--------------|--------------------------------------------------|
| ⊣ҟ           | Defibrillatorsicherer Patientenanschluss Typ BF. |
| ⊣●⊦          | Defibrillatorsicherer Patientenanschluss Typ CF. |
|              | Schmelzsicherung.                                |
| $\checkmark$ | Potenzialausgleich.                              |
| $\int$       | Wechselstrom (~).                                |
|              | Gleichstrom (=).                                 |
| -            | Betrieb mit externem Netzteil.                   |
| À            | Vorsicht, Hochspannung.                          |
| <u> </u>     | Erdung.                                          |
|              | Eingangsklemme (–).                              |
| -            | Eingangsklemme (+).                              |
| Ċ            | Gerät ein/aus.                                   |
|              | Schutzerde.                                      |

| Symbol            | Beschreibung                                                                                                    |
|-------------------|----------------------------------------------------------------------------------------------------|
| RECYCLE<br>Li-ION | Enthält Lithium. Sachgemäß wiederaufbereiten oder entsorgen.                                                                  |
|                   | Von offenen Flammen und großer Hitze fernhalten.                                                                              |
|                   | Nicht öffnen, zerlegen oder absichtlich beschädigen!                                                                          |
| $\odot$           | Nicht zerschlagen.                                                                                                    |
|                   | Nicht im Hausmüll entsorgen! Sachgemäß wiederaufbereiten oder entsorgen.                                                      |
|                   | Entsorgung durch Abgabe bei einer Sammelstelle für Elektro- und Elektronik-<br>Altgeräte (WEEE). Nicht im Hausmüll entsorgen! |
| 2                 | Herstellungsdatum.                                                                                                    |
|                   | Haltbarkeitsdatum.                                                                                                    |
| LANEX             | Latexfrei.                                                                                                    |
| 2                 | Nicht wiederverwenden!                                                                                                    |
| $\bigotimes$      | Nicht knicken!                                                                                                    |
| NON<br>STERILE    | Nicht steril.                                                                                                    |
|                   | Hersteller.                                                                                                    |
| EC REP            | Autorisierter EU-Repräsentant.                                                                                                |

| Symbol       | Beschreibung                                                                                         |
|--------------|----------------------------------------------------------------------------------------------------|
| SN           | Seriennummer.                                                                                        |
| REF          | Katalognummer.                                                                                       |
| Ĺ            | Bedienerhandbuch beachten!                                                                           |
| Rx ONLY      | Nur auf Verordnung.                                                                                  |
| $\mathbf{x}$ | Alarmton ist aktuell ausgeschaltet.                                                                  |
|              | Alarmton ist aktuell unterbrochen.                                                                   |
| Ŗ            | Schrittmacheranzeige deaktiviert                                                                     |
|              | Batterieladestand.                                                                                   |
| MR           | Keine Geräte, Kabel oder Sonden in der direkten Umgebung von<br>Magnetresonanztomographen einsetzen. |

# Typografische Konventionen und Warnhinweise

In diesem Handbuch finden die folgenden typografischen Konventionen und Arten von Warnhinweisen Verwendung:

Im Text sind die Namen und Beschriftungen von Gerätetasten und Funktionstasten **fett** formatiert (z. B. "Drücken Sie die Taste **Laden** oder drücken Sie die Taste **Schrittm.**").

In diesem Handbuch werden Audio-Aufforderungen und im Display angezeigte Textmeldungen in Großbuchstaben und kursiv formatiert dargestellt (z. B. *LEAD-FEHLER*).

#### Warnung! Warnungen (durch "Warnung" hervorgehoben) weisen Sie auf Situationen oder Handlungen hin, die zu gravierenden Verletzungen bis hin zum Tod führen können.

**Vorsicht** Hinweise, die durch "Vorsicht" hervorgehoben sind, weisen Sie auf Situationen oder Handlungen hin, die zu Schäden am Gerät führen können.

# Indikationen für die Anwendung des Propaq MD

Das Propaq MD Gerät muss durch medizinisches Fachpersonal bedient werden, das mit den Grundlagen der Überwachung, der Beurteilung der Vitalfunktionen, kardiologischer Intensivtherapie und dem Einsatz des Propaq MD Geräts vertraut ist. Das Propaq MD Gerät ist zudem für den Einsatz durch Ärzte (oder durch von ihnen beauftragte Dritte) vor Ort bei einem Notfall oder in der Notaufnahme eines Krankenhauses, auf der Intensivstation, kardiologischen Wachstation oder in ähnlichen Bereichen eines Krankenhauses gedacht. Der Einsatzort kann ein Krankenwagen oder der Ort eines Notfalls sein. Das Gerät ist auch zur Verwendung während des Transports von Patienten vorgesehen. Das Propaq MD ist hauptsächlich für Patienten mit Symptomen eines Herz-Kreislauf-Stillstands oder nach Erleiden eines Traumas bestimmt. Das Gerät kann zudem auch immer dann eingesetzt werden, wenn die Funktionen überwacht werden müssen, die (als Optionen) im Gerät integriert sind. Das Propaq MD Gerät kann für pädiatrische (wie in der folgenden Tabelle beschrieben) und für erwachsene Patienten (21 Jahre und älter) mit und ohne kardiale Dysfunktion verwendet werden.

| Pädiatrische Patienten | Altersbereich (ca.) |
|------------------------|---------------------|
| Neugeborenes (Neonat)  | 0 bis 1 Monat       |
| Säugling               | 1 Monat bis 2 Jahre |
| Kind                   | 2 bis 12 Jahre      |
| Jugendlicher           | 12 bis 21 Jahre     |

Bei pädiatrischen Patienten unter 8 Jahren bzw. mit einem Körpergewicht unter 25 kg müssen ZOLL Defibrillationselektroden für Kinder verwendet werden. Die Behandlung darf nicht verzögert werden, um das genaue Alter oder Gewicht des Patienten festzustellen.

### Manuelle Defibrillation

Die Anwendung des Propaq MD Geräts im manuellen Modus für eine externe oder interne Defibrillation ist bei Betroffenen mit Herzstillstand angezeigt, bei denen offensichtlich ein Kreislaufstillstand vorliegt. Mögliche Anzeichen hierfür sind:

- Bewusstlosigkeit
- Atemstillstand
- Kein tastbarer Puls

Dieses Produkt darf nur von geschultem medizinischem Personal verwendet werden, um Kammerflimmern und schnelle ventrikuläre Tachykardien wieder zu einem Sinusrhythmus bzw. einem anderen hämodynamisch wirksamen Herzschlag zu konvertieren.

Das Gerät kann außerdem für die synchronisierte Kardioversion bestimmter atrialer oder ventrikulärer Arrhythmien verwendet werden. Ob eine synchronisierte Kardioversion angebracht ist, muss von qualifiziertem medizinischem Personal entschieden werden.

Hinweis: Die synchronisierte Kardioversion ist deaktiviert, wenn das Propaq MD Gerät mit dem AutoPulse Plus® verbunden ist und das AutoPulse Plus Kompressionen durchführt.

Die Patientenpopulation reicht von Neugeborenen (Neonaten) bis zu Erwachsenen.

## Halbautomatischer Betrieb (AED-Betrieb)

Propaq MD Geräte dürfen nur von entsprechend ausgebildetem medizinischem Personal verwendet werden, das einen entsprechenden Schulungskurs zur Verwendung des Defibrillators, bei dem der Anwender die Schockabgabe an den Patienten selbst steuert, erfolgreich abgeschlossen hat.

Sie sind speziell für die Anwendung im Rahmen von Frühdefibrillationsprogrammen ausgelegt, bei denen die Abgabe von Defibrillationsschocks im Rahmen der Herzlungenwiederbelebung, der Transport und die klinische Versorgung in ein medizinisch abgesichertes Versorgungskonzept eingebettet sind.

Die Anwendung des Propaq MD Geräts im halbautomatischen Modus ist bei Betroffenen mit Herzstillstand angezeigt, bei denen offensichtlich ein Kreislaufstillstand vorliegt. Mögliche Anzeichen hierfür sind:

- Bewusstlosigkeit
- Atemstillstand
- Kein tastbarer Puls

Die Spezifikationen für die EKG-Rhythmusanalysefunktion sind im Abschnitt "Genauigkeit des Algorithmus für die EKG-Analyse" auf Seite A-35 zu finden.

Bei Patienten unter 8 Jahren bzw. mit einem Körpergewicht unter 25 kg müssen ZOLL Defibrillationselektroden für Kinder verwendet werden. Die Behandlung darf nicht verzögert werden, um das genaue Alter oder Gewicht des Patienten festzustellen.

## EKG-Überwachung

Das Propaq MD Gerät ist für die Überwachung und/oder Aufzeichnung von 3-, 5- und 12-Kanal-EKGs und der Herzfrequenz vorgesehen, außerdem für die Auslösung von Alarmen, wenn die Herzfrequenz vom Bediener festgelegte Grenzwerte über- oder unterschreitet. Die Patientenpopulation reicht von Neugeborenen (Neonaten) bis zu Erwachsenen, mit oder ohne kardiale Dysfunktion.

#### Wiederbelebungsüberwachung

Die Wiederbelebungsüberwachungsfunktion liefert ein audiovisuelles Feedback, das dem Hilfeleistenden den Rhythmus bei der Herzdruckmassage vorgibt. Der Takt entspricht der AHA/ERC-Empfehlung von 100 Thoraxkompressionen pro Minute. Audio- und Textaufforderungen fordern dazu auf, bei Erwachsenen eine Kompressionstiefe von mindestens 3,8 cm bzw. 5,0 cm (je nach Konfiguration) zu erzielen.

#### Externe transkutane Stimulation

Als Alternative zur endokardialen Stimulation kann dieses Produkt für eine temporäre externe Stimulation bei Patienten (bewusstseinsklar oder bewusstlos) eingesetzt werden.

Die Stimulation verfolgt u. a. die folgenden Zwecke:

- Reanimation nach Herzstillstand oder Bradykardie beliebiger Ätiologie
- Als Standby-Maßnahme, wenn Stillstand oder Bradykardie zu erwarten sind
- Unterdrückung von Tachykardien
- Stimulation bei Kindern

### Nichtinvasive Blutdruck-Überwachung

Die NIBD-Option des Propaq MD Gerät ist für die nichtinvasive Messung des arteriellen Blutdrucks und der Herzfrequenz vorgesehen, außerdem für die Auslösung von Alarmen, wenn einer der Parameter vom Bediener festgelegte Grenzwerte über- oder unterschreitet. Messungen werden mittels einer aufblasbaren Manschette am Arm oder Bein vorgenommen. Die Patientenpopulation reicht von Neugeborenen bis hin zu Erwachsenen.

#### Temperaturüberwachung

Das Propaq MD dient der kontinuierlichen Messung der Rektal-, Ösophagus- und Oberflächentemperatur, des arteriellen Blutdrucks und der Herzfrequenz sowie zur Alarmauslösung, wenn einer der Parameter die vom Benutzer festgelegten Grenzwerte überschreitet. Die Patientenpopulation reicht von Neugeborenen (Neonaten) bis zu Erwachsenen.

## SpO<sub>2</sub>-Überwachung

Das Puls-CO-Oxymeter (mit Masimo Rainbow<sup>®</sup> SET<sup>®</sup>-Technologie) des Propaq MD Geräts ist für die kontinuierliche nichtinvasive Überwachung der funktionellen Sauerstoffsättigung des arteriellen Hämoglobins (SpO<sub>2</sub>), der Pulsfrequenz, der Carboxyhämoglobinsättigung (SpCO) und/oder der Methämoglobinsättigung (SpMet), des Gesamthämoglobins (SpHb), des Sauerstoffgehalts (SpOC), des Plethvariabilitätsindex (PVI) und/oder des Perfusionsindex (PI) vorgesehen. Das Puls-CO-Oxymeter und die Zubehörteile eignen sich für den Einsatz an Erwachsenen, Kindern und Neugeborenen in Ruhe oder in Bewegung sowie für Patienten mit guter oder schlechter Perfusion in Krankenhäusern, medizinischen Einrichtungen und in mobilen Umgebungen.

#### Atmungsüberwachung

Das Propaq MD Gerät ist für die kontinuierliche Überwachung der Atemfrequenz vorgesehen, außerdem für die Auslösung von Alarmen, wenn die Atemfrequenz vom Bediener festgelegte Grenzwerte über- oder unterschreitet. Da mit der Messmethode im Grunde die Atemanstrengung gemessen wird, werden Apnoe-Episoden mit fortgesetzter Atemanstrengung (wie z. B. obstruktive Apnoe) nicht erfasst. Das Gerät ist nicht für die Verwendung als Apnoe-Monitor vorgesehen. Die Patientenpopulation reicht von Neugeborenen bis hin zu Erwachsenen.

## CO<sub>2</sub>-Überwachung

Das Propaq MD ist zur kontinuierlichen nichtinvasiven Messung und Überwachung der Kohlendioxid-Konzentration bei Inspiration und Exspiration sowie der Atemfrequenz bestimmt. Die Patientenpopulation reicht von Neugeborenen bis hin zu Erwachsenen.

## Invasive Drucküberwachung

Das Propaq MD kann mittels eines kompatiblen Druckwandlers kontinuierliche invasive Druckmessungen vornehmen und anzeigen. Die Hauptanwendungsgebiete sind die Überwachung des arteriellen Blutdrucks, des zentralen Venendrucks und des Hirndrucks. Es gelten alle Kontraindikationen des betreffenden vom Anwender ausgewählten Druckwandlers. Die Patientenpopulation reicht von Neugeborenen (Neonaten) bis zu Erwachsenen.

## 12-Kanal-EKG-Analyse

Die 12-Kanal-EKG-Analyse ist für die Erfassung und Analyse von EKG-Daten, die Erstellung von EKG-Daten-Berichten und die Bereitstellung einer Auswertung der Daten zur Begutachtung durch den Anwender vorgesehen. Die vom Gerät gebotene Auswertung der EKG-Daten ist nur bei Durchsicht durch den Anwender und nur in Synopsis mit allen anderen relevanten Patientendaten von klinischer Signifikanz. Die 12-Kanal-EKG-Analyse ist für die Verwendung bei Erwachsenen ab 18 Jahren vorgesehen.

# Funktionsmerkmale des Propaq MD Geräts

## Defibrillatorfunktion

Das Propaq MD Gerät enthält einen Gleichstrom-Defibrillator, der eine Energie von bis zu 200 Joule abgeben kann. Er kann im synchronisierten Betrieb verwendet werden, um eine mit der R-Zacke synchronisierte Kardioversion durchzuführen. Die Defibrillation erfolgt mithilfe von Paddles oder vorgegelten Einmal-Defibrillationselektroden.

### Abgegebene Defibrillatorenergie

Propaq MD Defibrillatoren können eine biphasische Energie von 1 bis 200 Joule abgeben. Die durch die Brustwand abgegebene Energie richtet sich jedoch nach der transthorakalen Impedanz des Patienten. Es muss eine ausreichende Menge Elektrolytgel auf die Paddles gebracht und auf jedes Paddle eine Kraft von 10 bis 12 Kilogramm ausgeübt werden, um diese Impedanz zu minimieren. Bei Verwendung von Freihand-Therapieelektroden müssen diese richtig angebracht werden (siehe Anweisungen auf der Elektrodenverpackung).

#### Externer Schrittmacher

Propaq MD Defibrillatoren sind mit einem transkutanen Schrittmacher ausgestattet, der aus einem Impulsgenerator und einer Elektronik für die EKG-Messung besteht. Die nichtinvasive transkutane Stimulation (Non-invasive Transcutaneous Pacing, NTP) ist eine etablierte und bewährte Methode. Diese Therapie kann einfach und schnell sowohl in Notfall- wie auch in anderen Situationen angewendet werden, wenn eine temporäre kardiale Stimulation indiziert ist.

Der Ausgangsstrom des Schrittmachers lässt sich kontinuierlich zwischen 10 und 140 mA einstellen (bei unterbrochenem Betrieb beträgt der Ausgangsstrom 0 mA). Die Frequenz lässt sich kontinuierlich zwischen 30 und 180 Impulsen je Minute (ppm) einstellen, die Schrittweite beträgt 5 ppm (bis 100 ppm) bzw. 10 ppm (über 100 ppm).

Die Abgabe der Stimulationsimpulse an das Herz erfolgt über ZOLL Freihand-Defibrillations-/ Stimulationselektroden, die auf dem Rücken und präkordial auf der Brust des Patienten platziert werden.

Die ordnungsgemäße Bedienung des Geräts und die korrekte Platzierung der Elektroden sind für optimale Ergebnisse entscheidend. Alle Anwender müssen mit diesen Bedienungsanweisungen eingehend vertraut sein.

## EKG-Überwachung

Für die Überwachung des Patienten-EKGs wird der Patient über ein 3-, 5- bzw. 12-Kanal-Kabel oder über Freihand-Therapieelektroden mit dem Gerät verbunden. Die EKG-Kurve wird im Display zusammen mit den folgenden Daten angezeigt:

- durchschnittliche Herzfrequenz, ermittelt durch Messung der RR-Intervalle
- Ableitungsauswahl I, II, III, aVR, aVL, aVF, V1, V2, V3, V4, V5, V6 (mit EKG-Kabel), PADDLES oder PADS (APLS, wenn mit AutoPulse® Plus verbunden).
- EKG-Verstärkung 0,125, 0,25, 0,50, 1,0, 2,0, 4,0 cm/mV, AUTO
- Statusmeldungen

Die EKG-Bandbreite ist durch den Anwender wählbar.

### Elektroden

Defibrillation, Kardioversion und EKG-Überwachung können beim Propaq MD Gerät mit Freihand-Therapieelektroden erfolgen. Für die Schrittmacherfunktion des Propaq MD Geräts kommen ZOLL Freihand-Therapieelektroden zum Einsatz.

Die Bedienelemente **Energiewahl**, **Laden** und **Schock** befinden sich an den Paddles und an der Vorderseite des Geräts. Bei Verwendung von Freihand-Therapieelektroden müssen Sie die Bedienelemente an der Vorderseite des Geräts verwenden. Um zwischen Paddles und Freihand-Therapieelektroden zu wechseln, ziehen Sie das Multifunktionskabel (MFC oder OneStep) vom Apex-Paddle ab und verbinden die Freihand-Therapieelektroden mit dem Kabel.

Sie sollten immer das Verfallsdatum auf der Elektrodenpackung überprüfen. Verwenden Sie keine Elektroden, deren Verfallsdatum bereits überschritten ist. Andernfalls könnten sich falsche Patientenimpedanz-Messwerte ergeben, was die abgegebene Energie beeinflussen oder Verbrennungen verursachen kann.

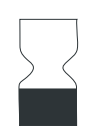

Das Verfallsdatum finden Sie neben diesem Symbol auf der Elektrodenverpackung.

Bei stat-padz<sup>®</sup> II-Elektroden wird dieses Symbol nicht verwendet, das Ablaufdatum befindet sich hier unten rechts auf dem Etikett, unterhalb der Chargennummer.

Hinweis: ZOLL Elektroden enthalten keine gefährlichen Materialien und können mit dem normalen Abfall entsorgt werden, sofern sie nicht durch Krankheitserreger verunreinigt sind. Beim Entsorgen verunreinigter Elektroden müssen Sie die üblichen Vorsichtsmaßnahmen berücksichtigen.

Wenn der Patient unter 8 Jahre alt ist bzw. weniger als 25 kg wiegt, müssen Defibrillationselektroden vom Typ ZOLL OneStep für Kinder verwendet werden. Die Behandlung darf nicht verzögert werden, um das genaue Alter oder Gewicht des Patienten festzustellen.

#### Akkus

Propaq MD Geräte sind mit einem leicht zu wechselnden, wiederaufladbaren Lithium-Ionen-Akku (*SurePower II*) ausgestattet. Ein neuer, vollständig geladener Akku reicht normalerweise für mehr als 6 Stunden EKG-Überwachung. Wenn weitere Funktionen genutzt werden (z. B. Defibrillator, Drucker oder Schrittmacher), verkürzt sich diese Zeit.

Wenn das Symbol *BATTERIE SCHWACH* im Display angezeigt wird und das Gerät zugleich drei Signaltöne ausgibt, müssen Sie den Akku ersetzen und wiederaufladen.

Der Akku kann folgendermaßen geladen werden:

• Internes Laden – Schließen Sie das Propaq MD Gerät an das externe Netzteil an. Der in das Gerät eingesetzte Akku wird automatisch geladen. Die Akkuanzeige an der Vorderseite liefert folgende Informationen:

| Status der Akkuanzeige       | Bedeutung                                                                                              |  |
|------------------------------|----------------------------------------------------------------------------------------------------|--|
| Gelbes Dauerleuchten         | Akku wird geladen.                                                                                     |  |
| Grünes Dauerleuchten         | Akku ist geladen.                                                                                      |  |
| Abwechselnd Gelb<br>und Grün | Der Ladestand kann nicht bestimmt<br>werden oder beim Laden des Akkus<br>ist eine Störung aufgetreten. |  |
| Erloschen                    | Kein Akku im Gerät.                                                                                    |  |

**Hinweis:** Nach dem Einschalten dauert es ungefähr 45 Sekunden, bis die LEDs am Akku die verbleibende Betriebszeit richtig anzeigen.

• Externes Laden – Verwenden Sie zum Laden des Akkus und Prüfen der Akkukapazität das ZOLL SurePower Akkuladegerät mit dem Propaq MD Akku-Adapter. Weitere Einzelheiten finden Sie im *SurePower II Battery Pack Guide (Bedienungsanleitung für den SurePower II Akku)*.

Muss der Akku rekalibriert werden, leuchtet die Rekalibrierungs-LED (?) nach Betätigung der Statusanzeigetaste ca. 10 Sekunden lang auf. Wenn die Rekalibrierungs-LED leuchtet, zeigt die Betriebszeitanzeige nicht die tatsächliche Betriebszeit dieses Akkus an. Im Interesse einer optimalen Leistung des Akkus müssen Sie diesen so schnell wie möglich rekalibrieren.

Um eine manuelle Rekalibrierung des SurePower II Akkus vorzunehmen, können Sie diesen in die SurePower Ladestation einsetzen und einen manuellen Test durchführen (detaillierte Informationen hierzu finden Sie in der Bedienungsanleitung für die ZOLL *SurePower Ladestation*).

Nach erfolgter Rekalibrierung leuchtet die Rekalibrierungs-LED nach Betätigung der Statusanzeigetaste nur kurz auf.

## Betriebsbereitschaftsanzeige

Auf der Vorderseite des Propaq MD befindet sich eine Betriebsbereitschaftsanzeige, die meldet ob das Gerät betriebsbereit ist. Die Betriebsbereitschaftsanzeige kann sich in einem der drei in der folgenden Tabelle beschriebenen Zustände befinden.

| Zustand         | Beschreibung                                                                                                    | Maßnahme                                                                                                    |
|-----------------|----------------------------------------------------------------------------------------------------|----------------------------------------------------------------------------------------------------|
| Betriebsbereit  | Das Gerät ist einsatzbereit.<br>Die Parameter der<br>Patientenüberwachung, Defibrillation<br>und Stimulation sind betriebsbereit und<br>der Ladestand des Akkus liegt über<br>dem "Batterie schwach"-Grenzwert.<br><b>Hinweis:</b> Ist das Gerät an das externe<br>Netzteil angeschlossen, zeigt die                                                                                                    | Keine erforderlich.                                                                                                    |
|                 | Betriebsbereitschaftsanzeige<br>möglicherweise den Zustand<br>"Betriebsbereit" an, auch wenn der<br>Akku erschöpft ist. Überprüfen Sie den<br>Ladestand des Akkus, bevor Sie das<br>Gerät vom externen Netzteil trennen.                                                                                                    |                                                                                                    |
| Blinkend        | <ul> <li>Einer oder mehrere der folgenden<br/>Umstände liegt vor:</li> <li>Der Akku ist nicht richtig<br/>eingesetzt.</li> <li>Der Ladestand des eingesetzten<br/>Akkus ist niedrig.</li> <li>Es ist ein Akkufehler aufgetreten.</li> <li>Bei Stromversorgung über das<br/>externe Netzteil ist kein Akku<br/>eingesetzt.</li> <li>Einer oder mehrere Parameter der<br/>Patientenüberwachung (NIBD,<br/>SpO<sub>2</sub>, CO<sub>2</sub>, IBD oder Temp) haben<br/>den Selbsttest nicht bestanden.</li> <li>Fehler beim Selbsttest der Taste an<br/>der Vorderseite des Geräts.</li> <li>Fehler beim Selbsttest der Audio-<br/>Aufforderungen-Datenbank.</li> </ul> | Setzen Sie einen vollständig<br>geladenen Akku in das Gerät ein.<br>Überprüfen Sie die<br>Betriebsbereitschaftsanzeige erneut.<br>Bei weiterhin blinkender<br>Betriebsbereitschaftsanzeige nehmen<br>Sie das Gerät außer Betrieb und<br>wenden Sie sich an das zuständige<br>technische Personal oder an den<br>Technischen Kundendienst von ZOLL.                                |
| Nicht verwenden | <ul> <li>Einer oder mehrere der folgenden<br/>Umstände liegt vor:</li> <li>Der Akku ist nicht richtig<br/>eingesetzt.</li> <li>Es ist kein Akku eingesetzt und<br/>kein externes Netzteil<br/>angeschlossen.</li> <li>Es wurde ein Akku mit sehr<br/>geringem Ladestand (unterhalb<br/>des Grenzwerts für die<br/>softwaregesteuerte<br/>Geräteabschaltung) eingesetzt.</li> <li>Fehler beim EKG-, Defibrillator-<br/>oder Schrittmacher-Selbsttest oder<br/>anderen kritischen Selbsttests.</li> </ul>                                                                                                    | Setzen Sie einen vollständig<br>geladenen Akku in das Gerät ein.<br>Überprüfen Sie die<br>Betriebsbereitschaftsanzeige erneut.<br>Zeigt die Betriebsbereitschaftsanzeige<br>weiterhin das Symbol "Nicht<br>verwenden", so nehmen Sie das<br>Gerät außer Betrieb und wenden Sie<br>sich an das zuständige technische<br>Personal oder an den Technischen<br>Kundendienst von ZOLL. |

## Sicherheitsvorkehrungen

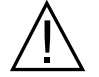

Alle Anwender müssen sich mit diesen Sicherheitsvorkehrungen vertraut machen, bevor sie das Propaq MD Gerät in Betrieb nehmen.

Propaq MD Geräte sind Hochenergie-Defibrillatoren und können eine Energie von 200 Joule abgeben. Zur vollständigen Deaktivierung des Geräts drücken Sie die EIN/AUS-Taste, um das Gerät auszuschalten.

Zum manuellen Entladen eines geladenen (oder ladenden) Defibrillators können Sie eine der folgenden Vorgehensweisen wählen:

- Drücken Sie die Schnellzugriffstaste Entladen.
- Ändern Sie die ausgewählte Energie.
- Drücken Sie den EIN/AUS-Schalter, um das Gerät abzuschalten.

Aus Sicherheitsgründen verriegelt sich das Propaq MD Gerät selbsttätig, wenn im geladenen Zustand nicht innerhalb von 60 Sekunden die Schocktaste (
) gedrückt wird.

## Warnungen

#### Allgemeines

Gemäß US-amerikanischem Recht darf dieses Gerät nur von einem Arzt oder auf dessen Anordnung hin erworben werden.

Die Notfalldefibrillation sollte nur durch entsprechend geschultes und qualifiziertes Personal erfolgen, das mit der Bedienung des Geräts vertraut ist. Der verordnende Arzt sollte festlegen, welcher Ausbildungsstand (z. B. Abschluss einer Ausbildung in den Basismaßnahmen (BLS) oder den erweiterten Maßnahmen (ACLS) der Herzlungenwiederbelebung) angemessen ist.

Eine synchronisierte Kardioversion sollte nur von Personen, die in den erweiterten Maßnahmen (ACLS) der Herzlungenwiederbelebung geschult und mit der Bedienung des Geräts vertraut sind, durchgeführt werden. Vor der Defibrillation muss genau abgeklärt werden, um welche Art von kardialer Arrhythmie es sich handelt.

Diese Bedienungsanweisungen beschreiben die Funktionen und die korrekte Bedienung der Propaq MD Geräte. Sie stellen keinen Ersatz für eine formale Ausbildung in der Patientenversorgung dar. Die Bediener sollten sich einer formalen Ausbildung an einer zugelassenen Ausbildungsstätte unterziehen, bevor sie diesen Defibrillator in der Patientenversorgung einsetzen.

Die ordnungsgemäße Bedienung des Geräts und die korrekte Platzierung der Elektroden sind für optimale Ergebnisse entscheidend. Alle Bediener müssen mit diesen Bedienungsanweisungen eingehend vertraut sein.

Der Einsatz von externen Stimulations-/Defibrillationselektroden, Zubehörteilen oder Adaptern anderer Hersteller als ZOLL wird nicht empfohlen. ZOLL übernimmt hinsichtlich der Leistungsfähigkeit oder Wirksamkeit seiner Produkte keinerlei Gewährleistung oder Garantie, wenn diese zusammen mit Stimulations-/Defibrillationselektroden oder Adaptern anderer Hersteller verwendet werden. Defibrillatorstörungen, die auf die Verwendung von Stimulations-/Defibrillationselektroden oder Adaptern sind, die nicht von ZOLL hergestellt wurden, können zum Erlöschen der von ZOLL eingeräumten Garantie führen. Überprüfen Sie bei Eingang der Lieferung die Stimulations-/Defibrillationselektroden, um ihre Kompatibilität sicherzustellen.

Achten Sie auf ausreichend Spiel der Kabel, damit sie nicht an den Elektroden ziehen.

Öffnen oder zerlegen Sie das Gerät nicht. Es besteht die Gefahr eines Stromschlags. Teilen Sie alle Probleme dem qualifizierten Kundendienstpersonal mit.

Befolgen Sie alle empfohlenen Wartungsanweisungen. Wenden Sie sich bei Problemen unverzüglich an den Kundendienst. Verwenden Sie den Defibrillator erst, nachdem er durch qualifiziertes Personal überprüft worden ist.

Das Propaq MD Gerät arbeitet möglicherweise nicht innerhalb seiner Spezifikationen, wenn es bei der zulässigen Höchst- bzw. Tiefsttemperatur gelagert wurde und dann sofort in Betrieb genommen wird. Das Propaq MD Gerät sollte nicht außerhalb der in Anhang A dieses Handbuchs angegebenen Umgebungsbedingungen gelagert oder betrieben werden.

Stellen Sie das Propaq MD nach Möglichkeit nicht auf oder direkt neben andere Geräte. Falls sich dies nicht vermeiden lässt, muss vor dem klinischen Einsatz sichergestellt sein, dass das Gerät in dieser Konfiguration normal arbeitet.

Das Propaq MD Gerät ist entsprechend den in Anhang A dieses Handbuchs enthaltenen Hinweisen zur elektromagnetischen Verträglichkeit (EMV) zu installieren und in Betrieb zu nehmen.

Die internen Paddles dürfen keinesfalls verwendet werden, wenn das externe Netzteil des Propaq MD Geräts am 400-Hz-Wechselstromnetz eines Flugzeugs angeschlossen ist.

Die Verwendung von Zubehör, Messwandlern und Kabeln, die nicht in diesem Handbuch und den entsprechenden Handbuchbeilagen für Propaq MD Optionen genannt sind, kann zu stärkeren Emissionen oder einer geringeren elektromagnetischen Störfestigkeit des Propaq MD führen.

Führen Sie den Funktionstest der internen Paddles vor der Verwendung durch.

Verwenden Sie das Gerät nicht und nehmen Sie es nicht in Betrieb, wenn die Betriebsbereitschaftsanzeige (rechts oben an der Gerätevorderseite) einen durchgestrichenen roten Kreis anzeigt.

Die Patientenkabel müssen sorgfältig geführt werden, damit niemand darüber stolpert und das Gerät nicht durch versehentlichen Zug an den Kabeln auf den Patienten fällt.

Ist das Gerät heruntergefallen, muss es sofort auf Schäden überprüft werden.

Die Supervisor-Menüs sollten nur von qualifiziertem Personal verwendet werden.

Wenn die Genauigkeit eines Messwerts fraglich ist, prüfen Sie zuerst die Vitalfunktionen des Patienten mit anderen Mitteln. Prüfen Sie dann den Monitor auf einwandfreien Betrieb.

Um die Verunreinigung oder Infizierung des Personals, der Umwelt oder anderen Geräten zu vermeiden, vor der Entsorgung des Geräts unbedingt den Monitor/Defibrillator und das verwendete Zubehör sachgemäß desinfizieren und dekontaminieren sowie die Batterien herausnehmen. Danach das Gerät und das Zubehör entsprechend den Vorschriften für die Entsorgung von Elektronikgeräten in Ihrem Land entsorgen.

### EKG-Überwachung

Bei implantierten Herzschrittmachern kann es vorkommen, dass das Gerät bei Herzstillstand oder anderen Arrhythmien die Schrittmacherfrequenz misst. Selbst die spezielle Geräteelektronik zur Erkennung eines Herzschrittmachers erkennt möglicherweise nicht alle Impulse des implantierten Schrittmachers. Prüfen Sie den Puls des Patienten, und verlassen Sie sich nicht ausschließlich auf die Herzfrequenzanzeige. Anamnese und körperliche Untersuchung liefern wichtige Hinweise, ob ein Herzschrittmacher implantiert ist. Schrittmacherpatienten sollten sorgfältig beobachtet werden. Unter "Schrittmacherimpulsunterdrückung:" auf Seite A-15 dieses Handbuchs finden Sie ausführliche Informationen zur Schrittmacherimpulsunterdrückung dieses Geräts.

Verwenden Sie nur EKG-Elektroden, die der AAMI-Norm für Elektroden (AAMI EC-12) entsprechen. Bei Verwendung von Elektroden, die dieser AAMI-Norm nicht entsprechen, könnte die Wiederherstellung der EKG-Kurve nach einer Defibrillation deutlich verzögert erfolgen.

Achten Sie darauf, dass das EKG-Signal eine ausreichende Qualität besitzt und dass über jedem QRS-Komplex Synchronisations-Markierungen angezeigt werden, bevor Sie versuchen, eine synchronisierte Kardioversion durchzuführen.

Die Elektroden dürfen niemals direkt über einen implantierten Herzschrittmacher appliziert werden.

Das Propaq MD Gerät erkennt nur elektrische EKG-Signale. Der Pulsschlag (d. h. die effektive Kreislaufperfusion) wird nicht erkannt. Kontrollieren Sie Pulsschlag und Herzfrequenz stets direkt am Patienten. Verlassen Sie sich niemals darauf, dass eine angezeigte Herzfrequenz größer Null auch tatsächlich bedeutet, dass der Patient einen Pulsschlag hat.

Eine unzureichende Vorbereitung der Haut an den Elektrodenstellen kann zu übermäßigen Artefakten führen. Befolgen Sie die Anweisungen zur Hautvorbereitung in Kapitel 6, "EKG-Überwachung".

Bestimmte Geräte, Verfahren und Einrichtungen (z. B. Elektrokauter, Diathermie, RFID-Lesegeräte, Warensicherungssysteme oder Metalldetektoren), die starke HF-Signale aussenden, können elektrische Interferenzen verursachen und das vom Monitor angezeigte EKG-Signal stören, was eine akkurate Rhythmusanalyse verhindert. Sorgen Sie dafür, dass bei Durchführung einer Rhythmusanalyse ein ausreichender Abstand zwischen derartigen Sendern, dem Gerät und dem Patienten besteht.

Stromschlaggefahr: Wird anderes als das in diesen Bedienungsanweisungen angegebene Zubehör verwendet, kann sich dies negativ auf Patienten-Leckströme auswirken.

Bestimmte Isolationsüberwachungsgeräte können die EKG-Anzeige stören und den Herzfrequenz-Alarm unterdrücken.

EKG-Überwachung durch die Paddles kann infolge von Artefakten zu einer ungenauen Herzfrequenzanzeige führen.

#### Defibrillation

Das ZOLL Propaq MD kann bis zu 200 Joule an elektrischer Energie abgeben. Wird diese elektrische Energie nicht wie in diesem Handbuch beschrieben entladen, kann dies beim Anwender oder den in der Nähe befindlichen Personen zu Verletzungen bis hin zum Tod führen.

Schalten Sie die Stimulationsfunktion des Propaq MD Geräts aus, bevor Sie den Patienten mit einem zweiten Defibrillator behandeln. Andernfalls könnte das Propaq MD beschädigt werden.

Nach einer synchronisierten Kardioversion wird der SYNC-Modus möglicherweise nach jedem Schock oder jeder Entladung deaktiviert. Der Anwender muss möglicherweise nach jedem einem Patienten verabreichten synchronisierten Kardioversionsschock die Taste "Sync" erneut betätigen. Über die Standardeinstellungen "Defib./Stim." im Menü "Einrichten" > "Supervisor" kann das Propaq MD Gerät so konfiguriert werden, dass es nach jeder synchronisierten Kardioversion im SYNC-Modus verbleibt.

Die synchronisierte Kardioversion kann im Paddle-Überwachungsmodus durchgeführt werden. Durch die sich bewegenden Paddles können jedoch Artefakte entstehen, durch die der Defibrillator ausgelöst werden könnte. Es wird empfohlen, während der synchronisierten Kardioversion die Ableitungen I, II oder III für die Überwachung zu verwenden. Paddle-Überwachung sollte für elektive Kardioversionen nicht verwendet werden.

Um den Defibrillator oder das Testgerät nicht zu stark zu belasten, sollte der Defibrillator unter keinen Umständen schnell hintereinander wiederholt geladen und entladen werden. Muss wiederholt getestet werden, sollten Sie nach jeder dritten Entladung mindestens 2 Minuten warten.

Im SYNC-Modus wird der Defibrillator nur dann entladen, wenn er vom EKG-Monitor ein entsprechendes Befehlssignal (R-Zacken-Erkennung) erhält; dieses ist durch die SYNC-Markierung in der Kurve und an der blinkenden SYNC-Anzeige zu erkennen.

Falls das Elektrodengel eine direkte elektrische Verbindung zwischen den Defibrillator-Elektroden bildet, kann die abgegebene Energie deutlich bis auf Null reduziert werden. Vor einer weiteren Schockabgabe müssen Sie die Elektroden neu positionieren, um so den Kurzschluss zu unterbrechen.

Eine unsachgemäße Vorgehensweise bei der Defibrillation kann zu Hautverbrennungen führen. Um möglichen Hautverbrennungen entgegenzuwirken, sollten Sie ausschließlich Defibrillatorgel von ZOLL auf den Paddles verwenden; achten Sie auch darauf, dass das Gel die gesamte Paddle-Fläche bedeckt, und drücken Sie die Paddles fest auf den Brustkorb des Patienten.

Wird nach Drücken der Taste LADEN eine neue Energiestufe gewählt, während das Gerät noch lädt oder bereits geladen ist, entlädt sich der Defibrillator zunächst. Die Taste LADEN muss erneut gedrückt werden, damit der Defibrillator auf die neue Energiestufe geladen wird.

Trennen Sie vor der Defibrillation alle elektronischen Geräte vom Körper des Patienten, die nicht speziell gegen Defibrillation geschützt und entsprechend gekennzeichnet sind.

Kontrollieren Sie vor dem Laden des Defibrillators, dass die im Display ausgewählte Energiestufe der gewünschten Abgabeenergie entspricht.

Die Defibrillation hat Vorrang vor der externen Stimulation. Sollte der Defibrillator bei laufender externer Stimulation geladen werden, wird der Schrittmacher ausgeschaltet und der Defibrillator auf die ausgewählte Energiestufe geladen.

Wenn sich das Propaq MD Gerät in einem schockbereiten Zustand befindet und Sie den Patientenmodus ändern müssen, warten Sie, bis sich das Gerät selbst entlädt. Wenn Sie die

Schock-Taste direkt nach dem Ändern des Patientenmodus drücken, ist die Energieabgabe möglicherweise für den neu ausgewählten Patienten nicht richtig.

Bei der Verwendung von externen oder internen Paddle-Sätzen kann das Propaq MD Gerät die Meldung *Schock-Taste loslassen* anzeigen, während es geladen wird. Wenn die Meldung *Schock-Taste loslassen* angezeigt wird und Sie gerade die Schock-Tasten an den Paddles drücken, müssen Sie die Schock-Tasten loslassen, damit das Gerät bereit zur Schockabgabe wird. Wenn die Meldung *Schock-Taste loslassen* angezeigt wird und Sie nicht die Schock-Tasten an den Paddles drücken, dann sind die Paddles defekt. Ersetzen Sie umgehend die defekten Paddles durch einen anderen Satz von Paddles oder eine Multifunktionselektrode. Versuchen Sie AUF KEINEN FALL, die Therapie mit den defekten Paddles zu starten, indem Sie vorne am Propaq MD Gerät die Schock-Taste drücken. Durch das Drücken der Schock-Taste wird KEIN Schock abgegeben, sondern die Meldung *Schock-Taste loslassen* wird ausgeblendet.

#### Stimulation

Kammerflimmern reagiert nicht auf Stimulation und erfordert eine sofortige Defibrillation. Daher muss die Arrhythmie des Patienten sofort bestimmt werden, um ihm die angemessene Therapie zukommen zu lassen. Befindet sich der Patient im Kammerflimmern und liegt nach erfolgreicher Defibrillation ein Herzstillstand (Asystolie) vor, sollten Sie den Schrittmacher verwenden.

Eine ventrikuläre oder supraventrikuläre Tachykardie kann durch Schrittmacherbehandlung unterbrochen werden, jedoch ist die synchronisierte Kardioversion in einer Notfallsituation oder bei einem Kreislaufkollaps schneller und sicherer.

Nach längerem Herzstillstand oder bei anderen Erkrankungszuständen mit Myokarddepression kann eine pulslose elektrische Aktivität (PEA) auftreten. Eine Stimulation kann dann EKG-Reaktionen ohne effektive mechanische Kontraktionen hervorrufen, was eine andere wirksame Behandlung erforderlich macht.

Bei generalisierter Hypoxie, Myokardischämie, Toxizität von Herzmedikamenten, Elektrolytverschiebungen und anderen kardialen Erkrankungen kann die Stimulation unerwünschte Wiederholungsreaktionen, Tachykardie oder Kammerflimmern hervorrufen.

Stimulation neigt ungeachtet der angewandten Methode dazu, den Herzeigenrhythmus zu inhibieren. Das plötzliche Abbrechen der Stimulation, vor allem bei hohen Frequenzen, kann einen ventrikulären Stillstand verursachen und sollte vermieden werden.

Die vorübergehende nichtinvasive Stimulation kann Schmerzen unterschiedlicher Intensität hervorrufen, die teilweise so stark sind, dass sich eine längere Stimulation bei bewusstseinsklaren Patienten verbietet.

In ähnlicher Weise kann die unvermeidliche Kontraktion von Skelettmuskeln bei Schwerkranken Probleme verursachen und dadurch die kontinuierliche Behandlung auf wenige Stunden beschränken. Unter den Freihand-Therapieelektroden kommt es häufig zu Hautrötungen oder Hyperämie. Dieser Effekt tritt in der Regel verstärkt an den Rändern der Elektroden auf. Diese Rötungen sollten innerhalb von 72 Stunden weitgehend abklingen.

Bei der Stimulation von erwachsenen Patienten mit deutlich eingeschränkter Hautdurchblutung wurden Verbrennungen unter der ventralen Elektrode beschrieben. In diesen Fällen sollte eine längere Stimulation vermieden und die Haut unter den Elektroden regelmäßig kontrolliert werden. Bei früheren Gerätemodellen konnte es bei bewusstlosen Patienten zu einer vorübergehenden Hemmung der Spontanatmung kommen, wenn die ventrale Elektrode zu weit kaudal am Abdomen platziert wurde.

Die Bestimmung der Stimulationsfrequenz kann durch Artefakte beeinträchtigt werden. Weichen die für den Patienten angezeigten Puls- und Herzfrequenzen stark voneinander ab, werden die externen Stimulationsimpulse möglicherweise nicht zum vorgesehenen Zeitpunkt abgegeben.

Artefakte und EKG-Rauschen können die Zuverlässigkeit der R-Zacken-Erkennung und somit die Herzfrequenzanzeige und die Stimulationsfrequenz im Bedarfs-Modus beeinträchtigen. Der Patient muss während einer Stimulation immer engmaschig überwacht werden. Falls keine zuverlässige EKG-Kurve erzielbar ist, empfiehlt sich die Verwendung des asynchronen Stimulationsmodus.

Transkutane Stimulation ist nicht zur Behandlung von ventrikulärer Fibrillation (Kammerflimmern) geeignet. Bei Kammerflimmern wird eine sofortige Defibrillation empfohlen.

Transkutane Stimulation kann je nach Toleranz des Patienten, Muskelkontraktionen und Elektrodenplatzierung leichte bis starke Schmerzen verursachen. In bestimmten Fällen lassen sich die Schmerzen durch eine geringfügige Änderung der Position der Stimulationselektroden verringern.

Es ist wichtig, den Patienten engmaschig zu überwachen, um sich von der mechanischen und elektrischen Reizantwort (Capture) zu überzeugen. Die elektrische Reizantwort manifestiert sich durch einen starken ektopischen Herzschlag nach Abgabe des Stimulationsimpulses. Größe und Morphologie des Herzschlags hängen vom Patienten ab. In manchen Fällen kann sich der Herzschlag als relativ normal erscheinender QRS-Komplex darstellen. Die mechanische Reizantwort bestätigt sich durch verstärkte Durchblutung, d. h. Rötung der Haut, tastbarer Puls, erhöhter Blutdruck usw. Der Patient muss während der Stimulation ständig überwacht werden, um zu kontrollieren, dass die Reizantwort fortbesteht. Der Patient darf während der Behandlung mit einem externen Schrittmacher nicht unbeaufsichtigt gelassen werden.

# Warnung!Dieses Gerät darf nur für die externe Stimulation bei Patienten verwendet werden.Eine interne Stimulation mit diesem Gerät ist nicht zulässig. Schließen Sie keine internen<br/>Stimulationselektroden an den Propaq MD Defibrillator an.

#### HLW

Platzieren Sie den Patienten vor Aufnahme der Herzlungenwiederbelebung auf eine stabile Unterlage.

Der Patient muss sich während der Herzlungenwiederbelebung in Ruhe befinden, um exakte CPR-Messungen zu ermöglichen.

#### Pulsoxymetrie

Halten Sie die ZOLL Fingersonde sauber und trocken.

Bestimmte Erkrankungen des Patienten können die Genauigkeit der SpO<sub>2</sub>-Messungen beeinträchtigen: hierzu gehören z. B. schwere Rechtsherzinsuffizienz, Trikuspidalregurgitation oder eingeschränkter venöser Rückstrom.

Die Genauigkeit der SpO<sub>2</sub>-Messungen wird möglicherweise durch den Einsatz intravaskulärer Farbstoffe, ausgeprägte Vasokonstriktion oder Hypovolämie sowie durch Bedingungen, bei denen kein pulsierendes arterielles Gefäßbett vorliegt, beeinträchtigt.

Mit Beeinträchtigungen der  $\text{SpO}_2$ -Messungen ist auch bei starken EMI-Feldern, elektrochirurgischen Geräten, IR-Lampen, hellen Lichtern, falsch angelegten Sensoren oder Verwendung von Sensoren anderer Hersteller zu rechnen, außerdem bei defekten Sensoren sowie bei Rauchgasinhalation, Kohlenmonoxidvergiftung oder Bewegungen des Patienten.

Falsche Applikation oder eine übermäßig lange Applikation der Sensoren an derselben Stelle kann zu Gewebeschäden führen. Legen Sie den Sensor alle 4 Stunden an einer anderen Stelle an, um die Gefahr von Gewebeschäden zu reduzieren.

Verwenden Sie während MRT-Untersuchungen (Magnetresonanztomografie) keine Oxymetriesensoren. MRT-Verfahren können dazu führen, dass Strom in die Sensoren induziert wird, was zu Verbrennungen führen kann.

Legen Sie den SpO<sub>2</sub>-Sensor nicht an einer Extremität an, an der sich eine NIBD-Manschette befindet. Wenn der arterielle Blutstrom bei NIBD-Messungen blockiert wird, wird möglicherweise der SpO<sub>2</sub>-Alarm ausgelöst; auch kann die Genauigkeit der SpO<sub>2</sub>-Messungen beeinträchtigt werden.

In manchen Fällen, z. B. bei blockierten Atemwegen, führen die Atemversuche des Patienten möglicherweise nicht zu einem Luftaustausch. Diese Atemversuche können weiterhin zu Brustkorbmodulationen und damit zu Impedanzänderungen führen, die von dem Respirationsdetektor erkannt werden können. Am besten ist es, bei der Überwachung der Atemfrequenz die Pulsoxymetrie einzusetzen, um den Atemzustand akkurat darzustellen.

## Nichtinvasive Blutdruckmessung (NIBD)

Nur ein Arzt kann die Blutdruckmesswerte auswerten.

Die Lage des Patienten, sein körperlicher Zustand und andere Faktoren können sich auf die Blutdruckmesswerte auswirken.

Werden statt der von ZOLL gelieferten Komponenten (z. B. Manschette, Schläuche usw.) andere Komponenten verwendet, kann dies zu Messfehlern führen. Verwenden Sie nur von ZOLL freigegebene Manschetten und Schläuche. Um das Risiko eines fälschlichen Anschlusses einer intravenösen Leitung und eines möglichen Lufteintritts in das Blut des Patienten auszuschließen, dürfen das NIBD-System und die Schläuche nicht mit Luerlock-Adaptern abgeändert werden.

Legen Sie die Blutdruckmanschette nicht an einer Extremität an, die für eine intravenöse Infusion oder die SpO<sub>2</sub>-Überwachung verwendet wird.

Bei Patienten, die unter Arrhythmien, Zittern, Krämpfen oder Krampfanfällen leiden, sind möglicherweise keine genauen Druckmessungen durchführbar. Medikamente können sich ebenfalls auf die Druckmessungen auswirken. Die korrekte Manschettengröße ist für genaue Blutdruckmessungen von entscheidender Bedeutung.

Blutdruckschläuche dürfen nicht verstopft oder abgeknickt sein.

Befindet sich die Manschette des Patienten nicht auf Herzhöhe, kann dies zu Messfehlern führen.

Wird der Blutdruck in kurzen Abständen gemessen, muss die Extremität mit der angelegten Manschette auf Anzeichen einer eingeschränkten Durchblutung kontrolliert werden.

Niemals gleichzeitig den NIBD eines Patienten und das EKG eines anderen Patienten überwachen.

Blutdruckmessungen beim Beschleunigen oder Abbremsen in einem fahrenden Fahrzeug können fehlerhaft sein.

Wenn ein NIBD-Messwert fragwürdig ist oder "Bewegung" angezeigt wird, wiederholen Sie die Messung. Ist das Ergebnis der Wiederholungsmessung weiterhin fragwürdig, so wenden Sie eine andere Methode für die Bestimmung des Blutdrucks an.

Bei Patienten mit kardiopulmonalem Bypass darf keine NIBD-Messung durchgeführt werden.

#### Invasive Blutdruckmessung (IBD)

Aus Gründen der Kompatibilität und elektrischen Sicherheit sollte das Drucksensorzubehör den Normen ANSI/AAMI BP-22 und IEC 60601-2-34 (invasiver Blutdruck) bzw. der Norm ANSI/AAMI NS28 (Hirndruck) entsprechen.

Beachten Sie hinsichtlich Kalibrierung und Entlüftung die dem Drucksensorzubehör beiliegenden Anweisungen.

Während der Messwandler sich in Kontakt mit dem Patienten befindet, darf keines seiner Metallteile berührt werden.

Als Einmalprodukte gekennzeichnete Komponenten dürfen keinesfalls wiederverwendet werden.

Messwandler sollten einem versehentlichen Fall aus einer Höhe von mindestens einem Meter auf eine harte Oberfläche standhalten.

Messwandler, die in Flüssigkeiten eingetaucht werden, müssen als wasserdicht eingestuft sein.

## $CO_2$

Während MRT-Untersuchungen (Magnetresonanztomografie) muss der Monitor außerhalb des MRT-Untersuchungsraums platziert werden. Befindet sich der Monitor außerhalb des MRT-Untersuchungsraums, kann mithilfe eines langen FilterLine<sup>®</sup>-Schlauchs eine EtCO<sub>2</sub>-Überwachung realisiert werden.

Falls der Monitor mit Anästhetika, Lachgas oder hohen Sauerstoffkonzentrationen verwendet wird, schließen Sie den Gasausgang an eine Abgasleitung an.

Verwenden Sie nur Oridion Microstream CO<sub>2</sub>-Probenleitungen.

Microstream CO<sub>2</sub>-Probenleitungen sind zur Verwendung bei nur einem Patienten vorgesehen. Probenleitungen dürfen nicht wiederverwendet werden.

Kommt der CO<sub>2</sub>-Monitor längerfristig intensivmedizinisch zum Einsatz, so ersetzen Sie den Atemwegadapter alle 24 Stunden, spätestens aber, wenn er verstopft.

Eine fehlerhafte Anbringung des Sensors, bestimmte Umgebungsbedingungen und bestimmte körperliche Zustände des Patienten können sich auf die CO<sub>2</sub>-Messwerte und die Messung der Atemfrequenz auswirken.

#### Respiration

Neben dem Propaq MD Gerät darf kein weiterer Monitor mit Respirationsmessungen am selben Patienten betrieben werden. Die beiden Geräte könnten die Genauigkeit der Atemfrequenzmessung beeinträchtigen.

Das Gerät sollte nicht als Apnoe-Monitor verwendet werden.

## Ferromagnetische Objekte

Biomedizinische Geräte und Zubehör wie EKG-Elektroden, Kabel und Oxymetersonden enthalten ferromagnetische Werkstoffe. Ferromagnetische Objekte dürfen nicht in der Nähe starker Magnetfelder eingesetzt werden, wie sie beispielsweise durch Magnetresonanztomografen (MRT) erzeugt werden.

Die von einem Magnetresonanztomografen erzeugten starken Magnetfelder können ferromagnetische Objekte mit einer solch extremen Kraft anziehen, dass dies bei Personen, die zwischen den Objekten und dem Magnetresonanztomografen stehen, zu schwerwiegenden Verletzungen bis hin zum Tod führen könnte.

### Akku

Obwohl das Gerät auch nur mit dem externen Netzteil betrieben werden kann, empfiehlt ZOLL ausdrücklich, das Gerät immer mit eingesetztem Akku zu betreiben. Der Betrieb mit eingesetztem Akku bietet Funktionssicherheit bei Stromausfall und führt zu kürzeren Ladezeiten. Im Gerät kann der Akku automatisch geladen werden. Wir empfehlen, stets einen vollständig geladenen Ersatzakku mit dem Defibrillator bereitzuhalten.

Testen Sie die Akkus regelmäßig. Wird ein Akku verwendet, der die Kapazitätsprüfung des ZOLL Ladegeräts nicht bestanden hat, besteht die Gefahr, dass sich das Propaq MD Gerät unerwartet ausschaltet.

Wenn während des Betriebs die Meldung "Batterie schwach" angezeigt wird, muss der Akku sofort ausgetauscht werden.

Wenn das Symbol *BATTERIE SCHWACH* angezeigt wird, schließen Sie das Propaq MD Gerät an die Netzstromversorgung an oder setzen Sie einen vollständig geladenen Akku ein. Wenn die Aufforderung zum Herunterfahren aufgrund einer schwachen Batterie angezeigt wird, tauschen Sie den Akku sofort gegen einen vollständig geladenen Akku aus oder schließen das Propaq MD Gerät an eine Stromquelle an, denn in dieser Situation steht das Ausschalten des Geräts kurz bevor.

Bei unsachgemäßer Handhabung kann es zur Explosion der Akkus kommen. Die Akkus dürfen keinesfalls zerlegt oder verbrannt werden.
#### **Bedienersicherheit**

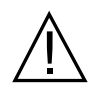

Das Propaq MD Gerät kann bis zu 200 Joule an elektrischer Energie abgeben. Wird diese elektrische Energie nicht vorschriftsgemäß nach der Beschreibung in diesem Handbuch entladen, kann sie zu Verletzungen bis hin zum Tod des Bedieners oder in der Nähe befindlicher Personen führen.

Betreiben Sie das Propaq MD nicht in der Nähe von sauerstoffreicher Luft, leicht entzündlichen Narkosemitteln oder anderen leicht brennbaren Stoffen (z. B. Benzin). Wenn das Gerät in einer solchen Umgebung betrieben wird, besteht Explosionsgefahr.

Verwenden Sie das Gerät nicht in oder in der Nähe von stehendem Wasser. Die elektrische Sicherheit ist möglicherweise nicht mehr gegeben, wenn der Defibrillator feucht wird.

Entladen Sie das Gerät niemals mit kurzgeschlossenen oder freiliegenden Defibrillationselektroden oder Paddles.

Entladen Sie den Defibrillator ausschließlich entsprechend den Anweisungen. Entladen Sie den Defibrillator nur dann, wenn die Defibrillationselektroden oder Paddles ordnungsgemäß am Patienten angebracht wurden.

Um das Risiko eines elektrischen Schocks auszuschließen, berühren Sie während der Stimulation oder Defibrillation nicht den mit Gel bedeckten Bereich der Freihand-Therapieelektroden.

Um das Risiko eines Stromschlags zu vermeiden, darf dieses Gerät nur an eine Netzleitung mit Schutzerde angeschlossen werden.

Um das Risiko eines elektrischen Schocks auszuschließen, vermeiden Sie überschüssiges Elektrolytgel an Händen oder Paddle-Griffen.

Um das Risiko eines elektrischen Schocks auszuschließen, bringen Sie die Patientenanschlüsse nicht in Kontakt mit anderen leitenden Teilen, auch nicht mit dem elektrischem Erdpotenzial.

Verwenden Sie für Defibrillations-Paddles nur Elektrolytgel mit hoher Leitfähigkeit, das vom Hersteller ausdrücklich für solche Zwecke vorgesehen ist.

Wenn für die Defibrillation Paddles verwendet werden, betätigen Sie die **SCHOCK**-Tasten mit den Daumen. Auf diese Weise wird eine unbeabsichtigte Schockabgabe an den Bediener vermieden.

Die Verwendung von Zubehör, das nicht den entsprechenden Sicherheitsanforderungen des Propaq MD Defibrillators entspricht, kann zu einer eingeschränkten Betriebssicherheit des kombinierten Systems führen. Bei der Auswahl des Zubehörs müssen folgende Gesichtspunkte berücksichtigt werden:

- Verwendung des Zubehörs in Patientennähe.
- Der Nachweis, dass die Zertifizierung der Sicherheit des Zubehörs in Übereinstimmung den entsprechenden harmonisierten nationalen Normen IEC (EN) 60601-1 und/oder IEC (EN) 60601-1-1 durchgeführt wurde.

Überprüfen Sie vor der Verwendung des Geräts stets seine einwandfreie Funktion und seinen einwandfreien Zustand.

Entfernen Sie vor der Defibrillation alle elektromedizinischen Geräte vom Körper des Patienten, die nicht speziell gegen Defibrillation geschützt sind.

Fordern Sie vor dem Entladen des Defibrillators alle anwesenden Personen auf, vom Patienten zurückzutreten.

Berühren Sie während der Defibrillation weder das Bett noch den Patienten noch Geräte, die an den Patienten angeschlossen sind. Es besteht Elektroschockgefahr! Um zu verhindern, dass gefährliche Pfade für den Defibrillationsstrom entstehen, dürfen entblößte Körperteile des Patienten nicht mit Metallteilen (z. B. Bettrahmen) in Berührung stehen.

Um das Risiko eines elektrischen Schocks auszuschließen, darf der Drucker nicht in Kontakt mit anderen leitenden Teilen (z. B. am USB-Anschluss angeschlossene Geräte) stehen.

## Patientensicherheit

Das AutoPulse Plus ist nur für den Einsatz an Erwachsenen über 18 Jahren vorgesehen.

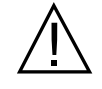

Unangebrachte Defibrillation oder Kardioversion von Patienten (z. B. ohne maligne Arrhythmie) kann Kammerflimmern, Asystolie oder andere gefährliche Arrhythmien herbeiführen.

Defibrillation ohne sachgerecht angebrachte Elektroden oder ordnungsgemäß auf die Paddles aufgetragenes Elektrolytgel kann wirkungslos bleiben und zu Verbrennungen führen, speziell dann, wenn wiederholte Schocks erforderlich sind. Unter den Paddles oder Elektroden kommt es häufig zu Hautrötungen oder Hyperämie. Dieser Effekt tritt in der Regel verstärkt an den Rändern der Paddles oder Elektroden auf. Diese Rötungen sollten innerhalb von 72 Stunden weitgehend abklingen.

Dieses Gerät darf immer nur an jeweils einen Patienten angeschlossen werden.

Für die Defibrillation von Patienten unter 8 Jahren dürfen nur OneStep Pediatric-Elektroden verwendet werden. Bei Verwendung von Elektroden für Erwachsene oder von anderen pädiatrischen Elektroden besteht die Gefahr, dass der Patient eine zu hohe Energiedosis erhält.

Die Defibrillations-Energiestufen für Neugeborene und Kinder sollten auf den standortspezifischen klinischen Protokollen basieren.

Um die Sicherheit des Patienten nicht zu gefährden, platzieren Sie den Monitor nicht dort, wo er auf den Patienten fallen könnte.

Um die Sicherheit der Patienten zu gewährleisten, verbinden Sie das Propaq MD nur mit Geräten, die galvanisch getrennt sind.

Verwenden Sie ausschließlich qualitativ hochwertige EKG-Elektroden. Die EKG-Elektroden sind nur für die Erfassung des Herzrhythmus vorgesehen und können nicht für eine Defibrillation oder Stimulation verwendet werden.

Verwenden Sie keine Therapie- oder EKG-Elektroden, deren Gelschicht ausgetrocknet oder beschädigt ist oder sich von der Folie gelöst hat. Die Verwendung solcher Elektroden kann beim Patienten zu Verbrennungen führen. Schlechte Haftung und/oder Lufteinschlüsse unter den Therapieelektroden können zu Lichtbogenbildung und Hautverbrennungen führen.

Prüfen Sie das Verfallsdatum auf der Elektrodenpackung. Verwenden Sie keine Elektroden mit abgelaufenem Verfallsdatum.

Starke Körperbehaarung oder nasse, schwitzende Haut kann das Anhaften der Elektroden an der Haut verhindern. Rasieren und trocknen Sie gegebenenfalls die Hautpartie, an der die Elektrode angebracht werden soll.

Bei Dauerstimulation müssen die Therapieelektroden regelmäßig ausgetauscht werden. Beachten Sie diesbezüglich die Gebrauchsanweisung für die Elektroden. Längere Stimulation (über 30 Minuten) kann besonders bei Neugeborenen oder Erwachsenen mit stark eingeschränkter Durchblutung zu Verbrennungen führen. Untersuchen Sie in regelmäßigen Abständen die Haut unter den Elektroden.

Führen Sie die Verkabelung so vom Hals des Patienten weg, dass sich der Patient darin weder verfangen noch strangulieren kann.

Um zu verhindern, dass Elektrochirurgiegeräte Verbrennungen an den Stellen verursachen, an denen die Elektroden des Monitors angebracht sind oder sich Sonden des Monitors befinden, ist darauf zu achten, dass die indifferente Elektrode des Elektrochirurgiegeräts einwandfrei angebracht und angeschlossen ist. Auf diese Weise wird verhindert, dass der vom Elektrochirurgiegerät abgegebene Strom durch die Überwachungselektroden oder -sonden zurückfließt.

Beachten Sie während der Elektrochirurgie die folgenden Richtlinien, um ESU-Interferenzen (ESU = Electrosurgical Unit, Elektrochirurgiegerät) zu minimieren und ein Maximum an Bediener- und Patientensicherheit zu gewährleisten:

- Achten Sie darauf, dass Patientenüberwachungskabel keinen Kontakt mit der Erdung, elektrischen Skalpellen und den Rückführleitungen des Elektrochirurgiegeräts haben.
- Verwenden Sie indifferente Elektroden mit größtmöglicher praktikabler Kontaktfläche.

Achten Sie stets darauf, dass die indifferente Elektrode gut am Patienten haftet.

Prüfen Sie vor der Verwendung die Leckstrompegel. Wenn mehr als ein Monitor oder ein Gerät mit dem Patienten verbunden ist, kann es zu übermäßigen Leckströmen kommen.

## Vorsichtshinweise

Wenn das Gerät länger als 30 Tage gelagert werden soll, entnehmen Sie den Akku.

Der Defibrillator selbst darf nicht sterilisiert werden. Sterilisieren Sie Zubehör nur dann, wenn dieses als sterilisierbar gekennzeichnet ist.

Der Defibrillator darf weder ganz noch teilweise in Wasser getaucht werden.

Der Defibrillator darf nicht verwendet werden, wenn übermäßige Kondensation am Gerät zu sehen ist. Wischen Sie nur die Außenseite mit einem feuchten Tuch ab.

Für die Reinigung des Defibrillators dürfen keine Ketone (wie Aceton oder Methylethylketon) verwendet werden.

Verwenden Sie zum Reinigen des Displayfensters keine Scheuermittel oder rauen Materialien (z. B. Papierhandtücher).

Um den angegebenen Schutzgrad gegen verschüttete oder verspritzte Flüssigkeiten zu erreichen, trocknen Sie sorgfältig alle freiliegenden Flächen dieses Geräts, bevor Sie das Gerät in Betrieb nehmen oder mit dem externen Netzteil betreiben.

Falls Flüssigkeit in die Geräteanschlüsse gelangt, entfernen Sie die gesamte Flüssigkeit von den Anschlüssen und lassen Sie das Gerät vor der Verwendung gründlich trocknen.

Der Erdungsschutz ist nur dann gewährleistet, wenn das Gerät an einer geeigneten Steckdose mit der Kennzeichnung "NUR FÜR KRANKENHAUSGEBRAUCH" oder "HOSPITAL GRADE" angeschlossen ist. Wenn die Erdung des Netzkabels oder der Netzsteckdose fragwürdig ist, betreiben Sie den Defibrillator nur im Akkubetrieb. Schließen Sie das Gerät nicht an eine Steckdose an, die über einen Wandschalter oder Dimmer gesteuert wird.

Verwenden Sie ausschließlich die von ZOLL angegebenen oder gelieferten EKG-Kabel mit interner Strombegrenzung, um das Gerät vor Beschädigung durch Defibrillation zu schützen, die Genauigkeit der EKG-Signale zu gewährleisten und Rauschsignale und andere Störungen zu unterdrücken.

Damit die Sicherheit und die elektromagnetische Störfestigkeit gewährleistet sind, verwenden Sie nur das von ZOLL gelieferte Netzkabel.

Die elektrische Installation des Raums oder des Gebäudes, in dem der Monitor verwendet werden soll, muss den Vorschriften des Landes entsprechen, in dem das Gerät verwendet werden soll.

Akkus müssen entsprechend den geltenden staatlichen und kommunalen Bestimmungen entsorgt werden. Im Rahmen der nachhaltigen Abfallwirtschaft für Metall- und Kunststoffbestandteile sollten die Akkus in einer Aufbereitungsanlage entsorgt werden.

Das Gerät darf nicht so aufgestellt werden, dass der Patient die Einstellung der Bedienelemente ändern kann.

# Neustart des Defibrillators

Unter bestimmten Umständen muss das Propaq MD Gerät nach einer Funktionsstörung oder nach selbstständiger Abschaltung neu gestartet werden. Dies ist beispielsweise dann der Fall, wenn der Akku vollständig entladen ist und das Gerät sich abgeschaltet hat.

Versuchen Sie in einem solchen Fall auf die folgende Weise, den Defibrillatorbetrieb wiederherzustellen:

- 1. Drücken Sie die EIN/AUS-Taste oben am Gerät, um das Gerät auszuschalten.
- 2. Falls erforderlich, ersetzen Sie den leeren Akku durch einen vollständig geladenen Akku oder schließen Sie den Defibrillator an das externe Netzteil an.
- 3. Drücken Sie die EIN/AUS-Taste oben am Gerät, um das Gerät wieder einzuschalten.

Diese Abfolge ist erforderlich, um den Defibrillator neu zu starten, und kann auch verwendet werden, um bestimmte Fehlermeldungen zu löschen, wenn der sofortige Einsatz des Geräts erforderlich ist.

Wird das Propaq MD Gerät für weniger als 2 Minuten ausgeschaltet, werden alle Einstellungen der Patientenüberwachungsparameter beibehalten. War das Gerät mindestens zwei Minuten lang ausgeschaltet, wird ein neuer Patient angenommen. Alle patientenspezifischen Parameter (Alarmgrenzwerte, Defibrillatorenergie usw.) werden auf die entsprechenden Standardwerte zurückgesetzt.

# Nachverfolgbarkeit des Geräts

US-Bundesrecht (Federal Law 21 CFR 821) verlangt die Nachverfolgbarkeit von Defibrillatoren. Nach diesem Gesetz müssen die Eigentümer dieses Defibrillators ZOLL Medical Corporation benachrichtigen, wenn

- sie dieses Gerät erhalten,
- · dieses Gerät verloren, gestohlen oder zerstört wurde, oder
- dieses Gerät durch Schenkung, Verkauf oder anderweitige Überlassung an eine andere Einrichtung übertragen wurde.

Tritt eines der oben genannten Ereignisse ein, so teilen Sie ZOLL Medical Corporation schriftlich die folgenden Informationen mit:

- 1. Herkunft Bezeichnung und Adresse der Einrichtung, die im Besitz des Geräts ist, Name und Telefonnummer des Ansprechpartners
- 2. Modellnummer und Seriennummer des Defibrillators
- 3. Art der Transaktion (z. B.: Defibrillator wurde in Empfang genommen, ging verloren, wurde gestohlen, zerstört, einer anderen Einrichtung überlassen), neuer Standort bzw. Einrichtung (sofern die Angaben von der Herkunftsangabe abweichen) Bezeichnung der Einrichtung, Adresse, Name und Telefonnummer des Ansprechpartners
- 4. Datum der Transaktion

Bitte senden Sie diese Informationen an:

ZOLL Medical Corporation Attn: Tracking Coordinator 269 Mill Road Chelmsford, MA 01824-4105

Fax: +1-978-421-0025 Telefon: +1-978-421-9655

### Meldung von Nebenwirkungen

Als medizinische Einrichtung bzw. als im Gesundheitswesen Tätiger sind Sie gemäß Safe Medical Devices Act (SMDA) möglicherweise verpflichtet, ZOLL Medical Corporation sowie möglicherweise auch die FDA über das Auftreten bestimmter Ereignisse zu unterrichten.

Diese Ereignisse sind im US-Gesetz 21 CFR Part 803 definiert und umfassen u. a. Todesfälle, schwerwiegende Verletzungen oder Erkrankungen, die mit dem Gerät in Verbindung stehen. Tritt ein meldepflichtiges Ereignis ein, müssen Sie – im Rahmen unseres Qualitätssicherungsprogramms – ZOLL Medical Corporation über jeglichen Mangel am Gerät, Fehlfunktionen und Defekte unterrichten. Diese Informationen sind erforderlich, damit ZOLL Medical Corporation auch weiterhin Produkte anbieten kann, die den höchsten Qualitätsansprüchen genügen.

# Software-Lizenzvereinbarung

**Hinweis:** Lesen Sie das Bedienerhandbuch und die Lizenzvereinbarung für alle Propaq MD Geräte vor deren Verwendung sorgfältig durch.

Die im Lieferumfang des Systems enthaltene Software ist urheberrechtlich und durch internationale Urheberrechtsabkommen sowie eigentumsrechtlich und durch internationale Eigentumsrechtsabkommen geschützt. Diese Software wird lizenziert, nicht verkauft. Durch Annahme und Verwendung dieses Systems erklärt der Käufer, dass er mit der Vereinbarung und den folgenden Bedingungen einverstanden ist:

- Lizenzerteilung: Als Gegenleistung für die Bezahlung der Lizenzvereinbarungsgebühr, die im Kaufpreis dieses Produkts enthalten ist, gewährt ZOLL Medical Corporation dem Käufer eine nicht exklusive Lizenz, jedoch nicht das Recht der Vergabe einer Unterlizenz, zur Verwendung der Systemsoftware ausschließlich in Objektcodeform.
- 2. Eigentümer der Software/Firmware: Rechtstitel, Eigentumsrechte und alle Rechte und Anteile an der Systemsoftware sowie allen Kopien dieser Software verbleiben beim Hersteller und den Lizenzgebern von ZOLL Medical Corporation und gehen nicht auf den Käufer über.
- 3. Übertragung: Der Käufer erklärt sich damit einverstanden, seine durch die Lizenzvereinbarung auf ihn übertragenen Rechte nicht ohne die ausdrückliche schriftliche Genehmigung von ZOLL Medical Corporation an Dritte zu übertragen oder abzutreten oder Dritten eine Unterlizenz zu gewähren.
- 4. Verwendungsbeschränkungen: Als Käufer sind Sie berechtigt, dieses Produkt von einem Ort an einen anderen zu transportieren, vorausgesetzt, dass die Software/Firmware nicht kopiert wird. Sie sind nicht berechtigt, Kopien dieser Software/Firmware frei- oder weiterzugeben, zu veröffentlichen, zu übersetzen oder an Dritte zu verteilen. Weiterhin sind Sie nicht berechtigt, diese Software/Firmware zu modifizieren oder anzupassen, Übersetzungen oder Produktfunktionsuntersuchungen, Dekompilierungen, Fremdkompilierungen, Demontagen oder Weiterentwicklungen vorzunehmen.

#### KEINE STILLSCHWEIGENDE LIZENZGABE

Der Besitz oder Kauf dieses Geräts führt zu keiner ausdrücklichen oder stillschweigenden Lizenz zur Verwendung dieses Geräts mit Ersatzteilen, die, allein oder in Verbindung mit diesem Gerät, in den Geltungsbereich eines oder mehrerer mit diesem Gerät verbundenen Patente fallen.

# Kundendienst

Das Propaq MD Gerät benötigt nur eine Rekalibrierung des CO<sub>2</sub>-Moduls. Service ist nach 20.000 Betriebsstunden des CO<sub>2</sub>-Moduls erforderlich. Der Defibrillator sollte jedoch regelmäßig durch entsprechend geschultes und qualifiziertes Personal getestet werden, um seine einwandfreie Funktion zu verifizieren.

Wenn bei einem Gerät Wartungsbedarf auftritt, nehmen Sie Kontakt mit dem technischen Kundendienst von ZOLL auf.

| Kunden in den USA |                                  | Kunden außerhalb der USA                                                                                                    |
|-------------------|----------------------------------|----------------------------------------------------------------------------------------------------|
| Telefon:          | 1-800-348-9011<br>1-978-421-9655 | Wenden Sie sich an den nächsten autorisierten<br>Vertreter von ZOLL Medical Corporation.                                     |
| Fax:              | 1-978-421-0010                   | Die Adresse des nächstgelegenen autorisierten<br>Service-Centers erhalten Sie von der internationalen<br>Vertriebsabteilung: |
|                   |                                  | ZOLL Medical Corporation<br>269 Mill Road<br>Chelmsford, MA 01824-4105, USA                                                  |
|                   |                                  | Telefon: 1-978-421-9655                                                                                                    |

Halten Sie die folgenden Informationen bereit, wenn Sie den Kundendienst verständigen:

- Seriennummer des Geräts
- Beschreibung des Problems
- Abteilung, in der das Gerät eingesetzt wird, und Name des Ansprechpartners
- Bestellschein zur Nachverfolgung von Leihgeräten
- Bestellschein für Geräte mit abgelaufener Garantie
- Muster eines EKGs oder anderen Streifenausdrucks, an dem das Problem zu erkennen ist (falls verfügbar und relevant). Vertrauliche Patientendaten müssen vorher unkenntlich gemacht werden.

#### Einschicken eines Geräts zum Kundendienst

Bevor Sie ein Gerät zur Reparatur an den Technischen Kundendienst von ZOLL einschicken, müssen Sie beim Kundendienstvertreter eine Serviceauftragsnummer (SR-Nummer) beantragen.

Entnehmen Sie den Akku aus dem Gerät. Verpacken Sie das Gerät zusammen mit dem Akku und den zugehörigen Kabeln in der Originalverpackung (sofern noch vorhanden) bzw. in einer gleichwertigen Verpackung. Achten Sie darauf, dass die zugewiesene Serviceauftragsnummer (SR-Nummer) auf jedem Paket aufgeführt ist.

| Für Kunden         | Gerät einsenden an                                                                                                    |
|--------------------|----------------------------------------------------------------------------------------------------|
| in den USA         | ZOLL Medical Corporation<br>269 Mill Road<br>Chelmsford, MA 01824-4105, USA                                               |
|                    | Attention: Technical Service Department (Serviceauftragsnummer)                                                           |
|                    | Telefon: 1-800-348-9011                                                                                                   |
| in Kanada          | ZOLL Medical Canada Inc.<br>1750 Sismet Road, Unit #1<br>Mississauga, ON L4W 1R6, Kanada                                  |
|                    | Attention: Technical Service Department (Serviceauftragsnummer)                                                           |
|                    | Telefon: 1-866-442-1011                                                                                                   |
| in anderen Ländern | Nächstgelegener autorisierter Repräsentant von ZOLL Medical Corporation                                                   |
|                    | Die Adresse des nächstgelegenen autorisierten Service-Centers<br>erhalten Sie von der internationalen Vertriebsabteilung: |
|                    | ZOLL Medical Corporation<br>269 Mill Road<br>Chelmsford, MA 01824-4105                                                    |
|                    | Telefon: 1-978-421-9655                                                                                                   |

## Die ZOLL Seriennummer

Jedes Produkt von ZOLL trägt eine Seriennummer, die Informationen zu dem jeweiligen Produkt enthält. ZOLL Seriennummern sind folgendermaßen aufgebaut (von links beginnend):

- Produkt-Code (zwei Zeichen)
- Herstellungsdatum-Code (drei Zeichen)
- Produkt-Seriennummer (sechs oder mehr alphanumerische Zeichen)

Die ersten beiden Zeichen des Herstellungsdatum-Codes bezeichnen die beiden letzten Ziffern des Produktionsjahrs ("06" beispielsweise kennzeichnet im Jahr 2006 gefertigte Produkte). Das letzte Zeichen des Herstellungsdatum-Codes bezeichnet den Produktionsmonat. Dabei steht der Buchstabe "A" für den Monat Januar, "B" für Februar, "C" für März usw. bis "L" für Dezember.

Bei der Produkt-Seriennummer handelt es sich um eine eindeutige alphanumerische Zeichenfolge, die ZOLL jedem einzelnen Gerät individuell zuweist.

# Kapitel 2 Das Gerät im Überblick

# Bedienelemente und Anzeigen des Defibrillators

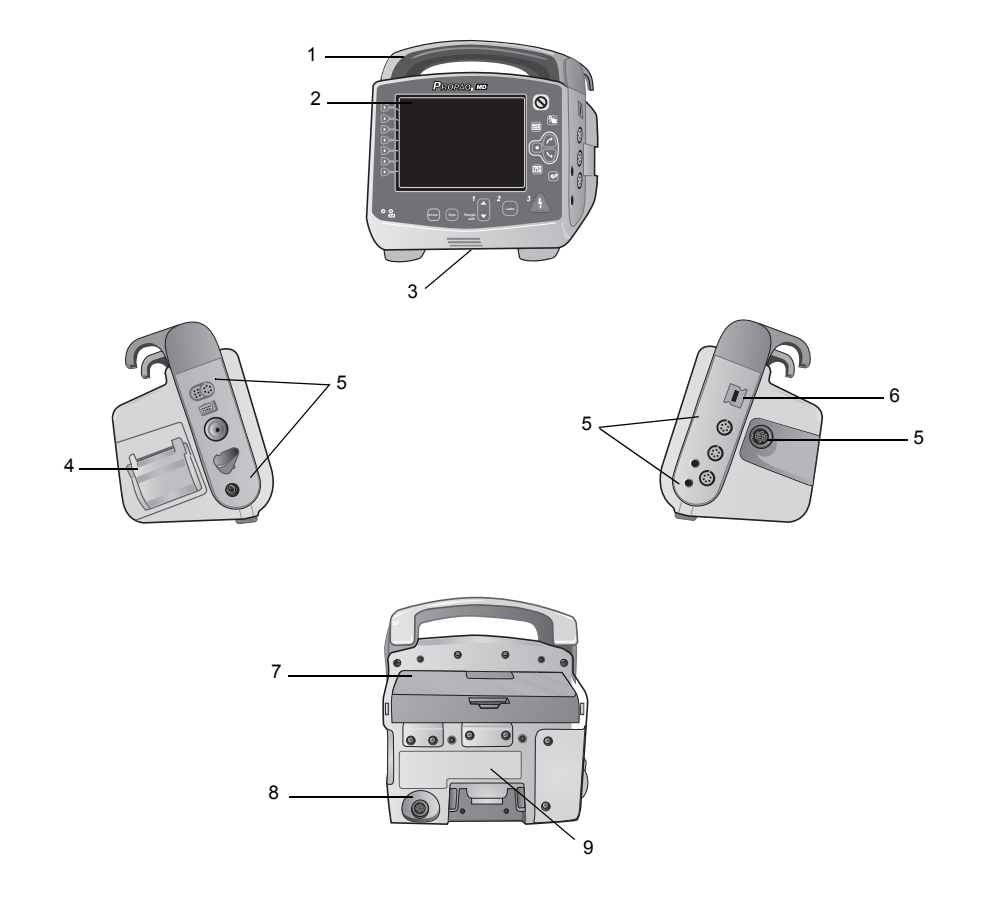

|   | Komponente                         | Beschreibung                                                                                                    |
|---|------------------------------------|----------------------------------------------------------------------------------------------------|
| 1 | Griff                              | Integrierter Tragegriff                                                                                                    |
| 2 | Gerätefront                        | Umfasst das Display und die wichtigsten Bedienelemente                                                                                                    |
| 3 | Lautsprecher                       | Gibt Signaltöne für die Erkennung von R-Zacken und für<br>Alarme aus                                                                                              |
| 4 | Papierfach                         | Enthält das Papier für den Drucker                                                                                                    |
| 5 | Patientenanschlüsse                | Details hierzu finden Sie im Abschnitt "Patientenkabel und Anschlüsse" auf Seite 2-8                                                                              |
| 6 | USB-Geräteanschluss                | Zum Anschließen des Propaq Defibrillators an ein<br>USB-Gerät (Details hierzu finden Sie im Abschnitt<br>"Übertragen von Daten auf ein USB-Gerät" auf Seite 21-4) |
| 7 | Akkufach                           | Nimmt einen wiederaufladbaren Lithium-Ionen-Akku auf                                                                                                    |
| 8 | Anschluss für externes<br>Netzteil | Für den Anschluss des Geräts an ein externes Netzteil                                                                                                    |
| 9 | Dock-Anschluss                     | Für den Anschluss des Geräts an eine Docking-Station                                                                                                    |

Tabelle 2-1. Komponenten des Propaq MD Geräts

## Gerätefront

Die Gerätefront des Propaq MD Geräts enthält das Display, Schnellzugriffstasten, Akku- und Netzteil-Anzeigen, die Betriebsbereitschaftsanzeige und die frontseitigen Defibrillator-Tasten: Schrittm., Sync, Energiewahl, Laden und "Schock" ( (A)) (siehe Abbildung 2-1). Tabelle 2-2 auf Seite 2-3 enthält Informationen zu den Bedienelementen und Anzeigen.

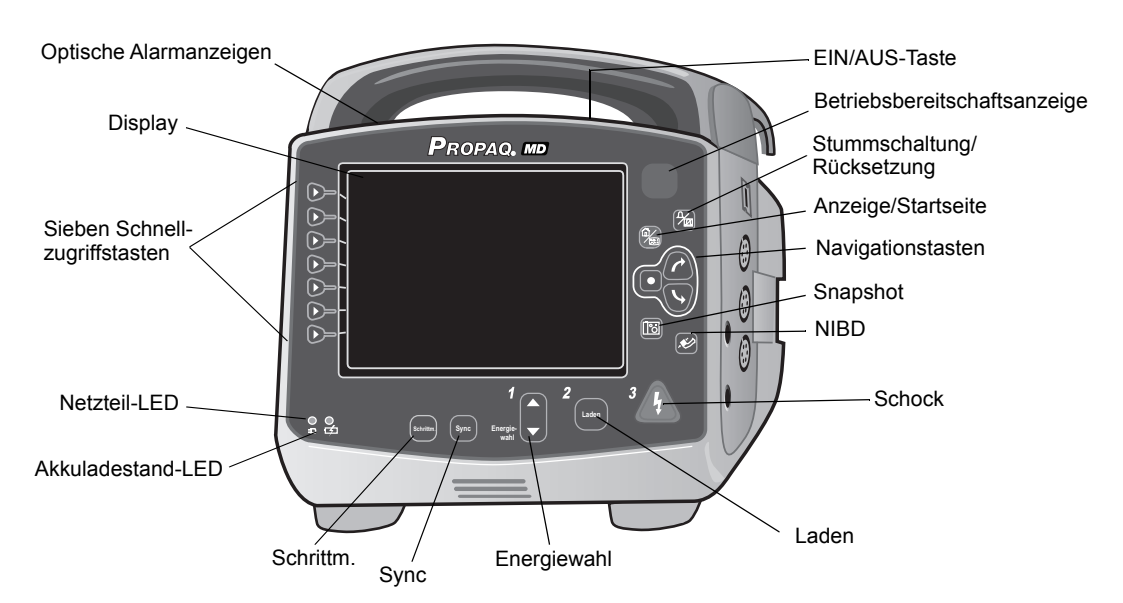

Abbildung 2-1. Vorderseite des Propaq MD Geräts

| Bedienelement/<br>Anzeige | Beschreibung                                                                                                    |                                                                                                    |
|---------------------------|----------------------------------------------------------------------------------------------------|----------------------------------------------------------------------------------------------------|
| Display                   | Zeigt Behandlungseinstellungen, physiologis<br>Informationen zu den überwachten Paramete<br>Meldungen, die Uhrzeit und die Bezeichnunge                                                            | sche Kurven und weitere<br>rn an, außerdem<br>en der Schnellzugriffstasten.                                                                       |
| Schnellzugriffstasten     | Sieben Tasten steuern die verschiedenen Fu<br>Die Bezeichnungen der Schnellzugriffstaster<br>neben der jeweiligen Taste.                                                                           | unktionen des Geräts.<br>n stehen im Display rechts                                                                                               |
| Netzteil-LED              | Leuchtet, während das Gerät an ein externe ist.                                                                                                    | s Netzteil angeschlossen                                                                                                    |
| Akkuladestand-LED         | Zeigt den Ladestand des Akkus an:                                                                                                    |                                                                                                    |
|                           | Gelbes Dauerleuchten:<br>Grünes Dauerleuchten:<br>Abwechselnd grünes und gelbes Leuchten:                                                                                                    | Akku wird geladen<br>Akku ist geladen<br>Der Ladestand kann nicht<br>bestimmt werden oder<br>beim Laden des Akkus ist<br>eine Störung aufgetreten |
|                           | Erloschen:                                                                                                    | Es ist kein Akku in das<br>Gerät eingesetzt                                                                                                    |
| Optische<br>Alarmanzeigen | Rote, gelbe und grüne LEDs auf der Geräteoberseite, die blinken,<br>wenn das Gerät eingeschaltet wird, und die einen Patienten- sowie<br>Gerätezustand oder eine laufende Datenübertragung melden. |                                                                                                    |
| Taste Schrittm.           | Zeigt das Fenster mit den Schrittmacher-Einstellungen an, mit denen<br>sich die Stimulation starten/stoppen sowie Frequenz, Ausgang und<br>Modus einstellen lassen.                                |                                                                                                    |
| Taste Sync<br>Sync        | Aktiviert den Modus der synchronisierten Ka                                                                                                    | rdioversion.                                                                                                    |
| Tasten Energiewahl        | Zwei Paare von Aufwärts-/Abwärtspfeiltaster<br>Defibrillationsenergie: Ein Paar befindet sich<br>andere am Sternum-Paddle.                                                                         | n dienen zur Einstellung der<br>n an der Gerätefront, das                                                                                         |
| Taste Laden               | Lädt den Defibrillator auf die eingestellte Ene<br>Laden an der Gerätevorderseite findet sich<br>auch am Griff des APEX-Paddles.                                                                   | ergiestufe. Neben der Taste<br>eine weitere solche Taste                                                                                          |
| Schock-Taste              | Die Schock-Taste an der Gerätefront ist nur<br>Freihand-Therapieelektroden oder interne D<br>Entladungstaste verwendet werden. Die Sch<br>wenn das Gerät geladen und betriebsbereit                | dann aktiviert, wenn<br>efibrillations-Paddles ohne<br>nock-Taste leuchtet auf,<br>ist.                                                           |
|                           | Um bei Verwendung von internen oder exter<br>Schock-Tasten einen Schock abzugeben, m<br>an den Paddles gedrückt und gedrückt geha                                                                  | nen Paddles mit<br>üssen die Schock-Tasten<br>Ilten werden.                                                                                       |
| NIBD-Taste                | Startet/stoppt eine NIBD-Messung.                                                                                                    |                                                                                                    |

| Tabelle 2-2. | Bedienelemente und Anzeigen des Propaq MD Gerä | its |
|--------------|------------------------------------------------|-----|
|--------------|------------------------------------------------|-----|

| Bedienelement/<br>Anzeige                                            | Beschreibung                                                                                                    |
|----------------------------------------------------------------------|----------------------------------------------------------------------------------------------------|
| Snapshot-Taste                                                       | Zeichnet numerische und Kurvendaten über einen Zeitraum von 24<br>Sekunden auf.                                                                                                    |
| Navigationstasten                                                    | <ul> <li>Der Auf-Pfeil (im Uhrzeigersinn) bewegt den Cursor nach oben, wenn mit dem Cursor durch eine senkrechte Liste, bzw. im Uhrzeigersinn, wenn mit dem Cursor im ganzen Bildschirm navigiert wird.</li> <li>Dementsprechend bewegt der Ab-Pfeil (entgegen dem Uhrzeigersinn) den Cursor nach unten, wenn mit dem Cursor durch eine senkrechte Liste, bzw. entgegen dem Uhrzeigersinn, wenn mit dem Cursor im ganzen Bildschirm navigiert wird. Mit den Auf- und Ab-Tasten (im bzw. entgegen dem Uhrzeigersinn) lassen sich zudem Parametereinstellungen ändern.</li> <li>Die Funktion der Auswahltaste richtet sich nach der jeweils gerade hervorgehobenen Option.</li> </ul> |
| Anzeige/<br>Startseite-Taste                                         | Schaltet durch die drei verfügbaren Anzeigemodi oder ruft in einem Menü die Startposition auf.                                                                                                    |
| Alarmton<br>unterbrechen<br>(stummschalten)/<br>zurücksetzen (Taste) | Bestätigen eines aktuellen Alarms und Unterbrechen (Stummschalten)<br>des Alarmtons für 90 Sekunden.<br>Wenn Sie diese Taste vor Ablauf des Stummschaltungszeitraums<br>drücken, wird der Alarm zurückgesetzt.                                                                                                    |
| Betriebsbereit-<br>schaftsanzeige                                    | Zeigt den Status des Geräts an (basierend auf dem letzten<br>Bereitschaftstest).<br>Ein durchgestrichener roter Kreis zeigt an, dass das Gerät nur<br>eingeschränkt betriebsbereit ist und möglicherweise nicht für                                                                                                    |
| EIN/AUS-Taste                                                        | <ul> <li>therapeutische Maßnahmen eingesetzt werden kann.</li> <li>Mit dieser Taste auf der Geräteoberseite wird das Gerät ein- bzw. ausgeschaltet.</li> <li>Hinweis: Am Propaq MD Gerät kann die Meldung <i>Sensor prüfen</i> oder <i>Suche läuft</i> angezeigt werden, wenn es eingeschaltet wird, aber der SpO2-Sensor noch nicht an den Patienten angeschlossen ist. Wenn die SpO2-Überwachung durchgeführt werden soll, schließen Sie den SpO2-Sensor an den Patienten an. Informationen zur SpO2-Überwachung sind im Kapitel 10 "Puls-CO-Oxymetrie (SpO2)" zu finden.</li> </ul>                                                                                              |
| Ladezustand-LED<br>(nicht abgebildet)                                | Diese LED am APEX-Paddle leuchtet auf, wenn der Defibrillator geladen und einsatzbereit ist.                                                                                                    |

#### Tabelle 2-2. Bedienelemente und Anzeigen des Propaq MD Geräts (Continued)

## Display

An der Gerätefront befindet sich ein Farbdisplay, in dem die folgenden Informationen angezeigt werden:

- Datum und Uhrzeit
- Patientenmodus
- Akkuladestand-Anzeige
- Betriebsdauer (nach Einschalten des Geräts)
- Schnellzugriffstasten
- Kurvenquelle
- Farbcodierte Kurven und EKG-Ableitungskennzeichnungen
- Numerische SpO<sub>2</sub>-Daten
- Numerische Herzfrequenzdaten
- Numerische Atemfrequenzdaten
- Numerische Temperaturdaten
- Numerische NIBD-Daten
- Numerische EtCO<sub>2</sub>-Daten
- Numerische IBD-Daten
- Eingestellte Energie, Ladestatus und abgegebene Energie (Defibrillation und synchronisierte Kardioversion)
- Kommunikationsstatus (Wireless- oder Ethernet-Verbindung)
- Ausgangsstrom und Stimulationsfrequenz (Schrittmacher)
- Meldungen und Aufforderungen

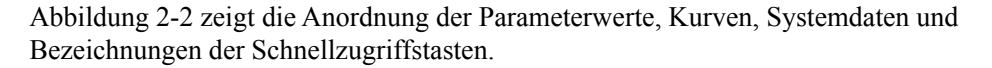

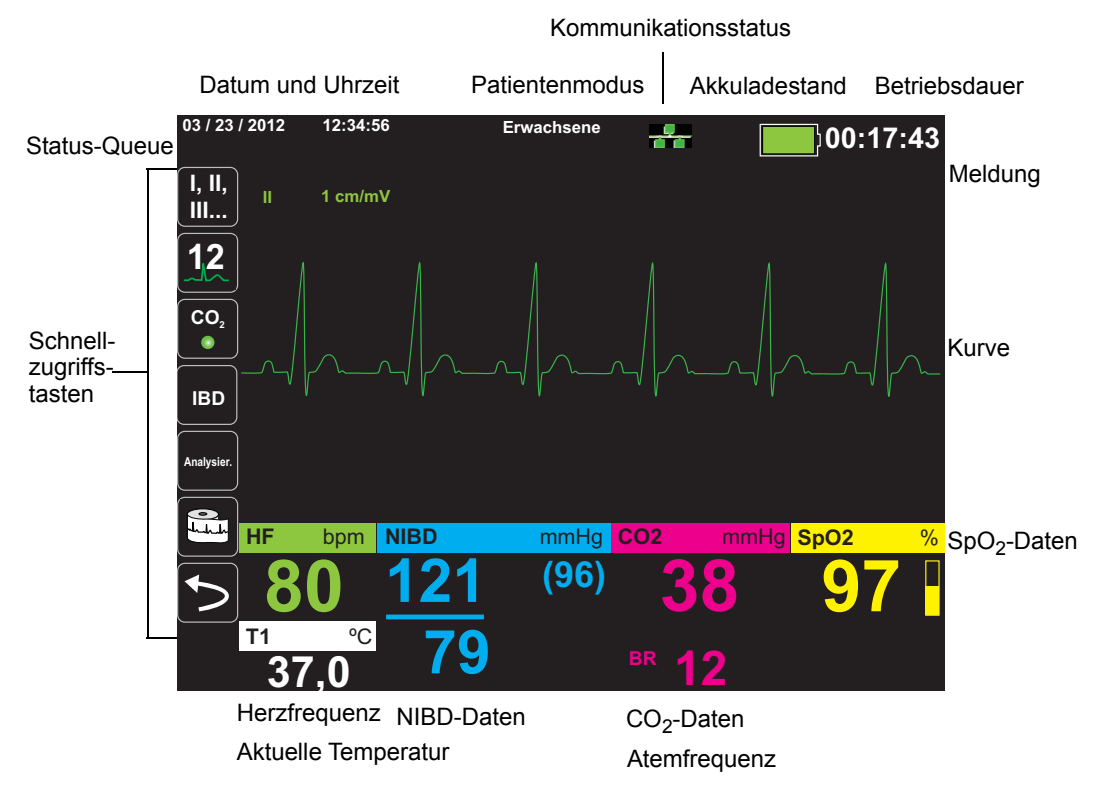

Abbildung 2-2. Display des Propaq MD Geräts

#### Farbcodierung

Zur Abgrenzung der Informationen der diversen Parameter zeigt das Gerät jede Informationsart in einer vom Anwender konfigurierbaren Farbe an.

## Anzeigen für Akkuladestand und externes Netzteil

Die Akkuladestandanzeige gibt mit verschiedenen Batteriesymbolen Auskunft über die beim aktuellen Akkuladezustand ungefähr verbleibende Betriebszeit. Außerdem geben diese Symbole Aufschluss über den Status der Akkuverbindung und des Datenaustauschs mit dem Gerät. An der Netzteil-Anzeige ist zu erkennen, dass das Gerät mit dem externen Netzteil betrieben wird.

Hinweis: Die Akkukapazität wird normalerweise innerhalb von ca. 15 Sekunden nach Einschalten des Propaq MD Geräts angezeigt. Unter bestimmten Umständen – beispielsweise wenn der Defibrillator sofort nach dem Einschalten des Geräts aktiviert wird – zeigt das Batteriesymbol nach Beenden des Defibrillatormodus möglicherweise bis zu zwei Minuten lang eine Batteriekapazität von weniger als einer Stunde an.

| Symbol                  | Status                             | Bedeutung/Aktion                                                                                                    |
|-------------------------|------------------------------------|----------------------------------------------------------------------------------------------------|
| - C-                    | Externes Netzteil<br>angeschlossen | Das Gerät wird durch das externe<br>Netzteil gespeist.                                                                                                    |
|                         | Kein Akku erkannt                  | Entweder befindet sich kein Akku<br>im Gerät, während es durch das<br>externe Netzteil gespeist wird,<br>oder das Gerät kann nicht<br>erkennen, dass der Akku<br>eingesetzt ist. |
| Nied                    | Niedriger Ladestand                | Ersetzen Sie den Akku sobald<br>als möglich.                                                                                                    |
| <b>4</b> / <del>,</del> | Datenübertragungsstörung           | Das Gerät kann keinen<br>Datenaustausch mit dem Akku<br>aufbauen und der Ladestand ist<br>daher nicht bekannt. Überprüfen<br>Sie die Kontakte des Akkus.                         |
| X                       | Akkufehler                         | Es wurde ein Akkufehler<br>festgestellt. Ersetzen Sie<br>den Akku.                                                                                                    |
|                         | Akkuladestand 1                    | Der Ladestand des Akkus reicht für weniger als eine Stunde aus.                                                                                                    |
| 1:00+                   | Akkuladestand 2                    | Der Ladestand des Akkus reicht für mehr als eine Stunde aus.                                                                                                    |
| 2:00+                   | Akkuladestand 3                    | Der Ladestand des Akkus reicht für mehr als zwei Stunden aus.                                                                                                    |
| 3:00+                   | Akkuladestand 4                    | Der Ladestand des Akkus reicht für mehr als drei Stunden aus.                                                                                                    |
|                         | Akkuladestand 5                    | Der Akku ist vollständig<br>aufgeladen.                                                                                                    |

## Patientenkabel und Anschlüsse

An der linken und rechten Seite des Geräts befinden sich verschiedene Anschlüsse für Patientenkabel.

**Hinweis:** Die Funktionsmerkmale SPO<sub>2</sub>, NIBD, CO<sub>2</sub>, Temperatur und IBD sind optional. Verfügt Ihr Gerät nicht über diese Optionen, weist es auch nicht die betreffenden Anschlüsse auf.

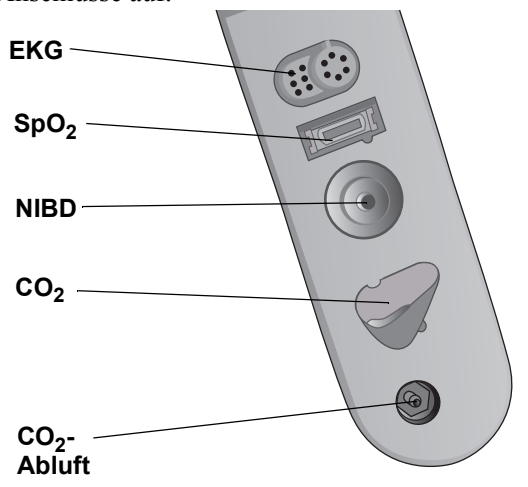

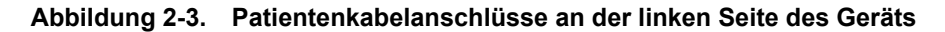

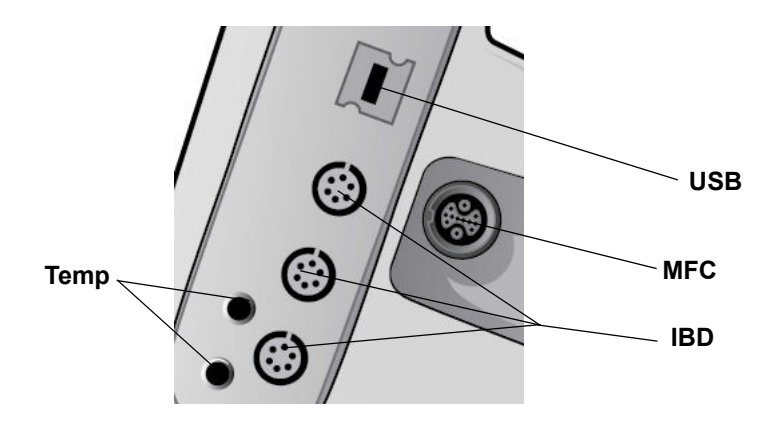

Abbildung 2-4. Patientenkabelanschlüsse an der rechten Seite des Geräts

| Anschluss                                                     | Beschreibung                                                                                 |
|---------------------------------------------------------------|----------------------------------------------------------------------------------------------|
| EKG                                                           | Für den Anschluss eines 3- oder 5-Kanal-EKG-Kabels<br>(12-Kanal-EKG-Kabel optional)          |
| Pulse Oximetry (SpO <sub>2</sub> )<br>Operator's Guide Insert | Für den Anschluss eines Masimo SpO <sub>2</sub> /CO-Kabels                                   |
| NIBD                                                          | Für den Anschluss eines NIBD-Schlauchs                                                       |
| CO <sub>2</sub>                                               | Für den Anschluss einer CO <sub>2</sub> -Messleitung                                         |
| Тетр                                                          | Für den Anschluss einer oder mehrerer Temperatursonden                                       |
| Multifunktionskabel (MFC)                                     | Für den Anschluss von Paddles oder von ZOLL Freihand-Therapie-<br>und Stimulationselektroden |
| USB                                                           | Zum Anschließen des Propaq MD Defibrillators an ein USB-Gerät                                |
| IBD                                                           | Für den Anschluss eines oder mehrerer IBD-Kabel                                              |

#### Multifunktionskabel (MFC)

Das Gerät wird mit einem Multifunktionskabel (MFC) geliefert, das für die Defibrillation des Patienten eingesetzt wird. Je nach den von Ihnen erworbenen Optionen liegen dem Gerät weitere Kabel bei. Eine Liste der kompatiblen Zubehörteile finden Sie unter "ZOLL Kabel und kompatibles Zubehör" auf den Seiten 2-10.

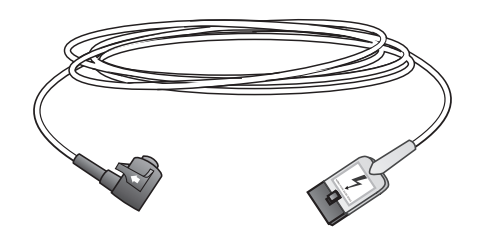

Abbildung 2-5. Multifunktionskabel (MFC)

#### Anschließen von Kabeln an das Gerät

Stecken Sie den Anschlussstecker des kabels in den MFC-Anschluss an der rechten Seite des Geräts. Richten Sie dazu die Pfeile aneinander aus, und drücken Sie den Stecker in den Anschluss. Der Stecker rastet hörbar ein.

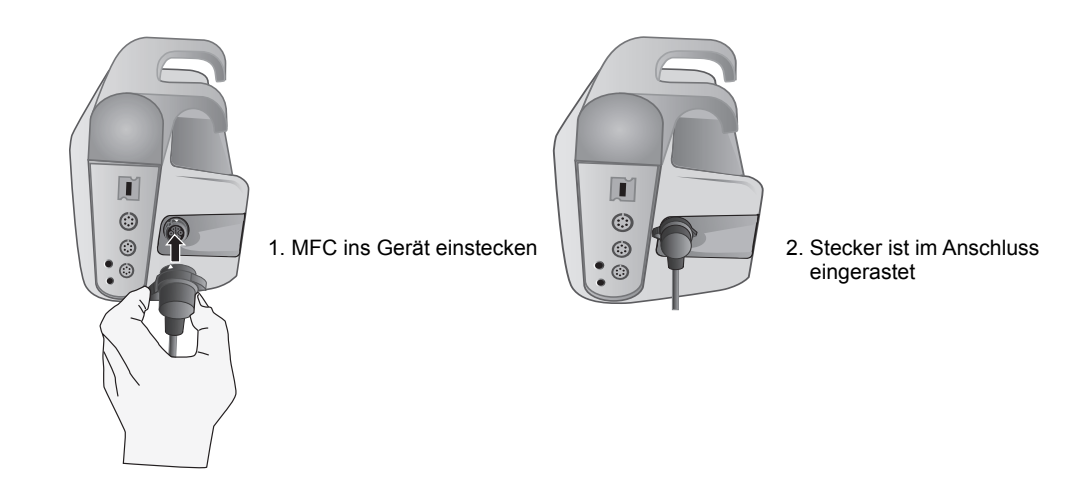

#### Entfernen von Kablen vom Gerät

Drehen Sie den MFC-Stecker nach links, um ihn zu entriegeln, und ziehen Sie ihn aus dem Kabelanschluss.

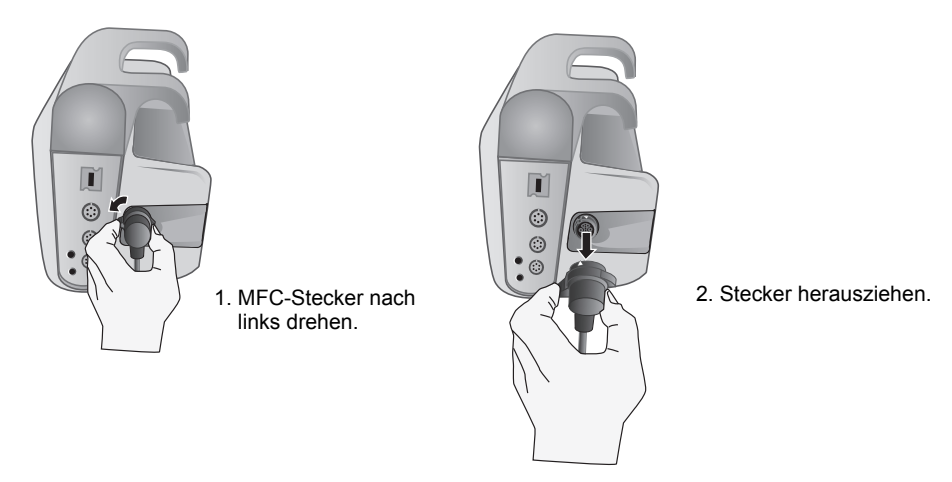

#### **OneStep-Kabel** (optional)

Das OneStep<sup>TM</sup> Kabel wird zusammen mit OneStep-Elektroden für die EKG-Überwachung und die Verwendung mit Real CPR Help verwendet.Eine Liste der kompatiblen Zubehörteile finden Sie unter "ZOLL Kabel und kompatibles Zubehör" auf den Seiten 2-10

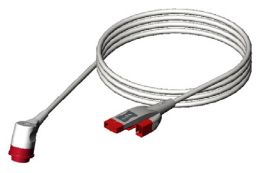

Abbildung 2-6. OneStep-Kabel

Beim Anschließen einer OneStep-Elektrode an das OneStep-Kabel drücken Sie die beiden Anschlüsse wie abgebildet zusammen, bis der Riegel hörbar einrastet.

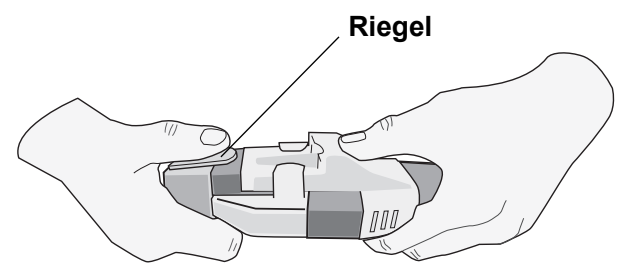

Zum Trennen von OneStep-Elektrode und OneStep-Kabel drücken Sie den Riegel wie abgebildet mit dem Daumen ein.

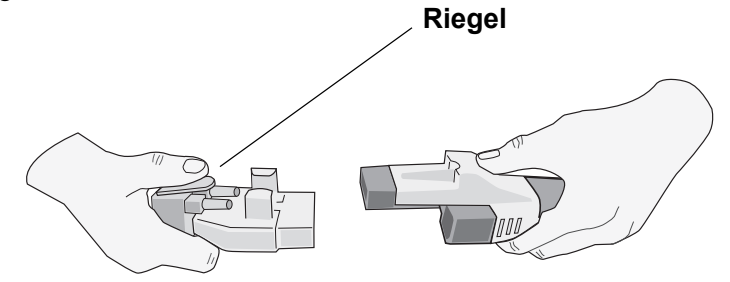

#### Multifunktionskabel mit CPRD-Stecker (optional)

Die Propaq MD mit Multifunktionskabel mit CPRD-Anschluss wird für die EKG-Überwachung und die Verwendung mit Real CPR Help verwendet. Eine Liste der kompatiblen Zubehörteile finden Sie in der folgenden Tabelle.

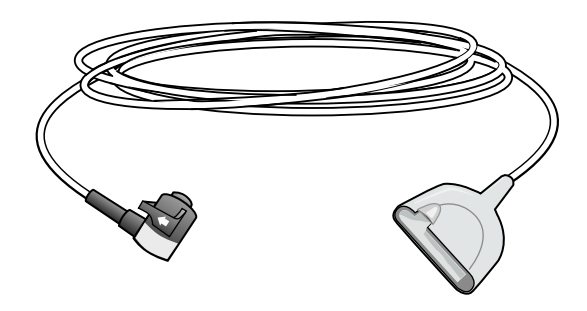

#### ZOLL Kabel und kompatibles Zubehör

| Kabelbeschreibung                       | Interne<br>Paddles | Externe<br>Paddles | Stat-Padz    | Pedi -Padz II            | CPR-D Padz               | CPR-Stat-Padz            |
|-----------------------------------------|--------------------|--------------------|--------------|--------------------------|--------------------------|--------------------------|
| MFC                                     | $\checkmark$       |                    | $\checkmark$ | $\checkmark$             | $\checkmark$             | $\checkmark$             |
|                                         |                    |                    |              | Mit MFC-CPRD-<br>Adapter | Mit MFC-CPRD-<br>Adapter | Mit MFC-CPRD-<br>Adapter |
| OneStep-Kabel                           | $\checkmark$       | $\checkmark$       | $\checkmark$ |                          |                          |                          |
| Multifunktionskabel<br>mit CPRD-Stecker |                    |                    | $\checkmark$ |                          | $\checkmark$             |                          |

## Propaq MD mit AutoPulse Plus (optional)

Die Kombination aus Propaq MD Gerät und AutoPulse Plus Option – dem nichtinvasiven System zur Überbrückung der fehlenden Herztätigkeit von ZOLL – ermöglicht eine unterbrechungsfreie und effektive Herzdruckmassage, die mit einer zeitlich gesteuerten Verabreichung von Schocks koordiniert ist. Diese Kombination ermöglicht eine EKG-Überwachung, die Verabreichung von Defibrillationsschocks in der optimalen Phase des Kompressionszyklus bei praktisch unterbrechungsfreier, kontinuierlicher Reanimation sowie einen verbesserten Schockerfolg bei gleichzeitiger Aufrechterhaltung der Kreislaufunterstützung. Das AutoPulse Plus unterstützt die Defibrillationsmodi "AED", "Manuell" und "Beratung".

**Hinweis:** Die Propaq MD AutoPulse Option kann nur zusammen mit dem nichtinvasiven AutoPulse Plus System zur Überbrückung der fehlenden Herztätigkeit von ZOLL verwendet werden. Informationen zur Verwendung des AutoPulse Plus Geräts finden Sie in der aktuellen Version des *Bedienerhandbuchs für das AutoPulse Reanimationssystem Modell 100.* 

#### WARNING! Das AutoPulse Plus ist nur für den Einsatz an Erwachsenen über 18 Jahren vorgesehen.

So schließen Sie das AutoPulse Plus an:

- 1. Schließen Sie die Elektroden an das Anschlussfeld an, das sich oben am AutoPulse Plus Gerät neben dem Ladeschacht befindet (siehe folgende Abbildung). Der Elektrodenstecker muss fest in der Buchse sitzen.
- Hinweis: Die AutoPulse Plus Option ist mit CPR-D Padz<sup>™</sup>, Stat-Padz II® CPR Stat-Padz<sup>™</sup> Elektroden kompatibel.

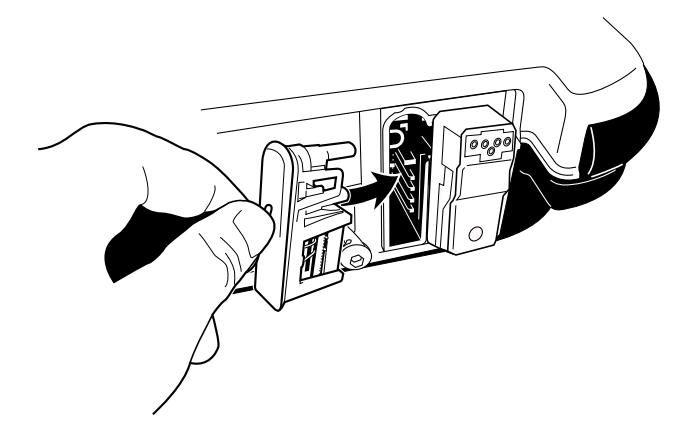

 Stecken Sie den Anschlussstecker des Multifunktionskabels (MFC) oder des OneStep-Kabels in den Therapie-Eingang an der rechten Seite des Propaq MD Geräts. Richten Sie dazu die Pfeile aneinander aus, und drücken Sie den Stecker in den Anschluss. Der Stecker rastet hörbar ein.

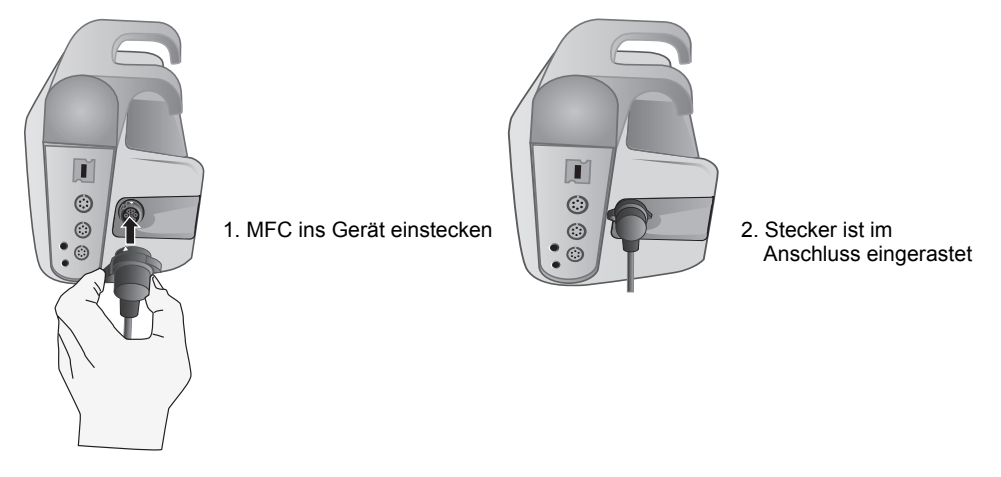

- Schließen Sie das andere Ende des Multifunktions- oder OneStep-Kabels an das Anschlussfeld an, das sich oben am AutoPulse Plus Gerät neben dem Ladeschacht befindet (siehe folgende Abbildung). Der Stecker des Kabels muss fest in der Buchse sitzen.
  - **Note:** Das Multifunktions- oder OneStep-Kabel wird in einen AutoPulse Adapter am Anschlussfeld eingesteckt. Hinweise zum Anschließen des AutoPulse Adapters an das Anschlussfeld des AutoPulse Plus finden Sie in der *Bedienungsanleitung* die dem Adapter beiliegt.

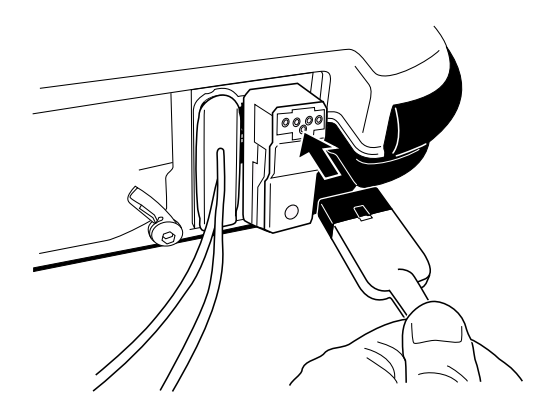

Wenn das Propaq MD Gerät mit dem AutoPulse Plus verbunden ist, wird im Display des Propaq MD Geräts anstelle des Pads-Symbols das APLS-Symbol angezeigt. Wenn das APLS-Symbol nicht im Display des Propaq MD Geräts erscheint, überprüfen Sie, ob Propaq MD Gerät und AutoPulse Plus ordnungsgemäß miteinander verbunden sind. Wenn das APLS-Symbol weiterhin nicht erscheint oder ein PADDLE-FEHLER angezeigt wird, entladen Sie die Energie intern, indem Sie die Energieauswahl ändern, trennen Sie die Verbindung von Multifunktionskabel und Elektroden zum AutoPulse Plus und verbinden Sie das Multifunktionskabel direkt mit den Elektroden.

## **Externe Paddles**

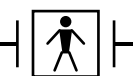

Bei den Paddles handelt es sich um defibrillationssichere Medizinprodukte Typ BF.

Die externen Paddles am Propaq MD Gerät werden für die Defibrillation und die synchronisierte Kardioversion verwendet.

Vorsicht Die Paddles sind nicht für die externe transkutane Stimulation vorgesehen.

#### Anschließen des Multifunktionskabels

Schließen Sie das vom Propaq MD Gerät kommende Multifunktionskabel an der Basis des APEX-Paddles an.

1. Das MFC wie abgebildet ausrichten.

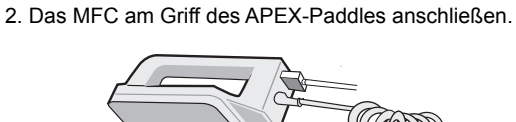

Abbildung 2-7. Anschließen des MFCs am APEX-Paddle

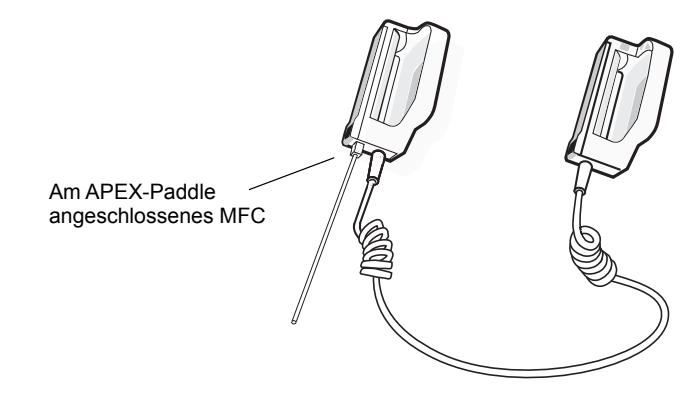

Abbildung 2-8. Am APEX-Paddle angeschlossenes MFC

Zum Lösen des Multifunktionskabels vom APEX-Paddle drücken Sie die **Entriegelungstaste** (siehe Abbildung 2-11) in Pfeilrichtung und ziehen das Multifunktionskabel ab.

#### Anschließen des OneStep-Kabels

Beim Anschließen einer OneStep-Elektrode an das OneStep-Kabel drücken Sie die beiden Anschlüsse wie abgebildet zusammen, bis der Riegel hörbar einrastet.

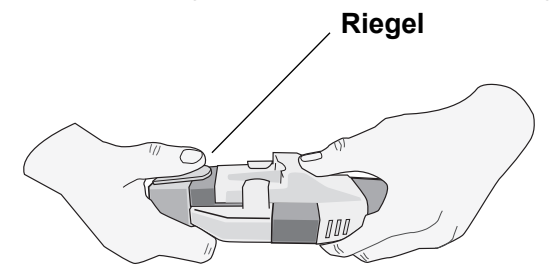

Zum Trennen von OneStep-Elektrode und OneStep-Kabel drücken Sie den Riegel wie abgebildet mit dem Daumen ein.

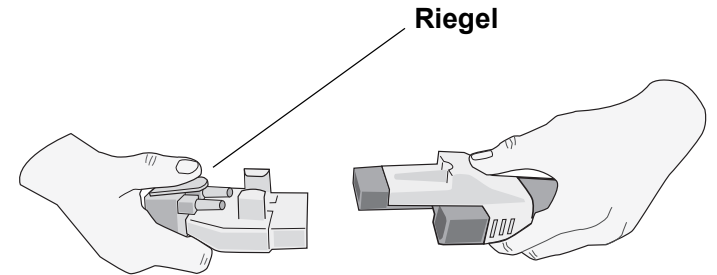

Schließen Sie beim Verbinden der OneStep-Kabel mit Paddles das vom Propaq MD Gerät kommende OneStep-Kabel an den Anschluss an der Basis des APEX-Paddles an.

1. Das OneStep-Kabel wie in der Abbildung ausrichten. 2. Das OneStep-Kabel in das APEX-Paddle einstecken.

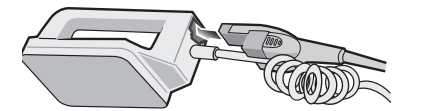

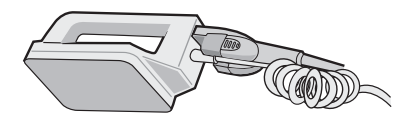

Abbildung 2-9. Anschließen des OneStep-Kabels an das APEX-Paddle

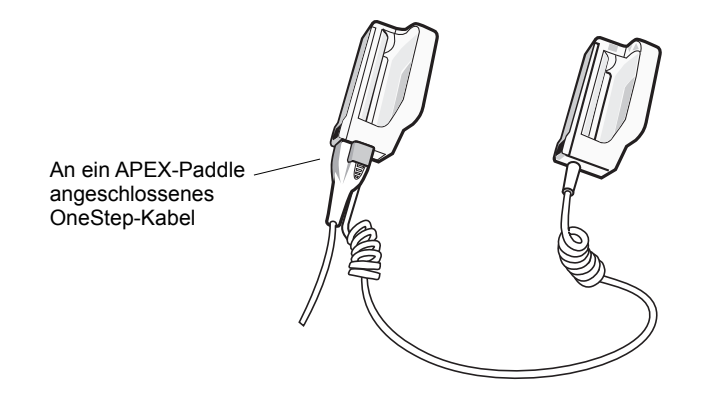

Abbildung 2-10. An ein APEX-Paddle angeschlossenes OneStep-Kabel

Wenn das OneStep-Kabel von den APEX-Paddles gelöst werden muss, drücken Sie die **Entriegelungstaste** (siehe Abbildung 2-11) in Pfeilrichtung und ziehen das OneStep-Kabel ab.

Beachten Sie die Hinweise in Kapitel 15, "Manuelle Defibrillation", bevor Sie Paddles für die Defibrillation einsetzen. An den Paddles befinden sich Bedienelemente für die Einstellung der Defibrillationsenergie, zum Laden und für die Abgabe eines Schocks.

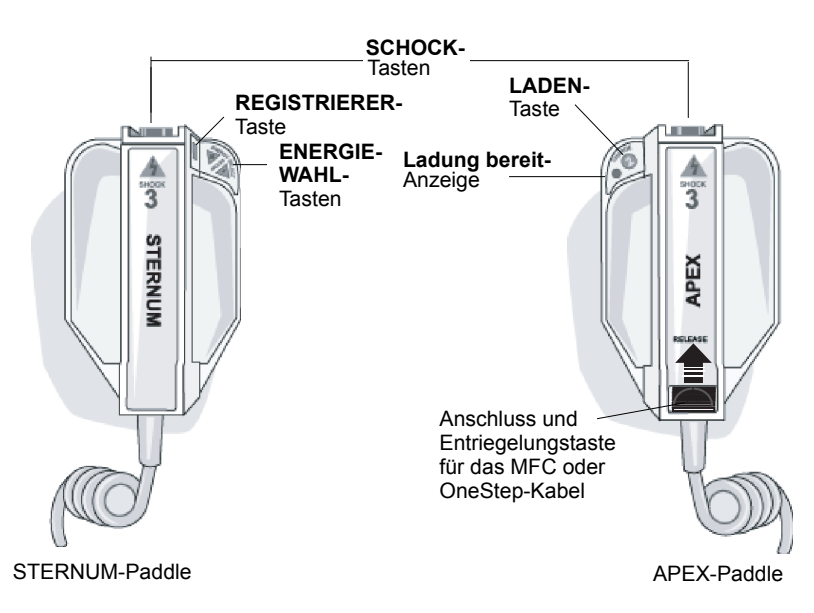

#### Abbildung 2-11. Externe Paddles

In die Paddles sind Elektroden für Kinder integriert. Diese liegen direkt unter den Standardelektrodenplatten. Der Anwender muss die Energieeinstellungen manuell an die für Kinder geeigneten Pegel (entsprechend den Protokollen der betreffenden Einrichtung) anpassen.

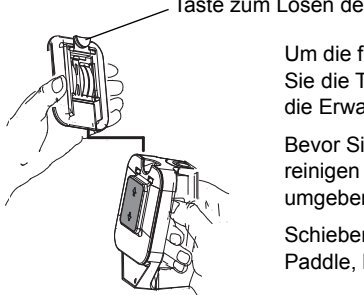

Taste zum Lösen der Erwachsenenplatte

Um die für Kinder geeignete Platte freizulegen, drücken Sie die Taste an der Unterseite der Paddles und ziehen die Erwachsenenplatte nach oben ab.

Bevor Sie die Erwachsenenplatte wieder anbringen, reinigen Sie die für Kinder vorgesehene Platte und den umgebenden Bereich sorgfältig.

Schieben Sie die Erwachsenenplatte wieder auf das Paddle, bis sie einrastet.

Abbildung 2-12. Platte für Kinder

**Hinweis:** Der Propaq MD Defibrillator kann auch mit den von ZOLL angebotenen autoklavierbaren internen Griffen für die Defibrillation am offenen Herzen verwendet werden.

## **Externes Netzteil**

Das externe Netzteil ermöglicht den Betrieb des Propaq MD Geräts mit Netzspannung. Ist es an das Gerät angeschlossen, versorgt es das Gerät mit Strom und lädt den in das Gerät eingesetzten Akku auf. Wenn das Netzkabel an der Netzsteckdose und der Stecker des externen Netzteils an der Rückseite des Propaq MD Geräts angeschlossen ist, leuchtet die Netzteil-LED an der Gerätevorderseite, und oben im Display wird das Netzteil-Symbol angezeigt.

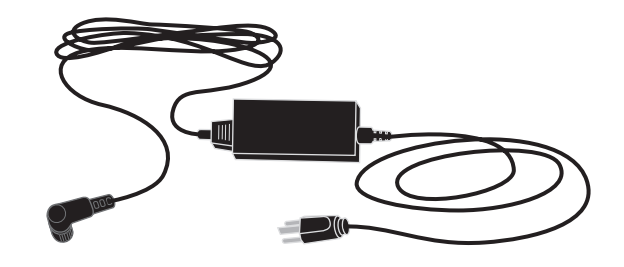

| Abbildung | 2-13. | Externes | Netzteil |
|-----------|-------|----------|----------|
|-----------|-------|----------|----------|

| Vorsicht | Zur Sicherstellung des kontinuierlichen Betriebs sollte stets ein Akku in dem durch das externe Wechselstromnetzteil gespeisten Gerät eingesetzt sein. |
|----------|----------------------------------------------------------------------------------------------------|
|          |                                                                                                    |
| Vorsicht | Auf freien Zugang zum Netzkabel achten, damit das Gerät vom Stromnetz getrennt werden kann.                                                            |

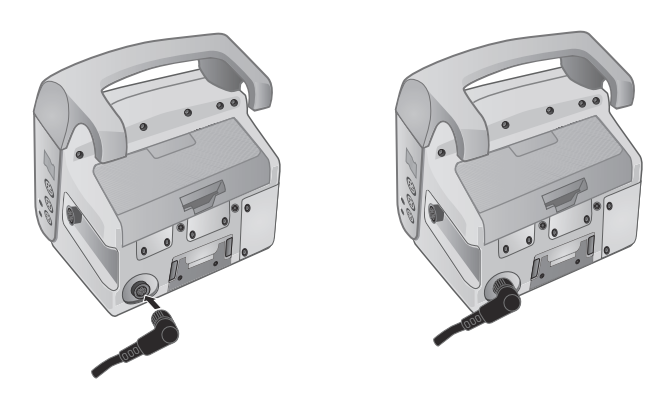

Abbildung 2-14. Anschließen des externen Netzteils

# Bildschirmnavigation

Mit den Schnellzugriffstasten auf der linken Bildschirmseite und den Navigationstasten rechts auf der Gerätevorderseite können Sie auf die Propaq MD Funktionen zugreifen.

## Schnellzugriffstasten

Die sieben Schnellzugriffstasten links auf dem Display ermöglichen den einfachen Zugriff auf die Funktionen des Propaq MD. Wenn Sie die letzte Taste (Linkspfeil) drücken, werden fünf weitere Tasten angezeigt.

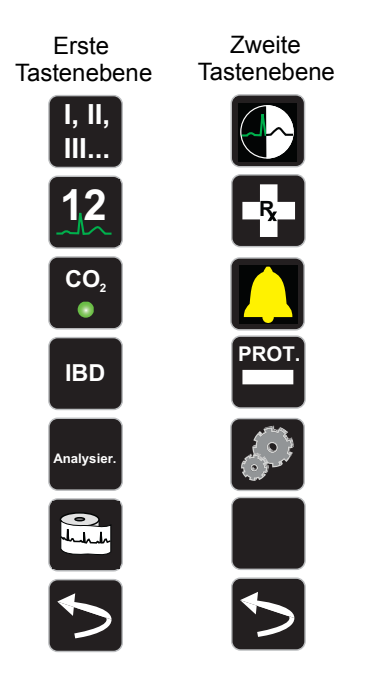

#### Tabelle 2-3. Schnellzugriffstasten des Propaq MD Geräts

| Schnellzugriffstaste | Beschreibung                                                 |
|----------------------|--------------------------------------------------------------|
| Ableitung            | Wählt die EKG-Eingangsquelle für die erste Kurve aus.        |
| 12-Kanal             | Zeigt die 12-Kanal-Überwachung an.                           |
|                      | Schaltet CO <sub>2</sub> ein und aus.                        |
| IBD                  | Zeigt IBD-Einrichtungstasten und -Nullabgleichstasten an.    |
| Analysier.           | Startet die Analyse des EKG-Rhythmus des Patienten.<br>Note: |

| Schnellzugriffstaste                        | Beschreibung                                                                                                    |  |
|---------------------------------------------|----------------------------------------------------------------------------------------------------|--|
| Drucken                                     | Startet oder stoppt den kontinuierlichen Kurvenausdruck.                                                                                                    |  |
| Weiter/Zurück                               | Wechselt zur nächsten bzw. vorherigen Tastenebene.                                                                                                    |  |
| Helligkeit                                  | Ändert die Helligkeitseinstellung – schaltet um zwischen der<br>kontrastreichen Anzeige (weißer Hintergrund), der Farbanzeige<br>(schwarzer Hintergrund) und der für Nachtsichtgeräte (NVG)<br>geeigneten Anzeige. |  |
| Behandlung                                  | Zeigt die aktuellen klinischen Behandlungsoptionen an.                                                                                                    |  |
| Alarme                                      | Zeigt die Option "Grzn" an, über die der Benutzer alle Alarmgrenzwerte<br>für die Parameter und die Alarmunterdrückungstaste anzeigen/<br>einstellen kann.                                                         |  |
| Prot.                                       | Öffnet das Protokoll-Bedienfeld.                                                                                                    |  |
| Einrichten                                  | Zeigt das Menü "Einrichten" an, mit dem der Anwender die<br>Einstellungen für EKG, Anzeige/Lautstärke, Drucker, Trends,<br>Betriebsfähigkeits-Prüfliste und Supervisor konfigurieren kann.                         |  |
| Behandlungsübersicht                        | Zeigt fallweise Behandlungsübersichten an, die ausgedruckt werden können.                                                                                                    |  |
| Man. Betr.<br><sup>Manuell</sup><br>bestät. | Ermöglicht dem Anwender den Wechsel vom AED-Modus in den manuellen Modus.                                                                                                    |  |
| Pause                                       | Ermöglicht dem Anwender das Anhalten des Reanimationszyklus.                                                                                                    |  |
| Trends drucken<br>Drucken<br>Trends         | Druckt die im Fenster "Trend-Übersicht" angezeigten Trends.                                                                                                    |  |
| Trend-Einstellungen                         | Zeigt die Einstellungen für Trend-Anzeigeformat, Intervalltrend und Alarmtrend an.                                                                                                    |  |
| Protokoll übertragen                        | Überträgt die aktuellen Daten im Protokoll auf ein USB-Laufwerk.                                                                                                    |  |
| Betriebsprotokoll<br>übertragen             | Gleichzeitiges Übertragen der Betriebsprotokolle von bis zu 15 Fällen auf einen entfernten Server für den späteren Zugriff.                                                                                        |  |
| Protokoll löschen                           | Löscht die aktuellen Daten im Protokoll.                                                                                                    |  |

| Tabelle 2-3. | Schnellzugriffstasten | des Prop | bag MD | Geräts |
|--------------|-----------------------|----------|--------|--------|
|              |                       |          |        |        |

| Schnellzugriffstaste            | Beschreibung                                                                                                    |  |
|---------------------------------|----------------------------------------------------------------------------------------------------|--|
| Erfassen                        | 10 Sekunden Erfassung von 12-Kanal-EKG-Daten zum Ausdrucken<br>oder Übertragen.                                     |  |
| Erfassung stoppen               | Stoppt die Erfassung der 12-Kanal-EKG-Daten.                                                                        |  |
| Patientendaten                  | Ermöglicht die Eingabe von Zusatzinformationen für die 12-Kanal-EKG-Daten: Patientenname, Alter, Geschlecht und ID. |  |
| Zeile nach oben<br>Zeile        | Ermöglicht bei der Eingabe von Patientendaten den Wechsel in die vorherige Zeile.                                   |  |
| Zeile nach unten<br>Zeile<br>↓  | Ermöglicht bei der Eingabe von Patientendaten den Wechsel in die nächste Zeile.                                     |  |
| Überpr. 12 Abl.                 | Gibt Ihre gesamten erfassten 12-Kanal-EKG-Daten zu Kontrollzwecken aus.                                             |  |
| Überpr. 12 Abl. Nächst.         | Wechselt zur nächsten Seite des gerade angezeigten<br>12-Kanal-EKG-Snapshots.                                       |  |
| Senden                          | Sendet 12-Kanal-EKG-Daten.                                                                                          |  |
| 12-Kanal-EKG<br>beenden<br>12   | Beendet die Bildschirmanzeige für das 12-Kanal-EKG.                                                                 |  |
| Stat.                           | Legt alle Alarmgrenzwerte relativ zu den derzeitigen<br>Vitalfunktionmesswerten des Patienten fest.                 |  |
| Alarmunterdrückung              | Unterbricht (unterdrückt) den Alarmton.                                                                             |  |
| Grzn<br><sup>Grzn</sup>         | Zeigt die derzeitigen Alarmeinstellungen an.                                                                        |  |
| Entladen                        | Dient zum sicheren internen Entladen des Defibrillators. Es wird keine<br>Energie an den Patienten abgegeben.       |  |
| IBD-Einrichtung                 | Ruft das IBD-Parameterbedienfeld für den jeweiligen Kanal (P1, P2 oder P3) auf.                                     |  |
| IBD-Nullabgleich<br>P1<br>→ 0 ← | Führt bei dem IBD-Messwandler des jeweiligen Kanals (P1, P2 oder P3) einen Nullabgleich durch.                      |  |

#### Tabelle 2-3. Schnellzugriffstasten des Propaq MD Geräts

# Navigationstasten

Mithilfe der Navigationstasten (Pfeil auf/im Uhrzeigersinn, Pfeil ab/entgegen dem Uhrzeigersinn und Auswahltaste) können Sie durch die Fenster navigieren und Optionen aufrufen.

#### Pfeil auf/im Uhrzeigersinn und Pfeil ab/entgegen dem Uhrzeigersinn

Die Pfeiltasten (auf/ab bzw. im/entgegen dem Uhrzeigersinn) ermöglichen Folgendes:

- Navigieren im und entgegen dem Uhrzeigersinn durch die Hauptanzeigefenster
- Navigieren innerhalb eines Fensters nach oben oder nach unten
- Ändern von Parametereinstellungen

#### Die Auswahltaste

Die Auswahltaste ermöglicht Folgendes:

- Anzeigen des Einstellungenfensters, wenn ein Parameter im Hauptfenster ausgewählt ist
- Auswählen der Optionen aus einem Fenster

## Displayhelligkeit

Das Display kann in zwei unterschiedlichen Helligkeitsmodi betrieben werden:

- kontrastreich mit weißem Hintergrund (optimale Anzeige bei hellem Sonnenlicht)
- Farbe mit schwarzem Hintergrund (Zahlen und Kurven sind leicht zu erkennen)
- für Nachtsichtgeräte (NVG) geeignet (Display und Alarm-LEDs verhindern Störungen bei Nachtsichtgeräten)

# Routineaufgaben

Dieser Abschnitt enthält Verfahren für die folgenden Aufgaben:

- "Einstellen von Datum und Uhrzeit" auf Seite 2-22
- "Ändern der Displayhelligkeit" auf Seite 2-23.
- "Auswechseln des Akkus im Propaq MD" auf Seite 2-24.
- "Die Behandlungstasten" auf Seite 2-25.

## Einstellen von Datum und Uhrzeit

Im Bildschirm "Datum/Uhrzeit einst." können das Datum und die Uhrzeit der internen Echtzeituhr des Propaq MD Geräts eingestellt werden.

So werden Datum und Uhrzeit eingestellt:

1. Wählen Sie im Display das Feld mit Datum und Uhrzeit aus. Der Bildschirm "Datum/ Uhrzeit einst." wird angezeigt.

| Datum/Uhrzeit einst. |      |  |  |  |
|----------------------|------|--|--|--|
|                      |      |  |  |  |
|                      |      |  |  |  |
| Monat                | 11   |  |  |  |
| Tag                  | 02   |  |  |  |
| Jahr                 | 2015 |  |  |  |
|                      |      |  |  |  |
| Stunde               | 17   |  |  |  |
| Minute               | 41   |  |  |  |
| Sekunden             | 00   |  |  |  |
|                      |      |  |  |  |
| Datum/Uhrzeit einst. |      |  |  |  |
|                      |      |  |  |  |
|                      |      |  |  |  |
|                      |      |  |  |  |
|                      |      |  |  |  |

- 2. Legen Sie das Datum fest, indem Sie zu den Datumsfeldern ("Monat", "Tag" und "Jahr") navigieren und die gewünschten Einstellungen vornehmen.
- 3. Legen Sie die Uhrzeit fest, indem Sie zu den Zeitfeldern ("Stunde", "Minute" und "Sekunden") navigieren und die gewünschten Einstellungen vornehmen. Die im Feld "Stunde" verfügbaren Auswahlmöglichkeiten richten sich danach, ob das Gerät für das 12-Stunden- oder 24-Stunden-Zeitformat (Standard) konfiguriert ist.
- Hinweis: Bei Systemen mit aktivierter Uhrsynchronisierung sollte die Uhrzeit nicht manuell eingestellt werden, außer bei der Erstkonfiguration.
- 4. Wählen Sie nach dem Einstellen von Datum und Uhrzeit das Feld "Datum/Uhrzeit einst." aus, um die Änderungen zu übernehmen.

#### Bildschirm "Datum/Uhrzeit einst." mit Uhrsynchronisierung

Wenn die Uhrsynchronisierung aktiviert ist, werden im Bildschirm "Datum/Uhrzeit einst." Datum und Uhrzeit der letzten Synchronisierung mit einer externen Zeitquelle angezeigt. Außerdem kann die Uhr auf Sommerzeit umgestellt werden. Die Sommerzeitumstellung kann durch Auswählen des Feldes **DST aktivieren/deaktivieren** aktiviert bzw. deaktiviert werden. Änderungen der Sommerzeiteinstellung werden sofort wirksam, und die Einstellung muss bei jedem Übergang zwischen Standardzeit und Sommerzeit manuell vorgenommen werden. Wenn die Sommerzeit aktiviert ist, wird die Uhr um 1 Stunde vorgestellt. Diese Felder werden nur angezeigt, wenn die Uhrsynchronisierung aktiviert ist. Informationen zur Uhrsynchronisierung finden Sie im Abschnitt "Konfigurieren der Uhrsynchronisierung" auf Seite 22-30.

| Datum/Uhrzeit einst.     |       |  |  |  |
|--------------------------|-------|--|--|--|
|                          |       |  |  |  |
| DST aktivieren           |       |  |  |  |
| Monat                    | 11    |  |  |  |
| Тад                      | 02    |  |  |  |
| Jahr                     | 2015  |  |  |  |
| Stunde                   | 17    |  |  |  |
| Zeit der letzten Synch.: | Keine |  |  |  |
| Sommerzeit               | Aus   |  |  |  |
|                          |       |  |  |  |

## Ändern der Displayhelligkeit

Nachstehend wird die Auswahl der verschiedenen Helligkeitsoptionen veranschaulicht.

- 1. Drücken Sie die EIN/AUS-Taste, um das Gerät einzuschalten.
- 2. Drücken Sie wiederholt die Schnellzugriffstaste "Helligkeit" (), um die Helligkeitsoptionen zu durchlaufen, bis Sie die gewünschte Option finden.
- Hinweis: Wird eine größere Helligkeit eingestellt (z. B. 70 %), entlädt sich der Akku schneller als bei einer niedrigeren Helligkeitseinstellung (z. B. 30 %). Zum Auswählen der Helligkeitseinstellung rufen Sie das Menü "Einrichten" > "Anz./Lautst." > "Displayhelligkeit" auf und passen die Helligkeit (in Prozent) an.

## Auswechseln des Akkus im Propaq MD

In diesem Abschnitt wird beschrieben, wie der Akku im Propaq MD ausgewechselt wird.

#### Auswechseln des Akkus im Propaq MD

Ziehen Sie die Klinke mit den Fingern nach oben und ziehen Sie den Akku aus dem Fach.

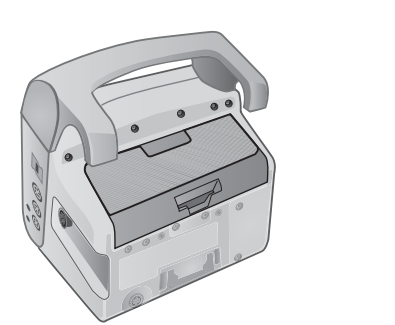

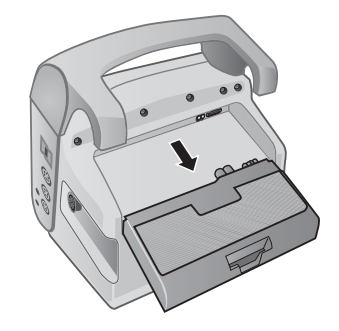

Abbildung 2-15. Entfernen des Akkus

So setzen Sie einen Akku ein:

- 1. Richten Sie den Akku so aus, dass er sich widerstandslos in das Fach schieben lässt.
- 2. Schieben Sie den Akku hinein.

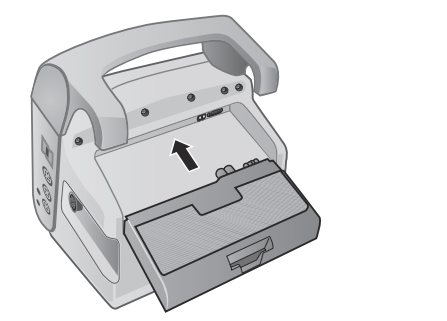

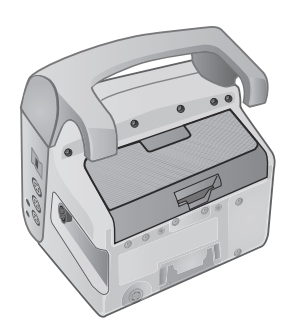

Abbildung 2-16. Einsetzen eines Akkus

## Die Behandlungstasten

Bei Betätigung der Schnellzugriffstaste "Behandlung" ( ) zeigt das Gerät vorkonfigurierte Tasten für klinische Maßnahmen an. Mit diesen Tasten können Sie einen Behandlungs-Snapshot (mit den einem Patienten verabreichten Medikamenten oder Behandlungen) zum Behandlungsübersichtsbericht hinzufügen. Wählen Sie hierfür die Menüoption **Bei Behandl.-Snapshot drucken** aus dem Menü "Einrichten" > "Supervisor" > "Drucker". Nachstehend werden die vorkonfigurierten Behandlungstasten aufgelistet:

- O<sub>2</sub>
- ASA
- Nitro
- Morphin
- IV
- B-Bl.
- Lido
- MgSO<sub>4</sub>
- Valium
- Sedierung

#### Individuelle Anpassung der Behandlungstasten

Es ist auch möglich, bis zu 9 Behandlungstasten anwenderspezifisch anzupassen. Dazu drücken

Sie die Schnellzugriffstaste "Einrichten" () und wählen "Supervisor" > "Prot." > "Behandlungsoptionen". Markieren Sie die Option **Indiv. Beschr. defin.** Sie können nun bis zu 9 Tasten individuell anpassen.

# Kapitel 3 Überwachung – Übersicht

Dieses Kapitel bietet eine Übersicht über die Überwachungsfunktionen des Propaq MD Geräts. Es beschreibt, welche Arten von Vitalfunktionen das Propaq MD Gerät überwachen kann und welche Flexibilität Ihnen das Propaq MD Gerät bei der Anzeige der Vitalfunktionen des Patienten bietet.

# Überwachungsfunktionen des Propaq MD Geräts

Das Propaq MD Gerät bietet eine Reihe von Standard- und optionalen Überwachungsfunktionen und ermöglicht die Anzeige der mit diesen Funktionen gemessenen Vitalfunktionen in einer Vielzahl von Formaten. Das Propaq MD Gerät ermöglicht Ihnen außerdem, für jede Überwachungsfunktion Alarmgrenzwerte festzulegen. Sollten die gemessenen Vitalfunktionen eines Patienten außerhalb dieser Grenzwerte liegen, alarmiert das Propaq MD Gerät Sie sowohl akustisch als auch optisch.

Wird das Propaq MD Gerät für weniger als 2 Minuten ausgeschaltet, bleiben alle Einstellungen der Patientenüberwachungsparameter erhalten. War das Propaq MD Gerät mindestens 2 Minuten lang ausgeschaltet, nimmt das Gerät einen neuen Patienten an. Sämtliche patientenspezifischen Parameter (Alarmgrenzwerte, Defibrillatorenergie usw.) werden auf den jeweiligen Standardwert zurückgesetzt.

Mit dem Propaq MD Gerät können die folgenden Vitalfunktionen eines Patienten überwacht werden:

- EKG
- Herzfrequenz
- Atemfrequenz
- Temperatur
- Invasiver Blutdruck (IBD)
- Nichtinvasiver Blutdruck (NIBD)
- Kapnografie (CO<sub>2</sub>)
- Pulsoxymetrie (SpO<sub>2</sub>)

## EKG

Oben im Anzeigebereich wird eine EKG-Kurve angezeigt. Sie können festlegen, dass das Gerät in diesem Bereich die EKG-Kurve beliebiger verfügbarer EKG-Quellen anzeigt, beispielsweise **Elektroden**, EKG-Ableitungen I, II oder III usw. Das Propaq MD Gerät kann für die Anzeige von bis zu vier EKG-Kurven konfiguriert werden. Sie können nicht nur die Quelle für jede EKG-Kurve festlegen, sondern diese Kurven auch so skalieren, dass sie besser zu erkennen sind.

## Herzfrequenz

Die Herzfrequenzanzeige gibt die Herzfrequenz des Patienten in Schlägen pro Minute (**bpm**) an. Das Propaq MD Gerät leitet die Herzfrequenz standardmäßig vom EKG des Patienten ab, kann jedoch so konfiguriert werden, dass andere Überwachungsfunktionen für die Ableitung der Herzfrequenz herangezogen werden.

## Atemfrequenz

Die Atemfrequenzanzeige gibt die Atemfrequenz des Patienten in Atemzügen pro Minute (**br/min** bzw. AZ/min) an. Das Propaq MD Gerät kann so konfiguriert werden, dass die Atemfrequenz vom EKG des Patienten oder von der optionalen  $CO_2$ -Überwachungsfunktion abgeleitet wird.

## Temperatur

Die Temperaturanzeige (**Temp**) kann die Messwerte von bis zu zwei Temperatursonden anzeigen. Das Propaq MD Gerät verfügt über zwei getrennte Kanäle für die Temperaturüberwachung. Bei Verwendung beider Kanäle werden die überwachten Temperaturen (in °F oder °C) nacheinander angezeigt, gefolgt von der Differenz zwischen diesen beiden Temperaturen.

## Invasiver Blutdruck (IBD)

Das Propaq MD Gerät verfügt über drei separate Kanäle für die Überwachung des arteriellen, venösen oder intrakranialen Drucks mittels interner Sonden. Die Druckmessungen für jeden Druckkanal erscheinen in einer entsprechend beschrifteten (**P1**, **P2**, **P3**) numerischen Anzeige.

## Nichtinvasiver Blutdruck (NIBD)

Das Propaq MD Gerät nutzt für die NIBD-Überwachung die patentierte bewegungstolerante Smartcuf-Technologie. Bei der NIBD-Überwachung werden der systolische, der diastolische und der mittlere Blutdruck mittels einer aufblasbaren Blutdruckmanschette gemessen, die das Propaq MD Gerät selbstständig aufbläst und entleert. NIBD-Messungen können automatisch oder bei Bedarf durch Drücken der NIBD-Taste (💌) an der Front des Propaq MD Geräts durchgeführt werden. Die Blutdruckmesswerte erscheinen in einer entsprechend beschrifteten (NIBD) numerischen Anzeige. Das Propaq MD Gerät kann zudem auf die Anzeige nichtinvasiver Druckkurven im Kurvenbereich eingestellt werden.
### Kapnografie (CO<sub>2</sub>)

Bei der  $CO_2$ -Überwachung wird die  $CO_2$ -Konzentration in der Ausatemluft des Patienten (endexspiratorische Kohlendioxidfraktion – EtCO<sub>2</sub>) gemessen. Die  $CO_2$ -Überwachung kann zudem zur Messung der Atemfrequenz eines Patienten und der  $CO_2$ -Konzentration der einem intubierten Patienten zugeführten Gase (inspiratorische Kohlendioxidfraktion – FiCO<sub>2</sub>) genutzt werden. Da FiCO<sub>2</sub> der Menge des während der Inspiration vorhandenen  $CO_2$  entspricht, kann dieser Wert bei nicht intubierten Patienten als Hinweis auf die Rückatmung dienen. Die  $CO_2$ -Überwachung kann bei intubierten und bei nicht intubierten Patienten eingesetzt werden.

Die Messwerte für EtCO<sub>2</sub>, Atemfrequenz und FiCO<sub>2</sub> erscheinen in einer entsprechend beschrifteten (**EtCO<sub>2</sub>**) numerischen Anzeige. Die EtCO<sub>2</sub>- und FiCO<sub>2</sub>-Messwerte werden in mmHg (Millimeter Quecksilbersäule) angezeigt. Das Propaq MD Gerät kann zudem für die Anzeige eines CO<sub>2</sub>-Kapnogramms im Kurvenanzeigebereich konfiguriert werden.

### Pulsoxymetrie (*Pulse Oximetry* (SpO<sub>2</sub>) Operator's Guide Insert)

Bei der Pulsoxymetrie-Überwachung wird die Sauerstoffsättigung (SpO<sub>2</sub>) des peripheren arteriellen Bluts (z. B. am Finger oder Zeh) gemessen. Wenn die optionalen Funktionsmerkmale SpCO (Carboxyhämoglobinsättigung) und SpMet (Methämoglobinsättigung) oder SpHb (Gesamthämoglobin), SpOC (Sauerstoffgehalt), PVI (Plethvariabilitätsindex) und PI (Perfusionsindex) installiert sind, überwacht das Propaq MD Gerät ebenfalls diese Parameter.

Die SpO<sub>2</sub>-Überwachung bestimmt den Quotienten aus oxygeniertem Hämoglobin und Gesamthämoglobin im arteriellen Blut und zeigt diesen als prozentualen SpO<sub>2</sub>-Wert in einer entsprechend beschrifteten (**SpO**<sub>2</sub>) numerischen Anzeige an. Sind die optionalen Funktionsmerkmale SpCO und SpMet oder SpHB, SpOC, PVI und PI installiert, werden diese Messwerte abwechselnd im SPO2-Anzeigebereich angezeigt. Das Propaq MD Gerät kann zudem für die Anzeige eines SpO<sub>2</sub>-Plethysmogramms im Kurvenanzeigebereich konfiguriert werden.

# Überwachung – Anzeigeoptionen

Das Propaq MD Gerät kann die Daten der Vitalfunktionen eines Patienten sehr flexibel anzeigen. Durch Drücken der Anzeige/Startseite-Taste (<sup>®</sup>) an der Gerätefront wechseln Sie sukzessive durch die folgenden drei Fenster für die Anzeige der Vitalfunktionen des Patienten:

- Kurvenanzeige-Fenster, in dem anfänglich eine EKG-Kurve und numerische Anzeigebereiche für jede Überwachungsfunktion angezeigt werden.
- **Trendstatus-Fenster**, in dem ein Bericht mit den Messwerten der Vitalfunktionen, die das Propaq MD Gerät automatisch protokolliert, und die primäre EKG-Kurve angezeigt werden.
- Fenster mit großer Ziffernanzeige, in dem die Messwerte aller gemessenen Vitalfunktionen in großen Ziffern angezeigt werden.

Nach dem Einschalten des Propaq MD Geräts ist das Kurvenanzeige-Fenster zu sehen. Anfänglich zeigt das Kurvenanzeige-Fenster eine einzelne EKG-Kurve an. Alle anderen überwachten Werte erscheinen in numerischen Anzeigebereichen unten im Display:

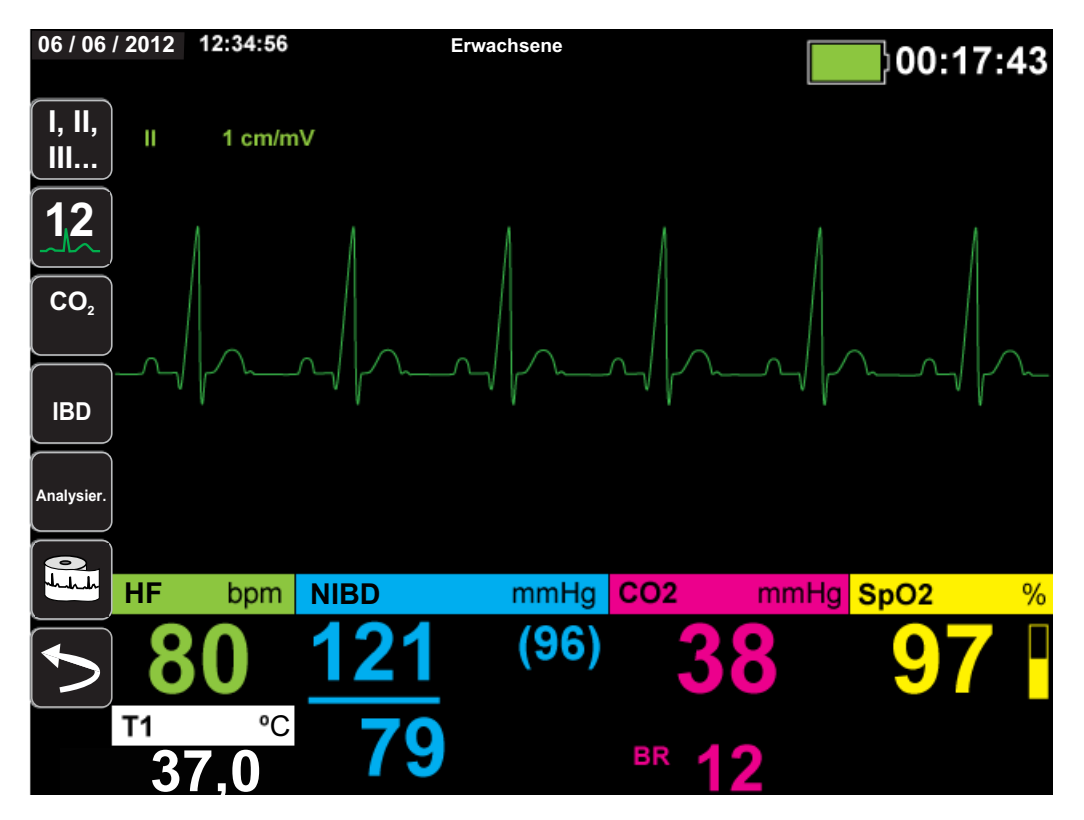

Sie können bis zu vier Kurven anzeigen, die im Kurvenanzeige-Fenster festgelegt werden. Weiter unten in diesem Kapitel wird beschrieben, wie diesem Fenster Kurven hinzugefügt werden. Durch Drücken der Anzeige/Startseite-Taste bei angezeigtem Kurvenanzeige-Fenster wechselt das Gerät zum Trendstatus-Fenster. Das Trendstatus-Fenster zeigt die Messwerte der gemessenen Vitalfunktionen an, die das Propaq MD Gerät automatisch über ein konfigurierbares Zeitintervall protokolliert (weitere Informationen zum Trendstatus-Fenster finden Sie im folgenden Kapitel, *"Trends"*). Oberhalb der Trends wird die primäre EKG-Kurve angezeigt.

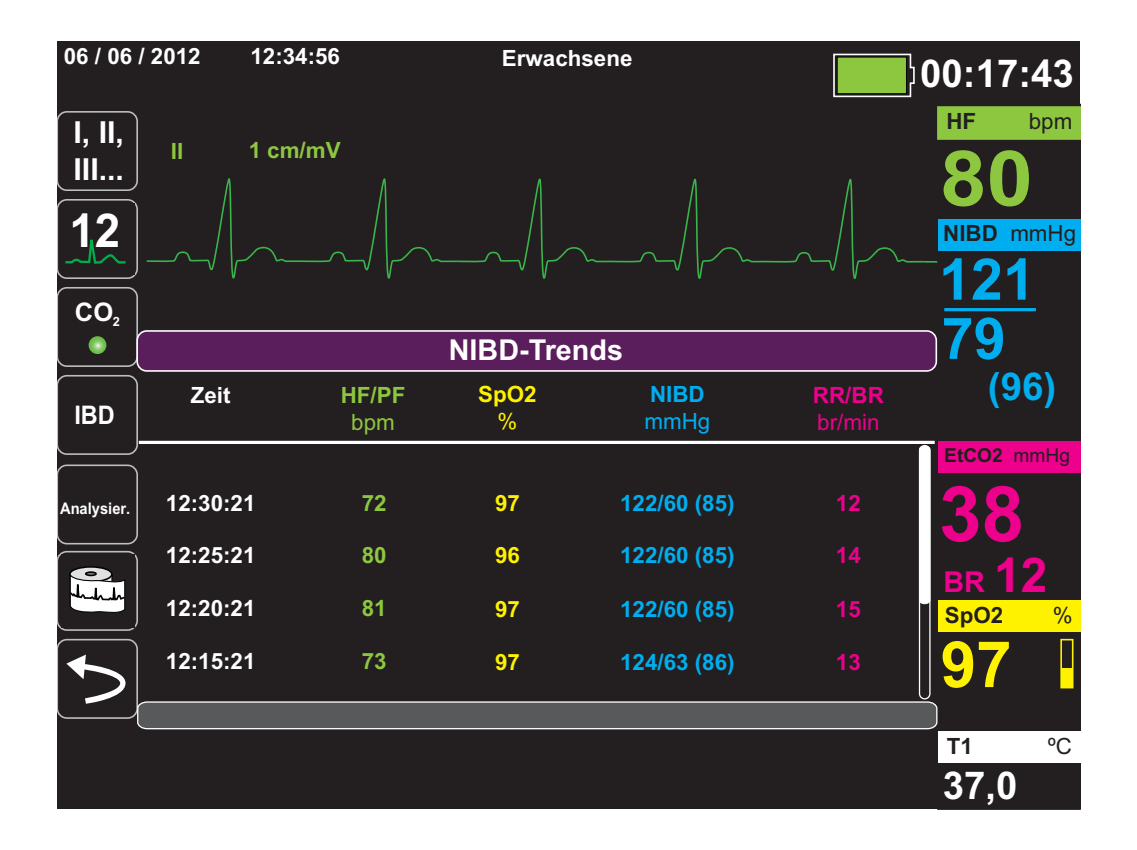

Durch Drücken der Anzeige/Startseite-Taste bei angezeigtem Trendstatus-Fenster wechselt das Gerät zum Fenster mit großer Ziffernanzeige. Die Messwerte der gemessenen Vitalfunktionen werden in numerischen Anzeigebereichen in großen Ziffern angezeigt. Dieses Fenster enthält keine Kurve:

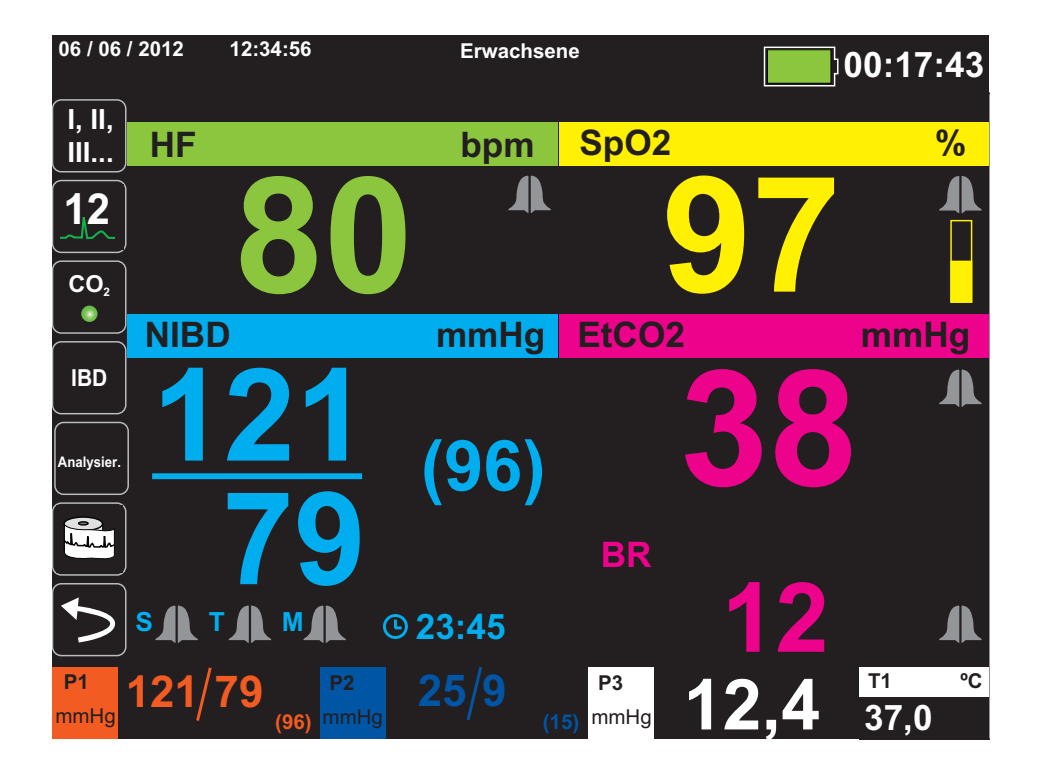

Durch Drücken der Anzeige/Startseite-Taste wechselt das Gerät wieder zum Kurvenanzeige-Fenster.

Hinweis: Während das Propaq MD Gerät das Defibrillations- oder Stimulations-Bedienfeld anzeigt, kann nicht zum Fenster mit großer Ziffernanzeige gewechselt werden.

# Konfigurieren der Kurvenanzeige

Im Kurvenanzeige-Fenster können bis zu vier Kurven angezeigt werden. Die erste Kurve verwendet als Quelle immer eine EKG-Ableitung (wie z. B. **Pads** oder die Ableitungen I, II oder III usw. Standardmäßig ist **Pads** eingestellt). Wenn die **Pads** nicht verbunden sind, kann das Gerät so konfiguriert werden, dass es für die erste Kurve automatisch auf eine andere EKG-Ableitung wechselt. Beim Einfügen der drei restlichen Kurven können Sie festlegen, dass die Kurven eine EKG-Ableitung als Quelle verwenden oder von anderen verfügbaren Überwachungsfunktionen (z. B. **Resp**, **CO**<sub>2</sub>, **SpO**<sub>2</sub> oder den IBD-Kanälen P1, P2 oder P3) abgeleitet werden.

Hinweis: Bei Propaq MD Geräten mit AutoPulse Plus Option ersetzt das APLS-Symbol das Pads-Symbol auf dem Display, wenn das Gerät über das AutoPulse Plus mit Pads verbunden ist.

Sofern das Gerät entsprechend konfiguriert ist und keine anderen Überwachungsgeräte angeschlossen sind, kann das Gerät beim Start vier EKG-Kurven anzeigen.

Das Propaq MD Gerät kann zudem eine Kurve in den angrenzenden Kurvenbereich erweitern und somit die Dauer der Kurvenanzeige verdoppeln.

Um im Kurvenanzeige-Fenster eine neue Kurve einzufügen (**Einschieben**) oder eine angezeigte Kurve zu erweitern (**Kaskade**), markieren Sie die Kurvenbezeichnung über der Kurve und rufen Sie sie auf. Im folgenden Beispiel wird das Gerät so konfiguriert, dass die Kurve von EKG-Ableitung 1 in den nächsten Kurvenbereich erweitert (kaskadiert) wird:

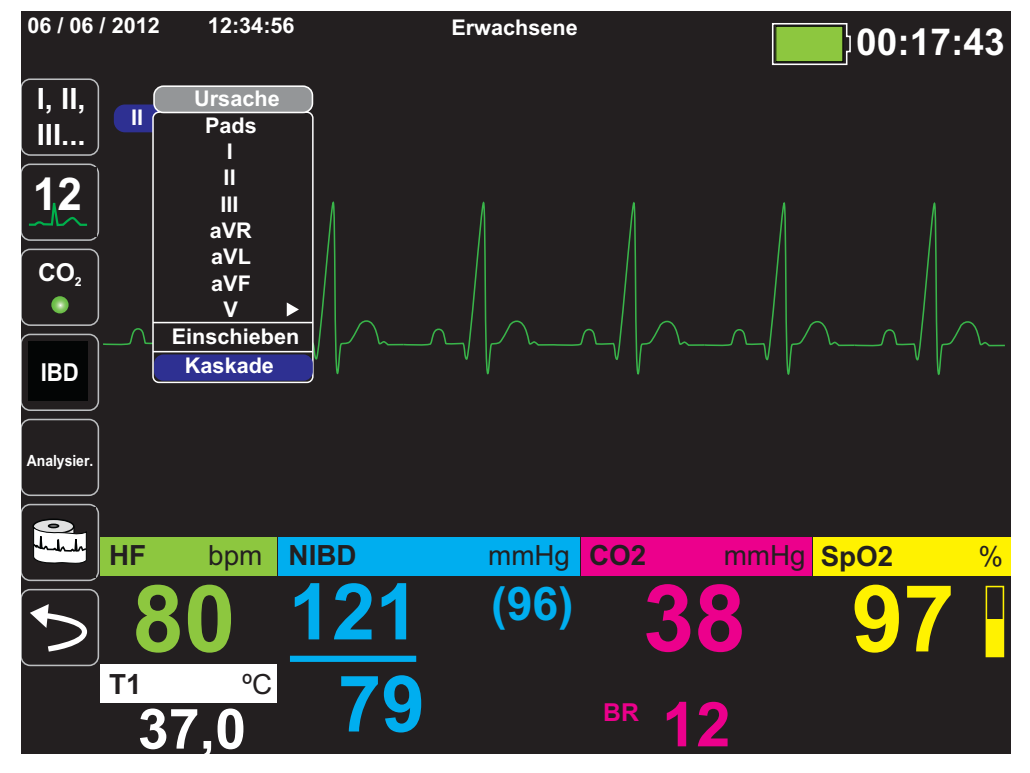

Hinweis: Das Propaq MD Gerät fügt automatisch eine neue Kurve ein, sobald ein Parameter (CO<sub>2</sub>) aktiviert wird oder ein neues Sensorsignal (SPO<sub>2</sub>, IBD) anliegt. Das Propaq MD Gerät entfernt automatisch eine Kurve, sobald ein Parameter ausgeschaltet oder ein Sensor diskonnektiert wird. Das Gerät zeigt den sich daraus ergebenden Gerätealarm an.

Wird die Kurve der EKG-Ableitung II kaskadiert, sieht das Kurvenanzeige-Fenster folgendermaßen aus:

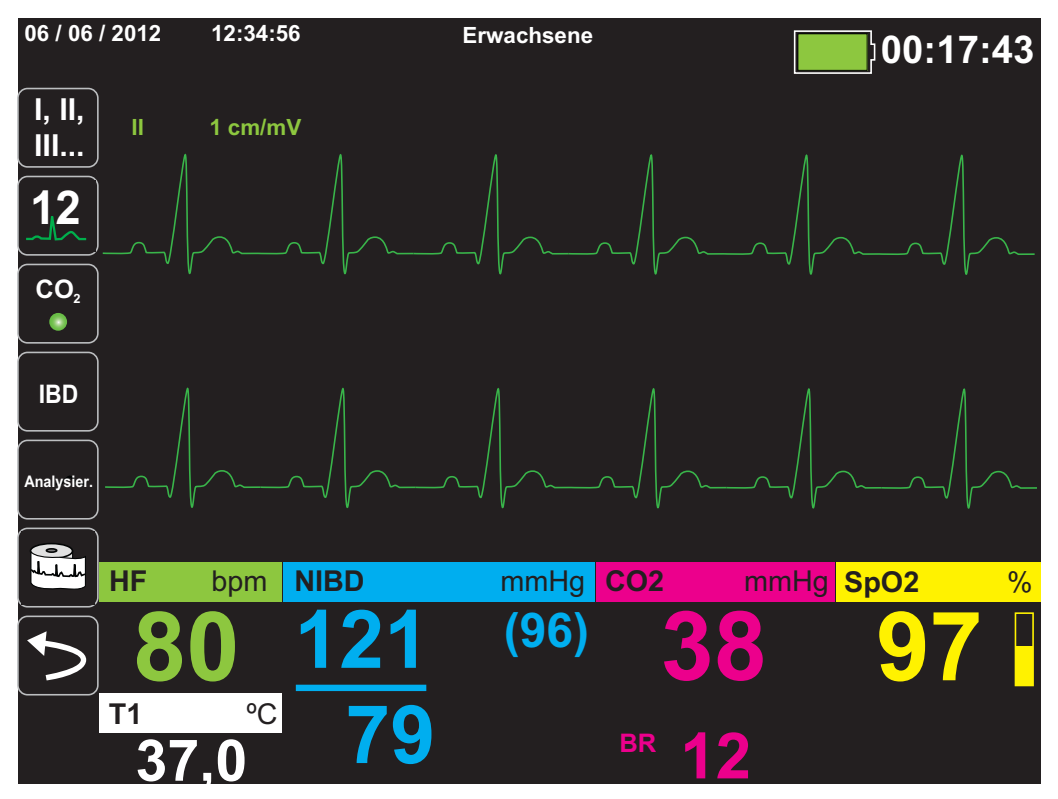

Die folgenden Abbildungen veranschaulichen, wie zwei weitere Kurven in das Fenster eingefügt werden. Als dritte Kurve wird die EKG-Ableitung **aVR** und als vierte Kurve **EtCO<sub>2</sub>** (ein Kapnogramm) eingefügt. Beim Einfügen der dritten Kurve ist zu sehen, wie die numerischen Anzeigebereiche zur rechten Fensterseite verschoben werden, um mehr Platz für die Kurven zu schaffen.

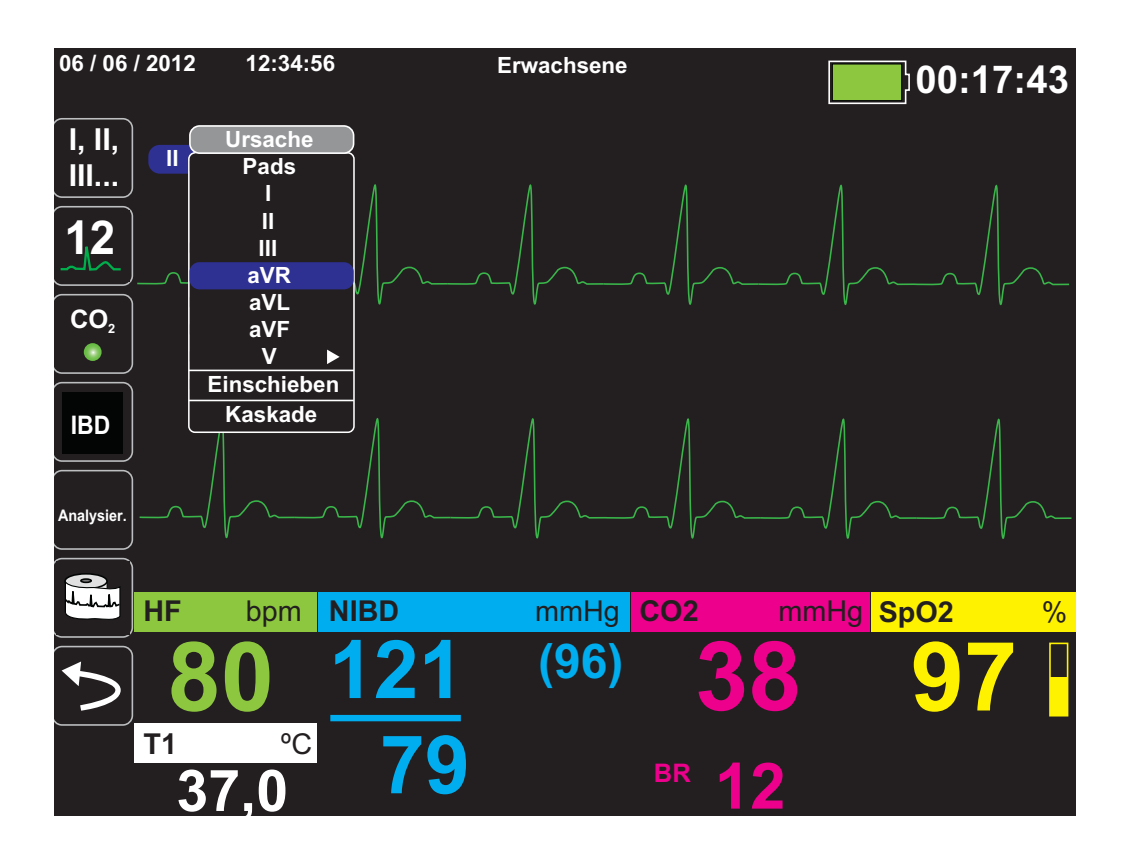

Einfügen einer dritten Kurve für die EKG-Ableitung **aVR**:

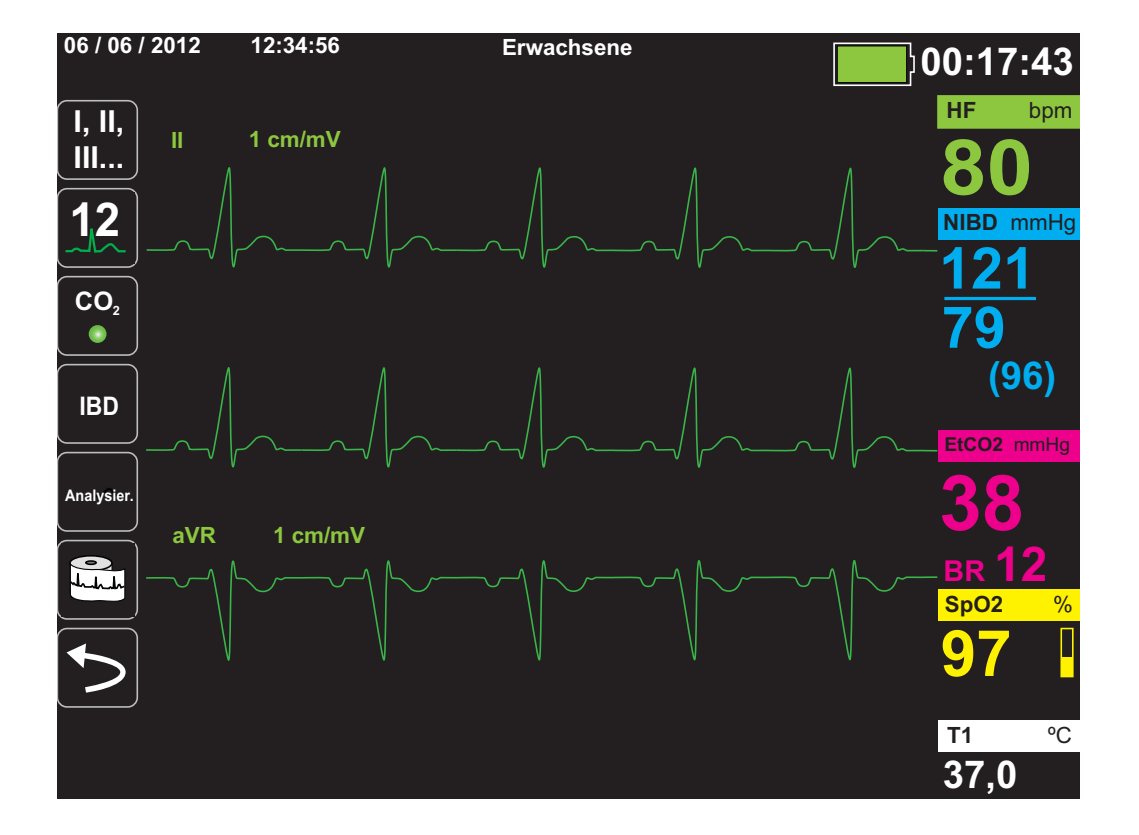

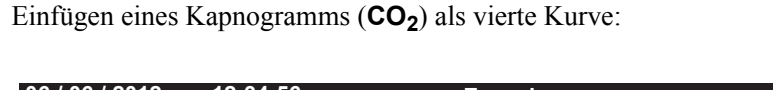

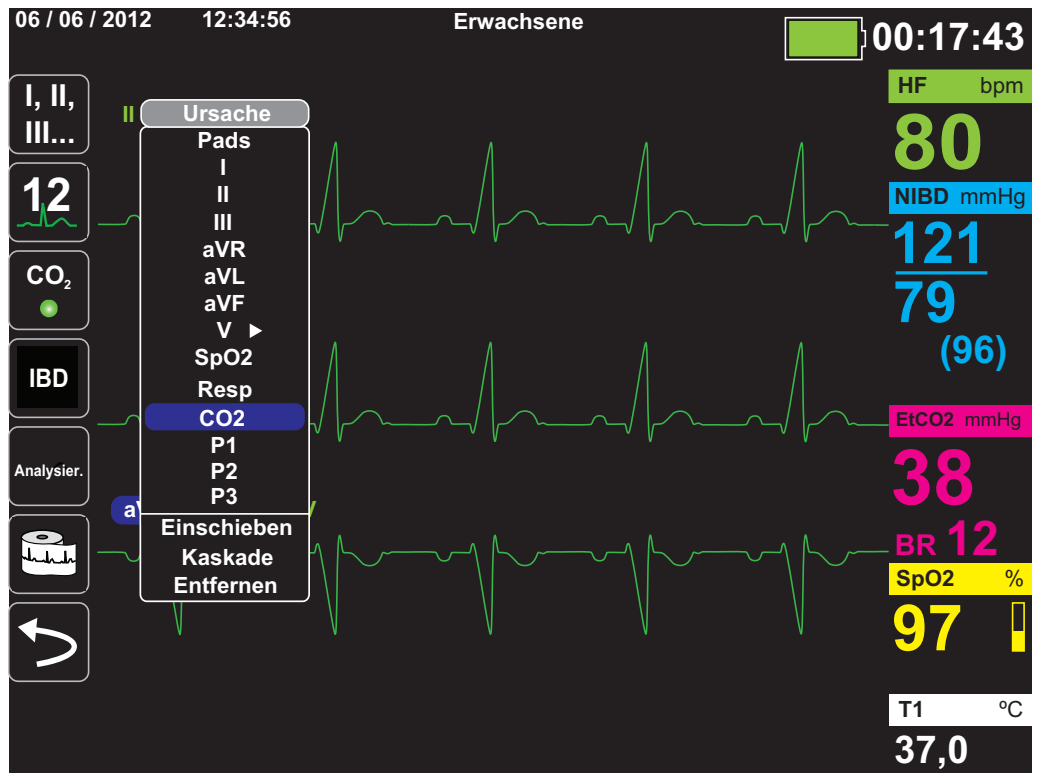

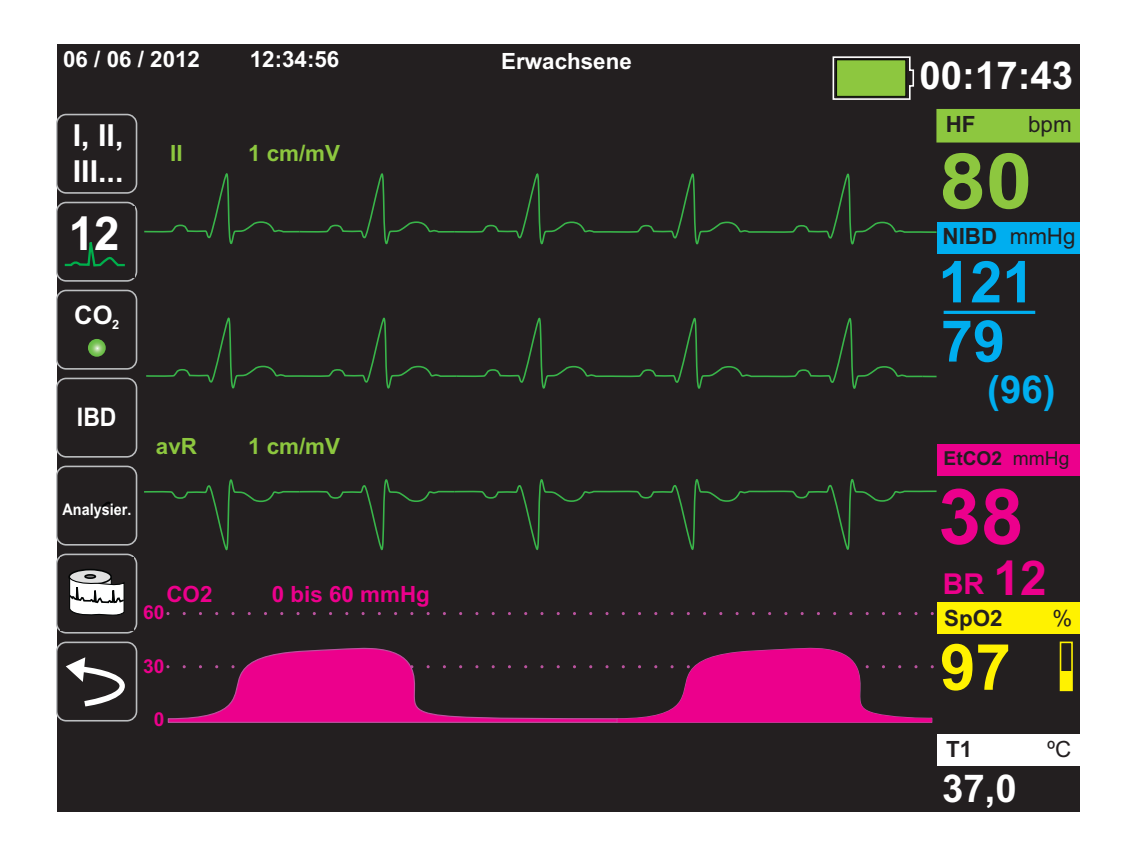

# Kapitel 4 Trends

Das Propaq MD Gerät kann für einen Patienten Trendinformationen sammeln. Hierzu protokolliert es innerhalb eines vom Anwender konfigurierbaren Intervalls die Messwerte aller überwachten Vitalfunktionen im Speicher. Die Messwerte *aller* überwachten Vitalfunktionen werden zudem in folgenden Situationen protokolliert:

- Beim Durchführen einer NIBD-Messung ist die Option NIBD-Trend eingeschaltet.
- Sie betätigen die Snapshot-Taste ( 🛅 ) auf der Gerätefront.
- Bei Vorliegen eines Patientenalarms ist die Option Trend bei Alarm eingeschaltet.

Bei einem Trendintervall von 1 Minute kann das Propaq MD Gerät die protokollierten Trenddaten für einen Erfassungszeitraum von mindestens 24 Stunden speichern. Alle protokollierten Trenddaten können angezeigt, ausgedruckt oder auf externen Speichermedien archiviert werden.

# Anzeigen des Trendstatus-Fensters

Das Propaq MD Gerät zeigt die protokollierten Trenddaten im Trendstatus-Fenster an. Drücken Sie die Anzeige/Startseite-Taste (), um das Trendstatus-Fenster, die primäre EKG-Kurve und für alle Überwachungsfunktionen die kleinen numerischen Anzeigen anzuzeigen:

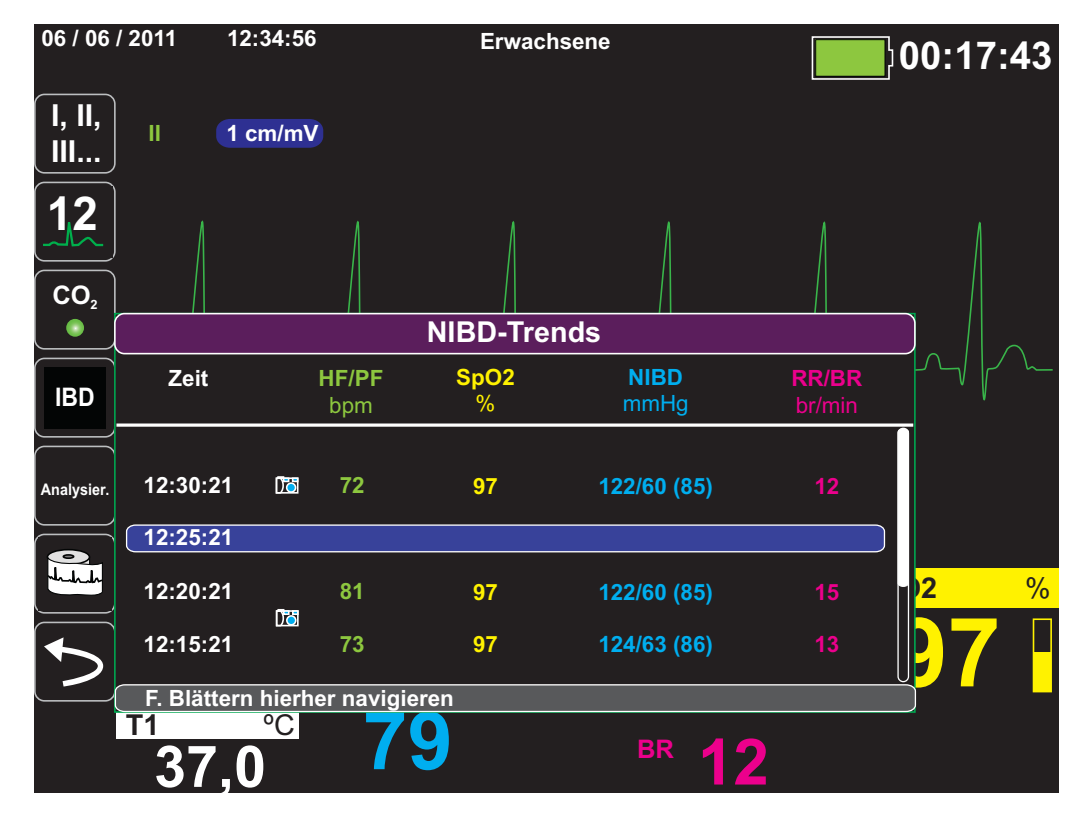

Abbildung 4-1 Trendstatus-Fenster

Das Trendstatus-Fenster zeigt die protokollierten Trenddaten zusammen mit der Uhrzeit an, zu der die Trendmessungen protokolliert wurden. Während die Trendmessungen in einem 30-Sekunden-Intervall im Speicher protokolliert werden, können die protokollierten Daten auch in einem unabhängig davon festgelegten Intervall im Trendstatus-Fenster angezeigt werden. Dies gilt nicht für die NIBD-Werte, die zum Zeitpunkt ihrer Messung protokolliert und angezeigt werden. Das Trendstatus-Fenster meldet die Trenddaten alle 5 Minuten.

So navigieren Sie im Trendstatus-Fenster:

- 1. Wählen Sie mithilfe der Navigationstasten die Leiste **F. Blättern hierher navigieren** und drücken Sie die **Auswahltaste**
- 2. Mit den Auf/Ab-Pfeiltasten ( ) blättern Sie durch die Trenddaten.

# Drucken der Trenddaten

Der Ausdruck von Trends kann hilfreich sein, um die Vitalfunktionen des Patienten während der letzten Minuten bis hin zu den letzten fünf Stunden zu überprüfen. Sie können die Messwerte der Vitalfunktionen zu einem ausgewählten Zeitpunkt oder eine Trendübersicht der Messwerte der Vitalfunktionen ausdrucken, die während des aktuellen Falls (bis zu den letzten 24 Stunden) erfasst wurden.

#### Drucken einer Trendübersicht aller Trends

Zum Drucken einer Trendübersicht aller Trends für den derzeitigen Patienten:

- 1. Markieren Sie mithilfe der Navigationstasten das Feld **NIBP-Trends** und drücken Sie die **Auswahltaste**. Das Menü "Trend-Einstellungen" wird angezeigt
- 2. Markieren Sie das Feld **Trendübersicht drucken** und drücken Sie die **Auswahltaste**. Der Trendübersichtsbericht wird ausgedruckt.
- 3. Um den Bericht abzubrechen, markieren Sie **Bericht abbr.** und drücken Sie die **Auswahltaste**.

#### Drucken der 10 letzten Trend-Snapshots

Zum Drucken der 10 letzten Trends für den derzeitigen Patienten:

- Drücken Sie die Schnellzugriffstaste Prot. (<sup>mar</sup>) und drücken Sie anschließend die Taste Trends drucken (<sup>mar</sup>). Das Menü "Trendübersicht" wird angezeigt
- 2. Navigieren Sie zur Schaltfläche 10 letzte auswählen, und klicken Sie darauf.
- 3. Navigieren Sie zur Schaltfläche **Trendübersicht drucken**, und klicken Sie darauf. Es werden die 10 letzten Trends für den derzeitigen Patienten gedruckt.

#### Drucken eines einzelnen Trend-Snapshots

Zum Ausdrucken eines einzelnen Trend-Snapshots:

- 1. Markieren Sie das Feld **F. Blättern hierher navigieren** unten im Fenster "Trends" und drücken Sie die **Auswahltaste**.
- 2. Wählen Sie mithilfe der Navigationstasten den Trend-Snapshot, der gedruckt werden soll, und drücken Sie die Auswahltaste.
- 3. Markieren Sie **Diesen Trend drucken** und drücken Sie die **Auswahltaste**. Der Trend-Snapshot wird ausgedruckt.

#### Drucken bestimmter

So drucken Sie eine Trendübersicht für einen oder mehrere Fälle:

- 1. Drücken Sie die Schnellzugriffstaste **Prot.** (<sup>Ror</sup>), und drücken Sie anschließend **Trends** drucken (**\*\*\***). Das Menü "Trendübersicht" wird angezeigt.
- 2. Wählen Sie mithilfe der Navigationstasten den bzw. die zu druckenden Fälle aus und drücken Sie die Auswahltaste. Neben dem/den ausgewählten Fall/Fällen wird ein Häkchen angezeigt.
- 3. Markieren Sie das Feld **Trendübersicht drucken** und drücken Sie die **Auswahltaste**. Die Trenddaten aller ausgewählten Fälle werden gedruckt.

# Ändern der Anzeige des Trendstatus-Fensters

Standardmäßig werden im Trendstatus-Fenster alle protokollierten Trenddaten angezeigt. Dies gilt für die numerischen Informationen aller Überwachungsfunktionen, die das Gerät in einem 30-Sekunden-Intervall protokolliert, sowie die NIBD-Werte zum Zeitpunkt ihrer Messung, Patientenalarme zum Zeitpunkt ihres Auftretens und sobald [ betätigt wurde.

Wenn Sie die Anzeige des Trendstatus-Fensters konfigurieren möchten, drücken Sie () und dann die Schnellzugriffstaste "Trend-Einstellungen" (), um das Bedienfeld "Trend-Einstellungen" aufzurufen. Wählen Sie im Bedienfeld "Trend-Einstellungen" die Option **Trend-Anzeigeformat**, um die folgenden überwachten Vitalfunktionen festzulegen, die im Trendstatus-Fenster erscheinen sollen:

| Trend-Anzeigeformat | Angezeigte Vitalfunktionen                                       |
|---------------------|------------------------------------------------------------------|
| Resp                | HF, SpO <sub>2</sub> , RR, EtCO <sub>2</sub> , FiCO <sub>2</sub> |
| SpO2                | HR, SpO2, SpCO, SpMet                                            |
| SpHb                | HR, SpO2, SpHb, SpOC, PVI                                        |
| NIBD                | HF, SpO <sub>2</sub> , NIBD, RR                                  |
| IBP1                | HF, SpO <sub>2</sub> , IBP1, RR                                  |
| IBP2                | HF, SpO <sub>2</sub> , IBP2, RR                                  |
| IBP3                | HF, SpO <sub>2</sub> , IBP3, RR                                  |
| Temp                | HF, SpO <sub>2</sub> , T1, T2,  ∆T                               |

#### Fortlaufende Kurvenaufzeichnung

Die fortlaufende Kurvenaufzeichnung ermöglicht die kontinuierliche Aufzeichnung von Kurven in einem Protokoll mit ausführlichen Fallinformationen zum überwachten Patienten. Dieses Funktionsmerkmal muss durch einen Supervisor freigeschaltet werden. Dazu muss dieser die Schnellzugriffstaste "Einrichten" ( ) drücken und "Supervisor" > Prot. > "Kurvenaufzeichnung" wählen. In diesem Menü können die folgenden Einstellungen angepasst werden:

- Angezeigte Kurven aufzeichnen Aufzeichnung nur der oberen angezeigten Kurve oder aller angezeigten Kurven.
- Weitere Kurven aufzeichnen Immer die CO<sub>2</sub>-Kurve aufzeichnen oder immer die IBD-Kurven und die CO<sub>2</sub>-Kurve aufzeichnen.

Es gibt eine zusätzliche Kurve, die im Menü "Kurvenaufzeichnung" aktiviert werden kann. Diese Option (**Pads-Impulse/-Kurve aufzeichnen**) misst die Impedanz des Patienten zwischen den Defibrillationselektroden.

Hinweis: Ist die fortlaufende Kurvenaufzeichnung deaktiviert, werden – mit Ausnahme von Snapshots – keine Kurven aufgezeichnet.

Der Speicherplatz in diesem Protokoll reicht für die gleichzeitige Speicherung mindestens der folgenden Informationen:

- 32 Monitor-Snapshots
- 500 Nicht-EKG-Ereignisse
- 24 Stunden kontinuierliches EKG (4 Kurven), Kapnografie, IBD (3 Kanäle) und Elektrodenimpedanz

Welche Informationen konkret gespeichert werden, hängt von der Nutzung ab. Die spezifische Kombination gespeicherter kontinuierlich aufgezeichneter Kurvendaten hängt außerdem von der Konfiguration der Kurvenaufzeichnungs-Einstellungen im Supervisor-Menü ab.

# Kapitel 5 Alarme

Das Propaq MD Gerät unterstützt die Erfassung und Meldung von *Patientenalarmen* wie auch von *technischen Alarmen*.

Patientenalarme werden durch überwachte Patientenparameter (z. B. gemessene Vitalfunktionen) ausgelöst, wenn der Messwert die festgelegten Alarmgrenzwerte unter- bzw. überschreitet. *Sie können zu jeder physiologischen Überwachungsfunktion Grenzwerte für den Patientenalarm festlegen*.

Ein technischer Alarm ist ein überwachter Geräteparameter, den das Propaq MD Gerät ermitteln kann, beispielsweise ein nicht angeschlossener Messfühler, interner Diagnosefehler usw. *Technische Alarme sind immer aktiviert und nicht vom Anwender konfigurierbar*.

Patientenalarme werden immer als Alarme hoher Priorität eingestuft. Dringende technische Alarme werden als Alarme mittlerer Priorität eingestuft. Die anderen Meldungen zum Gerätestatus werden als Informationssignale eingestuft.

Die auslösenden Bedingungen der Patienten- und technischen Alarme werden im Ereignisprotokoll gespeichert, das beim normalem Herunterfahren des Geräts und auch bei Stromausfall erhalten bleibt.

# Optische Alarmanzeigen

Zusätzlich zu den angezeigten Statusmeldungen leuchten an der Front des Propaq MD Geräts auch die rote oder die gelbe LED auf, um die Prioritätsstufe des aktiven Alarms mit der höchsten Priorität zu melden. Die Prioritätsstufe des aktiven Alarms mit der höchsten Priorität wird von den Propaq MD LEDs entsprechend der folgenden Tabelle angezeigt.

| Aktiver Alarm/Alarmpriorität                     | Optischer Alarm/Alarmanzeige            |
|--------------------------------------------------|-----------------------------------------|
| Hohe Priorität – Patientenalarm                  | Rot blinkende LED                       |
| Mittlere Priorität – Technischer Alarm           | Blinkende gelbe LED                     |
| Informationssignal – Meldung zum<br>Gerätestatus | Nur Textmeldung. Keine LED-<br>Anzeige. |

# Akustische Alarmanzeigen

Das Propaq MD Gerät signalisiert durch seinen Alarmton, welche Prioritätsstufe der aktive Alarm mit der derzeit höchsten Priorität hat. Das Propaq MD Gerät meldet die Prioritätsstufe des aktiven Alarms mit der derzeit höchsten Priorität laut der folgenden Alarmtontabelle.

| Aktiver Alarm/<br>Alarmpriorität          | Akustischer Alarm/Alarmanzeige                                               | Alarm/Alarm-Lautstärke<br>(gemäß ISO 3744)                                                |
|-------------------------------------------|------------------------------------------------------------------------------|-------------------------------------------------------------------------------------------|
| Hohe Priorität –                          | Zweimal je fünf kurze Pieptöne,                                              | Einstellbereich:                                                                          |
| Patientenalarm                            | die alle 15 Sekunden wiederholt<br>werden                                    | Max. Lautstärke > 69 dB(A)                                                                |
|                                           |                                                                              | Min. Lautstärke > 61 dB(A)                                                                |
| Mittlere Priorität –                      | Jeweils drei längere Pieptöne,<br>die alle 30 Sekunden wiederholt<br>werden. | Einstellbereich:                                                                          |
| Technischer Alarm                         |                                                                              | Max. Lautstärke > 66 dB(A)                                                                |
|                                           |                                                                              | Min. Lautstärke > 59 dB(A)                                                                |
|                                           |                                                                              | Die Lautstärke ist 3 bis 12 dBA<br>leiser als ein Alarm hoher Priorität.                  |
| Niedrige Priorität –<br>Technischer Alarm | Ein kurzer einzelner Piepton, der nicht wiederholt wird.                     | Die Lautstärke ist mindestens 3 bis<br>6 dBA leiser als ein Alarm mittlerer<br>Priorität. |

# Selbsttest der Alarmanzeige

Das Propaq MD Gerät führt beim Einschalten einen Selbsttest der akustischen und optischen Alarmanzeigen durch. Zur Kontrolle der ordnungsgemäßen Funktion der Alarme müssen beim Einschalten des Geräts zwei Alarmtöne zu hören sein und die grüne, gelbe und rote LED aufleuchten.

# Patientenalarm-Anzeige

Wenn die Messungen der Vitalfunktionen eines Patienten einen Alarm auslösen, ertönt nicht nur der akustische Patientenalarm, sondern am Propaq MD Gerät erscheint auch eine Alarmmeldung. Außerdem ändern sich die Darstellungseigenschaften der numerischen Anzeige für die Überwachungsfunktionen (der den Alarm auslösende Parameter erscheint rot auf weißem Hintergrund).

Im folgenden Beispiel ist der  $EtCO_2$ -Messwert (**22** mmHg) unter den unteren Alarmgrenzwert (**EtCO\_2-Alarm gering**) abgefallen:

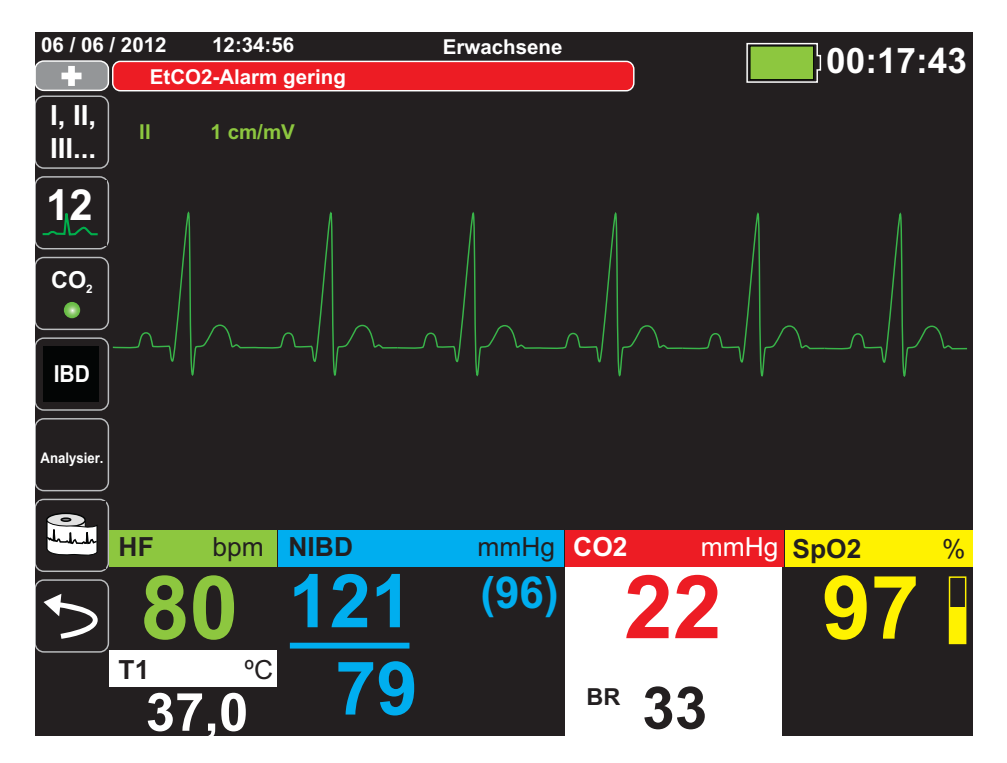

# Alarme bei lebensbedrohlichen Rhythmen

Wenn die LTA-Überwachung (Life Threatening Rhythm, lebensbedrohlicher Rhythmus) aktiviert ist, überwacht das Propaq MD Gerät das EKG auf die folgenden lebensbedrohlichen Rhythmen: Asystolie, Kammerflimmern (VF), ventrikuläre Tachykardie (VT), extreme Bradykardie und extreme Tachykardie.

Je nach Konfiguration gibt das Gerät ggf. optische und akustische Alarmmeldungen aus.

Hinweis: Im AED-Modus steht die LTA-Überwachung nicht zur Verfügung.

# Gerätealarm-Anzeige

Wenn durch eine Störung des Propaq MD Geräts oder eines angeschlossenen Messfühlers ein Alarm ausgelöst wird, ertönt nicht nur ein akustischer Gerätealarm, sondern das Propaq MD Gerät gibt auch eine Alarmmeldung (schwarzer Text auf gelbem Hintergrund) aus.

#### Warnung! Reagieren Sie immer sofort auf Systemalarme, da der Patient während bestimmter Alarmzustände möglicherweise nicht überwacht wird.

Im folgenden Beispiel weist eine Geräte-Alarmmeldung darauf hin, dass der SpO<sub>2</sub>-Sensor vom Gerät getrennt wurde ( $SpO_2$  - Sensor prüfen):

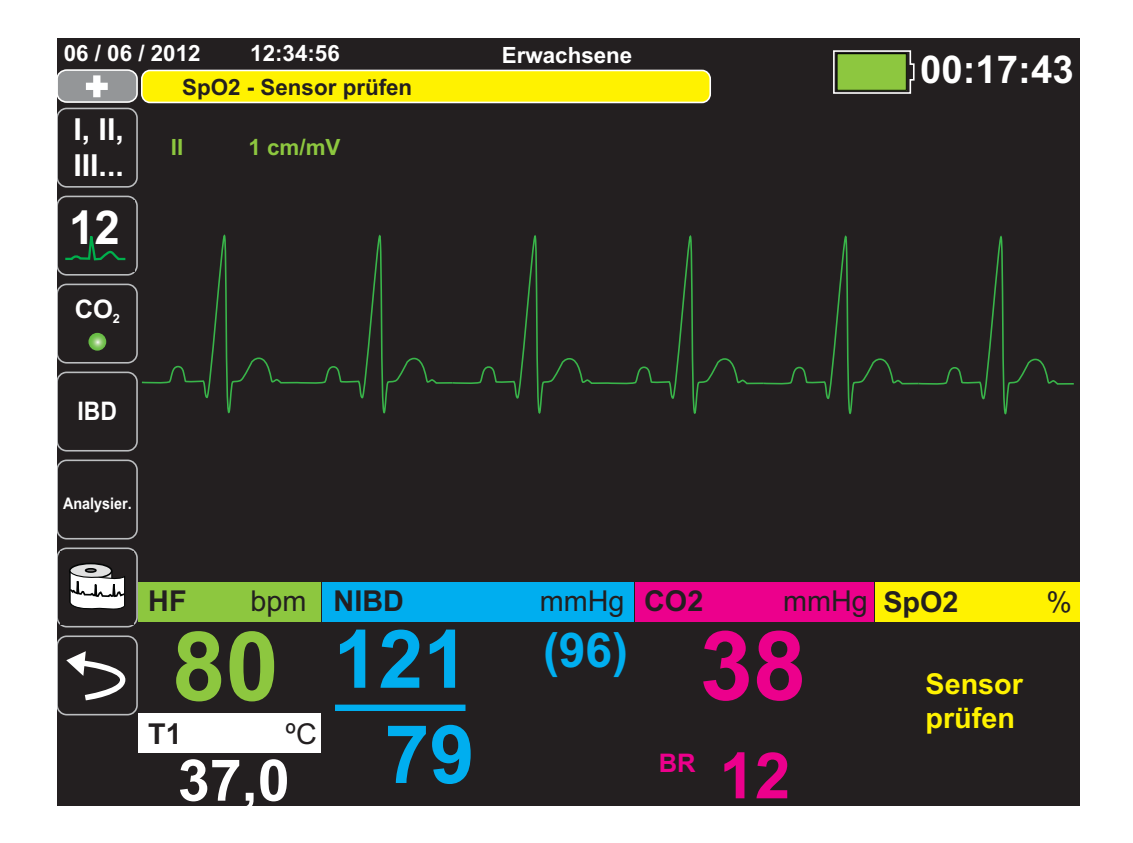

# Reagieren auf aktive Alarme – Stummschalten des Alarms

Wenn ein Patientenalarm ausgelöst wird und der Alarm ertönt

- 1. Kontrollieren Sie den Patienten und versorgen Sie ihn entsprechend.
- Drücken Sie die Taste "Alarm unterbrechen/zurücksetzen" (2) an der Front des Propaq MD Geräts, um den Alarm zu bestätigen und kurzzeitig (90 s) zu unterbrechen (stummzuschalten).
- 3. Nachdem Sie den Patienten versorgt haben, vergewissern Sie sich, dass die gewünschten Alarme eingestellt sind (weitere Hinweise zum Einstellen von Alarmen finden Sie in den betreffenden Überwachungskapiteln weiter hinten in diesem Handbuch).
- Hinweis: Durch Drücken der Taste "Alarm unterbrechen/zurücksetzen" (20) wird der Alarmton für alle aktiven Alarme kurzzeitig unterbrochen (stummgeschaltet). Wenn die Messungen der Vitalfunktionen des Patienten einen weiteren, diesmal aber anderen Alarm auslösen, ertönt der Alarm auch dann, wenn der Zeitraum, für den der erste Alarm unterbrochen (stummgeschaltet) wurde, noch nicht abgelaufen ist.

#### Reaktivieren eines Alarms

Möchten Sie einen Alarm vor Ablauf des Stummschaltungszeitraums wieder aktivieren, drücken Sie die Taste "Alarm unterbrechen/zurücksetzen".

# Warnung! Der akustische Alarm darf nicht unterbrochen (stummgeschaltet) werden, wenn dadurch die Patientensicherheit gefährdet werden könnte. Die Lautstärke des Alarmtons darf nicht leiser als das Umgebungsgeräuschniveau eingestellt werden, wenn dies dazu führen könnte, dass der Bediener die Alarmsignale nicht hört.

#### **Bleibende Alarme**

Patientenalarme hoher Priorität können als bleibend oder löschend (Standardeinstellung) konfiguriert werden. Bei einem bleibenden Alarm werden die Alarmanzeigen (Ton, Meldung und Farbe) unabhängig davon ausgegeben, ob die Bedingung noch vorliegt. Alarme bei lebensbedrohlichen Rhythmen (LTA) sind immer bleibend. Bleibende Alarme müssen auch dann bestätigt werden, wenn die Bedingung nicht mehr vorliegt. Sie sind in Situationen nützlich, in denen der klinische Bediener nicht ständig beim Patienten anwesend ist, da sie auf Patientenalarmbedingungen aufmerksam machen, und zwar unabhängig davon, ob diese noch vorliegen.

Bei einem löschenden Alarm werden die Alarmanzeigen nicht mehr ausgegeben, wenn die Alarmbedingung nicht mehr vorliegt, und zwar unabhängig davon, ob der Alarm unterbrochen (stummgeschaltet) wurde.

Bleibende Alarme werden im Menü "Einrichten" > "Supervisor" > "Alarme" > "Allgemeines" aktiviert oder deaktiviert (Standardeinstellung).

# Unterbrechen (Unterdrücken) von Alarmen

Wenn Sie während der Versorgung eines Patienten vorübergehend die Alarmtöne möglicher oder aktueller technischer und Patientenalarme unterdrücken möchten, können Sie den Alarmton für 2, 4 oder 15 Minuten (je nach Gerätekonfiguration) bzw. unbegrenzt (Ton ausgeschaltet) unterbrechen (unterdrücken). Die Alarme werden nach Ablauf des konfigurierten Unterbrechungszeitraums automatisch fortgesetzt.

So unterbrechen (unterdrücken) Sie Patientenalarme:

- 1. Drücken Sie die Schnellzugriffstaste "Weiter/Zurück" (>>), um auf die zweite Gruppe der Schnellzugriffstasten zuzugreifen.
- 2. Drücken Sie die Schnellzugriffstaste "Alarmunterdrückung" ( 🔔 ).
- Wenn Sie den Alarmton unbegrenzt ausschalten möchten, drücken Aligen Sie die Schnellzugriffstaste ein zweites Mal. Das Symbol "Alarmton aus" ( on ) wird dann oben in der Anzeige neben dem Meldungsbereich angezeigt, um darauf hinzuweisen, dass der Alarmton unbegrenzt unterbrochen ist.
- Hinweis: Wenn Sie die Anzeige löschen und den Alarmton fortsetzen möchten, drücken Sie die Schnellzugriffstaste ein drittes Mal.

Während der Alarmunterdrückung sind keine Alarmtöne zu hören. Sollten während des Unterdrückungszeitraums jedoch Alarme auftreten, gibt dies das Propaq MD Gerät im Meldungsbereich optisch an (weißer Text auf rotem Hintergrund und rote Zahlen auf weißem Hintergrund).

Hinweis: Möglicherweise ist Ihr Propaq MD Gerät so konfiguriert, dass Alarme nicht unterbrochen (unterdrückt) werden können.

#### Warnung! Bei Deaktivierung der Alarmtöne muss der Patient engmaschig überwacht werden.

#### Erinnerungsalarme

Das Propaq MD Gerät kann so konfiguriert sein, dass in bestimmten Abständen ein Erinnerungsalarm ausgegeben wird. Wenn die Option "Erinnerungsalarm" aktiviert ist, ertönt alle 5 (Standardeinstellung), 10 oder 15 Minuten (je nach Konfiguration) ein Alarm, wenn der Alarmton ausgeschaltet ist. Wenn die Option "Erinnerungsalarm" deaktiviert ist, ertönen bei ausgeschaltetem Alarmton keine Alarme. Erinnerungsalarme werden im Menü "Einrichten" > "Supervisor" > "Alarme" > "Allgemeines" aktiviert oder deaktiviert.

### Alarmoptionen

Das Propaq MD Gerät verfügt über Alarmoptionen, die über das Parameterbedienfeld auf Supervisor-Ebene festgelegt werden. (Der Zugriff auf die Supervisor-Ebene ist durch einen Passcode geschützt.)

Wählen Sie Alarme, um das Parameterbedienfeld für die Alarme anzuzeigen:

| Einrichten > Supervisor > Alarme |  |  |
|----------------------------------|--|--|
|                                  |  |  |
| Allgemeines                      |  |  |
| Std Erwachsener                  |  |  |
| Standard Kinder                  |  |  |
| Standard neonatal                |  |  |
|                                  |  |  |
|                                  |  |  |
|                                  |  |  |
|                                  |  |  |
|                                  |  |  |
|                                  |  |  |
|                                  |  |  |

Abbildung 5-1 Parameterbedienfeld für die Alarme

#### Auswählen der Standardalarmgrenzwerte

Mit den drei Optionen – **Std Erwachsener**, **Standard Kinder** und **Standard neonatal** – können Sie *alle* Alarmgrenzwerte nach Patiententyp auf die werksseitigen Standardwerte des Propaq MD Geräts festlegen.

| Warnung! | • | Es besteht ein mögliches Risiko, falls für das gleiche oder ähnliche Geräte in ein<br>und demselben Behandlungsbereich unterschiedliche Alarmgrenzwerte<br>festgelegt werden. |
|----------|---|----------------------------------------------------------------------------------------------------|
|          | • | Kontrollieren Sie bei jedem neuen Patienten, dass die derzeitigen Alarmgrenzwerte weiterhin angemessen sind.                                                                  |
|          | • | Legen Sie als Alarmgrenzwerte keine solchen Extremwerte fest, dass das<br>Alarmsystem überhaupt nicht mehr anspricht.                                                         |

# Einstellen der Alarmgrenzwerte relativ zum Patienten – Option "Stat." (Schnelleinstellung)

Bei dem Propaq MD Gerät können alle Alarmgrenzwerte relativ zu den derzeitigen Messwerten der Vitalfunktionen des Patienten eingestellt werden. Verfahren Sie dazu wie folgt:

1. Drücken Sie 🖒.

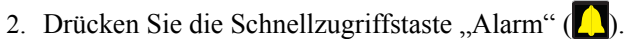

3. Drücken Sie die Schnellzugriffstaste **Stat.** (<sup>stat.</sup>). Das Propaq MD Gerät stellt alle Parameter auf Basis der aktuellen Messwerte wie folgt auf einen neuen Wert ein:

| Parameter<br>(Einheit)  | Bereich                    | Berechnung des oberen<br>Alarmgrenzwerts                                                  | Berechnung des unteren<br>Alarmgrenzwerts |
|-------------------------|----------------------------|-------------------------------------------------------------------------------------------|-------------------------------------------|
| HF/PF<br>(bpm)          | Messwert < 26              | Grenzwert unverändert                                                                     | Grenzwert = 25                            |
|                         | $26 \le Messwert \le 99$   | Grenzwert =<br>Messwert x 1,2                                                             | Grenzwert =<br>Messwert x 0,8             |
|                         | $100 \le Messwert \le 250$ | Grenzwert =<br>Messwert + 20                                                              | Grenzwert = Messwert – 20                 |
|                         | Messwert > 250             | Grenzwert = 250                                                                           | Grenzwert unverändert                     |
| IBD<br>(mmHg)           | Messwert < 26              | Grenzwert =<br>Messwert + 5                                                               | Grenzwert = Messwert – 5                  |
|                         | $26 \le Messwert \le 99$   | Grenzwert =<br>Messwert x 1,2                                                             | Grenzwert =<br>Messwert x 0,8             |
|                         | Messwert > 99              | Grenzwert =<br>Messwert + 20                                                              | Grenzwert = Messwert – 20                 |
| NIBD<br>(mmHg)          | Messwert < 26              | Grenzwert =<br>Messwert + 5                                                               | Grenzwert = Messwert – 5                  |
|                         | $26 \le Messwert \le 99$   | Grenzwert =<br>Messwert x 1,2                                                             | Grenzwert = Messwert x<br>0,8             |
|                         | Messwert > 99              | Grenzwert =<br>Messwert + 20                                                              | Grenzwert = Messwert – 20                 |
| RR/BR<br>(1/min.)       | Messwert < 26              | Grenzwert =<br>Messwert + 5                                                               | Grenzwert = Messwert – 5                  |
|                         | $26 \le Messwert \le 99$   | Grenzwert =<br>Messwert x 1,2                                                             | Grenzwert =<br>Messwert x 0,8             |
|                         | Messwert > 99              | Grenzwert =<br>Messwert + 20                                                              | Grenzwert = Messwert – 20                 |
| SpO <sub>2</sub><br>(%) | Gesamter Bereich           | Grenzwert = 100 (Erwach-<br>sene und Kinder)<br>Grenzwert = Messwert + 5<br>(Neugeborene) | Grenzwert = Messwert – 5                  |
| SpCO<br>(%)             | Gesamter Bereich           | Grenzwert = Messwert + 2<br>(Maximum: 40)                                                 | Grenzwert = Messwert – 2<br>(Minimum: 0)  |
| SpMet<br>(%)            | Gesamter Bereich           | Grenzwert = Messwert + 2<br>(Maximum: 15)                                                 | Grenzwert = Messwert – 2<br>(Minimum: 0)  |
| SpHb<br>(g/dl)          | Gesamter Bereich           | Grenzwert = Messwert + 2                                                                  | Grenzwert = 0                             |

| SpHb<br>(mmo/l)             | Gesamter Bereich | Grenzwert = Messwert + 1      | Grenzwert = 0                                                                                                    |
|-----------------------------|------------------|-------------------------------|----------------------------------------------------------------------------------------------------|
| SpOC<br>(ml/dl)             | Gesamter Bereich | Grenzwert = Messwert + 2      | Grenzwert = 0                                                                                                    |
| PVI<br>(%)                  | Gesamter Bereich | Grenzwert = Messwert + 5      | Grenzwert = Messwert – 5                                                                                                    |
| PI<br>(%)                   | Gesamter Bereich | Grenzwert = Messwert + 2      | Grenzwert = 0                                                                                                    |
| EtCO <sub>2</sub><br>(mmHg) | Gesamter Bereich | Grenzwert =<br>Messwert + 10  | Grenzwert = Messwert –<br>5 mmHg<br><i>es sei denn</i> , der Messwert<br>liegt unterhalb des klein-<br>sten zulässigen unteren<br>Alarmgrenzwerts. In die-<br>sem Fall setzt "Stat." den<br>unteren Alarmgrenzwert<br>auf 15 mmHg. |
| FiCO <sub>2</sub><br>(mmHg) | Gesamter Bereich | Grenzwert =<br>Messwert + 5   |                                                                                                    |
| Temp<br>(°C)                | Gesamter Bereich | Grenzwert =<br>Messwert + 0,5 | Grenzwert =<br>Messwert – 0,5                                                                                                    |
| Temp<br>(°F)                | Gesamter Bereich | Grenzwert =<br>Messwert + 0,9 | Grenzwert =<br>Messwert – 0,9                                                                                                    |

# Kapitel 6 EKG-Überwachung

Dieses Kapitel beschreibt die Verwendung des Propaq MD Geräts für die EKG-Überwachung.

Propaq MD Geräte können das EKG über 3-, 5- oder 12-Kanal-Kabel, Multifunktions-Pads oder Standard-Defibrillations-Paddles überwachen. Die EKG-Überwachung bei laufender Stimulation erfordert jedoch EKG-Patientenkabel und Elektroden.

OneStep-Kabel und -Elektroden können nicht für die EKG-Überwachung verwendet werden.

Die EKG-Überwachung ist über eine Kabelkonfiguration mit 3, 5 oder 12 Ableitungen möglich. Weitere Informationen zur 12-Kanal-Überwachung finden Sie in Kapitel 13, "12-Kanal-EKG-Interpretationsanalyse".

| Warnung! | • | Übermäßige Körperbehaarung oder nasse, verschwitzte Haut kann die<br>Elektrodenhaftung beeinträchtigen. Rasieren und trocknen Sie gegebenenfalls<br>die Hautpartie, in der die Elektrode angebracht werden soll.                                                                                                    |
|----------|---|----------------------------------------------------------------------------------------------------|
|          | • | Verwenden Sie nur Elektroden, deren Mindesthaltbarkeitsdatum noch nicht<br>abgelaufen ist.                                                                                                    |
|          | • | Nehmen Sie die EKG-Elektroden erst unmittelbar vor dem Gebrauch aus der<br>versiegelten Verpackung. Bereits verwendete bzw. abgelaufene Elektroden könnten<br>die Qualität des EKG-Signals beeinträchtigen.                                                                                                    |
|          | • | Überwachungselektroden können bei einer Defibrillatorentladung polarisiert<br>werden, wodurch die EKG-Kurve kurzzeitig vom Bildschirm verschwindet. Um<br>diesen Effekt zu minimieren, empfiehlt ZOLL Medical Corporation die Verwendung<br>hochwertiger Silber/Silberchlorid-(Ag/AgCl)-Elektroden. Die Elektronik des Geräts<br>sorgt dafür, dass die EKG-Kurve innerhalb weniger Sekunden wieder erscheint.                                                                                                    |
|          | • | Setzen Sie ausschließlich von ZOLL zugelassenes Zubehör ein, um die Gefahr eines<br>Stromschlags bei der Defibrillatorentladung zu vermeiden.                                                                                                    |
|          | • | Damit es zu keinem Stromschlag oder Störungen kommt, die von elektrischen<br>Geräten in der näheren Umgebung stammen, müssen die Elektroden und<br>Patientenkabel von geerdeten Metallteilen und anderen elektrischen Geräten<br>ferngehalten werden.                                                                                                    |
|          | • | Vermeiden Sie im Rahmen der Elektrochirurgie Verbrennungen an den<br>Überwachungsstellen, indem Sie den ordnungsgemäßen Anschluss der indifferenten<br>Elektrode sicherstellen. Somit kann kein Strom durch die Überwachungselektroden<br>oder Sonden fließen.                                                                                                    |
|          | • | Kontrollieren Sie regelmäßig den Betrieb und die Unversehrtheit des Propaq<br>MD Geräts sowie des EKG-Kabels, was am besten mit der täglichen<br>Betriebsnachweisprüfung gelingt.                                                                                                    |
|          | • | Herzstillstand und andere Arrhythmien können bei Patienten mit implantiertem<br>Herzschrittmacher dazu führen, dass die Herzfrequenzmessung des Geräts nicht<br>die Eigenfrequenz des Herzens, sondern die Schrittmacherfrequenz misst.<br>Daher müssen Schrittmacherpatienten genauestens beobachtet werden. Prüfen<br>Sie den Puls des Patienten, und verlassen Sie sich nicht ausschließlich auf die<br>Herzfrequenzanzeige. Selbst die spezielle Geräteelektronik zur Erkennung eines<br>Herzschrittmachers erkennt möglicherweise nicht alle Impulse des implantierten<br>Schrittmachers. Anamnese und körperliche Untersuchung liefern wichtige Hinweise,<br>ob ein Harzschrittmacher implantiert ist |

# Einrichten der EKG-Überwachung

Die korrekte Anlage und Platzierung der Elektroden ist für eine qualitativ hochwertige EKG-Überwachung von entscheidender Bedeutung. Ein guter Kontakt zwischen Elektrode und Haut minimiert Bewegungsartefakte und Signalinterferenzen.

Das folgende Verfahren beschreibt die Überwachung eines Patienten mittels 3- bzw. 5-Kanal-EKG-Kabel. Weitere Informationen zur Anbringung und Verwendung von Multifunktions-Pads und externen Paddles, mit denen das EKG ebenfalls überwacht werden kann, finden Sie in Kapitel 15, *Manuelle Defibrillation*.

Gehen Sie zur Überwachung eines Patienten mittels 3- oder 5-Kanal-EKG-Kabel wie folgt vor:

- 1. Bereiten Sie die Haut des Patienten für das Anlegen der Elektroden vor.
- 2. Legen Sie die Elektroden-Pads am Patienten an.
- 3. Verbinden Sie jede Ableitung des EKG-Kabels mit der betreffenden Elektrode.
- 4. Stecken Sie den Stecker des Patientenkabels in den EKG-Eingang des Propaq MD Geräts.
- 5. Wählen Sie die EKG-Kurven aus, die in der Kurvenanzeige erscheinen sollen.
- 6. Beobachten Sie das Elektrokardiogramm des Patienten im Display und ändern Sie ggf. die Größe der EKG-Kurve.

#### Vorbereiten des Patienten auf das Anlegen der Elektroden

Die korrekte Anlage der Elektroden ist für eine qualitativ hochwertige EKG-Überwachung von entscheidender Bedeutung. Ein guter Kontakt zwischen Elektrode und Haut minimiert Bewegungsartefakte und Signalinterferenzen.

Bereiten Sie vor dem Anlegen der Elektroden bei Bedarf die Haut des Patienten vor:

- Entfernen Sie übermäßige Behaarung an der für das Anlegen der Elektrode vorgesehenen Hautpartie (Rasieren oder Abschneiden).
- Reinigen Sie fettige Haut mit einem Alkoholtupfer.
- Reiben Sie die Haut gut trocken.

#### Anlegen der Elektroden am Patienten

Die folgenden Abschnitte veranschaulichen, wo die Kabelelektroden zur Überwachung mittels 3- bzw. 5-Kanal- EKG-Kabel platziert werden müssen. Platzieren Sie die Elektroden bei einem 3-Kanal-Kabel wie in Abbildung 6-1, *Elektrodenplatzierung bei einer 3-Kanal-Ableitung*, dargestellt. Platzieren Sie die Elektroden bei einem 5-Kanal-Kabel wie in Abbildung 6-2, *Elektrodenplatzierung bei einer 5-Kanal-Ableitung*, dargestellt.

Vermeiden Sie es, die Elektroden über Sehnen oder großen Muskelmassen zu platzieren.

Stellen Sie sicher, dass die EKG-Elektroden so platziert werden, dass erforderlichenfalls eine Defibrillation durchgeführt werden kann.

#### Elektrodenplatzierung bei einer 3-Kanal-Ableitung

Je nach lokalen Gegebenheiten sind EKG-Ableitungen mit RA, LA und LL oder mit R, L und F gekennzeichnet. Die folgende Tabelle enthält die Kennzeichnungen und Farbcodes für die verschiedenen Kabelsätze.

| AHA-Farbcodierung     | IEC-Farbcodierung | Platzierung der Elektroden                                                                       |
|-----------------------|-------------------|--------------------------------------------------------------------------------------------------|
| RA/Weiße Elektrode    | R/Rote Elektrode  | Platzierung nahe der rechten<br>Medioklavikularlinie unmittelbar unterhalb<br>des Schlüsselbeins |
| LA/Schwarze Elektrode | L/Gelbe Elektrode | Platzierung nahe der linken<br>Medioklavikularlinie unmittelbar unterhalb<br>des Schlüsselbeins  |
| LL/Rote Elektrode     | F/Grüne Elektrode | Platzierung zwischen dem 6. und 7.<br>Interkostalraum auf der linken<br>Medioklavikularlinie     |

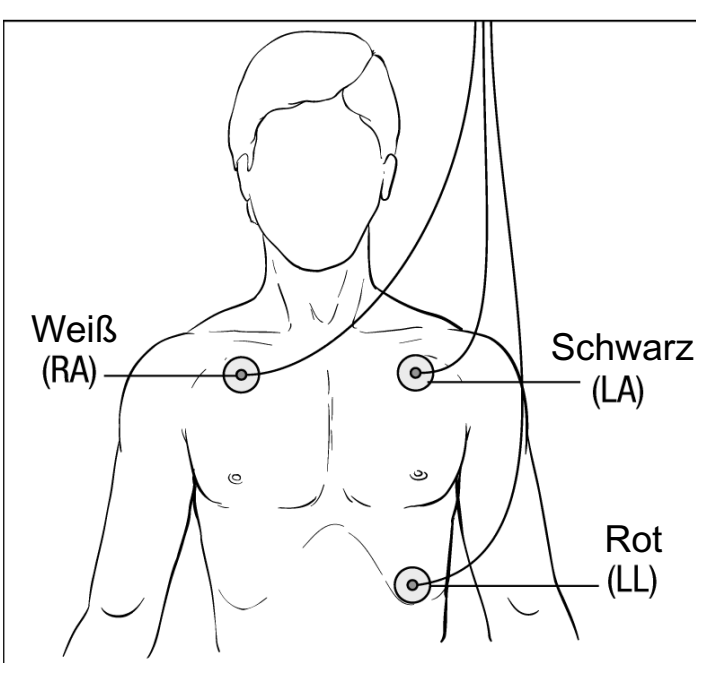

Abbildung 6-1 Elektrodenplatzierung bei 3-Kanal-Ableitung

#### Elektrodenplatzierung bei einer 5-Kanal-Ableitung

Je nach den lokalen Gegebenheiten sind die EKG-Ableitungen entweder mit RA, LA, LL, RL und V oder mit R, L, F, N und C gekennzeichnet. Die folgende Tabelle enthält die Kennzeichnungen und Farbcodes für die verschiedenen Kabelsätze.

| AHA-Farbcodierung     | IEC-Farbcodierung     | Platzierung der Elektroden                                                                                                    |
|-----------------------|-----------------------|----------------------------------------------------------------------------------------------------|
| RA/Weiße Elektrode    | R/Rote Elektrode      | Platzierung nahe der rechten<br>Medioklavikularlinie unmittelbar unterhalb<br>des Schlüsselbeins                                                              |
| LA/Schwarze Elektrode | L/Gelbe Elektrode     | Platzierung nahe der linken<br>Medioklavikularlinie unmittelbar unterhalb<br>des Schlüsselbeins                                                               |
| LL/Rote Elektrode     | F/Grüne Elektrode     | Platzierung zwischen dem 6. und 7.<br>Interkostalraum auf der linken<br>Medioklavikularlinie                                                                  |
| RL/Grüne* Elektrode   | N/Schwarze* Elektrode | Platzierung zwischen dem 6. und 7.<br>Interkostalraum auf der rechten<br>Medioklavikularlinie                                                                 |
| V/Braune* Elektrode   | C/Weiße* Elektrode    | Einzelne bewegliche Brustkorbelektrode.<br>Platzieren Sie diese Elektrode wie in der<br>folgenden Abbildung dargestellt an einer<br>der Positionen V1 bis V6. |
|                       |                       | V1 – 4. Interkostalraum rechts parasternal                                                                                                    |
|                       |                       | V2 – 4. Interkostalraum links parasternal                                                                                                    |
|                       |                       | V3 – Mittig zwischen V2 und V4                                                                                                    |
|                       |                       | V4 – 5. Interkostalraum in der<br>Medioklavikularlinie                                                                                                    |
|                       |                       | V5 – Auf gleicher Höhe wie V4 in der<br>linken ventralen Axillarlinie                                                                                         |
|                       |                       | V6 – Auf gleicher Höhe wie V4 in der<br>mittleren Axillarlinie                                                                                                |

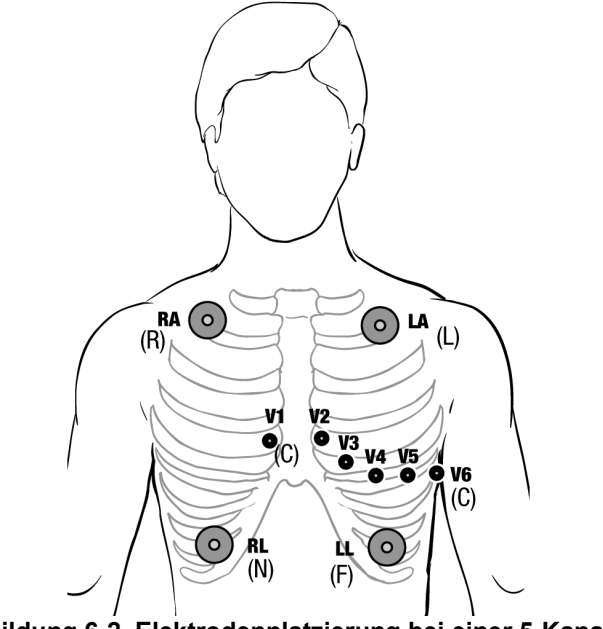

Abbildung 6-2 Elektrodenplatzierung bei einer 5-Kanal-Ableitung

#### Anschließen des EKG-Kabels an das Propaq MD Gerät

Das Propaq MD Gerät kann mit Welch Allyn Propaq<sup>®</sup> EKG-Kabeln sowie mit ZOLL Propaq MD EKG-Kabeln eingesetzt werden. Schließen Sie das EKG-Kabel wie folgt an den EKG-Anschluss an der linken Seite des Propaq MD Geräts an:

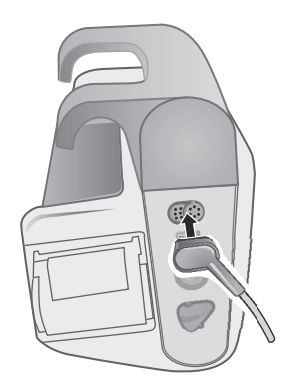

Abbildung 6-3 Anschließen des EKG-Kabels an das Propaq MD Gerät

#### Auswählen der anzuzeigenden EKG-Kurven

Auf der Propaq MD Anzeige können bis zu vier Kurven angeordnet werden. Die erste Kurve oben auf der Anzeige ist immer eine EKG-Kurve. (Wenn die **Pads** nicht verbunden sind, kann das Gerät so konfiguriert werden, dass es automatisch auf eine andere EKG-Ableitung wechselt.) Im folgenden Beispiel stammt die EKG-Kurve von Ableitung II (RA-LL):

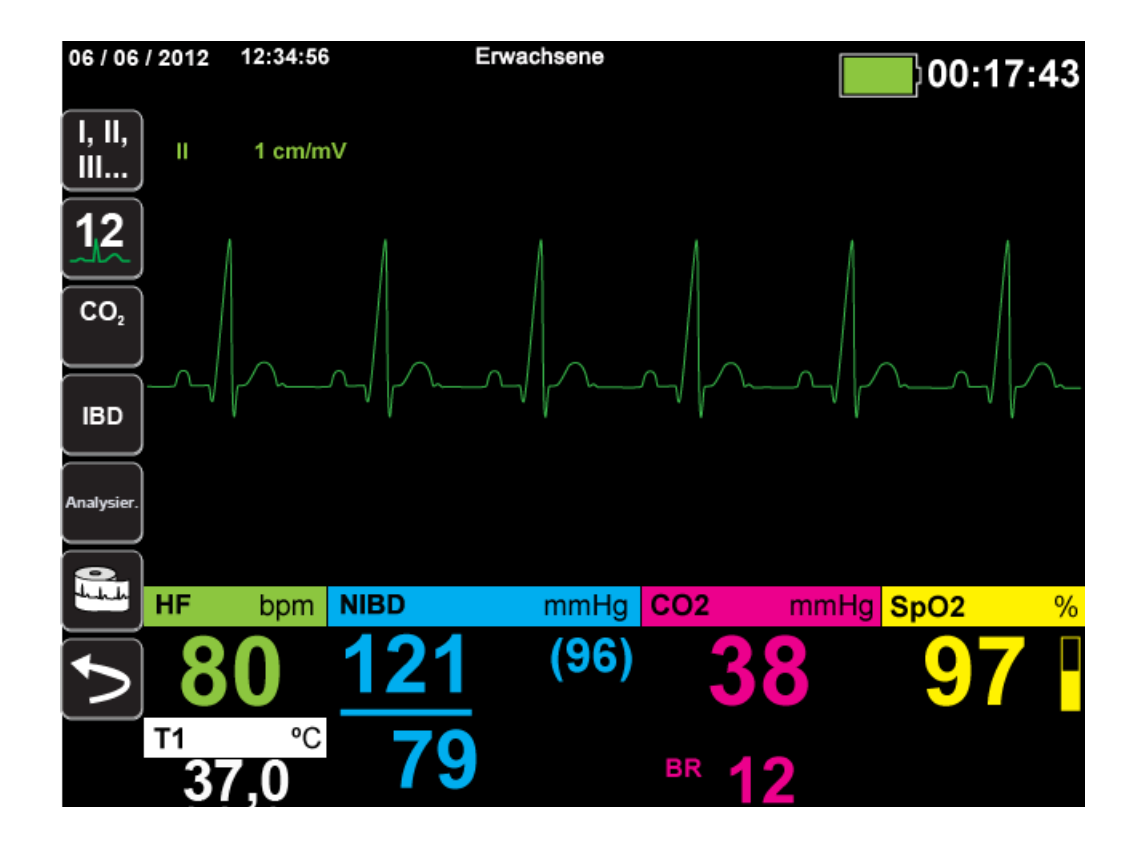

Das Propaq MD Gerät ist so konfiguriert, dass es standardmäßig **Pads** für die obere Kurve anzeigt. Sofern das Gerät entsprechend konfiguriert ist und keine anderen Überwachungsgeräte angeschlossen sind, kann das Gerät beim Start vier EKG-Kurven anzeigen.

Die Festlegung, welche Ableitung die Quelle der primären EKG-Kurve ist, kann auf zweierlei Weise erfolgen. Eine Möglichkeit besteht darin, die Schnellzugriffstaste "EKG-Ableitungsauswahl" 🔛 zu drücken, um die verfügbaren EKG-Kurvenquellen anzuzeigen. Die verfügbaren Kurvenquellen werden durch den Typ des am Gerät angeschlossenen EKG-Kabels bestimmt.

Bei der anderen Vorgehensweise zum Festlegen der Quelle der primären Kurve wird die Bezeichnung der Quelle der primären EKG-Kurve (im folgenden Bildschirm Ableitung I) gewählt. Das Propaq MD Gerät zeigt dann die verfügbaren EKG-Kurvenquellen an. Das folgende Beispiel veranschaulicht die Liste der Kurvenquellen, die das Propaq MD Gerät bei angeschlossenem 5-Kanal-EKG-Kabel anzeigt. Die Liste der verfügbaren EKG-Kurvenquellen umfasst die Ableitungen I, II, III, aVR, aVL, aVF und V. Sie können Ableitung II (Standard) auswählen oder mithilfe der Navigationstasten eine andere angezeigte EKG-Elektrode als Quelle für die Kurven markieren und aufrufen.

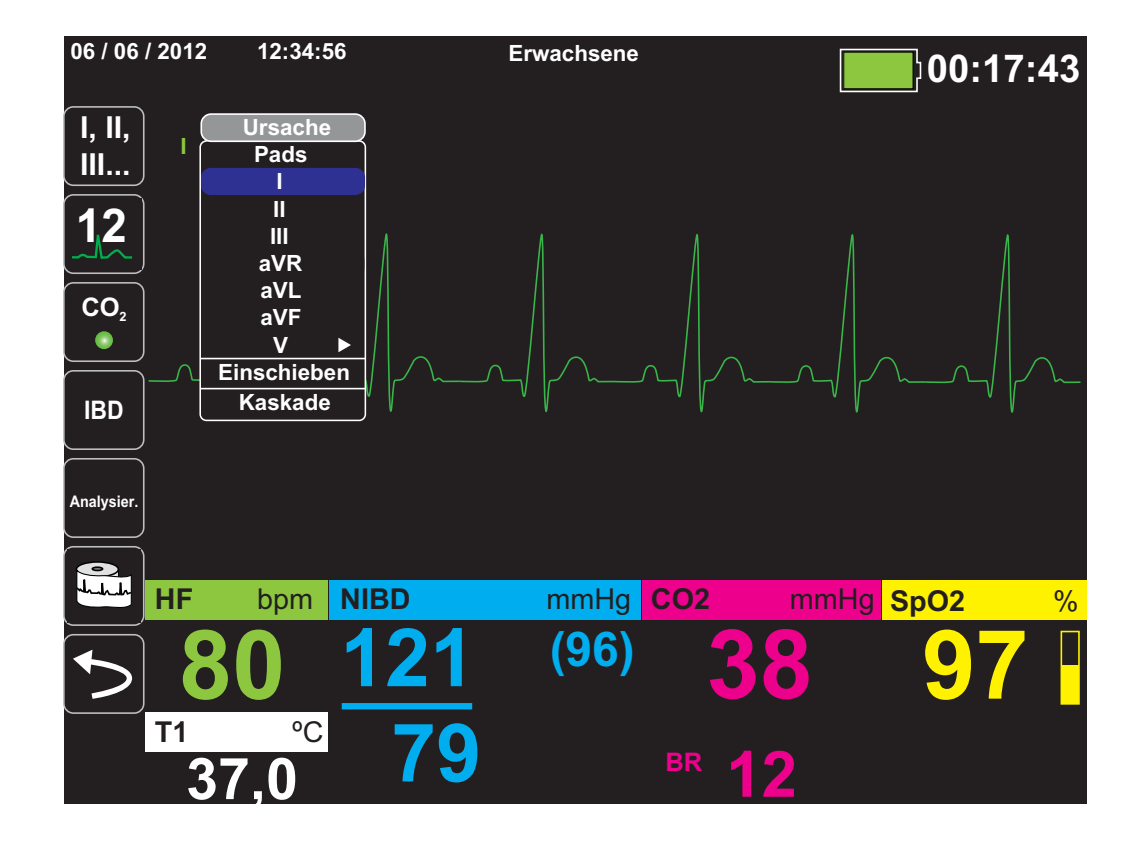

Sobald Sie eine aktuelle Kurvenquelle auswählen, wird die Kurve sofort auf dem Gerät angezeigt. Bei Auswahl einer derzeit nicht verfügbaren Kurvenquelle wird die Meldung *LEAD-FEHLER* angezeigt.

Weitere Informationen zur Konfiguration der Kurvenanzeige auf dem Propaq MD-Gerät finden Sie in Kapitel 3, *Überwachung – Übersicht.* 

#### Auswählen der Kurvengröße

Bei dem Propaq MD Gerät ist es möglich, durch Auswahl der Kurvengröße die Größe der angezeigten EKG-Kurve anzupassen.

Markieren Sie mithilfe der Navigationstasten die gewünschte Kurvengröße rechts neben dem Ableitungsnamen und rufen Sie sie auf:

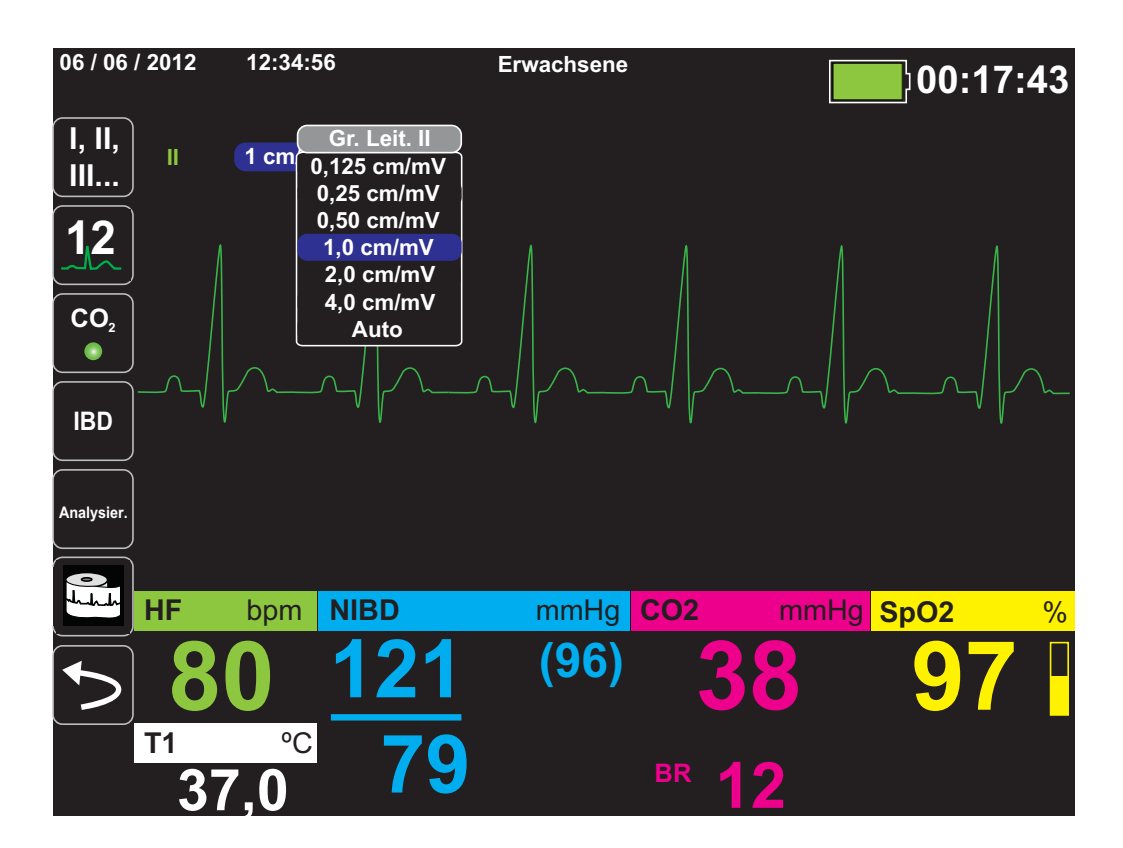

Die Standard-Kurvengröße beträgt **1 cm/mV**. Sie können auf Wunsch eine größere (**2,0, 4,0 cm/mV**) oder kleinere (**0,125, 0,25, 0,50 cm/mV**) Kurvengröße wählen. Sie können auch festlegen, dass das Propaq MD Gerät selbstständig die bestmögliche Kurvengröße auswählt (**Auto**).

# EKG-Überwachung und Schrittmacher

Bei der EKG-Überwachung eines Patienten mit implantiertem Schrittmacher kann die Schrittmacheranzeigefunktion des Geräts auf vorliegende Herzschrittmachersignale hinweisen.

Steht die Einstellung "Schrittmacheranzeige" auf **EIN**, führt das Propaq MD Gerät die folgenden Maßnahmen durch:

- Erkennung der Impulse implantierter Schrittmacher
- Ausblenden der störenden Schrittmacherimpulse aus der EKG-Kurve, so dass die QRS-Komplexe präzise erfasst werden
- Markieren erkannter Schrittmachersignale durch vertikale gestrichelte Linien im Display und im Ausdruck

Steht die Einstellung "Schrittmacheranzeige" auf **AUS**, führt das Propaq MD Gerät die folgenden Maßnahmen nicht durch:

- Erkennung der Impulse implantierter Schrittmacher
- Ausblenden der Schrittmacherimpulse in der Kurve
- Markieren erkannter Schrittmachersignale durch vertikale gestrichelte Linien im Display und im Ausdruck

Sie können die Schrittmacheranzeige im Menü "Einrichten" > "EKG" ein- und ausschalten.

So schalten Sie die Schrittmacheranzeige ein oder aus:

- 1. Drücken Sie die Schnellzugriffstaste Weiter/Zurück (>).
- 2. Drücken Sie die Schnellzugriffstaste Einrichten (
- 3. Wählen Sie mit den Navigationstasten EKG aus und drücken Sie •.
- 4. Wählen Sie mit den Navigationstasten **Patient Schrittmacher** aus und drücken Sie •.
- 5. Wählen Sie mit den Navigationstasten die gewünschte Einstellung Ein oder Aus aus. Wenn Sie Aus auswählen, wird das Symbol "Schrittmacheranzeige aus" (P) in der oberen EKG-Kurve angezeigt, um auf die ausgeschaltete Schrittmacheranzeige hinzuweisen. Bei einem Patienten mit Herzschrittmacher sollte Patient Schrittmacher auf Ein eingestellt werden, um darauf hinzuweisen, dass die Erkennung von Schrittmacherimpulsen eingeschaltet ist.

In bestimmten Situationen könnte es vorkommen, dass EKG-Artefakte fälschlicherweise als Schrittmachersignale erkannt und ausgeblendet werden. Da diese Situationen zu ungenauer QRS-Erkennung führen könnten, ist es möglicherweise ratsam, die Einstellung

"Schrittmacheranzeige" auf AUS zu stellen. Umgekehrt kann es auch vorkommen, dass Signale eines implantierten Schrittmachers zu einer ungenauen QRS-Erkennung führen können, wenn die Einstellung "Schrittmacheranzeige" auf **AUS** eingestellt ist. In diesem Fall ist es ratsam, die Einstellung "Schrittmacheranzeige" zu aktivieren.

# EKG-Systemmeldungen

Während der EKG-Überwachung zeigt das Propaq MD Gerät möglicherweise die folgenden Meldungen an:

| Systemmeldung                     | Ursache                                                                                                    |
|-----------------------------------|----------------------------------------------------------------------------------------------------|
| LEAD-FEHLER                       | Das Kabel der aktuellen EKG-Quelle ist defekt<br>(kontrollieren Sie das Kabel und tauschen Sie es<br>ggf. aus).                                               |
|                                   | ODER                                                                                                    |
|                                   | Für die Kurvenanzeige wurde eine nicht verfügbare<br>Kurvenquelle festgelegt (überprüfen Sie die<br>angegebene Kurvenquelle und korrigieren Sie<br>sie ggf.). |
| PADDLE-FEHLER oder<br>KABELFEHLER | Überprüfen Sie das Pad, das Paddle oder das Kabel,<br>und ersetzen Sie es bei Bedarf.                                                                         |
|                                   | Ziehen Sie das Multifunktionskabel vom AutoPulse<br>Plus (falls verwendet) ab, und schließen Sie es direkt<br>an die Elektroden an.                           |

**Hinweis:** Wenn ein EKG-Überwachungskabel absichtlich getrennt wird, können Sie den Alarm "Leitungsfehler" deaktivieren, indem Sie den Alarmton unterbrechen (unterdrücken). Weitere Informationen finden Sie unter "Unterbrechen (Unterdrücken) von Alarmen" auf Seite 5-6.

# Kapitel 7

# Überwachung von Atmung (Resp) und Herzfrequenz (HF)

Dieses Kapitel beschreibt die Verwendung des Propaq MD Geräts für die Überwachung von Atmung (**Resp**) und Herzfrequenz (**HF**).

Das Propaq MD Gerät besitzt Anzeigen für Atmung (**Resp**) und Herzfrequenz (**HF**). Die Anzeigen für Atemfrequenz und Herzfrequenz zeigen Werte an, die das Propaq MD Gerät von den Messwerten anderer Propaq MD Überwachungsfunktionen ableitet.

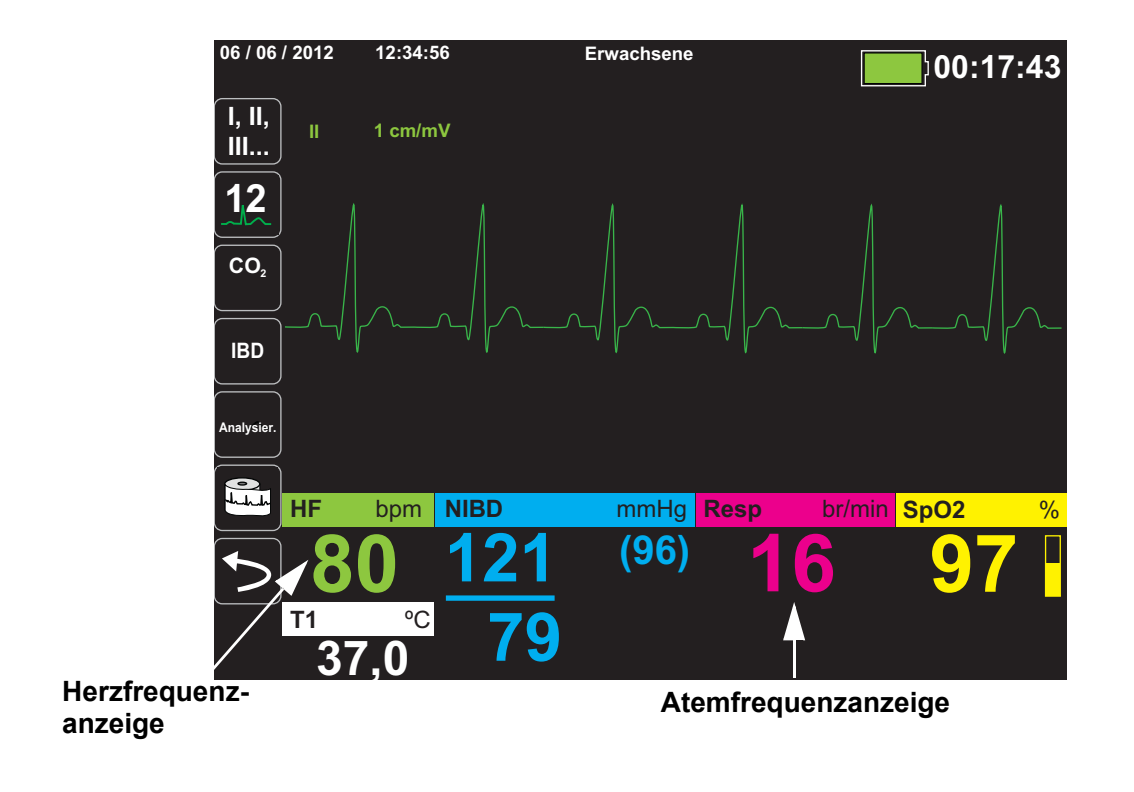

**Hinweis:** Während einer Defibrillation erfolgt keine Bestimmung der Atemfrequenz. Im Snapshot wird die Atemfrequenz während einer Defibrillation als "???" dargestellt.

### Atemfrequenzanzeige

Bei aktivierter Atemfrequenzanzeige zeigt das Propaq MD Gerät in der Atemfrequenzanzeige die Atmung des Patienten an.

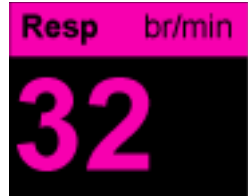

Die Atemfrequenzanzeige zeigt die Atemfrequenz an, die standardmäßig aus der  $CO_2$ -Überwachungsfunktion des Geräts abgeleitet wurde. Wenn keine  $CO_2$ -Überwachung verfügbar ist, leitet das Gerät die Atemfrequenz mittels einer vorgegebenen EKG-Elektrodenkonfiguration über *Impedanzpneumografie* ab. Bei nicht funktionierender EKG-Überwachung zeigt die **Resp/BR**-Anzeige auch keine Atemfrequenz an.

#### Atemfrequenzmessung mittels Impedanzpneumografie

Bei der Atemfrequenzmessung mittels Impedanzpneumografie wird ein hochfrequentes Wechselstromsignal geringer Stromstärke an den Patienten angelegt und die Impedanzänderung in EKG-Ableitung I (RA-LA) oder II (RA-LL) gemessen. Beim Einatmen nimmt das Thoraxvolumen des Patienten zu und die Impedanz wird größer, beim Ausatmen nimmt die Impedanz ab.

 Warnung!
 Die Impedanzpneumografie erkennt die Atembewegung durch die Änderungen im Thoraxvolumen. Episoden ohne Atemzüge werden bei fortgesetzter Atemanstrengung jedoch möglicherweise nicht erkannt. Daher ist es bei der Überwachung der Atemfrequenz mittels Impedanzpneumografie wichtig, immer auch die Pulse Oximetry (SpO<sub>2</sub>) Operator's Guide Insert-Überwachung und -Alarme zu aktivieren.

- Genauso wie bei anderen Monitoren, welche die Atemanstrengung mittels Impedanzpneumografie überwachen, können die durch Patientenbewegung, Beben der Apnoe-Matratze oder elektrochirurgische Anwendungen verursachten Artefakte dazu führen, dass Apnoe-Episoden unbemerkt bleiben. Daher ist es bei der Überwachung der Atemfrequenz mittels Impedanzpneumografie wichtig, immer auch die *Pulse Oximetry (SpO<sub>2</sub>) Operator's Guide Insert*-Überwachung und -Alarme zu aktivieren.
- Bei der Impedanzpneumografie darf das Propaq MD Gerät keinesfalls mit einem anderen Atemmonitor am gleichen Patienten verwendet werden. Die Monitorsignale könnten sich gegenseitig stören.
- Die Impedanzpneumografie kann bei Patienten mit Schrittmachern *nicht* empfohlen werden, da die Schrittmacherimpulse fälschlicherweise als Atemzüge gezählt werden könnten.
- Es wird nicht empfohlen, die Impedanzpneumografie bei hochfrequenter Beatmung einzusetzen.
- Da die Impedanzpneumografie dieselben Elektroden wie der EKG-Kanal verwendet, bestimmt das Propaq MD Gerät, bei welchen Signalen es sich um kardiovaskuläre Artefakte handelt und welche Signale das Ergebnis der Atemanstrengung sind. Weicht die Atemfrequenz nicht mehr als fünf Prozent von der Herzfrequenz ab, ignoriert der Monitor möglicherweise Atemzüge und löst einen Atemalarm aus.

# Konfigurieren der Alarme und Einstellungen für die Atemüberwachung (RR/BR)

Das Propaq MD Gerät ermöglicht es, den Alarm für die Atemfrequenz (**RR/BR**) zu aktivieren und zu deaktivieren, Alarmgrenzwerte einzustellen und die EKG-Überwachungsquelle für die Atemfrequenz festzulegen.

## Aktivieren/Deaktivieren des RR/BR-Alarms und Einstellen der Alarmgrenzwerte

Sofern aktiviert, gibt das Propaq MD Gerät immer dann einen akustische Alarm aus, wenn die Atemfrequenz des Patienten die hierfür eingestellten Alarmgrenzwerte über- bzw. unterschreitet.

Über die Schnellzugriffstaste "Alarme" ( ) oder das Parameterbedienfeld **Resp** können Sie Atemalarme aktivieren (oder deaktivieren) sowie den oberen und den unteren Alarmgrenzwert festlegen.

So konfigurieren Sie RR/BR-Alarme über die Schnellzugriffstaste Alarme:

- 1. Drücken Sie 놀.
- 2. Drücken Sie 🦲.
- 3. Drücken Sie die Schnellzugriffstaste **Grzn** (Grzn). Markieren Sie mithilfe der Navigationstasten die Menüoption **RR/BR-Alarm** und rufen Sie sie auf.
- 4. Wählen Sie mithilfe der Navigationstasten im Menü der Alarm-Einstellungen für **RR/BR** die Felder aus, die Sie ändern möchten:
  - Obergrenze aktivieren
  - Untergr. aktivieren
  - Obergrenze
  - Untergrenze
- 5. Nach Änderung der Werte im Alarmmenü drücken Sie den Zurück-Pfeil, um die Einstellungen zu bestätigen und das Menü zu verlassen.

#### Atemfrequenz-Alarmgrenzwerte

Im Menü **Resp-Alarm-Einstellungen** wird initial festgelegt, ob der Atemfrequenz-Alarm aktiviert (**EIN**) oder deaktiviert (**AUS**) ist; außerdem werden hier die Standardeinstellungen für den oberen und den unteren Alarmgrenzwert angezeigt. Der obere und der untere Grenzwert können auf **EIN** oder auf **AUS** eingestellt werden (die Standardeinstellung ist **AUS**). In der folgenden Tabelle werden die Standardgrenzwerte für den Atemfrequenz-Alarm für Erwachsene, Kinder und Neugeborene aufgelistet. Auch wird der Bereich angegeben, in dem diese Grenzwerte festgelegt werden können:

| Patiententyp | Standardgrenzwerte für den<br>Atemfrequenz-Alarm | Einstellbereich für die Grenzwerte<br>für den Atemfrequenz-Alarm |
|--------------|--------------------------------------------------|------------------------------------------------------------------|
| Erwachsene   | Unterer Grenzwert: 3 AZ/min                      | Unterer Grenzwert: 0 bis 145 AZ/min                              |
|              | Oberer Grenzwert: 50 AZ/min                      | Oberer Grenzwert: 5 bis 150 AZ/min                               |
| Kinder       | Unterer Grenzwert: 38 AZ/min                     | Unterer Grenzwert: 0 bis 145 AZ/min                              |
|              | Oberer Grenzwert: 50 AZ/min                      | Oberer Grenzwert: 5 bis 150 AZ/min                               |
| Neugeborene  | Unterer Grenzwert: 12 AZ/min                     | Unterer Grenzwert: 0 bis 145 AZ/min                              |
|              | Oberer Grenzwert: 80 AZ/min                      | Oberer Grenzwert: 5 bis 150 AZ/min                               |

## Verwendung des Parameterbedienfelds "Resp"

Zur Alarmkonfiguration im Parameterbedienfeld **Resp** wählen Sie mithilfe der Navigationstasten die Atemfrequenzanzeige und rufen so das Parameterbedienfeld **Resp** auf:

| Resp  |               |          |               |      |   |
|-------|---------------|----------|---------------|------|---|
|       |               | Geringer |               | Oben |   |
| RR/BR | R-Alarm       | ( 10     | $\Lambda$     | 30   | ] |
| Apnoe | -Alarm        |          | 30 s          |      | ) |
| Resp  | Überw.        |          | Ein           |      | ) |
| Resp  | Ableitung     |          | L. II (RA-LL) |      | ) |
| CO2/A | blenkgeschw.: | ( 1      | l2,5 mm/s     |      | ] |
|       |               |          |               |      |   |
|       |               |          |               |      |   |
|       |               |          |               |      |   |
|       |               |          |               |      |   |

Abbildung 7-1 Parameterbedienfeld "Resp"

Im Parameterbedienfeld Resp können die folgenden Parameter festgelegt werden:

- **RR/BR-Alarm** Aktivieren/Deaktivieren des Atemfrequenzalarms und Einstellen des oberen und des unteren Alarmgrenzwerts.
- Apnoe-Alarm Festlegen der Dauer des Apnoe-Alarms oder Deaktivieren des Alarms (Einstellung "Aus").
- Resp.-Überw. Aktivieren/Deaktivieren der Atmungsüberwachung.
- **Resp.-Ableitung** Auswahl der Ableitung (I (RA-LA) oder II (RA-LL)), über die das Propaq MD Gerät die Atemfrequenz berechnet. Die Ableitung für die Atemüberwachung kann unabhängig von der EKG-Ableitung festgelegt werden.
- CO<sub>2</sub>/Ablenkgeschw. Festlegen der respiratorischen Laufgeschwindigkeit im Display.

#### Aktivieren/Deaktivieren der Atmungsüberwachung

Zum Aktivieren oder Deaktivieren der Atmungsüberwachung wählen Sie den Parameter **Resp.-Überw.** Wenn "Resp.-Überw." auf "Ein" (Standardeinstellung) eingestellt ist, zeigt das Propaq MD Gerät die Atemfrequenz an. Steht die Einstellung auf "Aus", blendet das Propaq MD die Atemfrequenzanzeige aus.

#### Warnung! Bei Anwendung der Impedanzpneumografie unterdrückt das Propaq MD Gerät automatisch kardiovaskuläre Artefakte. Diese Funktion setzt die genaue Erkennung der R-Zacken im EKG voraus. Wird die Atmung mittels Impedanzpneumografie überwacht, müssen Sie daher immer die EKG-Ableitung wählen, bei der die QRS-Komplexe am stärksten ausgeprägt sind.

## Herzfrequenzanzeige

Die Herzfrequenzanzeige zeigt die Herzfrequenz an, die aus der EKG-Überwachungsfunktion (standardmäßig) oder aus einer von Ihnen festgelegten Überwachungsfunktion abgeleitet wird. Stehen keine EKG-Messwerte bzw. keine Messwerte einer anwenderdefinierten Überwachungsfunktion zur Verfügung, wird die Herzfrequenz aus den nachstehenden Überwachungsfunktionen (in dieser Reihenfolge) abgeleitet: anwenderdefinierte Standardquelle, EKG, IBD-Kanal 1, *Pulse Oximetry (SpO<sub>2</sub>) Operator's Guide Insert*, IBD-Kanal 2, IBD-Kanal 3 und NIBD. Wenn als Quelle das EKG verwendet wird, trägt die Herzfrequenzanzeige die Bezeichnung **HF** (wie nachstehend dargestellt). Wird eine andere Quelle verwendet, trägt sie die Bezeichnung **PF**.

**Hinweis:** Die Herzfrequenzanzeige zeigt Herzfrequenzen unter 20 als drei Minuszeichen (---) und Herzfrequenzen über 300 als drei Pluszeichen (+++) an.

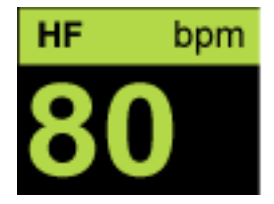

# Konfigurieren der Alarme der Herzfrequenzanzeige (HF)

Das Propaq MD Gerät ermöglicht es, den Herzfrequenzalarm (HF-Alarm) zu aktivieren und zu deaktivieren, Alarmgrenzwerte einzustellen und einen Herzfrequenzton auszuwählen.

# Aktivieren/Deaktivieren von Herzfrequenzalarmen und Einstellen der Alarmgrenzwerte

Sofern aktiviert, gibt das Propaq MD Gerät immer dann akustische Alarme aus, wenn die Herzfrequenz des Patienten die für die Herzfrequenz eingestellten Alarmgrenzwerte über- bzw. unterschreitet.

Über die Schnellzugriffstaste "Alarme" ( ) oder das Parameterbedienfeld HF/PF können Sie Herzfrequenzalarme aktivieren (oder deaktivieren) sowie den oberen und den unteren Alarmgrenzwert festlegen.

So konfigurieren Sie HF-Alarme über die Schnellzugriffstaste Alarme:

- 1. Drücken Sie 🏷
- 2. Drücken Sie 🔼
- 3. Drücken Sie Grzn
- 4. Rufen Sie mithilfe der Navigationstasten die Menüoption HF/PF-Alarm auf.
- 5. Wählen Sie mithilfe der Navigationstasten im Menü "HF/PF-Alarm-Einstellungen" die Felder aus, die Sie ändern möchten:
  - Obergrenze aktivieren
  - Untergr. aktivieren
  - Obergrenze
  - Untergrenze

Nach Änderung der Werte im Alarmmenü drücken Sie den Zurück-Pfeil, um die Einstellungen zu bestätigen und das Menü zu verlassen.

#### Herzfrequenz-(HF/PF)-Alarmgrenzwerte

Im Menü "HF/PF-Alarm-Einstellungen" wird initial festgelegt, ob der HF/PF-Alarm aktiviert (**EIN**) oder deaktiviert (**AUS**) ist; außerdem werden hier die Standardeinstellungen für den oberen und den unteren Alarmgrenzwert angezeigt. Der obere und der untere Grenzwert können auf **EIN** oder auf **AUS** eingestellt werden (die Standardeinstellung ist **AUS**). In der folgenden Tabelle werden die Standardgrenzwerte für den Herzfrequenz-Alarm für Erwachsene, Kinder und Neugeborene aufgelistet. Auch wird der Bereich angegeben, in dem diese Grenzwerte festgelegt werden können:

| Patiententyp | Standardgrenzwerte für den<br>Herzfrequenz-Alarm | Einstellbereich für die<br>Grenzwerte für den<br>Herzfrequenz-Alarm |
|--------------|--------------------------------------------------|---------------------------------------------------------------------|
| Erwachsene   | Unterer Grenzwert: 50 bpm                        | Unterer Grenzwert: 30 bis 298 bpm                                   |
|              | Oberer Grenzwert: 120 bpm                        | Oberer Grenzwert: 32 bis 300 bpm                                    |
| Kinder       | Unterer Grenzwert: 50 bpm                        | Unterer Grenzwert: 30 bis 298 bpm                                   |
|              | Oberer Grenzwert: 150 bpm                        | Oberer Grenzwert: 32 bis 300 bpm                                    |
| Neugeborene  | Unterer Grenzwert: 100 bpm                       | Unterer Grenzwert: 30 bis 298 bpm                                   |
|              | Oberer Grenzwert: 200 bpm                        | Oberer Grenzwert: 32 bis 300 bpm                                    |

### Alarme bei lebensbedrohlichen Rhythmen

Wenn die LTA-Überwachung (Life Threatening Rhythm, lebensbedrohlicher Rhythmus) aktiviert ist, überwacht das Propaq MD Gerät das EKG auf die folgenden lebensbedrohlichen Rhythmen: Asystolie, Kammerflimmern (VF), ventrikuläre Tachykardie (VT), extreme Bradykardie und extreme Tachykardie. Diese Ereignisse werden außerdem in Behandlungsübersichtsberichten, Alarm-Snapshots und Ausdrucken der kontinuierlichen Kurvenaufzeichnung aufgeführt.

Das folgende Beispiel zeigt ein Asystolie-Alarmereignis:

| 23/0              | 1 / 2012 | 02:33:52P  | Erwachsen 🛛 👎           | 00.00.31                    |
|-------------------|----------|------------|-------------------------|-----------------------------|
| +                 | Asysto   | olie-Alarm |                         | 00.00.01                    |
| Tx                | н        | 1,0 cm/mV  | Asystolie               | ÷                           |
| Trends<br>drucken |          |            |                         |                             |
|                   |          |            |                         |                             |
| <b>\$</b>         |          |            |                         |                             |
|                   |          |            |                         |                             |
|                   |          |            |                         |                             |
|                   | HF       | bpm NIBD   | kPa <mark> Res</mark> r | o /min <mark> SpO2</mark> % |
|                   |          |            | F                       | Resp. aus                   |
|                   | Temp     | °C         |                         |                             |
|                   |          |            |                         |                             |

Über die Schnellzugriffstaste Alarme () oder das Parameterbedienfeld HF/PF können Sie LTA-Alarme aktivieren und deaktivieren sowie die Grenzwerte für die Alarme "Extreme Bradykardie" und "Extreme Tachykardie" festlegen.

So konfigurieren Sie LTA-Alarme unter Verwendung der Schnellzugriffstaste "Alarme":

- 1. Drücken Sie 之.
- 2. Drücken Sie 🔼
- 3. Drücken Sie Gran. Markieren Sie mithilfe der Navigationstasten die zu ändernden Felder, und rufen Sie sie auf:
  - LTA-Überwachung
  - Extr. Brady./Tachy.-Alarme

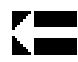

Nach der Änderung der Werte im Alarmmenü drücken Sie den Zurück-Pfeil, um die Einstellungen zu bestätigen und das Menü zu verlassen.

# Grenzwerte für die Alarme "Extreme Bradykardie" und "Extreme Tachykardie"

Im Menü "Extreme Brady./Tachy.-Alarmeinstellungen" werden die Differenzwerte festgelegt, die für die Auslösung des LTA-Alarms "Extreme Bradykardie" bzw. "Extreme Tachykardie" auf den unteren bzw. oberen HF-Alarm-Grenzwert angewendet werden. Ist beispielsweise der untere HF-Grenzwert auf 50 und der Differenzwert für "Extreme Bradykardie" auf -10 eingestellt, liegt der Grenzwert für den LTA-Alarm "Extreme Bradykardie" bei 40 bpm. Ist analog beispielsweise der obere HF-Grenzwert auf 120 und der Differenzwert für "Extreme Tachykardie" auf +20 eingestellt, liegt der Grenzwert für den LTA-Alarm "Extreme Tachykardie" bei 140 bpm. Für die Aktivierung der LTA-Alarme "Extreme Bradykardie" und "Extreme Tachykardie" müssen die HF-Alarme nicht aktiviert zu sein. Die LTA-Alarme "Extreme Bradykardie" und "Extreme Tachykardie" werden erst 20 Sekunden nach Unter- bzw. Überschreiten des Alarmgrenzwerts ausgelöst.

Die folgende Tabelle führt die Standardgrenzwerte für die LTA-Alarme "Extreme Bradykardie" und "Extreme Tachykardie" für Erwachsene, Kinder und Neugeborene auf. Auch wird der Bereich angegeben, innerhalb dessen diese Grenzwerte festgelegt werden können:

| Patiententyp Standard Differenzw |     | Differenzwertbereich        |
|----------------------------------|-----|-----------------------------|
| Erwachsene                       | -10 | -5 bis -30 in 5er-Schritten |
| Kinder                           | -10 | -5 bis -30 in 5er-Schritten |
| Neugeborene                      | -10 | -5 bis -30 in 5er-Schritten |

Grenzwerte für den Alarm "Extreme Bradykardie"

| Grenzwerte für | den Alarm | "Extreme | Tachykardie" |
|----------------|-----------|----------|--------------|
|----------------|-----------|----------|--------------|

| Patiententyp | Standard | Differenzwertbereich        |
|--------------|----------|-----------------------------|
| Erwachsene   | +20      | +5 bis +30 in 5er-Schritten |
| Kinder       | +20      | +5 bis +30 in 5er-Schritten |
| Neugeborene  | +20      | +5 bis +30 in 5er-Schritten |

#### Bestätigen von LTA-Alarmen

LTA-Alarme sind "rastend", d. h. die Alarmmeldung bleibt so lange bestehen, bis die beiden folgenden Bedingungen erfüllt sind:

- 1. Der Alarm wurde durch Drücken der Taste "Alarm unterbrechen (stummschalten)/ zurücksetzen" (2) an der Vorderseite des Geräts bestätigt.
- 2. Der den Alarm auslösende Zustand liegt nicht mehr vor.

## Verwendung des Parameterbedienfelds "HF/PF"

Zur Alarmkonfiguration im Parameterbedienfeld "HF/PF" wählen Sie mithilfe der Navigationstasten die Herzfrequenzanzeige und rufen so das Parameterbedienfeld "HF/PF" auf.

| HF/PF                      |          |      |
|----------------------------|----------|------|
|                            | Geringer | Oben |
| HF/PF-Alarm                | 50       | 120  |
| Extreme Brady./TachyAlarme | -10      | +20  |
| LTA-Überwachung            | Aus      | S    |
| HF/PF-Ton                  | Aus      | S    |
| HF/PF - ausgew. Quelle     | EK       | G    |
| Aktuelle Quelle            | EK       | G    |
| ECG-Ablenkg.:              | 25 mr    | n/s  |
|                            |          |      |
|                            |          |      |
|                            |          |      |
|                            |          |      |

#### Abbildung 7-2 Parameterbedienfeld "HF/PF"

Nach dem Aufrufen der Option **HF/PF-Alarm** wird das Menü **HF/PF-Alarmeinstellungen** angezeigt, in dem Sie die Herzfrequenzalarme aktivieren/deaktivieren und die Alarmgrenzwerte festlegen können.

# **RESP-Systemmeldung**

Bei der Überwachung der Atemfrequenz mittels Impedanzpneumografie kann das Propaq MD Gerät die folgende Meldung anzeigen:

| Systemmeldung | Ursache                                                                                                    |
|---------------|----------------------------------------------------------------------------------------------------|
| ATEMFEHLER    | Die über die EKG-Ableitung gemessene Impedanz<br>ist zu groß, als dass das Gerät atmungsbedingte<br>Veränderungen registrieren könnte, jedoch nicht<br>groß genug, um die Meldung eines EKG-<br>Ableitungsfehlers auszulösen (die Impedanz kann<br>zwischen 1.800 und 2.800 Ohm variieren). |

# Kapitel 8

# Nichtinvasive Blutdruck-Überwachung (NIBD)

Bei dem Propaq MD NIBD-Eingang handelt es sich um eine defibrillatorsichere Patientenverbindung Typ CF.

Dieses Kapitel beschreibt die Verwendung der NIBD-Option des Propaq MD Geräts für die nichtinvasive Messung des arteriellen Blutdrucks mittels einer aufblasbaren Manschette.

Das Propaq MD Gerät verwendet die erweiterten NIBD-Funktionen sowie die bewegungstolerante SureBP- und die patentierte Smartcuf-Technologie von Welch Allyn.

Zur Anwendung des Smartcuf-Filters muss das Propaq MD Gerät eine EKG-Überwachung durchführen.

Mit der SureBP-Überwachungssoftware kann das Propaq MD Gerät NIBD-Messungen durchführen, während die Manschette aufgeblasen wird. Da die Messung nur ca. 15 Sekunden dauert, spart dies Zeit und ist angenehmer für den Patienten.

Durch Synchronisation der NIBD-Messungen mit der R-Zacke des Patienten-EKG kann das Propaq MD Gerät mit der Smartcuf-Überwachungssoftware auch bei extremen Artefakten, schwachem Puls und einigen Arrhythmien präzise NIBD-Messungen vornehmen.

| Warnung! | • | Kontrollieren Sie die Extremität des Patienten regelmäßig, ob etwa die<br>Durchblutung über längere Zeiträume hinweg beeinträchtigt ist.                                                                                                    |
|----------|---|----------------------------------------------------------------------------------------------------|
|          | • | Die Manschette nicht über einer Wunde anlegen, da dies zu weiteren Verletzungen<br>führen kann.                                                                                                    |
|          | • | Darauf achten, dass die NIBD-Schläuche nicht geknickt oder zusammengedrückt<br>werden. Diese könnte die normale Manschettenentleerung verhindern und wegen<br>der längeren Einschränkung des Blutflusses den Patienten verletzen.                                                                                                    |
|          | • | Mit dem Propaq MD darf keinesfalls ein Patient NIBD-überwacht und gleichzeitig<br>das EKG eines anderen Patienten überwacht werden.                                                                                                    |
|          | • | Wenn das Ergebnis einer nichtinvasiven Blutdruckmessung fragwürdig erscheint,<br>wiederholen Sie die Messung. Wenn Sie das Ergebnis nach wiederholter Messung<br>weiterhin nicht überzeugt, sollten Sie auf ein anderes Verfahren umsteigen.                                                                                                    |
|          | • | Verwenden Sie die NIBD-Option nicht ohne entsprechende Schulung.                                                                                                    |
|          | • | Vergewissern Sie sich, dass der korrekte Patientenmodus ausgewählt wurde, damit<br>der anfängliche Manschettenfülldruck korrekt eingestellt wird. Wenn bei der NIBD-<br>Überwachung bei einem großen oder älteren Kind eine Bereichsüberschreitung (+++)<br>angezeigt wird, ändern Sie die Patientenmodusauswahl von "Kinder" in<br>"Erwachsene". |
|          | • | Patientenbewegungen, sehr geringes Pulsvolumen oder Schwingungen aufgrund<br>externer Ursachen können die Genauigkeit von Blutdruckmessungen beeinflussen.                                                                                                    |
|          | • | Bei Einsatz einer Herzlungenmaschine dürfen keine NIBD-Messungen durchgeführt werden.                                                                                                    |
|          | • | Beim Durchführen des NIBD-Tests im Service-Menü sind einige oder alle NIBD-<br>Sicherheitsfunktionen deaktiviert. Führen Sie keine NIBD-Tests durch, während die<br>Manschette am Patienten angelegt ist.                                                                                                    |
|          | • | Der Nutzeffekt dieses Sphygmomanometers Blutdruckmessgerät wurde nicht bei<br>schwangeren (einschließlich präeklamptischen) Patienten festgestellt.                                                                                                    |

# Funktionsweise der NIBD-Option

Blutdruckmanschette und -schlauch werden am NIBD-Anschluss an der Seite des Geräts an das Propaq MD Gerät angeschlossen. Die NIBD-Taste an der Gerätefront startet und beendet Blutdruckmessungen. Die Werte werden im NIBD-Bereich des Monitors angezeigt.

Das NIBD-Modul des Propaq MD Geräts misst oszillometrisch die Blutdruckimpulse, die über Blutdruckmanschette und -schlauch übertragen werden, und berechnet daraus die Blutdruckmesswerte. Die Druckmessung läuft folgendermaßen ab:

 Die Manschette wird bis zum konfigurierbaren vorgegebenen Druck (je nach Patiententyp) oberhalb des systolischen Blutdrucks des Patienten gefüllt. Während die Manschette gefüllt wird, misst das Propaq MD Gerät die oszillometrischen Impulse, die von der Manschette über den Schlauch übertragen werden. Die SureBP-Überwachungssoftware berechnet daraus den entsprechenden systolischen, diastolischen und mittleren Blutdruck des Patienten. Nachdem diese Messungen durchgeführt wurden, wird der Druck in der Manschette abgelassen. Das Propaq MD Gerät benötigt ca. 15 Sekunden für diese Messungen.

Für die SureBP-Funktion werden eine Manschette und ein Doppellumen-Schlauch benötigt.

2. Falls starke Artefakte eine genaue Messung beim Füllen der Manschette verhindern oder eine Manschette mit einlumigem Schlauch verwendet wird, wird die Manschette bis zu ihrem Zieldruck gefüllt, um den Blutstrom in den Arterien der überwachten Extremität zu blockieren. Der Druck in der Manschette wird schrittweise reduziert, damit das Blut durch die Manschette in die überwachte Extremität strömen kann. Wenn das Blut durch die teilweise gefüllte Manschette strömt, werden Druckschwankungen erzeugt, die über den Schlauch an das Propaq MD Gerät übertragen werden. Das Propaq MD Gerät misst die oszillometrischen Impulse und berechnet daraus den entsprechenden systolischen, diastolischen und mittleren Blutdruck. Diese Messung wird in ca. 30 Sekunden durchgeführt.

| Zustand                                                                                                    | Anpassung/Reaktion                                                                               |
|----------------------------------------------------------------------------------------------------|--------------------------------------------------------------------------------------------------|
| Das Gerät kann keinen systolischen<br>Druck feststellen.                                                    | Das Gerät erhöht automatisch den Manschettenfüll-<br>druck und führt die Blutdruckmessung durch. |
| Das Gerät kann nach 180 Sekunden<br>keinen systolischen, diastolischen<br>oder mittleren Druck feststellen. | Das Gerät bricht die Blutdruckmessung ab und lässt den Manschettendruck ab.                      |
| Das Gerät stellt einen Fehler fest.                                                                         | Das Gerät zeigt eine entsprechende Fehlermeldung am Monitor an und bricht die Messung ab.        |

3. Die NIBD-Option passt die Blutdruckmessung automatisch an bestimmte Fehlerzustände an:

# Die numerische NIBD-Anzeige

Nachdem die NIBD-Überwachung eingerichtet wurde und das Propaq MD Gerät mit dem Durchführen von NIBD-Messungen begonnen hat, erscheinen die systolischen, diastolischen und mittleren Blutdruckmesswerte folgendermaßen in der numerischen NIBD-Anzeige:

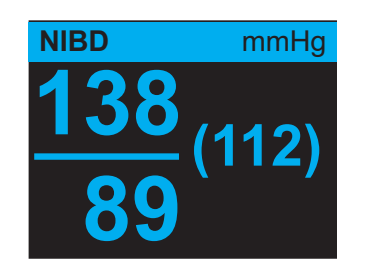

Das Symbol für Artefakte () wird auf der numerischen NIBD-Anzeige angezeigt, wenn das Propaq MD Gerät erkennt, dass die NIBP-Messungen (systolisch, diastolisch, Mittelwert) möglicherweise ungenau sind. Das Symbol wird angezeigt, wenn die NIBD-Messungen unter dem angegebenen Messbereich für den ausgewählten Patiententyp liegen oder wenn die Genauigkeit der NIBD-Messungen durch das Vorliegen von Bewegungsartefakten, schwachem Puls, Herzrhythmusstörungen oder anderen Blutdruckartefakten beeinträchtigt werden könnte.

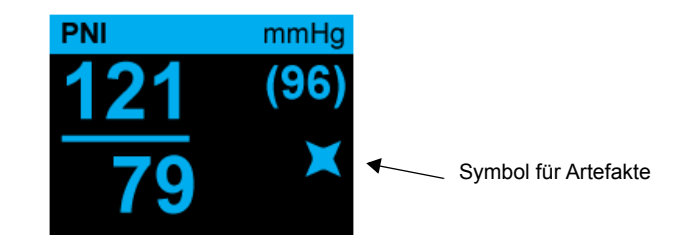

Hinweis: Eine Liste der Systemmeldungen, die während der NIBD-Überwachung auf dem Propaq MD Gerät angezeigt werden können, finden Sie unter "NIBD-Systemmeldungen" auf Seite 8-17.

In den folgenden Abschnitten wird die Einrichtung der NIBD-Überwachung beschrieben.

# NIBD – Einrichtung und Verwendung

Um mit dem Propaq MD Gerät sichere und genaue NIBD-Messungen vorzunehmen, müssen Sie die folgenden Schritte durchführen, die jeweils einem Abschnitt in diesem Kapitel entsprechen. Lesen Sie jeden Abschnitt sorgfältig durch, bevor Sie NIBD-Messungen durchführen.

- 1. Wahl der richtigen Manschettengröße
- 2. Anlegen der Manschette am Patienten
- 3. Anschließen des Füllschlauchs am Propaq MD Gerät und an der Manschette
- 4. Konfiguration der NIBD-Alarme und -Einstellungen (sofern die derzeitigen NIBD-Alarme und -Einstellungen ungeeignet sind)
- 5. Drücken der NIBD-Taste an der Front des Propaq MD Geräts zur Durchführung der Blutdruckmessung

# Wahl der NIBD-Manschette

Für genaue Messungen müssen Sie die richtige Manschettengröße verwenden: die Blasenlänge sollte mindestens 80 Prozent vom Umfang der Extremität betragen, und die Manschettenbreite sollte 40 Prozent vom Umfang der Extremität betragen.

**Vorsicht** Verwenden Sie ausschließlich von der ZOLL Medical Corporation freigegebene Schläuche und Manschetten. Eine Liste freigegebener Schläuche und Manschetten finden Sie in Anhang B, *Zubehör*. Halten Sie sich bei der Auswahl der richtigen Schlauch- und Manschettengröße an die folgenden Richtlinien:

|                                           | Erwachsenenmodus                                                                  | Kindermodus                                                              | Neugeborenenmodus                                                                                                    |
|-------------------------------------------|-----------------------------------------------------------------------------------|--------------------------------------------------------------------------|----------------------------------------------------------------------------------------------------|
| Manschetten (typische<br>Klassifizierung) | Erwachsener, Großer<br>Erwachsener, Kleiner<br>Erwachsener, Kind,<br>Oberschenkel | Kind, Kleines Kind,<br>Kleiner Erwachsener,<br>Säugling,<br>Neugeborenes | Neugeborene Nr. 1 bis<br>Nr. 5 – Einmalmanschette<br>Neugeborenes (Nr. 6),<br>Säugling (Nr. 7) –<br>wiederverwendbar                                                                            |
| Empfohlener Umfang<br>der Extremität      | 15 cm oder mehr                                                                   | 7,7 bis 25 cm                                                            | 15 cm oder weniger                                                                                                    |
| Schläuche                                 | Erwachsene                                                                        | Erwachsene                                                               | Neugeborenes/Säugling<br>(nur Einmalmanschette)<br>* Für wiederverwendbare<br>Manschetten für<br>Neugeborene (Nr. 6) und<br>Säuglinge (Nr. 7) wird der<br>Schlauch für Erwachsene<br>verwendet. |

Vorsicht Die Auswahl der korrekten Manschette ist für die Genauigkeit von NIBD-Messungen ausschlaggebend. Zu kleine Manschetten liefern Blutdruckwerte, die höher liegen als der tatsächliche Blutdruck des Patienten. Zu große Manschetten liefern Blutdruckwerte, die niedriger liegen als der tatsächliche Blutdruck des Patienten.

Das Propaq MD Gerät verwendet für Neugeborene, Kinder und Erwachsene die Definitionen der Norm AAMI SP10:2002:

| Neugeborenes                              | Säuglinge im Alter von maximal 28 Tagen bei terminge-<br>rechter Geburt (Gestationsalter mindestens 37 Wochen);<br>ansonsten bis zu einem Gestationsalter von 44 Wochen |
|-------------------------------------------|----------------------------------------------------------------------------------------------------|
| <b>Kind</b> (ausgenommen<br>Neugeborenes) | Personen im Alter zwischen 29 Tagen und 12 Jahren                                                                                                    |
| Erwachsene                                | Personen älter als 12 Jahre                                                                                                    |

# Anschließen der NIBD-Manschette

Zum Anschließen der NIBD-Manschette muss der Füllschlauch zwischen dem Propaq MD Gerät und der NIBD-Manschette angeschlossen werden. Für die SureBP-Funktion, mit der das Propaq MD Gerät den Blutdruck während der Manschettenfüllung messen kann, werden die FlexiPort-Manschette sowie ein Adapter und ein Schlauch mit Doppellumen (zwei Leitungen) benötigt. Das Propaq MD Gerät arbeitet auch mit einem einlumigen (nur eine Leitung) Schlauch und Adapter. In diesem Fall misst das Gerät den Blutdruck jedoch nur, während der Druck in der Manschette abgelassen wird.

So schließen Sie die NIBD-Manschette an das Propaq MD Gerät an:

 Schrauben Sie das Metallgewinde des Füllschlauchs in den NIBD-Anschluss an der Seite des Propaq MD Geräts. Die Gewindegänge müssen präzise ineinandergreifen, damit sich der Anschluss ohne Widerstand drehen lässt. Ziehen Sie den Anschluss dann im Uhrzeigersinn an. Den Doppellumenschlauch bringen Sie folgendermaßen an:

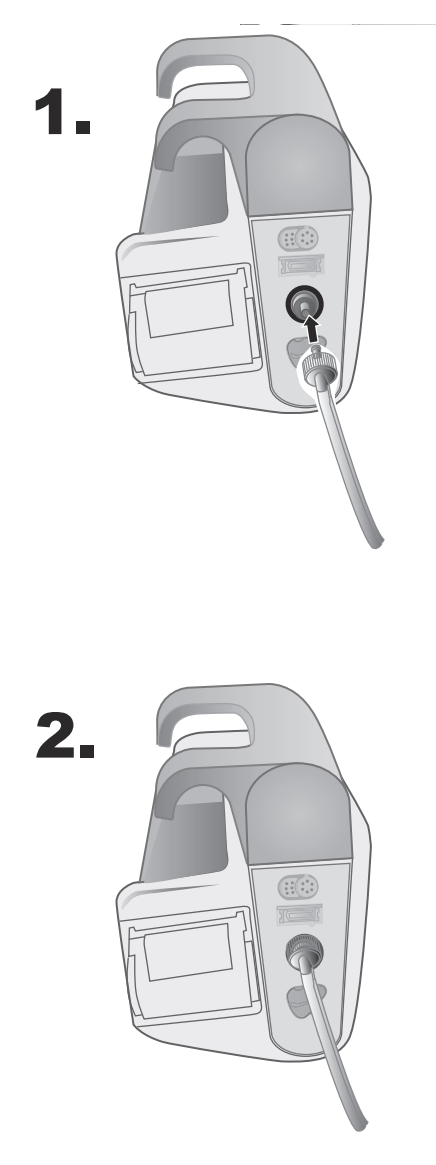

Abbildung 8-1 Anbringen eines Doppellumenschlauchs am Propaq MD Gerät

Einlumige Schläuche bringen Sie wie folgt an:

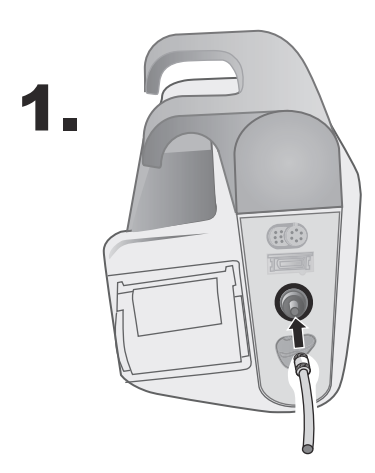

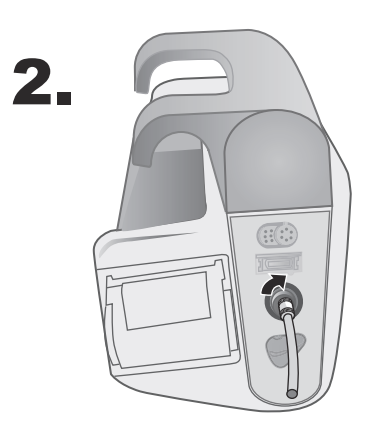

Abbildung 8-2 Anbringen eines einlumigen Schlauches am Propaq MD Gerät

2. Stecken Sie die Kunststoffsteckverbinder des NIBD-Schlauchs in den Manschettenschlauchanschluss, und drehen Sie die Anschlüsse, bis sie arretieren. Die beiden Kunststoffsteckverbinder des NIBD-Schlauchs sind identisch, Sie können also jeden der beiden Kunststoffsteckverbinder in jeden der beiden Manschettenschlauchanschlüsse stecken.

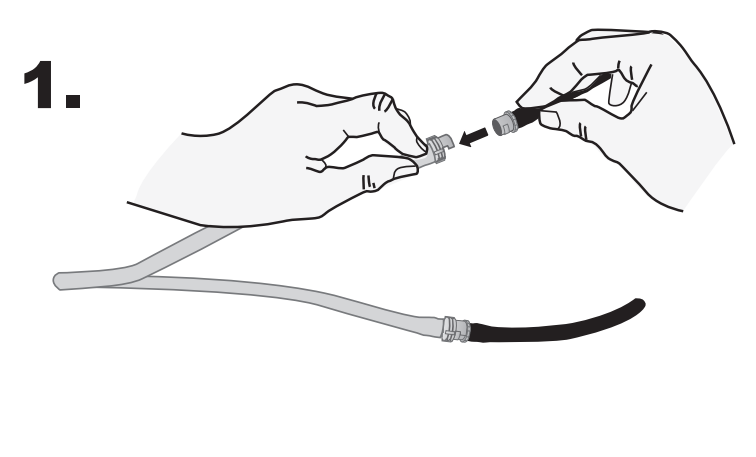

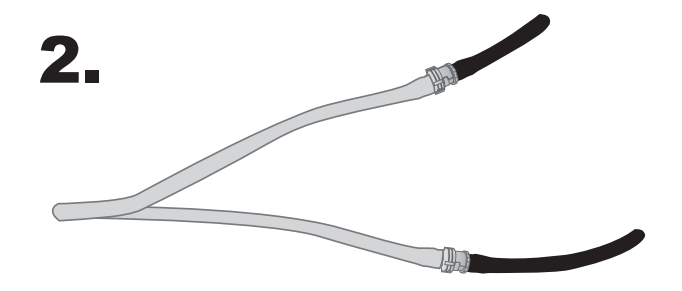

# Anlegen der Manschette am Patienten

So legen Sie die Manschette am Patienten an:

|          | 1.<br>2.<br>3. | Achten Sie darauf, dass der Patient liegt oder bequem mit nicht überkreuzten Beinen, beiden<br>Füßen auf dem Boden und abgestütztem Rücken sitzt. Die zur NIBD-Messung verwendete<br>Extremität sollte entspannt und ausgestreckt auf einer weichen Unterlage platziert werden.<br>Die Position des Bedieners ist während der NIBD-Messung nicht eingeschränkt.<br>Drücken Sie so viel Luft wie möglich aus der Manschette, bevor Sie sie am Patienten anlegen.<br>Legen Sie die Manschette 2 bis 5 cm oberhalb des Ellbogengelenks bzw. 5 bis 10 cm<br>oberhalb des Kniegelenks an. |
|----------|----------------|----------------------------------------------------------------------------------------------------|
| Warnung! | •              | Legen Sie die NIBD-Manschette nicht an einem Arm oder Bein mit SpO <sub>2</sub> -Sensor an.<br>Das Füllen der Manschette führt zu falschen SpO <sub>2</sub> -Messwerten.                                                                                                    |
|          | •              | Legen Sie die Manschette auch nicht an einer Extremität mit einer i.vInfusion an.<br>Das Aufpumpen der Manschette kann die Infusion blockieren und den Patienten<br>gefährden.                                                                                                    |
|          | •              | Die Manschette nicht über einer Wunde anlegen, da dies zu weiteren Verletzungen<br>führen kann.                                                                                                    |
|          | 4.             | Justieren Sie die Manschette so, dass die Arterienmarkierung der Manschette über der Arterie liegt und zur Hand bzw. zum Fuß weist.                                                                                                    |
|          | 5.             | Prüfen Sie, ob die Manschette zwischen den Bereichslinien auf der Manschette endet.                                                                                                    |
|          | 6.             | Liegt das Manschettenende außerhalb der Markierung, müssen Sie eine andere Manschettengröße verwenden.                                                                                                    |
|          | 7.             | Legen Sie die nicht aufgepumpte Manschette fest um die Extremität, ohne den Blutstrom zu behindern.                                                                                                    |
|          | 8.             | Kontrollieren Sie, dass der Schlauch so liegt, dass er nicht abknicken oder zusammengedrückt werden kann.                                                                                                    |
| Vorsicht | •              | Zu kleine oder locker angelegte Manschetten liefern Messwerte, die über dem tatsächlichen<br>Blutdruck des Patienten liegen.                                                                                                    |
|          | •              | Zu große Manschetten liefern Messwerte, die unter dem tatsächlichen Blutdruck des Patienten liegen.                                                                                                    |
|          | •              | Idealerweise sollte sich die Manschette auf Höhe des Herzens befinden. Wenn sich die<br>Manschette ober- oder unterhalb des Herzens des Patienten befindet, werden die<br>Blutdruckmesswerte nach unten bzw. oben verfälscht.                                                                                                    |

Nachstehend wird eine mögliche Manschettenplatzierung für Erwachsene/Kinder und rechts davon für Neugeborene dargestellt:

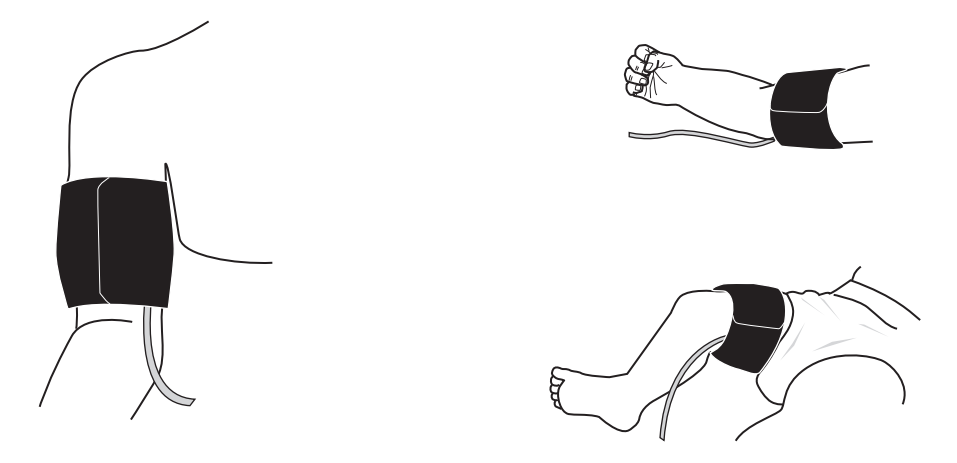

Abbildung 8-3 Anlegen der Manschette am Patienten

# Sicherstellen korrekter Manschettendruckeinstellungen

Prüfen Sie vor dem Durchführen einer NIBD-Messung bei einem neuen Patienten, dass die Manschettenfülldruckeinstellungen für den Patienten geeignet sind.

Vergewissern Sie sich, dass der korrekte Patientenmodus ausgewählt ist. Der initiale Sollwert des Manschettenfülldrucks richtet sich nach dem betreffenden Patiententyp und der Sollwert-Voreinstellung. Die folgende Tabelle enthält die standardmäßigen und konfigurierbaren Voreinstellungen für den Fülldruck-Sollwert nach Patiententyp (Standardwerte sind fettgedruckt).

Hinweis: Sie können den Fülldruck-Sollwert für die Manschette über das Menü "Einrichten" > "NIBD" konfigurieren.

| Erwachsene | Kinder   | Neugeborene |
|------------|----------|-------------|
| 120 mmHg   | 80 mmHg  | 60 mmHg     |
| 140 mmHg   | 90 mmHg  | 70 mmHg     |
| 160 mmHg   | 100 mmHg | 80 mmHg     |
| 180 mmHg   | 110 mmHg | 90 mmHg     |
| 200 mmHg   | 120 mmHg | 100 mmHg    |
| 220 mmHg   | 130 mmHg | 110 mmHg    |
| 240 mmHg   | 140 mmHg | 120 mmHg    |
| 260 mmHg   | 150 mmHg | 130 mmHg    |

Für eine genaue Messung des systolischen Drucks muss der Fülldruck-Sollwert die unterhalb der Manschette liegende Arterie abdrücken können. Bei zu hoch eingestelltem Fülldruck-Sollwert verlängert sich die erforderliche Messdauer und der Patienten wird unnötig belastet.

Nach jeder NIBD-Messung korrigiert das Propaq MD Gerät den Manschettenfülldruck, um die nächste NIBD-Messung zu optimieren.

Hinweis: Der maximale Manschettenfülldruck für Neugeborene beträgt 153 mmHg.

#### Warnung! Bevor Sie mit dem Propaq MD Gerät einen neuen Patienten überwachen, schalten Sie das Gerät für *mindestens 2 Minuten* aus, damit alle Patientenparameter zurückgesetzt und alle für den vorherigen Patienten vorgenommenen Korrekturen eliminiert werden.

# Konfigurieren der NIBD-Alarme und -Einstellungen

Als letzter Vorbereitungsschritt vor den NIBD-Messungen muss sichergestellt werden, dass die erforderlichen Alarme aktiviert (bzw. deaktiviert) sind, dass geeignete Alarmgrenzwerte eingestellt sind und dass die NIBD-Einstellungen stimmen.

## Aktivieren/Deaktivieren der NIBD-Alarme und Einstellen der Alarmgrenzwerte

Sofern aktiviert, gibt das Propaq MD Gerät immer dann akustische Alarme aus, wenn die Messwerte die folgenden Parametergrenzwerte über- bzw. unterschreiten:

- Systolische Ober- und Untergrenze
- Diasystolische Ober- und Untergrenze
- Ober- und Untergrenze des mittleren arteriellen Blutdrucks (MAP)

Über die Schnellzugriffstaste "Alarme" (**A**) oder das Parameterbedienfeld **NIBD** können Sie NIBD-Alarme aktivieren (oder deaktivieren) und die oberen und unteren Alarmgrenzwerte festlegen.

So konfigurieren Sie NIBD-Alarmgrenzwerte über die Schnellzugriffstaste "Alarme":

- 1. Drücken Sie die Schnellzugriffstaste "Weiter/Zurück" (>).
- 2. Drücken Sie die Schnellzugriffstaste "Alarme" (
- 3. Drücken Sie die Schnellzugriffstaste Grzn (Grzn).
- Rufen Sie mithilfe der Navigationstasten die entsprechende Alarm-Menüoption auf. Für NIBD lauten die Alarm-Menüoptionen NIBP – Syst. Alarm, NIBP – Diastol. Al. und NIBP MAP-Alarm.
- 5. Wählen Sie mithilfe der Navigationstasten in dem ausgewählten Menü der NIBD-Alarmeinstellungen die Felder aus, die Sie ändern möchten. Folgende Felder stehen zur Auswahl:
  - Obergrenze aktivieren
  - Untergr. aktivieren
  - Obergrenze
  - Untergrenze

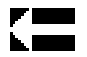

6. Nach Änderung der Werte im Alarmmenü drücken Sie den Zurück-Pfeil, um das Menü zu verlassen.

#### Einstellen des oberen und des unteren systolischen (SYS) Alarmgrenzwerts

Im Menü **NIBP – Sys.-Alarmeinstellungen** wird initial festgelegt, ob der systolische NIBD-Alarm aktiviert (**EIN**) oder deaktiviert (**AUS**) ist; außerdem wird hier die Standardeinstellung für den oberen und den unteren systolischen Alarmgrenzwert angezeigt. Der obere und der untere Grenzwert können auf **EIN** oder auf **AUS** eingestellt werden (die Standardeinstellung ist **AUS**). In der folgenden Tabelle werden die systolischen Standard-NIBD-Alarmgrenzwerte für Erwachsene, Kinder und Neugeborene aufgelistet. Auch wird der Bereich angegeben, in dem diese Grenzwerte festgelegt werden können:

| Patiententyp | Systolische Standard-NIBD-<br>Grenzwerte | Einstellbereich für die systolischen<br>NIBD-Grenzwerte |
|--------------|------------------------------------------|---------------------------------------------------------|
| Erwachsene   | Unterer Grenzwert: 75 mmHg               | Unterer Grenzwert: 30 bis 258 mmHg                      |
|              | Oberer Grenzwert: 220 mmHg               | Oberer Grenzwert: 32 bis 260 mmHg                       |
| Kinder       | Unterer Grenzwert: 75 mmHg               | Unterer Grenzwert: 30 bis 158 mmHg                      |
|              | Oberer Grenzwert: 145 mmHg               | Oberer Grenzwert: 32 bis 160 mmHg                       |
| Neugeborene  | Unterer Grenzwert: 50 mmHg               | Unterer Grenzwert: 20 bis 118 mmHg                      |
|              | Oberer Grenzwert: 100 mmHg               | Oberer Grenzwert: 22 bis 120 mmHg                       |

#### Einstellen des oberen und des unteren diastolischen (DIA) Alarmgrenzwerts

Im Menü **NIBP – Dia.-Alarmeinstellungen** wird initial festgelegt, ob der diastolische NIBD-Alarm aktiviert (**EIN**) oder deaktiviert (**AUS**) ist; außerdem wird hier die Standardeinstellung für den oberen und den unteren systolischen Alarmgrenzwert angezeigt. Der obere und der untere Grenzwert können auf **EIN** oder auf **AUS** eingestellt werden (die Standardeinstellung ist **AUS**). In der folgenden Tabelle werden die diastolischen Standard-NIBD-Alarmgrenzwerte für Erwachsene, Kinder und Neugeborene aufgelistet. Auch wird der Bereich angegeben, in dem diese Grenzwerte festgelegt werden können:

| Patiententyp | Diastolische Standard-NIBD-<br>Grenzwerte | Einstellbereich für die diastolischen<br>NIBD-Grenzwerte |
|--------------|-------------------------------------------|----------------------------------------------------------|
| Erwachsene   | Unterer Grenzwert: 35 mmHg                | Unterer Grenzwert: 20 bis 218 mmHg                       |
|              | Oberer Grenzwert: 110 mmHg                | Oberer Grenzwert: 22 bis 220 mmHg                        |
| Kinder       | Unterer Grenzwert: 35 mmHg                | Unterer Grenzwert: 20 bis 128 mmHg                       |
|              | Oberer Grenzwert: 100 mmHg                | Oberer Grenzwert: 22 bis 130 mmHg                        |
| Neugeborene  | Unterer Grenzwert: 30 mmHg                | Unterer Grenzwert: 10 bis 108 mmHg                       |
|              | Oberer Grenzwert: 70 mmHg                 | Oberer Grenzwert: 12 bis 110 mmHg                        |

# Einstellen des oberen und des unteren Alarmgrenzwerts für den NIBP MAP-Alarm

Im Menü **NIBP MAP-Alarmeinstellungen** wird initial festgelegt, ob der NIBP-MAP-Alarm aktiviert (**EIN**) oder deaktiviert (**AUS**) ist; außerdem wird hier die Standardeinstellung für den oberen und den unteren NIBP-MAP-Alarmgrenzwert angezeigt. Der obere und der untere Grenzwert können auf **EIN** oder auf **AUS** eingestellt werden (die Standardeinstellung ist **AUS**). In der folgenden Tabelle werden die Standard-NIBP-MAP-Alarmgrenzwerte für Erwachsene, Kinder und Neugeborene aufgelistet. Auch wird der Bereich angegeben, in dem diese Grenzwerte festgelegt werden können:

| Patiententyp | Standard-NIBP-MAP-<br>Grenzwerte | Einstellbereich für die NIBP-MAP-<br>Grenzwerte |
|--------------|----------------------------------|-------------------------------------------------|
| Erwachsene   | Unterer Grenzwert: 50 mmHg       | Unterer Grenzwert: 25 bis 230 mmHg              |
|              | Oberer Grenzwert: 120 mmHg       | Oberer Grenzwert: 23 bis 228 mmHg               |
| Kinder       | Unterer Grenzwert: 50 mmHg       | Unterer Grenzwert: 25 bis 140 mmHg              |
|              | Oberer Grenzwert: 110 mmHg       | Oberer Grenzwert: 23 bis 138 mmHg               |
| Neugeborene  | Unterer Grenzwert: 35 mmHg       | Unterer Grenzwert: 15 bis 110 mmHg              |
|              | Oberer Grenzwert: 80 mmHg        | Oberer Grenzwert: 13 bis 108 mmHg               |

## Verwendung des Parameterbedienfelds "NIBD"

Wählen Sie mithilfe der Navigationstasten die numerische NIBD-Anzeige und rufen Sie so das Parameterbedienfeld **NIBD** auf.

| NIBD                     |                      |              |        |       |
|--------------------------|----------------------|--------------|--------|-------|
|                          | Geringe              | r            | Oben   |       |
| NIBD – Syst. Alarm       | 75                   | Д            | 220    |       |
| NIBD – Diastol. Al.      | 35                   | Д            | 110    |       |
| NIBD MAP-Alarm           | 50                   | $\mathbb{A}$ | 120    |       |
| NIBD-Modus               |                      | Manuell      |        |       |
| NIBD-Auto-Modusintervall |                      | 5 Min        |        |       |
| SmartCuf e/a             |                      | Ein          |        |       |
| Г                        | urboCuf s            | tart.        |        |       |
|                          |                      |              |        |       |
| <b>59</b> 50             | 100<br>  . . . . . . | 150 20<br>   | 00 250 | 0 300 |

#### Abbildung 8-4 Parameterbedienfeld "NIBD"

Im Parameter-Bedienfeld "NIBD" können Sie eine Alarm-Konfigurationsoption (**SYS**, **DIA** oder **MAP**) auswählen, um Alarme zu aktivieren bzw. zu deaktivieren und – wie zuvor beschrieben – obere und untere Alarmgrenzwerte festzulegen.

Zudem können folgende NIBD-Optionen konfiguriert werden:

- NIBD-Modus (Modus)
- Automatisches NIBD-Messintervall (Auto-Intervall)
- Aktivieren/Deaktivieren des Smartcuf-Bewegungsartefaktfilters (Smartcuf)
- Starten/Stoppen von Turbocuf-Messungen (TurboCuf)

#### Festlegen des NIBD-Modus

Sie können festlegen, in welchem NIBD-Modus sich das Propaq MD Gerät beim Einschalten befindet: *Manuell* oder *Automatisch*.

Im Modus "Manuell" führt das Propaq MD Gerät eine einzelne NIBD-Messung durch, wenn Sie die NIBD-Taste an der Gerätefront (*Solutional der Steller Steller)*) drücken. Um die NIBD-Messung zu wiederholen, muss die NIBD-Taste erneut gedrückt werden (wählen Sie **Manuell**).

Im Modus "Automatisch" führt das Propaq MD Gerät die erste einer Reihe von NIBD-Messungen durch, wenn der Timer **Auto-Intervall** abläuft. Die NIBD-Messungen werden dann in diesem festgelegten Intervall wiederholt.

Hinweis: Sie können im Modus "Automatisch" jederzeit die NIBD-Taste drücken und manuell eine NIBD-Messung starten. Manuell gestartete NIBD-Messungen wirken sich nicht auf die zeitliche Abfolge anschließender NIBD-Messungen im Modus "Automatisch" aus.

#### Festlegen des automatischen NIBD-Messintervalls

Im Modus "Automatisch" kann das Zeitintervall zwischen den NIBD-Messungen festgelegt werden. Das Standardintervall zwischen Messungen beträgt 5 Minuten.

Als Intervalle zwischen den NIBD-Messungen stehen 1, 2, 3, 5, 10, 15, 30 und 60 Minuten zur Auswahl.

#### Aktivieren/Deaktivieren des Smartcuf-Bewegungsartefaktfilters

Wird der Smartcuf-Bewegungsartefaktfilter aktiviert, erhöht sich die Genauigkeit der NIBD-Messungen bei Bewegungsartefakten und schwachem Puls.

NIBD-Messungen können durch viele Faktoren beeinträchtigt werden, darunter Arrhythmien, Blutdruckschwankungen, Körperbewegungen wie Zittern oder Krämpfe, Anstoßen an die Manschette, Vibration, Fahrzeugbewegung oder schwacher Puls. Der Smartcuf-Filter synchronisiert die NIBD-Messung mit der R-Zacke des Patienten-EKG, um die durch Patientenbewegung oder Vibration verursachten Störsignale zu eliminieren.

Hinweis: Zum Einsatz des Smartcuf-Filters muss das Propaq MD Gerät eine EKG-Überwachung durchführen.

Bei starken Artefakten erscheint im Display und auf Ausdrucken ein besonderes Symbol:

#### Abbildung 8-5 Symbol für starke Artefakte

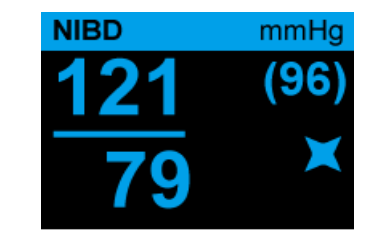

Smartcuf ist standardmäßig aktiviert.

In bestimmten Situationen ist es ratsam, Smartcuf zu deaktivieren. Dazu gehören:

- Extreme Bewegungsartefakte
- Bestimmte Arten von Arrhythmien
- Situationen, in denen kein EKG-Signal wahrgenommen wird

NIBD-Messungen können auch bei deaktiviertem Smartcuf-Filter durchgeführt werden.

#### Starten/Stoppen von Turbocuf-Messungen

Durch Auswahl von **TurboCuf start.** werden kurzfristige automatische NIBD-Messungen (STAT-Messungen) gestartet. Nachdem das Propaq MD Gerät die erste NIBD-Messung durchgeführt hat, versucht es über einen Zeitraum von 5 Minuten, so viele NIBD-Messungen wie möglich durchzuführen.

Wählen Sie TurboCuf st., um die STAT-Messungen sofort abzubrechen.

#### WARNUNG! Wiederholte STAT-Messungen über einen kurzen Zeitraum können die Blutdruckmesswerte beeinflussen, die Blutzufuhr zur betroffenen Extremität einschränken und eine Verletzung des Patienten zur Folge haben.

#### Einstellen des NIBD-Anzeigeformats

Sie können das Format für die numerische NIBD-Anzeige im Display festlegen. Beim Anzeigeformat haben Sie die Wahl, den MAP-Messwert (**M**) gemeinsam mit dem systolischen (**S**) und dem diastolischen (**D**) Messwert in einem der folgenden Formate anzuzeigen oder nicht:

- S/D
- S/D (M) (Standardformat)
- (M) S/D
- Hinweis: Ist bei Auswahl des S/D-Formats ein MAP-Alarm aktiv, wird das Anzeigeformat S/D (M) verwendet, bis der MAP-Alarm gelöscht wurde.

# NIBD-Systemmeldungen

Während der NIBD-Überwachung zeigt das Propaq MD Gerät möglicherweise die folgenden Meldungen an:

| Systemmeldung    | Ursache                                                                                                    |
|------------------|----------------------------------------------------------------------------------------------------|
| MESSUNG LÄUFT    | Das Gerät führt gerade eine NIBD-Messung durch<br>und funktioniert normal.                                                                                                    |
| MESSUNG GESTOPPT | Das Gerät hat eine NIBD-Messung gestoppt, da der<br>Anwender die NIBD-Taste gedrückt und die Messung<br>abgebrochen hat.                                                                                                    |
| MESSUNG FEHLER   | Der Puls des Patienten ist für eine NIBD-Messung zu<br>schwach, oder der Manschettensitz muss korrigiert<br>werden.                                                                                                    |
| ARTEFAKTE        | Übermäßige Artefakte verhindern die NIBD-Messung.<br>Ist das EKG verfügbar, sollten Sie die Aktivierung<br>des SmartCuf-Filters in Erwägung ziehen.                                                                                                    |
| NEONATAL.        | Das Gerät hat im Erwachsenenmodus eine<br>Manschette für Neugeborene ermittelt. Tauschen<br>Sie die Manschette aus bzw. korrigieren Sie den<br>Patientenmodus. Sollte die Manschette irrtümlich<br>falsch erkannt worden sein, löschen Sie den<br>Alarm und wiederholen Sie den Versuch der<br>NIBD-Messung.     |
| LUFTLECK         | Ein relevantes Luftleck verhindert die<br>Manschettenfüllung. Überprüfen Sie die Schlauch-<br>und Manschettenverbindungen. Tauschen Sie einen<br>defekten Schlauch oder eine defekte Manschette<br>ggf. aus. Wiederholen Sie die NIBD-Messung.                                                                   |
| GEKN. SCHLAUCH   | Eine Luftblockade verhindert den korrekten Betrieb<br>des Geräts. Überprüfen Sie den Schlauch auf<br>Knickstellen. Vergewissern Sie sich bei Verwendung<br>eines Doppellumenschlauchs vom korrekten Sitz des<br>O-Rings im Schlauchanschluss. Eliminieren Sie die<br>Knicke oder ersetzen Sie ggf. den Schlauch. |
| NIBP INAKTIV     | Es ist ein Systemfehler aufgetreten und das<br>Propaq MD Gerät sollte gewartet werden.                                                                                                    |
| BITTE WARTEN     | Nach Abschluss einer angeforderten NIBD-Messung<br>im automatischen oder im STAT-(TurboCuf)-Modus<br>muss das Gerät bis zu 30 Sekunden warten, bevor<br>die nächste angeforderte NIBD-Messung initiiert<br>werden kann.                                                                                          |

| Systemmeldung                | Ursache                                                                                                    |
|------------------------------|----------------------------------------------------------------------------------------------------|
| DRUCKGRENZE<br>ÜBERSCHRITTEN | Der Manschettendruck hat den zulässigen<br>Grenzwert überschritten. Beschränken Sie die<br>Bewegungen des Patienten, und untersuchen Sie<br>den Schlauch auf Knicke. Beseitigen Sie Knicke.<br>Ersetzen Sie erforderlichenfalls den Schlauch. |
| TEMP. NICHT IM BEREICH       | Die Temperatur des NIBD-Moduls liegt außerhalb<br>des für den Betrieb zulässigen Bereichs. Bringen Sie<br>das Gerät auf die zulässige Betriebstemperatur und<br>wiederholen Sie den Versuch der NIBD-Messung.                                 |
| SCHWACHER PULS               | Der Puls des Patienten ist für eine NIBD-Messung zu<br>schwach, oder der Manschettensitz muss korrigiert<br>werden.                                                                                                    |

# Kapitel 9 CO<sub>2</sub>-Überwachung

In diesem Kapitel wird die Verwendung des Propaq MD Geräts für die Überwachung der endexspiratorischen Kohlendioxidfraktion (EtCO<sub>2</sub>), der Atemfrequenz und der inspiratorischen Kohlendioxidfraktion (FiCO<sub>2</sub>) beschrieben. Diese Optionen verwenden denselben Anschluss am Propaq MD Gerät; sie können abwechselnd genutzt werden.

# Überblick

Das Propaq MD Gerät verwendet für die  $CO_2$ -Überwachung die Oridion Microstream FilterLine<sup>®</sup> und Smart CapnoLine<sup>®</sup> Sidestream-(Nebenstrom)-Systeme.

Die FilterLine und Smart CapnoLine Sidestream-Systeme entnehmen über eine Nasal-/ Oralkanüle oder einen Atemwegadapter geringvolumige Gasproben aus den Atemwegen des Patienten. Diese Gase strömen durch einen Infrarot-Halbleitersensor (befindet sich nicht in der Nähe der Atemwege des Patienten), der die CO<sub>2</sub>-Konzentration misst. Das Microstream-System kann für CO<sub>2</sub>-Messungen bei intubierten und nicht intubierten Säuglingen, Kindern und Erwachsenen eingesetzt werden.

Das vom Microstream  $CO_2$ -Sensor erzeugte Infrarotlicht durchleuchtet die abgezweigten Atemgase und bestimmt durch Messung der Menge des von den Gasen absorbierten Lichts die  $CO_2$ -Konzentration.

Das Propaq MD Gerät zeigt den EtCO<sub>2</sub>-Wert (die am Ende jeder Exspiration gemessene Kohlendioxidkonzentration) und den FiCO-Wert als numerischen Wert in mmHg an. Außerdem kann das Gerät ein Kapnogramm anzeigen. Das Kapnogramm ist eine wertvolle klinische Hilfe bei der Bestimmung der Integrität der Atemwege und der richtigen Platzierung des Endotrachealtubus (ET). Das Gerät berechnet durch Messung des zeitlichen Abstands zwischen den erfassten Spitzen der CO<sub>2</sub>-Kurve die Atemfrequenz. Im Falle dieser Technologie wird zwischen den durch die Atmung erzeugten Kurven und den von kardiogenen Schwingungen und Artefakten erzeugten Kurven unterschieden.

Das Propaq MD zeichnet sich durch automatische Kompensation des Luftdrucks aus.

| <ul> <li>Die Messleitung darf nicht verkürzt werden. Das Verkürzen der Messleitung könnte zu fehlerhaften Messwerten führen.</li> <li>Gelangt zuviel Feuchtigkeit in die Messleitung (d. h. Feuchtigkeit aus der Umgebung oder Einatmen ungewöhnlich feuchter Luft), erscheint im Meldungsbereich die Meldung "FilterLine wird geleert". Falls die Messleitung nicht geleert werden kann, erscheint im Meldungsbereich die Meldung <i>FilterLine biotkade</i>. Tauschen Sie die Messleitung aus, sobald die Meldung <i>FilterLine-Blockade</i> angezeigt wird.</li> <li>Das Microstream Sidestream CO<sub>2</sub>-Zubehör darf in Gegenwart leicht entzündlicher Narkosemittel oder anderer leicht entflammbarer Gase NICHT verwendet werden.</li> <li>Lockere oder beschädigte Verbindungen können die Beatmung beeinträchtigen oder zu einer ungenauen Messung der Atemgase führen. Schließen Sie alle Komponenten sicher an und überprüfen Sie die Verbindungen gemäß klinischer Standardverfahren auf Lecks.</li> <li>Sie müssen sich stets vergewissern, dass die Atemkreislaufintegrität nach Setzung des Atemwegadapters aufrechterhalten bleibt. Dazu prüfen Sie den CO<sub>2</sub>-Kurvenverlauf (Kapnogramm) im Display auf Richtigkeit.</li> <li>Vorsicht EtCO<sub>2</sub>-Messleitungen von Microstream<sup>®</sup> sind zur Verwendung bei nur einem Patienten vorgesehen und dürfen nicht wiederaufbereitet werden. Versuchen Sie nicht, die Messleitung zu reinigen, zu desinfizieren, zu sterilisieren oder zu spülen, da dies zu einer Beschädigung des Monitors führen könnte.</li> <li>Entsorgen Sie die Messleitungen gemäß Standardbetriebsverfahren oder lokalen Vorschriften für die Entsorgung von kontaminierten medizinischen Abfallprodukten.</li> <li>Lesen Sie vor der Verwendung die <i>Gebrauchsanweisung</i> für die Microstream EtCO<sub>2</sub>-Messleitungen sorgfältig durch.</li> </ul> | Warnung! | • Bei Einsatz einer Messleitung für intubierte Patienten mit einem geschlossenen<br>Absaugsystem darf der Atemwegadapter nicht zwischen dem Saugkatheter und dem<br>Endotrachealtubus angebracht werden. Auf diese Weise wird sichergestellt, dass der<br>Atemwegadapter die Funktionsweise des Absaugkatheters nicht stört.                                                                                                    |
|----------------------------------------------------------------------------------------------------|----------|----------------------------------------------------------------------------------------------------|
| <ul> <li>Gelangt zuviel Feuchtigkeit in die Messleitung (d. h. Feuchtigkeit aus der Umgebung oder Einatmen ungewöhnlich feuchter Luft), erscheint im Meldungsbereich die Meldung "FilterLine wird geleert". Falls die Messleitung nicht geleert werden kann, erscheint im Meldungsbereich die Meldung <i>FilterLine-Blockade</i>. Tauschen Sie die Messleitung aus, sobald die Meldung <i>FilterLine-Blockade</i> angezeigt wird.</li> <li>Das Microstream Sidestream CO<sub>2</sub>-Zubehör darf in Gegenwart leicht entzündlicher Narkosemittel oder anderer leicht entflammbarer Gase NICHT verwendet werden.</li> <li>Lockere oder beschädigte Verbindungen können die Beatmung beeinträchtigen oder zu einer ungenauen Messung der Atemgase führen. Schließen Sie alle Komponenten sicher an und überprüfen Sie die Verbindungen gemäß klinischer Standardverfahren auf Lecks.</li> <li>Sie müssen sich stets vergewissern, dass die Atemkreislaufintegrität nach Setzung des Atemwegadapters aufrechterhalten bleibt. Dazu prüfen Sie den CO<sub>2</sub>-Kurvenverlauf (Kapnogramm) im Display auf Richtigkeit.</li> </ul> Vorsicht EtCO <sub>2</sub> -Messleitungen von Microstream <sup>®</sup> sind zur Verwendung bei nur einem Patienten vorgesehen und dürfen nicht wiederaufbereitet werden. Versuchen Sie nicht, die Messleitung zu reinigen, zu desinfizieren, zu sterilisieren oder zu spülen, da dies zu einer Beschädigung des Monitors führen könnte. Entsorgen Sie die Messleitungen gemäß Standardbetriebsverfahren oder lokalen Vorschriften für die Entsorgung von kontaminierten medizinischen Abfallprodukten. Lesen Sie vor der Verwendung die <i>Gebrauchsanweisung</i> für die Microstream EtCO <sub>2</sub> -Messleitungen sorgfältig durch.                                                                                                    |          | • Die Messleitung darf nicht verkürzt werden. Das Verkürzen der Messleitung könnte zu fehlerhaften Messwerten führen.                                                                                                    |
| <ul> <li>Das Microstream Sidestream CO<sub>2</sub>-Zubehör darf in Gegenwart leicht entzündlicher<br/>Narkosemittel oder anderer leicht entflammbarer Gase NICHT verwendet werden.</li> <li>Lockere oder beschädigte Verbindungen können die Beatmung beeinträchtigen oder<br/>zu einer ungenauen Messung der Atemgase führen. Schließen Sie alle Komponenten<br/>sicher an und überprüfen Sie die Verbindungen gemäß klinischer<br/>Standardverfahren auf Lecks.</li> <li>Sie müssen sich stets vergewissern, dass die Atemkreislaufintegrität nach Setzung des<br/>Atemwegadapters aufrechterhalten bleibt. Dazu prüfen Sie den CO<sub>2</sub>-Kurvenverlauf<br/>(Kapnogramm) im Display auf Richtigkeit.</li> <li>Vorsicht EtCO<sub>2</sub>-Messleitungen von Microstream<sup>®</sup> sind zur Verwendung bei nur einem Patienten<br/>vorgesehen und dürfen nicht wiederaufbereitet werden. Versuchen Sie nicht, die Messleitung zu<br/>reinigen, zu desinfizieren, zu sterilisieren oder zu spülen, da dies zu einer Beschädigung des<br/>Monitors führen könnte.</li> <li>Entsorgen Sie die Messleitungen gemäß Standardbetriebsverfahren oder lokalen Vorschriften<br/>für die Entsorgung von kontaminierten medizinischen Abfallprodukten.</li> <li>Lesen Sie vor der Verwendung die <i>Gebrauchsanweisung</i> für die Microstream EtCO<sub>2</sub>-<br/>Messleitungen sorgfältig durch.</li> </ul>                                                                                                    |          | • Gelangt zuviel Feuchtigkeit in die Messleitung (d. h. Feuchtigkeit aus der Umgebung<br>oder Einatmen ungewöhnlich feuchter Luft), erscheint im Meldungsbereich die<br>Meldung "FilterLine wird geleert". Falls die Messleitung nicht geleert werden kann,<br>erscheint im Meldungsbereich die Meldung <i>FilterLine-Blockade</i> . Tauschen Sie die<br>Messleitung aus, sobald die Meldung <i>FilterLine-Blockade</i> angezeigt wird. |
| <ul> <li>Lockere oder beschädigte Verbindungen können die Beatmung beeinträchtigen oder<br/>zu einer ungenauen Messung der Atemgase führen. Schließen Sie alle Komponenten<br/>sicher an und überprüfen Sie die Verbindungen gemäß klinischer<br/>Standardverfahren auf Lecks.</li> <li>Sie müssen sich stets vergewissern, dass die Atemkreislaufintegrität nach Setzung des<br/>Atemwegadapters aufrechterhalten bleibt. Dazu prüfen Sie den CO<sub>2</sub>-Kurvenverlauf<br/>(Kapnogramm) im Display auf Richtigkeit.</li> <li>Vorsicht EtCO<sub>2</sub>-Messleitungen von Microstream<sup>®</sup> sind zur Verwendung bei nur einem Patienten<br/>vorgesehen und dürfen nicht wiederaufbereitet werden. Versuchen Sie nicht, die Messleitung zu<br/>reinigen, zu desinfizieren, zu sterilisieren oder zu spülen, da dies zu einer Beschädigung des<br/>Monitors führen könnte.</li> <li>Entsorgen Sie die Messleitungen gemäß Standardbetriebsverfahren oder lokalen Vorschriften<br/>für die Entsorgung von kontaminierten medizinischen Abfallprodukten.</li> <li>Lesen Sie vor der Verwendung die <i>Gebrauchsanweisung</i> für die Microstream EtCO<sub>2</sub>-<br/>Messleitungen sorgfältig durch.</li> </ul>                                                                                                    |          | • Das Microstream Sidestream CO <sub>2</sub> -Zubehör darf in Gegenwart leicht entzündlicher Narkosemittel oder anderer leicht entflammbarer Gase NICHT verwendet werden.                                                                                                    |
| <ul> <li>Sie müssen sich stets vergewissern, dass die Atemkreislaufintegrität nach Setzung des Atemwegadapters aufrechterhalten bleibt. Dazu prüfen Sie den CO<sub>2</sub>-Kurvenverlauf (Kapnogramm) im Display auf Richtigkeit.</li> <li>Vorsicht EtCO<sub>2</sub>-Messleitungen von Microstream<sup>®</sup> sind zur Verwendung bei nur einem Patienten vorgesehen und dürfen nicht wiederaufbereitet werden. Versuchen Sie nicht, die Messleitung zu reinigen, zu desinfizieren, zu sterilisieren oder zu spülen, da dies zu einer Beschädigung des Monitors führen könnte.</li> <li>Entsorgen Sie die Messleitungen gemäß Standardbetriebsverfahren oder lokalen Vorschriften für die Entsorgung von kontaminierten medizinischen Abfallprodukten.</li> <li>Lesen Sie vor der Verwendung die <i>Gebrauchsanweisung</i> für die Microstream EtCO<sub>2</sub>-Messleitungen sorgfältig durch.</li> </ul>                                                                                                    |          | • Lockere oder beschädigte Verbindungen können die Beatmung beeinträchtigen oder<br>zu einer ungenauen Messung der Atemgase führen. Schließen Sie alle Komponenten<br>sicher an und überprüfen Sie die Verbindungen gemäß klinischer<br>Standardverfahren auf Lecks.                                                                                                    |
| VorsichtEtCO2-Messleitungen von Microstream® sind zur Verwendung bei nur einem Patienten<br>vorgesehen und dürfen nicht wiederaufbereitet werden. Versuchen Sie nicht, die Messleitung zu<br>reinigen, zu desinfizieren, zu sterilisieren oder zu spülen, da dies zu einer Beschädigung des<br>Monitors führen könnte.Entsorgen Sie die Messleitungen gemäß Standardbetriebsverfahren oder lokalen Vorschriften<br>für die Entsorgung von kontaminierten medizinischen Abfallprodukten.Lesen Sie vor der Verwendung die Gebrauchsanweisung für die Microstream EtCO2-<br>Messleitungen sorgfältig durch.                                                                                                    |          | <ul> <li>Sie müssen sich stets vergewissern, dass die Atemkreislaufintegrität nach Setzung des<br/>Atemwegadapters aufrechterhalten bleibt. Dazu pr üfen Sie den CO<sub>2</sub>-Kurvenverlauf<br/>(Kapnogramm) im Display auf Richtigkeit.</li> </ul>                                                                                                    |
| <ul> <li>Vorsicht EtCO<sub>2</sub>-Messleitungen von Microstream<sup>o</sup> sind zur Verwendung bei nur einem Patienten vorgesehen und dürfen nicht wiederaufbereitet werden. Versuchen Sie nicht, die Messleitung zu reinigen, zu desinfizieren, zu sterilisieren oder zu spülen, da dies zu einer Beschädigung des Monitors führen könnte.</li> <li>Entsorgen Sie die Messleitungen gemäß Standardbetriebsverfahren oder lokalen Vorschriften für die Entsorgung von kontaminierten medizinischen Abfallprodukten.</li> <li>Lesen Sie vor der Verwendung die <i>Gebrauchsanweisung</i> für die Microstream EtCO<sub>2</sub>-Messleitungen sorgfältig durch.</li> </ul>                                                                                                    |          |                                                                                                    |
| Entsorgen Sie die Messleitungen gemäß Standardbetriebsverfahren oder lokalen Vorschriften für die Entsorgung von kontaminierten medizinischen Abfallprodukten.<br>Lesen Sie vor der Verwendung die <i>Gebrauchsanweisung</i> für die Microstream EtCO <sub>2</sub> -Messleitungen sorgfältig durch.                                                                                                    | vorsicht | EtCO <sub>2</sub> -Messleitungen von Microstream <sup>®</sup> sind zur Verwendung bei nur einem Patienten<br>vorgesehen und dürfen nicht wiederaufbereitet werden. Versuchen Sie nicht, die Messleitung zu<br>reinigen, zu desinfizieren, zu sterilisieren oder zu spülen, da dies zu einer Beschädigung des<br>Monitors führen könnte.                                                                                                 |
| Lesen Sie vor der Verwendung die <i>Gebrauchsanweisung</i> für die Microstream EtCO <sub>2</sub> -Messleitungen sorgfältig durch.                                                                                                    |          | Entsorgen Sie die Messleitungen gemäß Standardbetriebsverfahren oder lokalen Vorschriften für die Entsorgung von kontaminierten medizinischen Abfallprodukten.                                                                                                    |
|                                                                                                    |          | Lesen Sie vor der Verwendung die Gebrauchsanweisung für die Microstream EtCO <sub>2</sub> -Messleitungen sorgfältig durch.                                                                                                    |

# Einrichtung und Verwendung der CO<sub>2</sub>-Überwachung

Verfahren Sie zum Einrichten der CO<sub>2</sub>-Überwachung wie folgt:

- 1. Wählen Sie die passende CO<sub>2</sub>-Messleitung für den Patienten aus.
- 2. Schließen Sie die Messleitung an den CO<sub>2</sub>-Eingang des Geräts an.
- 3. Legen Sie den Filterline-Atemwegsadapter oder die Smart CapnoLine-Nasen-/Oralkanüle am Patienten an.
- 4. Überprüfen Sie, dass das Propaq MD Gerät auf den korrekten Patiententyp eingerichtet ist Erwachsene, Kinder oder Neugeborene.
- 5. Konfigurieren Sie die Alarme (sofern die derzeitigen Alarmeinstellungen nicht angemessen sind) sowie die anderen CO<sub>2</sub>-Funktionen.
- 6. Drücken Sie die Schnellzugriffstaste " $CO_2$ " ( $\square$ ), um die  $CO_2$ -Überwachung zu starten.

## Auswählen der CO2-Messleitung

Um die passende CO<sub>2</sub>-Messleitung auswählen zu können, müssen Sie Folgendes bestimmen:

Handelt es sich bei dem Patienten um einen Erwachsenen, ein Kind oder ein Neugeborenes?Ist der Patient intubiert (beatmet) oder nicht intubiert (nicht beatmet)?

Für die Sidestream-CO<sub>2</sub>-Überwachung mit dem Propaq MD Gerät können Sie das folgende Oridion Microstream Zubehör verwenden:

Tabelle 9-1. Oridion Microstream CO<sub>2</sub>-Messleitungen für die Verwendung mit Propaq MD Geräten

| Zubehör                                                               | Тур                                                                                          | Teilenummer  |
|-----------------------------------------------------------------------|----------------------------------------------------------------------------------------------|--------------|
| FilterLine-Set (Erwachsene/Kinder),<br>25er Packung                   | Messleitung mit<br>Atemwegadapter<br>zur kurzfristigen<br>Überwachung bei<br>Intubation      | 8300-0520-01 |
| FilterLine H-Set (Erwachsene/Kinder),<br>25er Packung                 | Messleitung und<br>Atemwegadapter<br>für feuchte<br>Umgebungen bei<br>Intubation             | 8300-0521-01 |
| FilterLine H-Set (Säuglinge/Neugeborene),<br>25er Packung             | Messleitung und<br>Atemwegadapter<br>für feuchte<br>Umgebungen bei<br>Intubation             | 8300-0522-01 |
| VitaLine H-Set (Erwachsene/Kinder),<br>25er Packung                   | Messleitung und<br>Atemwegadapter<br>für sehr feuchte<br>Umgebungen bei<br>Intubation        | 8300-0523-01 |
| Smart Capnoline Plus mit O <sub>2</sub> (Erwachsene),<br>25er Packung | Orale/nasale<br>Probenentnahme mit<br>O <sub>2</sub> -Gabe für nicht<br>intubierte Patienten | 8300-0524-01 |
| Smart Capnoline Plus mit O <sub>2</sub> (Kinder),<br>25er Packung     | Nicht intubiert<br>Mehrzweck                                                                 | 8300-0525-01 |

# Warnung!Zur Gewährleistung des sicheren und zuverlässigen Betriebs (einschließlich<br/>Biokompatibilität) ausschließlich Microstream CO2 Zubehör verwenden.

## Anschließen von CO2-Messleitungen

So schließen Sie die FilterLine oder Smart CapnoLine an:

- 1. Schieben Sie die Abdeckung über dem CO<sub>2</sub>-Eingang des Propaq MD Geräts zurück.
- 2. Setzen Sie das Anschlussstück am Ende des Sidestream-Schlauchs auf den Anschluss am CO<sub>2</sub>-Eingang auf.
- 3. Drehen Sie das Anschlussstück im Uhrzeigersinn fest.

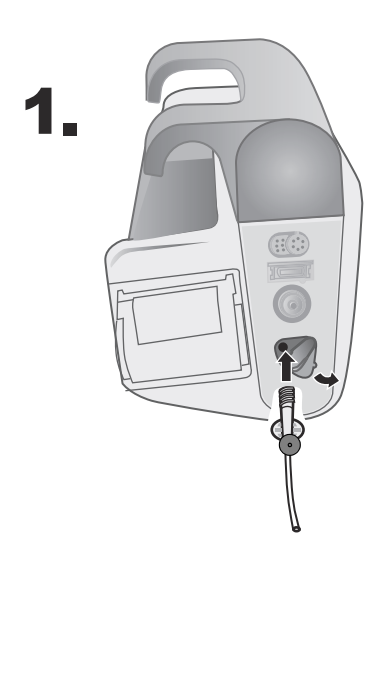

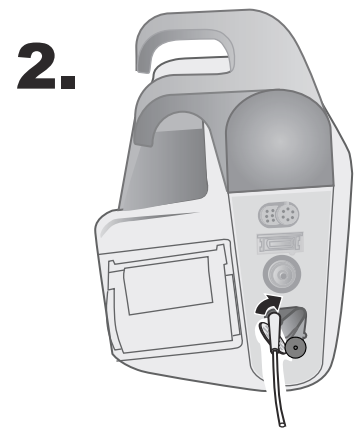

Abbildung 9-1 Anschließen des Messleitungsanschlusses am CO<sub>2</sub>-Einlass

| WARNUNG! •                                                                                                    | Der Ausgang der Microstream Sidestream CO <sub>2</sub> -Einheit ist nur für die vom Patienten<br>ausgeatmeten Gase oder ein angeschlossenes Atemgerät gedacht. Der Ausgang ist<br>ausschließlich für den Anschluss von Gasabsaugsystemen vorgesehen – andere Geräte<br>sollten nicht an den Ausgang angeschlossen werden.                                                    |
|----------------------------------------------------------------------------------------------------|----------------------------------------------------------------------------------------------------|
| •                                                                                                    | Beim Anschluss des Microstream Sidestream-CO <sub>2</sub> -Zubehörs an Patienten, denen<br>aktuell oder kürzlich Anästhetika verabreicht werden oder wurden, muss der<br>CO <sub>2</sub> -Ausgang an ein Gasabsaugsystem, an ein Narkosesystem oder an ein<br>Beatmungsgerät angeschlossen werden, damit das medizinische Personal keinen<br>Narkosemitteln ausgesetzt wird. |
| <ul> <li>Heben Sie den Monitor nicht an der FilterLine hoch, da sie sich vom Monito<br/>und der Monitor auf den Patienten fallen könnte.</li> </ul> |                                                                                                    |
| •                                                                                                    | Die FilterLine kann bei hoher O <sub>2</sub> -Konzentration in Brand geraten, wenn sie direkt mit<br>Laserstrahlen oder Elektrochirurgie-Geräten in Kontakt kommt. Lassen Sie beim<br>Durchführen dieser Verfahren entsprechende Vorsicht walten.                                                                                                    |
|                                                                                                    | Hinweis: Stellen Sie bei Verwendung eines Gasabsaugsystems sicher, dass es gemäß den<br>Anweisungen des Herstellers installiert wurde. Das Gasabsaugsystem sollte<br>ISO 8835-3:1997 (E) genügen.                                                                                                    |
|                                                                                                    | Hinweis: Um zu verhindern, dass sich während der Vernebelung oder der Absaugung bei intubierten Patienten Feuchtigkeit ansammelt und die Messleitung blockiert wird, stecken Sie den Luer-Anschlussstecker der Messleitung am Monitor solange aus.                                                                                                    |
| Anschließe                                                                                                    | n eines FilterLine-Sets                                                                                                    |
|                                                                                                    | Das FilterLine-Set ist für die CO <sub>2</sub> -Überwachung bei intubierten Patienten vorgesehen.                                                                                                    |
|                                                                                                    | Stellen Sie sicher, dass der Atemwegadapter sauber, trocken und unbeschädigt ist, bevor Sie ihn<br>an den Beatmungskreislauf anschließen. Tauschen Sie ihn gegebenenfalls aus.                                                                                                    |
| Vorsicht                                                                                                    | Das Einmal-FilterLine-Set darf jeweils nur bei einem Patienten verwendet werden. KEIN<br>Bestandteil des FilterLine-Sets darf wiederverwendet oder sterilisiert werden, da der Monitor<br>durch Reinigung oder Wiederverwendung beschädigt werden könnte.                                                                                                    |
|                                                                                                    | <ol> <li>Bringen Sie den Atemwegadapter am proximalen Ende des Beatmungskreislaufs zwischen<br/>dem L-Stück und dem Y-Stück an. Der Atemwegadapter darf NICHT zwischen dem<br/>Endotrachealtubus und dem L-Stück eingesetzt werden, da der Adapter sonst durch</li> </ol>                                                                                                    |

2. Sollten sich Sekretionen ansammeln, kann der Atemwegadapter aus dem Kreislauf entfernt, mit Wasser gespült und wieder in den Kreislauf eingesetzt werden. Damit keine angesammelte Flüssigkeit in die Messleitung läuft, darf sie nur an der Oberseite des Atemwegadapters angeschlossen werden, nicht an der Unterseite oder seitlich (siehe nachstehende Abbildung).

Sekretionen des Patienten blockiert werden könnte.

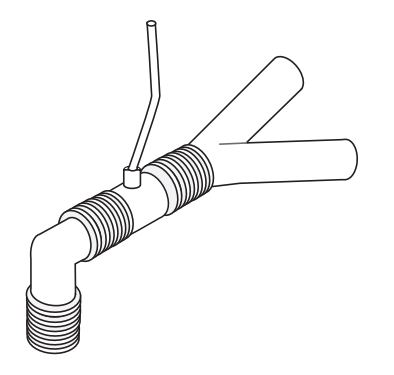

## Anlegen einer Smart CapnoLine Nasal- oder Nasal-/Oralkanüle

Die Nasal- und Nasal-/Oralkanülen sind für die Überwachung der CO<sub>2</sub>-Werte bei nicht intubierten Patienten vorgesehen.

Oral-/Nasalkanülen eignen sich insbesondere für Patienten, die zur Mundatmung neigen, da der Hauptanteil (wenn nicht das gesamte)  $CO_2$  über den Mund ausgeatmet wird. Wenn bei solchen Patienten eine Standard-Nasalkanüle für die  $CO_2$ -Probenentnahme verwendet wird, liegen die angezeigten EtCO<sub>2</sub>-Werte und die Kapnogramm-Kurve weit unter den tatsächlichen  $CO_2$ -Konzentrationen in der Ausatemluft des Patienten.

- WARNUNG! Die Smart CapnoLine Nasal- und Nasal-/Oralkanülen-Einmalsets sind für jeweils einen Patienten vorgesehen. KEIN Bestandteil dieses Produkts darf wiederverwendet oder sterilisiert werden, da der Monitor durch die Wiederverwendung der Messleitung beschädigt werden könnte.
  - Wird gleichzeitig mit der CO<sub>2</sub>-Sidestream-Entnahme Sauerstoff zugeführt, muss eine CO<sub>2</sub>-Messleitung mit der Möglichkeit der O<sub>2</sub>-Zufuhr verwendet werden. Bei Verwendung anderer Kanülenarten ist keine Sauerstoffzufuhr möglich.

Entnehmen Sie die Kanüle aus der Packung. Vergewissern Sie sich, dass die Kanüle sauber, trocken und unbeschädigt ist. Tauschen Sie sie gegebenenfalls aus.

#### Anlegen der Kanüle am Patienten

Legen Sie die Oral-/Nasalkanüle folgendermaßen am Patienten an:

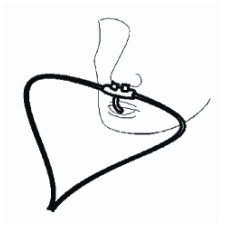

**Vorsicht** Entsorgen Sie das Microstream EtCO<sub>2</sub>-Verbrauchsmaterial gemäß Standardbetriebsverfahren oder lokalen Vorschriften zur Entsorgung von kontaminiertem medizinischen Abfall.

# CO<sub>2</sub>-Messung

Nachdem die Einrichtung abgeschlossen ist, drücken Sie  $\bigcirc$ , um die CO<sub>2</sub>-Überwachung zu starten. Die numerische CO<sub>2</sub>-Anzeige erscheint im Display und zeigt die Meldung *INITIALISIEREN* an. Die CO<sub>2</sub>-Anzeige gibt den aktuellen EtCO<sub>2</sub>-Wert und nach einer Verzögerung von ca. 1 Minute die Atemfrequenz des Patienten (in Atemzüge/Minute) aus, die als **BR** ausgewiesen wird:

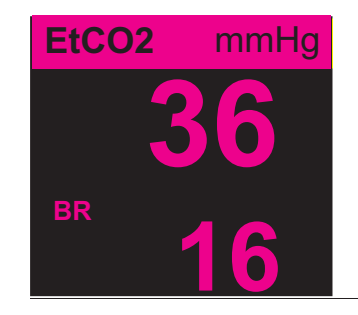

Den korrekten Anschluss kontrollieren Sie über das angezeigte Kapnogramm (die Kurve wird automatisch im Kurvenanzeigefenster eingefügt).

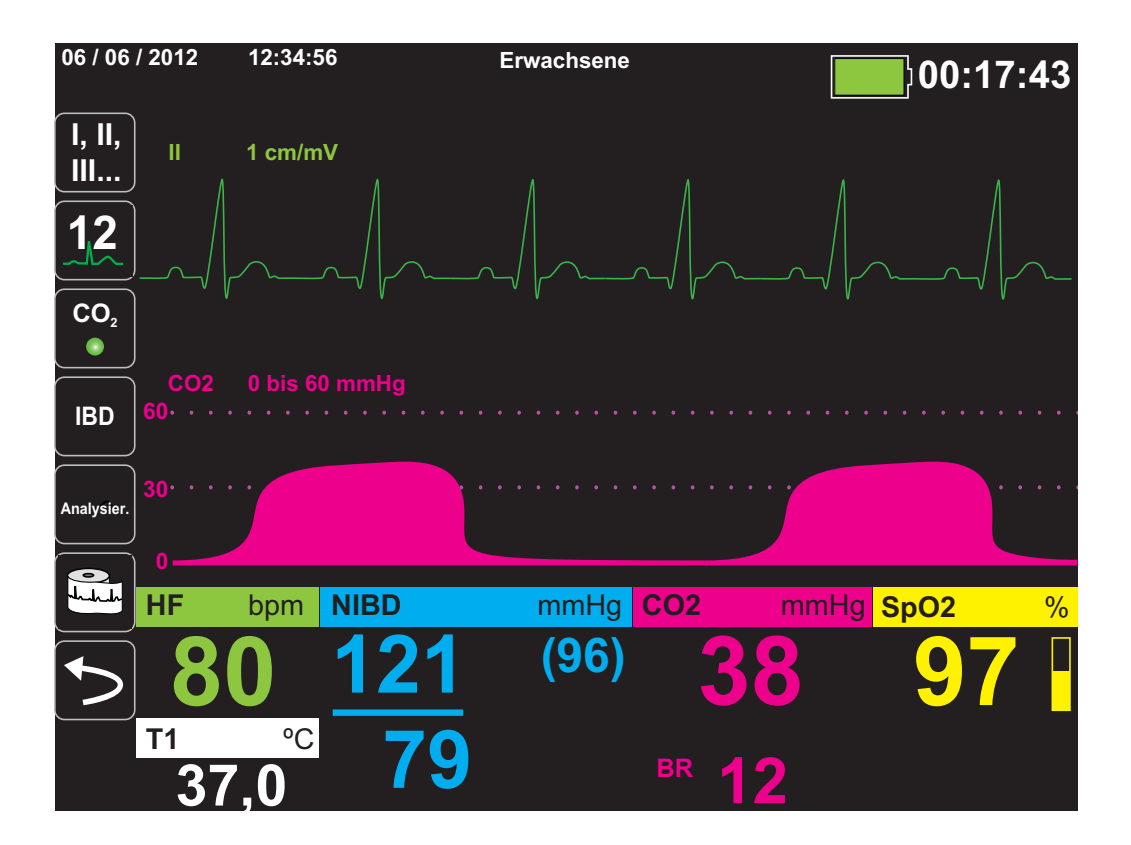

# Einstellen der CO<sub>2</sub>- und Atemfrequenz-Alarme

Das Propaq MD Gerät gibt immer dann akustische Alarme aus, wenn die Messwerte die folgenden Parametergrenzwerte über- bzw. unterschreiten:

- Oberer und unterer EtCO<sub>2</sub>-Grenzwert
- Oberer und unterer Atemfrequenz-Grenzwert (in Atemzügen/Minute)
- Oberer FiCO<sub>2</sub>-Grenzwert
- Apnoe-Alarm
- Hinweis: Im Parameterbedienfeld "Resp" können Sie die Dauer des Apnoe-Alarms festlegen oder diesen deaktivieren (siehe "Verwendung des Parameterbedienfelds "Resp"" auf Seite 7-4).

#### Aktivieren/Deaktivieren von Alarmen und Einstellen der CO<sub>2</sub>-Alarmgrenzwerte

Über die Schnellzugriffstaste "Alarme" ( $\square$ ) oder das Parameterbedienfeld "CO<sub>2</sub>" können Sie CO<sub>2</sub>-Alarme aktivieren (oder deaktivieren) sowie den oberen und den unteren Alarmgrenzwert festlegen.

So konfigurieren Sie CO<sub>2</sub>-Alarme über die Schnellzugriffstaste "Alarme":

- 1. Drücken Sie die Schnellzugriffstaste "Weiter/Zurück" (>).
- 2. Drücken Sie 🔼.
- 3. Drücken Sie die Schnellzugriffstaste Grzn (<sup>Grzn</sup>).
- 4. Wählen Sie mithilfe der Navigationstasten das betreffende Alarmmenü aus. Für CO<sub>2</sub> sind die folgenden Alarmmenüs verfügbar: "EtCO<sub>2</sub>-Alarm", "FiCO<sub>2</sub>-Alarm" und "RR/BR-Alarm".
- 5. Wählen Sie mithilfe der Navigationstasten im Menü der Alarmeinstellungen die Felder aus, die Sie ändern möchten. Folgende Felder stehen zur Auswahl:
  - Obergrenze aktivieren
  - Untergr. Aktivieren (nur EtCO<sub>2</sub>- und RR/BR-Alarm)
  - Obergrenze
  - Untergrenze (nur EtCO<sub>2</sub>- und RR/BR-Alarm)

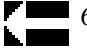

6. Nach Änderung der Werte im Alarmmenü drücken Sie den Zurück-Pfeil, um das Menü zu verlassen.

#### Einstellen des oberen und des unteren EtCO<sub>2</sub>-Grenzwerts

Im Menü "EtCO<sub>2</sub>-Alarm" wird initial festgelegt, ob der EtCO<sub>2</sub>-Alarm aktiviert (**EIN**) oder deaktiviert (**AUS**) ist; außerdem werden hier die Standardeinstellungen für den oberen und den unteren EtCO<sub>2</sub>-Alarmgrenzwert angezeigt. Der obere und der untere Grenzwert können auf **EIN** oder auf **AUS** eingestellt werden (die Standardeinstellung ist **AUS**). In der folgenden Tabelle werden die Standardgrenzwerte für den EtCO<sub>2</sub>-Alarm für Erwachsene, Kinder und Neugeborene aufgelistet. Auch wird der Bereich angegeben, in dem diese Grenzwerte festgelegt werden können:

| Patiententyp | Standardgrenzwerte für den<br>EtCO <sub>2</sub> -Alarm | Einstellbereich für die Grenzwerte<br>für den EtCO <sub>2</sub> -Alarm |
|--------------|--------------------------------------------------------|------------------------------------------------------------------------|
| Erwachsene   | Unterer Grenzwert: 8 mmHg                              | Unterer Grenzwert: 0 bis 145 mmHg                                      |
|              | Oberer Grenzwert: 60 mmHg                              | Oberer Grenzwert: 5 bis 150 mmHg                                       |
| Kinder       | Unterer Grenzwert: 8 mmHg                              | Unterer Grenzwert: 0 bis 145 mmHg                                      |
|              | Oberer Grenzwert: 60 mmHg                              | Oberer Grenzwert: 5 bis 150 mmHg                                       |
| Neugeborene  | Unterer Grenzwert: 8 mmHg                              | Unterer Grenzwert: 0 bis 145 mmHg                                      |
|              | Oberer Grenzwert: 60 mmHg                              | Oberer Grenzwert: 5 bis 150 mmHg                                       |

**Vorsicht** Nach dem Daltonschen Gesetz der Partialdrücke können die EtCO<sub>2</sub>-Werte in großen Höhenlagen niedriger als die auf Normalnull zu beobachtenden Werte ausfallen. Wird das Propaq MD Gerät in großen Höhenlagen verwendet, ist es daher ratsam, die EtCO<sub>2</sub>-Alarmeinstellungen entsprechend anzupassen.

#### Einstellen des oberen Grenzwerts für den FiCO<sub>2</sub>-Alarm

Im Menü "FiCO<sub>2</sub>-Alarm" wird initial festgelegt, ob der FiCO<sub>2</sub>-Alarm aktiviert (**EIN**) oder deaktiviert (**AUS**) ist; außerdem wird hier die Standardeinstellung für den oberen FiCO<sub>2</sub>-Alarmgrenzwert angezeigt. Der obere Grenzwert kann auf **EIN** oder auf **AUS** eingestellt werden (die Standardeinstellung ist **AUS**). In der folgenden Tabelle wird die Standardeinstellung für den oberen FiCO<sub>2</sub>-Alarmgrenzwert für Erwachsene, Kinder und Neugeborene aufgelistet. Auch wird der Bereich angegeben, in dem dieser Grenzwert festgelegt werden kann:

| Patiententyp | Oberer FiCO <sub>2</sub> -<br>Standardgrenzwert | Einstellbereich für den<br>oberen FiCO <sub>2</sub> -Grenzwert |  |
|--------------|-------------------------------------------------|----------------------------------------------------------------|--|
| Erwachsene   | 8 mmHg                                          | 2 bis 98 mmHg                                                  |  |
| Kinder       | 8 mmHg                                          | 2 bis 98 mmHg                                                  |  |
| Neugeborene  | 8 mmHg                                          | 2 bis 98 mmHg                                                  |  |

#### Einstellen des oberen und des unteren Atemfrequenz-(RR/BR)-Grenzwerts

Im Menü "RR/BR-Alarm" wird initial festgelegt, ob der RR/BR-Alarm aktiviert (**EIN**) oder deaktiviert (**AUS**) ist; außerdem werden hier die Standardeinstellungen für den oberen und den unteren Atemfrequenz-Alarmgrenzwert angezeigt. Der obere und der untere Grenzwert können auf **EIN** oder auf **AUS** eingestellt werden (die Standardeinstellung ist **AUS**). In der folgenden Tabelle werden die Standardgrenzwerte (in Atemzügen/Minute) für den Atemfrequenz-Alarm für Erwachsene, Kinder und Neugeborene aufgelistet. Auch wird der Bereich angegeben, in dem diese Grenzwerte festgelegt werden können:

| Patiententyp | Standardgrenzwerte für den<br>Atemfrequenz-Alarm | Einstellbereich für die Grenzwerte<br>für den Atemfrequenz-Alarm |  |
|--------------|--------------------------------------------------|------------------------------------------------------------------|--|
| Erwachsene   | Unterer Grenzwert: 3 bpm                         | Unterer Grenzwert: 0 bis 145 bpm                                 |  |
|              | Oberer Grenzwert: 50 bpm                         | Oberer Grenzwert: 5 bis 150 bpm                                  |  |
| Kinder       | Unterer Grenzwert: 3 bpm                         | Unterer Grenzwert: 0 bis 145 bpm                                 |  |
|              | Oberer Grenzwert: 50 bpm                         | Oberer Grenzwert: 5 bis 150 bpm                                  |  |
| Neugeborene  | Unterer Grenzwert: 12 bpm                        | Unterer Grenzwert: 0 bis 145 bpm                                 |  |
|              | Oberer Grenzwert: 80 bpm                         | Oberer Grenzwert: 5 bis 150 bpm                                  |  |

### Verwendung des Parameterbedienfelds "CO2"

Wählen Sie mithilfe der Navigationstasten die numerische CO2-Anzeige und rufen Sie so das Parameterbedienfeld "CO2" auf.

| CO2               |           |           |      |  |
|-------------------|-----------|-----------|------|--|
|                   | Geringe   | r         | Oben |  |
| EtCO2-Alarm       | 28        | Д         | 50   |  |
| HF/PF-Alarm       | 10        | $\square$ | 30   |  |
| FiCO2-Alarm       | 0         | A         | 10   |  |
| Apnoe-Alarm       |           | 30 s      |      |  |
| CO2/Ablenkgeschw. | 12,5 mm/s |           |      |  |
|                   |           |           |      |  |
|                   |           |           |      |  |
|                   |           |           |      |  |
|                   |           |           |      |  |
|                   |           |           |      |  |
|                   |           |           |      |  |

Abbildung 9-2 Parameterbedienfeld "CO2"

Im Parameterbedienfeld "CO2" können Sie einen CO<sub>2</sub>-Alarm (EtCO2, Atemfrequenz oder FiCO2) auswählen. Im Einstellungsmenü des ausgewählten Alarms können Sie den Alarm aktivieren/deaktivieren und die Alarmgrenzwerte (wie zuvor beschrieben) festlegen. Weiterhin können Sie die CO<sub>2</sub>-Laufgeschwindigkeit festlegen.

#### Einstellen der CO<sub>2</sub>-Laufgeschwindigkeit

Die End Tidal Carbon Dioxide (EtCO<sub>2</sub>) Operator's Guide Insert-Laufgeschwindigkeit bestimmt die X-Achsen-Skalierung des Kapnogramms. Bei Patienten mit geringerer Atemfrequenz ist das Kapnogramm bei langsamerer Laufgeschwindigkeit leichter zu lesen. Als Laufgeschwindigkeit stehen 3,13, 6,25 und 12,5 mm/s zur Auswahl. Die Standard-Laufgeschwindigkeit beträgt 6,25 mm/s.
## Systemmeldungen

Während der CO<sub>2</sub>-Überwachung zeigt das Propaq MD Gerät möglicherweise die folgenden Meldungen an:

| Systemmeldung                                | Ursache                                                                                                    |
|----------------------------------------------|----------------------------------------------------------------------------------------------------|
| INITIALISIEREN                               | Das Gerät initialisiert die CO <sub>2</sub> -Überwachungsfunktion,<br>funktioniert normal und zeigt nach einer kurzen<br>Verzögerung die CO <sub>2</sub> -Messwerte an.                                                                                                    |
| PRÜF. FILTERL.                               | Die Messleitung ist nicht angeschlossen. Überprüfen Sie<br>den Anschluss der Messleitung. Ersetzen Sie<br>Atemwegadapter oder Kanüle, sofern defekt.                                                                                                    |
| FILTERLEITUNG<br>VERSCHLOSSEN                | Die Mess- oder Abgasleitung ist blockiert. Überprüfen Sie<br>die Mess- bzw. Abgasleitung. Stellen Sie sicher, dass die<br>Messleitung und die Eingänge zum Beatmungsgerät des<br>Patienten nicht mit dem Abgasanschluss verbunden sind.<br>Wenn die derzeitige FilterLine korrekt angeschlossen ist,<br>ersetzen Sie sie.                                                                                                    |
| AUT. NULL.                                   | Das Propaq MD Gerät zeigt <i>AUT. NULL</i> an, wenn das CO <sub>2</sub> -Modul die regelmäßige Eigenwartung durchführt.<br>Während der Eigenwartung führt das CO <sub>2</sub> -Modul einen oder mehrere der folgenden Tests durch:<br>Umgebungsdruckmessung, automatischer Nullabgleich und eine Durchflussprüfung. Das CO <sub>2</sub> -Modul benötigt ca.<br>10 Sekunden für die Durchführung des Eigenwartungstests.                                                                                                    |
| DURCHBLASEN                                  | Wann immer ein Verschluss der Leitung oder des<br>Atemwegadapters erkannt wird, bläst das CO <sub>2</sub> -Modul<br>die Leitung bzw. den Adapter durch und zeigt<br><i>DURCHBLASEN</i> an, während es versucht, die Leitung<br>zu räumen. Kann das CO <sub>2</sub> -Modul den Verschluss nicht<br>innerhalb von 30 Sekunden beheben, gibt das Propaq<br>MD Gerät einen Gerätealarm aus und zeigt die Meldung<br><i>FILTERLEITUNG VERSCHLOSSEN</i> an. Wenn die<br>derzeitige FilterLine korrekt angeschlossen ist, ersetzen<br>Sie sie an dieser Stelle. |
| VALUE OVER RANGE<br>(BEREICHSÜBERSCHREITUNG) | Der CO <sub>2</sub> -Wert überschreitet den zulässigen Bereich.                                                                                                    |
| CO2 DEAKTIVIERT                              | Im CO <sub>2</sub> -Modul ist ein Fehler aufgetreten, und das<br>Propaq MD Gerät deaktiviert das Modul so lange, bis das<br>Gerät aus- und wieder eingeschaltet wird. Wenn das<br>Problem weiterhin besteht, muss das Gerät<br>möglicherweise repariert werden.                                                                                                    |
| CO2-ÜBERWACHUNGSFEHLER                       | Das Propaq MD Gerät hat festgestellt, dass das CO <sub>2</sub> -<br>Modul nicht ordnungsgemäß funktioniert. Wenn das<br>Problem weiterhin besteht, muss das Gerät<br>möglicherweise repariert werden.                                                                                                    |

## Patente

Die Kapnografie-Komponente des Propaq MD Geräts fällt unter eines oder mehrere der folgenden US-Patente: 6,428,483; 6,997,880; 5,3000,859; 6,437,316; 7,488,229 und deren internationalen Äquivalente. Weitere Patentanmeldungen liegen vor.

#### KEINE STILLSCHWEIGENDE LIZENZGABE

Der Besitz oder Kauf dieses Geräts führt zu keiner ausdrücklichen oder stillschweigenden Lizenz zur Verwendung dieses Geräts mit nicht genehmigten Verbrauchsmaterialien für die  $CO_2$ -Messung, die, allein oder in Verbindung mit diesem Gerät, in den Geltungsbereich eines oder mehrerer mit diesem Gerät und/oder mit diesen Verbrauchsmaterialien für die  $CO_2$ -Messungen verbundenen Patente fallen würden.

## Kapitel 10 Puls-CO-Oxymetrie (SpO<sub>2</sub>)

Bei dem Propaq MD SpO<sub>2</sub>-Eingang handelt es sich um eine defibrillatorsichere Patientenverbindung Typ CF.

In diesem Kapitel wird die Verwendung des Propaq MD Geräts zur Überwachung der Puls-CO-Oxymetrie (SpO<sub>2</sub>) sowie der optionalen Funktionen SpCO und SpMet sowie SpHb, SpOC PVI und PI beschrieben.

Das Propaq MD Puls-CO-Oxymeter misst kontinuierlich und nichtinvasiv Das Propaq MD Puls-CO-Pulsoxymeter misst kontinuierlich und nichtinvasiv die folgenden Werte an einer peripheren Messstelle, beispielsweise an Fuß, Zeh oder Finger:

- Sauerstoffsättigung des arteriellen Hämoglobins (SpO2)
- Carboxyhämoglobinsättigung (SpCO)
- Methämoglobinsättigung (SpMet)
- Gesamthämoglobin (SpHb)
- Sauerstoffgehalt (SpOC)
- Plethvariabilitätsindex (PVI)
- Perfusionsindex (PI)

Diese Überwachung liefert Informationen zum Herz und zum Atmungssystem sowie den Details des Sauerstofftransports im Körper. Sie wird häufig eingesetzt, weil sie nicht invasiv, kontinuierlich, einfach in der Anwendung und schmerzfrei durchzuführen ist. Die Propaq MD Puls-CO-Oxymetrie-Option ist nur für die Verwendung mit ZOLL/Masimo Rainbow-Sensoren vorgesehen. Der CO-Oxymetrie-Sensor enthält Leuchtdioden (LEDs), die sichtbares und Infrarotlicht verschiedener Wellenlängen durch die Körperextremitäten senden. Das gesendete Licht wird dann von einem Fotodetektor empfangen, der es in ein elektronisches Signal umwandelt. Anschließend wird das Signal zur Verarbeitung an das Propaq MD Gerät übermittelt.

Sauerstoffgesättigtes Blut absorbiert Licht anders als ungesättigtes Blut. Daher kann die Menge von sichtbarem Licht und Infrarotlicht, die vom Blut an einer geeigneten Körperstelle – üblicherweise der Finger bei Erwachsenen und der Fuß bei Neugeborenen – absorbiert wird, genutzt werden, um das Verhältnis von mit Sauerstoff gesättigtem Hämoglobin zum Gesamthämoglobin im arteriellen Blut zu berechnen. Dieses Verhältnis wird in Prozent angezeigt (normale Werte liegen auf Meereshöhe in der Regel im Bereich von 95 bis 100 %) und wechselt mit dem SpCO- und SpMet-Wert sowie mit dem SpHb-, SpOC-, PVI- und PI-Wert, sofern diese auf Ihrem Gerät verfügbar sind.

Hinweis: Die SpCO-Werte werden nicht bei Verwendung eines SpHb-Sensors und die SpHb-Werte nicht bei Verwendung eines SpCO-Sensors angezeigt.

Die Messungen stützen sich auf Multiwellenlängen-Kalibrierungsgleichungen zur Bestimmung der folgenden Schätzwerte:

- Prozentsatz des Carboxyhämoglobins im arteriellen Blut (SpCO)
- Prozentsatz des Methämoglobins im arteriellen Blut (SpMet)
- Gesamthämoglobinkonzentration im Blut (SpHb)
- Gesamtsauerstoffgehalt im Blut (SpOC)
- Periphere atmungsrelevante Perfusionsänderungen (PVI)
- Arterielle Pulsstärke als Prozentsatz des pulsierenden Signals vom nicht pulsierenden Signal (PI)

Die Qualität der Messungen hängt von der richtigen Größe und Applikation des Sensors, vom richtigen Blutfluss an der Sensorstelle und vom Umgebungslicht, dem der Sensor ausgesetzt ist, ab. Hinweise zur richtigen Anbringung und Lage der Sensoren finden Sie in der *Gebrauchsanweisung*, die allen Rainbow-Oxymetrie-Sensorpaketen beiliegt.

## Warnungen – SpO<sub>2</sub>, Allgemeines

- Gehen Sie bei der Patientenverkabelung mit der beim Umgang mit medizinischen Geräten üblichen Sorgfalt vor und führen Sie die Kabel so, dass sich der Patient darin weder verfangen noch strangulieren kann.
- Platzieren Sie Puls-CO-Oxymeter und Zubehörteile so, dass sie nicht auf den Patienten fallen können.
- Starten bzw. verwenden Sie das Puls-CO-Oxymeter erst, nachdem Sie sich vergewissert haben, dass es ordnungsgemäß vorbereitet wurde.
- Verwenden Sie das Puls-CO-Oxymeter nicht bei der Magnetresonanz-Bildgebung (MRI) oder in der direkten Umgebung von Magnetresonanztomographen.
- Verwenden Sie das Puls-CO-Oxymeter nicht, wenn es offensichtlich beschädigt ist oder wenn eine Beschädigung vermutet wird.
- Explosionsgefahr: Verwenden Sie das Puls-CO-Oxymeter nicht in Gegenwart leicht entzündlicher Anästhetika oder anderer leicht entzündlicher Stoffe in Verbindung mit Luft, sauerstoffangereicherten Umgebungen oder Distickstoffoxid.
- Stellen Sie aus Sicherheitsgründen nicht mehrere Geräte aufeinander, und legen Sie während des Betriebs keine Gegenstände auf das Gerät.
- Befolgen Sie die nachstehenden Anweisungen, um Verletzungen zu vermeiden:
  - Stellen Sie das Gerät nicht auf Flächen ab, auf denen sich Flüssigkeitsrückstände befinden.
  - Legen oder tauchen Sie das Gerät nicht in Flüssigkeiten.
  - Versuchen Sie nicht, das Gerät zu sterilisieren.
  - Verwenden Sie Reinigungslösungen nur gemäß den Anweisungen in diesem Bedienerhandbuch.
  - Reinigen Sie das Gerät nicht, während damit ein Patient überwacht wird.
- Nehmen Sie zur Vermeidung von Stromschlägen den Sensor stets ab und trennen Sie den Patienten vollständig vom Puls-CO-Oxymeter, bevor Sie den Patienten baden.
- Wenn die Genauigkeit eines Messwerts fraglich ist, prüfen Sie zuerst die Vitalfunktionen des Patienten mit anderen Mitteln. Prüfen Sie dann das Puls-CO-Oxymeter auf ordnungsgemäße Funktion.
- Ungenaue Messwerte für die Atemfrequenz können durch folgende Faktoren verursacht werden:
  - Falsche Sensoranbringung
  - Geringe arterielle Perfusion
  - Bewegungsartefakte
  - Niedrige arterielle Sauerstoffsättigung
  - Zu starke Umgebungsgeräusche
- Ungenaue SpCO- und SpMet-Messwerte können durch folgende Faktoren verursacht werden:
  - Falsche Sensoranbringung
  - Farbstoffe in Gefäßen wie Indocyanin-Grün oder Methylen-Blau

- Abnormale Hämoglobinwerte
- Geringe arterielle Perfusion
- Niedrige arterielle Sauerstoffsättigungswerte einschließlich einer durch die Höhenlage verursachten Hypoxämie
- Erhöhte Gesamtbilirubinwerte
- Bewegungsartefakte
- Ungenaue SpHb- und SpOC-Messwerte können durch folgende Faktoren verursacht werden:
  - Falsche Sensoranbringung
  - Farbstoffe in Gefäßen wie Indocyanin-Grün oder Methylen-Blau
  - Extern aufgetragene Farbe und Materialien wie Nagellack, Acrylnägel, Glitter usw.
  - Erhöhte PaO2-Werte
  - Erhöhte Bilirubinwerte
  - Geringe arterielle Perfusion
  - Bewegungsartefakte
  - Niedrige arterielle Sauerstoffsättigung
  - Erhöhte Carboxyhämoglobin-Werte
  - Erhöhte Methämoglobin-Werte
  - Hämoglobinpathien und Hämoglobinsynthesestörungen wie Thalassämien, Hb s, Hb c, Sichelzellen usw.
  - Vasospastische Erkrankungen, z. B. das Raynaud-Syndrom
  - Große Höhe über NN
  - Peripher-vaskuläre Erkrankungen
  - Lebererkrankung
  - Elektromagnetische Störstrahlung (EMI)
- Ungenaue SpO2-Messwerte können durch folgende Faktoren verursacht werden:
  - Falsche Sensoranbringung
  - Erhöhte COHb- oder MetHb-Werte: Hohe COHb- oder MetHb-Werte können mit scheinbar normalen SpO2-Werten einhergehen. Wenn erhöhte COHb- oder MetHb-Werte vermutet werden, sollte eine Laboruntersuchung (CO-Oxymetrie) einer Blutprobe stattfinden.
  - Intravaskuläre Farbstoffe wie Indocyanin-Grün oder Methylen-Blau
  - Extern aufgetragene Farbe und Materialien wie Nagellack, Acrylnägel, Glitter usw.
  - Erhöhte Bilirubinwerte
  - Schwere Anämie
  - Geringe arterielle Perfusion
  - Bewegungsartefakte
- Beeinträchtigende Stoffe: Farbstoffe bzw. Substanzen mit Farbstoffen, die die Blutpigmentierung ändern, können zu fehlerhaften Messwerten führen.

- Das Puls-CO-Oxymeter wurde als ergänzendes Gerät für die Patientenbeurteilung konzipiert. Es darf nicht als alleinige Grundlage für eine Diagnose oder für Therapieentscheidungen verwendet werden. Klinische Anzeichen und Symptome müssen ebenfalls berücksichtigt werden.
- Das Puls-CO-Oxymeter ist kein Apnoe-Monitor.
- Das Puls-CO-Oxymeter kann während einer Defibrillation verwendet werden, es kann aber die Genauigkeit und Verfügbarkeit von Parametern und Messungen beeinflussen.
- Das Puls-CO-Oxymeter kann während einer Elektrokauterisation verwendet werden, es kann aber die Genauigkeit und Verfügbarkeit von Parametern und Messungen beeinflussen.
- Das Puls-CO-Oxymeter darf nicht für die Arrhythmie-Analyse genutzt werden.
- Nehmen Sie zur Vermeidung von Stromschlägen den Sensor stets ab und trennen Sie den Patienten vollständig vom Puls-CO-Oxymeter, bevor Sie den Patienten baden.
- Bei einer niedrigen arteriellen Sauerstoffsättigung oder erhöhten Methämoglobin-Werten liefert das Gerät möglicherweise keine SpCO-Messwerte.
- Hinsichtlich der SpO2-, SpCO-, SpMet- und SpHb-Werte wurde das Gerät auf der Basis der normalen Werte für Carboxyhämoglobin (COHb) und Methämoglobin (MetHb) von gesunden erwachsenen Freiwilligen empirisch kalibriert.
- Puls-CO-Oxymeter und Zubehör dürfen nicht verstellt, repariert, geöffnet, zerlegt oder modifiziert werden. Dadurch könnten Verletzungen oder Geräteschäden verursacht werden. Lassen Sie das Puls-CO-Oxymeter bei Bedarf vom Kundendienst überprüfen.

### Vorsichtshinweise

- Das Puls-CO-Oxymeter darf nicht so aufgestellt werden, dass der Patient die Einstellung der Bedienelemente ändern kann.
- Stromschlag- und Entzündungsgefahr: Schalten Sie das Instrument vor der Reinigung stets ab und trennen Sie es von der Stromversorgung.
- Patienten, die sich einer photodynamischen Therapie unterziehen, reagieren möglicherweise empfindlich auf Licht. Die Pulsoxymetrie darf nur unter ärztlicher Aufsicht und über kurze Zeiträume angewendet werden, um eine Beeinträchtigung der photodynamischen Therapie zu vermeiden.
- Platzieren Sie das Puls-CO-Oxymeter nicht auf elektrischen Geräten, die das Instrument beeinträchtigen und seine Funktion stören können.
- Wenn die SpO2-Werte auf eine Hypoxämie hindeuten, sollte mittels einer Blutprobe der Zustand des Patienten bestimmt werden.
- Wenn sehr oft die Meldung "Geringe Perfusion" angezeigt wird, sollte eine Überwachungsstelle mit besserer Perfusion gesucht werden. Beurteilen Sie in der Zwischenzeit den Patienten und überprüfen Sie die Sauerstoffsättigung ggf. mit anderen Mitteln.
- Wenn Sie die Pulsoxymetrie während einer Ganzkörperbestrahlung verwenden, muss sich der Sensor außerhalb des Bestrahlungsfelds befinden. Wenn der Sensor der Strahlung ausgesetzt wird, können die Messwerte verfälscht werden oder das Instrument kann während der aktiven Bestrahlung den Wert null anzeigen.

- Das Instrument muss auf die örtliche Netzfrequenz eingestellt werden, damit eine Unterdrückung des von Leuchtstoffröhren oder anderen Quellen verursachten Rauschens möglich ist.
- Um sicherzustellen, dass für den überwachten Patienten geeignete Alarmgrenzen verwendet werden, müssen die Grenzwerte bei jeder Verwendung des Puls-CO-Oxymeters überprüft werden.
- Starke Abweichungen bei den Hämoglobinmesswerten können durch das Testverfahren und durch den körperlichen Zustand des Patienten verursacht werden. Ergebnisse, die im Widerspruch zum klinischen Status des Patienten stehen, müssen durch eine Wiederholung des Tests überprüft und/oder durch zusätzliche Testdaten ergänzt werden. Vor einer klinischen Entscheidungsfindung müssen Blutproben mithilfe von Laborinstrumenten untersucht werden, um den Patientenzustand genau zu diagnostizieren.
- Das Puls-CO-Oxymeter darf nicht in Reinigungsflüssigkeit getaucht oder mittels Autoklav, Bestrahlung, Dampf, Gas, Ethylenoxid oder anderen Verfahren sterilisiert werden. Schwere Schäden am Puls-CO-Oxymeter wären die Folge.
- Stromschlaggefahr: Prüfen Sie Leitungen und Gegenstände, mit denen Patienten in Kontakt kommen, sowie das System regelmäßig auf Leckströme. Diese müssen innerhalb der in den geltenden Sicherheitsnormen definierten Grenzen liegen. Es ist zu überprüfen, inwieweit sich Leckströme aufaddieren. Die in IEC 60601-1 und UL60601-1 diesbezüglich festgelegten Grenzwerte müssen eingehalten werden. Beim Anschluss externer Geräte an das System muss der Leckstrom des Systems ermittelt werden. Nach bestimmten Ereignissen – etwa dem Fall einer Komponente aus einer Höhe von 1 m oder mehr oder der Kontamination mit Blut oder anderen Flüssigkeiten – ist vor der Weiterverwendung ein Test durchzuführen. Andernfalls besteht die Gefahr von Verletzungen.
- Entsorgung Die Entsorgung des Instruments und/oder des Zubehörs muss gemäß der jeweils gültigen nationalen Gesetzgebung erfolgen.
- Um Funkstörungen zu vermeiden, sollten in der Nähe des Puls-CO-Oxymeters keine anderen elektrischen Geräte betrieben werden, die Hochfrequenzsignale abstrahlen.

## SpO<sub>2</sub> – Einrichtung und Verwendung

Für genaue SpO<sub>2</sub>-Messungen mit dem Propaq MD Gerät müssen Sie die folgenden Schritte durchführen, die jeweils einem Abschnitt in diesem Kapitel entsprechen.

- 1. Wahl des passenden SpO<sub>2</sub>-Sensors
- 2. Anlegen des SpO<sub>2</sub>-Sensors am Patienten
- 3. Anschließen des Sensors an das Propaq MD Gerät
- 4. Konfigurieren der SpO<sub>2</sub>-Alarme und -Einstellungen (sofern die derzeitigen SpO<sub>2</sub>-Alarme und -Einstellungen nicht geeignet sind)

Die Pulsoxymetriemessungen beginnen, sobald der Sensor am Patienten angelegt und am Propaq MD Gerät angeschlossen ist.

## Wahl des SpO<sub>2</sub>-Sensors

Berücksichtigen Sie bei der Wahl eines SpO<sub>2</sub>-Sensors das Gewicht des Patienten, die ausreichende Durchblutung, die verfügbaren Messstellen und die voraussichtliche Dauer der Überwachung. Weitere Informationen finden Sie im Abschnitt *Zubehör* in diesem Kapitel, in dem die von ZOLL freigegebenen wiederverwendbaren und Einmal-SpO<sub>2</sub>-Sensoren für Erwachsene, Kinder und Neugeborene aufgeführt sind. Machen Sie sich vor dem Anlegen des Sensors immer zuerst mit der *Gebrauchsanweisung* vertraut, die der Hersteller dem Sensor beilegt.

**Hinweis:** Für die Messung der optionalen SpHb- und SpOC-Parameter wird ein SpHb-Sensor benötigt. Die SpCO-Werte werden nicht bei Verwendung eines SpHb-Sensors und die SpHb-Werte nicht bei Verwendung eines SpCO-Sensors angezeigt.

## Anlegen des SpO<sub>2</sub>-Sensors

Wählen Sie eine gut durchblutete Stelle, an der die Beweglichkeit des Patienten am wenigsten eingeschränkt ist. Bevorzugt ist der Ring- oder Mittelfinger der nicht dominanten Hand zu verwenden.

Alternativ können Sie auch die anderen Finger der nicht dominanten Hand verwenden. Prüfen Sie, ob der Sensordetektor ganz mit Gewebe abgedeckt ist. Sie können bei fixierten Patienten bzw. bei Patienten, deren Hände nicht zur Verfügung stehen, den großen oder den zweiten Zeh (neben dem großen Zeh) verwenden.

Um eine Beeinträchtigung durch Umgebungslicht zu vermeiden, muss der Sensor richtig angebracht und die Sensorstelle ggf. mit lichtundurchlässigem Material abgedeckt werden. Wenn diese Vorsichtsmaßnahme bei starkem Umgebungslicht unterbleibt, können die Messergebnisse verfälscht werden.

Platzieren Sie den SpO<sub>2</sub>-Sensor nicht an einem Arm/Bein, an dem bereits eine NIBD-Manschette angelegt ist. Das Aufpumpen der Manschette führt zu fehlerhaften SpO<sub>2</sub>-Messwerten.

#### Anlegen eines zweiteiligen Einmalsensors/-kabels

Ziehen Sie beim Anlegen eines  $SpO_2$ -Einmalsensors das Klebeband nicht zu stramm an, da dies zu venösen Pulsationen führen und die Sättigungsmessungen verfälschen kann.

- 1. Ziehen Sie die Schutzfolie vom Sensor ab und bestimmen Sie die Lage der lichtdurchlässigen Fenster auf der Klebeseite. Die lichtdurchlässigen Fenster decken die optischen Teile ab.
- Hinweis: Bei der Wahl einer Sensormessstelle ist eine Extremität ohne arteriellen Katheter, Blutdruckmanschette und Venenverweilkanüle zu bevorzugen.
- 2. Richten Sie den Sensor so aus, dass die gestrichelte Linie in der Mitte des Sensors auf die Fingerspitze zentriert ist. Wickeln Sie die Klebelaschen am kabellosen Ende um den Finger.

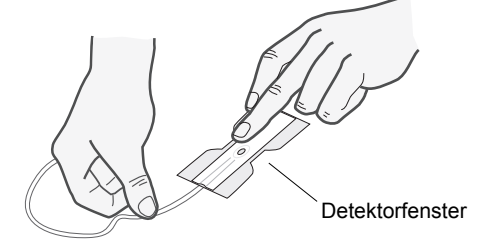

3. Falten Sie das Kabelende so über den Fingerrücken, dass die Fenster einander direkt gegenüberliegen. Wickeln Sie den Klebestreifen fest um die Seiten des Fingers.

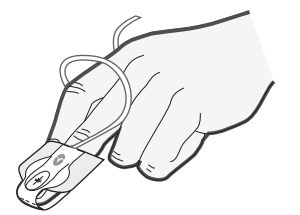

- **Hinweis:** Wenn der Sensor den Puls nicht zuverlässig erfasst, ist er möglicherweise falsch positioniert oder die Messstelle ist zu dick, zu dünn, zu stark pigmentiert oder anderweitig zu stark koloriert (z. B. durch extern aufgetragene Farbe wie Nagellack, Farbstoffe oder pigmentierte Creme), um eine ausreichende Lichtübertragung zu ermöglichen. Bringen Sie den Sensor in diesen Fällen an einer anderen Stelle an oder wählen Sie einen alternativen Sensor zur Verwendung an einer anderen Messstelle.
- 4. Klappen Sie die durchsichtige Schutzabdeckung an der Buchse des Verlängerungskabels nach oben und schieben Sie den Sensorkabelstecker auf ganzer Länge in die Buchse des Verlängerungskabels:

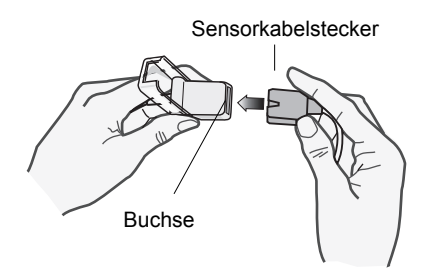

#### Abbildung 10-1 Einstecken des Sensorkabelsteckers in die Buchse

5. Klappen Sie die durchsichtige Schutzabdeckung über die Verbindung, um sie zu sichern:

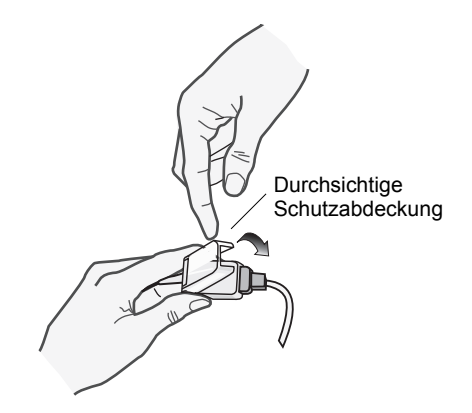

#### Abbildung 10-2 Herunterklappen der Schutzabdeckung über die Kabelverbindung

 Anweisungen zum Anschließen des Kabels an das Gerät siehe "Anschließen des SpO<sub>2</sub>-Sensors" auf Seite 10-10.

#### Anbringen eines zweiteiligen wiederverwendbaren SpO<sub>2</sub>-Sensors/-Kabels

Die folgenden Schritte beschreiben, wie ein wiederverwendbarer Rainbow Sensor angelegt wird. Richten Sie sich hinsichtlich der Anbringung aller anderen wiederverwendbaren Sensoren nach den Anweisungen auf der Verpackung des Sensors und der *Gebrauchsanweisung* des Herstellers.

Bringen Sie den wiederverwendbaren Sensor nach Auswahl der Überwachungsstelle folgendermaßen an:

- 1. Setzen Sie den gewählten Finger auf das Sensorfenster. Das Sensorkabel muss über dem Handrücken des Patienten verlaufen.
- 2. Bei Messungen am Finger muss die Fingerspitze den vorspringenden Anschlag im Sensor berühren. Lange Fingernägel können über den Fingeranschlag hinausragen.

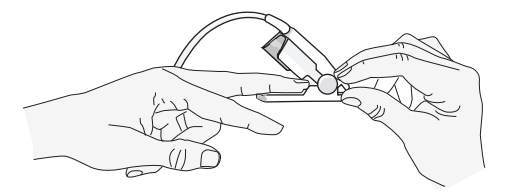

3. Prüfen Sie die Sensorposition, um sicherzustellen, dass die obere und untere Hälfte des Sensors parallel verlaufen. Um genaue Daten zu gewährleisten, muss das Detektorfenster vollständig abgedeckt sein.

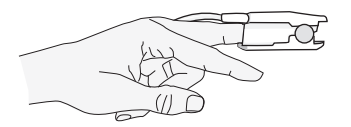

Hinweis: Zur vollständigen Abdeckung des Detektorfensters bei kleineren Fingern muss der Finger möglicherweise nicht bis zum Anschlag hineingeschoben werden.

- 4. Je nach Art des verwendeten Patientenkabels gehen Sie nun wie folgt vor:
  - Bei Verwendung eines direkten einteiligen Patientenkabels siehe "Anschließen des SpO<sub>2</sub>-Sensors" auf Seite 10-10.
  - Bei Verwendung des zweiteiligen Patientenkabels klappen Sie die durchsichtige Schutzabdeckung an der Buchse des Verlängerungskabels nach oben und schieben den Sensorkabelstecker auf ganzer Länge in die Buchse des Verlängerungskabels (siehe Abbildung 10-1).
- 5. Klappen Sie die durchsichtige Schutzabdeckung über die Verbindung, um sie zu sichern (siehe Abbildung 10-2).
- Anweisungen zum Anschließen des Kabels an das Gerät siehe "Anschließen des SpO<sub>2</sub>-Sensors" auf Seite 10-10.

#### Reinigen und Wiederverwenden von Sensoren

Wiederverwendbare Sensoren können wie folgt gereinigt werden:

Trennen Sie den Sensor ggf. vom Patientenkabel. Wischen Sie den gesamten Sensor mit einem mit 70-prozentigem Isopropylalkohol getränkten Tuch ab. Lassen Sie den Sensor an der Luft trocknen, bevor Sie ihn wieder verwenden.

## Anschließen des SpO<sub>2</sub>-Sensors

So schließen Sie den SpO2-Sensor an das Propaq MD-Gerät an:

 Wenn Sie ein Sensor-Verlängerungskabel verwenden, untersuchen Sie das Kabel vor Verwendung. Ersetzen Sie das Kabel, wenn es Anzeichen von Verschleiß, Bruch oder Abrieb aufweist. Schließen Sie das Sensor-Verlängerungskabel an den SpO<sub>2</sub>-Eingang an der Seite des Propaq MD Geräts an:

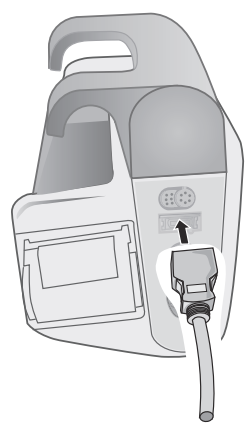

Abbildung 10-3 Anschließen des SpO2-Sensors an das Propaq MD Gerät

## Anzeige der Messwerte

Wenn die Verbindung zwischen dem SpO<sub>2</sub>-Sensor und dem Gerät hergestellt wird, erscheint im SpO<sub>2</sub>-Anzeigebereich die Meldung *INITIALISIEREN*. Nach einer kurzen Verzögerung zeigt das Gerät die SpO<sub>2</sub>-Messwerte an. Wenn die Optionen SpCO und SpMet oder SpHb, SpOC, PVI und PI installiert sind und die Überwachung dieser Parameter aktiviert ist, werden diese Messwerte abwechselnd alle zwei Sekunden unterhalb des SpO<sub>2</sub>-Anzeigebereichs angezeigt.

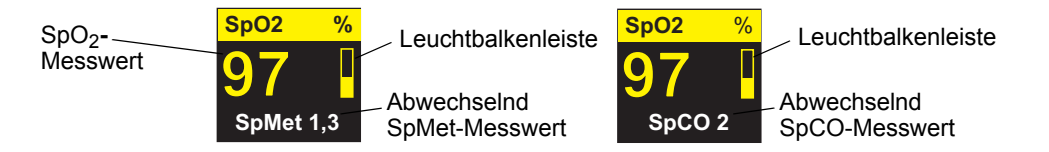

Hinweis: Für SpHb- und SpOC-Messungen wird ein SpHb-Sensor benötigt. Die SpCO-Werte werden nicht bei Verwendung eines SpHb-Sensors und die SpHb-Werte nicht bei Verwendung eines SpCO-Sensors angezeigt.

Wenn die Meldung *S. FEHL*. angezeigt wird, ist der Sensor entweder nicht mit dem Propaq MD Gerät kompatibel oder funktioniert nicht und muss ersetzt werden.

Rechts neben dem numerischen  $SpO_2$ -Anzeigefenster erscheint eine Leuchtbalkenleiste. Die Leuchtbalkenleiste zeigt den aus der normalisierten plethysmographischen Kurve abgeleiteten Puls an.

# Aktivieren/Deaktivieren der SpO<sub>2</sub>-Alarme und Einstellen der Alarmgrenzwerte

Sofern aktiviert, gibt das Propaq MD Gerät immer dann akustische Alarme aus, wenn die Messwerte die festgelegten oberen und unteren SpO<sub>2</sub>-Grenzwerte überschreiten. Sofern diese Optionen installiert sind und deren Überwachung aktiviert, gilt dies analog auch für die SpCOund SpMet- sowie die SpHb-, SpOC-, PVI- und PI-Messwerte.

Über die Schnellzugriffstaste "Alarme" ( $\bigwedge$ ) oder das Parameterbedienfeld "SpO<sub>2</sub>" können Sie SpO<sub>2</sub>-, SpCO- und SpMet-Alarme aktivieren (oder deaktivieren) sowie die oberen und die unteren Alarmgrenzwerte festlegen.

So konfigurieren Sie SpO<sub>2</sub>-, SpCO- und SpMet-Alarme über die Schnellzugriffstaste "Alarme":

- 1. Drücken Sie die Schnellzugriffstaste Weiter/Zurück (>).
- 2. Drücken Sie 🔼
- 3. Drücken Sie die Schnellzugriffstaste Grzn (<sup>Grzn</sup>).
- 4. Rufen Sie mithilfe der Navigationstasten die entsprechende Alarm-Menüoption (SpCO, SpMet, SpHb, SpOC, PVI, PI) auf.
- 5. Wählen Sie mithilfe der Navigationstasten in dem ausgewählten Menü der Alarmeinstellungen die Felder aus, die Sie ändern möchten. Folgende Felder stehen zur Auswahl:
  - Obergrenze aktivieren
  - Untergr. aktivieren
  - Obergrenze
  - Untergrenze

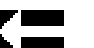

6. Nach Änderung der Werte im Alarmmenü drücken Sie den Zurück-Pfeil, um das Menü zu verlassen.

Hinweis: Wenn Sie den unteren Grenzwert für den SpO2-Alarm auf einen niedrigeren Wert als den Standardwert (85 %) einstellen, wird ein Gerätealarm ausgegeben.

#### Einstellen des oberen und des unteren Alarmgrenzwerts für den SpO2-Alarm

Im Menü "SpO<sub>2</sub>-Alarmeinstellungen" wird initial festgelegt, ob der SpO<sub>2</sub>-Alarm aktiviert (**EIN**) oder deaktiviert (**AUS**) ist. Außerdem werden hier die Standardeinstellungen für den oberen und den unteren SpO<sub>2</sub>-Alarmgrenzwert angezeigt. Der obere und der untere Grenzwert können auf **EIN** oder **AUS** eingestellt werden (die Standardeinstellung ist **AUS**). In der folgenden Tabelle werden die SpO<sub>2</sub>-Standardgrenzwerte für Erwachsene, Kinder und Neugeborene aufgelistet. Außerdem wird der Bereich angegeben, in dem diese Grenzwerte festgelegt werden können.

| Patiententyp | Standardgrenzwerte für<br>den SpO <sub>2</sub> -Alarm | Einstellbereich für die<br>Grenzwerte für den SpO <sub>2</sub> -Alarm |
|--------------|-------------------------------------------------------|-----------------------------------------------------------------------|
| Erwachsene   | Unterer Grenzwert: 85 %<br>Oberer Grenzwert: 100 %    | Unterer Grenzwert: 50 – 98 %<br>Oberer Grenzwert: 52 – 100 %          |
| Kinder       | Unterer Grenzwert: 85 %<br>Oberer Grenzwert: 100 %    | Unterer Grenzwert: 50 – 98 %<br>Oberer Grenzwert: 52 – 100 %          |
| Neugeborene  | Unterer Grenzwert: 85 %<br>Oberer Grenzwert: 95 %     | Unterer Grenzwert: 50 – 98 %<br>Oberer Grenzwert: 52 – 100 %          |

#### Einstellen des oberen und des unteren SpCO- und SpMet-Alarmgrenzwerts

In der folgenden Tabelle werden die Standardgrenzwerte für den SpCO- und den SpMet-Alarm für Erwachsene, Kinder und Neugeborene aufgelistet. Auch wird der Bereich angegeben, in dem diese Grenzwerte festgelegt werden können:

| Patiententyp | Standardgrenzwerte<br>für den SpCO-Alarm | Einstellbereich für<br>die Grenzwerte für<br>den SpCO-Alarm | Standardgrenzwerte<br>für den SpMet-Alarm | Einstellbereich für<br>die Grenzwerte für<br>den SpMet-Alarm |
|--------------|------------------------------------------|-------------------------------------------------------------|-------------------------------------------|--------------------------------------------------------------|
| Erwachsene   | Unterer Grenzwert:                       | Unterer Grenzwert:                                          | Unterer Grenzwert:                        | Unterer Grenzwert:                                           |
|              | 0 %                                      | 0 – 98 %                                                    | 0 %                                       | 0 – 98 %                                                     |
|              | Oberer Grenzwert:                        | Oberer Grenzwert:                                           | Oberer Grenzwert:                         | Oberer Grenzwert:                                            |
|              | 10 %                                     | 2 – 100 %                                                   | 3 %                                       | 2 – 100 %                                                    |
| Kinder       | Unterer Grenzwert:                       | Unterer Grenzwert:                                          | Unterer Grenzwert:                        | Unterer Grenzwert:                                           |
|              | 0 %                                      | 0 – 98 %                                                    | 0 %                                       | 0 – 98 %                                                     |
|              | Oberer Grenzwert:                        | Oberer Grenzwert:                                           | Oberer Grenzwert:                         | Oberer Grenzwert:                                            |
|              | 10 %                                     | 2 – 100 %                                                   | 3 %                                       | 2 – 100 %                                                    |
| Neugeborene  | Unterer Grenzwert:                       | Unterer Grenzwert:                                          | Unterer Grenzwert:                        | Unterer Grenzwert:                                           |
|              | 0 %                                      | 0 – 98 %                                                    | 0 %                                       | 0 – 98 %                                                     |
|              | Oberer Grenzwert:                        | Oberer Grenzwert:                                           | Oberer Grenzwert:                         | Oberer Grenzwert:                                            |
|              | 10 %                                     | 2 – 100 %                                                   | 3 %                                       | 2 – 100 %                                                    |

#### Einstellen des oberen und unteren Grenzwerts für den SpHb-Alarm

In der folgenden Tabelle werden die SpHb-Standardgrenzwerte für Erwachsene, Kinder und Neugeborene aufgelistet. Auch wird der Bereich angegeben, in dem diese Grenzwerte festgelegt werden können:

| Patiententyp | SpHb-Standardgrenzwerte |            | SpHb-Grenzwertbereiche |                |  |
|--------------|-------------------------|------------|------------------------|----------------|--|
| Erwachsene   | Untergrenze:            | 7,0 g/dL   | Untergrenze:           | 0 - 24,9 g/dL  |  |
|              |                         | 4,0 mmo/L  |                        | 0 - 15,4 mmo/L |  |
|              | Obergrenze:             | 17,0 g/dL  | Obergrenze:            | 2 - 25 g/dL    |  |
|              |                         | 11,0 mmo/L |                        | 2 - 1,5 mmo/L  |  |
| Kinder       | Untergrenze:            | 7,0 g/dL   | Untergrenze:           | 0 - 24,9 g/dL  |  |
|              |                         | 4,0 mmo/L  |                        | 0 - 15,4 mmo/L |  |
|              | Obergrenze:             | 17,0 g/dL  | Obergrenze:            | 2 - 25 g/dL    |  |
|              |                         | 11,0 mmo/L |                        | 2 - 15,5 mmo/L |  |
| Neonatal     | Untergrenze:            | 7,0 g/dL   | Untergrenze:           | 0 - 24,9 g/dL  |  |
|              |                         | 4,0 mmo/L  |                        | 0 - 15,4 mmo/L |  |
|              | Obergrenze:             | 17,0 g/dL  | Obergrenze:            | 2 - 25 g/dL    |  |
|              |                         | 11,0 mmo/L |                        | 2 - 15,5 mmo/L |  |
|              |                         |            |                        |                |  |

#### Einstellen des oberen und unteren Grenzwerts für den SpOC-Alarm

In der folgenden Tabelle werden die Standardgrenzwerte für den SpOC-Alarm für Erwachsene, Kinder und Neugeborene aufgelistet. Auch wird der Bereich angegeben, in dem diese Grenzwerte festgelegt werden können:

| Patiententyp | SpOC-Standardgrenzwerte | SpOC-Grenzwertbereiche    |
|--------------|-------------------------|---------------------------|
| Erwachsene   | Untergrenze: 10 ml/dl   | Untergrenze: 0–34,9 ml/dl |
|              | Obergrenze: 25 ml/dl    | Obergrenze: 0,1–35 ml/dl  |
| Kinder       | Untergrenze: 10 ml/dl   | Untergrenze: 0–34,9 ml/dl |
|              | Obergrenze: 25 ml/dl    | Obergrenze: 0,1–35 ml/dl  |
| Neonatal     | Untergrenze: 10 ml/dl   | Untergrenze: 0-34,9 ml/dl |
|              | Obergrenze: 25 ml/dl    | Obergrenze: 0,1–35 ml/dl  |

#### Einstellen des oberen und unteren Grenzwerts für den PVI-Alarm

In der folgenden Tabelle werden die PVI-Standardgrenzwerte für Erwachsene, Kinder und Neugeborene aufgelistet. Auch wird der Bereich angegeben, in dem diese Grenzwerte festgelegt werden können:

| Patiententyp | PVI-Standardgrenzwerte | PVI-Grenzwertbereiche |
|--------------|------------------------|-----------------------|
| Erwachsene   | Untergrenze: 5 %       | Untergrenze: 0–98 %   |
|              | Obergrenze: 40 %       | Obergrenze: 2–100 %   |
| Kinder       | Untergrenze: 5 %       | Untergrenze: 0–98 %   |
|              | Obergrenze: 40 %       | Obergrenze: 2–100 %   |
| Neonatal     | Untergrenze: 5 %       | Untergrenze: 0–98 %   |
|              | Obergrenze: 40 %       | Obergrenze: 2–100 %   |

#### Einstellen des oberen und unteren Grenzwerts für den PI-Alarm

In der folgenden Tabelle werden die PI-Standardgrenzwerte für Erwachsene, Kinder und Neugeborene aufgelistet. Auch wird der Bereich angegeben, in dem diese Grenzwerte festgelegt werden können:

| Patiententyp | PVI-Standardgrenzwerte               | PVI-Grenzwertbereiche                         |
|--------------|--------------------------------------|-----------------------------------------------|
| Erwachsene   | Untergrenze: 0 %<br>Obergrenze: 20 % | Untergrenze: 0–19,8 %<br>Obergrenze: 0,2–20 % |
| Kinder       | Untergrenze: 0 %<br>Obergrenze: 20 % | Untergrenze: 0–19,8 %<br>Obergrenze: 0,2–20 % |
| Neonatal     | Untergrenze: 0 %<br>Obergrenze: 20 % | Untergrenze: 0–19,8 %<br>Obergrenze: 0,2–20 % |

## Verwendung des Parameterbedienfelds "SpO2"

Wählen Sie mithilfe der Navigationstasten die numerische SpO<sub>2</sub>-Anzeige und rufen Sie so das Parameterbedienfeld "SpO<sub>2</sub>" auf. Mit den Optionen dieses Parameterbedienfelds können Sie die Verwendung der SpO<sub>2</sub>-Funktion für den jeweiligen Patienten optimieren:

| SpO2             |       |          |       |   |
|------------------|-------|----------|-------|---|
|                  | Lower |          | Upper |   |
| SpO2 Alarm       | 85    | <b>A</b> | 100   | Ρ |
| SpCO Alarm       | 0     | 4        | 10    |   |
| SpMet Alarm      | 0.0   | 4        | 3.0   |   |
| SpHb Alarm       | 0.0   | 4        | 10.0  |   |
| SpOC Alarm       | 0.0   | <b>A</b> | 19.9  |   |
| PVI Alarm        | 80    | 4        | 100   |   |
| PI Alarm         | 0.0   | 4        | 20.0  |   |
| SpCO Monitoring  |       | On       |       |   |
| SpMet Monitoring |       | On       |       |   |
|                  |       |          |       |   |
| E                |       |          |       |   |

Abbildung 10-4 Parameterbedienfeld "SpO<sub>2</sub>"

#### SpCO- und SpMet- sowie SpHb-, SpOC- PVI- und PI-Überwachung

Wenn die Optionen SpCO und SpMet oder SpHb, SpOC, PVI und PI installiert sind, können Sie die Überwachung dieser Parameter über das Parameterbedienfeld "SpO2" aktivieren und deaktivieren.

#### Festlegen der SpO2-Mittelungszeit

Das Masimo SpO<sub>2</sub>-Modul des Propaq MD Geräts bietet für die SpO<sub>2</sub>-Mittelwertbildung drei verschiedene Zeiträume zur Auswahl: 4 Sekunden, 8 Sekunden (Standard) und 16 Sekunden. In der Regel gibt es keinen Grund, von der Standardeinstellung (8 Sekunden) abzuweichen. Verwenden Sie für Hochrisikopatienten mit sich schnell ändernden SpO<sub>2</sub>-Zuständen die 4-Sekunden-Einstellung. Verwenden Sie die 16-Sekunden-Einstellung nur, wenn die 8-Sekunden-Einstellung (Standard) aufgrund extremer Artefakte inadäquat ist.

#### Auswahl der SpO2-Empfindlichkeit

Für die SpO<sub>2</sub>-Überwachung stehen die beiden Empfindlichkeitseinstellungen "Normal" und "Hoch" zur Auswahl. Die Empfindlichkeitseinstellung "Normal" ist die für die meisten Patienten zu empfehlende Einstellung. Die Empfindlichkeitseinstellung "Hoch" ermöglicht eine SpO<sub>2</sub>-Überwachung auch bei sehr geringer Perfusion, also beispielsweise bei schwerer Hypotonie oder Schock. Bei der Empfindlichkeitseinstellung "Hoch" können die SpO<sub>2</sub>-Ergebnisse jedoch leicht durch Artefakte verfälscht werden. Um bei Verwendung der Empfindlichkeitseinstellung "Hoch" genaue SpO<sub>2</sub>-Messwerte zu gewährleisten, müssen Sie den Patienten sorgfältig und kontinuierlich überwachen.

#### Aktivieren/Deaktivieren des venösen SpHb-Modus

Wenn die Option SpHb installiert ist, können Sie am Propaq MD Gerät festlegen, ob der venöse Modus als Blutprobenquelle verwendet wird (**Ein**) oder nicht (**Aus**). Bei der Einstellung **Aus** (Standard) wird der arterielle Modus als Blutprobenquelle verwendet.

#### Festlegen der SpHb-Durchschnittszeit

Wenn die Option SpHb installiert ist, können Sie am Propaq MD Gerät den Zeitraum festlegen, in dem die SpHb-Werte berechnet werden: **Kurz**, **Mittel** oder **Lang** (Standardeinstellung). Die Durchschnittszeit entspricht der ungefähren Dauer der Berechnung der SpHb-Werte. Längere Durchschnittszeiten ermöglichen die Erkennung subtiler Änderungen des SpHb-Werts und erhöhen die Genauigkeit.

#### Auswählen des Herzfrequenz-/Pulsfrequenz-(HF/PF)-Tons

Das Gerät ermöglicht Ihnen, den Ton zu aktivieren oder zu deaktivieren, über den der Monitor den Puls des Patienten zu erkennen gibt: **Ein** oder **Aus** (keine Tonausgabe). Standardmäßig ist der Ton auf **Aus** konfiguriert.

## SpO<sub>2</sub>-Systemmeldungen

Während der SpO<sub>2</sub>-Überwachung zeigt das Propaq MD Gerät möglicherweise die folgenden Meldungen an:

| Systemmeldung     | Ursache                                                                                                    |
|-------------------|----------------------------------------------------------------------------------------------------|
| INITIALISIEREN    | Das SpO <sub>2</sub> -Pulsoxymeter wird initialisiert.                                                                                                    |
| KALIBRIERUNG      | Wird nach der Initialisierung angezeigt, während das Modul<br>die Lichtempfindlichkeit anpasst.                                                                                                    |
| SUCHE LÄUFT       | Das Gerät sucht nach einem Puls.                                                                                                    |
| SENSOR PRÜFEN     | Der SpO <sub>2</sub> -Sensor ist vom Gerät diskonnektiert oder hat sich<br>vom Patienten gelöst. Überprüfen Sie den Sensor und<br>konnektieren Sie ihn wieder mit dem Gerät bzw. legen Sie<br>ihn wieder am Patienten an. |
| S. FEHL.          | Der SpO <sub>2</sub> -Sensor ist defekt. Tauschen Sie den Sensor aus.                                                                                                    |
| GERINGE PERFUSION | Das Signal ist zu schwach. Verwenden Sie eine<br>Überwachungsstelle mit besserer Perfusion.                                                                                                    |
| KABELFEH          | Das SpO2-Kabel ist defekt. Ersetzen Sie das Kabel.                                                                                                    |

| Systemmeldung       | Ursache                                                                                                    |
|---------------------|----------------------------------------------------------------------------------------------------|
| LÄUFT AB            | Hinweis zum Klebestreifen/Sensor/Kabel. Die Haltbarkeit<br>bzw. die Nutzungsdauer des Klebestreifens/Sensors/Kabels<br>ist fast abgelaufen. Ersetzen Sie den Klebestreifen, den<br>Sensor oder das Kabel. |
| SPO2 INAKTIV        | Es ist ein Systemfehler aufgetreten. Das Propaq MD Gerät kann keine SpO <sub>2</sub> -Messungen durchführen und sollte gewartet werden.                                                                   |
| RESTZEIT: XX:X STD. | Die ungefähre Zeit vor dem Sensorablauf (nur bei Sensoren,<br>die den Ablauf unterstützen).                                                                                                    |

## Funktionsprüfgeräte und Patientensimulatoren

Mit manchen Modellen kommerziell erhältlicher Benchtop-Prüfgeräte und Patientensimulatoren lässt sich die einwandfreie Funktion von Masimo Pulsoxymeter-Sensoren, -Kabeln und -Monitoren überprüfen. Der Bedienungsanleitung des betreffenden Prüfgeräts können Sie die spezifische Vorgehensweise für das verwendete Prüfgerätemodell entnehmen.

Mit diesen Geräten lässt sich zwar die einwandfreie Funktion von Pulsoxymeter-Sensor, -Kabel und -Monitor überprüfen, sie können aber nicht die erforderlichen Daten für eine korrekte Beurteilung der  $SpO_2$ -Messgenauigkeit bereitstellen.

Für eine korrekte Beurteilung der SpO<sub>2</sub>-Messgenauigkeit muss zumindest den Wellenlängenmerkmalen des Sensors Rechnung getragen und die komplexe optische Wechselwirkung zwischen Sensor und Gewebe des Patienten reproduziert werden. Diese Ansprüche übersteigen den Rahmen bekannter Benchtop-Prüfgeräte, darunter auch bekannte Geräte, welche angeblich die LED-Wellenlänge des Sensors messen.

Die SpO<sub>2</sub>-Messgenauigkeit kann nur in vivo durch einen Vergleich der Pulsoxymetriemessungen mit SpO<sub>2</sub>-Messwerten, die zeitgleich mit einem Labor-CO-Oxymeter aus arteriellen Blutproben gewonnen wurden, beurteilt werden.

Viele Prüfgeräte und Patientensimulatoren können auf die erwarteten Kalibrierungskurven des Oxymeters zugreifen und eignen sich möglicherweise zum Einsatz bei Masimo Monitoren und/ oder Sensoren. Nicht alle dieser Geräte wurden jedoch auf die Verwendung mit dem digitalen Masimo Kalibrierungssystem abgestimmt. Dies wirkt sich zwar nicht auf den Einsatz des Simulators zur Überprüfung der Systemfunktionalität aus, die angezeigten SpO<sub>2</sub>-Messwerte können jedoch von der Einstellung des Prüfgeräts abweichen.

Bei einem ordnungsgemäß funktionierenden Monitor ist diese Abweichung im zeitlichen Verlauf und von Monitor zu Monitor innerhalb der Leistungsspezifikationen des Testgeräts reproduzierbar.

#### Patente

Sämtliche Patentinformationen zur SpO2-Komponente des Propaq MD Geräts sind unter der folgenden Adresse zu finden:

www.masimo.com/patents.htm

#### KEINE STILLSCHWEIGENDE LIZENZGABE

Der Besitz oder Kauf dieses Geräts führt zu keiner ausdrücklichen oder stillschweigenden Lizenz zur Verwendung dieses Geräts mit nicht genehmigten Sensoren oder Kabeln, die, alleine oder in Verbindung mit diesem Gerät, in den Geltungsbereich eines oder mehrerer mit diesem Gerät verbundenen Patente fallen.

## Kapitel 11 Invasive Drucküberwachung (IBD)

Bei den Propaq MD IBD-Eingängen handelt es sich um defibrillatorsichere Patientenverbindungen Typ CF.

In diesem Kapitel wird die Verwendung des Propaq MD Geräts für die Überwachung invasiver Drücke (IBD) beschrieben.

Das Propaq MD Gerät verfügt über drei Kanäle für die invasive Druckmessung: P1, P2 und P3. Sie können mit diesen drei Kanälen den arteriellen, den venösen sowie den Hirndruck messen, was mit Hilfe von invasiven Wandlern erfolgt, die eine Empfindlichkeit von 5  $\mu$ V/V/mmHg aufweisen. Jeder Kanal benötigt einen eigenen Anschluss, ein Kabel und einen Druckwandler.

## Invasive Druckwandler

Das Propaq MD Gerät ist mit vielen Arten von invasiven Druckwandlern kompatibel, darunter wiederverwendbare Wandler, Wandler mit Einmaldom und Einmalwandler. Eine Liste kompatibler Wandler finden Sie in Anhang B, *Zubehör*. Verwenden Sie keine lichtempfindlichen Einmalwandler.

Verwenden Sie invasive Druckwandler gemäß Ihren krankenhausinternen Vorschriften und halten Sie sich an die Empfehlungen des Herstellers. Machen Sie sich vor dem Einsatz eines Wandlers immer zuerst mit der *Gebrauchsanleitung* des Herstellers vertraut.

 Bei Einsatz von elektrochirurgischen Instrumenten dürfen keine Wandler mit leitendem Gehäuse (aus Metall), das mit dem Schutzleiter verbunden ist, verwendet werden. Bei Einsatz eines Wandlers mit leitendem Gehäuse, das mit seiner Kabelabschirmung verbunden ist, besteht die Gefahr von Hochfrequenz-Verbrennungen an den EKG-Elektroden, falls das Wandlergehäuse geerdet wird.

- Normale Alarmfunktionen können vollständig diskonnektierte invasive Druckwandler erkennen; lockere Verbindungen oder die Verwendung inkompatibler Wandler werden von den Alarmfunktionen jedoch nicht erkannt. Verwenden Sie ausschließlich freigegebene Wandler und stellen Sie sicher, dass die Wandler korrekt angeschlossen sind.
- Das Propaq MD Gerät sollte vor der Verwendung bei einem neuen Patienten mindestens 2 Minuten lang ausgeschaltet sein. Dies löscht die Trendwerte, die eingestellten Alarmgrenzwerte und den NIBD-Manschettenfülldruck des vorherigen Patienten.
- Verwenden Sie *ausschließlich* von ZOLL freigegebene IBD-Sensoren. Der Einsatz nicht freigegebener Sensoren kann zu IBD-Messfehlern führen.

## **IBD-Einrichtung**

Um mit dem Propaq MD Gerät sichere und genaue IBD-Messungen vorzunehmen, müssen Sie die folgenden Schritte durchführen, die jeweils einem Abschnitt in diesem Kapitel entsprechen. Lesen Sie jeden Abschnitt sorgfältig durch, bevor Sie die IBD-Messungen durchführen.

- 1. Schließen Sie den invasiven Druckwandler an das Propaq MD Gerät an.
- 2. Führen Sie einen Nullabgleich des Wandlers durch.
- 3. Stellen Sie die Alarme für die invasive Druckmessung ein (gemäß den Vorgaben Ihrer Einrichtung).
- 4. Wählen Sie eine Bezeichnung für den invasiven Druckkanal aus.

## Anschließen des invasiven Druckwandlers

Verfahren Sie beim Anlegen des invasiven Druckwandlers wie folgt:

- 1. Untersuchen Sie das Wandlerkabel. Ersetzen Sie das Kabel, wenn es Anzeichen von Verschleiß, Bruch oder Abrieb aufweist. Ersetzen Sie bei Bedarf den Dom des Wandlers.
- 2. Legen Sie den Wandler gemäß der Vorgehensweise in Ihrer Einrichtung an. Machen Sie sich vor dem Einsatz eines Wandlers immer zuerst mit der Gebrauchsanleitung des Herstellers vertraut.
- 3. Wenn es sich bei dem Wandler um ein Einmalprodukt mit einem separaten Kabel handelt, schließen Sie den Wandler an das Wandlerkabel an.
- 4. Stecken Sie das Wandlerkabel in einen der drei sechspoligen IBD-Kabelanschlüsse an der Seite des Propaq MD Geräts ein.

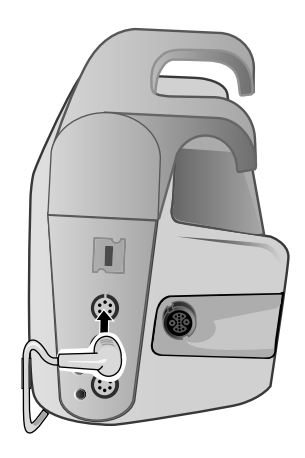

#### Abbildung 11-1 Anschließen des Messwandlers an das Propaq MD Gerät

Wenn Sie das Wandlerkabel an das Gerät anschließen, erscheint im numerischen Anzeigefenster des betreffenden IBD-Kanals die Meldung *SENSOR NULLEN*.

## Nullabgleich des Messwandlers

Um sicherzustellen, dass das Propaq MD Gerät den Druck genau misst, müssen Sie vor jeder Verwendung einen Nullabgleich des Wandlers durchführen. Wenn Sie einen Wandler austauschen oder entfernen, müssen Sie den neuen Wandler vor der Verwendung nullen. Wenn Sie einen Wandler an einen anderen Monitor anschließen, müssen Sie ihn erneut nullen, auch wenn dies bereits auf einem anderen Gerät geschehen ist. Halten Sie sich neben der folgenden Vorgehensweise auch an die *Gebrauchsanleitung* des Wandlerherstellers sowie das etablierte klinische Protokoll Ihrer Einrichtung.

Führen Sie den Nullabgleich des Wandlers folgendermaßen durch:

- 1. Platzieren Sie den Wandler auf Höhe des linken Atriums des Patienten.
- 2. Schließen Sie den Absperrhahn des Wandlers zum Patienten.
- 3. Öffnen Sie den Entlüftungshahn des Wandlers zur Umgebungsluft.
- 4. Lassen Sie den Wandler einige Sekunden zur Ruhe kommen.
- 5. Rufen Sie mithilfe der Navigationstasten den IBD-Kanal des Wandlers auf, um das Parameterbedienfeld des IBD-Kanals anzuzeigen:

| P1                 |          |              |      |
|--------------------|----------|--------------|------|
|                    | Geringer |              | Oben |
| P1 – Syst. Alarm   | 90       | $\Lambda$    | 150  |
| P1 – Diastol. Al.  | 60       | $\mathbb{A}$ | 90   |
| P1-Alarm mittel    | 70       | $\mathbb{A}$ | 120  |
| Quellenbezeichnung |          | P1           |      |
| Anzeigeformat      |          | S/D (M)      |      |
|                    |          |              |      |
|                    | Se       | ensor nulle  | n    |
|                    |          |              |      |
|                    |          |              |      |
|                    |          |              |      |
|                    |          |              |      |

#### Abbildung 11-2 Parameterbedienfeld des IBD-Kanals

- 6. Wählen Sie **Sensor nullen**. Das Gerät zeigt in der numerischen Anzeige des betreffenden IBD-Kanals die Meldung *NULLUNG* an.
- 7. In der numerischen Anzeige des IBD-Kanals erscheint die Meldung GENULLT.
- 8. Schließen Sie den Absperrhahn des Wandlers.
- Wenn das Gerät den Wandler nicht nullen konnte, wird in der numerischen Anzeige des IBD-Kanals die Meldung *GENULLT ZURÜCK*. angezeigt. Das Gerät zeigt erst dann Druckwerte für den IBD-Kanal an, nachdem der Wandler erfolgreich genullt und ein akzeptabler Nullwert ermittelt wurde.

Stellen Sie sicher, dass der Wandler zur Umgebungsluft offen und ordnungsgemäß am Gerät angeschlossen ist. Führen Sie den Nullabgleich des Wandlers dann noch einmal durch. Das Propaq MD Gerät nullt den Wandler nicht, falls es Pulsationen im Druckkanal entdeckt, das Signal zu stark verrauscht ist oder der Versatz des Wandlers zu groß ist.

Wenn sich der Wandler in mehreren Anläufen nicht nullen lässt, ersetzen Sie ihn oder das Wandlerkabel.

## **Erneutes Nullen eines Wandlers**

Sie können einen Wandler jederzeit erneut nullen, indem Sie den Entlüftungshahn des Wandlers zur Umgebungsluft öffnen.

Wenn das Gerät den neuen Nullwert akzeptiert, zeigt es Druckwerte an, die auf dem betreffenden Wert basieren, und passt die Kurve an die neue Skala an.

Warnung! Wenn Sie versuchen, einen bereits erfolgreich genullten IBD-Kanal zu nullen, mit dem derzeit eine Druckkurve überwacht wird, zeigt das Gerät im numerischen Fenster des betreffenden IBD-Kanals die Meldung *GENULLT ZURÜCK* an. Diese Meldung blockiert die Anzeige gültiger numerischer invasiver Druckwerte.

## Anzeigen von IBD-Messwerten

Nach dem Anschließen und Nullen eines Wandlers zeigt das Propaq MD Gerät die systolischen, diastolischen und mittleren Werte des invasiven Drucks in der numerischen Anzeige des IBD-Kanals und optional (sofern über das Kurvenauswahl-Menü des Geräts aktiviert) die Kurve für den betreffenden IBD-Kanal an:

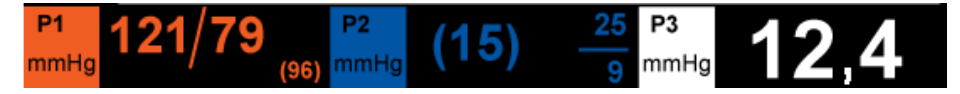

Das Propaq MD Gerät bietet Ihnen die Möglichkeit, dem IBD-Messkanal eine Bezeichnung zu geben und ein Anzeigeformat für die numerische Anzeige festzulegen.

Das Gerät zeigt die Kurvenskalen an, nachdem der Wandler genullt wurde. Wenn das Gerät den Nullwert akzeptiert, bestimmt es die Kurvenskalen und zeigt sie an.

#### Bedingungen, die IBD-Messungen beeinträchtigen

Beim Ablesen der Blutdruckwerte in der numerischen IBD-Anzeige sollten Sie daran denken, dass die folgenden Bedingungen die Genauigkeit der IBD-Messwerte beeinträchtigen können:

- Katheterlage in den Blutgefäßen. Artefakte wie Kathetervibration sollten nach Ihren krankenhausinternen Vorschriften behandelt werden.
- Position des Wandler-Absperrhahns, des Katheters und des Spülanschlusses.
- Leitungsspülung mit Kochsalzlösung, was zur vorübergehenden Unterbrechung der genauen Druckmessung führt.
- Position des Wandlers zur phlebostatischen Achse des Patienten oder zur Katheterspitze.
- Patientenbewegung.
- Katheterverstopfung.
- Luftblasen im Katheter oder im Wandler.

Vorsicht Spülen Sie den Katheter regelmäßig während der IBD-Messung. Betrachten Sie immer die IBD-Kurve, um sicherzustellen, dass die Druckmesswerte auf einer physiologischen Kurvenform basieren.

# Aktivieren/Deaktivieren von IBD-Alarmen und Einstellen der Alarmgrenzwerte

Sofern aktiviert, gibt das Propaq MD Gerät immer dann akustische Alarme aus, wenn die IBD-Messwerte die folgenden Parametergrenzwerte über- bzw. unterschreiten:

- Systolische Ober- und Untergrenze
- Diasystolische Ober- und Untergrenze
- Ober- und Untergrenze für den mittleren arteriellen Blutdruck (MITTEL)
- **Hinweis:** Wenn Sie einen der unteren Alarmgrenzwerte für den IBD (systolischer, diastolischer oder mittlerer) aktivieren, wird auch bei einem getrennten Katheter ein Alarm ausgegeben.

Zur Aktivierung (oder Deaktivierung) der IBD-Alarme, Festlegung der oberen und unteren Alarmgrenzwerte und des IBD-Kanals können Sie entweder mithilfe der Navigationstasten die IBD-Kanalanzeige aufrufen oder wie folgt vorgehen:

- 1. Drücken Sie die Schnellzugriffstaste "Weiter/Zurück" (>).
- 2. Drücken Sie 🔼.
- 3. Drücken Sie die Schnellzugriffstaste Grzn (<sup>Grzn</sup>).
- 4. Rufen Sie mithilfe der Navigationstasten die entsprechende Alarm-Menüoption auf. Für jeden IBD-Kanal sind Alarmmenüs mit Alarmeinstellungen für den systolischen ("Systol. Alarm"), den diastolischen ("Diast. Alarm") und den mittleren arteriellen Druck ("Alarm mittel") vorhanden. Wählen Sie mithilfe der Navigationstasten in dem ausgewählten Menü der Alarmeinstellungen die Felder aus, die Sie ändern möchten. Folgende Felder stehen zur Auswahl:
  - Obergrenze aktivieren
  - Untergr. aktivieren
  - Obergrenze
  - Untergrenze

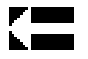

5. Nach Änderung der Werte im Alarmmenü drücken Sie den Zurück-Pfeil, um das Menü zu verlassen.

#### Einstellen des oberen und des unteren systolischen (SYS) Alarmgrenzwerts

Im Menü "IBP – Sys.-Alarmeinstellungen" wird initial festgelegt, ob der systolische IBD-Alarm aktiviert (**EIN**) oder deaktiviert (**AUS**) ist; außerdem wird hier die Standardeinstellung für den oberen und den unteren systolischen Alarmgrenzwert angezeigt. Der obere und der untere Grenzwert können auf **EIN** oder auf **AUS** eingestellt werden (die Standardeinstellung ist **AUS**). In der folgenden Tabelle werden die systolischen Standard-IBD-Alarmgrenzwerte für Erwachsene, Kinder und Neugeborene aufgelistet. Auch wird der Bereich angegeben, in dem diese Grenzwerte festgelegt werden können:

| Patiententyp | Systolische Standard-IBD-<br>Grenzwerte | Einstellbereich für die systolischen<br>IBD-Grenzwerte |
|--------------|-----------------------------------------|--------------------------------------------------------|
| Erwachsene   | Unterer Grenzwert: 75 mmHg              | Unterer Grenzwert: -30 bis 298 mmHg                    |
|              | Oberer Grenzwert: 220 mmHg              | Oberer Grenzwert: –28 bis 300 mmHg                     |
| Kinder       | Unterer Grenzwert: 75 mmHg              | Unterer Grenzwert: -30 bis 298 mmHg                    |
|              | Oberer Grenzwert: 145 mmHg              | Oberer Grenzwert: –28 bis 300 mmHg                     |
| Neugeborene  | Unterer Grenzwert: 50 mmHg              | Unterer Grenzwert: -30 bis 298 mmHg                    |
|              | Oberer Grenzwert: 100 mmHg              | Oberer Grenzwert: –28 bis 300 mmHg                     |

#### Einstellen des oberen und des unteren diastolischen (DIA) Alarmgrenzwerts

Im Menü "IBP – Dia.-Alarmeinstellungen" wird initial festgelegt, ob der diastolische IBD-Alarm aktiviert (**EIN**) oder deaktiviert (**AUS**) ist; außerdem wird hier die Standardeinstellung für den oberen und den unteren diastolischen Alarmgrenzwert angezeigt. Der obere und der untere Grenzwert können auf **EIN** oder auf **AUS** eingestellt werden (die Standardeinstellung ist **AUS**). In der folgenden Tabelle werden die diastolischen Standard-IBD-Alarmgrenzwerte für Erwachsene, Kinder und Neugeborene aufgelistet. Auch wird der Bereich angegeben, in dem diese Grenzwerte festgelegt werden können:

| Patiententyp | Diastolische Standard-IBD-<br>Grenzwerte                 | Einstellbereich für die diastolischen<br>IBD-Grenzwerte                   |
|--------------|----------------------------------------------------------|---------------------------------------------------------------------------|
| Erwachsene   | Unterer Grenzwert: 35 mmHg<br>Oberer Grenzwert: 110 mmHg | Unterer Grenzwert: –30 bis 298 mmHg<br>Oberer Grenzwert: –28 bis 300 mmHg |
| Kinder       | Unterer Grenzwert: 35 mmHg<br>Oberer Grenzwert: 100 mmHg | Unterer Grenzwert: –30 bis 298 mmHg<br>Oberer Grenzwert: –28 bis 300 mmHg |
| Neugeborene  | Unterer Grenzwert: 30 mmHg<br>Oberer Grenzwert: 70 mmHg  | Unterer Grenzwert: –30 bis 298 mmHg<br>Oberer Grenzwert: –28 bis 300 mmHg |

## Einstellen des oberen und des unteren Alarmgrenzwerts für den mittleren arteriellen Druck (MITTEL)

Im Menü "IBP – Alarmeinstell. mittel" wird initial festgelegt, ob der IBD-Mittelwert-Alarm aktiviert (**EIN**) oder deaktiviert (**AUS**) ist; außerdem wird hier die Standardeinstellung für den oberen und den unteren Mittelwert-Alarmgrenzwert angezeigt. Der obere und der untere Grenzwert können auf **EIN** oder auf **AUS** eingestellt werden (die Standardeinstellung ist **AUS**). In der folgenden Tabelle werden die Standard-Mittelwert-Alarmgrenzwerte für Erwachsene, Kinder und Neugeborene aufgelistet. Auch wird der Bereich angegeben, in dem diese Grenzwerte festgelegt werden können:

| Standard-IBD-Grenzwerte für<br>den mittleren Druck | Einstellbereich für die IBD-Grenzwerte<br>für den mittleren Druck                                                                                                    |
|----------------------------------------------------|----------------------------------------------------------------------------------------------------|
| Unterer Grenzwert: 50 mmHg                         | Unterer Grenzwert: –30 bis 298 mmHg                                                                                                    |
| Oberer Grenzwert: 120 mmHg                         | Oberer Grenzwert: –28 bis 300 mmHg                                                                                                    |
| Unterer Grenzwert: 50 mmHg                         | Unterer Grenzwert: –30 bis 298 mmHg                                                                                                    |
| Oberer Grenzwert: 110 mmHg                         | Oberer Grenzwert: –28 bis 300 mmHg                                                                                                    |
| Unterer Grenzwert: 35 mmHg                         | Unterer Grenzwert: –30 bis 298 mmHg                                                                                                    |
| Oberer Grenzwert: 80 mmHg                          | Oberer Grenzwert: –28 bis 300 mmHg                                                                                                    |
|                                                    | Standard-IBD-Grenzwerte für<br>den mittleren Druck<br>Unterer Grenzwert: 50 mmHg<br>Oberer Grenzwert: 120 mmHg<br>Unterer Grenzwert: 50 mmHg<br>Oberer Grenzwert: 110 mmHg<br>Unterer Grenzwert: 35 mmHg<br>Oberer Grenzwert: 80 mmHg |

#### Einstellen der IBD-Quellenbezeichnung

Im IBD-Kanal-Menü können Sie eine Bezeichnung auswählen, mit der die Quelle des IBD-Messkanals ausgewiesen wird. Die Kanäle sind standardmäßig mit P1, P2 und P3 bezeichnet.

Über die Eingabeaufforderung "Quellenbez." können Sie festlegen, dass das Gerät zur Identifizierung des IBD-Kanals eine der folgenden Bezeichnungen anzeigt:

| Quellenbe-<br>zeichnung | Beschreibung            | Quellenbe-<br>zeichnung | Beschreibung    |
|-------------------------|-------------------------|-------------------------|-----------------|
| ABP                     | Abdominaler Aortendruck | AO                      | Aorta           |
| ART                     | Arterieller Druck       | BAP                     | Brachialisdruck |
| CVP                     | Zentraler Venendruck    | FAP                     | Femoralisdruck  |
| ICP                     | Intrakranieller Druck   | LAP                     | Labialisdruck   |
| PAP                     | Pulmonalisdruck         | RAP                     | Radialisdruck   |
| UAP                     | Umbilikalisdruck        | UVP                     | Nabelvenendruck |

In dem folgenden Beispiel sind für alle drei IBD-Kanäle Quellenbezeichnungen angegeben:

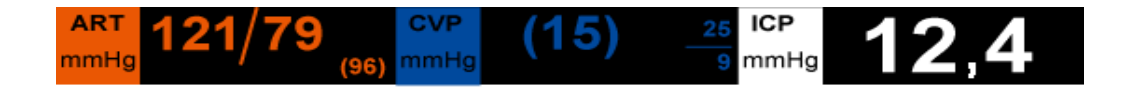

## IBD-Systemmeldungen

Während der IBD-Überwachung zeigt das Propaq MD Gerät möglicherweise die folgenden Meldungen an:

| Systemmeldung         | Ursache                                                                                                    |
|-----------------------|----------------------------------------------------------------------------------------------------|
| WANDLERFEHLER         | Der IBD-Sensor ist beschädigt und muss ersetzt werden.                                                                                                 |
| INKOMPATIBLER WANDLER | Der IBD-Sensor ist nicht kompatibel. Eine Liste der von ZOLL freigegebenen IBD-Sensoren finden Sie in Anhang B, <i>Zubehör</i> .                       |
| SONDE PRÜFEN          | Der IBD-Sensor hat sich gelöst.                                                                                                    |
| SENSOR NULLEN         | Der IBD-Sensor ist angeschlossen und muss genullt werden.                                                                                              |
| NULLUNG               | Der IBD-Sensor wird genullt.                                                                                                    |
| IBD DEAKTIVIERT       | Es ist ein Systemfehler aufgetreten und das<br>Propaq MD Gerät sollte gewartet werden.                                                                 |
| GENULLT ZURÜCK.       | Der IBD-Sensor wurde aufgrund eines pulsierenden<br>Drucksignals, übermäßiger IBD-Artefakte oder eines<br>übermäßigen Wandlerversatzes nicht entfernt. |

## Kapitel 12 Temperaturüberwachung

Bei den Propaq MD Temperatureingängen handelt es sich um defibrillatorsichere Patientenverbindungen Typ CF.

In diesem Kapitel wird die Verwendung des Propaq MD Geräts für die Temperaturüberwachung beschrieben.

Das Propaq MD Gerät verfügt über zwei Temperaturkanäle. Wenn beide Kanäle verwendet werden, zeigt das Gerät abwechselnd die beiden Temperaturwerte und die mit  $\Delta T$  gekennzeichnete Differenz der beiden Temperaturwerte an.

## Einrichtung der Temperaturüberwachung

Verfahren Sie zur Temperaturüberwachung mit dem Propaq MD Gerät wie folgt:

- 1. Wählen Sie die Temperatursonde aus und legen Sie diese an den Patienten an.
- 2. Schließen Sie die Temperatursonde an das Propaq MD Gerät an.
- 3. Konfigurieren Sie die Temperaturalarme und -einstellungen (sofern die derzeitigen Temperaturalarme und -Einstellungen nicht geeignet sind).

## Auswählen und Anlegen von Temperatursonden

Sie sollten nur Temperatursonden verwenden, die für die Verwendung mit dem Propaq MD Gerät freigegeben sind. Eine Liste der von ZOLL freigegebenen Temperatursonden finden Sie in Anhang B, *Zubehör*. Die Verwendung anderer Sonden, die nicht den Leistungsspezifikationen der von ZOLL freigegebenen Sonden entsprechen, kann zu fehlerhaften Temperaturmessungen führen.

Beachten Sie beim Anlegen der Sonde am Patienten die krankenhausinternen Vorschriften. Machen Sie sich vor dem Einsatz einer Sonde immer zuerst mit der Gebrauchsanweisung des Herstellers vertraut.

- Warnung!
  Das Anlegen und die Verwendung von Temperatursonden mit Metallhülsen, die während elektrochirurgischer Maßnahmen mit leitenden Gegenständen oder klinischem Personal in Kontakt kommen, kann zu Verbrennungen an der Kontaktstelle der Temperatursonde mit dem Patienten führen.
  - Zur Gewährleistung des sicheren und zuverlässigen Betriebs (einschließlich Biokompatibilität) ausschließlich von ZOLL freigegebene Temperatursonden verwenden.

## Anschließen der Temperatursonde

Zum Anschließen der Temperatursonde stecken Sie den 1/4-ZOLL-Stecker der Sonde in eine der beiden Anschlussbuchsen an der Seite des Propaq MD Geräts.

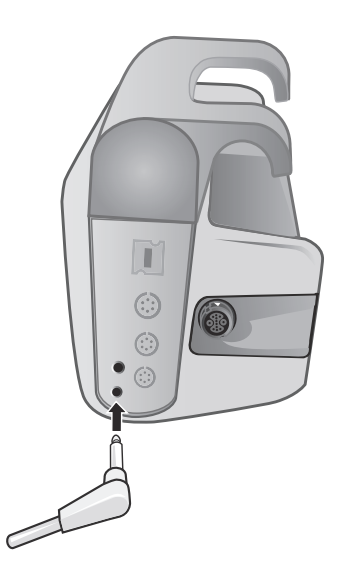

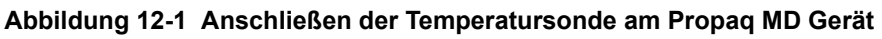

## Anzeigen der Temperatur

Wenn Sie die Sonde anschließen, zeigt das Gerät nach einer kurzen Pause die Temperatur an. Das Propaq MD Gerät zeigt die Temperatur als numerischen Wert im Fenster "Temperatur" an. Sie können bestimmen, ob das Gerät die Temperatur in °C oder in °F anzeigt.

# Aktivieren/Deaktivieren von Temperaturalarmen und Einstellen der Alarmgrenzwerte

Sofern aktiviert, gibt das Propaq MD Gerät immer dann akustische Alarme aus, wenn der Temperaturwert die eingestellten Alarmgrenzwerte über- bzw. unterschreitet.

Über die Schnellzugriffstaste "Alarme" oder das Parameterbedienfeld "Temp" können Sie Temperaturalarme aktivieren (oder deaktivieren) sowie den oberen und den unteren Alarmgrenzwert festlegen.

So konfigurieren Sie Temperaturalarme über die Schnellzugriffstaste Alarme:

- 1. Drücken Sie die Schnellzugriffstaste "Weiter/Zurück" (>).
- 2. Drücken Sie 🔼.
- 3. Drücken Sie die Schnellzugriffstaste Grzn (<sup>Gzn</sup>).
- Markieren Sie mithilfe der Navigationstasten eine der Menüoptionen T1-Alarm, T2-Alarm oder △T-Alarm und rufen Sie sie auf. Wählen Sie mithilfe der Navigationstasten im Menü der Alarmeinstellungen die Felder aus, die Sie ändern möchten. Folgende Felder stehen zur Auswahl:
  - Obergrenze aktivieren
  - Untergr. aktivieren
  - Obergrenze
  - Untergrenze

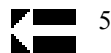

5. Nach Änderung der Werte im Alarmmenü drücken Sie den Zurück-Pfeil, um das Menü zu verlassen.

## Einstellen des oberen und des unteren Temperatur-Alarmgrenzwerts

Im Menü "Temperatur-Alarmeinstellungen" wird initial festgelegt, ob der Temperaturalarm aktiviert oder deaktiviert ist; außerdem wird hier die Standardeinstellung für den oberen und den unteren Alarmgrenzwert angezeigt. Der obere und der untere Grenzwert können auf **EIN** oder auf **AUS** eingestellt werden (die Standardeinstellung ist **AUS**). In der folgenden Tabelle werden die Temperatur-Standardgrenzwerte für Erwachsene, Kinder und Neugeborene aufgelistet. Auch wird der Bereich angegeben, in dem diese Grenzwerte festgelegt werden können:

| Patiententyp | Standard-<br>Temperaturgrenzwerte                     | Einstellbereich für die<br>Temperaturgrenzwerte                         |
|--------------|-------------------------------------------------------|-------------------------------------------------------------------------|
| Erwachsene   | Unterer Grenzwert: 35 °C<br>Oberer Grenzwert: 37,8 °C | Unterer Grenzwert: 0,0 bis 48,0 °C<br>Oberer Grenzwert: 2,0 bis 50,0 °C |
| Kinder       | Unterer Grenzwert: 35 °C<br>Oberer Grenzwert: 37,8 °C | Unterer Grenzwert: 0,0 bis 48,0 °C<br>Oberer Grenzwert: 2,0 bis 50,0 °C |
| Neugeborene  | Unterer Grenzwert: 35 °C<br>Oberer Grenzwert: 37,8 °C | Unterer Grenzwert: 0,0 bis 48,0 °C<br>Oberer Grenzwert: 2,0 bis 50,0 °C |

## Einstellen des oberen und des unteren △Temperatur-Alarmgrenzwerts

Im Menü " $\Delta$  Temperatur-Alarmeinstellungen" wird initial festgelegt, dass der  $\Delta$  Temperaturalarm aktiviert (**EIN**) ist; außerdem wird hier die Standardeinstellung für den oberen und den unteren Alarmgrenzwert angezeigt. Der obere und der untere Grenzwert können auf **EIN** oder auf **AUS** eingestellt werden (die Standardeinstellung ist **AUS**). In der folgenden Tabelle werden die  $\Delta$  Temperatur-Standardgrenzwerte für Erwachsene, Kinder und Neugeborene aufgelistet. Auch wird der Bereich angegeben, in dem diese Grenzwerte festgelegt werden können:

| Patiententyp | Standard-<br>$\Delta$ Temperaturgrenzwerte | Einstellbereich für die<br><sup>Δ</sup> Temperaturgrenzwerte |
|--------------|--------------------------------------------|--------------------------------------------------------------|
| Erwachsene   | Unterer Grenzwert: 0,0 °C                  | Unterer Grenzwert: 0,0 bis 32,1 °C                           |
|              | Oberer Grenzwert: –15 °C                   | Oberer Grenzwert: –17,7 bis 32,2 °C                          |
| Kinder       | Unterer Grenzwert: 0,0 °C                  | Unterer Grenzwert: 0,0 bis 32,1 °C                           |
|              | Oberer Grenzwert: –15 °C                   | Oberer Grenzwert: –17,7 bis 32,2 °C                          |
| Neugeborene  | Unterer Grenzwert: 0,0 °C                  | Unterer Grenzwert: 0,0 bis 32,1 °C                           |
|              | Oberer Grenzwert: –15 °C                   | Oberer Grenzwert: –17,7 bis 32,2 °C                          |

## Auswahl der Temperaturbezeichnung

Über das Parameterbedienfeld "Temp" können Sie (wie zuvor beschrieben) Alarme konfigurieren und beschreibende Temperatur-Kanalbezeichnungen festlegen, die in der numerischen Anzeige und im Trendbericht erscheinen:

| Тетр |                | •        |              |      |  |
|------|----------------|----------|--------------|------|--|
|      |                | Geringer |              | Oben |  |
|      | T1-Alarm       | 90       | $\Lambda$    | 100  |  |
|      | T2-Alarm       | 85       | $\Lambda$    | 98   |  |
|      | ΔT-Alarm       | 5        | $\mathbb{A}$ | 8    |  |
|      | T1-Quellenbez. |          | T1           |      |  |
|      | T2-Quellenbez. |          | T2           |      |  |
|      |                |          |              |      |  |
|      |                |          |              |      |  |
|      |                |          |              |      |  |
|      |                |          |              |      |  |
|      |                |          |              |      |  |

Abbildung 12-2 Parameterbedienfeld "Temp"

| Quellenbezeichnung | Beschreibung                                           |
|--------------------|--------------------------------------------------------|
| ART                | Arterielle Temperatursonde                             |
| CORE (KERN)        | Sonde für Temperatur im Körperkern oder am Trommelfell |
| ESOPH              | Ösophagustemperatursonde                               |
| REKT               | Rektumtemperatursonde                                  |
| HAUT               | Hauttemperatursonde (Oberflächentemperatur)            |
| VEN                | Atemwegtemperatursonde für Beatmungsgeräte             |
| NASO               | Nasopharyngeale oder nasale/orale Temperatursonde      |

Für jeden Temperaturkanal kann eine der folgenden Bezeichnungen ausgewählt werden:

Wird keine Bezeichnung gewählt, werden die Temperaturkanäle mit den Standardbezeichnungen T1 und T2 angezeigt.

## Temperatur-Systemmeldungen

Während der Temperaturüberwachung zeigt das Propaq MD Gerät möglicherweise die folgenden Meldungen an.

Hinweis: Die Temperaturfunktion führt beim erstmaligen Einschalten einen Selbsttest durch. Solange diese Funktion aktiv ist, werden zudem automatisch alle 10 Sekunden Systemtests durchgeführt.

| Systemmeldung | Ursache                                                                                                    |
|---------------|----------------------------------------------------------------------------------------------------|
| SONDE PRÜFEN  | Die Temperatursonde ist diskonnektiert. Kontrollieren Sie die Sonde und konnektieren Sie diese wieder.                                |
| SONDENFEHLER  | Die Temperatursonde ist defekt. Ersetzen Sie die Temperatursonde.                                                                     |
| TEMP. INAKTIV | Es ist ein Systemfehler aufgetreten. Das Propaq<br>MD Gerät kann keine Temperaturmessungen<br>durchführen und sollte gewartet werden. |
# Kapitel 13 Automatische externe Defibrillation (AED)

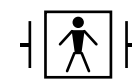

Bei ZOLL Freihand-Therapieelektroden handelt es sich um defibrillationsgeschützte Patientenanschlüsse Typ BF.

WARNUNG! Für die Defibrillation von Patienten unter 8 Jahren dürfen im AED-Modus nur pädiatrische Elektroden verwendet werden. Achten Sie zudem darauf, dass der Patientenmodus auf "Kinder" eingestellt ist. Bei Verwendung von Elektroden für Erwachsene oder Verwendung des Patientenmodus "Erwachsene" besteht die Gefahr, dass der Patient eine zu hohe Energiedosis erhält.

Das AutoPulse Plus ist nur für den Einsatz an Erwachsenen über 18 Jahren vorgesehen.

In diesem Kapitel wird die empfohlene Vorgehensweise für den Betrieb des Geräts im AED-Modus beschrieben. Das Propaq MD Gerät ist für den Betrieb gemäß der "American Heart Association and European Resuscitation Council Guidelines for Adult Basic Life Support and Use of Automated External Defibrillators" (AHA- und ERC-Richtlinien für die Basismaßnahmen der HLW und der Verwendung automatischer externer Defibrillatoren) konfiguriert.<sup>1,2,3,4</sup> Wenn Ihr lokales Protokoll eine andere Vorgehensweise vorsieht, dann richten Sie sich nach diesem Protokoll.

<sup>1.</sup> Circulation, 2005; 112; IU-19–IU-34

<sup>2.</sup> Resuscitation, 2005; 671S, S7–S23

<sup>3.</sup> Circulation, 2010; 122; S640–S656

<sup>4.</sup> Resuscitation, 2010; 1219-76

Der AED-Modus kann durch den Supervisor konfiguriert werden. Ist das Gerät so konfiguriert, dass es im AED-Modus startet, so wechselt es nach dem Einschalten in den Analyse-/CPR-Protokoll-Modus und leitet Sie durch die einzelnen Schritte der Behandlung des kardialen Notfalls: Durchführung der EKG-Analyse, Vorbereitung des Geräts für einen Schock (sofern erforderlich) und Ausgabe von Anweisungen während des CPR-Intervalls.

Dieses Kapitel beschreibt auch das Umschalten des Geräts vom AED-Modus in den manuellen Modus (siehe "Wechsel in den manuellen Modus" auf Seite 14-10).

Im AED-Betrieb gibt es einen Analyse-/CPR-Protokoll-Modus, der Sie durch die einzelnen Schritte der Behandlung des kardialen Notfalls leitet: Durchführung der EKG-Analyse, Vorbereitung des Geräts für einen Schock (sofern erforderlich) und Ausgabe von Anweisungen während des CPR-Intervalls. Dieser Zyklus wird wiederholt, solange der Analyse-/CPR-Protokoll-Modus aktiviert ist und Pads am Patienten angebracht sind. Sollten sich die Pads vom Patienten lösen oder während des Analyse-/CPR-Protokoll-Modus kurzgeschlossen werden, wird das Protokoll angehalten, bis die Pads wieder angebracht sind (ein aktuell durchlaufenes CPR-Intervall wird zuvor abgeschlossen).

Der Propaq MD Defibrillator kann den EKG-Rhythmus eines Patienten auf zweierlei Art analysieren. Bei der ersten handelt es sich um eine automatisch durchgeführte Analyse, bei der zweiten um eine durch den Bediener durch Drücken der Schnellzugriffstaste **Analysier**. angeforderte Analyse.

Die automatische und die vom Bediener angeforderte Analyse des Patienten-EKGs können nur durchgeführt werden, wenn die folgenden Bedingungen erfüllt sind:

- Freihand-Therapieelektroden sind angeschlossen und haben guten Kontakt mit dem Patienten.
- Der Defibrillator ist eingeschaltet.

Die Analysen bestimmen, ob ein schockbarer Rhythmus vorliegt. Wenn ein schockbarer Rhythmus vorliegt, wird der Bediener aufgefordert, dem Patienten einen Schock mit der vorkonfigurierten Energiestufe zu verabreichen. Wenn die Analysen keinen schockbaren Rhythmus feststellen, gibt das Gerät die Warnung aus, dass kein Schock verabreicht werden sollte.

Wird die SCHOCK-Taste gedrückt und erfolgt daraufhin die erfolgreiche Abgabe eines Schocks, wird der Schockzähler um 1 erhöht und im Display angezeigt.

# **AED-Betrieb**

# Bestimmen des Patientenzustands gemäß den medizinischen Protokollen

Überprüfen Sie, ob folgende Symptome vorliegen:

- Bewusstlosigkeit
- Atemstillstand
- Kein tastbarer Puls

# Aufnahme der HLW gemäß den medizinischen Protokollen

Fordern Sie zusätzliche Unterstützung an.

## Vorbereitung des Patienten

Entfernen Sie die Kleidung im Brustbereich des Patienten. Trocknen Sie den Brustbereich erforderlichenfalls ab. Wenn die Brust des Patienten übermäßig behaart ist, kürzen oder entfernen Sie die Behaarung, damit die Elektroden richtig anliegen.

Legen Sie die Freihand-Therapieelektroden wie auf der Verpackung der Elektroden beschrieben an.

Vergewissern Sie sich, dass die Elektroden richtig an der Haut des Patienten anliegen und keine Teile der EKG-Elektroden verdecken.

Schließen Sie die Freihand-Therapieelektroden an das Multifunktionskabel (MFC oder OneStep) an (sofern nicht bereits geschehen).

Wenn die Therapieelektroden keinen guten Kontakt zur Haut des Patienten haben, gibt das Gerät die Meldung *PADS AUFKL*. oder *PADS PRÜFEN* aus. Eine Energieabgabe ist in diesem Fall nicht möglich. Wenn ein Kurzschluss zwischen den Therapieelektroden vorliegt, wird die Meldung *KURZSCHLUSS ERM*. angezeigt.

**Hinweis:** Da die Analyse nur unter Verwendung der von den Pads abgeleiteten Signale erfolgt – selbst wenn ein EKG-Kabel angeschlossen und Ableitung II verfügbar ist –, zeigt das Gerät weiterhin die Meldung *PADS PRÜFEN* an.

Wenn das Propaq MD Gerät mit dem AutoPulse Plus verbunden ist, wird im Display des Propaq MD Geräts anstelle des Pads-Symbols das APLS-Symbol angezeigt. Wenn das APLS-Symbol nicht im Display des Propaq MD Geräts erscheint, überprüfen Sie, ob Propaq MD Gerät und AutoPulse Plus ordnungsgemäß miteinander verbunden sind. Wenn das APLS-Symbol weiterhin nicht erscheint oder ein PADDLE-FEHLER angezeigt wird, entladen Sie die Energie intern, indem Sie die Energieauswahl ändern, trennen Sie die Verbindung von Multifunktionskabel und Elektroden zum AutoPulse Plus und verbinden Sie das Multifunktionskabel direkt mit den Elektroden.

## Anlegen der Therapieelektroden

# WARNUNG! Schlechte Haftung und/oder Luft unter den Therapieelektroden kann zu Lichtbogenbildung und Hautverbrennungen führen.

- 1. Legen Sie eine Kante der Elektrode fest am Patienten an.
- 2. Rollen Sie die Elektrode ausgehend von dieser Kante in einer durchgehenden Bewegung auf die Haut. Achten Sie darauf, dass sich zwischen dem Gel und der Haut keine Lufteinschlüsse bilden.

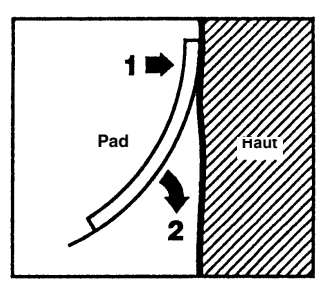

**Hinweis:** Wenn die mit "BACK" bezeichnete Elektrode nicht am Rücken des Patienten angelegt werden kann, sind die Elektroden in der Standard-Apex-Sternum-Konfiguration anzulegen. Diese ermöglicht eine wirksame Defibrillation, eine Stimulation zeigt jedoch üblicherweise weniger Wirkung.

## 1 – Einschalten des Geräts

Drücken Sie die grüne EIN/AUS-Taste oben am Gerät. Die grünen, gelben und roten LEDs an der Geräteoberseite blinken, anschließend meldet das Gerät *SELBSTTEST BESTANDEN*.

Wenn keine Freihand-Therapieelektroden am Patienten angelegt und an das Propaq MD Gerät angeschlossen sind, wird die Text- und Audio-Aufforderung *PADS AUFKLEBEN* ausgegeben.

| 04 / 17    | / 11 | 08:24:32  | Erwachsene  | 📬 •<> | 00.22.29 |     |
|------------|------|-----------|-------------|-------|----------|-----|
| +          | Pads | 1,0 cm/mV |             |       | HF bpm   |     |
| Pause      |      |           | Pads prüfen |       |          |     |
|            |      |           |             |       |          |     |
| R          |      |           |             |       |          |     |
| Analysier. |      |           |             |       | _        |     |
|            |      | PA        | DS AUFK     | L     |          |     |
| Man.       |      |           |             |       |          | 1 - |
| Betr.      |      |           |             |       |          |     |
|            | 12   | 0 J gev   | vählt       | ≠ 0   |          |     |

## Energiewahl

Für erwachsene Patienten gelten die folgenden Standard-Energieeinstellungen:

Schock 1: 120 Joule Schock 2: 150 Joule Schock 3: 200 Joule

Für pädiatrische Patienten gelten die folgenden Standard-Energieeinstellungen:

Schock 1: 50 Joule Schock 2: 70 Joule Schock 3: 85 Joule

- Hinweis: Die Defibrillator-Energiestufen für Kinder sollten gemäß den lokal geltenden Protokollen festgelegt werden.
- Hinweis: Ist das Propaq MD Gerät so konfiguriert, dass es beim Einschalten mit einer Herzlungenwiederbelebung beginnt, beginnt es automatisch mit dem CPR-Intervall.

# 2 – Analyse

WARNUNG! Führen Sie keine Analyse des Patienten-EKGs durch, während sich der Patient in Bewegung befindet. Der Patient muss während der EKG-Analyse bewegungslos sein. Berühren Sie den Patienten während der Analyse nicht. Unterbinden Sie vor der EKG-Analyse alle Bewegungen durch die Krankentrage oder das Krankenfahrzeug.

> Wenn Sie das AutoPulse Plus verwenden, beenden Sie die Kompressionen, bevor Sie eine EKG-Analyse durchführen. Kompressionen können nach der Analyse fortgesetzt werden.

Das Propaq MD Gerät beginnt automatisch damit, den EKG-Rhythmus des Patienten zu analysieren, zeigt 5 Sekunden lang die Meldung EKG-ANALYSE an und gibt dann die Textund Audio-Aufforderung *HÄNDE WEG* aus. Wenn die Therapieelektroden nicht richtig am Patienten angebracht sind, wird die Meldung *PADS AUFKL*. oder *PADS PRÜFEN* ausgegeben und die Analyse unterbunden.

- Hinweis: Durch Drücken der Taste Pause können Sie vorübergehend den Reanimationszyklus anhalten. Während der Reanimationszyklus angehalten ist, läuft die EKG-Analyse im Hintergrund weiter. Während der Reanimationszyklus angehalten ist, läuft die EKG-Analyse im Hintergrund weiter. Der Zugriff auf die Trends, das Protokoll, die Alarmüberwachung und die 12-Kanal-Funktionsmerkmale ist nur bei angehaltenem Reanimationszyklus möglich. Um den Analysevorgang wieder aufzunehmen, drücken Sie die Schnellzugriffstaste Analysier.
- Hinweis: Ist das Propaq MD Gerät für die Durchführung einer zusätzlichen Herzlungenwiederbelebung beim Start konfiguriert, wird 10 Sekunden lang die Textund Audio-Aufforderung PULS PRÜFEN ausgegeben. Anschließend gibt das Gerät für die konfigurierte Zeit die Text- und Audio-Aufforderung CPR DURCHFÜHREN aus, bevor die Analyse beginnt. Durch Drücken von Analysier. können Sie während des CPR-Intervalls eine EKG-Analyse starten.

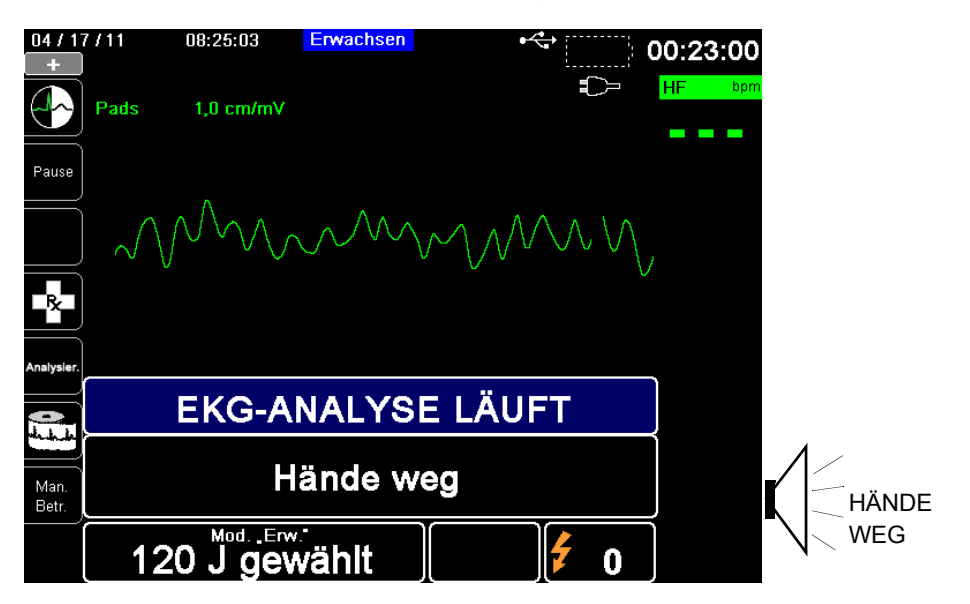

Während das EKG des Patienten analysiert wird, wird die Meldung EKG-ANALYSE LÄUFT angezeigt. Sobald die Analyse abgeschlossen ist, zeigt das Gerät an, ob die Abgabe eines Schocks empfohlen wird oder nicht.

# WARNUNG! Die EKG-Rhythmusanalyse warnt nicht bei Asystolien, da diese keinen schockbaren Rhythmus darstellen.

Wenn ein nicht schockbarer Rhythmus erkannt wird, zeigt das Gerät die Meldung *KEIN SCHOCK EMPFOHLEN* an. Beginnen Sie sofort mit Thoraxkompressionen, und setzen Sie die sonstige Notfallbehandlung gemäß Protokoll fort.

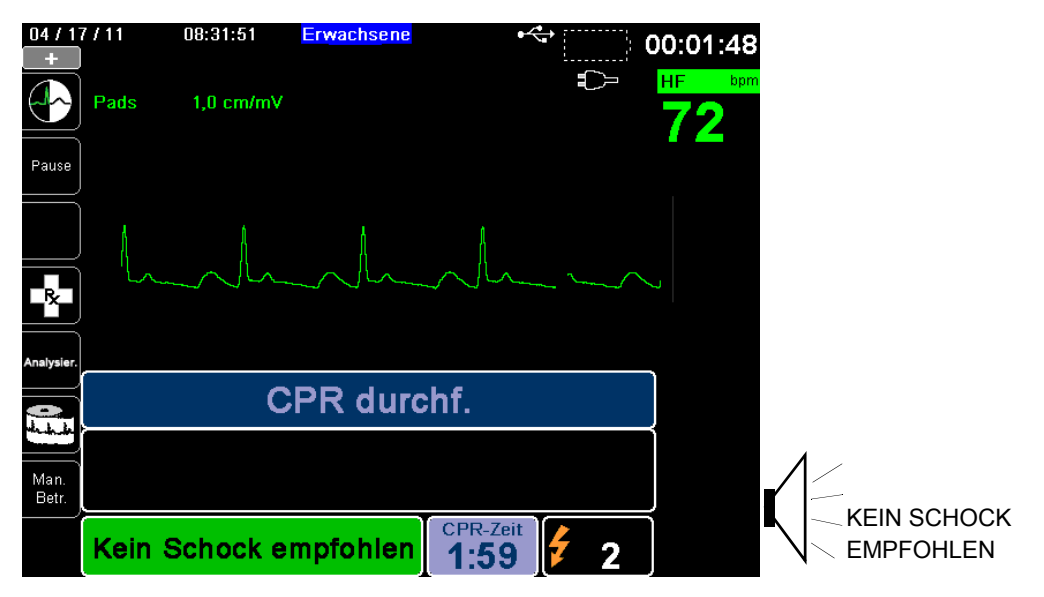

Wenn der Rhythmus des Patienten schockbar ist, zeigt das Gerät die Meldungen *SCHOCK EMPFOHLEN* und *SCHOCK DRÜCKEN* an. Der Defibrillator fordert den Bediener automatisch auf, dem Patienten einen Schock mit der vorkonfigurierten Energiestufe zu verabreichen, und die Taste **SCHOCK** leuchtet auf.

20 oder 50 Sekunden lang (je nach Konfiguration) ist ein Dauerton zu hören. Dann folgt 10 Sekunden lang ein höherer Ton. Sie müssen den Schock innerhalb dieses 30- oder 60-Sekunden-Intervalls (je nach Konfiguration) abgeben, sonst entlädt sich der Defibrillator selbsttätig.

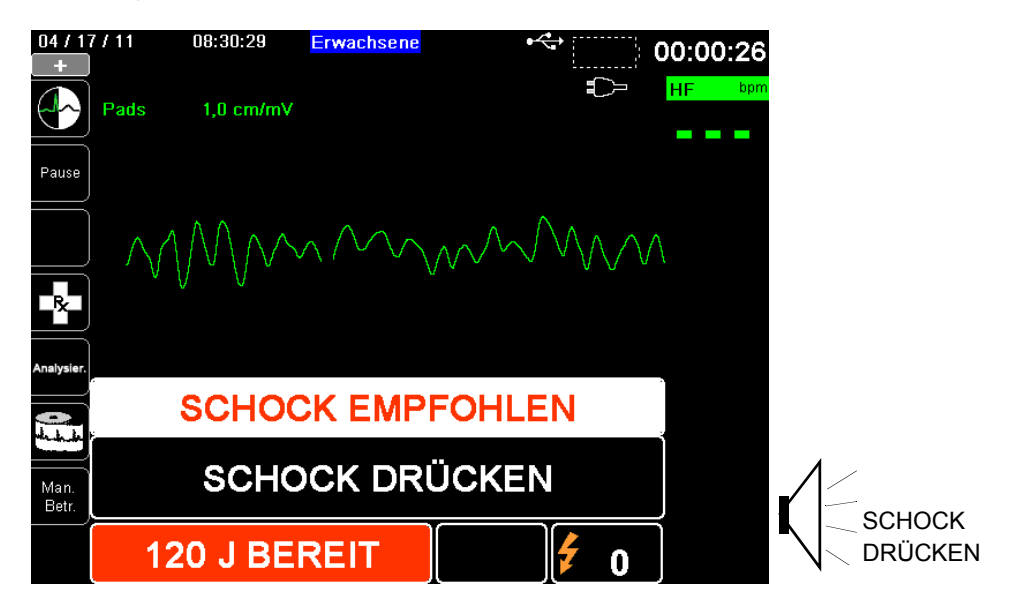

# 3 – Drücken der Taste SCHOCK

WARNUNG! Fordern Sie alle Personen in der Nähe des Patienten auf, vor dem Entladen des Defibrillators ZURÜCKZUTRETEN.

Berühren Sie während der Defibrillation weder das Bett noch den Patienten noch Geräte, die an den Patienten angeschlossen sind. Es besteht Stromschlaggefahr! Entblößte Körperteile des Patienten dürfen nicht mit Metallteilen wie dem Bettrahmen in Berührung stehen, um unerwünschte Pfade für den Defibrillationsstrom auszuschließen.

Halten Sie die beleuchtete Taste **SCHOCK** ander Gerätefront gedrückt, bis die Energie an den Patienten abgegeben wird.

Beobachten Sie den Patienten oder die EKG-Reaktion, um zu verifizieren, dass der Schock abgegeben wurde.

Im Bedienfeld unten im Display werden die abgegebene Energiestufe und die Nummer des Schocks (1) angezeigt.

| 04 / 1<br>+ | 7/11 08:31:24 <mark>Erwachsene</mark><br>] | ••• 00:01:2 | 21  |
|-------------|--------------------------------------------|-------------|-----|
|             | Pads 1,0 cm/mV                             | ∎_>⊐ HF     | bpr |
| Pause       |                                            |             |     |
|             |                                            |             |     |
| Ŗ           |                                            |             |     |
| Analysier.  |                                            |             |     |
|             | CPR durchf.                                |             |     |
| Man         |                                            |             |     |
| Betr.       | <b>_</b>                                   |             |     |
|             | 166 J Verabr 1:5                           | 9 7 1       |     |

#### Herzlungenwiederbelebung

Beginnen Sie auf Aufforderung durch das Gerät mit den Thoraxkompressionen und der Beatmung gemäß dem lokalen Protokoll.

**Hinweis:** Sind ZOLL OneStep CPR-, OneStep Complete- oder CPR-D-padz-Elektroden angeschlossen, überwacht das Gerät die Frequenz und die Tiefe der Thoraxkompressionen und kann die Text- und Audio-Aufforderungen *FESTER DRÜCKEN* und *DRUCKMASSAGE GUT* ausgeben.

#### Wiederholen der Analyse

Nach Durchführung der Herzlungenwiederbelebung für das konfigurierte CPR-Intervall startet das Gerät die EKG-Analyse automatisch neu.

Hinweis: In den ersten 3 Sekunden nach einer Schockabgabe ist keine erneute Analyse des EKG-Rhythmus möglich.

#### Herzlungenwiederbelebung unterbrechen

Nach Durchführung der Herzlungenwiederbelebung für das konfigurierte CPR-Intervall gibt das Gerät die Aufforderung *RE. UNTER*. aus, während es die EKG-Analyse neu startet.

#### Fortführung der Patientenversorgung

Führen Sie die Patientenversorgung gemäß den medizinischen Protokollen fort.

## ExpressShock

Der ExpressShock<sup>TM</sup>-Analysealgorithmus ermöglicht extrem schnelle Entscheidungen (schockbar/nicht schockbar). Die Pause-Gesamtdauer wird auf 3 Sekunden verkürzt. ExpressShock kann nur im AED-Modus bzw. sowohl im AED- als auch im Rettungsprotokoll-Modus ausgeführt werden.

Weitere Hinweise zum Ein-/Ausschalten dieser Funktion finden Sie im *Propaq MD Konfigurationshandbuch*.

Hinweis: ExpressShock ist nur im Modus "Erw." verfügbar, wenn eine der folgenden Elektroden verwendet wird: ZOLL OneStep CPR-Elektroden, OneStep Complete-Elektroden oder CPR-D-padz.

WARNUNG! Der ExpressShock-Modus wurde nicht für Patienten unter 8 Jahren bzw. einem Gewicht unter 25 kg getestet.

## Kardioversionsschätzung

Die Kardioversionsschätzung nimmt das Ergebnis des Analysealgorithmus und führt weitere Analysen durch, um die Wahrscheinlichkeit zu bestimmen, mit der der aktuelle EKG-Rhythmus durch eine Schockbehandlung erfolgreich umgewandelt werden kann. Wenn die Wahrscheinlichkeit für einen erfolgreichen Schock gering ist, erfolgt durch das System keine Aufforderung zum Schock. Es wird stattdessen eine Anweisung zum Fortsetzen der CPR ausgegeben, da dies möglicherweise für die Reanimation des Betroffenen mehr Vorteile bietet.

Weitere Informationen zum Aktivieren/Deaktivieren der Kardioversionsschätzung finden Sie im *Propaq MD Konfigurationshandbuch*.

## Betriebsmeldungen

Das Gerät versorgt den Bediener optisch und akustisch mit wichtigen Informationen. Die folgenden Beschreibungen beziehen sich auf die Standardkonfiguration des Geräts. Wenn die Konfiguration des Geräts angepasst wurde, können einige Informationen abweichen.

Im AED-Modus werden 10 Audio-Aufforderungen verwendet. Die meisten dieser Aufforderungen werden außerdem als Meldung im Display angezeigt. Die Audio-Aufforderungen werden nur einmal ausgegeben. Die Meldung im Display wird jedoch so lange angezeigt, bis der Bediener eine neue Maßnahme ergreift oder der Gerätestatus sich ändert.

Wenn zwei Bedingungen gleichzeitig festgestellt werden, zeigt das Gerät abwechselnd zwei verschiedene Meldungen im selben Feld des Displays an. Ein Beispiel: Die Meldung *BATTERIE SCHWACH* kann abwechselnd in derselben Zeile des Displays angezeigt werden wie die Aufforderung *PADS PRÜFEN*.

## Audio- und Textmeldungen

Im Folgenden werden die Audio-Aufforderungen und Textmeldungen beschrieben, die während des AED-Betriebs ausgegeben werden können.

### PADS AUFKL.

Wenn das Gerät eingeschaltet ist, ohne dass Therapieelektroden am Patienten angelegt sind, wird optisch und akustisch die Meldung *PADS AUFKL*. ausgegeben.

### EKG-ANALYSE/HÄNDE WEG

Beim automatischen oder durch Drücken der Schnellzugriffstaste **Analysier.** initiierten Start der EKG-Analyse zeigt das Gerät die Meldung *EKG-ANALYSE* an und gibt die Text- und Audio-Aufforderung *HÄNDE WEG* aus. Diese Meldungen weisen darauf hin, dass gerade eine EKG-Analyse durchgeführt wird.

### SCHOCK EMPFOHLEN

Ein schockbarer Rhythmus wurde erkannt, Defibrillation wird empfohlen. Die ausgewählte Energiestufe wird angezeigt.

## SCHOCK DRÜCKEN

Diese Meldung wird optisch und akustisch ausgegeben, wenn die EKG-Analyse festgestellt hat, dass ein Schock anzuraten ist und die ausgewählte Energie verabreicht werden kann.

#### SCHOCKS: XX

Diese Meldung zeigt die Zahl der Schocks an, die seit dem Einschalten durch das Gerät verabreicht wurden. Dieser Wert wird auf 0 zurückgesetzt, wenn das Gerät für mehr als zwei Minuten ausgeschaltet wird.

### KEIN SCHOCK EMPFOHLEN

Wenn die EKG-Analyse einen nicht schockbaren Rhythmus feststellt, wird diese Meldung akustisch ausgegeben und für 10 Sekunden angezeigt.

#### PULS PRÜFEN

Bei entsprechender Konfiguration wird diese Meldung in den folgenden Situationen optisch und akustisch ausgegeben:

- Nach dem Abschluss einer EKG-Analyse mit dem Ergebnis "Kein Schock empfohlen"
- Während des CPR-Intervalls nach dem Abschluss einer EKG-Analyse mit dem Ergebnis "Kein Schock empfohlen"
- Nach Abgabe des letzten Schocks

## FALLS KEIN PULS, REANIMATION DURCHFÜHREN

Bei entsprechender Konfiguration wird diese Meldung in den folgenden Situationen optisch und akustisch ausgegeben:

- Während des CPR-Intervalls nach dem Abschluss einer EKG-Analyse mit dem Ergebnis "Kein Schock empfohlen"
- Während des Starts eines zusätzlichen CPR-Intervalls

### **REANIMATION DURCHFÜHREN**

Bei entsprechender Konfiguration wird diese Meldung während des CPR-Intervalls nach dem Abschluss einer EKG-Analyse mit dem Ergebnis "Kein Schock empfohlen" optisch und akustisch ausgegeben.

#### **RE. UNTER.**

Nach Durchführung der Herzlungenwiederbelebung für das konfigurierte CPR-Intervall gibt das Gerät die Aufforderung *RE. UNTER*. aus, während es die EKG-Analyse neu startet.

## FESTER DRÜCKEN

Diese Meldung wird akustisch ausgegeben, wenn die im Rahmen der Herzlungenwiederbelebung durchgeführten Thoraxkompressionen nicht tief genug sind.

## DRUCKMASSAGE GUT

Diese Meldung wird akustisch ausgegeben, wenn die im Rahmen der Herzlungenwiederbelebung durchgeführten Thoraxkompressionen tief genug sind.

## PADS PRÜFEN

Diese Meldung wird optisch und akustisch ausgegeben, wenn die Therapieelektroden vom Patienten gelöst wurden.

### PATIENT PRÜFEN

Diese Text- und Audioaufforderung wird ausgegeben, wenn das Gerät angehalten wurde und im Zuge der kontinuierlich im Hintergrund ablaufenden EKG-Analyse einen defibrillierbaren Rhythmus feststellte. Die Aufforderung bleibt angezeigt, solange ein defibrillierbarer Rhythmus festgestellt wird. Um die EKG-Analyse wieder aufzunehmen, drücken Sie die Schnellzugriffstaste **Analysier**.

# Wechsel in den manuellen Modus

Drücken Sie die Schnellzugriffstaste **Man. Betr.** an der Gerätefront, um das Gerät in den manuellen Modus zu versetzen.

Geben Sie mithilfe der Navigationstasten die vier Ziffern des Passcodes für den manuellen Modus ein. Drücken Sie **SPEICHERN**, sobald Sie die Eingabe abgeschlossen haben. Nach Eingabe Ihres Passcodes können Sie in den manuellen Modus wechseln.

Hinweis: Wenn das Gerät nicht für die Eingabe eines Passcodes konfiguriert wurde, wird die Meldung Wechsel in man. Modus angezeigt. Wählen Sie mithilfe der Navigationstasten die Option Ja, um in den manuellen Modus zu wechseln. Wenn Sie nicht innerhalb von 10 Sekunden Ja drücken, kehrt das Gerät zum AED-Modus zurück.

Beim Wechsel vom AED-Modus in den manuellen Modus wird die aktuelle Einstellung der Energiestufe beibehalten.

Hinweis: Um aus dem manuellen Modus wieder in den AED-Modus zurückzuwechseln, schalten Sie das Gerät für mehr als 30 Sekunden, aber weniger als zwei Minuten, aus und anschließend wieder ein. Wenn Sie mit dem Wiedereinschalten länger als zwei Minuten warten, setzt das Gerät die Einstellung auf die Standardwerte zurück und behandelt den Patienten als einen neuen Fall.

# Kapitel 14 12-Kanal-EKG-Interpretationsanalyse

Der Propaq MD Eingang für das 12-Kanal-EKG ist als defibrillatorsichere Patientenverbindung Typ CF ausgelegt.

Dieses Kapitel beschreibt die Verwendung des Propaq MD Geräts für die Überwachung des 12-Kanal-EKGs bei erwachsenen und pädiatrischen Patienten sowie die Anzeige der Informationen der 12-Kanal-EKG-Interpretationsanalyse bei erwachsenen Patienten.

Die 12-Kanal-EKG-Überwachung des Propaq MD Geräts ermöglicht die simultane Erfassung und Aufzeichnung eines 12-Kanal-EKGs bei erwachsenen und pädiatrischen Patienten sowie die anschließende Interpretationsanalyse bei erwachsenen Patienten.

| Warnung! | • | Die 12-Kanal-EKG-Überwachung ist für die Aufzeichnung von 12-Kanal-EKG-<br>Signalen von Erwachsenen und Kindern in Rückenlage vorgesehen. Es ist stets darauf<br>zu achten, dass sich der Patient während der Signalerfassung und der Analyse nicht<br>bewegt. Das Gerät sollte nicht für die Erfassung von EKG-Signalen bei Patienten<br>verwendet werden, die sich bewegen oder zittern, da dies verrauschte Signale zur Folge<br>haben kann, die nur schwer auswertbar sind. |
|----------|---|----------------------------------------------------------------------------------------------------|
|          | • | Die vom Auswertungsalgorithmus für 12 Ableitungen ausgegebenen<br>Auswertungsmeldungen sollen die Diagnosestellung unterstützen. Diese Meldungen<br>ersetzen jedoch nicht das qualifizierte Urteil eines entsprechend geschulten Arztes.<br>Wie bei allen diagnostischen Tests müssen auch hier Symptome, Anamnese und andere<br>relevante Faktoren berücksichtigt werden.                                                                                                    |
|          | • | Das Alter und Geschlecht jedes Patienten müssen unbedingt eingegeben werden, bevor<br>eine EKG-Analyse mit dem 12-Kanal-Interpretationsalgorithmus Inovise<br>durchgeführt wird. Durch die Eingabe von Alter und Geschlecht wird die höchste<br>Genauigkeit der EKG-Analyse sichergestellt. Ohne Altersangabe wird der<br>Standardwert von 45 Jahren verwendet. Ohne Geschlechtsangabe wird der<br>Standardwert "männlich" verwendet.                                           |
|          | • | Die 12-Kanal-EKG-Interpretationsanalyse darf <i>ausschließlich</i> bei erwachsenen<br>Patienten eingesetzt werden.                                                                                                    |
|          | • | Übermäßige Körperbehaarung oder nasse, verschwitzte Haut kann die<br>Elektrodenhaftung beeinträchtigen. Rasieren und trocknen Sie gegebenenfalls die<br>Hautpartie, in der die Elektrode angebracht werden soll.                                                                                                    |
|          | • | Nehmen Sie die EKG-Elektroden erst unmittelbar vor dem Gebrauch aus der<br>versiegelten Verpackung. Bereits verwendete bzw. abgelaufene Elektroden könnten die<br>Qualität des EKG-Signals beeinträchtigen.                                                                                                    |
|          | • | Überwachungselektroden können bei einer Defibrillatorentladung polarisiert werden,<br>wodurch die EKG-Kurve kurzzeitig vom Bildschirm verschwindet. Um diesen Effekt<br>zu minimieren, empfiehlt ZOLL Medical Corporation die Verwendung hochwertiger<br>Silber/Silberchlorid-(Ag/AgCl)-Elektroden. Die Elektronik des Geräts sorgt dafür,<br>dass die EKG-Kurve innerhalb weniger Sekunden wieder erscheint.                                                                   |
|          | • | Warten Sie nach einer Defibrillatorentladung 15 Sekunden, bevor Sie eine<br>12-Kanal-Signalerfassung versuchen. Die Elektrodenpolarisierung nach der<br>Defibrillatorentladung kann übermäßiges Rauschen in Ausdrucken des<br>12-Kanal-EKGs verursachen.                                                                                                    |
|          | • | Setzen Sie die mitgelieferte Kunststoffkappe auf die V-Ableitungen-Buchse, wenn diese<br>nicht verwendet wird. Andernfalls besteht bei Defibrillationsversuchen die Gefahr<br>eines elektrischen Schlags.                                                                                                    |
|          | • | Verwenden Sie ausschließlich die von ZOLL Medical Corporation gelieferten<br>12-Kanal-EKG-Kabel, um die Gefahr eines Stromschlags bei der<br>Defibrillatorentladung zu vermeiden.                                                                                                    |
|          | • | Prüfen Sie das Propaq MD Gerät sowie das 12-Kanal-EKG-Kabel regelmäßig,<br>indem Sie die tägliche Funktionsnachweisprüfung durchführen.                                                                                                    |
|          | • | Geringfügige EKG-Veränderungen (z. B. ST-Strecken) sollten nur mit dem<br>diagnostischen Frequenzgang abgeklärt werden. Ein anderer Frequenzgang könnte<br>zu einer Fehlinterpretation des Patienten-EKG führen.                                                                                                    |
|          |   |                                                                                                    |

- Nur bei Verwendung des von ZOLL freigegebenen Zubehörs ist sichergestellt, dass der Eingang für das 12-Kanal-EKG eine defibrillatorsichere Patientenverbindung Typ CF ist.
- Herzstillstand und andere Arrhythmien können bei Patienten mit implantiertem Herzschrittmacher dazu führen, dass die Herzfrequenzmessung des Geräts nicht die Eigenfrequenz des Herzens, sondern die Schrittmacherfrequenz misst. Daher müssen Schrittmacherpatienten genauestens beobachtet werden. Prüfen Sie den Puls des Patienten, und verlassen Sie sich nicht ausschließlich auf die Herzfrequenzanzeige. Selbst die spezielle Geräteelektronik zur Erkennung eines Herzschrittmachers erkennt möglicherweise nicht alle Impulse des implantierten Schrittmachers. Anamnese und körperliche Untersuchung liefern wichtige Hinweise, ob ein Herzschrittmacher implantiert ist.

# Eingeben der Patientendaten

Zur Eingabe der Patientendaten drücken Sie Schnellzugriffstaste "12-Kanal-EKG" (122) und dann die Schnellzugriffstaste "Patient-Info" (113)). Nun wird das Parameterfeld "Patient-Info" angezeigt, in dem Sie Namen, Alter, Geschlecht und Identifizierungsnummer des Patienten eingeben können:

| 12                 |                          | -l-l-l- | 83   |
|--------------------|--------------------------|---------|------|
|                    | Patient-Info             |         |      |
|                    |                          |         |      |
| =                  | Alter des Patienten      | 21      |      |
|                    | Geschlecht des Patienten | M       |      |
| $\underline{\sim}$ | Patient Vorname          |         | Resp |
|                    | Patient zweiter Vorname  |         |      |
|                    | Patient Nachname         |         | Resp |
|                    | Patienten-ID             |         |      |
|                    |                          |         | SpO2 |
| Beend.<br>12       |                          |         |      |

Abbildung 14-1 Parameterfeld "Patient-Info"

Das Propaq MD Gerät speichert die Snapshots der 12-Kanal-EKG-Überwachung unter der von Ihnen im Bedienfeld "Patient-Info" eingegebenen Bezeichnung.

Zur Eingabe der Patientendaten markieren Sie mithilfe der Navigationstasten einen Parameter im Parameterfeld "Patient-Info" und drücken dann die Auswahltaste.

## Eingeben des Patientennamens und der Patienten-ID

Bei Auswahl des Felds **Patient Nachname** (oder eines der Felder **Patient Vorname**, **Patient zweiter Vorname**, **Patienten-ID** oder **Arzt**) wird ein Dateneingabefeld angezeigt:

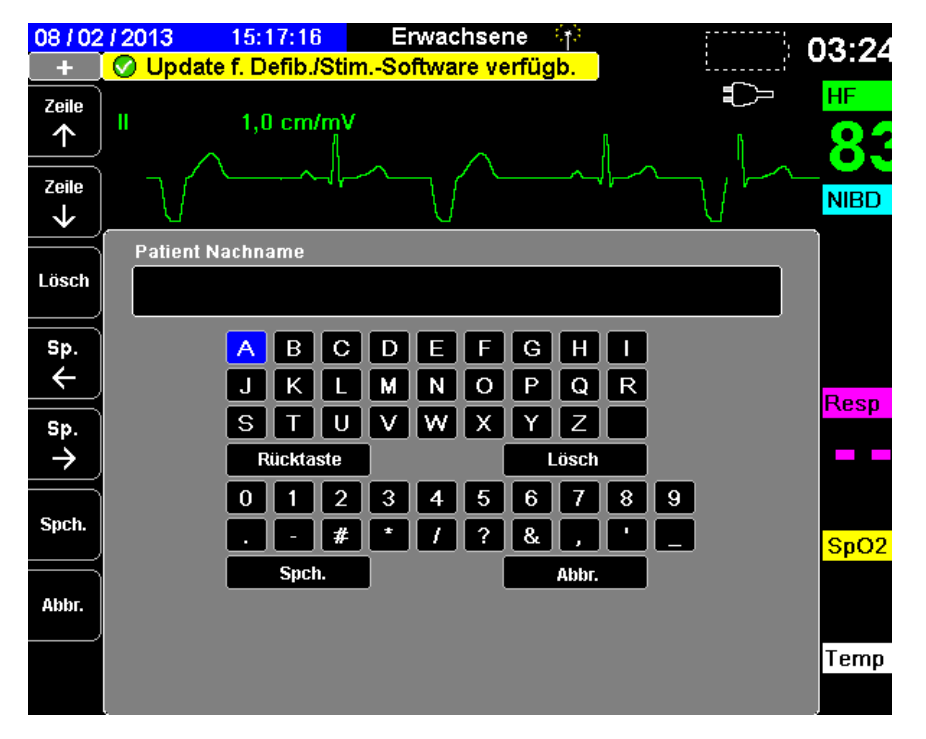

Zur Eingabe eines Zeichens markieren Sie das betreffende Zeichen und drücken die Auswahltaste. Das ausgewählte Zeichen wird in den Bereich unterhalb des Parameternamens angefügt.

Mit den folgenden Tasten können Sie innerhalb des Dateneingabefelds navigieren:

- Mit der Schnellzugriffstaste "Zeile nach oben" (<sup>Zeile</sup>) können Sie zur jeweils vorherigen Zeile im Dateneingabefeld wechseln.
- Mit der Schnellzugriffstaste "Zeile nach unten" (<sup>Zeile</sup>) können Sie zur jeweils nächsten Zeile im Dateneingabefeld wechseln.

Mithilfe der Navigationstasten an der Gerätefront wechseln Sie zum jeweils nächsten bzw. vorherigen Zeichen im Dateneingabefeld.

Außerdem stehen im Dateneingabefeld die folgenden Funktionstasten zur Verfügung:

- **Rücktaste** Löscht das zuletzt eingegebene Zeichen.
- Löschen Löscht alle eingegebenen Zeichen.
- **SPEICHERN** Speichert die für den jeweiligen Parameter eingegebenen Zeichen und kehrt zum Parameterfeld "Patient-Info" zurück.
- Löschen Kehrt zum Parameterfeld "Patient-Info" zurück, ohne die eingegebenen Zeichen zu speichern.

## Eingeben von Alter und Geschlecht des Patienten

Das Parameterfeld "Patient-Info" gibt Standardwerte für die Parameter "Alter des Patienten" und "Geschlecht des Patienten" vor. Zum Ändern eines Standardwerts rufen Sie den betreffenden Parameter auf und geben wie folgt den neuen Wert ein:

Um das Alter des Patienten zu ändern, erhöhen oder verringern Sie den Standardwert (45) mithilfe der Navigationstasten an der Gerätefront. Drücken Sie dann die Auswahltaste.

Um das Geschlecht des Patienten zu ändern, wechseln Sie mithilfe der Navigationstasten an der Gerätefront zwischen dem Standardwert "M" (männlich) und "F" (weiblich). Drücken Sie dann die Auswahltaste.

Hinweis: Geben Sie unbedingt das Alter und Geschlecht des Patienten ein, bevor Sie eine EKG-Analyse mit dem 12-Kanal-Interpretationsalgorithmus Inovise durchführen. Durch die Eingabe des richtigen Alters und Geschlechts wird die höchste Genauigkeit der EKG-Analyse sichergestellt. Wenn Sie das Alter oder das Geschlecht des Patienten nicht eingeben, wird der Standardwert (45 Jahre bzw. männlich) verwendet. Siehe "12-Kanal-EKG-Interpretationsanalyse" on page 14-9

# Einrichten der 12-Kanal-EKG-Überwachung

Die korrekte Anlage und Platzierung der Elektroden ist für eine qualitativ hochwertige 12-Kanal-EKG-Überwachung von entscheidender Bedeutung. Ein guter Kontakt zwischen Elektrode und Haut minimiert Bewegungsartefakte und Signalinterferenzen.

Vorgehensweise zum Einrichten der 12-Kanal-EKG-Überwachung:

- 1. Bereiten Sie die Haut des Patienten für das Anlegen der Elektroden vor.
- 2. Legen Sie die Elektroden am Patienten an.
- 3. Verbinden Sie jede Ableitung des EKG-Kabels mit der betreffenden Elektrode.
- 4. Schließen Sie das 12-Kanal-EKG-Kabel an das Propaq MD Gerät an.
- 5. Betrachten Sie das Elektrokardiogramm des Patienten in der Anzeige und ändern Sie erforderlichenfalls die Größe der 12-Kanal-EKG-Kurven.

## Vorbereiten des Patienten auf das Anlegen der Elektroden

Die korrekte Anlage der Elektroden ist für eine qualitativ hochwertige EKG-Überwachung von entscheidender Bedeutung. Ein guter Kontakt zwischen Elektrode und Haut minimiert Bewegungsartefakte und Signalinterferenzen.

Bereiten Sie vor dem Anlegen der Elektroden bei Bedarf die Haut des Patienten vor:

- Entfernen Sie übermäßige Behaarung an der für das Anlegen der Elektrode vorgesehenen Hautpartie (Rasieren oder Abschneiden).
- Reinigen Sie fettige Haut mit einem Alkoholtupfer.
- Reiben Sie die Haut gut trocken.

# Anlegen der Elektroden am Patienten

Je nach örtlichen Gepflogenheiten sind die einzelnen Ableitungskabel mit bestimmten Kennzeichnungen versehen. Die folgende Tabelle listet die Kennzeichnungen und Farbcodes für die unterschiedlichen Kabelsätze auf.

| Lokalisation | AHA <sup>1</sup> -Kennzeichnung | IEC <sup>2</sup> -Kennzeichnung |  |
|--------------|---------------------------------|---------------------------------|--|
| Rechter Arm  | RA (weiß)                       | R (rot)                         |  |
| Linker Arm   | LA (schwarz)                    | L (gelb)                        |  |
| Rechtes Bein | RL (grün)                       | N (schwarz)                     |  |
| Linkes Bein  | LL (rot)                        | F (grün)                        |  |
| Thorax       | V1                              | C1                              |  |
| Thorax       | V2                              | C2                              |  |
| Thorax       | V3                              | C3                              |  |
| Thorax       | V4                              | C4                              |  |
| Thorax       | V5                              | C5                              |  |
| Thorax       | V6                              | C6                              |  |

<sup>1</sup> American Heart Association

<sup>2</sup> International Electrotechnical Commission

Bei einer 12-Kanal-EKG-Überwachung sollte der Patient auf dem Rücken liegen. ZOLL Medical Corporation empfiehlt, die Extremitätenelektroden an einer beliebigen Stelle an den Fuß- und Handgelenken anzubringen.

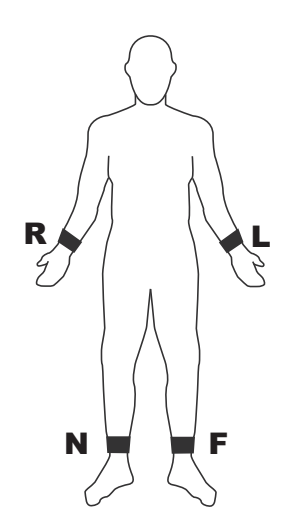

Vermeiden Sie es, die Elektroden über Sehnen oder großen Muskelmassen zu platzieren.

Stellen Sie sicher, dass die EKG-Elektroden so platziert werden, dass erforderlichenfalls eine Defibrillation durchgeführt werden kann.

| Elektrode | Platzierung                                           |
|-----------|-------------------------------------------------------|
| V1/C1     | Vierter Interkostalraum am rechten Brustbeinrand      |
| V2/C2     | Vierter Interkostalraum am linken Brustbeinrand       |
| V3/C3     | Mittig zwischen V2/C2 und V4/C4                       |
| V4/C4     | Fünfter Interkostalraum an der Medioklavikularlinie   |
| V5/C5     | Linke ventrale Achsellinie auf Höhe von V4            |
| V6/C6     | Linke Midaxillarlinie auf gleicher Höhe wie V4 und V5 |

Platzieren Sie die präkardialen Elektroden wie folgt am Thorax:

Die Lage von V1/C1 (vierter Interkostalraum) ist absolut kritisch, weil dies den Bezugspunkt für die Platzierung der übrigen V-Ableitungen darstellt. So bestimmen Sie die Position von V1/C1:

- 1. Legen Sie den Finger in die Fossa jugularis (siehe nachstehende Abbildung).
- 2. Lassen Sie den Finger langsam etwa 3,8 cm nach kaudal gleiten, bis Sie eine kleine horizontale Kante bzw. Erhebung fühlen. Das ist der Angulus Ludovici, wo das Manubrium mit dem Brustbeinkörper verbunden ist.

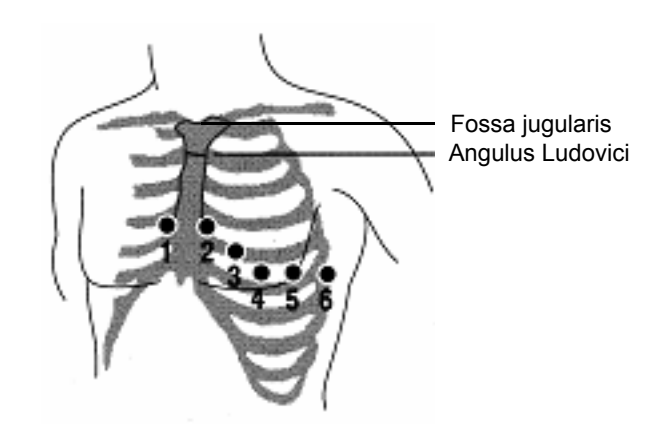

- 3. Bestimmen Sie den zweiten Interkostalraum auf der rechten Seite, lateral zum und unmittelbar unterhalb des Angulus Ludovici.
- 4. Lassen Sie den Finger zwei weitere Interkostalräume nach kaudal bis zum vierten Interkostalraum gleiten, welcher der Position für V1 entspricht.
- Hinweis: Beim Anlegen der Elektroden an weiblichen Patienten werden die Ableitungen V3 bis V6 immer unterhalb der Brust und nicht auf der Brust platziert.

# Anschließen des 12-Kanal-EKG-Kabels

Schließen Sie das 12-Kanal-EKG-Kabel wie folgt an den EKG-Anschluss an der linken Seite des Geräts an:

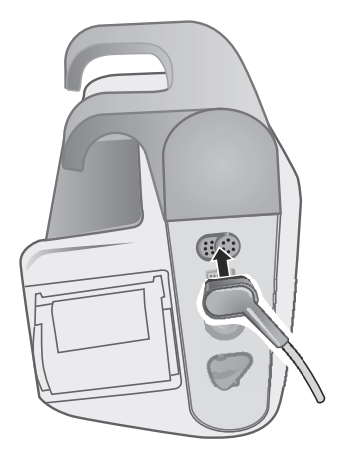

Abbildung 14-2 Anschließen des 12-Kanal-EKG-Kabels

# Anzeigen der 12-Kanal-EKG-Kurven

Um die 12-Kanal-EKG-Kurven anzuzeigen, drücken Sie 12. Es werden alle zwölf Kurven angezeigt, wobei die jeweilige Kurvengröße oberhalb der Kurve erscheint:

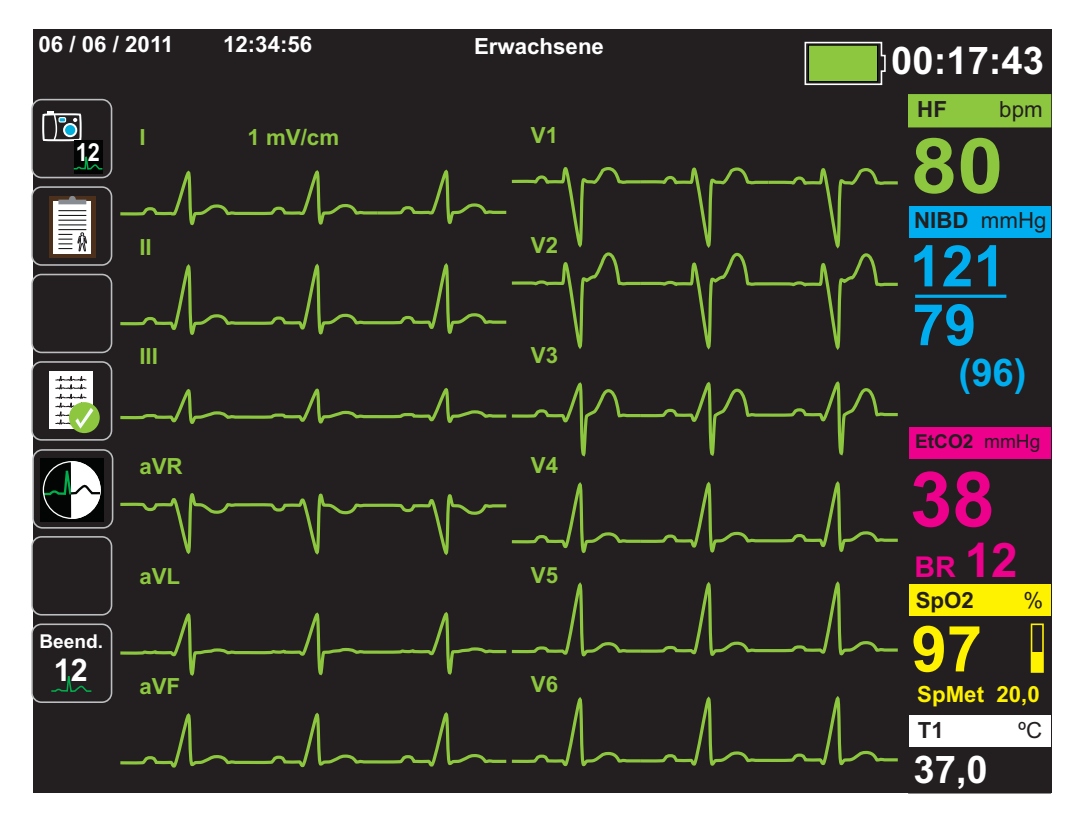

Hinweis: Echtzeitkurven werden mit einer Verzögerung von 1 Sekunde angezeigt.

## 12-Kanal-EKG-Interpretationsanalyse

Nachdem Sie durch Betrachtung des Patienten-EKGs festgestellt haben, dass alle Kurven des 12-Kanal-EKGs korrekt dargestellt werden, können Sie die 12-Kanal-EKG-Interpretationsanalyse einleiten (die 12-Kanal-EKG-Interpretationsanalyse *muss* über das Menü "Supervisor" freigeschaltet werden).

Hinweis: Die 12-Kanal-EKG-Interpretationsanalyse funktioniert *ausschließlich* bei erwachsenen Patienten. Geben Sie unbedingt das Alter und Geschlecht des Patienten ein, bevor Sie eine EKG-Analyse mit dem 12-Kanal-Interpretationsalgorithmus Inovise durchführen. Durch die Eingabe des richtigen Alters und Geschlechts wird die höchste Genauigkeit der EKG-Analyse sichergestellt. Wenn Sie das Alter oder das Geschlecht des Patienten nicht eingeben, wird der Standardwert (45 Jahre bzw. männlich) verwendet. Siehe "Eingeben der Patientendaten" on page 14-3.

Zum Einleiten der 12-Kanal-EKG-Interpretationsanalyse drücken Sie die Schnellzugriffstaste **Erfassen** ()). Wenn das Parameterfeld "Patient-Info" angezeigt wird, markieren Sie mithilfe der Navigationstasten den gewünschten Parameter und drücken dann die Auswahltaste (siehe "Eingeben der Patientendaten" on page 14-3). Das Propaq MD Gerät zeigt den Statusfortschrittsbalken *Erfassen 12 Ableit.* an, während es für einen Zeitraum von 10 Sekunden 12-Kanal-EKG-Daten erfasst.

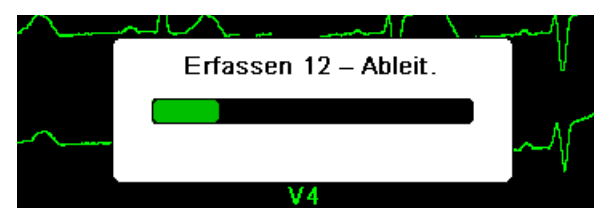

Nach Erfassung der EKG-Daten speichert das Gerät die Daten und zeigt dabei den Statusfortschrittsbalken *Speichern 12 Ableit.* an:

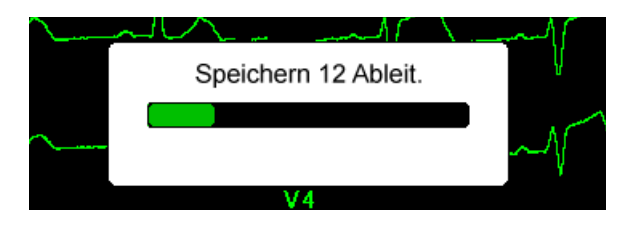

Nach dem Speichern der Daten führt das Gerät die Nach-Erfassungs-Interpretationsanalyse durch und zeigt die erste Seite der 12-Kanal-Interpretationsanalyse an:

| 06 / 1 | 3 / 11 14:47:01                                                  | Erwachsene                                       | •           | 00:00:49                  |
|--------|------------------------------------------------------------------|--------------------------------------------------|-------------|---------------------------|
|        | Analyseseite 1 von 2 *** STEMI ***                               |                                                  | Echt – Zeit | HF bpm<br>72<br>NIBD mmHg |
|        | Anormales Ergebnis f<br>Patienten (40+)<br>Sinusrhythmus         | ür männlichen                                    | "           |                           |
|        | Geringe QRS-Spannu<br>[QRS-Ablenkung < 1,                        | ing in Brustableitungen<br>0 mV in Brustleitern] | ····        | Resp /min                 |
| 12     | Akute ST-Streckenhel<br>Vorderwandinfarkt [in<br>gekennzeichnet] | bung /<br>V2/V3 mit STE                          | aVR<br>aVL  | Resp. aus                 |
|        |                                                                  |                                                  | aVF         | Temp *C                   |

Im obigen Beispiel weist die Auswertungsmeldung \*\*\*STEMI\*\*\* auf das Vorliegen eines ST-Hebungs-Myokardinfarkts hin. Die vom Propaq MD Gerät angezeigten Auswertungsmeldungen werden von der Audicor Software (Inovise Medical, Inc) generiert. Weitergehende Informationen zu diesen Auswertungsmeldungen sind dem *Inovise 12L Interpretive Algorithm Physician's Guide* zu entnehmen. Zum Anzeigen von *Analyseseite 2* drücken Sie die Schnellzugriffstaste "Überpr. 12 Abl. Nächst." ()).

Analyseseite 2 enthält die Patientendaten sowie zusätzliche Analyseergebnisse.

| 06 / 1         | 3 / 11 14:49:47      | Erwachsene       | •                                      | 00:03:35  |
|----------------|----------------------|------------------|----------------------------------------|-----------|
| +              |                      |                  | ······································ | HF bpm    |
| <b>1</b> , 11, | Analyseseite 2 von 2 |                  | Echt – Zeit                            | 72        |
|                | Datum: 06/13/11      | Zeit: 14:49:21   | h h                                    |           |
| Ö              | Name: MUSTERMAN      | IN, M.           |                                        | NIBD mmHg |
|                | ID: Patient 0022     |                  | н                                      |           |
|                | Alter:               | M/W: M           |                                        |           |
|                | Abt.:                | Unit:            |                                        |           |
|                | HF:                  | 73 bpm           | - III - ,                              |           |
|                | PR-Intervall:        | 153 ms           |                                        | Resn /min |
| 12             | QRS-Dauer:           | 111 ms           | aVR                                    | 1.00p     |
| imes           | Q I-Intervall:       | 382 ms<br>408 ms |                                        | Resp. aus |
|                | P-Achse:             | 76 °             |                                        |           |
|                | QRS-Achse:           | 52 °             | aVL                                    | SpO2 %    |
|                | T-Achse:             | 64 °             |                                        |           |
| >              |                      |                  | aVF                                    |           |
|                |                      |                  |                                        | Temp *C   |
|                |                      |                  |                                        |           |

Anschließend können Sie mit der Taste durch vier 12-Kanal-Snapshot-Seiten blättern. Nach *Analyseseite 2* zeigt das Gerät beispielsweise den folgenden 12-Kanal-Snapshot:

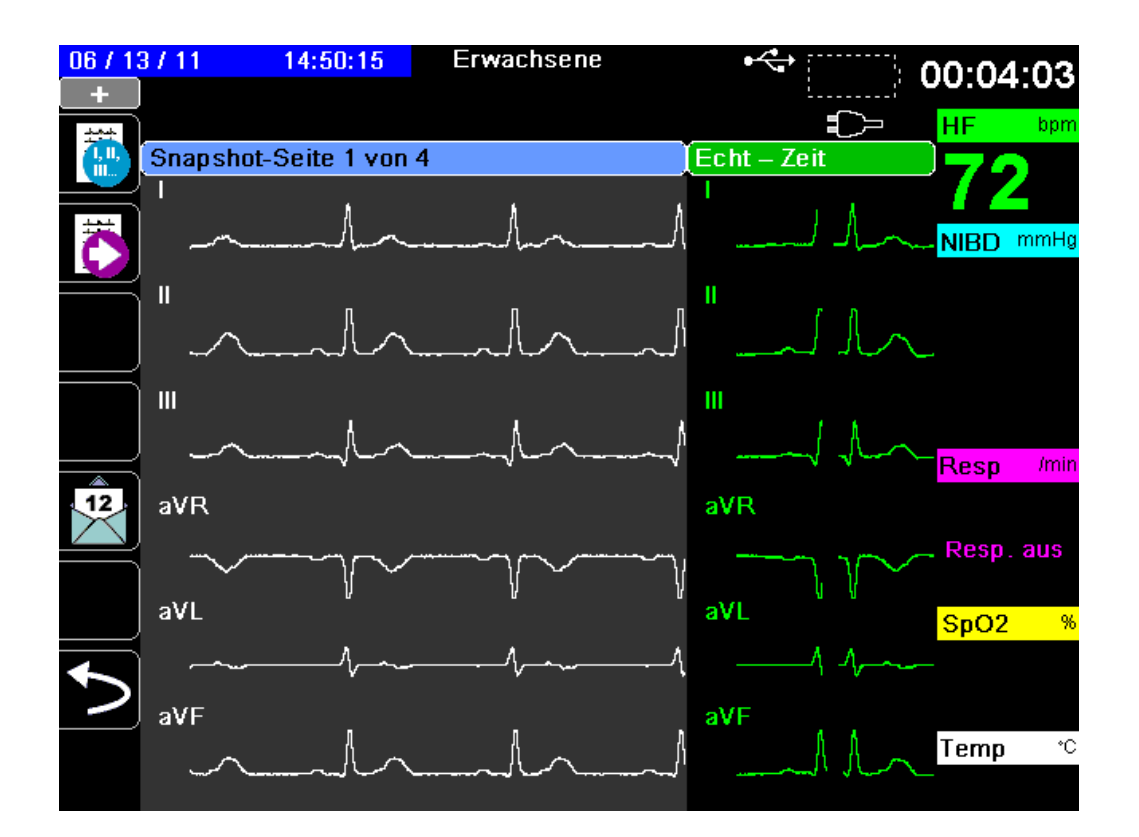

# Fehlerzustände mit Auswirkungen auf die 12-Kanal-EKG-Interpretationsanalyse

Stellt das Propaq MD Gerät bei der Erfassung der 12-Kanal-EKG-Daten fest, dass einer der folgenden Fehlerzustände vorliegt, führt es keine 12-Kanal-EKG-Interpretationsanalyse durch:

- Es liegt ein Schrittmachersignal vor.
- Es liegt ein Ableitungsfehler im EKG-Kabel vor.
- Ein unzulässiges Kabel wird verwendet.

Wenn das Propaq MD Gerät einen dieser Fehlerzustände feststellt, wird auf *Analyseseite 1* vermerkt, dass für die Interpretationsanalyse *Keine Daten verfügbar* sind, und der Fehlerzustand aufgeführt. Alle Messwerte auf der *Analyseseite 2* werden als – angegeben.

Nachdem Sie den Fehlerzustand behoben haben, drücken Sie die Taste **1**, um die Fehlerbehebung zu bestätigen und die 12-Kanal-EKG-Interpretationsanalyse durchzuführen.

# Drucken des 12-Kanal-EKGs

Nachdem feststeht, dass das Propaq MD Gerät für die 12-Kanal- EKG-Überwachung korrekt eingerichtet wurde, können Sie die 12-Kanal-EKG-Kurven zur Überprüfung und Auswertung drucken.

Drücken Sie die Taste 2, um für 10 Sekunden 12-Kanal-EKG-Daten für den Ausdruck zu erfassen.

Drücken Sie die Schnellzugriffstaste "Drucken" ( Drücken 12-Kanal-EKG-Snapshot auszudrucken. An die Kopfzeile des Ausdrucks mit Datum, Uhrzeit und Patientendaten schließt sich ein 2,5 Sekunden langer Auszug aller zwölf Kurven an.

Die Kurven werden im Format 3 x 4 (Standardeinstellung) ausgedruckt:

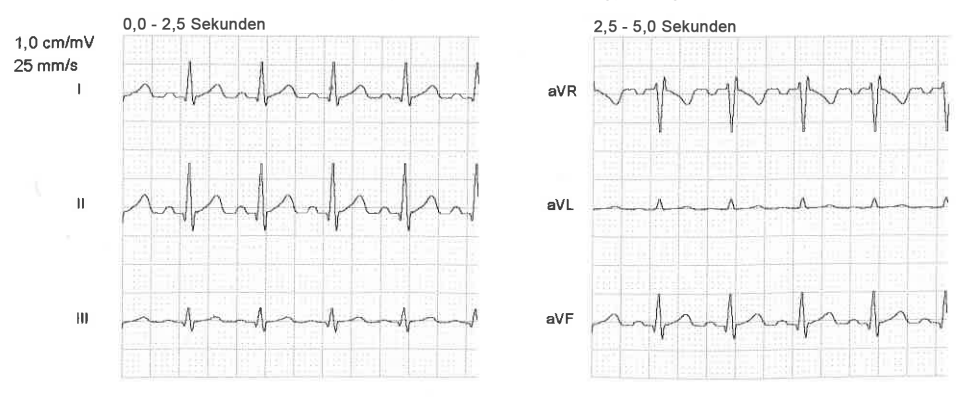

Alternativ kann auch das Format 2 x 6 gewählt werden:

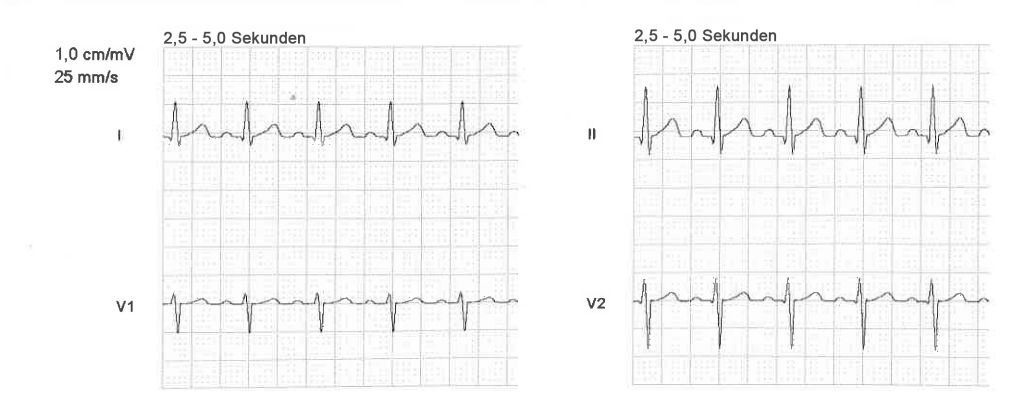

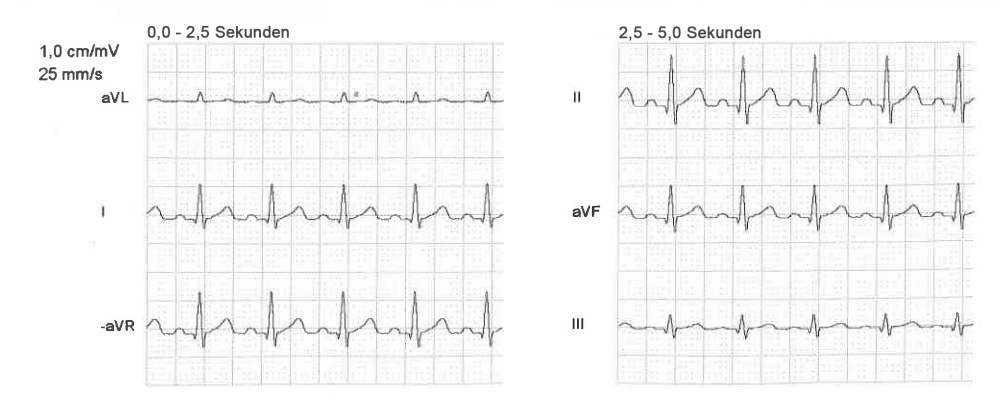

#### Alternativ kann auch das Format "3 x 4 Cabrera" gewählt werden:

Alternativ kann auch das Format "3 x 4, nicht segm." gewählt werden:

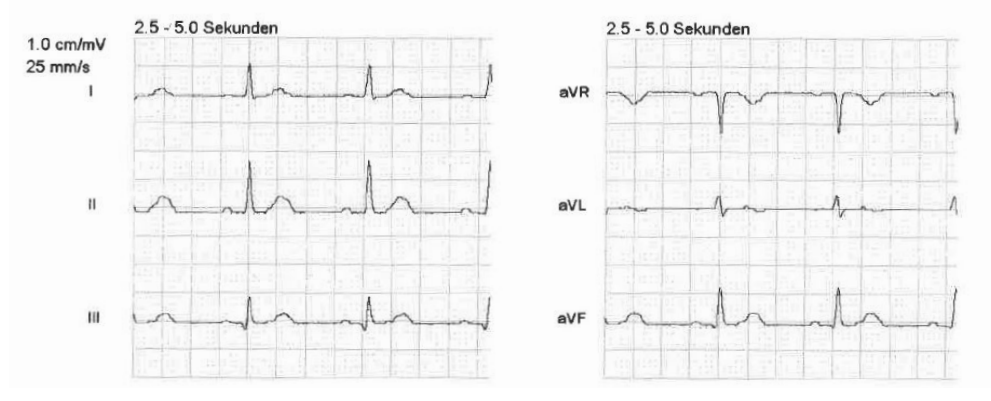

Alternativ kann auch das Format "3 x 4 Cabrera, nicht segm." gewählt werden:

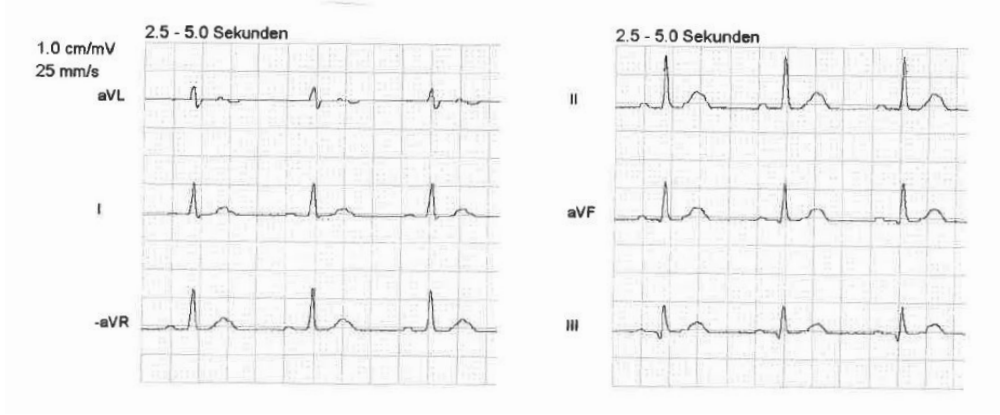

Das Propaq MD Gerät speichert mindestens 32 Snapshots der 12 Ableitungen in einem separaten Protokoll. Nachdem 32 12-Kanal-EKG-Snapshots gespeichert wurden, wird der jeweils älteste Snapshot im Protokoll durch nachfolgende Snapshots überschrieben. Bei vollem Patientendaten-Protokoll können keine 12-Kanal-EKG-Snapshots gespeichert werden. 12-Kanal-EKG-Snapshots werden zusammen mit dem Protokoll gelöscht.

Wenn Sie mit der Betrachtung und dem Drucken der 12-Kanal-EKG-Kurven fertig sind, drücken Sie die Schnellzugriffstaste "Beend. 12" (12) oder die Anzeige/Startseite-Taste

(<sup>(()</sup>), um zur Anzeige der anderen Überwachungsfunktionen zurückzukehren.

# Druck- und Anzeigeoptionen für 12-Kanal-EKGs

Das Propaq MD Gerät verfügt über zusätzliche Druck- und Anzeigeoptionen für 12-Kanal-EKGs, die über die Parameterbedienfelder der Supervisor-Funktion festgelegt werden. (Der Supervisor-Zugriff ist durch einen Passcode gesichert.)

Drücken Sie die Schnellzugriffstaste "Einrichten" ( ) und wählen Sie dann "Supervisor". Wählen Sie mithilfe der Navigationstasten die vier Ziffern des Supervisor-Passcodes aus. Drücken Sie **SPEICHERN**, sobald Sie die Eingabe abgeschlossen haben. Nach Eingabe Ihres Supervisor-Passcodes haben Sie Zugriff auf die konfigurierbaren Optionen im Menü "Supervisor".

Wählen Sie die Option "Supervisor" > "EKG" > "12 Abl.", um das Parameterbedienfeld für das 12-Kanal-EKG aufzurufen:

| Supervisor > EKG > 12-Kanal-EKG |                  |  |  |  |
|---------------------------------|------------------|--|--|--|
|                                 |                  |  |  |  |
| Druck Erf. 12 Ableit.           | Aus              |  |  |  |
| Kopien drucken                  | 1                |  |  |  |
| Format 12 Abl.                  | 3 x 4            |  |  |  |
| Drucken 10s Abl. ll             | Ein              |  |  |  |
| Frequenzg. m. 12 Ableit.        | Diagnost. Filter |  |  |  |
| Analyse 12 Abl. aktiviert       | Ein              |  |  |  |
|                                 |                  |  |  |  |
|                                 |                  |  |  |  |
|                                 |                  |  |  |  |
|                                 |                  |  |  |  |
|                                 |                  |  |  |  |

# Aktivieren der Signalerfassung für das 12-Kanal-EKG

Wenn diese Funktion aktiviert ist, druckt das Gerät automatisch den 12-Kanal-EKG-Bericht, sobald Sie die Taste 2 drücken. Diese Funktion ist standardmäßig nicht aktiviert.

# Festlegen der Anzahl der Exemplare des 12-Kanal-EKG-Berichts

Mit dieser Option können Sie festlegen, dass das Propaq MD Gerät nach Drücken der Taste bis zu fünf Exemplare des 12-Kanal-EKGs druckt. Standardmäßig druckt das Gerät nur ein Exemplar des 12-Kanal-EKG-Snapshots.

# Festlegen des Druckformats für das 12-Kanal-EKG

Mit dieser Option können Sie das Druckformat für die 12-Kanal-EKG-Kurven festlegen: "3 x 4" (Standard), "2 x 6" oder "3 x 4 Cabrera".

# Drucken einer 10-sekündigen Kurve von Ableitung II

Mit dieser Option können Sie festlegen, dass das Gerät zuerst einen 12-Kanal-EKG-Snapshot und anschließend 10 Sekunden der Kurve von Ableitung II druckt.

# Festlegen des Frequenzgangs für das 12-Kanal-EKG

Mit dieser Option können Sie den Frequenzgang für die Anzeige des 12-Kanal-EKGs festlegen.

Hierfür wird zwischen den folgenden Anzeigetypen unterschieden:

| Anzeigetyp       | Frequenzgang     |
|------------------|------------------|
| Diagnose         | 0,525 bis 150 Hz |
| Diagnost. Filter | 0,525 bis 40 Hz  |

**Hinweis:** Die Anzeige und die Aufzeichnung entsprechen dem gefilterten Kurvenverlauf ("Diagnose" oder "Diagnost. Filter"), die 12-Kanal-EKG-Interpretationsanalyse erfolgt jedoch stets unter Verwendung einer auf die AC-Netzfilter-Einstellung des Geräts abgestimmten diagnostischen Bandbreite.

# Freischalten der 12-Kanal-EKG-Analyse

Diese Option ermöglicht es Ihnen, die 12-Kanal-EKG-Analyse freizuschalten oder zu sperren. Standardmäßig ist sie freigeschaltet (**Ein**).

# Kapitel 15 Manuelle Defibrillation

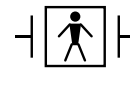

Bei Paddles handelt es sich um defibrillationsgeschützte Patientenanschlüsse Typ BF.

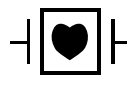

Bei EKG-Ableitungen handelt es sich um defibrillationsgeschützte Patientenanschlüsse Typ CF.

# Notfalldefibrillation mit Paddles

Warnung! Um das Risiko eines elektrischen Schocks auszuschließen, vermeiden Sie überschüssiges Elektrolytgel an Händen oder Paddlegriffen.

> Betätigen Sie bei der Defibrillation mit Paddles die SCHOCK-Tasten mit den Daumen, damit Sie sich nicht versehentlich selbst einen Schock verabreichen. Es sollte sich kein Teil der Hand in Nähe der Paddle-Elektrodenplatten befinden.

> Achten Sie darauf, dass die für die Größe der Patienten passenden Paddles/Elektroden verwendet werden (Erwachsene – groß, Kinder – klein).

Das AutoPulse Plus ist nur für den Einsatz an Erwachsenen über 18 Jahren vorgesehen.

# Bestimmen des Patientenzustands gemäß den lokalen medizinischen Protokollen

Überprüfen Sie, ob folgende Symptome vorliegen:

- Bewusstlosigkeit
- Atemstillstand
- Kein tastbarer Puls

## Aufnahme der HLW gemäß den medizinischen Protokollen

Fordern Sie zusätzliche Unterstützung an.

Wenn das Propaq MD Gerät mit dem AutoPulse Plus verbunden ist, wird im Display des Propaq MD Geräts anstelle des Pads-Symbols das APLS-Symbol angezeigt. Wenn das APLS-Symbol nicht im Display des Propaq MD Geräts erscheint, überprüfen Sie, ob Propaq MD Gerät und AutoPulse Plus ordnungsgemäß miteinander verbunden sind. Wenn das APLS-Symbol weiterhin nicht erscheint oder ein PADDLE-FEHLER angezeigt wird, entladen Sie die Energie intern, indem Sie die Energieauswahl ändern, trennen Sie die Verbindung von Multifunktionskabel und Elektroden zum AutoPulse Plus und verbinden Sie das Multifunktionskabel direkt mit den Elektroden.

## Einschalten des Geräts

Drücken Sie die grüne EIN/AUS-Taste oben am Gerät. Die grünen, gelben und roten LEDs an der Geräteoberseite blinken und das Gerät meldet *SELBSTTEST BESTANDEN*.

## 1 – Auswählen der Energiestufe

Stellen Sie mithilfe der Pfeiltasten **Energiewahl** die gewünschte Energiestufe ein. Diese Tasten befinden sich an der Vorderseite des Geräts oder am STERNUM-Paddle.

Hinweis: Die initiale Energiestufe für Defibrillator-Pads bzw. externe Paddles kann unter den Standardeinstellungen für "Defib./Stim." im Menü "Einrichten" > "Supervisor" festgelegt werden. Die für Schock 1, Schock 2 und Schock 3 aufgeführten Energiestufen werden nur verwendet, wenn "Autom. Basis-Energiesteig." aktiviert ist. Ist diese Option nicht aktiviert, werden die unter "Defib./Stim." > "Vorgabeeinstellungen" definierten Werte verwendet.

Für erwachsene Patienten gelten die folgenden Standard-Energiestufen:

Schock 1: 120 Joule Schock 2: 150 Joule Schock 3: 200 Joule

Für pädiatrische Patienten gelten die folgenden Standard-Energiestufen:

Schock 1: 50 Joule Schock 2: 70 Joule Schock 3: 85 Joule Hinweis: Die Defibrillator-Energiestufen für Neugeborene und Kinder sollten gemäß den lokal geltenden Protokollen festgelegt werden.

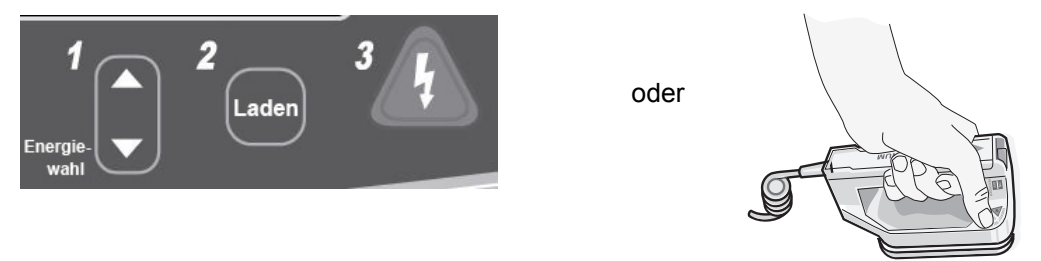

Die eingestellte Energiestufe erscheint unten im Display.

### Vorbereitung der Paddles

Stellen Sie sicher, dass die Paddles mit dem Multifunktionskabel (MFC) oder OneStep-Kabel verbunden sind und dass das Kabel an das Propaq MD Gerät angeschlossen ist. Tragen Sie eine großzügige Menge Elektrolytgel auf die Elektrodenfläche der beiden Paddles auf und reiben Sie die Elektrodenflächen gegeneinander, damit das aufgetragene Gel gleichmäßig verteilt wird. (Statt Gel können auch Gel-Pads verwendet werden.)

#### Anlegen der Paddles am Brustkorb

Drücken Sie die Paddles fest gegen die ventrale Brustkorbwand. Platzieren Sie das STERNUM-Paddle untermittelbar unterhalb des Schlüsselbeins rechts neben das Brustbein des Patienten.

Platzieren Sie das APEX-Paddle unmittelbar links und unterhalb der linken Mamille entlang der vorderen Axillarlinie auf der Brustwand.

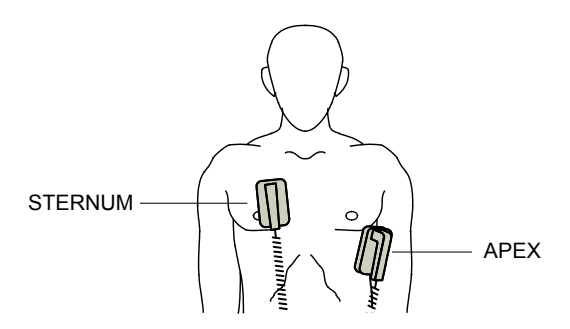

Durch Reiben der Paddles auf der Haut maximieren Sie den Kontakt zwischen Paddle und Patient.

Warnung! Achten Sie darauf, dass sich das Gel nicht zwischen den Paddle-Elektroden auf der Brustwand sammelt (Gelbrücke). Dies könnte zu Verbrennungen führen und die an das Herz abgegebene Energie verringern.

Wenn Defibrillator-Gel-Pads verwendet werden, stellen Sie sicher, dass die Pads groß genug sind, um die gesamte Paddle-Elektrodenfläche abzudecken.

Die Paddles können für die notfallmäßige EKG-Überwachung verwendet werden, wenn für den Anschluss von Standardelektroden für die EKG-Überwachung keine Zeit ist.

# 2 – Laden des Defibrillators

Drücken Sie die Taste LADEN am APEX-Griff oder an der Gerätefront.

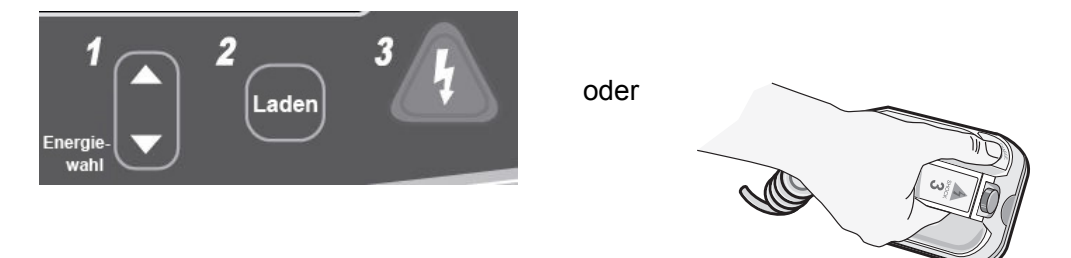

Um die gewählte Energieeinstellung nach dem Drücken der Taste LADEN zu erhöhen oder zu verringern, verwenden Sie die Energiewahl-Tasten am Sternum-Paddle oder an der Gerätefront des Defibrillators.

Vorsicht Das Ändern der gewählten Energiestufe bei geladenem Gerät oder während des Aufladens führt dazu, dass sich der Defibrillator selbstständig entlädt. Drücken Sie die Taste LADEN erneut, um das Gerät auf die neu eingestellte Energiestufe zu laden.

Drücken Sie die Taste LADEN erneut, um das Laden zur bestätigen.

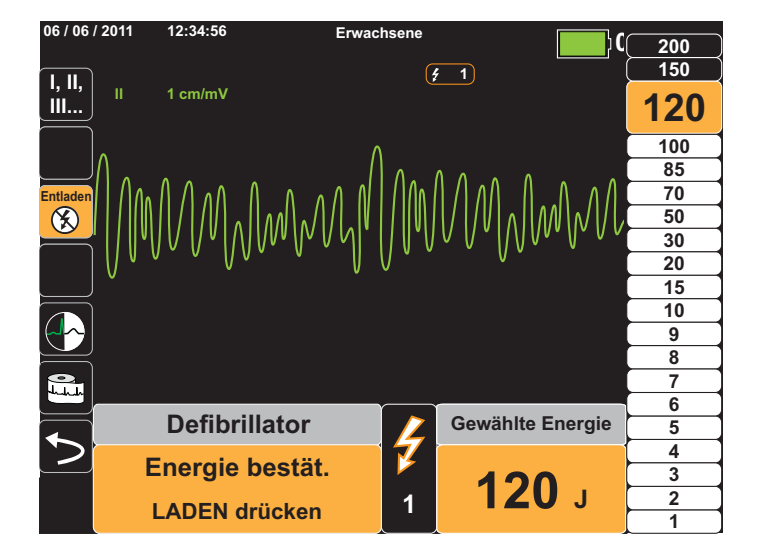

Eine Meldung unten im Display weist darauf hin, dass der Ladevorgang läuft. Gleichzeitig zeigt ein charakteristischer Ton an, dass das Gerät geladen wird. Die Energieleiste rechts im Display hebt zur Veranschaulichung die Ladestufe hervor, bis die ausgewählte Energiestufe erreicht wird. Sobald das Gerät voll aufgeladen und bereit ist, ändert sich das akustische Signal und der Dauerton meldet die Ladebereitschaft, wobei der hervorgehobene Energiebalken die ausgewählte Energiestufe anzeigt. Die Ladeanzeige am APEX-Paddle leuchtet auf.

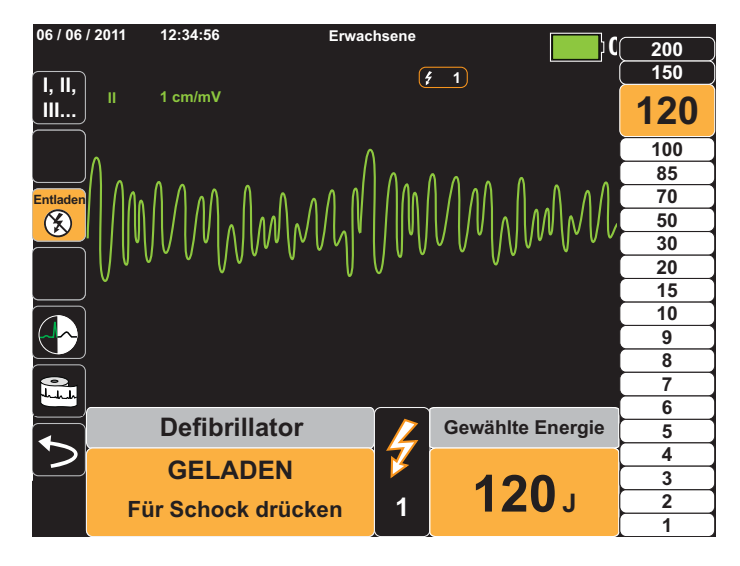

## 3 – Abgabe des Schocks

Warnung! Fordern Sie alle Personen in der Nähe des Patienten auf, vor dem Entladen des Defibrillators ZURÜCKZUTRETEN.

Berühren Sie während der Defibrillation weder das Bett noch den Patienten noch Geräte, die an den Patienten angeschlossen sind. Es besteht Stromschlaggefahr! Entblößte Körperteile des Patienten dürfen nicht mit Metallteilen (z. B. dem Bettrahmen) in Berührung kommen, um unerwünschte Pfade für den Defibrillationsstrom zu verhindern.

Drücken Sie die Paddles mit einer Kraft von etwa 10 bis 12 kg auf den Brustkorb, um die Impedanz des Patienten zu minimieren und bestmögliche Resultate zu erzielen.

Halten Sie mit den Daumen gleichzeitig beide **SCHOCK-**Tasten (eine an jedem Paddle) gedrückt, bis die Energie an den Patienten abgegeben wurde.

**Hinweis:** Bei Verwendung externer Paddles ist die Taste SCHOCK ((A)) an der Gerätefront inaktiv. Wird anstelle der **SCHOCK**-Tasten an den Paddles diese Taste gedrückt, weist ein akustisches Signal auf die unzulässige Operation hin.

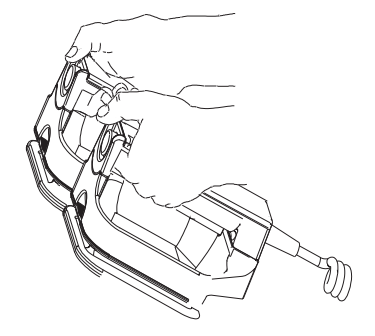

Unten im Display wird die abgegebene Energiestufe angezeigt, oben im Display sowie unten im Bedienfeld "Defib" die Nummer des Schocks (1).

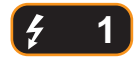

Hinweis: Um die Defibrillation zu irgendeinem Zeitpunkt abzubrechen, drücken Sie die Schnellzugriffstaste Entladen.

Falls der Defibrillator nicht innerhalb von 60 Sekunden nach Erreichen der eingestellten Energiestufe entladen wird, entlädt er sich automatisch selbst.

Falls weitere Schockabgaben erforderlich sind, gehen Sie entsprechend der Schritte 1 bis 3 dieser auf Seite 15-2 beginnenden Vorgehensweise vor, um die Energieeinstellungen anzupassen, das Gerät zu laden und den Schock abzugeben.

# Notfalldefibrillation mit Freihand-Therapieelektroden

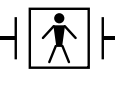

Bei ZOLL Freihand-Therapieelektroden handelt es sich um defibrillationsgeschützte Patientenanschlüsse Typ BF.

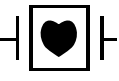

Bei EKG-Ableitungen handelt es sich um defibrillationsgeschützte Patientenanschlüsse Typ CF.

# Bestimmen des Patientenzustands gemäß den lokalen medizinischen Protokollen

Überprüfen Sie, ob folgende Symptome vorliegen:

- Bewusstlosigkeit
- Atemstillstand
- Kein tastbarer Puls

# Aufnahme der HLW gemäß den medizinischen Protokollen

Fordern Sie zusätzliche Unterstützung an.

# Vorbereitung des Patienten

Entfernen Sie die Kleidung im Brustbereich des Patienten. Trocknen Sie den Brustbereich erforderlichenfalls ab. Wenn die Brust des Patienten übermäßig behaart ist, kürzen oder entfernen Sie die Behaarung, damit die Elektroden richtig anliegen.

Legen Sie die Freihand-Therapieelektroden wie auf der Verpackung der Elektroden beschrieben an.

Vergewissern Sie sich, dass die Therapieelektroden richtig an der Haut des Patienten anliegen und keine Teile der EKG-Elektroden verdecken.

## Anlegen der Therapieelektroden

# Warnung! Schlechte Haftung und/oder Luft unter den Therapieelektroden kann zu Lichtbogenbildung und Hautverbrennungen führen.

- 1. Legen Sie eine Kante der Elektrode fest am Patienten an.
- 2. Rollen Sie die Elektrode ausgehend von dieser Kante in einer durchgehenden Bewegung auf die Haut. Achten Sie darauf, dass sich zwischen dem Gel und der Haut keine Lufteinschlüsse bilden.

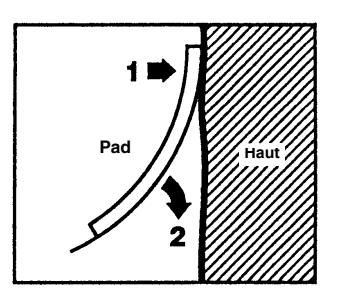

Hinweis: Wenn die mit "BACK" bezeichnete Elektrode nicht am Rücken des Patienten angelegt werden kann, sind die Elektroden in der Standard-Apex-Sternum-Konfiguration anzulegen. Diese ermöglicht eine wirksame Defibrillation, eine Stimulation zeigt jedoch üblicherweise weniger Wirkung.

# Einschalten des Geräts

Drücken Sie die grüne EIN/AUS-Taste oben am Gerät. Die grünen, gelben und roten LEDs an der Geräteoberseite blinken und das Gerät meldet *SELBSTTEST BESTANDEN*.

Wenn der Kontakt zwischen den Defibrillationselektroden und der Haut des Patienten nicht ausreicht und die Ableitungsauswahl "EKG-Ableitung" lautet, gibt das Gerät die Meldung *THERAPIE-ELEKTRODEN PR.* aus. Eine Energieabgabe ist in diesem Fall nicht möglich.
## 1 – Auswählen der Energiestufe

Stellen Sie mithilfe der Pfeiltasten **Energiewahl** die gewünschte Energiestufe ein. Diese Tasten befinden sich an der Vorderseite des Geräts.

Hinweis: Die initiale Energiestufe für Defibrillator-Pads bzw. externe Paddles kann unter den Standardeinstellungen für "Defib./Stim." im Menü "Einrichten" > "Supervisor" festgelegt werden. Die für Schock 1, Schock 2 und Schock 3 aufgeführten Energiestufen werden nur verwendet, wenn "Autom. Basis-Energiesteig." aktiviert ist. Ist diese Option nicht aktiviert, werden die unter "Defib./Stim." > "Vorgabeeinstellungen" definierten Werte verwendet.

Für erwachsene Patienten gelten die folgenden Standard-Energiestufen:

Schock 1: 120 Joule Schock 2: 150 Joule Schock 3: 200 Joule

Für pädiatrische Patienten gelten die folgenden Standard-Energiestufen:

- Schock 1: 50 Joule Schock 2: 70 Joule Schock 3: 85 Joule
- Hinweis: Die Defibrillator-Energiestufen für Neugeborene und Kinder sollten gemäß den lokal geltenden Protokollen festgelegt werden.

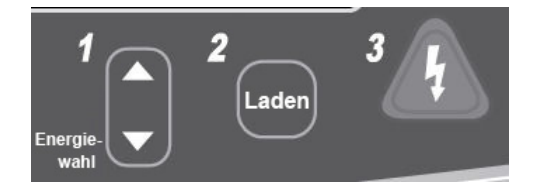

Die eingestellte Energiestufe wird im Display angezeigt.

## 2 – Laden des Defibrillators

Drücken Sie die Taste LADEN an der Gerätefront.

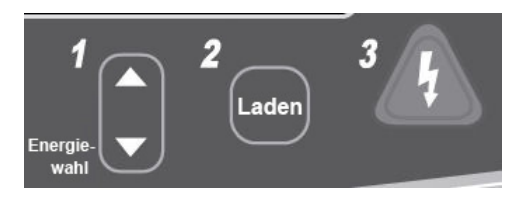

Um die gewählte Energieeinstellung nach Drücken der Taste Laden zu erhöhen oder zu verringern, verwenden Sie die Energiewahl-Tasten an der Gerätefront des Defibrillators.

| Vorsicht | Das Ändern der gewählten Energiestufe bei geladenem Gerät oder während des Aufladens führt      |
|----------|-------------------------------------------------------------------------------------------------|
|          | dazu, dass sich der Defibrillator selbstständig entlädt. Drücken Sie die Taste Laden erneut, um |
|          | das Gerät auf die neu eingestellte Energiestufe zu laden.                                       |

Eine Meldung unten im Display weist darauf hin, dass der Ladevorgang läuft. Gleichzeitig zeigt ein charakteristischer Ton an, dass das Gerät geladen wird. Die Energieleiste rechts im Display hebt zur Veranschaulichung die Ladestufe hervor, bis die ausgewählte Energiestufe erreicht wird. Sobald das Gerät voll aufgeladen und bereit ist, ändert sich das akustische Signal und der Dauerton meldet die Ladebereitschaft, wobei der hervorgehobene Energiebalken die ausgewählte Energiestufe anzeigt. Die Taste SCHOCK leuchtet auf.

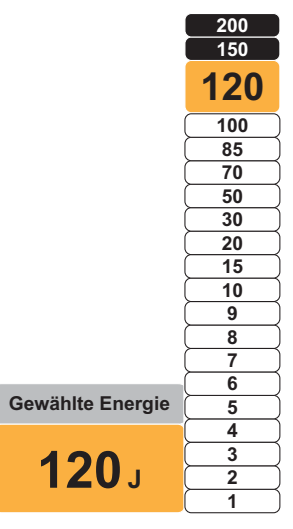

## 3 – Abgabe des Schocks

Warnung! Fordern Sie alle Personen in der Nähe des Patienten auf, vor dem Entladen des Defibrillators ZURÜCKZUTRETEN.

Berühren Sie während der Defibrillation weder das Bett noch den Patienten noch Geräte, die an den Patienten angeschlossen sind. Es besteht Stromschlaggefahr! Entblößte Körperteile des Patienten dürfen nicht mit Metallteilen (z. B. dem Bettrahmen) in Berührung kommen, um unerwünschte Pfade für den Defibrillationsstrom zu verhindern.

Halten Sie die Taste 🖄 an der Gerätefront so lange gedrückt, bis die Energie an den Patienten abgegeben wird.

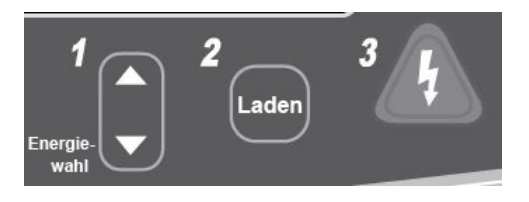

Unten im Display wird die abgegebene Energiestufe angezeigt, oben im Display sowie unten im Bedienfeld "Defib" die Nummer des Schocks (1).

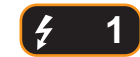

Hinweis: Um die Defibrillation zu irgendeinem Zeitpunkt abzubrechen, drücken Sie die Funktionstaste Entladen.

Falls der Defibrillator nicht innerhalb von 60 Sekunden nach Erreichen der eingestellten Energiestufe entladen wird, entlädt er sich automatisch selbst.

Falls weitere Schockabgaben erforderlich sind, führen Sie die Schritte 1 bis 3 dieses Verfahrens ab Seite 15-9 durch, um die Energieeinstellungen anzupassen, das Gerät zu laden und den Schock abzugeben.

## **Interne Paddles**

Interne ZOLL Paddles sind zur Verwendung mit dem ZOLL Propaq MD Defibrillator für die Defibrillation am offenen Herzen bestimmt. Autoklavierbare interne Griffe sind in zwei Ausführungen erhältlich:

- Geformte autoklavierbare interne Griffe mit integrierten Elektroden
- Autoklavierbare interne Griffe mit abnehmbaren internen Defibrillationselektroden

Wenn ein Satz interner Griffe an das Propaq MD Gerät angeschlossen wird, wird die abgegebene Defibrillationsenergie automatisch auf maximal 50 Joule begrenzt.

In der Bedienungsanleitung für autoklavierbare interne Griffe und Elektroden (*Autoclavable Internal Handle and Electrode Operator's Guide*) finden Sie schrittweise Anleitungen für die Defibrillation am offenen Herzen sowie wichtige Hinweise zu Reinigung und Sterilisation.

## Überprüfung vor der Verwendung

Überprüfen Sie mit dem folgenden Verfahren vor jeder Verwendung zusammen mit dem Propaq MD die ordnungsgemäße Funktion der internen ZOLL Paddles. Für dieses Verfahren wird eine zweite Person benötigt, wenn interne Griffe ohne Entladungstaste verwendet werden.

# Warnung!Während interne Paddles überprüft werden, müssen die Hände beim Drücken der<br/>SCHOCK-Taste von den Elektrodenplatten ferngehalten werden.

- 1. Untersuchen Sie die Kontaktbuchsen des Anschlusses auf Schäden oder Korrosion. Falls die Kontaktbuchsen des Anschlusses beschädigt oder korrodiert sind, dürfen die Griffe nicht mehr verwendet werden.
- 2. Schließen Sie die autoklavierbaren internen Griffe an das Propaq MD Gerät an. Vergewissern Sie sich mithilfe der Schnellzugriffstaste "Ableitungen" 🛄, dass das Propaq MD Gerät den internen Griff- und Elektrodensatz korrekt identifiziert. Dies ist an der Anzeige Int. Pdl. zu erkennen.
- Bevor Sie den Defibrillator laden, drücken Sie die Taste Entladen an den Griffen (sofern vorhanden). Es muss ein deutliches Klicken zu hören sein und die Taste muss zurückschnellen, wenn sie losgelassen wird. Vergewissern Sie sich, dass der Defibrillator die Meldung ELEKTR. AM PATIENT. ANBR. anzeigt. Diese Meldung bestätigt, dass die Taste Entladen am rechten Griff ordnungsgemäß funktioniert.
- 4. Stellen Sie mithilfe der Pfeiltasten zur Energiewahl an der Vorderseite des Propaq MD Geräts die Energiestufe auf 30 Joule ein.
- 5. Drücken Sie die Taste **Laden** auf der Vorderseite des Defibrillators, um das Gerät auf die gewählte Energiestufe zu laden. Warten Sie auf den Ton, der den Bereitschaftszustand des Geräts signalisiert.
- 6. Drücken Sie die Oberflächen der Elektrodenplatten fest gegeneinander. Achten Sie darauf, dass sie nicht mit Personen oder Gegenständen in Berührung kommen.
- 7. Gehen Sie zur Abgabe der Energie wie im Folgenden beschrieben vor.
- Bei internen Griffen mit einer Entladetaste:
  Halten Sie die Taste Entladen am Apex-Griff gedrückt, um die Testenergie an die Elektroden abzugeben.

Das Propaq MD Gerät wird entladen und zeigt die Meldung DEFIB. KURZTEST BESTANDEN an.

# Synchronisierte Kardioversion

Warnung! Nur in den erweiterten Maßnahmen der Herzlungenwiederbelebung geschulte Personen, die mit der Bedienung des Geräts vertraut sind, sollten eine synchronisierte Kardioversion durchführen. Vor der Defibrillation oder Kardioversion muss die genaue Art der kardialen Arrhythmie bestimmt werden.

Achten Sie vor einer synchronisierten Kardioversion darauf, dass die EKG-Signalqualität ausreicht, um die Gefahr einer Synchronisation mit Artefakten zu reduzieren.

Die synchronisierte Kardioversion ist deaktiviert, wenn das Propaq MD Gerät mit dem AutoPulse Plus verbunden ist und das AutoPulse Plus Kompressionen durchführt.

Bestimmte Arrhythmien wie ventrikuläre Tachykardie, Vorhofflimmern und Vorhofflattern erfordern eine Synchronisation der Defibrillatorentladung mit der R-Zacke des EKGs, um ein Kammerflimmern zu vermeiden. In diesem Fall erkennt eine Synchronisationselektronik (SYNC) im Defibrillator die R-Zacken des Patienten. Wenn die Taste **SCHOCK** am Gerät bzw. die beiden **SCHOCK**-Tasten an den Paddles gedrückt und gehalten werden, entlädt das Gerät bei der nächsten erkannten R-Zacke. Der vulnerable T-Wellenabschnitt des Herzzyklus wird dadurch vermieden.

Im SYNC-Modus setzt das Gerät Markierungen (S) oberhalb der EKG-Kurve und kennzeichnet damit die Punkte im Herzzyklus (R-Zacken), an denen eine Entladung erfolgen kann.

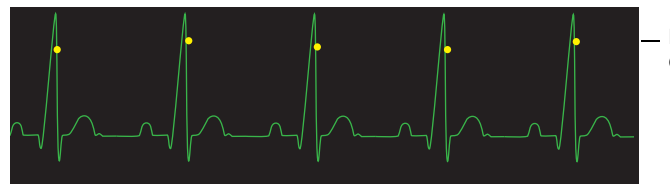

Markierungen kennzeichnen jede während der Synchronisation erkannte R-Zacke

Prüfen Sie, ob die Markierungen im Display deutlich erkennbar sind, ihre Position stimmt und sie sich nicht von Herzschlag zu Herzschlag verschieben.

Die Vorgehensweise bei der synchronisierten Kardioversion mit ZOLL Freihand-Therapieelektroden ist identisch mit der bei Anwendung von Paddles. Nur die Lage der Taste **SCHOCK** ist unterschiedlich.

# Verfahrensanleitung für die synchronisierte Kardioversion

## Bestimmen des Patientenzustands und Versorgung gemäß den lokalen medizinischen Protokollen

## Vorbereitung des Patienten

Entfernen Sie die Kleidung im Brustbereich des Patienten. Trocknen Sie den Brustbereich erforderlichenfalls ab. Wenn die Brust des Patienten übermäßig behaart ist, kürzen oder entfernen Sie die Behaarung, damit die Elektroden richtig anliegen.

Legen Sie die EKG-Elektroden am Patienten an (Anweisungen hierzu finden Sie in Kapitel 6).

Für die Kardioversion sind ein Standard-EKG-Kabel und Standard-EKG-Elektroden empfehlenswert. Als EKG-Signalquellen können Freihand-Therapieelektroden verwendet werden. Die Signalqualität entspricht der von Standardableitungen. Nur unmittelbar nach einer Entladung kann es zu Störsignalen durch Muskelzittern kommen, vor allem wenn eine Elektrode keinen vollständigen Hautkontakt hat.

Legen Sie die Freihand-Therapieelektroden wie in der beiliegenden Anleitung und in Abschnitt "Anlegen der Therapieelektroden" auf Seite 15-8 beschrieben an.

Vergewissern Sie sich, dass die Therapieelektroden richtig an der Haut des Patienten anliegen und keine Teile der EKG-Elektroden verdecken.

Wenn Sie für die synchronisierte Kardioversion Paddles verwenden, beachten Sie die Hinweise in Abschnitt "Notfalldefibrillation mit Paddles" auf Seite 15-1. Dort wird beschrieben, wie Sie die Paddles vorbereiten, die Paddles anbringen, den Defibrillator laden und einen Schock abgeben. Beachten Sie jedoch, dass bei einer synchronisierten Entladung von der Verwendung der Paddles als EKG-Quelle abzuraten ist, da die durch Paddle-Bewegungen erzeugten Artefakte einer R-Zacke ähneln und eine Defibrillatorentladung zum falschen Zeitpunkt auslösen können.

## Einschalten des Geräts

Drücken Sie die grüne EIN/AUS-Taste oben am Gerät. Die grünen, gelben und roten LEDs an der Geräteoberseite blinken und das Gerät meldet *SELBSTTEST BESTANDEN*.

## Drücken der Taste "Sync"

Drücken Sie die Taste **Sync** auf der Gerätevorderseite. Das System befindet sich nun im SYNC-Modus. Über den erkannten R-Zacken werden Synchronisationsmarkierungen (**S**) platziert, um anzuzeigen, an welchen Punkten eine Entladung erfolgt. Oben im Display erscheint eine Synchronisationsanzeige, und mit jeder Synchronisationsmarkierung blinkt rechts daneben ein grüne Leuchtanzeige.

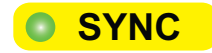

Hinweis: Erscheint über der R-Zacke keine Markierung, dann wählen Sie eine andere EKG-Ableitung aus. Wird die Synchronisationsmarkierung nicht angezeigt, entlädt der Defibrillator nicht.

Sofern keine andere Konfiguration gewählt wurde, beendet das Gerät nach jeder Schockabgabe automatisch den SYNC-Modus. Um den Modus "SYNC" wieder zu aktivieren, drücken Sie erneut die Taste **Sync** auf der Gerätevorderseite. Bei einer Änderung der ausgewählten Energiestufe wird der Modus "SYNC" nicht beendet.

Hinweis: Über die Standardeinstellungen "Defib./Stim." im Menü "Einrichten" > "Supervisor" kann das Gerät so konfiguriert werden, dass es nach einer Defibrillation im SYNC-Modus verbleibt.

## 1 – Auswählen der Energiestufe

Stellen Sie mithilfe der **Energiewahl**-Pfeiltasten die gewünschte Energiestufe ein. Diese Tasten befinden sich an der Vorderseite des Geräts oder am STERNUM-Paddle.

Warnung! Bei Verwendung von pedi-padz-Elektroden muss die Defibrillatorenergie unter Berücksichtigung der in der jeweiligen Einrichtung gültigen Protokolle für die Defibrillation von Kindern manuell eingestellt werden.

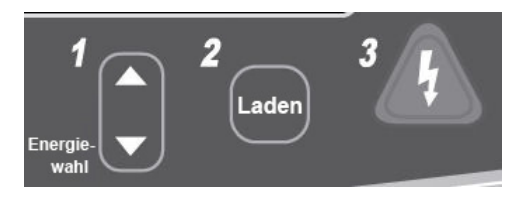

## 2 – Laden des Defibrillators

Drücken Sie die Taste LADEN an der Gerätefront bzw. am Griff des APEX-Paddles.

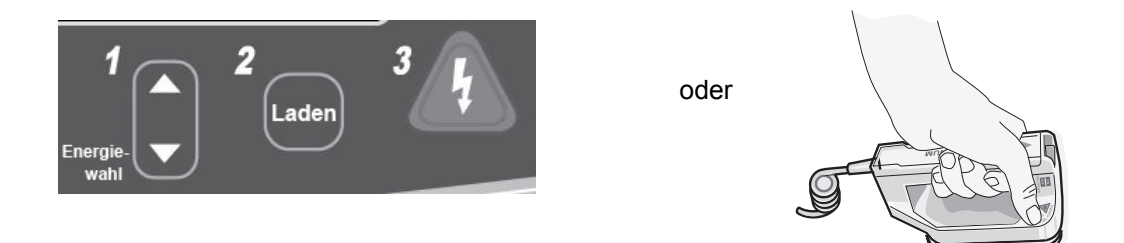

Um die gewählte Energieeinstellung nach dem Drücken der Taste LADEN zu erhöhen oder zu verringern, verwenden Sie die Energiewahl-Tasten am Sternum-Paddle oder an der Gerätefront des Defibrillators.

**Vorsicht** Das Ändern der gewählten Energiestufe bei geladenem Gerät oder während des Aufladens verriegelt den Defibrillator. Drücken Sie die Taste **LADEN** erneut, um das Gerät auf die neu eingestellte Energiestufe zu laden.

Eine Meldung unten im Display weist darauf hin, dass der Ladevorgang läuft. Gleichzeitig zeigt ein charakteristischer Ton an, dass das Gerät geladen wird. Die Energieleiste rechts im Display hebt zur Veranschaulichung die Ladestufe hervor, bis die ausgewählte Energiestufe erreicht wird. Sobald das Gerät voll aufgeladen und bereit ist, ändert sich das akustische Signal und der Dauerton meldet die Ladebereitschaft, wobei der hervorgehobene Energiebalken die ausgewählte Energiestufe anzeigt. Die Taste SCHOCK leuchtet auf.

## 3 – Abgabe des Schocks

| Warnung! | Fordern Sie alle Personen in der Nähe des Patienten auf, vor dem Entladen des<br>Defibrillators <i>ZURÜCKZUTRETEN</i> .                                                                                                    |  |  |
|----------|----------------------------------------------------------------------------------------------------|--|--|
|          | Stellen Sie sicher, dass keine Person in Kontakt mit dem Patienten, dem<br>Überwachungskabel oder Ableitungen, dem Bettgestell oder anderen möglichen<br>Strompfaden steht.                                                                                                    |  |  |
|          | Prüfen Sie, ob die EKG-Kurve stabil ist und über jeder R-Zacke eine Synchronisationsmarkierung angezeigt wird.                                                                                                    |  |  |
|          | Drücken Sie die leuchtende Taste <b>SCHOCK</b> an der Gerätefront und halten Sie sie gedrückt bzw. drücken Sie bei Verwendung von Paddles gleichzeitig beide Tasten <b>SCHOCK</b> und halten Sie sie gedrückt, bis die Energie an den Patienten abgegeben wird. Der Defibrillator entlädt bei der nächsten erkannten R-Zacke. |  |  |
|          | Unten im Display wird die abgegebene Energiestufe angezeigt, oben im Display die Nummer des Schocks (1).                                                                                                    |  |  |
|          | Hinweis: Um die Defibrillation zu irgendeinem Zeitpunkt abzubrechen, drücken Sie die Schnellzugriffstaste Entladen.                                                                                                    |  |  |
|          | Falls der Defibrillator nicht innerhalb von 60 Sekunden nach Erreichen der eingestellten Energiestufe entladen wird, entlädt er sich automatisch selbst.                                                                                                    |  |  |
|          | Falls weitere Schockabgaben erforderlich sind (und die Einstellung <b>Sync nach Kardioversion</b> deaktiviert ist), drücken Sie erneut die Taste <b>Sync</b> und führen Sie die Schritte 1 bis 3 dieses Verfahrens ab Seite 15-16 durch, um die Energieeinstellungen anzupassen, das Gerät zu laden und den Schock abzugeben. |  |  |
|          | Sie können die Einstellung <b>Sync nach Kardioversion</b> über das Menü "Einrichten" ><br>"Supervisor" > "Defib/Schrittm." > "Standardeinstellungen" konfigurieren.                                                                                                    |  |  |
|          |                                                                                                    |  |  |

# Kapitel 16 Defibrillation im beratenden Modus

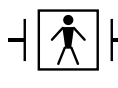

Bei ZOLL Freihand-Therapieelektroden handelt es sich um defibrillationsgeschützte Patientenanschlüsse Typ BF.

Ist das Propaq MD Gerät für den beratenden (oder Einzelanalyse-) Defibrillationsmodus konfiguriert, kann das Propaq MD Gerät mithilfe seiner integrierten EKG-Analysefunktion defibrillierbare Rhythmen identifizieren. Ihre Aufgaben als Bediener bestehen darin, die Beratungsmeldungen zu lesen, den Defibrillator auf die vordefinierte oder von Ihnen eingestellte Energiestufe zu laden (falls das automatische Laden deaktiviert ist) und die Behandlung des Patienten durchzuführen, wenn das Protokoll und der Zustand des Patienten dies erfordern.

Die Beratungsfunktion kann nur aktiviert werden, wenn die folgenden Bedingungen erfüllt sind:

- Das Gerät ist für den Einzelanalysemodus konfiguriert.
- Das Gerät ist eingeschaltet und befindet sich im manuellen Modus.
- Die Freihand-Therapieelektroden sind korrekt am Patienten angelegt.
- Die ermittelte Impedanz liegt innerhalb des zulässigen Bereichs und die Schrittmacherfunktion ist deaktiviert.
- Der Patientenmodus ist nicht auf "Neugeborenes" eingestellt.

WARNUNG! Für die Defibrillation von Patienten unter 8 Jahren dürfen im beratenden Modus nur pädiatrische Elektroden verwendet werden. Achten Sie zudem darauf, dass der Patientenmodus auf "Kinder" eingestellt ist. Bei Verwendung von Elektroden für Erwachsene oder Verwendung des Patientenmodus "Erwachsene" besteht die Gefahr, dass der Patient eine zu hohe Energiedosis erhält.

Das AutoPulse Plus ist nur für den Einsatz an Erwachsenen über 18 Jahren vorgesehen.

# **Defibrillation im beratenden Modus – Vorgehensweise**

# Bestimmen des Patientenzustands gemäß den lokalen medizinischen Protokollen

Überprüfen Sie, ob folgende Symptome vorliegen:

- Bewusstlosigkeit
- Atemstillstand
- Kein tastbarer Puls

## Aufnahme der HLW gemäß den medizinischen Protokollen

Fordern Sie zusätzliche Unterstützung an.

## Vorbereitung des Patienten

Entfernen Sie die Kleidung im Brustbereich des Patienten. Trocknen Sie den Brustbereich erforderlichenfalls ab. Wenn die Brust des Patienten übermäßig behaart ist, kürzen oder entfernen Sie die Behaarung, damit die Elektroden richtig anliegen.

Legen Sie die Freihand-Therapieelektroden wie in der beiliegenden Anleitung und im Abschnitt "Anlegen der Therapieelektroden" auf Seite 15-8 beschrieben an.

Vergewissern Sie sich, dass die Elektroden richtig an der Haut des Patienten anliegen und keine Teile der EKG-Elektroden verdecken.

Wenn die Therapieelektroden keinen guten Kontakt zur Haut des Patienten haben, gibt das Gerät die Meldung *PADS PRÜFEN* aus. Eine Energieabgabe ist in diesem Fall nicht möglich.

Hinweis: Da die Analyse nur unter Verwendung der von den Pads abgeleiteten Signale erfolgt – selbst wenn ein EKG-Kabel angeschlossen und Ableitung II verfügbar ist –, zeigt das Gerät weiterhin die Meldung *PADS PRÜFEN* an.

Wenn das Propaq MD Gerät mit dem AutoPulse Plus verbunden ist, wird im Display des Propaq MD Geräts anstelle des Pads-Symbols das APLS-Symbol angezeigt. Wenn das APLS-Symbol nicht im Display des Propaq MD Geräts erscheint, überprüfen Sie, ob Propaq MD Gerät und AutoPulse Plus ordnungsgemäß miteinander verbunden sind. Wenn das APLS-Symbol weiterhin nicht erscheint oder ein PADDLE-FEHLER angezeigt wird, entladen Sie die Energie intern, indem Sie die Energieauswahl ändern, trennen Sie die Verbindung von Multifunktionskabel und Elektroden zum AutoPulse Plus und verbinden Sie das Multifunktionskabel direkt mit den Elektroden.

### 1 – Einschalten des Geräts

Drücken Sie die grüne EIN/AUS-Taste oben am Gerät. Die grünen, gelben und roten LEDs an der Geräteoberseite blinken, und das Gerät meldet SELBSTTEST BESTANDEN.

#### Wenn sich das Gerät im AED-Modus befindet

- 1. Drücken Sie die Schnellzugriffstaste **Man. Betr.** an der Gerätefront, um das Gerät in den manuellen Modus zu versetzen.
- 2. Geben Sie mithilfe der Navigationstasten die vier Ziffern des Passcodes für den manuellen Modus ein. Drücken Sie **SPEICHERN**, sobald Sie die Eingabe abgeschlossen haben. Nach Eingabe Ihres Passcodes können Sie in den manuellen Modus wechseln.
- Hinweis: Wenn das Gerät nicht für die Eingabe eines Passcodes konfiguriert wurde, wird die Meldung *Wechsel in man. Modus* angezeigt. Wählen Sie mithilfe der Navigationstasten die Option Ja, um in den manuellen Modus zu wechseln. Wenn Sie nicht innerhalb von 10 Sekunden Ja drücken, kehrt das Gerät in den AED-Modus zurück.

**Wenn sich das Gerät im manuellen Modus befindet** – Zum Fortfahren sind keine zusätzlichen Schritte erforderlich.

Wenn keine Freihand-Therapieelektroden am Patienten angelegt und an das Propaq MD Gerät angeschlossen sind, wird die Text- und Audio-Aufforderung *PADS AUFKLEBEN* ausgegeben.

#### Energiewahl

Für erwachsene Patienten gelten die folgenden Standard-Energieeinstellungen:

Schock 1: 120 Joule Schock 2: 150 Joule Schock 3: 200 Joule

Für pädiatrische Patienten gelten die folgenden Standard-Energieeinstellungen:

Schock 1: 50 Joule Schock 2: 70 Joule Schock 3: 85 Joule

Hinweis: Die Defibrillator-Energiestufen für Kinder sollten gemäß den lokal geltenden Protokollen festgelegt werden.

Sofern es die medizinischen Protokolle zulassen, können Sie mit den Pfeiltasten zur Energiewahl an der Gerätefront auch eine andere Energiestufe einstellen. Die neue Energieeinstellung wird im Display angezeigt.

WARNUNG! Für die Defibrillation von Patienten unter 8 Jahren dürfen im beratenden Modus nur pädiatrische Elektroden verwendet werden. Achten Sie zudem darauf, dass der Patientenmodus auf "Kinder" eingestellt ist. Bei Verwendung von Elektroden für Erwachsene oder Verwendung des Patientenmodus "Erwachsene" besteht die Gefahr, dass der Patient eine zu hohe Energiedosis erhält.

## 2 – Drücken der Taste ANALYSIER.

WARNUNG! Sorgen Sie dafür, dass sich der Patient während der EKG-Analyse nicht bewegt bzw. bewegt wird. Berühren Sie den Patienten während der Analyse nicht. Unterbinden Sie vor der EKG-Analyse alle Bewegungen durch die Krankentrage oder das Krankenfahrzeug.

> Wenn Sie das AutoPulse Plus verwenden, beenden Sie die Kompressionen, bevor Sie eine EKG-Analyse durchführen. Kompressionen können nach der Analyse fortgesetzt werden.

> Drücken Sie die Schnellzugriffstaste **ANALYSIER.**, um mit der Analyse des EKG-Rhythmus des Patienten zu beginnen und zu ermitteln, ob ein defibrillierbarer Rhythmus vorliegt.

Während das EKG des Patienten analysiert wird, erscheint für 6 bis 12 Sekunden oben im Display die Meldung *ANALYSE*. Sobald die Analyse abgeschlossen ist, zeigt das Gerät an, ob die Abgabe eines Schocks empfohlen wird oder nicht.

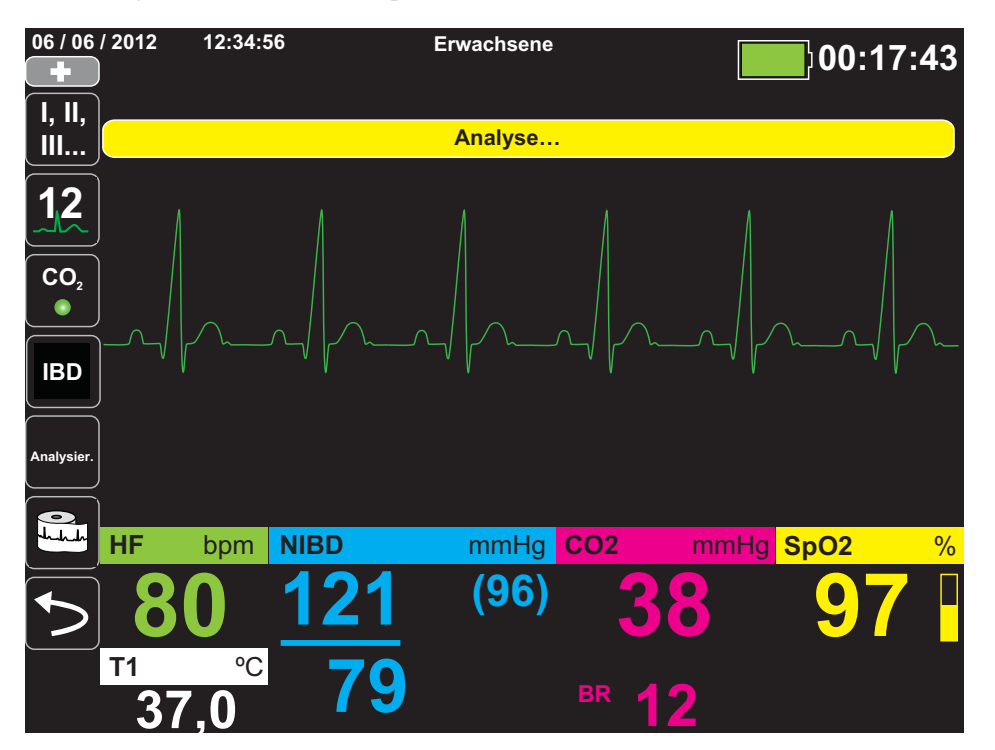

Die Analysen bestimmen, ob ein schockbarer Rhythmus vorliegt. Wenn die Analysen einen schockbaren Rhythmus feststellen, wird der Bediener aufgefordert, dem Patienten einen Schock mit der vorkonfigurierten Energiestufe zu verabreichen. Wenn die Analysen keinen schockbaren Rhythmus feststellen, gibt das Gerät die Warnung aus, dass kein Schock verabreicht werden sollte.

WARNUNG! Die EKG-Rhythmusanalyse warnt nicht bei Asystolien, da diese keinen schockbaren Rhythmus darstellen. Wenn ein nicht schockbarer Rhythmus erkannt wird, zeigt das Gerät die Meldung *KEIN SCHOCK EMPFOHLEN* an. Setzen Sie in diesem Fall die HLW oder andere Reanimationsmaßnahmen gemäß den lokal geltenden Protokollen fort, und führen Sie in angemessenen Intervallen eine erneute Analyse des EKGs durch.

Hinweis: Wenn ein nicht defibrillierbarer Rhythmus erkannt wird, verhindert das Propaq MD Gerät nicht die manuelle Defibrillation des Patienten.

Wenn ein defibrillierbarer Rhythmus festgestellt wird (Kammerflimmern oder Breitkomplex-Tachykardie mit einer Herzfrequenz > 150), zeigt das Gerät die Meldung *SCHOCK EMPFOHLEN* an. Drücken Sie die Taste **Laden**, und stellen Sie erforderlichenfalls mithilfe der Pfeiltasten zur Energiewahl die gewünschte Energiestufe ein. Drücken Sie anschließend erneut **Laden**, um die Einstellung zu bestätigen.

Unabhängig vom Analyseergebnis kann der Bediener den Defibrillator manuell steuern. So kann der Patient beispielsweise selbst dann defibrilliert werden, wenn die Beratungsfunktion die Meldung *KEIN SCHOCK EMPFOHLEN* ausgegeben hat.

## 3 – Drücken der Taste SCHOCK

# WARNUNG! Fordern Sie alle Personen in der Nähe des Patienten auf, vor dem Entladen des Defibrillators ZURÜCKZUTRETEN.

Berühren Sie während der Defibrillation weder das Bett noch den Patienten noch Geräte, die an den Patienten angeschlossen sind. Es besteht Stromschlaggefahr! Entblößte Körperteile des Patienten dürfen nicht mit Metallteilen wie dem Bettrahmen in Berührung stehen, um unerwünschte Pfade für den Defibrillationsstrom auszuschließen.

Halten Sie die Taste **SCHOCK** (A) an der Gerätefront so lange gedrückt, bis die Energie an den Patienten abgegeben wird.

Unten im Display wird die abgegebene Energiestufe angezeigt, oben im Display sowie unten im Bedienfeld "Defib" die Nummer des Schocks (1).

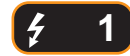

Hinweis: Um die Defibrillation zu irgendeinem Zeitpunkt abzubrechen, drücken Sie die Funktionstaste Entladen.

Falls der Defibrillator nicht innerhalb von 60 Sekunden nach Erreichen der eingestellten Energiestufe entladen wird, entlädt er sich automatisch selbst.

Falls weitere Schockabgaben erforderlich sind, gehen Sie entsprechend der Schritte 1 bis 3 dieser auf Seite 16-3 beginnenden Vorgehensweise vor, um die Energieeinstellungen anzupassen, das Gerät zu laden und den Schock abzugeben.

#### Herzlungenwiederbelebung

Beginnen Sie mit den Thoraxkompressionen und der Beatmung gemäß dem lokalen Protokoll.

#### Wiederholen der Analyse

Drücken Sie die Schnellzugriffstaste **ANALYSIER.**, um eine neue EKG-Analyse zu starten und festzustellen, ob zusätzliche Schocks erforderlich sind.

Hinweis: In den ersten 3 Sekunden nach einem Schock ist keine erneute Analyse des EKG-Rhythmus möglich.

#### Fortführung der Patientenversorgung

Führen Sie die Patientenversorgung gemäß den medizinischen Protokollen fort.

# Kapitel 17 Analyse-/CPR-Protokoll

Bei ZOLL Freihand-Therapieelektroden handelt es sich um defibrillationsgeschützte Patientenanschlüsse Typ BF.

Wenn das Propaq MD Gerät für die Defibrillation im Analyse-/CPR-Protokoll-Modus konfiguriert ist, leitet das Gerät Sie durch die einzelnen Schritte der Behandlung des kardialen Notfalls: Durchführung der EKG-Analyse, Vorbereitung des Geräts für einen Schock (sofern erforderlich) und Ausgabe von Anweisungen während des CPR-Intervalls. Dieser Zyklus wird wiederholt, solange der Analyse-/CPR-Protokoll-Modus aktiviert ist und Pads am Patienten angebracht sind.Sollten sich die Pads vom Patienten lösen oder während der Durchführung der Wiederbelebungsmaßnahmen kurzgeschlossen werden, wird das Protokoll angehalten, bis die Pads wieder angebracht sind (ein aktuell durchlaufenes CPR-Intervall wird zuvor abgeschlossen).

Wenn Sie im Analyse-/CPR-Protokoll-Modus eine der Energiewahltasten oder die Taste LADEN drücken, wechselt das Gerät in den manuellen Betrieb. Wenn sich das Gerät gerade auflädt, wenn Sie vom Analyse-/CPR-Protokoll-Modus in den manuellen Betrieb wechseln, entlädt sich das Gerät und stoppt jede momentan laufende Analyse.

Der Analyse-/CPR-Protokoll-Modus kann nur aktiviert werden, wenn die folgenden Bedingungen erfüllt sind:

- Das Gerät ist für den Analyse-/CPR-Protokoll-Modus konfiguriert.
- Das Gerät ist eingeschaltet und befindet sich im manuellen Modus.
- Die Freihand-Therapieelektroden sind korrekt am Patienten angelegt.
- Die ermittelte Impedanz liegt innerhalb des zulässigen Bereichs und die Schrittmacherfunktion ist deaktiviert.
- Der Patientenmodus ist nicht auf "Neugeborenes" eingestellt.

WARNUNG! Für die Defibrillation von Patienten unter 8 Jahren dürfen im Analyse-/CPR-Protokoll-Modus nur pädiatrische Elektroden verwendet werden. Achten Sie zudem darauf, dass der Patientenmodus auf "Kind" eingestellt ist. Bei Verwendung von Elektroden für Erwachsene oder Verwendung des Patientenmodus "Erwachsen" besteht die Gefahr, dass der Patient eine zu hohe Energiedosis erhält.

# **Defibrillation im Analyse-/CPR-Protokoll-Modus**

# Bestimmen des Patientenzustands gemäß den lokalen medizinischen Protokollen

Überprüfen Sie, ob folgende Symptome vorliegen:

- Bewusstlosigkeit
- Atemstillstand
- Kein tastbarer Puls

## Aufnahme der HLW gemäß den medizinischen Protokollen

Fordern Sie zusätzliche Unterstützung an.

## Vorbereitung des Patienten

Entfernen Sie die Kleidung im Brustbereich des Patienten. Trocknen Sie den Brustbereich erforderlichenfalls ab. Wenn die Brust des Patienten übermäßig behaart ist, kürzen oder entfernen Sie die Behaarung, damit die Elektroden richtig anliegen.

Legen Sie die Freihand-Therapieelektroden wie in der beiliegenden Anleitung und im Abschnitt "Anlegen der Therapieelektroden" auf Seite 15-8 beschrieben an.

Vergewissern Sie sich, dass die Elektroden richtig an der Haut des Patienten anliegen und keine Teile der EKG-Elektroden verdecken.

Wenn die Therapieelektroden keinen guten Kontakt zur Haut des Patienten haben, gibt das Gerät die Meldung *PADS PRÜFEN* aus. Eine Energieabgabe ist in diesem Fall nicht möglich.

## 1 – Einschalten des Geräts

Drücken Sie die grüne EIN/AUS-Taste oben am Gerät. Die grünen, gelben und roten LEDs an der Geräteoberseite blinken, und das Gerät meldet *SELBSTTEST BESTANDEN*.

#### Wenn sich das Gerät im AED-Modus befindet

- 1. Drücken Sie die Schnellzugriffstaste **Man. Betr.** an der Gerätefront, um das Gerät in den manuellen Modus zu versetzen.
- 2. Geben Sie mithilfe der Navigationstasten die vier Ziffern des Passcodes für den manuellen Modus ein. Drücken Sie **SPEICHERN**, sobald Sie die Eingabe abgeschlossen haben. Nach Eingabe Ihres Passcodes können Sie in den manuellen Modus wechseln.
- Hinweis: Wenn das Gerät nicht für die Eingabe eines Passcodes konfiguriert wurde, wird die Meldung *Wechsel in man. Modus* angezeigt. Wählen Sie mithilfe der Navigationstasten die Option Ja, um in den manuellen Modus zu wechseln. Wenn Sie nicht innerhalb von 10 Sekunden Ja drücken, kehrt das Gerät in den AED-Modus zurück.

**Wenn sich das Gerät im manuellen Modus befindet** – Zum Fortfahren sind keine zusätzlichen Schritte erforderlich.

Wenn keine Freihand-Therapieelektroden am Patienten angelegt und an das Propaq MD Gerät angeschlossen sind, wird die Text- und Audio-Aufforderung *PADS AUFKLEBEN* ausgegeben.

### Energiewahl

Für erwachsene Patienten gelten die folgenden Standard-Energieeinstellungen:

Schock 1: 120 Joule Schock 2: 150 Joule Schock 3: 200 Joule

Für pädiatrische Patienten gelten die folgenden Standard-Energieeinstellungen:

Schock 1: 50 Joule Schock 2: 70 Joule Schock 3: 85 Joule

Hinweis: Die Defibrillator-Energiestufen für Kinder sollten gemäß den lokal geltenden Protokollen festgelegt werden.

#### WARNUNG! Für die Defibrillation von Patienten unter 8 Jahren dürfen im Analyse-/CPR-Protokoll-Modus nur pädiatrische Elektroden verwendet werden. Achten Sie zudem darauf, dass der Patientenmodus auf "Kind" eingestellt ist. Bei Verwendung von Elektroden für Erwachsene oder Verwendung des Patientenmodus "Erwachsene" besteht die Gefahr, dass der Patient eine zu hohe Energiedosis erhält.

## 2 – Drücken der Taste ANALYSIER.

#### WARNUNG! Sorgen Sie dafür, dass sich der Patient während der EKG-Analyse nicht bewegt bzw. bewegt wird. Berühren Sie den Patienten während der Analyse nicht. Unterbinden Sie vor der EKG-Analyse alle Bewegungen durch die Krankentrage oder das Krankenfahrzeug.

Drücken Sie die Schnellzugriffstaste **ANALYSIER.**, um mit der Analyse des EKG-Rhythmus des Patienten zu beginnen und zu ermitteln, ob ein defibrillierbarer Rhythmus vorliegt.

Während das EKG des Patienten analysiert wird, erscheinen unten im Display abwechselnd die Meldungen *EKG-ANALYSE* und *HÄNDE WEG*. Sobald die Analyse abgeschlossen ist, zeigt das Gerät an, ob die Abgabe eines Schocks empfohlen wird oder nicht.

Hinweis: Durch Drücken der Schnellzugriffstaste Beend. können Sie jederzeit den Analyse-/ CPR-Protokoll-Modus beenden und in den manuellen Modus zurück wechseln.

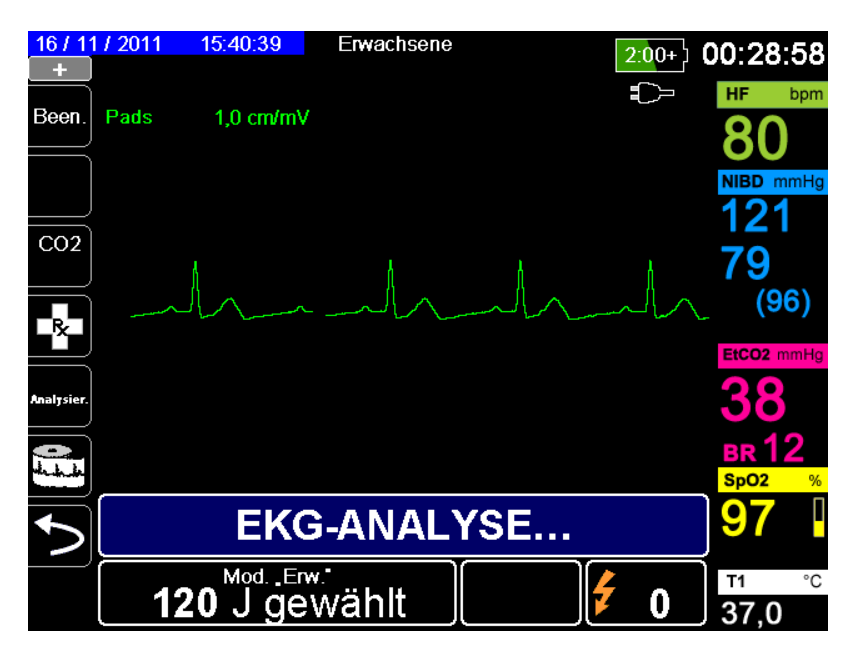

Die Analysen bestimmen, ob ein schockbarer Rhythmus vorliegt. Wenn die Analysen einen schockbaren Rhythmus feststellen, wird der Bediener aufgefordert, dem Patienten einen Schock mit der vorkonfigurierten Energiestufe zu verabreichen. Wenn die Analysen keinen schockbaren Rhythmus feststellen, gibt das Gerät die Warnung aus, dass kein Schock verabreicht werden sollte.

# WARNUNG! Die EKG-Rhythmusanalyse warnt nicht bei Asystolien, da diese keinen defibrillierbaren Rhythmus darstellen.

Wenn Sie im Analyse-/CPR-Protokoll-Modus eine der Energiewahltasten oder die Taste **Laden** drücken, wechselt das Gerät in den manuellen Modus. Wenn sich das Gerät gerade auflädt, wenn Sie vom Analyse-/CPR-Protokoll-Modus in den manuellen Modus wechseln, entlädt sich das Gerät und stoppt jede momentan laufende Analyse.

#### Nicht defibrillierbarer Rhythmus

Wenn ein nicht defibrillierbarer Rhythmus erkannt wird, zeigt das Gerät die Meldung *KEIN SCHOCK EMPFOHLEN* an. Anschließend leitet das Gerät Sie durch ein CPR-Intervall und startet die EKG-Analyse automatisch neu. Diese Analyse- und CPR-Intervalle werden wiederholt, solange der Analyse-/CPR-Protokoll-Modus aktiviert ist. Durch Drücken der Schnellzugriffstaste **Beend.** können Sie jederzeit in den manuellen Modus zurück wechseln.

Hinweis: Wenn ein nicht defibrillierbarer Rhythmus erkannt wird, verhindert das Propaq MD Gerät nicht die manuelle Defibrillation des Patienten.

#### **Defibrillierbarer Rhythmus**

Wenn der Rhythmus des Patienten defibrillierbar ist, zeigt das Gerät die Meldungen *SCHOCK EMPFOHLEN* und *SCHOCK DRÜCKEN* an. Der Defibrillator fordert den Bediener automatisch auf, dem Patienten einen Schock mit der vorkonfigurierten Energiestufe zu verabreichen, und die Taste **SCHOCK** leuchtet auf.

20 oder 50 Sekunden lang (je nach Konfiguration) ist ein Dauerton zu hören. Dann folgt 10 Sekunden lang ein höherer Ton. Sie müssen den Schock innerhalb dieses 30- oder 60-Sekunden-Intervalls (je nach Konfiguration) abgeben, sonst entlädt sich der Defibrillator selbsttätig.

## 3 – Drücken der Taste SCHOCK

# WARNUNG! Fordern Sie alle Personen in der Nähe des Patienten auf, vor dem Entladen des Defibrillators ZURÜCKZUTRETEN.

Berühren Sie während der Defibrillation weder das Bett noch den Patienten noch Geräte, die an den Patienten angeschlossen sind. Es besteht Stromschlaggefahr! Entblößte Körperteile des Patienten dürfen nicht mit Metallteilen wie dem Bettrahmen in Berührung stehen, um unerwünschte Pfade für den Defibrillationsstrom auszuschließen.

Halten Sie die beleuchtete Taste **SCHOCK** (2) an der Gerätefront gedrückt, bis die Energie an den Patienten abgegeben wird.

Unten im Display wird die abgegebene Energiestufe angezeigt, oben im Display sowie unten im Bedienfeld "Defib" die Nummer des Schocks (1).

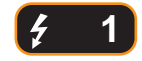

Anschließend leitet das Gerät Sie durch ein CPR-Intervall und startet die EKG-Analyse automatisch neu. Diese Analyse- und CPR-Intervalle werden wiederholt, solange der Analyse-/ CPR-Protokoll-Modus aktiviert ist. Durch Drücken der Schnellzugriffstaste **Beend.** können Sie jederzeit in den manuellen Modus zurück wechseln.

## ExpressShock

Der ExpressShock-Analysealgorithmus ermöglicht extrem schnelle Entscheidungen (schockbar/nicht schockbar). Die Pause-Gesamtdauer wird auf 3 Sekunden verkürzt. ExpressShock kann nur im AED-Modus bzw. sowohl im AED- als auch im Rettungsprotokoll-Modus ausgeführt werden.

Weitere Hinweise zum Ein-/Ausschalten dieser Funktion finden Sie im *Propaq MD Konfigurationshandbuch*.

Hinweis: ExpressShock ist nur im Modus "Erw." verfügbar, wenn eine der folgenden Elektroden verwendet wird: ZOLL OneStep CPR-Elektroden, OneStep Complete Elektroden oder CPR-D-padz.

WARNUNG! Bei Patienten unter 8 Jahren oder mit einem Gewicht von unter 25 kg ist der Erfolg des CPR-Analysemodus nicht erwiesen.

## Kardioversionsschätzung

Die Kardioversionsschätzung nimmt das Ergebnis des Analysealgorithmus und führt weitere Analysen durch, um die Wahrscheinlichkeit zu bestimmen, ob der aktuelle EKG-Rhythmus durch eine Schockbehandlung erfolgreich umgewandelt werden kann. Wenn die Wahrscheinlichkeit für einen erfolgreichen Schock gering ist, erfolgt durch das System keine Aufforderung zum Schock. Es wird stattdessen eine Anweisung zum Fortsetzen der CPR ausgegeben, da dies möglicherweise für die Reanimation des Betroffenen mehr Vorteile bietet.

Weitere Informationen zum Aktivieren/Deaktivieren der Kardioversionsschätzung finden Sie im *Propaq MD Konfigurationshandbuch*.

# WARNUNG! Bei Patienten unter 8 Jahren oder mit einem Gewicht von unter 25 kg ist der Erfolg der Kardioversionsschätzung nicht erwiesen.

# Kapitel 18 Externe Stimulation

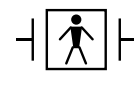

Bei Verwendung der ZOLL Freihand-Therapieelektroden wird davon ausgegangen, dass es sich um einen defibrillationsgeschützten Patientenanschluss Typ BF handelt.

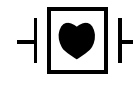

Bei EKG-Ableitungen handelt es sich um defibrillationsgeschützte Patientenanschlüsse Typ CF.

WARNUNG! Die Schrittmacherfunktion kann bei Erwachsenen, Jugendlichen, Kindern und Säuglingen eingesetzt werden.

Um das Risiko eines elektrischen Schocks zu vermeiden, sollten Sie während der Stimulation den mit Gel bedeckten Bereich der Freihand-Therapieelektroden nicht berühren.

Die Therapieelektroden sollten regelmäßig ersetzt werden. Beachten Sie die Gebrauchsanweisung für die Elektroden.

Eine verlängerte Stimulation (über 30 Minuten) kann besonders bei Jugendlichen, Kindern und Säuglingen oder bei Erwachsenen mit stark eingeschränkter Durchblutung zu Verbrennungen führen. Die betroffenen Hautflächen sollten in regelmäßigen Abständen überprüft werden.

Bei einer Stimulation im Bedarfsmodus kann der Schrittmacher durch EMI-, RFIoder ESU-Interferenzen (ESU = Electrosurgical Unit, elektrochirurgisches Gerät) beeinträchtigt werden. Vergrößern Sie den Abstand des Patienten zu potenziellen Störquellen.

# **Externe Stimulation**

Propaq MD Defibrillatoren besitzen einen Schrittmacher für die Notfallbehandlung von hämodynamisch wirksamer Bradykardie, Bradykardie mit Ersatzrhythmus, die medikamentös nicht anspricht, refraktärer Tachykardie (supraventrikulär oder ventrikulär) und bradyasystolischem Herzstillstand.

Eine korrekte Bedarfs-Stimulation erfordert ein zuverlässiges Oberflächen-EKG-Signal hoher Qualität. Um optimale Ergebnisse zu erzielen, bringen Sie sowohl Standard-EKG-Überwachungselektroden als auch Freihand-Stimulationstherapie-Elektroden am Patienten an.

## Schrittmachermodi

Das Propaq MD Gerät verfügt über zwei Schrittmachermodi: Bedarfs-Modus und Festfrequenz-Modus. Als werkseitiger Standardmodus ist der Bedarfs-Modus eingestellt.

Im Bedarfs-Modus bewirken QRS-Komplexe des Patienten, die in einem von der Einstellung der Frequenzsteuerung abhängigen Intervall auftreten, dass Stimulationsimpulse unterdrückt werden. Werden in diesem Intervall keine QRS-Komplexe ermittelt, wird ein Stimulationsimpuls an den Patienten abgegeben. Im Bedarfs-Modus gibt der Schrittmacher die Anzahl von Stimulationsimpulsen ab, die benötigt wird, um die Herzfrequenz des Patienten ungefähr mit der im Stimulationsfrequenzfenster ausgewählten Frequenz aufrechtzuerhalten. Weitere Informationen finden Sie im nachstehenden Verfahren, "Stimulation im Bedarfs-Modus".

Im Festfrequenz-Modus hängen die Stimulationsimpulse nicht von der Herzaktivität des Patienten ab. Diese Form der Stimulation mit fester Frequenz sollte nur in Notfällen gewählt werden, wenn es keine Alternativen gibt. Der Schrittmacher gibt Stimulationsimpulse mit der ausgewählten Stimulationsfrequenz ab. Weitere Informationen finden Sie unter "Stimulation im Festfrequenzmodus" auf Seite 18-6.

# **Stimulation im Bedarfs-Modus**

## Bestimmen des Patientenzustands und Versorgung gemäß den lokalen medizinischen Protokollen

## Vorbereitung des Patienten

Entfernen Sie die Kleidung im Brustbereich des Patienten. Trocknen Sie den Brustbereich erforderlichenfalls ab. Wenn die Brust des Patienten übermäßig behaart ist, kürzen oder entfernen Sie die Behaarung, damit die Elektroden richtig anliegen.

## 1 – Einschalten des Geräts

Drücken Sie die grüne EIN/AUS-Taste oben am Gerät. Die grünen, gelben und roten LEDs an der Geräteoberseite blinken und das Gerät meldet *SELBSTTEST BESTANDEN*.

## 2 – Anlegen der EKG-Elektroden/Freihand-Therapieelektroden

Legen Sie die EKG-Elektroden an, schließen Sie die Ableitungen an und schließen Sie das EKG-Kabel an der Seite des Propaq MD Geräts an. (In Kapitel 6, "EKG-Überwachung" wird beschrieben, wie Sie die EKG-Elektroden am Patienten anlegen.) Legen Sie die Freihand-Therapieelektroden wie auf der Verpackung der Elektroden beschrieben an. Schließen Sie diese Therapieelektroden an das Multifunktionskabel an.

Hinweis: ZOLL OneStep-Kabel dürfen nicht für die Stimulation verwendet werden.

#### Anlegen der Therapieelektroden

# WARNUNG! Schlechte Haftung und/oder Luft unter den Therapieelektroden kann zu Lichtbogenbildung und Hautverbrennungen führen.

- 1. Legen Sie eine Kante der Elektrode fest am Patienten an.
- 2. Rollen Sie die Elektrode ausgehend von dieser Kante in einer durchgehenden Bewegung auf die Haut. Achten Sie darauf, dass sich zwischen dem Gel und der Haut keine Lufteinschlüsse bilden.

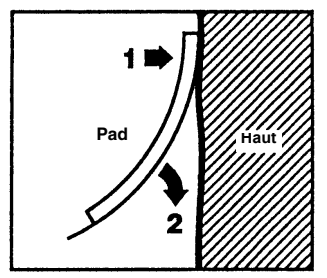

- 3. Vergewissern Sie sich, dass die Elektroden richtig an der Haut des Patienten anliegen und keine Teile anderer EKG-Elektroden verdecken.
- 4. Drücken Sie die Schnellzugriffstaste "Ableitungen" und wählen Sie "I", "II" oder "III", um den QRS-Komplex mit der größten Amplitude bereitzustellen.

Hinweis: Wenn der Schrittmacher eingeschaltet ist, stehen nur die Ableitungen I, II oder III zur Auswahl.

5. Vergewissern Sie sich, dass die R-Zacken korrekt ermittelt werden. Hierzu muss bei jeder angezeigten R-Zacke ein QRS-Ton zu hören sein bzw.die Herzfrequenzanzeige des Propaq MD Geräts muss die Pulsfrequenz des Patienten präzise widerspiegeln.

## 3 – Drücken der Taste "Schrittm."

Drücken Sie die Taste Schrittm. an der Gerätefront. Das Fenster "Stim.Einst." wird angezeigt.

| Stim.Einst.    |        |  |  |
|----------------|--------|--|--|
| bestät.        | Bedarf |  |  |
| Freq.          | 60     |  |  |
| Ausgang        | 70     |  |  |
| Stimul. Start. |        |  |  |
| Stimulator aus |        |  |  |
|                |        |  |  |

## 4 – Einstellen des Modus

Navigieren Sie mithilfe der Pfeiltasten zu "Modus", drücken Sie die Auswahltaste und legen Sie mit Hilfe der Pfeiltasten und der Auswahltaste als Schrittmachermodus "Bedarf" fest.

**Hinweis:** Der initiale Schrittmachermodus kann unter den Standardeinstellungen für "Defib./Stim." im Menü "Einrichten" > "Supervisor" festgelegt werden.

## 5 – Einstellen der Stimulationsfrequenz

Navigieren Sie mithilfe der Pfeiltasten zu "Freq.", drücken Sie die Auswahltaste und legen Sie mithilfe der Pfeiltasten und der Auswahltaste als Stimulationsfrequenz einen Wert fest, der um 10 bis 20 ppm höher ist als die Eigenfrequenz des Patienten. Liegt keine Eigenfrequenz vor, so verwenden Sie 100 ppm. Sie können die Stimulationsfrequenz bei Frequenzen unter 100 ppm um 5 ppm und bei Frequenzen über 100 ppm um 10 ppm erhöhen bzw. verringern.

**Hinweis:** Die initiale Stimulationsfrequenz kann unter den Standardeinstellungen für "Defib./Stim." im Menü "Einrichten" > "Supervisor" festgelegt werden.

## 6 – Einschalten des Schrittmachers

Navigieren Sie mithilfe der Pfeiltasten zu "Stimul. Start.". Drücken Sie dann die Auswahltaste, um die Option auszuwählen. Hinter dem Fenster "Stim.Einst." wird das Fenster "Stimulat." angezeigt.

| • STIMULAT.       |              |         |
|-------------------|--------------|---------|
| Freq.             | Ausgang      | bestät. |
| 80 <sub>ppm</sub> | <b>95</b> mA | Bedarf  |

## 7 – Einstellen der Schrittmacher-Stromstärke

Stellen Sie im Fenster "Stim.Einst." mithilfe der Pfeiltasten und der Auswahltaste die Schrittmacher-Stromstärke ein. Die Stromstärke kann in 10-mA-Schritten erhöht bzw. in 5-mA-Schritten verringert werden. Untersuchen Sie das EKG auf Anzeichen elektrischer Erregungsauslösung (Capture). Wählen Sie die niedrigste Stromstärke aus, mit der sich sowohl elektrische als auch mechanische Erregungsauslösung (Capture) erzielen lässt.

Hinweis: Wird das Fenster "Stim.Einst." ausgeblendet, bevor Sie die Stromstärke festlegen konnten, können Sie es durch erneutes Drücken der Taste Schrittm. wieder aufrufen.

## 8 – Bestimmen der Erregungsauslösung (Capture)

Es ist wichtig zu erkennen, wann die Schrittmacherstimulation eine ventrikuläre Erregung (Capture) ausgelöst hat. Die Bestimmung der Erregungsauslösung muss elektrisch und mechanisch erfolgen, um die wirkungsvolle Kreislaufunterstützung des Patienten sicherzustellen.

Die Erregungsauslösung (Capture) wird durch die Anwesenheit eines verbreiterten QRS-Komplexes, den Verlust der grundlegenden Eigenfrequenz und das Auftreten einer verlängerten und zuweilen auch vergrößerten T-Welle bestimmt.

Die ventrikuläre Antwort ist normalerweise charakterisiert durch die Unterdrückung des intrinsischen QRS-Komplexes.

WARNUNG! Die Bestimmung der Erregungsauslösung sollte allein durch Beobachtung der EKG-Kurve auf dem Propaq MD Display erfolgen, während eine direkte EKG-Verbindung zum Patienten besteht. Der Einsatz von anderen EKG-Überwachungsgeräten kann zu falschen Informationen durch Schrittmacher-Artefakte führen.

Die mechanische Erregungsauslösung wird durch Palpation des peripheren Pulses bestimmt.

Um Muskelreaktionen auf Schrittmacherimpulse nicht mit dem Arterienpuls zu verwechseln, dürfen Sie den Puls während der Stimulation NUR an folgenden Stellen tasten:

- A. femoralis
- A. brachialis dextra oder A. radialis dextra

#### Wirksame Stimulation

Das Ändern von EKG-Ableitungen und -Amplituden kann beim Bestimmen der Erregungsauslösung manchmal hilfreich sein.

**Hinweis:** Form und Amplituden der stimulierten EKG-Kurven können je nach gewählter EKG-Ableitungskonfiguration und je nach Patient erheblich variieren.

## 9 – Bestimmen der optimalen Reizschwelle

Der ideale Schrittmacherstrom ist der niedrigste Wert, der eine kontinuierliche Erregungsauslösung gewährleistet; er liegt normalerweise ca. 10 % über dem Schwellenwert. Typische Reizschwellenströme liegen zwischen 40 und 80 mA. Die Lage der Freihand-Therapieelektroden und der Therapieelektroden beeinflusst den Strom, der für die ventrikuläre Erregungsauslösung erforderlich ist. Der niedrigste Schwellenwert wird normalerweise dann erreicht, wenn sich durch die Elektrodenpositionierung ein möglichst direkter Strompfad durch das Herz ergibt und große Brustmuskeln umgangen werden. Geringere Stimulationsströme erzeugen weniger Kontraktionen der Skelettmuskulatur und werden besser vertragen.

# Stimulation im Festfrequenzmodus

Wenn keine EKG-Elektroden zur Verfügung stehen oder wenn Bedingungen herrschen, die ein Oberflächen-EKG verhindern oder beeinträchtigen, gibt das Propaq MD Gerät Schrittmacherimpulse mit fester Frequenz aus.

Diese Form der Stimulation mit fester Frequenz sollte nur in Notfällen gewählt werden, wenn es keine Alternativen gibt.

## 1 – Einschalten des Geräts

Drücken Sie die grüne EIN/AUS-Taste oben am Gerät. Die grünen, gelben und roten LEDs an der Geräteoberseite blinken und das Gerät meldet "SELBSTTEST BESTANDEN".

## 2 – Anlegen der EKG-Elektroden/Freihand-Therapieelektroden

Bringen Sie die EKG-Elektroden auf, schließen Sie die Ableitungen an und schließen Sie das EKG-Kabel an der Seite des Propaq MD Geräts an (Anweisungen zum Aufbringen der EKG-Elektroden am Patienten finden Sie in Kapitel 6). Legen Sie die Freihand-Therapieelektroden wie auf der Verpackung der Elektroden beschrieben an. Schließen Sie diese Therapieelektroden an das Multifunktionskabel an.

### Anlegen der Therapieelektroden

# WARNUNG! Schlechte Haftung und/oder Luft unter den Therapieelektroden kann zu Lichtbogenbildung und Hautverbrennungen führen.

1. Legen Sie eine Kante der Elektrode fest am Patienten an.

2. Rollen Sie die Elektrode ausgehend von dieser Kante in einer durchgehenden Bewegung auf die Haut. Achten Sie darauf, dass sich zwischen dem Gel und der Haut keine Lufteinschlüsse bilden.

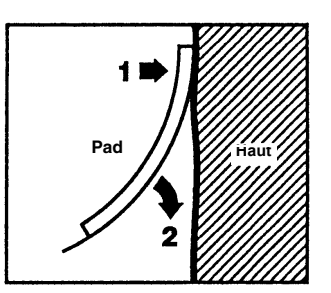

- 3. Vergewissern Sie sich, dass die Elektroden richtig an der Haut des Patienten anliegen und keine Teile anderer EKG-Elektroden verdecken.
- 4. Drücken Sie die Schnellzugriffstaste "Ableitungen" und wählen Sie "I", "II" oder "III", um den QRS-Komplex mit der größten Amplitude bereitzustellen.
  - Hinweis: Wenn der Schrittmacher eingeschaltet ist, stehen nur die Ableitungen I, II oder III zur Auswahl.
- 5. Vergewissern Sie sich, dass die R-Zacken korrekt ermittelt werden. Hierzu muss bei jeder angezeigten R-Zacke ein QRS-Ton zu hören sein bzw.die Herzfrequenzanzeige des Propaq MD Geräts muss die Pulsfrequenz des Patienten präzise widerspiegeln.

## 3 – Drücken der Taste "Schrittm."

Drücken Sie die Taste Schrittm. an der Gerätefront. Das Fenster "Stim.Einst." wird angezeigt.

| Stim.Einst.    |        |  |  |
|----------------|--------|--|--|
| bestät.        | Bedarf |  |  |
| Freq.          | 60     |  |  |
| Ausgang        | 70     |  |  |
| Stimul. Start. |        |  |  |
| Stimulator aus |        |  |  |
|                |        |  |  |

## 4 – Einstellen des Modus

Navigieren Sie mithilfe der Pfeiltasten zu "Modus", drücken Sie die Auswahltaste und legen Sie mit Hilfe der Pfeiltasten und der Auswahltaste als Schrittmachermodus "Fest" fest. Der ausgewählte Modus wird im Fenster "Stimulat." angezeigt.

**Hinweis:** Der initiale Schrittmachermodus kann unter den Standardeinstellungen für "Defib./Stim." im Menü "Einrichten" > "Supervisor" festgelegt werden.

## 5 – Einstellen der Stimulationsfrequenz

Navigieren Sie mithilfe der Pfeiltasten zu "Freq.", drücken Sie die Auswahltaste und legen Sie mithilfe der Pfeiltasten und der Auswahltaste als Stimulationsfrequenz einen Wert fest, der um 10 bis 20 ppm höher ist als die Eigenfrequenz des Patienten. Liegt keine Eigenfrequenz vor, so verwenden Sie 100 ppm. Sie können die Stimulationsfrequenz bei Frequenzen unter 100 ppm um 5 ppm und bei Frequenzen über 100 ppm um 10 ppm erhöhen bzw. verringern.

## 6 – Einschalten des Schrittmachers

Navigieren Sie mithilfe der Pfeiltasten zu "Stimul. Start.". Drücken Sie dann die Auswahltaste, um die Option auszuwählen. Hinter dem Fenster "Stim.Einst." wird das Fenster "Stimulat." angezeigt.

|                   | STIMULAT.    |         |
|-------------------|--------------|---------|
| Freq.             | Ausgang      | bestät. |
| 60 <sub>ppm</sub> | <b>70</b> mA | Fest    |

## 7 – Einstellen der Schrittmacher-Stromstärke

Stellen Sie im Fenster "Stim.Einst." mithilfe der Pfeiltasten und der Auswahltaste die Schrittmacher-Stromstärke ein. Die Stromstärke kann in 10-mA-Schritten erhöht bzw. in 5-mA-Schritten verringert werden. Untersuchen Sie das EKG auf Anzeichen elektrischer Erregungsauslösung (Capture). Wählen Sie die niedrigste Stromstärke aus, mit der sich sowohl elektrische als auch mechanische Erregungsauslösung (Capture) erzielen lässt.

**Hinweis:** Wird das Fenster "Stim.Einst." ausgeblendet, bevor Sie die Stromstärke festlegen konnten, können Sie es durch erneutes Drücken der Taste **Schrittm.** wieder aufrufen.

**Hinweis:** Die initiale Stimulationsfrequenz kann unter den Standardeinstellungen für "Defib./Stim." im Menü "Einrichten" > "Supervisor" festgelegt werden.

## 8 – Bestimmen der Erregungsauslösung (Capture)

Es ist wichtig zu erkennen, wann die Schrittmacherstimulation eine ventrikuläre Erregung (Capture) ausgelöst hat. Die Bestimmung der Erregungsauslösung muss elektrisch und mechanisch erfolgen, um die wirkungsvolle Kreislaufunterstützung des Patienten sicherzustellen.

Die Erregungsauslösung (Capture) wird durch die Anwesenheit eines verbreiterten QRS-Komplexes, den Verlust der grundlegenden Eigenfrequenz und das Auftreten einer verlängerten und zuweilen auch vergrößerten T-Welle bestimmt.

Die ventrikuläre Antwort ist normalerweise charakterisiert durch die Unterdrückung des intrinsischen QRS-Komplexes.

#### WARNUNG! Die Bestimmung der Erregungsauslösung sollte allein durch Beobachtung der EKG-Kurve auf dem Propaq MD Display erfolgen, während eine direkte EKG-Verbindung zum Patienten besteht. Der Einsatz von anderen EKG-Überwachungsgeräten kann zu falschen Informationen durch Schrittmacher-Artefakte führen.

Die mechanische Erregungsauslösung wird durch Palpation des peripheren Pulses bestimmt.

Um Muskelreaktionen auf Schrittmacherimpulse nicht mit dem Arterienpuls zu verwechseln, dürfen Sie den Puls während der Stimulation NUR an folgenden Stellen tasten:

- A. femoralis
- A. brachialis dextra oder A. radialis dextra

#### Wirksame Stimulation

Das Ändern von EKG-Ableitungen und -Amplituden kann beim Bestimmen der Erregungsauslösung manchmal hilfreich sein.

**Hinweis:** Form und Amplituden der stimulierten EKG-Kurven können je nach gewählter EKG-Ableitungskonfiguration und je nach Patient erheblich variieren.

## 9 – Bestimmen der optimalen Reizschwelle

Der ideale Schrittmacherstrom ist der niedrigste Wert, der eine kontinuierliche Erregungsauslösung gewährleistet; er liegt normalerweise ca. 10 % über dem Schwellenwert. Typische Reizschwellenströme liegen zwischen 40 und 80 mA. Die Lage der Freihand-Therapieelektroden und der Therapieelektroden beeinflusst den Strom, der für die ventrikuläre Erregungsauslösung erforderlich ist. Der niedrigste Schwellenwert wird normalerweise dann erreicht, wenn sich durch die Elektrodenpositionierung ein möglichst direkter Strompfad durch das Herz ergibt und große Brustmuskeln umgangen werden. Geringere Stimulationsströme erzeugen weniger Kontraktionen der Skelettmuskulatur und werden besser vertragen.

### Stimulation bei Kindern

Die nichtinvasive Stimulation bei Kindern erfolgt genauso wie bei Erwachsenen. Für Patienten mit einem Gewicht unter 15 kg stehen kleinere Therapieelektroden für Kinder zur Verfügung. Wenn länger als 30 Minuten stimuliert werden muss, ist eine regelmäßige Prüfung der darunterliegenden Haut unbedingt anzuraten. Beachten Sie alle Hinweise auf der Elektrodenverpackung gewissenhaft.

### Schrittmacherstörung

Das Propaq MD Gerät kann während der Stimulation die folgenden Meldungen anzeigen.

| Systemmeldung                      | Beschreibung                                                                                                    |
|------------------------------------|----------------------------------------------------------------------------------------------------|
| ANGEHALTEN                         | Der Schrittmacher hat die Stimulation des Patienten unterbrochen.                                                                                                |
| STIMULAT.                          | Der Schrittmacher führt derzeit eine Stimulation des Patienten durch.                                                                                            |
| STIMULAT.: THERAPIE-ELEKTRODEN PR. | Die Therapieelektroden sind nicht<br>angeschlossen oder haben keinen guten<br>Kontakt mit dem Patienten. Applizieren Sie<br>die Therapieelektroden am Patienten. |
| ECG-FEHLER: STIMULATION "FIXED"    | Der Schrittmacher führt die Stimulation im<br>Festfrequenz-Modus durch, da die in der<br>primären Kurve dargestellte EKG-Ableitung<br>fehlerhaft ist.            |
| STIMULAT.: KURZSCHLUSS ERM.        | Aufgrund einer Testverbindung oder eines<br>Geräte-/Multifunktionskabel-Fehlers liegt ein<br>Kurzschluss im Schrittmacher-Ausgang vor.                           |

# Kapitel 19 Real CPR Help

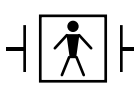

Real CPR Help ist eine defibrillatorsichere Ausrüstung Typ BF.

#### WARNUNG! Verwenden Sie keine CPR-Elektroden für Erwachsene für Patienten unter 8 Jahren.

# Wenn CPR-D-padz Elektroden mit einem AutoPulse Plus verwendet werden, wird Real CPR Help deaktiviert.

Bei Verwendung mit CPR-D-padz- oder OneStep CPR-Elektroden kann das Propaq MD Gerät den Hilfeleistenden wertvolle Informationen über die Qualität der am Patienten durchgeführten Herzlungenwiederbelebung liefern. Welche Art von Informationen dabei verfügbar ist, richtet sich nach dem Betriebsmodus und nach der Anwenderkonfiguration. Die Informationen werden jedoch immer aus der Messung von Kompressionstiefe und -frequenz abgeleitet.

Wenn die ZOLL CPR-D-padz- oder OneStep CPR-Elektroden entsprechend den Packungsanweisungen angelegt werden, bilden sie zwischen der Hand des Hilfeleistenden und dem unteren Brustbeinbereich des Patienten einen Sensor für die Thoraxkompressionen. Dieser Sensor überwacht die Frequenz und Tiefe der Thoraxkompressionen und sendet diese Informationen an das Propaq MD Gerät, wo sie verarbeitet und angezeigt werden. Zu den Leistungsmerkmalen des Propaq MD Defibrillators gehören:

- Audio-Aufforderungen und Textmeldungen (Bildschirmaufforderungen), die dem Hilfeleistenden Rückmeldungen zur Tiefe der Herzdruckmassage geben.
- **CPR-Taktvorgabe**, die dem Hilfeleistenden den Rhythmus bei der Herzdruckmassage vorgibt. Der Takt entspricht der von der AHA und ERC empfohlenen Frequenz von 100 Herzkompressionen pro Minute.
- Aufforderung *GANZ ENTLAST.*, die den Hilfeleistenden anweist, nach jeder Kompression die Hände vom Brustkorb des Patienten zu nehmen
- **Real CPR Help Dashboard**, das die Frequenz und Tiefe der Thoraxkompressionen anzeigt sowie Anzeigen für CPR-Entlastung und CPR-Kompression enthält.
- **CPR-Kompressionen-Balkendiagramm**, das Informationen zur Tiefe der Herzdruckmassage für einen Zeitraum von mindestens 12 Sekunden angezeigt.
- See-Thru CPR liefert dem Hilfeleistenden bei der Wiederbelebung einen guten Annäherungswert für den zugrundeliegenden EKG-Rhythmus des Patienten (See-Thru CPR wird in Kapitel 20 beschrieben).

Die CPR-Funktionen des Propaq MD Geräts unterscheiden sich danach, ob CPR-Elektroden für Erwachsene oder für Kinder angeschlossen sind. Das Propaq MD Gerät erkennt automatisch, welche Art von CPR-Elektrode angeschlossen ist und macht die CPR-Funktionen dementsprechend verfügbar:

| CPR-Funktion                                          | CPR-Funktionen für Erwachsene<br>(Verfügbar, wenn CPR-D padz<br>und OneStep-CPR-Elektroden<br>für Erwachsene angeschlossen | CPR-Funktion für Kinder<br>(Verfügbar, wenn OneStep-CPR-<br>Elektroden für Kinder<br>angeschlossen sind ) |
|-------------------------------------------------------|----------------------------------------------------------------------------------------------------|----------------------------------------------------------------------------------------------------|
|                                                       | sind.)                                                                                                    |                                                                                                    |
| Audio- und Textaufforderungen                         | +                                                                                                    |                                                                                                    |
| CPR-Taktvorgabe                                       | +                                                                                                    | +                                                                                                    |
| Aufforderung GANZ ENTLAST.                            | +                                                                                                    |                                                                                                    |
| CPR-Frequenz- und -Tiefenmesswerte<br>(CPR-Dashboard) | +                                                                                                    | +                                                                                                    |
| CPR-Entlastungsanzeige<br>(CPR-Dashboard)             | +                                                                                                    |                                                                                                    |
| CPR-Tiefenanzeige (CPR-Dashboard)                     | +                                                                                                    |                                                                                                    |
| CPR-Countdown-Timer (CPR-Dashboard)                   | +                                                                                                    | +                                                                                                    |
| CPR-Pausendaueranzeige<br>(CPR-Dashboard)             | +                                                                                                    | +                                                                                                    |
| CPR-Kompressionen-Balkendiagramm                      | +                                                                                                    |                                                                                                    |

Die CPR-Funktionen des Propaq MD Defibrillator werden in den folgenden Abschnitten beschrieben.

# **CPR-Audio-Aufforderungen (nur für Erwachsene)**

Das Propaq MD Gerät kann so konfiguriert werden, dass es Audio-Aufforderungen zur Tiefe der Thoraxkompressionen ausgibt, die den Hilfeleistenden bei der Herzlungenwiederbelebung unterstützen. Für diesen Zweck gibt es zwei Audio-Aufforderungen:

- Fester drücken
- Druckmassage gut

Wenn Thoraxkompressionen erkannt werden, die Kompressionstiefe jedoch dauerhaft weniger als die Zielvorgabe beträgt (AHA/ERC 2005: 4,5 cm, AHA/ERC 2010: 5 cm), gibt das Gerät in regelmäßigen Abständen die Audio-Aufforderung "Fester drücken" aus. Wenn der Hilfeleistende daraufhin die Kompressionstiefe dauerhaft auf die Zielvorgabe erhöht, gibt das Gerät die Meldung "Druckmassage gut" aus.

Die CPR-Audio-Aufforderungen werden nur ausgegeben, wenn CPR-Elektroden für Erwachsene verwendet werden.

# **CPR-Taktvorgabe**

Das Propaq MD Gerät bietet eine CPR-Taktvorgabefunktion, die dem Hilfeleistenden den Rhythmus bei der Herzdruckmassage vorgibt. Der Takt entspricht der von der AHA und vom ERC empfohlenen Frequenz von 100 Thoraxkompressionen pro Minute.

Die CPR-Taktvorgabe kann so konfiguriert werden, dass sie in allen Modi (AED-Modus, manueller Modus und Analyse-/CPR-Protokoll-Modus) oder aber nur im AED-Modus arbeitet. Sie kann auch für alle Modi deaktiviert werden. Nach der Aktivierung piept die Taktvorgabe in der von der AHA und vom ERC empfohlenen Frequenz. Die Hilfeleistenden können dann die Thoraxkompressionen entsprechend dieser Frequenz leisten.

Das Funktionsmerkmal "Konstante Taktvorgabe" ermöglicht es der CPR-Taktvorgabe, die Ausgabe von Pieptönen unter bestimmten Umständen fortzusetzen. Ist "Taktv. aktivieren" im Menü "Supervisor" > "CPR" auf "Nie" eingestellt, wird die Option "Konstante Taktvorgabe" grau hinterlegt dargestellt und kann nicht ausgewählt werden.

Die CPR-Taktvorgabe kann wie nachstehend beschrieben konfiguriert werden.

## "Konstante Taktvorgabe" aktiviert

### **AED-Modus**

- Ist "Taktv. aktivieren" auf "Immer" oder "Nur AED-Modus" eingestellt, ist die Taktvorgabe aktiv, wenn zuvor während des CPR-Intervalls Thoraxkompressionen erkannt wurden. Beim Start der CPR-Inaktivzeit ist die Taktvorgabe inaktiv.
- Bei der Einstellung "Nie" ist die Taktvorgabe inaktiv.

### Analyse-/CPR-Protokoll-Modus oder manueller Modus

- Ist "Taktv. aktivieren" auf "Immer" eingestellt, ist die Taktvorgabe aktiv, wenn zuvor während des CPR-Intervalls Thoraxkompressionen erkannt wurden. Beim Start der CPR-Inaktivzeit ist die Taktvorgabe inaktiv.
- Bei der Einstellung "Nur AED-Modus" oder "Nie" ist die Taktvorgabe inaktiv.

## "Konstante Taktvorgabe" deaktiviert

### **AED-Modus**

- Ist "Taktv. aktivieren" auf "Immer" oder "Nur AED-Modus" eingestellt, ist die Taktvorgabe aktiv, wenn zuvor während des CPR-Intervalls Thoraxkompressionen erkannt wurden.
- Bei der Einstellung "Nie" ist die Taktvorgabe inaktiv.

#### Analyse-/CPR-Protokoll-Modus oder manueller Modus

- Ist "Taktv. aktivieren" auf "Immer" eingestellt, ist die Taktvorgabe nur dann aktiv, wenn die ermittelte Kompressionsfrequenz in der Wiederbelebungsperiode unter 80 Kompressionen/ Minute (cpm) abfällt. Ist der Sensor für die Herzdruckmassage angeschlossen, wird die Taktvorgabe ausgeschaltet, wenn mindestens 2 Sekunden lang keine Kompressionen erkannt werden.
- Bei der Einstellung "Nie" oder "Nur AED-Modus" ist die Taktvorgabe inaktiv.

Die folgende Tabelle gibt Aufschluss darüber, wann die CPR-Taktvorgabe aktiv ist.

| Einstellung<br>"Taktv.<br>aktivieren" | AED-Modus                                          | Analyse-/CPR-<br>Protokoll-Modus                   | Manueller Modus                                    |
|---------------------------------------|----------------------------------------------------|----------------------------------------------------|----------------------------------------------------|
| "Konstante                            | Taktvorgabe" aktiviert                             |                                                    |                                                    |
| Nur AED-<br>Modus                     | "An", wenn CPR erkannt/<br>"Aus", wenn CPR inaktiv | Aus                                                | Aus                                                |
| Immer                                 | "An", wenn CPR erkannt/<br>"Aus", wenn CPR inaktiv | "An", wenn CPR erkannt/<br>"Aus", wenn CPR inaktiv | "An", wenn CPR erkannt/<br>"Aus", wenn CPR inaktiv |
| Nie                                   | Aus                                                | Aus                                                | Aus                                                |
| "Konstante Taktvorgabe" deaktiviert   |                                                    |                                                    |                                                    |
| Nur AED-<br>Modus                     | "An" bei Beginn der<br>Wiederbelebungsperiode      | Aus                                                | Aus                                                |
| Immer                                 | "An" bei Beginn der<br>Wiederbelebungsperiode      | "An" nur bei < 80<br>Kompressionen pro<br>Minute   | "An" nur bei < 80<br>Kompressionen pro<br>Minute   |
| Nie                                   | Aus                                                | Aus                                                | Aus                                                |

## Aufforderung GANZ ENTLAST.

Das Propaq MD Gerät kann so konfiguriert werden, dass es die Textaufforderung *GANZ ENTLAST.* ausgibt und den Hilfeleistenden damit anweist, nach jeder Kompression die Hände vom Brustkorb des Patienten zu nehmen, damit sich dieser vollständig heben kann. Diese Aufforderung wird während der ersten 45 Sekunden des CPR-Intervalls angezeigt.

Die Textaufforderung *GANZ ENTLAST.* wird nur angezeigt, wenn CPR-Elektroden für Erwachsene verwendet werden.
# **CPR-Dashboard**

Wenn CPR-D-padz- oder OneStep-Elektroden an den Propag MD Defibrillator angeschlossen sind und das Gerät Thoraxkompressionen erkennt, leuchtet in der Mitte der unteren Displayhälfte das CPR-Dashboard auf.

Die CPR-Feedback-Anzeigen des CPR-Dashboards unterscheiden sich danach, ob CPR-Elektroden für Erwachsene oder für Kinder angeschlossen sind. In den nächsten Abschnitten werden die verschiedenen CPR-Feedback-Anzeigen des CPR-Dashboards beschrieben.

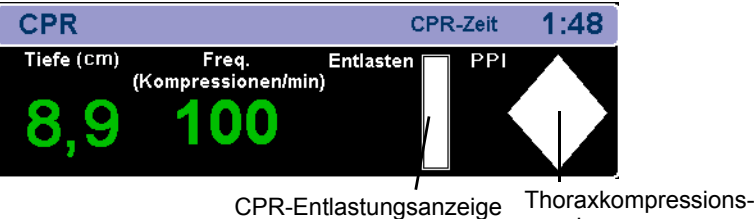

anzeige

Hinweis: Wurden für einen Zeitraum von mindestens 3 Sekunden keine Kompressionen erkannt, oder unterschreiten Frequenz und Tiefe der Kompressionen den Anzeigebereich der entsprechenden Anzeigen, werden in den entsprechenden Feldern Striche (----) angezeigt.

## **CPR-Frequenz- und -Tiefenmesswerte**

Die Anzeige der CPR-Frequenz- und -Tiefenmesswerte unterscheidet sich danach, ob CPR-Elektroden für Erwachsene oder für Kinder angeschlossen sind.

#### Bei angeschlossenen CPR-Elektroden für Erwachsene

Die CPR-Frequenz- und -Tiefenmesswerte werden standardmäßig grün angezeigt, wenn CPR-Elektroden für Erwachsene angeschlossen sind. Wenn das Gerät erkennt, dass die CPR-Leistung ständig unter der von der AHA und vom ERC empfohlenen Kompressionsfrequenz liegt, wird der Frequenzmesswert gelb angezeigt (muss besser werden). Entsprechend wird der Tiefenmesswert gelb angezeigt (muss besser werden), wenn das Gerät erkennt, dass die Tiefe der Herzdruckmassage unter der von der AHA und vom ERC empfohlenen Kompressionstiefe liegt.

Diese Farbcodierung soll den Hilfeleistenden bei der Entscheidung unterstützen, ob die Frequenz oder Tiefe der Thoraxkompressionen gesteigert oder beibehalten werden sollte.

#### Bei angeschlossenen CPR-Elektroden für Kinder

Die CPR-Frequenz- und -Tiefenmesswerte werden immer grün angezeigt, wenn CPR-Elektroden für Kinder angeschlossen sind.

## **CPR-Entlastungsanzeige (nur Erwachsene)**

Die CPR-Entlastungsanzeige soll Feedback zu dem Vermögen des Hilfeleistenden geben, seine Hände während der Aufwärtsbewegung der Thoraxkompression vollständig vom Sternum abzuheben. Die Entlastungsanzeige füllt sich um so mehr, je schneller der Hilfeleistende den Thorax entlastet, wohingegen er sich bei einer langsamen Entlastung des Thorax nur zum Teil füllt.

Die CPR-Entlastungsanzeige ist nur verfügbar, wenn CPR-Elektroden für Erwachsene verwendet werden.

## Thoraxkompressionsanzeige (nur Erwachsene)

Dieses rautenförmige Anzeigeelement bietet einen schnellen Gesamtüberblick darüber, wie gut die vom Hilfeleistenden erbrachte Kombination aus Tiefe und Frequenz der Thoraxkompressionen den AHA/ERC-Empfehlungen für die Herzlungenwiederbelebung Erwachsener entspricht.

Die Thoraxkompressionsanzeige (auch als Perfusionsleistungsindikator, PPI, bezeichnet) wird zunächst als leere Raute angezeigt. Mit Beginn der Thoraxkompressionen beginnt sich das Anzeigeelement (von innen nach außen) zu füllen. Es ist vollständig gefüllt, wenn dauerhaft eine Kompressionstiefe von mindestens 4,5 cm (AHA/ERC 2005) bzw. 5 cm (AHA/ERC 2010) bei einer gleichzeitigen Frequenz von mindestens 90 Kompressionen pro Minute (cpm) erreicht wird. Sollte die Kompressionsfrequenz oder die Kompressionstiefe unter die konfigurierten Zielvorgaben absinken, wird das Anzeigeelement nur teilweise gefüllt dargestellt, um darauf hinzuweisen, dass intensivere Anstrengungen unternommen werden müssen. Wird die Herzdruckmassage eingestellt, leert sich das Anzeigeelement allmählich, bis nach kurzer Zeit nur noch der Umriss zu sehen ist.

Die CPR-Kompressionsanzeige ist nur verfügbar, wenn CPR-Elektroden für Erwachsene verwendet werden.

### **CPR-Countdown-Timer**

Mit einem CPR-Countdown-Timer zeigt das Propaq MD Gerät die restliche Dauer (in Minuten und Sekunden) des aktuellen CPR-Intervalls an. Diese Zeitspanne wird bis auf Null heruntergezählt. Werden die CPR-Elektroden vom Gerät getrennt, verschwindet das CPR-Dashboard.

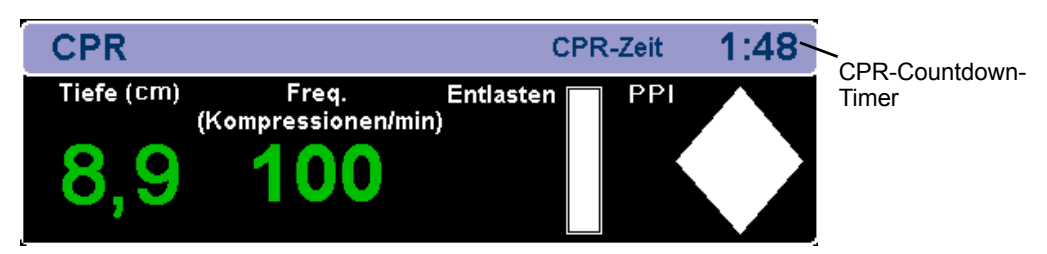

## **CPR-Pausendaueranzeige**

Diese Anzeige gibt an, wie viel Zeit (in Minuten und Sekunden) seit der letzten erkannten Thoraxkompression vergangen ist. Zehn Sekunden nach Einstellung der Thoraxkompressionen beginnt das Gerät mit der Anzeige der Pausendauer. Sobald eine neue Thoraxkompression erkannt wird, wird die Pausendaueranzeige aus dem Display ausgeblendet. Wenn länger als 20 Minuten keine Thoraxkompressionen erkannt wurden, werden in diesem Feld Striche (- - : - -) angezeigt.

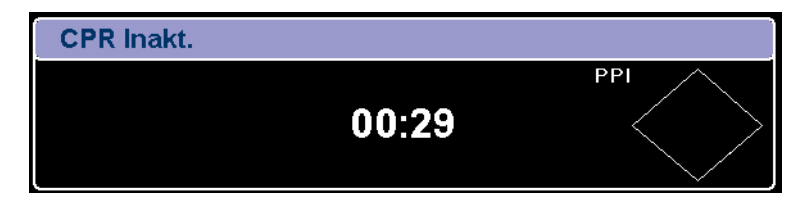

# CPR-Kompressionen-Balkendiagramm (nur Erwachsene)

Wenn CPR-Elektroden für Erwachsene angeschlossen sind, kann das Propaq MD Gerät neben dem Dashboard ein Balkendiagramm für die Thoraxkompressionen anzeigen, das aus den Signalen des CPR-Sensors berechnet wird. Dieses Balkendiagramm stellt die Kompressionstiefe dar. Seine Skala reicht von 0 bis 5,3 cm (AHA/ERC 2005) bzw. von 0 bis 6,4 cm (AHA/ERC 2010) mit Referenzmarkierungen bei 3,8 und 5,0 cm (AHA/ERC 2005) bzw. bei 5,0 und 6,1 cm (AHA/ERC 2010). Das Gerät zeigt die Kompressionsdaten für einen Zeitraum von mindestens 12 Sekunden bei einer Frequenz von ca. 133 Kompressionen je Minute an.

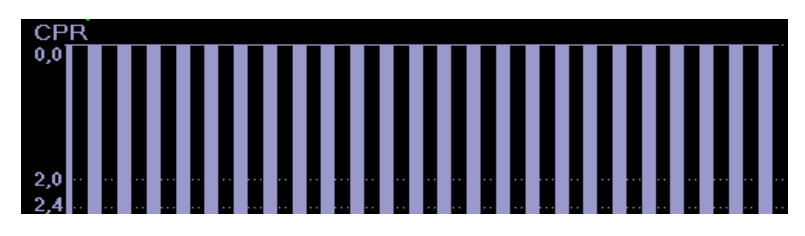

Das CPR-Kompressionen-Balkendiagramm ist nur verfügbar, wenn CPR-Elektroden für Erwachsene verwendet werden.

# Kapitel 20 See-Thru CPR

See-Thru CPR ist ein optionales Funktionsmerkmal der Propaq MD Geräte.

WARNUNG! Der See-Thru CPR-Filter funktioniert nur, wenn sich der Propaq MD Defibrillator im manuellen CPR-Überwachungsmodus befindet.

Der See-Thru CPR-Filter wird in folgenden Fällen angehalten:

- Das Gerät befindet sich im Schrittmachermodus.

- Der Impedanzwert des Patienten ist ungültig.

– Es werden keine ZOLL OneStep CPR-, OneStep Complete- oder CPR-D-padz-Elektroden mehr erkannt.

Der See-Thru CPR-Filter beseitigt nicht alle CPR-Artefakte. Sie sollten die Herzlungenwiederbelebung daher immer unterbrechen und zuerst den EKG-Rhythmus des Patienten bestimmen, bevor Sie Behandlungsentscheidungen treffen.

Der See-Thru CPR-Filter ist während der Analyse des EKG-Rhythmus nicht aktiv. Unterbrechen Sie während der Analyse des EKG-Rhythmus immer die Thoraxkompressionen, um falsche Ergebnisse aufgrund von CPR-Artefakten zu vermeiden.

Die diagnostische Bandbreite wird niemals auf die See-Thru CPR-Kurve angewendet.

See-Thru CPR liefert dem Hilfeleistenden bei der Wiederbelebung einen guten Annäherungswert für den zugrundeliegenden EKG-Rhythmus des Patienten. See-Thru CPR ist verfügbar, wenn sich das Propaq MD Gerät im CPR-Überwachungsmodus befindet. Thoraxkompressionen führen zu *CPR-Artefakten* im EKG-Signal. See-Thru CPR wendet einen Filter an, der die von ZOLL Onestep-, OneStep Complete- oder CPR-D-padz-Elektroden erkannten Herzkompressionen mit dem CPR-Artefakt korreliert, um das Artefakt im EKG-Signal auf ein Minimum zu reduzieren. Unter bestimmten Umständen kann der EKG-Rhythmus durch das nach der Filterung verbleibende Restrauschen nicht genau festgestellt werden. In diesem Fall muss der Hilfeleistende die Wiederbelebung unterbrechen, um den EKG-Rhythmus zu bestimmen. Bei Auftreten von Asystolie oder pulsloser elektrischer Aktivität (PEA) mit geringer Amplitude kann das nach der Filterung verbleibende Artefakt beispielsweise fälschlicherweise als feines Kammerflimmern interpretiert werden.

Da das gefilterte EKG-Signal Rest-Artefakte der Thoraxkompressionen und/oder der Filterung enthalten kann, sollten Hilfeleistende stets das Standardverfahren einhalten und die Herzlungenwiederbelebung unterbrechen, um den EKG-Rhythmus zu bestimmen, bevor sie die weitere Behandlung festlegen.

# Verwendung von See-Thru CPR

So verwenden Sie See-Thru CPR

- Das Propaq MD Gerät muss sich im CPR-Überwachungsmodus befinden.
- An das Gerät müssen ZOLL OneStep CPR-, OneStep Complete- oder CPR-D-padz-Elektroden angeschlossen sein.

Nach Aufnahme der Thoraxkompressionen beginnt das Propaq MD Gerät *automatisch* mit dem Ausfiltern der CPR-Artefakte, nachdem es die ersten 3 bis 6 Kompressionen erkannt hat. Das gefilterte, mit "FIL" bezeichnete EKG kann als zweite Kurve angezeigt werden. Dazu ist im entsprechenden Auswahlmenü die Option **Filt. EKG** zu wählen. (Nach der Auswahl im Menü "Kurve3" oder "Kurve4" wird das gefilterte EKG automatisch nach oben zur zweiten Kurvenposition verschoben.)

Die See-Thru CPR-Filterung wird fortgesetzt, solange die OneStep CPR-, OneStep Completeoder CPR-D-padz-Elektroden Thoraxkompressionen erkennen und die Impedanz des Patienten innerhalb des gültigen Bereichs liegt. Werden keine Thoraxkompressionen erkannt oder liegt einer der oben aufgeführten Umstände vor, wird die See-Thru CPR-Filterung eingestellt und es wird das ungefilterte EKG angezeigt. Sobald die Thoraxkompressionen wieder aufgenommen werden, startet die Filterung automatisch nach 3 bis 6 Thoraxkompressionen.

**Hinweis:** Die See-Thru CPR-Kurve und die primäre EKG-Kurve sind um etwa 1/16 Sekunde gegeneinander versetzt.

## **Beispiele**

Die folgenden Beispiele zeigen die Auswirkungen der See-Thru CPR-Filterung auf EKG-Signale, die CPR-Artefakte enthalten.

Jedes dieser Beispiele enthält:

- EKG-Signal mit CPR-Artefakt
- EKG-Signal nach Beseitigung des CPR-Artefakts durch den See-Thru CPR-Filter
- · Kennzeichnung der Zeitspanne, während derer See-Thru CPR aktiv ist
- CPR-Signal zur Anzeige des Zeitpunkts der Aufnahme der Herzlungenwiederbelebung

Die folgende Abbildung zeigt einen Patienten im feinen Kammerflimmern. Für Hilfeleistende ist es schwierig, diesen Rhythmus während der Thoraxkompressionen zu erkennen. Wenn sich der CPR-Filter einschaltet, wird das feine Kammerflimmern deutlicher erkennbar.

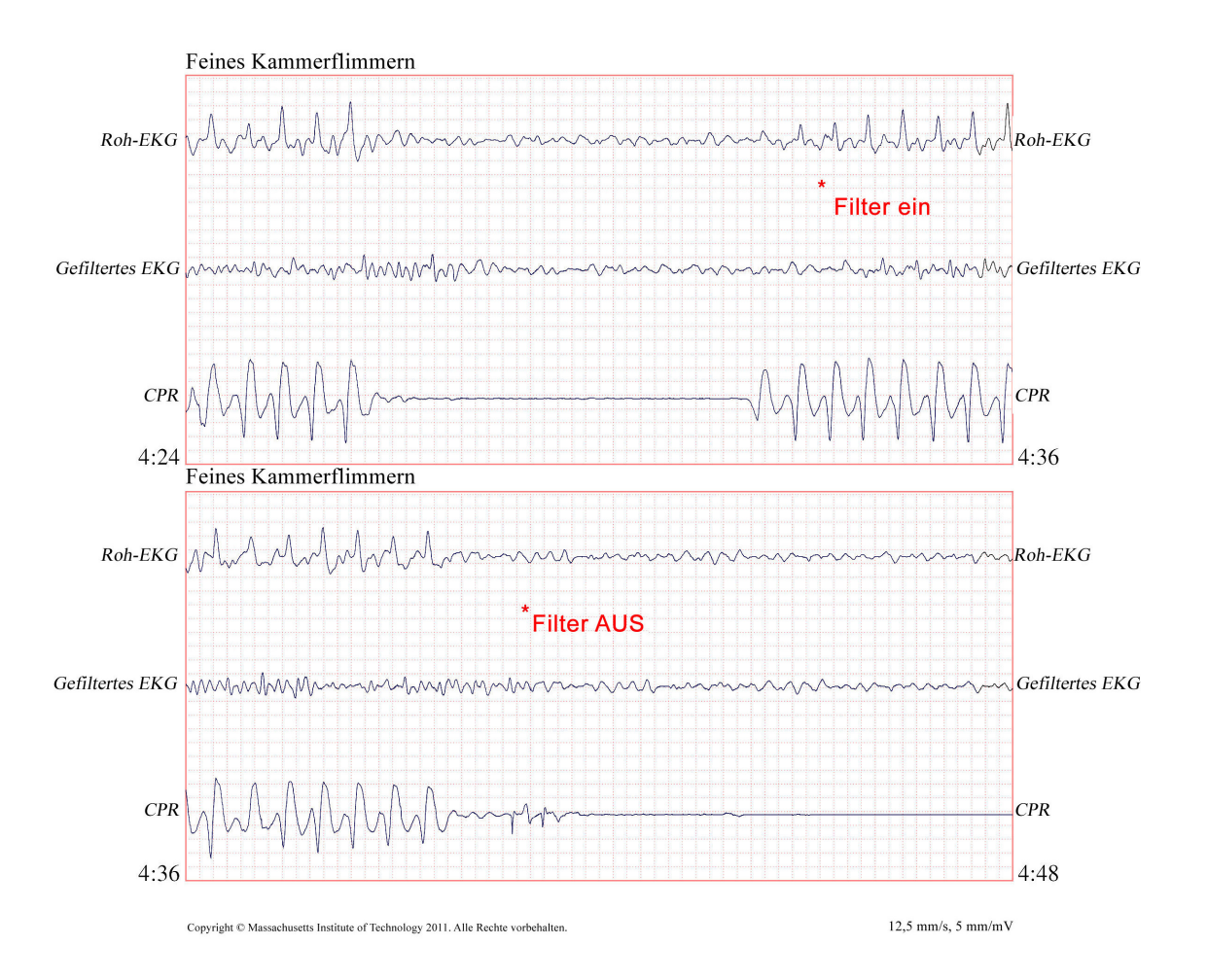

Die folgende Abbildung zeigt einen Patienten im Kammerflimmern, was während Thoraxkompressionen etwas schwieriger zu erkennen ist. Bei diesem EKG ist der zugrunde liegende Rhythmus gut zu erkennen, da der Filter das CPR-Artefakt vollständig ausfiltern kann.

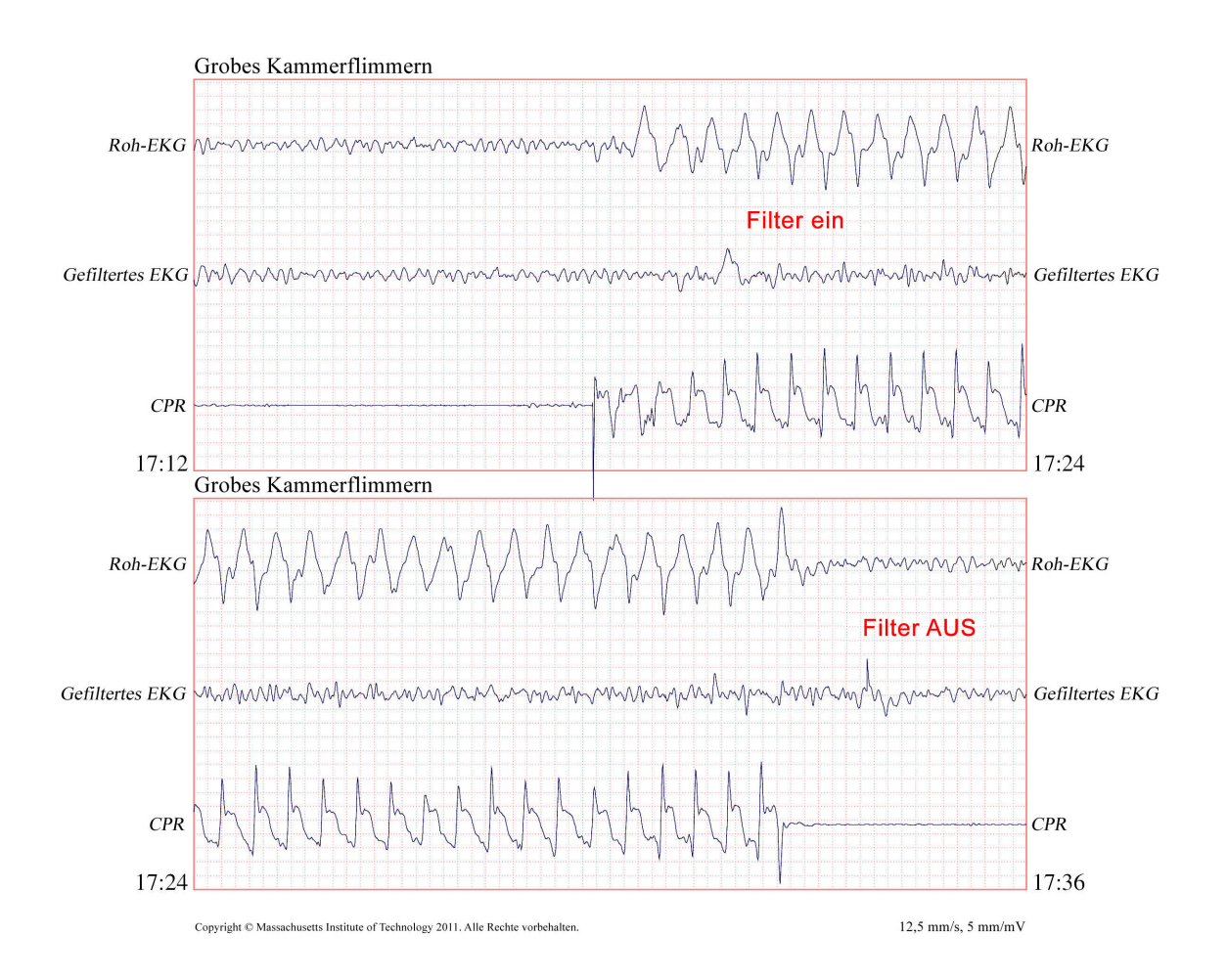

Die folgende Abbildung zeigt einen Patienten mit pulsloser elektrischer Aktivität (PEA). Diese könnte leicht als feines Kammerflimmern fehlinterpretiert werden, da das Signal durch Kompressionsartefakte gestört wird. Selbst nach Aktivierung des CPR-Filters ist die PEA aufgrund der verbleibenden Störungen durch das CPR-Signal immer noch nicht eindeutig erkennbar. Nach etwa 14 Sekunden ändert sich der Rhythmus auf dem Registrierstreifen in Asystolie, was leicht als grobes Kammerflimmern fehlinterpretiert werden könnte. Selbst nach Aktivierung des CPR-Filters sind die Störungen durch die Herzdruckmassage immer noch deutlich sichtbar und lassen den Rhythmus wie ein feines Kammerflimmern aussehen.

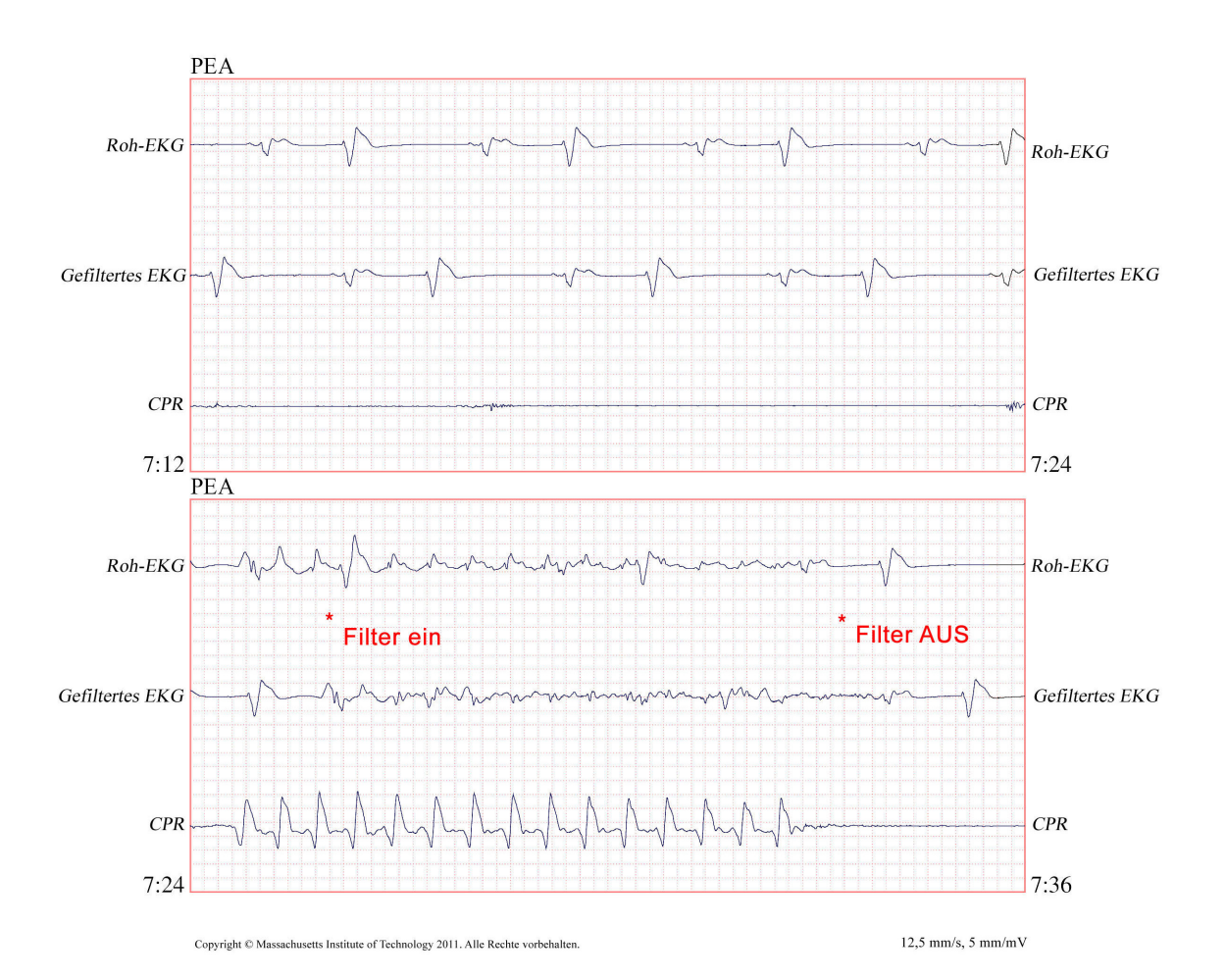

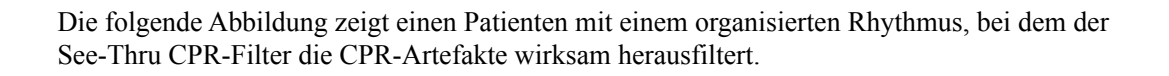

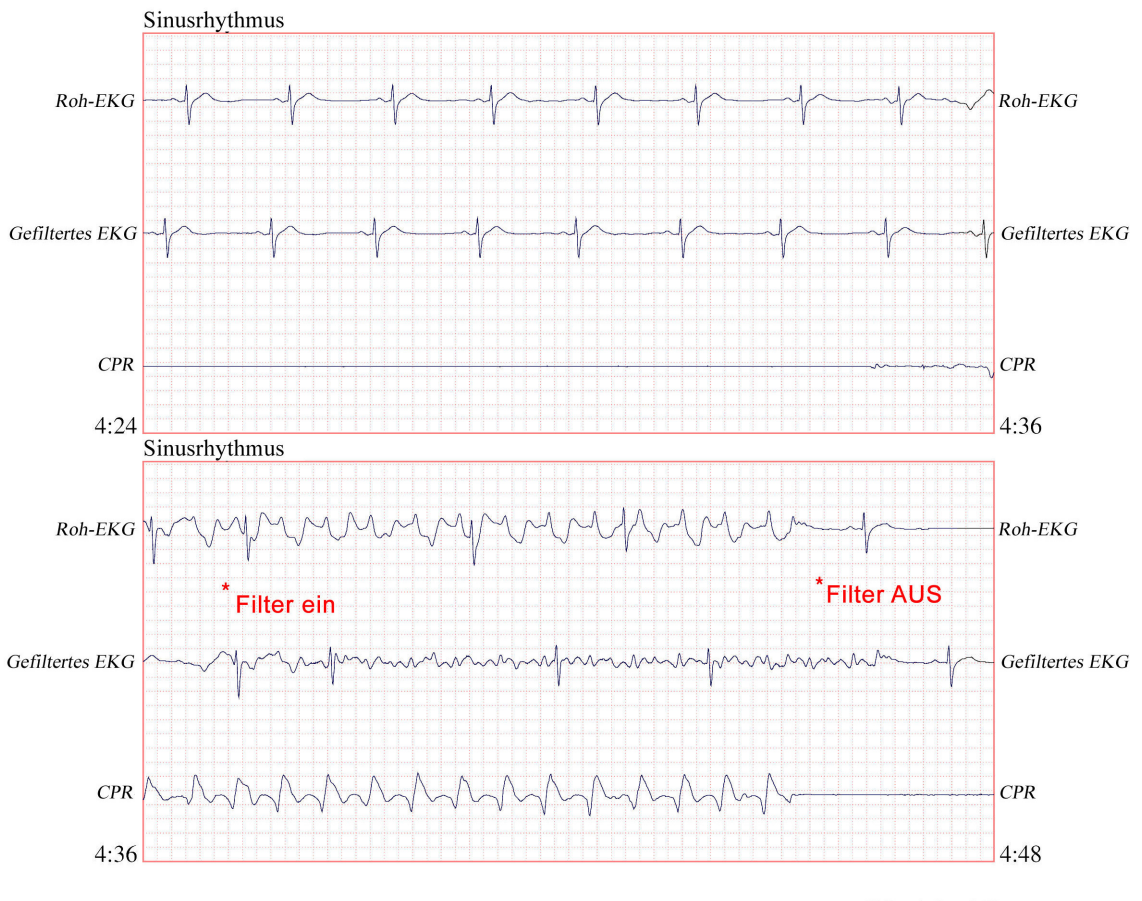

Copyright © Massachusetts Institute of Technology 2011. Alle Rechte vorbehalten.

12,5 mm/s, 5 mm/mV

# Kapitel 21 Patientendaten

Dieses Kapitel enthält Verfahrensanleitungen zum Speichern, Anzeigen und Übertragen von Patientendaten vom Propaq MD Gerät auf ein externes System, wie etwa einen PC oder ein Mobilgerät.

- **Hinweis:** Sehen Sie Protokolldateien zuerst auf einem PC ein, um sicherzustellen, dass sie erfolgreich übertragen wurden, bevor Sie sie auf dem Propaq MD löschen.
- Hinweis: Datenübertragungen sind nicht erfolgreich, wenn das USB-Flash-Speichergerät voll ist oder auf ihm nicht genug Speicherplatz verfügbar ist. Verwenden Sie immer ein USB-Flash-Speichergerät, auf dem mindestens 128 MB verfügbar sind.

WARNUNG! Schließen Sie während der Überwachung eines Patienten nur galvanisch getrennte Geräte am USB-Anschluss an.

# Speichern von Daten

Das Propaq MD Gerät speichert kontinuierlich Informationen in einem Protokoll mit ausführlichen Fallinformationen zum überwachten Patienten. Das Propaq MD Gerät kann bis zu 150 Fälle mit ausführlichen Informationen (Behandlungsereignisse, Trends, EKGs und andere kontinuierliche Kurven, Überwachungs- und Ereignis-Snapshots sowie 12-Kanal-EKG-Snapshots und Analysen) verwalten. Der Speicherplatz des Propaq MD Geräts reicht für die gleichzeitige Speicherung mindestens der folgenden Informationen:

- 32 Monitor-Snapshots
- 500 Nicht-EKG-Ereignisse
- 24 Stunden kontinuierliches EKG (4 Kurven), Kapnografie, IBD (3 Kanäle) und Elektrodenimpedanz

Welche Informationen konkret gespeichert werden, hängt von der Nutzung ab. Die spezifische Kombination gespeicherter kontinuierlich aufgezeichneter Kurvendaten hängt außerdem von der Konfiguration der Kurvenaufzeichnungs-Einstellungen im Supervisor-Menü ab.

Hinweis: Gespeicherte Fälle bleiben auch dann im Propaq MD Gerät erhalten, wenn das Gerät ausgeschaltet oder das externe Netzteil entfernt wird.

### Protokollkapazität-Indikator

Die Schnellzugriffstaste "Prot." verfügt über eine Indikatorleiste, die Aufschluss über die ungefähre aktuelle Auslastung des Protokolls gibt.

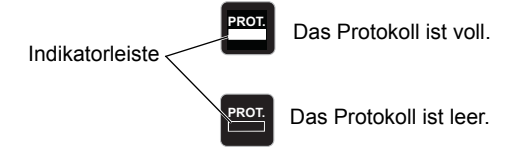

Ist die Kapazität des Protokolls erschöpft, führt das Gerät eine automatische Protokollbereinigung durch, indem es die vollständigen Informationen des jeweils letzten Falls löscht. Wird das Protokoll nicht gelöscht oder übertragen, setzt das Propaq MD Gerät das bedarfsweise Löschen von Fällen fort, um Speicherplatz frei zu machen. Weitergehende Informationen zum Löschen oder Übertragen des Protokolls finden Sie auf Seite 21-4.

# **Erfassen eines Daten-Snapshots**

Drücken Sie die Snapshot-Taste (🛅) auf der Vorderseite des Geräts, um 24 Sekunden an Patientendaten in numerischer und Kurvenform zu erfassen. Das Gerät erfasst 12 Sekunden vor und 12 Sekunden nach dem Tastendruck.

Das Propaq MD Gerät kann mindestens 32 Snapshots speichern, darunter:

- Monitor-Snapshots
- Defibrillator-Snapshots
- Behandlungs-Snapshots
- Schrittmacher-Snapshots
- Alarm-Snapshots
- Rhythmus-Snapshots bei Aufnahme

Hinweis: Rhythmus-Snapshots bei Aufnahme werden nur bei Aufnahme eines neuen Patienten erfasst. Der Snapshot wird nicht neu erfasst, wenn das Gerät für weniger als zwei Minuten ausgeschaltet wird.

## Überprüfen und Drucken von Snapshots

Sie können dieses Verfahren von jeder beliebigen Hauptanzeige aus durchführen.

- Drücken Sie wiederholt die Taste "Anzeige/Startseite" (), bis das Fenster "Trends" angezeigt wird.
- 2. Rufen Sie mithilfe der Navigationstasten das Fenster "Trends" auf.

3. Drücken Sie die Auswahltaste, um durch die Liste der Trends zu blättern.

Hinweis: Snapshots sind an einem Snapshot-Symbol neben dem Zeitstempel zu erkennen.

- 4. Wählen Sie den gewünschten Snapshot aus der Liste "Trends" aus und drücken Sie die Auswahltaste. Die numerischen Snapshot-Daten werden angezeigt.
- 5. Um die Daten und die Snapshot-Kurven zu drucken, markieren Sie **Snapshot drucken** und drücken Sie die Auswahltaste.
- Hinweis: Wenn Sie versuchen, einen Snapshot zu drucken, bevor das Gerät das Speichern des Snapshots im Protokoll abgeschlossen hat, wird die Meldung KEINE DATEN VERFÜGBAR gedruckt. Um den Snapshot zu drucken, warten Sie, bis dieser vollständig ist. Wählen und drucken Sie ihn dann erneut.

# Behandlungsübersichtsbericht

Der Behandlungsübersichtsbericht enthält alle Behandlungsereignisse für einen Patienten, wie etwa Defibrillations-/Stimulationsereignisse, Alarmereignisse und Behandlungs-Snapshots. Es ist hilfreich, diesen Bericht nach Abschluss eines Falls auszudrucken.

| BEHANDL.ÜBERSICHTSBERICHT       |                            |          |                                |
|---------------------------------|----------------------------|----------|--------------------------------|
| Name: Phillip Davies            |                            | 06:06:14 | New Case ID                    |
| ID: Patient 0015                | Patientenmodus: Erwachsene | 06:06:14 | System ein                     |
| Startzeit: 06/06/12             | 06:06:14                   | 06:06:14 | Patientenmodus Erwachsen       |
| Letztes Ereign.: 06/06/12       | 09:43:40                   | 06:06:14 | Einige Alarmlimits deaktiviert |
| Betriebszeit: 00:29:48          | Anz. Ereign.:              | 06:06:20 | Selbsttest bestanden           |
| Schocks gesamt: 1               |                            | 06:06:43 | Behandlungs-Snapshot: ASA      |
| Stimulatorzeit gesamt: 00:00:00 |                            |          |                                |
| Ges. 12 Ableit.: 0              |                            |          |                                |
| Abt.: ICU                       |                            |          |                                |
| Unit:                           |                            |          |                                |
| S. Nr. 0 SW: 00.00.00.00        |                            |          |                                |

# Drucken eines Behandlungsübersichtsberichts

Verfahren Sie zum Ausdruck eines Behandlungsübersichtsberichts wie folgt:

- 1. Drücken Sie die Schnellzugriffstaste "Weiter/Zurück" (>).
- 2. Drücken Sie die Schnellzugriffstaste "Prot." ( $\blacksquare$ ).
- 3. Drücken Sie die Schnellzugriffstaste "Behandlungsübersicht" ( ). Das Fenster "Behandlungsübersicht" wird angezeigt.
- 4. Markieren Sie mithilfe der Navigationstasten den zu druckenden Behandlungsübersichtsbericht und rufen Sie ihn auf.
- Hinweis: Neben dem von Ihnen ausgewählten Behandlungsübersichtsbericht erscheint ein Häkchen.
- 5. Markieren Sie mithilfe der Navigationstasten die Option **Behandl.übersicht drucken** und rufen Sie sie auf.

# Übertragen von Daten auf ein USB-Gerät

Mit einem USB-Übertragungsgerät können Sie Patientendaten vom Gerät übertragen.

Schließen Sie zuerst ein USB-Gerät an den Propaq MD USB Geräteanschluss an.

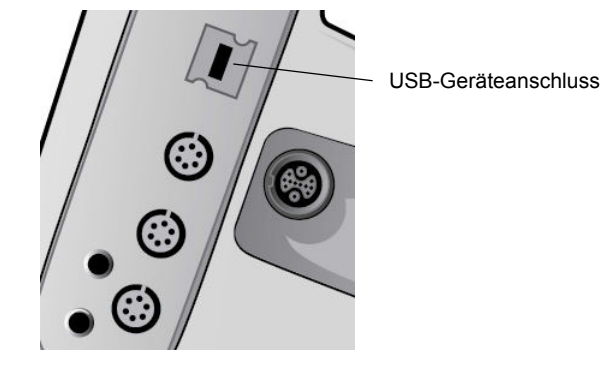

Abbildung 21-1. USB-Anschluss

So übertragen Sie Daten über den USB-Anschluss:

- 1. Drücken Sie die EIN/AUS-Taste, um das Gerät einzuschalten.
- 2. Drücken Sie 🚬
- 3. Drücken Sie
- 4. Drücken Sie die Schnellzugriffstaste "Protokoll übertragen" ( ) (vergewissern Sie sich, dass das USB-Laufwerk am Gerät angeschlossen ist).
- Hinweis: Entfernen Sie das USB-Datenlaufwerk während der Datenübertragung nicht aus dem Propaq MD Gerät.
- 5. Wählen Sie mithilfe der Navigationstasten im Menü "Protokoll übertragen" die Option **Daten** aus.
- 6. Während der Datenübertragung zum USB-Gerät leuchtet die grüne LED oben auf dem Gerät.
- Hinweis: Warten Sie, bis die Übertragung abgeschlossen ist und die grüne LED oben auf dem Propaq MD nicht mehr leuchtet, bevor Sie das USB-Laufwerk entfernen.
- Hinweis: Während der Protokollübertragung ist das Drucken und Protokollieren von Snapshots deaktiviert.

Nachdem die Daten übertragen wurden, müssen Sie das USB-Laufwerk entfernen und für eine weitere Übertragung erneut anschließen. Wenn das USB-Gerät keine Datenverbindung mit dem Propaq MD Gerät aufbaut, schalten Sie das Gerät aus und dann wieder ein, um die Verbindung herzustellen.

#### Warnung! Um eine mögliche Schockgefahr auszuschließen, stellen Sie KEINE elektrischen Verbindungen mit dem USB-Anschluss her (außer mit einem USB-Flash-Laufwerk), solange sich das Gerät in Patientennähe befindet.

### Löschen des Protokolls

Sie sollten das Patientendatenprotokoll löschen, nachdem die Daten zum USB-Gerät übertragen wurden oder wenn das Protokoll voll ist.

Hinweis: Wird das Protokoll während der Patientenbehandlung gelöscht, gehen alle Patientendaten und Ereignisse verloren, die vor dem Löschen des Protokolls aufgezeichnet wurden.

So löschen Sie das Protokoll:

- 1. Drücken Sie 之.
- 2. Drücken Sie
- 3. Drücken Sie die Schnellzugriffstaste "Protokoll löschen" (
- 4. Wählen Sie mithilfe der Navigationstasten Ja aus.
- Hinweis: Die Meldung *KANN PROTOKOLL NICHT LESEN* besagt, dass das Protokoll keine Informationen enthält. Diese Meldung kann auftreten, wenn Sie das Protokoll löschen und anschließend sofort die Anzeige "Behandlung" oder die Anzeige "Trendübersicht" aufrufen.

# Kapitel 22 Kommunikation

Ist ein entsprechendes Modul installiert, kann das Propaq MD Gerät über einen WiFi-Zugriffspunkt, ein Bluetooth-taugliches Gerät, ein Ethernet-Kabel oder ein USB-Mobilmodem kommunizieren. Sie können Daten über eine drahtlose Verbindung und einen für das Gerät konfigurierten ZOLL Server an einen entfernten Empfänger senden oder einen Ethernet-Adapter verwenden, um Daten über ein Ethernet-Kabel auf einen PC zu übertragen. Zu den Daten, die an einen entfernten Standort übertragen werden können, gehören 12-Kanal-Snapshotberichte (einschließlich Trenddaten) und die Betriebsprotokolle von bis zu 15 Fällen. Das Propaq MD Gerät speichert kontinuierlich Daten in einem Protokoll mit ausführlichen Fallinformationen zum überwachten Patienten. Die Betriebsprotokolle enthalten Behandlungsereignisse, Trends, EKGs und andere kontinuierlich aufgezeichnete Kurven, Überwachungs- und Ereignis-Snapshots sowie 12-Kanal-EKG-Snapshots und Analysen.

Hinweis: Ausführliche Fallinformationen können auch mithilfe von ZOLL RescueNet oder der ePCR Software automatisch vom Propaq MD Gerät abgerufen oder auf einem USB-Gerät gespeichert werden.

Das Gerät kann über einen WiFi-Zugriffspunkt, ein Bluetooth-taugliches Gerät, ein Ethernet-Kabel oder ein USB-Mobilmodem kommunizieren.

Durch Auswahl des im Display angezeigten Kommunikationssymbols können Sie eine Bluetooth-Kopplung oder einen temporären Wireless-Zugriffspunkt auf dem Propaq MD Gerät einrichten. Supervisoren können im kennwortgeschützten Menü "Einrichten/Kommunikation" permanente Kommunikationskonfigurationen einrichten, u. a. bis zu 255 WiFi-Profile und bis zu 3 Mobilfunkanbieter. Nachdem Sie eine Wireless-Verbindung eingerichtet.

Nachdem Sie eine Verbindung eingerichtet haben, können Sie 12-Kanal-EKG-Berichte oder Betriebsprotokolle über einen ZOLL Server versenden.

In diesem Kapitel wird beschrieben, wie die Kommunikationsfunktionen des Propaq MD Geräts Gerät eingerichtet und verwendet werden.

Dieses Kapitel umfasst die folgenden Abschnitte:

- Wireless-Verbindungs-Symbol
- Das Menü "Wireless"
- Versenden eines 12-Kanal-EKG-Berichts
- Versenden von Betriebsprotokollen
- Konfigurieren der Betriebsprotokollübertragung
- Versenden von Betriebsprotokollen
- Das Menü "Supervisor > Kommunikation"
- Meldungen des Kommunikationssystems

Wichtig: Testen Sie alle Wireless-Verbindungen nach dem erstmaligen Einrichten, bevor Sie diese verwenden.

# Das Kommunikationssymbol

Das Kommunikationssymbol befindet sich im Display rechts neben dem Patientenmodus. Es kann fünf mögliche Zustände annehmen (siehe nachstehende Tabelle). Sind alle Kommunikationsfunktionen deaktiviert, wird kein Symbol angezeigt.

| Zustand                            | Beschreibung                                                                                                    |
|------------------------------------|----------------------------------------------------------------------------------------------------|
| Wireless-Verbindung<br>aktiv       | Die Wireless-Kommunikation (per WiFi, Bluetooth oder<br>USB-Mobilmodem) ist aktiv. Bei WiFi ist dies der normale<br>Betriebszustand. Bei Bluetooth oder Mobilmodem erscheint dieses<br>Symbol nur, wenn eine Übertragung angefordert ist.                                                                                                    |
| Wireless-Verbindung<br>nicht aktiv | Die Wireless-Kommunikation ist nicht aktiv. Wenn ein<br>WiFi-Zugriffspunkt ausgewählt ist, gibt dieses Symbol an, dass<br>aufgrund fehlerhafter Konfiguration und mangelhafter/fehlender<br>Signalstärke keine Verbindung mit dem ausgewählten Netzwerk<br>möglich ist. Ist das Gerät für die Nutzung von Bluetooth oder<br>Mobilmodem konfiguriert, wird dieses Symbol angezeigt, bis eine<br>Übertragung angefordert wird. |
| Fehler                             | Es liegt ein Fehler in der Kommunikationshardware vor.                                                                                                    |
| Ethernet-Verbindung                | Wird statt des Wireless-Verbindungs-Symbols angezeigt, wenn die<br>Ethernet-Kommunikation aktiviert, ein Adapter angeschlossen und die<br>Verbindung hergestellt ist.                                                                                                    |
| Keine<br>Ethernet-Verbindung       | Wird statt des Wireless-Verbindungs-Symbols angezeigt, wenn die<br>Ethernet-Kommunikation aktiviert und ein Ethernet-Adapter<br>angeschlossen ist, aber keine Verbindung besteht.                                                                                                    |
| Kein Symbol                        | Alle Kommunikationsfunktionen sind deaktiviert.                                                                                                    |

Sie können über das Wireless-Verbindungs-Symbol auf das Menü "Wireless" zugreifen, um folgende Aufgaben durchzuführen:

- Auswählen vorkonfigurierter WiFi-Zugriffspunkte
- Anzeigen von Verbindungsdetails
- Anzeigen/Konfigurieren verbundener Bluetooth-Geräte
- Anzeigen oder Ändern von Verteilerlisten für 12-Kanal-EKG-Berichte
- Einrichten eines temporären WiFi-Zugriffspunkts
- Einrichten einer Bluetooth-Verbindung

Die Auswahl des Kommunikationssymbols erfolgt mithilfe der Navigationstasten.

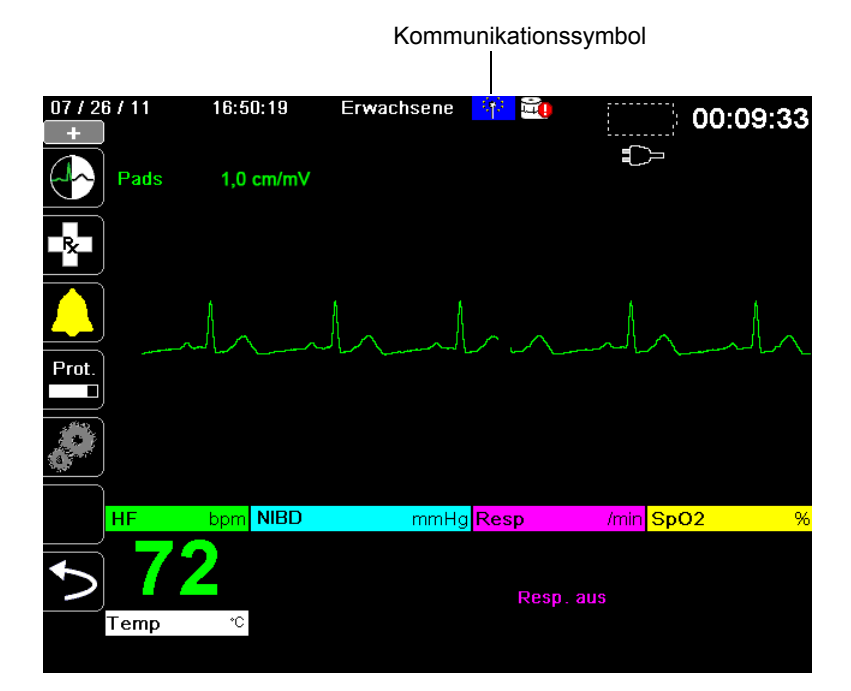

# Das Menü "Wireless"

Das Menü "Wireless" enthält die folgenden Optionen: WiFi-Zugriffspunkt, Gekoppelte Geräte konfig., Verteilungsliste anzeigen, Verbindungsdet. anzeigen und Verteilerliste aktualisieren. Mithilfe der Navigationstasten wechseln Sie zwischen den einzelnen Menüoptionen. Zum Verlassen des Menüs "Wireless" wählen Sie den Zurück-Pfeil (

| Wireless                  |                              |
|---------------------------|------------------------------|
|                           |                              |
| Hostname                  | 3612M00055                   |
| Wi-Fi                     | Nicht verbund.               |
| Wi-Fi-Zugriffspunkt       |                              |
| Bluetooth                 | Nicht verbund.               |
| Mobilfunk                 | Nicht verbund.               |
| Gekoppelte Geråte konfig. |                              |
| Verteilungsliste anzeigen | Verteilerliste aktualisieren |
| Wireless-Verbind          | unas-Symbole                 |
| Verbunden Nicht verbund   | d. Fehler Inaktiv            |
| (†) (†)                   | (kein Symbol)                |

## Auswählen eines vorkonfigurierten Zugriffspunktprofils

Sie können ein Wireless-Zugriffspunktprofil aktivieren, indem Sie es in der Liste der vorkonfigurierten Zugriffspunktprofile auswählen.

So aktivieren Sie ein Zugriffspunktprofil:

1. Wählen Sie mithilfe der Navigationstasten die Menüoption **Wi-Fi-Zugriffspunkt** aus. Das Dialogfeld "Zugriffspunktprofil auswählen" wird mit einer Liste der verfügbaren vorkonfigurierten Zugriffspunktprofile angezeigt.

#### Wireless > Zugriffspunktprofil auswählen

| Ausgewählt. Zugriffspunkt     | ALS-Rett | ungswagen 1 |   |
|-------------------------------|----------|-------------|---|
| Konfigurierte Zugriffspunktpr | ofile:   |             |   |
| 🔮 ALS-Rettungswagen 1         |          |             |   |
| ALS-Rettungswagen 2           |          |             |   |
| ALS-Rettungswagen 3           |          |             | L |
| Temporāres Zugriffspunktpro   | fil:     |             |   |
| l'emporàres Profil            |          | Bearbeiten  |   |
|                               |          |             |   |
|                               |          |             |   |
|                               |          |             |   |

- 2. Wählen Sie das gewünschte Profil in der Liste "Konfigurierte Zugriffspunktprofile" aus. Das ausgewählte Profil wird mit einem grünen Häkchen angezeigt.
- 3. Drücken Sie den Zurück-Pfeil (**[**]), um zum Menü "Wireless" zurückzukehren.

Im folgenden Abschnitt werden die Funktionen des Menüs "Wireless" detailliert beschrieben. Die enthaltenen Informationen sind nur relevant, wenn Ihr Propaq Gerät Wireless-Verbindungen unterstützt.

## Erstellen eines temporären Zugriffspunktprofils

Wenn das Gerät an einen temporären Standort verbracht wurde und einen drahtlosen Zugang benötigt, können Sie ein temporäres Zugriffspunktprofil erstellen. Wählen Sie im Menü "Wireless" mithilfe der Navigationstasten die Menüoption **WiFi-Zugriffspunkt** aus. Sie können nun vorkonfigurierte Zugriffspunktprofile durchsehen.

| Wireless > Zugriffspunktprofil auswählen |           |             |   |  |  |  |
|------------------------------------------|-----------|-------------|---|--|--|--|
| Ausgewählt. Zugriffspunkt                | ALS-Rettu | ungswagen 1 | ] |  |  |  |
| Konfigurierte Zugriffspunktpro           | ofile:    |             |   |  |  |  |
| ALS-Rettungswagen 1                      |           |             | Ļ |  |  |  |
| ALS-Rettungswagen 2                      |           |             |   |  |  |  |
| ALS-Rettungswagen 3                      |           |             |   |  |  |  |
| Temporāres Zugriffspunktprof             | iil:      |             |   |  |  |  |
| Temporāres Profil                        |           | Bearbeiten  |   |  |  |  |
|                                          |           |             |   |  |  |  |
|                                          |           |             |   |  |  |  |
|                                          |           |             |   |  |  |  |
|                                          |           |             |   |  |  |  |

Wählen Sie mithilfe der Navigationstasten das **Temporäre Profil** aus. Ein nun angezeigtes grünes Häkchen besagt, dass das Profil ausgewählt wurde.

Um das Profil zu bearbeiten, wählen Sie mithilfe der Navigationstasten die Option **Bearbeiten** aus. Das Gerät zeigt nun das Menü "AP-Profil bearbeiten".

| Wireless > Zugriffspunktprofil auswählen > AP-Profil bearbeiten |                   |  |  |  |  |
|-----------------------------------------------------------------|-------------------|--|--|--|--|
|                                                                 |                   |  |  |  |  |
| Profilname                                                      | Temporary Profile |  |  |  |  |
| Netzwerkeinstellung                                             | DHCP              |  |  |  |  |
|                                                                 | Konfigurieren     |  |  |  |  |
| SSID                                                            | CISCO_N           |  |  |  |  |
| Keine Broadcast-SSID                                            | Aktiviert         |  |  |  |  |
| Authentifizierung                                               | WPA-PSK           |  |  |  |  |
| Sicherheitsschlüssel                                            |                   |  |  |  |  |
|                                                                 |                   |  |  |  |  |
|                                                                 |                   |  |  |  |  |
|                                                                 |                   |  |  |  |  |
|                                                                 |                   |  |  |  |  |

#### Profilname

Der Profilname lautet "Temporäres Profil" und kann nicht geändert werden.

#### Netzwerkeinstellung

Wählen Sie mithilfe der Navigationstasten die Option "DHCP" oder "Static IP" aus. Wenn Sie "Static IP" auswählen, geben Sie mithilfe des numerischen Tastenfelds die Werte für die Einstellungen "IP-Adresse", "Subnetzmaske", "Standard-Gateway", "Bevorz. DNS-Server" und "Alternat. DNS-Server" ein.

#### SSID

Geben Sie mithilfe des alphanumerischen Tastenfelds den SSID-Namen ein. Drücken Sie **SPEICHERN**, um die Änderungen zu speichern und zum Menü "Temporäres Profil" zurückzukehren. Drücken Sie alternativ **Abbr.**, um zum Menü "Temporäres Profil" zurückzukehren, ohne die Änderungen zu speichern.

| SSID |              |       |      |    |   |   |       |       |   |   |  |
|------|--------------|-------|------|----|---|---|-------|-------|---|---|--|
|      |              |       |      |    |   |   |       |       |   |   |  |
|      | _            | _     | _    | _  | _ | _ | _     | _     | _ |   |  |
|      | Α            | В     | С    | D  | E | F | G     | н     |   |   |  |
|      | J            | K     | L    | Μ  | Ν | 0 | Ρ     | Q     | R |   |  |
|      | S            | Τ     | U    | V  | W | X | Y     | Ζ     |   |   |  |
|      | Ri           | ickta | iste |    |   |   | Lösch |       |   |   |  |
|      | 0            | 1     | 2    | 3  | 4 | 5 | 6     | 7     | 8 | 9 |  |
|      | •            | •     | #    | *  | 1 | @ | &     | ,     |   |   |  |
|      | $\mathbf{v}$ | !     | ?    | \$ | % | + | ^     | =     | ~ | : |  |
|      | ;            | -     | <    | >  | C | ) |       |       |   |   |  |
|      |              | Spcl  | ٦.   |    |   |   | - A   | \bbr. |   |   |  |
|      |              |       |      |    |   |   |       |       |   |   |  |

#### Keine Broadcast-SSID

Verwenden Sie die Navigationstasten, um die Einstellung "Keine Broadcast-SSID" zu aktivieren oder zu deaktivieren. Sie müssen diese Einstellung auf "Aktiviert" setzen, wenn eine Verbindung mit einem WiFi-Netzwerk hergestellt werden soll, das so konfiguriert ist, dass seine SSID nicht ausgesendet wird.

#### Authentifizierung

Wählen Sie mithilfe der Navigationstasten den Authentifizierungstyp aus. Das Gerät unterstützt drei Arten von WiFi-Authentifizierung:

- WPA-PSK (Wi-Fi Protected Access, Pre-shared key)
- WPA2-PSK (Wi-Fi Protected Access II, Pre-shared key)
- Unternehmen

Für WPA-PSK oder WPA2-PSK müssen Sie einen Sicherheitsschlüssel (8 bis 64 Zeichen) eingeben.

| Wireless > Zugriffspunktprofil auswählen > AP-Profil bearbeiten |                   |  |  |  |  |
|-----------------------------------------------------------------|-------------------|--|--|--|--|
|                                                                 |                   |  |  |  |  |
| Profilname                                                      | Temporary Profile |  |  |  |  |
| Netzwerkeinstellung                                             | DHCP              |  |  |  |  |
|                                                                 | Konfigurieren     |  |  |  |  |
| SSID                                                            | CISCO_N           |  |  |  |  |
| Keine Broadcast-SSID                                            | Aktiviert         |  |  |  |  |
| Authentifizierung                                               | WPA-PSK           |  |  |  |  |
| Sicherheitsschlüssel                                            |                   |  |  |  |  |
|                                                                 |                   |  |  |  |  |
|                                                                 |                   |  |  |  |  |
|                                                                 |                   |  |  |  |  |
| IJ                                                              |                   |  |  |  |  |

Geben Sie mithilfe des alphanumerischen Tastenfelds den Sicherheitsschlüssel ein. Drücken Sie **SPEICHERN**, um die Änderungen zu speichern und zum Menü "Temporäres Profil" zurückzukehren. Drücken Sie alternativ **Abbr.**, um zum Menü "Temporäres Profil" zurückzukehren, ohne die Änderungen zu speichern.

| Sicherhe | itss | chlū | issel |    |   |                   |    |       |   |   |  |
|----------|------|------|-------|----|---|-------------------|----|-------|---|---|--|
|          |      |      |       |    |   |                   |    |       |   |   |  |
|          |      | _    | _     | _  | _ | _                 | _  | _     | _ |   |  |
|          | Α    | В    | С     | D  | E | F                 | G  | H     |   |   |  |
|          | J    | K    |       | M  | N | 0                 | Ρ  | Q     | R |   |  |
|          | S    | Т    | U     | V  | W | X                 | Υ  | Ζ     |   |   |  |
|          | Rū   | ckta | ste   |    |   | Lösch             |    |       |   |   |  |
|          | 0    | 1    | 2     | 3  | 4 | 5                 | 6  | 7     | 8 | 9 |  |
|          |      | -    | #     | *  | 1 | @                 | 8. | ,     | • |   |  |
|          | ١    | !    | ?     | \$ | % | +                 | ^  | Ξ     | ~ | : |  |
|          | ;    | •    | <     | >  | C | $\mathbf{\Sigma}$ |    |       |   |   |  |
|          |      | Spch | 1.    |    |   |                   | A  | \bbr. |   |   |  |
|          |      |      |       | _  |   | _                 |    |       |   |   |  |

#### Konfigurieren der Unternehmensauthentifizierung

Die Authentifizierungsmethode "Unternehmen" erfordert eine zusätzliche Konfiguration. Wählen Sie mit den Navigationstasten **Unternehmenseinst. konfigurieren** aus. Sie werden nun nach Identität, CA-Zertifikat (optional für PEAP) und Authentifizierungsprotokoll (TLS oder PEAP) gefragt. Je nach ausgewähltem Authentifizierungsprotokoll sind manche Felder für die Eingabe gesperrt.

| Zugriffspunktprofil auswählen > AP-I | <sup>o</sup> rofil bearbeiten > Unternehmenskonfiguration |
|--------------------------------------|-----------------------------------------------------------|
|                                      |                                                           |
| Identitāt                            |                                                           |
| CA-Zertifikat                        | Keine                                                     |
| Authentifizierungsport.              | PEAP                                                      |
| Kennwort                             |                                                           |
| Anonyme Identitāt                    |                                                           |
| Client-Zertifikat                    | Keine                                                     |
| Privater Schlüssel                   | Keine                                                     |
| Kennw. f. priv. Schlüssel            | Keine                                                     |
| Zertif.                              | & Schlüssel verw.                                         |
|                                      |                                                           |

**PEAP (Protected Extensible Authentication Protocol):** Ist "PEAP" (Protected Extensible Authentication Protocol) ausgewählt, müssen Sie das zur eingegebenen Identität gehörige Kennwort eingeben. Sofern das Netzwerk dies erfordert, können Sie eine anonyme Identität eingeben. Auch das CA-Zertifikat ist optional. Andere Optionen auf dem Bildschirm sind gegen Eingabe gesperrt.

Hinweis: Das Propaq MD Gerät unterstützt nur PEAPv0/v1 mit MSCHAPV2.

**TLS (Transport Layer Security):** Ist "TLS" ausgewählt, müssen Sie ein Client-Zertifikat auswählen und den dem privaten Schlüssel in der Zertifikatdatei entsprechenden privaten Schlüssel eingeben. Andere Optionen auf dem Bildschirm sind gegen Eingabe gesperrt.

Bei allen Zertifikaten und Schlüsseln haben Sie die Auswahl aus einer Liste vorab geladener Dateien. Auf Seite 22-21 finden Sie Informationen zur Verwaltung von Zertifikaten und Schlüsseln im Supervisor-Menü.

Um zur Bearbeitung des temporären Profils zurückzukehren, drücken Sie den Zurück-Pfeil (K).

Wenn Sie mit den Änderungen im Menü "Temporäres Profil" fertig sind, drücken Sie den Zurück-Pfeil ( ), um das Menü "Wireless" zu verlassen.

Hinweis: Das ausgewählte temporäre Profil bleibt ausgewählt, bis ein anderes

Zugriffspunktprofil ausgewählt wird. Sie müssen die Konfigurationsinformationen nicht erneut eingeben.

## Koppeln von Bluetooth-Geräten

Wählen Sie im Menü "Wireless" mithilfe der Navigationstasten die Menüoption **Verbundene Geräte anzeigen/konfigurieren** aus. Nun können Sie die gekoppelten Bluetooth-Geräte sehen. Um ein neues Gerät zu koppeln, wählen Sie mithilfe der Navigationstasten die Schaltfläche **Neu**.

| Wireless > Bluetooth konfigurieren |  |
|------------------------------------|--|
|                                    |  |
| verbundene Gerate:                 |  |
| Bluetooth-Name (Nickname)          |  |
| Keine verbundenen Geräte           |  |
|                                    |  |
|                                    |  |
|                                    |  |
|                                    |  |
|                                    |  |
|                                    |  |
|                                    |  |
| Anbietername                       |  |
| Neu Bearbeiten Löschen             |  |
|                                    |  |
|                                    |  |
|                                    |  |

Das Gerät scannt nun die Umgebung nach Bluetooth-Geräten, die sich im erkennbaren Modus befinden. Wählen Sie mithilfe der Navigationstasten das gewünschte Gerät aus. Ein grünes Häkchen kennzeichnet das ausgewählte Gerät.

| Wireless > Bluetooth konfigurieren > Neues Gerat verbin | den |
|---------------------------------------------------------|-----|
|                                                         |     |
| Suche abgeschlossen                                     |     |
| Verfügbare Geräte:                                      |     |
| Bluetooth-Name                                          |     |
| CASSIDY                                                 |     |
| ZOLL 00000689                                           |     |
| 🖉 Nokia 5300                                            | L . |
| DOCSM6400                                               |     |
| REILLYM6400                                             |     |
|                                                         |     |
| Suche starten Jetzt verbinden                           |     |
| Aktuelle PIN 0 PIN ändern                               |     |
|                                                         |     |

Wählen Sie **Jetzt verbinden**, um das Gerät zu koppeln. Nehmen Sie die Kopplungsanfrage auf dem Bluetooth-Gerät an, und geben Sie bei der entsprechenden Aufforderung die PIN ein.

Anschließend kehrt das Gerät zur Liste der gekoppelten Geräte zurück.

Anschließend können Sie die Einstellungen des gekoppelten Geräts bearbeiten, dem Gerät eine optionale Kurzbezeichnung (Nickname) zuweisen und den Anbieter festlegen. Um zur Liste der gekoppelten Geräte zurückzukehren, drücken Sie den Zurück-Pfeil (

| Wireless > Bluetooth konfigurieren > Bearbeiten |                    |  |
|-------------------------------------------------|--------------------|--|
|                                                 |                    |  |
| Bluetooth-Name                                  | Nokia 5300         |  |
| Nickname                                        | Werners Telefon    |  |
| Anbieter                                        | Nicht erforderlich |  |
|                                                 |                    |  |
|                                                 |                    |  |
|                                                 |                    |  |
|                                                 |                    |  |
|                                                 |                    |  |
|                                                 |                    |  |
|                                                 |                    |  |

Hinweis: Verwenden Sie ausschließlich Bluetooth-Geräte mit DUN- oder PAN-NAP-Profilen. Eine Liste der freigegebenen Geräte erhalten Sie bei Ihrem Vertreter der ZOLL Medical Corporation vor Ort.

#### Ändern der PIN

Möglicherweise müssen Sie die PIN im Propaq MD Gerät ändern. Konsultieren Sie diesbezüglich die Dokumentation Ihres Geräts. Zum Ändern der PIN wählen Sie im Menü "Bluetooth" die Option **PIN ändern**. Geben Sie dann mithilfe des numerischen Tastenfelds die gewünschte PIN ein.

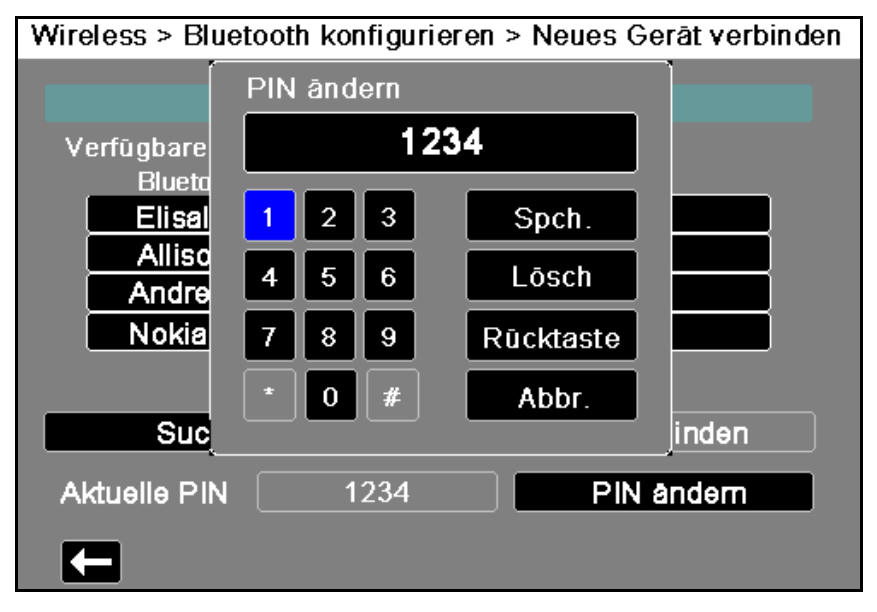

Wenn Sie mit dem Koppeln aller Bluetooth-Geräte fertig sind, drücken Sie den Zurück-Pfeil (**(C)**), um zum Menü "Wireless" zurückzukehren. Drücken Sie den Pfeil erneut, um dieses zu verlassen und zur Hauptanzeige zurückzukehren.

# Versenden eines 12-Kanal-EKG-Berichts

Wenn ein 12-Kanal-EKG-Bericht erfasst wurde (oder ein zuvor erfasster 12-Kanal-EKG-Bericht zur Überprüfung ausgewählt wurde), bereitet das Propaq MD Gerät den Bericht für die Übertragung vor. Nach Abschluss dieser Vorbereitung wird die Schnellzugriffstaste "Senden" (2) angezeigt.

So senden Sie einen 12-Kanal-EKG-Bericht an eine vorkonfigurierte Verteilerliste:

- 1. Drücken Sie die Schnellzugriffstaste "12-Kanal" (12).
- 2. Drücken Sie bei Bedarf die Taste "Snapshot" (🗐), um einen 12-Kanal-EKG-Snapshot zu erfassen (weitere Informationen zur Erfassung von 12-Kanal-EKG-Daten finden Sie im Kapitel 14: 12-Kanal-EKG-Interpretationsanalyse).
- 3. Drücken Sie die Schnellzugriffstaste "12-Kanal-Daten überprüfen" (). Nun wird eine Liste der Snapshots angezeigt. Wählen Sie den gewünschten Snapshot aus.
- 4. Drücken Sie . Eine Liste der vorkonfigurierten Verteilerlisten wird angezeigt.

| 07/2       | 7 / 11                    | 17:17:37                | Erwachsene          | 유       | ÷••         | ·····                                  | 00.41 | 01   |
|------------|---------------------------|-------------------------|---------------------|---------|-------------|----------------------------------------|-------|------|
| +          | l                         |                         |                     |         |             | ······································ |       |      |
| 444        | l                         |                         |                     |         |             |                                        | HF    | bpm  |
| (iii)      | Analysesei                | te 1 von 2              |                     |         | Echt – Zeit | i .                                    | J     |      |
|            | Keine Date                | n verfügba              | r. EKG-Daten reic   | hen     | 1           |                                        |       |      |
| Ö          | aufgrund L<br>Kabeltyp ni | eitungsfehl<br>cht aus. | er oder falschem    |         | Leitur      | ngsfehler                              | NIBD  | mmHg |
|            |                           |                         | Datenübertragun     | g 12 A  | Abl.        |                                        |       |      |
|            |                           |                         |                     |         |             | fehler                                 |       |      |
| $\equiv$   | ,                         | Ziel a                  | aus der Liste untei | n ausv  | vählen.     |                                        |       |      |
|            |                           |                         |                     |         |             |                                        |       |      |
|            | ļ                         |                         | Brigham and V       | Vome    | n's         | fehler                                 |       |      |
|            | 1                         | M                       | assachusetts Ger    | neral I | Hospital    |                                        | Resp  | /min |
| 12         |                           |                         | Lowell Ger          | neral   |             |                                        |       |      |
|            | 1                         |                         | Children's H        | ospita  | al 👘        | fehler                                 | Resp  | aus  |
|            |                           |                         |                     |         |             |                                        |       |      |
| the stands |                           |                         |                     |         |             |                                        | SpO2  | %    |
| Ĭ          | [                         |                         | Sen                 | den     |             | fehler                                 | _     |      |
| 5          |                           |                         |                     |         |             |                                        |       |      |
| _          |                           |                         |                     |         | avi         |                                        |       |      |
|            |                           |                         |                     |         | Leitur      | ngsfehler                              | Temp  | °C   |
|            |                           |                         |                     |         |             |                                        | _     |      |
|            |                           |                         |                     |         |             |                                        |       |      |

Wählen Sie mithilfe der Navigationstasten die gewünschte Verteilerliste aus. Der ausgewählte Listeneintrag wird mit einem grünen Häkchen angezeigt. Nach Auswahl eines Ziels wird die Taste **Senden** verfügbar.

5. Drücken Sie Senden, um die Übertragung des 12-Kanal-EKG-Berichts einzuleiten.

Während die Übertragung läuft, leuchtet die grüne LED an der Oberseite des Geräts, und auf dem Bildschirm wird eine entsprechende Meldung angezeigt.

# Versenden von Betriebsprotokollen

Bei Systemen mit einem für die Übertragung von Betriebsprotokollen konfigurierten Server können Sie gleichzeitig die Betriebsprotokolle für bis zu 15 Fälle über eine drahtlose Verbindung an einen entfernten Server senden.

**Hinweis:** Das Propaq MD Gerät bricht automatisch alle Betriebsprotokollübertragungen ab, wenn die Defibrillation aktiviert ist.

So übertragen Sie Betriebsprotokolldaten:

1. Drücken Sie im Hauptanzeigefenster die Taste **Prot.** ( $\square$ ) und danach die

Schnellzugriffstaste **Betriebsprotokollübertragung** ( ). Das Dialogfeld "Aktuellen Fall schließen?" wird angezeigt.

- 2. Legen Sie fest, ob der aktuelle Fall in die Übertragung aufgenommen werden soll oder nicht, indem Sie Folgendes auswählen:
  - Fall schließen, wenn die Betriebsprotokolle für den aktuellen Fall in die Übertragung aufgenommen werden sollen. Wenn Sie Fall schließen auswählen, schließt das Propaq MD Gerät den aktuellen Fall und erstellt einen neuen Fall für den aktuellen Patienten. Dadurch bleiben die Pacing-, Defib- und AED-Parametereinstellungen für den aktuellen Patienten auch nach der Übertragung erhalten.

• Weiter, um die Übertragung ohne den aktuellen Fall fortzusetzen.

Das Dialogfeld Fallauswahl wird mit einer Liste von bis zu 150 letzten Fällen angezeigt.

- Wählen Sie mithilfe der Navigationstasten Fälle auswählen aus und drücken Sie die Auswahltaste (
  ). Sie können nun in der Liste der zur Übertragung verfügbaren Fälle die gewünschten Fälle auswählen.
- 4. Wählen Sie bis zu 15 Fälle für die Übertragung aus, indem Sie jeden Fall zunächst mithilfe der Navigationstasten markieren und dann die Auswahltaste (•) drücken. Ein Fall ist für die Aufnahme in die Betriebsprotokollübertragung ausgewählt, wenn am Anfang des Eintrags ein grünes Häkchen angezeigt wird. Im Feld **Anzahl der ausgewählten Fälle** wird die Anzahl der aktuell ausgewählten Fälle angezeigt.
- Wenn Sie mit Auswählen der Fälle fertig sind, drücken Sie die Taste Anzeige/Startseite () Die Hervorhebung wechselt zur Taste Senden.
- 6. Drücken Sie bei hervorgehobener Taste Senden die Auswahltaste (•). Das Dialogfeld "Betriebsprotokollübertrag." wird mit dem Übertragungsstatus angezeigt.
  Wenn das Dialogfeld "Betriebsprotokollübertrag. Fehler" angezeigt wird, wählen Sie mithilfe der Navigationstasten Wiederh. aus und drücken Sie dann die Auswahltaste (•). Das Propaq MD Gerät setzt dann die Übertragung des Falles fort, der nicht übertragen werden konnte. Wenn Sie hingegen die Übertragung beenden möchten, wählen Sie mithilfe der Navigationstasten Abbr. aus und drücken Sie dann die Auswahltaste (•), um zum Hauptanzeigefenster zurückzukehren.
- 7. Wenn das Dialogfeld "Betriebsprotokollübertrag. Abgeschl." angezeigt wird, wählen Sie **OK** aus, um zum Hauptanzeigefenster zurückzukehren.

# Das Menü "Supervisor > Kommunikation"

## Überblick

Das Menü "Kommunikation" ist ein Untermenü des Menüs "Einrichten" "Supervisor". Die Supervisorfunktion ist autorisierten Personen vorbehalten und erfordert die Eingabe eines Kennworts.

Im Menü "Kommunikation" können Sie Folgendes einrichten:

- WiFi-Zugriffspunkte
- Bluetooth-Kopplungen (nur DUN- oder PAN-NAP-Profile)
- Informationen zu Mobilfunkanbietern für USB-Mobilmodems
- Ethernet-Verbindung
- Einstellungen für 12-Kanal-EKG-Berichte sowie Verteilerlisten für 12-Kanal-EKG-Berichte und Betriebsprotokolle
- Einstellungen für die Betriebsprotokollübertragung
- Einstellungen für die Uhrsynchronisierung

Hinweis: Die Einrichtung der Kommunikationsverbindungen ist im AED-Modus nicht möglich.

### Zugreifen auf das Menü "Kommunikation"

So rufen Sie das Menü "Kommunikation" auf:

- 1. Drücken Sie die Schnellzugriffstaste "Weiter/Zurück" (>).
- Drücken Sie die Schnellzugriffstaste "Einrichten" (). Blättern Sie mithilfe der Navigationstasten zu Supervisor. Drücken Sie •.
- 3. Geben Sie das Kennwort ein. Nun erscheint das Supervisor-Menü.
- 4. Wählen Sie mithilfe der Navigationstasten die Option **Kommunikation** aus. Nun werden die verfügbaren Optionen für Kommunikationsverbindungen angezeigt.

#### Einrichten > Supervisor > Kommunikation

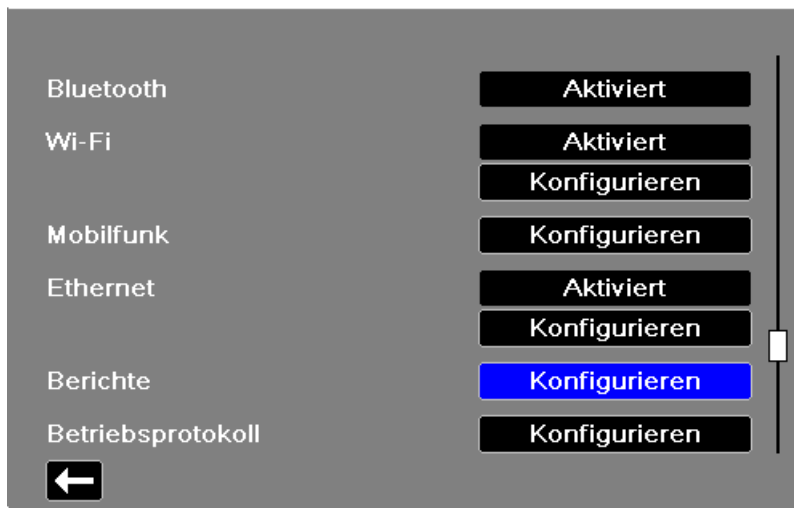

#### Wireless

Verwenden Sie die Navigationstasten, um diese Funktion zu aktivieren oder zu deaktivieren. Ist die Funktion deaktiviert, sind alle drahtlosen Kommunikationsmöglichkeiten des Propaq MD Geräts deaktiviert.

#### Bluetooth

Verwenden Sie die Navigationstasten, um diese Funktion zu aktivieren oder zu deaktivieren. Ist die Funktion deaktiviert, sind alle Bluetooth-Kommunikationsmöglichkeiten des Propaq MD Geräts deaktiviert.

#### WiFi

Verwenden Sie die Navigationstasten, um diese Funktion zu aktivieren oder zu deaktivieren und die Zugriffspunktprofile zu konfigurieren (siehe "WiFi-Zugriffspunktprofile" auf Seite 22-16). Ist diese Funktion deaktiviert, sind alle internen WiFi-Funktionen des Propaq MD Geräts deaktiviert.

#### Mobilfunk

Verwenden Sie die Navigationstasten, um das USB-Mobilmodem oder die Bluetooth-Geräte zu konfigurieren (siehe "Einrichten der Mobilfunkkommunikation" auf Seite 22-23).

#### Ethernet

Verwenden Sie die Navigationstasten, um die Ethernet-Fähigkeit zu aktivieren oder zu deaktivieren. Informationen zur Konfiguration der Ethernet-Verbindung finden Sie im Abschnitt "Einrichten einer Ethernet-Verbindung" auf Seite 22-27.

#### 12-Kan.-EKG-Berichte

Die Speicherung und Verwaltung von 12-Kanal-EKG-Berichten und Dateien mit ausführlichen Fallinformationen auf dem Propaq MD Gerät kann mithilfe von Fremdanbieter-Software wie ZOLL RescueNet erfolgen. In diesem Menü können Sie den ZOLL Server konfigurieren und Verteilerlisten einsehen oder aktualisieren (siehe "Konfigurieren der 12-Kanal-EKG-Berichtübertragung" auf Seite 22-28).

#### Betriebsprotokoll

Mit dem Propaq MD Gerät können Sie die Betriebsprotokolle und Audiodaten von bis zu 15 Fällen gleichzeitig auf einen entfernten Server übertragen. Der Server, an den die Protokolldaten gesendet werden sollen, kann über das Menü "Betriebsprotokoll" konfiguriert werden.

#### Uhr synch.

Konfigurieren Sie die Uhrsynchronisierung mithilfe der Navigationstasten. Mit der Funktion zur Uhrsynchronisierung kann die interne Echtzeituhr des Propaq MD Geräts über SNTP (Simple Network Time Protocol) mit einer externen Referenzzeitquelle synchronisiert werden (siehe "Konfigurieren der Uhrsynchronisierung" auf Seite 22-30).

## WiFi-Zugriffspunktprofile

Zum Auswählen und Bearbeiten von WiFi-Zugriffspunktprofilen wählen Sie mithilfe der Navigationstasten die Menüoption **WiFi konfigurieren** aus.

| Supervisor > Kommunikation > Wi-Fi konfigurieren |           |  |  |
|--------------------------------------------------|-----------|--|--|
| Stromversorgungsmgmt                             | Aktiviert |  |  |
| Konfigurierte Zugriffspunktprofile               |           |  |  |
| Ambulance01                                      |           |  |  |
| Ambulance02                                      |           |  |  |
| Ambulance03                                      |           |  |  |
| EMS_Remote                                       |           |  |  |
| Hinzufūgen Bearbeiten<br>←                       | Löschen   |  |  |

Ein grünes Häkchen kennzeichnet den ausgewählen Zugriffspunkt. Verwenden Sie zur Auswahl eines anderen Profils oder zum Hinzufügen, Bearbeiten oder Löschen anderer Profile die Navigationstasten.

Hinweis: Wenn Sie ein Profil in dieser Liste auswählen, können Sie es lediglich bearbeiten oder löschen. Das Profil wird dadurch nicht als aktives WiFi-Profil ausgewählt. Weitere Informationen zum Aktivieren von WiFi-Profilen finden Sie unter "Auswählen eines vorkonfigurierten Zugriffspunktprofils" auf Seite 22-5.

Die Option "Stromversorgungsmgmt" ermöglicht es Ihnen, das Wi-Fi-Stromversorgungsmanagement zu aktivieren oder zu deaktivieren. Die Option "Stromversorgungsmgmt" ist standardmäßig aktiviert. So fügen Sie ein neues Zugriffspunktprofil hinzu:

Wählen Sie mithilfe der Navigationstasten die Option **Hinzufügen** aus. Sie können die Art der Netzwerkeinstellung, den Profilnamen, die SSID, den Authentifizierungstyp sowie den Sicherheitsschlüssel eingeben.

| Kommunikation > Wi-Fi konfigurieren > AP-Profil bearbeiten |               |  |  |
|------------------------------------------------------------|---------------|--|--|
|                                                            |               |  |  |
| Profilname                                                 | Ambulance02   |  |  |
| Netzwerkeinstellung                                        | DHCP          |  |  |
|                                                            | Konfigurieren |  |  |
| SSID                                                       | MySSID        |  |  |
| Keine Broadcast-SSID                                       | Inaktiv       |  |  |
| Authentifizierung                                          | WPA-PSK       |  |  |
| Sicherheitsschlüssel                                       |               |  |  |
|                                                            |               |  |  |
|                                                            |               |  |  |
|                                                            |               |  |  |
|                                                            |               |  |  |

#### Profilname

Geben Sie mithilfe des alphanumerischen Tastenfelds den Wert für den Profilnamen ein. Drücken Sie **SPEICHERN**, um die Änderungen zu speichern und zum Menü "WiFi konfigurieren" zurückzukehren. Drücken Sie alternativ **Abbr.**, um zum Menü "WiFi konfigurieren" zurückzukehren, ohne die Änderungen zu speichern.

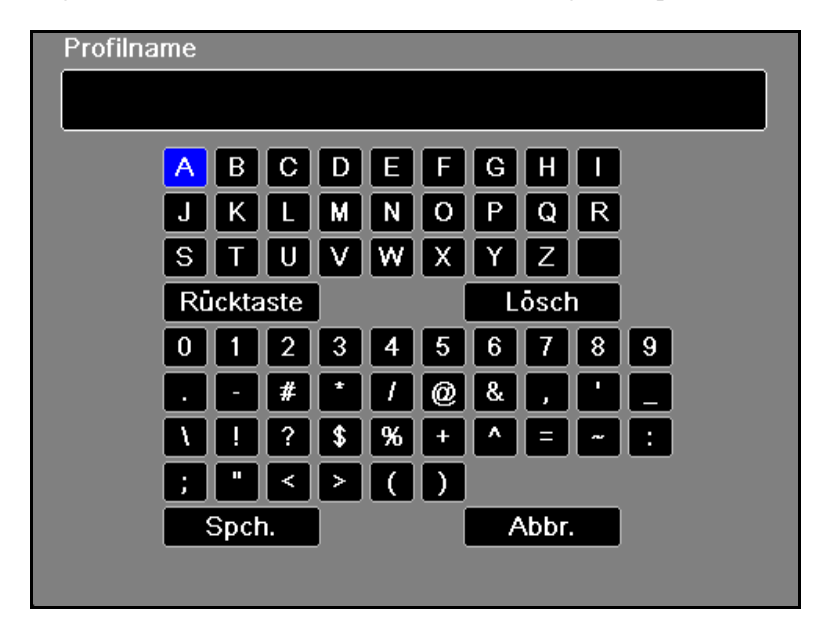

#### Netzwerkeinstellung

Wählen Sie mithilfe der Navigationstasten die Option "DHCP" oder "Static IP" aus. Wenn Sie "Static IP" auswählen, geben Sie mithilfe des numerischen Tastenfelds die Werte für die Einstellungen "IP-Adresse", "Subnetzmaske", "Standard-Gateway", "Bevorz. DNS-Server" und "Alternat. DNS-Server" ein.

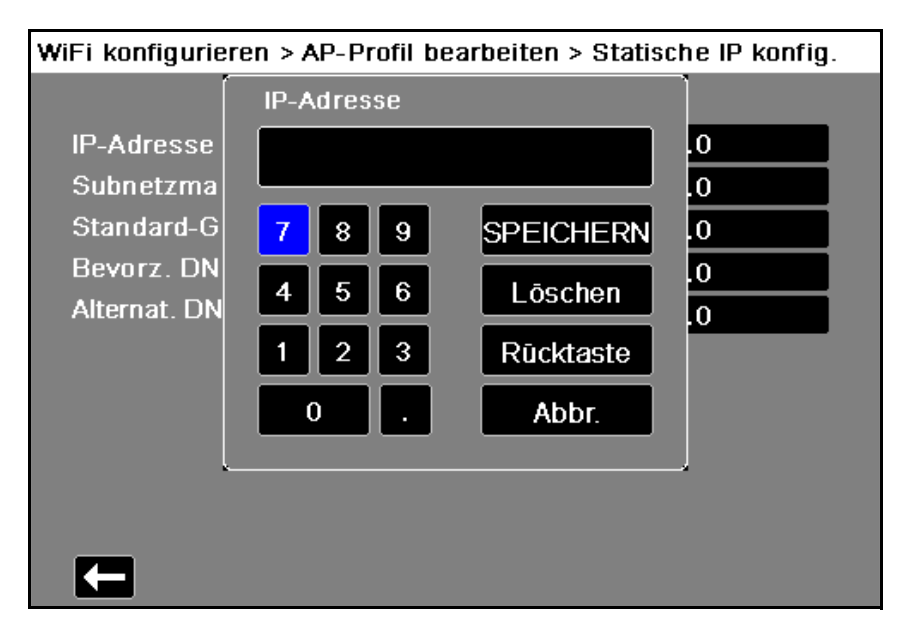

#### SSID

Geben Sie mithilfe des alphanumerischen Tastenfelds den SSID-Namen ein. Drücken Sie **SPEICHERN**, um die Änderungen zu speichern und zum Menü "WiFi konfigurieren" zurückzukehren. Drücken Sie alternativ **Abbr.**, um zum Menü "WiFi konfigurieren" zurückzukehren, ohne die Änderungen zu speichern.

| SSID |                    |      |    |   |   |     |      |   |   |  |
|------|--------------------|------|----|---|---|-----|------|---|---|--|
|      |                    |      |    |   |   |     |      |   |   |  |
|      | A B                | С    | D  | E | F | G   | H    |   |   |  |
|      | JK                 |      | Μ  | Ν | 0 | Ρ   | Q    | R |   |  |
|      | ST                 | U    | V  | W | X | Υ   | Ζ    |   |   |  |
|      | Rückt              | aste |    |   |   | L   | ōscl | ٦ |   |  |
|      | 0 1                | 2    | 3  | 4 | 5 | 6   | 7    | 8 | 9 |  |
|      | $\overline{\cdot}$ | #    | •  | 1 | 0 | &   | ,    |   |   |  |
|      | 1 !                | ?    | \$ | % | + | ^   |      | ~ | : |  |
|      | ; "                | <    | >  |   | ) |     |      |   |   |  |
|      | Spo                | :h.  |    |   |   | - A | \bbr |   |   |  |
|      |                    |      |    |   |   |     |      |   |   |  |

#### Keine Broadcast-SSID

Verwenden Sie die Navigationstasten, um die Einstellung "Keine Broadcast-SSID" zu aktivieren oder zu deaktivieren. Sie müssen diese Einstellung auf "Aktiviert" setzen, wenn eine Verbindung mit einem WiFi-Netzwerk hergestellt werden soll, das so konfiguriert ist, dass seine SSID nicht ausgesendet wird.

#### Authentifizierungsprotokoll

Wählen Sie mithilfe der Navigationstasten den Authentifizierungstyp aus. Das Gerät unterstützt drei Arten von WiFi-Authentifizierung:

- WPA-PSK (Wi-Fi Protected Access, Pre-shared key)
- WPA2-PSK (Wi-Fi Protected Access II, Pre-shared key)
- Unternehmen

Für WPA-PSK oder WPA2-PSK müssen Sie einen Sicherheitsschlüssel (8 bis 64 Zeichen) eingeben.

| Kommunikation > Wi-Fi konfigurieren > AP-Profil bearbeiten |               |  |  |
|------------------------------------------------------------|---------------|--|--|
|                                                            |               |  |  |
| Profilname                                                 | Ambulance02   |  |  |
| Netzwerkeinstellung                                        | DHCP          |  |  |
|                                                            | Konfigurieren |  |  |
| SSID                                                       | MySSID        |  |  |
| Keine Broadcast-SSID                                       | Inaktiv       |  |  |
| Authentifizierung                                          | WPA-PSK       |  |  |
| Sicherheitsschlüssel                                       |               |  |  |
|                                                            |               |  |  |
|                                                            |               |  |  |
|                                                            |               |  |  |
| IJ                                                         |               |  |  |

Geben Sie mithilfe des alphanumerischen Tastenfelds den Sicherheitsschlüssel ein. Drücken Sie **SPEICHERN**, um die Änderungen zu speichern und zum Menü "Temporäres Profil" zurückzukehren. Drücken Sie alternativ **Abbr.**, um zum Menü "Temporäres Profil" zurückzukehren, ohne die Änderungen zu speichern.

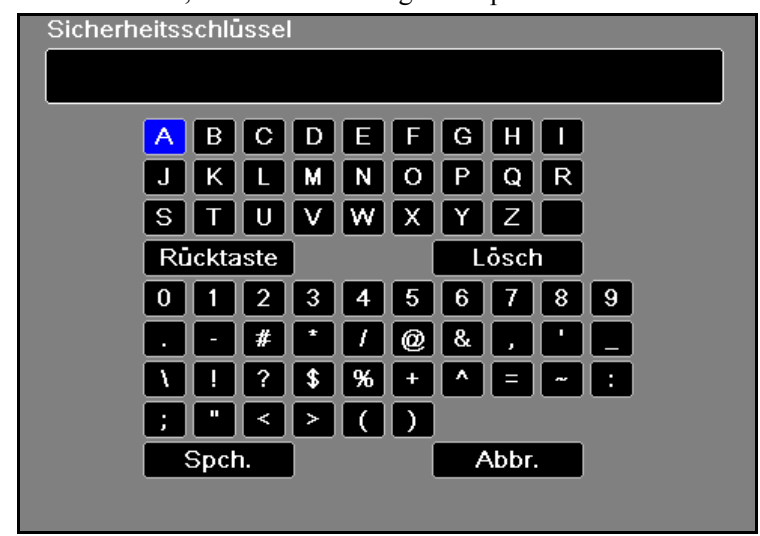

Konfigurieren der Unternehmensauthentifizierung

Die Authentifizierungsmethode "Unternehmen" erfordert eine zusätzliche Konfiguration. Wählen Sie mit den Navigationstasten **Unternehmenseinst. konfigurieren** aus. Sie werden nun nach Identität, CA-Zertifikat (optional für PEAP) und Authentifizierungsprotokoll (TLS oder PEAP) gefragt. Je nach ausgewähltem Authentifizierungsprotokoll sind manche Felder für die Eingabe gesperrt.

| Wi-Fi konfigurieren > AP-Profil bearbeiten > Unternehmenskonfiguration |           |  |  |  |
|------------------------------------------------------------------------|-----------|--|--|--|
|                                                                        |           |  |  |  |
| ldentitāt                                                              | SERVER_01 |  |  |  |
| CA-Zertifikat                                                          | Keine     |  |  |  |
| Authentifizierungsport.                                                | TLS       |  |  |  |
| Kennwort                                                               | Keine     |  |  |  |
| Anonyme Identitāt                                                      | Keine     |  |  |  |
| Client-Zertifikat                                                      | Keine     |  |  |  |
| Privater Schlüssel                                                     | Keine     |  |  |  |
| Kennw. f. priv. Schlüssel                                              |           |  |  |  |
| Zertif. & Schlüssel verw.                                              |           |  |  |  |
|                                                                        |           |  |  |  |

**PEAP (Protected Extensible Authentication Protocol):** Ist "PEAP" (Protected Extensible Authentication Protocol) ausgewählt, müssen Sie das zur eingegebenen Identität gehörige Kennwort eingeben. Sofern das Netzwerk dies erfordert, können Sie eine anonyme Identität eingeben. Auch das CA-Zertifikat ist optional. Andere Optionen auf dem Bildschirm sind gegen Eingabe gesperrt.

Hinweis: Das Propaq MD Gerät unterstützt nur PEAPv0/v1 mit MSCHAPV2.

**TLS (Transport Layer Security):** Ist "TLS" ausgewählt, müssen Sie ein Client-Zertifikat auswählen und den dem privaten Schlüssel in der Zertifikatdatei entsprechenden privaten Schlüssel eingeben. Andere Optionen auf dem Bildschirm sind gegen Eingabe gesperrt.
Bei allen Zertifikaten und Schlüsseln haben Sie die Auswahl aus einer Liste vorab geladener Dateien.

Um ein neues Zertifikat von einem USB-Gerät zu laden, wählen Sie Zertif. & Schlüssel verw.. Nun wird eine Liste bestehender Zertifikate angezeigt.

| AP-Profil bearbeiten > Unternehmer | nskonfiguration > Zertifikate und Schlüssel |
|------------------------------------|---------------------------------------------|
| Verfügbare Zertifikate und Schlüs  | sel                                         |
|                                    |                                             |
| ClientCert2.pfx                    |                                             |
| ClientCert1.pfx                    |                                             |
|                                    |                                             |
|                                    |                                             |
|                                    |                                             |
|                                    |                                             |
|                                    |                                             |
|                                    |                                             |
|                                    |                                             |
| Von USB laden                      | Loschen                                     |
|                                    |                                             |
|                                    |                                             |

Wählen Sie Von USB laden. Nun wird eine Liste der Dateien auf dem USB-Gerät angezeigt.

Dateinamen können maximal 24 Zeichen lang sein. Enthält das USB-Gerät Dateien mit einem aus mehr als 24 Zeichen bestehenden Namen, werden diese auf dem Bildschirm des Propaq MD Geräts nicht angezeigt.

Hinweis: Das Propaq MD Gerät unterstützt nur Client-Zertifikate im PFX-Format.

Zum Laden einer Datei wählen Sie mit den Navigationstasten die gewünschte Datei aus. Es kann immer nur eine Datei auf einmal ausgewählt sein.

| Unternehmenskonfiguration > Zertifikate und Schlüssel > Von USB | laden |
|-----------------------------------------------------------------|-------|
| Verfügbare Dateien:                                             |       |
| ClientCert1.pfx                                                 |       |
| ClientCert2.pfx                                                 |       |
| 🛇 CACert.der                                                    |       |
|                                                                 |       |
|                                                                 |       |
|                                                                 |       |
|                                                                 |       |
|                                                                 |       |
| Ausgewählte laden Liste aktualisieren                           |       |
|                                                                 |       |

Wählen Sie Ausgewählte laden. Wurde ein neues USB-Gerät angeschlossen, so wählen Sie Liste aktualisieren.

Hinweis: Das erfolgreiche Laden der Datei wird nicht durch eine Meldung bestätigt. Nachdem Sie Ausgewählte laden gewählt haben, wählen Sie anschließend den Zurück-Pfeil (
(
), um eine Liste mit allen aktuell geladenen Zertifikaten und Schlüsseln einzusehen.

| AP-Profil bearbeiten > Unternehmenskonfiguration > Zertifikate und Schlüss |
|----------------------------------------------------------------------------|
| Verfügbare Zertifikate und Schlüssel                                       |
|                                                                            |
| ClientCert2.pfx                                                            |
| ClientCert1.pfx                                                            |
| CACert.der                                                                 |
|                                                                            |
|                                                                            |
|                                                                            |
|                                                                            |
|                                                                            |
|                                                                            |
| Von USB laden Löschen                                                      |
|                                                                            |
|                                                                            |

Drücken Sie **K**, um zum WiFi-Konfigurationsmenü "Unternehmen" zurückzukehren. Drücken Sie dann erneut **K**, um zum Menü "Zugriffspunktprofil hinzufügen" zurückzukehren.

Wenn Sie mit der Bearbeitung Ihres WiFi-Profils fertig sind, drücken Sie den Zurück-Pfeil (**(C)**), um zur Liste der konfigurierten Zugriffspunktprofile zurückzukehren. Von diesem Menü aus können Sie auch bereits bestehende Profile bearbeiten oder löschen.

Zum Löschen einer Datei wählen Sie **Löschen**. Denken Sie nach dem Löschen einer Datei daran, die definierten WiFi-Profile zu überprüfen und jene zu aktualisieren, die auf die gelöschte Datei verweisen.

Drücken Sie 🔚, um zum Menü "Kommunikation" zurückzukehren.

## Einrichten der Mobilfunkkommunikation

Sie können Ihr USB-Mobilmodem oder Bluetooth-Gerät für die Zusammenarbeit mit dem Propaq MD Gerät konfigurieren. Wählen Sie im Menü "Kommunikation" die Option **Mobilfunk konfigurieren**. Nun erscheint das Menü "Mobilfunk".

| Supervisor > Kommunikation > Mobilfunk |               |
|----------------------------------------|---------------|
|                                        |               |
| Verbindungsmethode                     |               |
| USB-Mobilmodem                         | Aktiviert     |
| Anbieter                               | Verizon       |
| Bluetooth-Zellengerät                  | Aktiviert     |
|                                        | Konfigurieren |
| Mobilanbieter k                        | config.       |
|                                        |               |
|                                        |               |
|                                        |               |
|                                        |               |

Mithilfe der Pfeiltasten können Sie alle Mobilfunkfunktionen aktivieren oder deaktivieren und die Anbieterinformationen Ihres Mobiltelefons konfigurieren.

## Konfigurieren der Informationen zu Mobilfunkanbietern

Sie können bis zu drei Mobilfunkanbieter einrichten. Geben Sie mithilfe der Pfeiltasten die Informationen zu Ihrem Mobilfunkanbieter ein:

- Anbietername Geben Sie hier eine Bezeichnung für diesen Mobilfunkanbieter ein.
- Rufnummer

Geben Sie hier die Rufnummer ein, die manchmal auch als Wählzeichenfolge bezeichnet wird.

• Kontoname und Kennwort

Bei manchen Anbietern werden ein Kontoname und ein Kennwort benötigt. Wenn diese Felder nicht für Ihren Anbieter benötigt werden, lassen Sie sie leer.

| Kommunikation > Mobilfun  | k > Mobilanb | ieter konfig. |
|---------------------------|--------------|---------------|
| Mobilfunkanbieter konfigu | riert:       |               |
| Anbietername              |              |               |
| TMobile                   |              |               |
| 🔗 Verizon                 |              |               |
|                           |              |               |
| Rufnummer                 |              | #777          |
| Kontoname                 |              |               |
| Kennwort                  |              |               |
| Hinzufügen Be             | earbeiten    | Löschen       |
|                           |              |               |
|                           |              |               |
| J                         |              |               |

#### Konfigurieren und Koppeln von Bluetooth-Geräten

Das Koppeln von Bluetooth-Geräten kann auch im allgemeinen Menü "Wireless" erfolgen, für dessen Aufruf kein Kennwort erforderlich ist (siehe "Koppeln von Bluetooth-Geräten" auf Seite 22-10).

Zum Koppeln von Bluetooth-Geräten wählen Sie im Menü "Mobilfunk" die Option **Bluetooth-Zellengerät konfigurieren**.

Um ein neues Gerät zu koppeln, wählen Sie mithilfe der Navigationstasten die Schaltfläche Neu.

| Kommunikation > Mobilfunk > Bluetooth konfigurieren |  |
|-----------------------------------------------------|--|
| Varbundana Carâta:                                  |  |
|                                                     |  |
| Bluetooth-Name (Nickname)                           |  |
| Keine verbundenen Geräte                            |  |
|                                                     |  |
|                                                     |  |
|                                                     |  |
|                                                     |  |
|                                                     |  |
|                                                     |  |
|                                                     |  |
| Anbietername                                        |  |
| Neu Bearbeiten Löschen                              |  |
| <b>—</b>                                            |  |

Das Gerät scannt nun die Umgebung nach Bluetooth-Geräten, die sich im erkennbaren Modus befinden. Wählen Sie mithilfe der Navigationstasten das gewünschte Gerät aus. Ein grünes Häkchen kennzeichnet das ausgewählte Gerät.

| Mobilfunk > Bluetooth konfiguri | ieren > Neues Gerät verbinden |
|---------------------------------|-------------------------------|
|                                 |                               |
| Suche abg                       | eschlossen                    |
| Verfügbare Geräte:              |                               |
| Bluetooth-Name                  |                               |
| Nokia 5300                      |                               |
| DOCSM6400                       |                               |
| REILLYM6400                     | ÷                             |
| Dell Wireless 410 Bl            |                               |
| TM506                           |                               |
| Suche starten                   | letzt verbinden               |
|                                 |                               |
| Aktuelle PIN 1234               | PIN ändern                    |
| E                               |                               |

Wählen Sie **Jetzt verbinden**, um das Gerät zu koppeln. Nehmen Sie die Kopplungsanfrage auf dem Bluetooth-Gerät an, und geben Sie bei der entsprechenden Aufforderung die PIN ein.

| Mobilfunk > Bluetooth konfigurieren > Neues Gerät verbinden |
|-------------------------------------------------------------|
| Verbindung wird hergestellt                                 |
| Verfügbare Geräte:<br>Bluetooth-Name                        |
| ZOLL-2311MO1196                                             |
|                                                             |
| Suche starten Jetzt verbinden                               |
| Aktuelle PIN 1234 PIN ändern                                |
|                                                             |

Anschließend kehrt das Gerät zur Liste der gekoppelten Geräte zurück.

Anschließend können Sie die Einstellungen des gekoppelten Geräts bearbeiten, dem Gerät eine optionale Kurzbezeichnung (Nickname) zuweisen und den Anbieter festlegen. Für Bluetooth-Geräte, die das PAN-NAP-Profil verwenden, ist kein Anbieter erforderlich. Um zur Liste der gekoppelten Geräte zurückzukehren, drücken Sie den Zurück-Pfeil (

| Kommunikation > Mobilfunk > Bluetooth konfigurieren |  |
|-----------------------------------------------------|--|
| Verbundene Gerāte:                                  |  |
|                                                     |  |
| Bluetooth-Name (Nickname)                           |  |
| Nokia 5300 (Nokia 5300)                             |  |
|                                                     |  |
|                                                     |  |
|                                                     |  |
|                                                     |  |
|                                                     |  |
|                                                     |  |
|                                                     |  |
| Anbietername Nicht erforderlich                     |  |
| Neu Bearbeiten Löschen                              |  |
|                                                     |  |

Hinweis: Verwenden Sie ausschließlich Bluetooth-Geräte mit DUN- oder PAN-NAP-Profilen. Nicht alle Mobiltelefone sind für eine zuverlässige Datenübertragung einsetzbar. Eine Liste der freigegebenen Geräte erhalten Sie bei Ihrem Vertreter der ZOLL Medical Corporation vor Ort.

Ändern der PIN: Möglicherweise müssen Sie die PIN im Propaq MD Gerät ändern. Konsultieren Sie diesbezüglich die Dokumentation Ihres Geräts. Zum Ändern der PIN wählen Sie im Menü "Neues Gerät verbinden" die Option **PIN ändern**. Geben Sie dann mithilfe des numerischen Tastenfelds die gewünschte PIN ein.

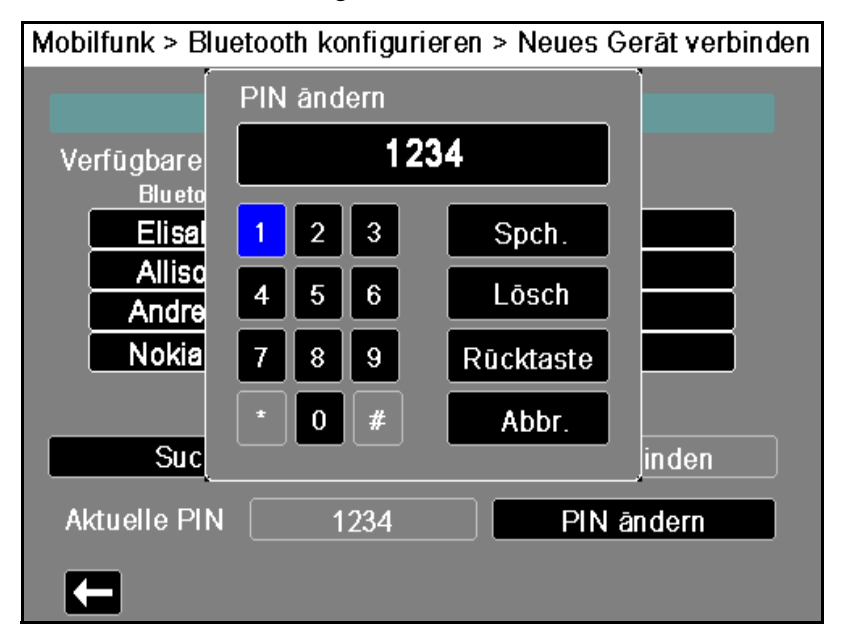

# Einrichten einer Ethernet-Verbindung

Sie können einen Ethernet-Adapter verwenden, um Daten über ein Ethernet-Kabel auf einen PC zu übertragen. Wählen Sie im Menü Kommunikation die Option **Ethernet konfigurieren**.

| Supervisor > Kommunik | ation > Ethernet |           |
|-----------------------|------------------|-----------|
|                       |                  |           |
| Netzwerkeinstellung   | Statio           | : IP      |
|                       | DHCP             | Static IP |
|                       |                  |           |
|                       |                  |           |
|                       |                  |           |
|                       |                  |           |
|                       |                  |           |
|                       |                  |           |
|                       |                  |           |
|                       |                  |           |

Wählen Sie mithilfe der Navigationstasten eine der Optionen "DHCP" oder "Static IP" aus. Wenn Sie "Static IP" auswählen, geben Sie mithilfe des numerischen Tastenfelds die Werte für die Einstellungen "IP-Adresse", "Subnetzmaske", "Standard-Gateway", "Bevorz. DNS-Server" und "Alternat. DNS-Server" ein.

| Kommunikatio                                                       | n > Ethernet > Static IP                                                                                                    |                            |
|--------------------------------------------------------------------|----------------------------------------------------------------------------------------------------|----------------------------|
| ĺ                                                                  | IP-Adresse                                                                                                    |                            |
| IP-Adresse<br>Subnetzma<br>Standard-G<br>Bevorz. DN<br>Alternat. D | 7       8       9       Spch.         4       5       6       Lösch         1       2       3       Rücktaste         0       .       Abbr. | .0<br>.0<br>.0<br>.0<br>.0 |
| 6                                                                  |                                                                                                    |                            |

# Konfigurieren der 12-Kanal-EKG-Berichtübertragung

Das Propaq MD Gerät kann 12-Kanal-EKG-Berichte an die ZOLL RescueNet Software übermitteln. In Ihrem RescueNet-Konto festgelegte Verteilerlisteneinträge legen mögliche Bezugsgruppen für derartige Berichte fest, wobei jeder derartige Eintrag einen oder eine Vielzahl möglicher Empfänger (E-Mail-Adressen und/oder Faxnummern) umfasst. Sie müssen über ein eingerichtetes RescueNet-Konto verfügen, um die entsprechende Konfiguration des Propaq MD Geräts durchführen zu können.

Wählen Sie im Menü Kommunikation die Option Berichte konfigurieren.

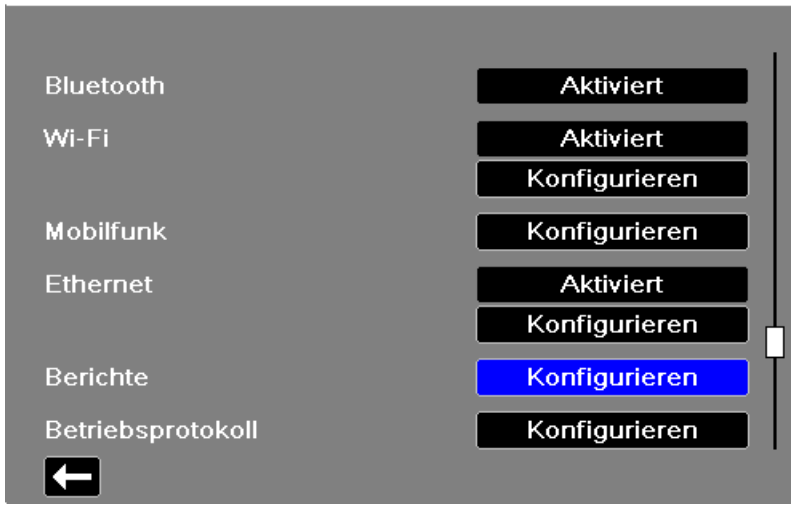

Einrichten > Supervisor > Kommunikation

Geben Sie in die entsprechenden Felder Ihre RescueNet-Kundenkennung und das zugehörige Kennwort ein.

Bevor Sie 12-Kanal-EKG-Berichte übermitteln können, müssen Sie die aktuelle Verteilerliste Ihres Kontos vom RescueNet-Server herunterladen. Wenn Sie die Einstellungen für die drahtlose Kommunikation bereits konfiguriert haben, können Sie die Schaltfläche "Verteilerliste aktualisieren" wählen, um diese Übertragung durchzuführen.

Das Propaq MD Gerät behält die aktuelle Verteilerliste bei, bis eine neue heruntergeladen wird. Wenn Sie mittels RescueNet die Verteilerlisteneinträge ändern, sollten Sie die neue Version auf das Propaq MD Gerät herunterladen.

# Konfigurieren der Betriebsprotokollübertragung

Das Propaq MD Gerät speichert kontinuierlich Daten in einem Protokoll mit ausführlichen Fallinformationen zum überwachten Patienten. Es können bis zu 150 ausführliche Fallinformationen mit folgendem Inhalt gespeichert werden:

- Behandlungsereignisse
- Trends
- EKG und andere kontinuierlich aufgezeichnete Kurven
- Überwachungs- und Ereignis-Snapshots
- 12-Kanal-EKG-Snapshots und Analysen.

Bei Systemen mit einem für die Übertragung von Betriebsprotokollen konfigurierten Server können Sie gleichzeitig die Betriebsprotokolle und Audiodaten für bis zu 15 Fälle über eine drahtlose Verbindung an einen entfernten Server für den späteren Zugriff senden. Der Server, an den die Protokolldaten gesendet werden sollen, kann über das Menü "Supervisor" > "Kommunikation" > "Betriebsprotokoll" konfiguriert werden.

So konfigurieren Sie den entfernten Server:

1. Wählen Sie im Menü "Kommunikation" die Option **Betriebsprotokoll > Konfigurieren** aus. Das Menü "Betriebsprotokoll" wird angezeigt.

Supervisor > Kommunikation > Betriebsprotokoll

| Server-DNS-Name | dxsvc.zollonline.com |
|-----------------|----------------------|
| Schnittstelle   | 443                  |
| Kennwort        |                      |
| Kunden-ID       | 1234                 |
|                 |                      |
|                 |                      |
|                 |                      |
|                 |                      |
|                 |                      |
|                 |                      |
|                 |                      |

- 2. Geben Sie in das Feld "Server-DNS-Name" den Hostnamen des Servers ein, an den die Protokolldaten gesendet werden sollen.
- 3. Geben Sie den Port für die Verbindung mit dem Server ein.
- 4. Geben Sie in die Felder Kennwort und Kunden-ID die entsprechenden Informationen ein
- 5. Wenn Sie mit dem Eingeben der Daten fertig sind, drücken Sie den Zurück-Pfeil (K), um zum Menü "Supervisor" > "Kommunikation" zurückzukehren. Mit der Anzeige/Startseite-Taste ( ) gelangen Sie in das Hauptanzeigefenster zurück.

# Konfigurieren der Uhrsynchronisierung

Mit der Funktion zur Uhrsynchronisierung kann die interne Echtzeituhr des Propaq MD Geräts über SNTP (Simple Network Time Protocol) mit einer externen Referenzzeitquelle synchronisiert werden (siehe "Konfigurieren der Uhrsynchronisierung" auf Seite 22-30). SNTP-Server liefern Zeitsignale in koordinierter Weltzeit (UTC), dem weltweit gültigen Zeitstandard für Uhren und die Uhrzeit. Um diese Weltzeit in die jeweilige Ortszeit zu konvertieren, kann am Propaq MD Gerät ein Zeitzonen-Offset konfiguriert werden. Der Zeitzonen-Offset ist der Unterschied in Stunden und Viertelstunden von der UTC-Zeit zu einer bestimmten Ortszeit. Der Offset ist positiv, wenn die lokale Zeitzone vor der UTC-Zeit liegt, und negativ, wenn sie dahinter liegt. Außerdem kann für Regionen mit Sommerzeitumstellung eine Option aktiviert werden, durch die ein weiterer positiver 1-Stunden-Offset von der UTC-Zeit sofort angewendet wird. Der Anfangswert wird vom Supervisor konfiguriert, und der Bediener kann später nach Bedarf im Bildschirm "Datum/Uhrzeit einst." die Option "Sommerzeit" aktivieren oder deaktivieren (siehe "Einstellen von Datum und Uhrzeit" auf Seite 2-22).

Wenn die Option "Uhr synch." aktiviert ist und eine Netzwerkverbindung besteht, ruft das Propaq MD Gerät automatisch die Referenzzeit vom SNTP-Server ab und konvertiert diese in die Ortszeit. Dies wird durchgeführt, wenn seit dem Einschalten des Geräts oder dem Ändern der Einstellung der Option "Uhr synch." noch keine Referenzzeit vom SNTP-Server abgerufen wurde. Um sicherzustellen, dass die Echtzeituhr während der Patientenbehandlungen nicht verstellt wird, nimmt das Propaq MD Gerät die ggf. erforderlichen Anpassungen nur dann vor, wenn es mindestens zwei Minuten lang ausgeschaltet war und bevor ein neuer Fall begonnen wird.

Wenn die Option "Uhr synch." aktiviert ist, wird der Zeitpunkt der letzten Synchronisierung im Bildschirm "Datum/Uhrzeit einst." angezeigt. Außerdem wird die Meldung *Synch. der Uhr fehlgeschlagen* angezeigt, wenn die Synchronisierung nach dem Ändern der SNTP-Servereinstellungen nicht möglich ist oder seit mindestens 1 Woche nicht durchgeführt werden konnte. Weitere Informationen zum Bildschirm "Datum/Uhrzeit einst." sind unter "Einstellen von Datum und Uhrzeit" auf Seite 2-22 zu finden. So wird die Uhrsynchronisierung konfiguriert:

1. Wählen Sie im Menü "Kommunikation" die Option **Uhr synch.** > **Konfigurieren**. Der Bildschirm mit den Synchronisierungseinstellungen wird angezeigt.

Supervisor > Kommunikation > Uhr synch.

| Uhr synch.               | SNTP             |
|--------------------------|------------------|
| Zeitservername           | TIME1.GOOGLE.COM |
| Zeitserverport           | 123              |
| Sommerzeit               | Aus              |
| Zeitzonen-Offset Stunden | 00               |
| 7-1                      | 00               |

2. Legen Sie mit dem Feld **Uhr synch.** fest, ob die interne Echtzeituhr des Propaq MD Geräts mit einer externen Referenzzeitquelle synchronisiert werden soll oder nicht.

-Wählen Sie SNTP aus, wenn die Synchronisierung durchgeführt werden soll.

-Wählen Sie **Keine** (Standardeinstellung) aus, wenn die Synchronisierung nicht durchgeführt werden soll.

- 3. Geben Sie in das Feld **Zeitservername** den Hostnamen oder die IPv4-Adresse des Zeitservers für die Uhrsynchronisierung ein.
- 4. Geben Sie in das Feld **Zeitserverport** die UDP-Portnummer für die Verbindung mit dem externen Server ein. Der Standardwert lautet "123".
- 5. Legen Sie mit dem Feld Sommerzeit fest, ob die Sommerzeit verwendet werden soll, indem Sie es auf Ein oder Aus (Standard) einstellen. Änderungen der Sommerzeiteinstellung werden sofort wirksam, und die Einstellung muss bei jedem Übergang zwischen Standardzeit und Sommerzeit manuell vorgenommen werden. Die Zeitverschiebung beträgt null, wenn "Sommerzeit" auf Aus eingestellt ist, und 60 Minuten bei der Einstellung Ein.
- **Hinweis:** Die UTC-Zeit ist eine konstante Referenzzeit. Bei ihr wird keine Sommerzeit berücksichtigt. Das Feld "Sommerzeit" ist für Regionen bestimmt, in denen eine Sommerzeitumstellung stattfindet. So liegt die UTC-Zeit z. B. im Winter 5 Stunden vor der Ortszeit an der Ostküste der USA, aber 4 Stunden im Sommer.
- 6. Legen Sie den Zeitzonen-Offset nach Bedarf mit den Feldern Zeitzonen-Offset Stunden (Standardwert 0) und Zeitzonen-Offset Minuten (Standardwert 0) fest.

Wenn Sie mit dem Konfigurieren der Einstellungen fertig sind, drücken Sie den Zurück-Pfeil um zum Menü "Supervisor > Kommunikation" zurückzukehren. Wenn Änderungen im Menü "Uhr synch." vorgenommen werden und eine Netzwerkverbindung besteht, versucht das Propaq MD Gerät, seine Uhr zu synchronisieren. Um sicherzustellen, dass die Echtzeituhr während der Patientenbehandlungen nicht verstellt wird, werden alle erforderlichen Uhrsynchronisierungen nur dann durchgeführt, wenn das Gerät mindestens zwei Minuten lang ausgeschaltet war und bevor ein neuer Fall begonnen wird.

# Meldungen des Kommunikationssystems

Während der Übertragung zeigt das Propaq MD Gerät möglicherweise eine der folgenden Statusmeldungen an:

| Systemmeldung                    | Bedeutung                                                                                                    |  |
|----------------------------------|----------------------------------------------------------------------------------------------------|--|
| NETZWERKVERBINDUNG<br>HERSTELLEN | Das Gerät stellt eine Verbindung mit dem Netzwerk her.                                                                                                    |  |
| ÜBERTRAGUNG LÄUFT                | Die Datenübertragung ist im Gang.                                                                                                    |  |
| ÜBERTRAGUNG<br>ABGESCHLOSSEN     | Die Datenübertragung ist abgeschlossen.                                                                                                    |  |
| ÜBERTRAGUNGSFEHLER               | <ul> <li>Fehler bei der Datenübertragung.</li> <li>Gehen Sie zur Behebung des Problems wie folgt vor: <ul> <li>Vergewissern Sie sich, dass die Wireless-Kommunikation auf dem Propaq MD Gerät aktiviert ist.</li> <li>Vergewissern Sie sich, dass die WiFi-Einstellungen im Einrichtungsmenü "Kommunikation" korrekt sind.</li> <li>Vergewissern Sie sich, dass der ZOLL Server korrekt konfiguriert ist.</li> <li>Vergewissern Sie sich, dass Ihr Mobilgerät richtig konfiguriert ist.</li> <li>Stellen Sie sicher, dass sich das Propaq MD Gerät innerhalb der Reichweite des Wireless-Servers befindet.</li> </ul> </li> </ul> |  |

# Symbole für den Übertragungsstatus

Wenn Sie versucht haben, einen Snapshot oder Betriebsprotokolle zu übertragen, wird in der Snapshot-Liste im Fenster "Überprüf. 12 Abl." oder in der Fallliste im Fenster "Fallauswahl" links neben dem Snapshot bzw. Fall ein Symbol für den Status der Übertragung angezeigt:

| Symbol | 12-Kanal-EKG-Snapshot-Übertragungsstatus                          |
|--------|-------------------------------------------------------------------|
|        | Zeigt an, dass die Übertragung erfolgreich war.                   |
| 0      | Zeigt an, dass <i>keine</i> erfolgreiche Übertragung erfolgt ist. |

# Kapitel 23 Drucken

Dieses Kapitel enthält Verfahrensanleitungen zum Drucken permanenter Aufzeichnungen von relevanten Daten zur Patientenversorgung und von Ereignissen.

WARNUNG! Um das Risiko eines elektrischen Schocks auszuschließen, berühren Sie bei geöffneter Druckerklappe weder den Patienten noch Innenteile des Druckers.

# **Drucken von Patientendaten**

Mit der Druckoption können Sie die folgenden Patientendaten drucken:

- Kurven
- Berichte
- Trends
- Hinweis: Eine Datumsangabe mit Fragezeichen (??/??/??) bedeutet, dass das Propaq MD Gerät Datum und Uhrzeit beim Einschalten nicht bestimmen konnte. Durch Aus- und erneutes Einschalten des Geräts lässt sich das Problem möglicherweise beheben. Sollte das Problem fortbestehen, markieren Sie zum Einstellen von Datum und Uhrzeit das Feld **Datum und Uhrzeit** im Display und drücken Sie die Auswahltaste.
- **Hinweis:** Während der Drucker druckt, wird die Schnellzugriffstaste "Drucken" ( hervorgehoben mit blauem Hintergrund dargestellt. Durch Betätigen der hervorgehobenen Taste wird die aktuelle Druckeraktivität gestoppt.

## Druckereinrichtung

Drücken Sie zum Konfigurieren der Druckerfunktionen die Schnellzugriffstaste "Weiter/ Zurück" (), drücken Sie die Schnellzugriffstaste "Einrichten" (), markieren Sie **Drucker** und drücken Sie die Auswahltaste. Wählen Sie mithilfe der Navigationstasten die gewünschte Druckkonfiguration aus. Das Fenster "Einrichten" > "Drucker" enthält die folgenden Druckkonfigurationsoptionen:

| Druckkonfiguration       | Optionen             |
|--------------------------|----------------------|
| Druckgeschw.             | 25 mm/s oder 50 mm/s |
| Anzahl gedruckter Kurven | 1, 2, 3 oder 4       |
| Druckraster              | Ein oder Aus         |
| Bei Snapshot drucken     | Ein oder Aus         |
| Bei Patientenal. drucken | Ein oder Aus         |
| Bei NIBD drucken         | Ein oder Aus         |
| Bei Trend drucken        | Ein oder Aus         |

# Automatische Ausdrucke

Sie können den Monitor im Fenster "Einrichten" > "Supervisor" > "Drucker" so einstellen, dass die folgenden Ereignisse automatisch gedruckt werden. Hierzu drücken Sie 5 und anschließend **2**. Wählen Sie mithilfe der Navigationstasten **Supervisor** und anschließend **Drucker**.

- Defibrillator-/Schrittmacher-Ereignisse
- Ereignis
- Behandlungs-Snapshot
- Behandlungsübersichts-Snapshots

## Drucken von Kurven

Mithilfe der Schnellzugriffstaste ikönnen Sie Kurven drucken. Das Propaq MD Gerät druckt die angezeigten Kurven entsprechend der Einstellung "Anzahl gedruckter Kurven". Für die Option "Anzahl gedruckter Kurven" kann **1**, **2** oder **3** eingestellt werden. Oberhalb der Kurven werden die numerischen Messwerte der Vitalfunktionen des Patienten ausgedruckt.

Hinweis: Kurven mit ungültigen Daten werden als gestrichelte Linie gedruckt.

## EKG-Kurven

EKG-Kurven werden auf einem Raster mit großen Unterteilungen (gepunktete Linien) alle 5 mm und kleinen Unterteilungen (einzelne Punkte) alle 1 mm gedruckt. Wenn das EKG überwacht wird, wird die EKG-Kurve immer gedruckt.

## Kurven invasiver Druckmessungen

Druckkurven werden auf einem Raster mit großen Unterteilungen (vertikale gepunktete Linien) alle 5 mm gedruckt. Die Raster der Druckskala werden horizontal gedruckt.

#### Plethysmografische SpO<sub>2</sub>-Kurven

Plethysmografische SpO<sub>2</sub>-Kurven werden mit großen Unterteilungen (vertikale gepunktete Linien) alle 5 mm gedruckt.

#### CO<sub>2</sub>-Kurven

CO<sub>2</sub>-Kurven werden auf einem Raster mit großen Unterteilungen (vertikale gepunktete Linien) alle 5 mm gedruckt. Die Raster der Druckskala werden horizontal gedruckt.

#### **RESP-Kurven**

Respirationskurven werden mit großen Unterteilungen (vertikale gepunktete Linien) alle 5 mm gedruckt.

## Drucken von Berichten

#### Bei Snapshot drucken

Druckt jedes Mal, wenn ein Snapshot erfasst wird, den Snapshot einschließlich numerischen Werten und Kurven.

#### Bei Patientenal. drucken

Sie können festlegen, dass bei jedem Alarm ein Bericht gedruckt wird. Dieser Bericht wird als "Druckbericht bei Patientenalarm" bezeichnet. Die Einstellung **Bei Patientenal. drucken** muss im Fenster "Einrichten" > "Drucken"eingeschaltet werden.

#### Bei NIBD drucken

Sie können festlegen, dass bei jeder NIBD-Messung der Messwert gedruckt wird. Dieser Bericht wird als "NIBD-Ticket-Bericht" bezeichnet. Die Einstellung **Bei NIBD drucken** muss im Fenster "Einrichten" > "Drucken" eingeschaltet werden.

#### Bei Trend drucken

Druckt jedes Mal, wenn ein Trenddaten-Snapshot erfasst wird, numerische Trendwerte aus.

#### Drucken eines Behandlungsübersichtsberichts

Verfahren Sie zum Ausdruck eines Behandlungsübersichtsberichts wie folgt:

- 1. Drücken Sie die Schnellzugriffstaste "Weiter/Zurück" (2).
- 2. Drücken Sie die Schnellzugriffstaste "Prot." ( 💾 ).
- 3. Drücken Sie die Schnellzugriffstaste "Behandlungsübersicht" (). Das Fenster "Behandlungsübersicht" wird angezeigt.
- 4. Markieren Sie mithilfe der Navigationstasten den zu druckenden Behandlungsübersichtsbericht und rufen Sie ihn auf.

# Hinweis: Neben dem von Ihnen ausgewählten Behandlungsübersichtsbericht erscheint ein Häkchen.

5. Markieren Sie mithilfe der Navigationstasten die Option **Behandl.übersicht drucken** und rufen Sie sie auf.

## Drucken von Trends

Der Ausdruck von Trends kann hilfreich sein, um die Vitalfunktionen des Patienten während der letzten Minuten bis hin zu den letzten fünf Stunden zu überprüfen. Mit dem Propaq MD Gerät können Sie Daten der Vitalfunktionen zu einem ausgewählten Zeitpunkt oder eine Trendübersicht der Werte der Vitalfunktionen ausdrucken, die während des aktuellen Falls (bis zu den letzten 24 Stunden) erfasst wurden.

#### Drucken einer Trendübersicht

Führen Sie die folgenden Schritte durch:

- 1. Drücken Sie die Anzeige/Startseite-Taste ( 🛞 ), um das Fenster "Trends" anzuzeigen.
- 2. Markieren mithilfe der Navigationstasten Trends und drücken Sie die Auswahltaste.
- 3. Markieren Sie **Trendübersicht drucken** und drücken Sie die Auswahltaste. Der Trendübersichts-Bericht wird ausgedruckt, und das Feld "Trendübersicht drucken" ändert sich in "Bericht abbr.".
- 4. Um den Bericht abzubrechen, markieren Sie Bericht abbr. und drücken Sie die Auswahltaste.

## **Drucken einzelner Trend-Snapshots**

Führen Sie die folgenden Schritte durch:

- 1. Drücken Sie die Anzeige/Startseite-Taste ( 🛞 ), um das Fenster "Trends" anzuzeigen.
- 2. Markieren Sie das Feld F. Blättern hierher navigieren unten im Fenster "Trends" und drücken Sie anschließend die Auswahltaste.
- 3. Wählen Sie mithilfe der Navigationstasten den Trend-Snapshot, der gedruckt werden soll, und drücken Sie die Auswahltaste.
- 4. Markieren Sie **Diesen Trend drucken** und drücken Sie die Auswahltaste. Der Trend-Snapshot wird ausgedruckt.

#### Drucken von Trenddaten für aktuelle oder ältere Fälle

Folgendermaßen können Sie eine Trendübersicht für einen oder mehrere Fälle ausdrucken:

- Drücken Sie die Schnellzugriffstaste Prot. ( ) und drücken Sie anschließend Trends drucken (). Das Menü "Trendübersicht" wird angezeigt.
- 2. Wählen Sie mithilfe der Navigationstasten den bzw. die zu druckenden Fälle aus.
- 3. Drücken Sie die Auswahltaste. Der Fall bzw. die Fälle werden mit einem Häkchen gekennzeichnet.
- 4. Markieren Sie das Feld **Trendübersicht drucken** und drücken Sie die Auswahltaste. Die Trenddaten aller ausgewählten Fälle werden gedruckt.

# Kapitel 24 Wartung

Die Reanimationsausrüstung muss gewartet werden, damit sie jederzeit einsetzbar ist. Um die Betriebsbereitschaft und den optimalen Betriebszustand des Propaq MD Geräts zu gewährleisten, sollten Sie täglich bzw. bei jedem Schichtwechsel die folgenden Inspektionen und Tests durchführen.

Zusätzlich zur täglichen Prüfung sollte autorisiertes Personal in regelmäßigen geplanten Zeitabständen, die ein Jahr nicht überschreiten sollten, Leistungs- und Kalibrierungstests durchführen.

Wichtiger Aspekt eines erfolgreichen Wartungsprogramms ist das Wartungsprotokoll, in dem Sie regelmäßig Informationen aufzeichnen. Anhand dieses Protokolls lassen sich erforderliche Wartungsmaßnahmen überprüfen und regelmäßig abzuarbeitende Aufgaben wie Kalibrierung und Zertifizierung planen.

In diesem Kapitel ist gemäß den Empfehlungen der Defibrillator Working Group (Defibrillator-Arbeitsgruppe) der Food and Drug Administration (US-Behörde für Arznei- und Nahrungsmittel, FDA) eine bei Schichtwechsel auszufüllende Bediener-Checkliste enthalten, die Sie nach Bedarf kopieren können.

# Täglich/bei jedem Schichtwechsel durchzuführendes Prüfverfahren

## Inspektion

## Gerät und Zubehör

- Vergewissern Sie sich, dass das Propaq MD Gerät sauber ist (keine Flüssigkeitsrückstände vorhanden sind) und keine sichtbaren Beschädigungen zu erkennen sind.
- Inspizieren Sie alle Kabel, Leitungen und Anschlüsse auf Anzeichen einer Beschädigung oder übermäßigen Abnutzung (Risse oder Schnitte in der Ummantelung, durchgescheuerte Stellen, Drahtbrüche, verschmutzte oder verbogene Anschlussstifte). Defekte Komponenten müssen ausgetauscht werden.
- Inspizieren Sie Akku, EKG-Patientenkabel, Multifunktionskabel (MFC), OneStep-Kabel, Pulsoximetrie-Sensor, Blutdruckmanschette samt Schlauch und die Temperatursensoren auf Anzeichen einer Beschädigung oder übermäßigen Abnutzung. Defekte Komponenten müssen ausgetauscht werden.
- Inspizieren Sie die Defibrillator-Paddles auf Beschädigungen oder übermäßige Abnutzung. Prüfen Sie, ob die Oberflächen der Paddles sauber und frei von Elektrolytgel und sonstigen Verunreinigungen ist. Vergewissern Sie sich, dass alle Paddle-Bedienelemente beim Drücken und Loslassen frei beweglich sind.
- Inspizieren Sie das externe Netzteil und seine Netzkabel auf Beschädigungen. Defekte Komponenten müssen ausgetauscht werden.

## Verbrauchsmaterial

- Vergewissern Sie sich, dass sämtliches Verbrauchsmaterial für den Einmalgebrauch in gutem Zustand und in ausreichender Menge vorhanden ist (Freihand-Therapieelektroden, EKG-Überwachungselektroden, Defibrillatorgel, Druckerpapier, Alkoholtupfer, Rasierer/Schere usw.).
- Überprüfen Sie, ob zwei Sets Freihand-Therapieelektroden vorhanden sind.
- Vergewissern Sie sich, dass die Verpackungen der Therapie- und Überwachungselektroden versiegelt sind und das auf den Verpackungen aufgedruckte Verfallsdatum nicht überschritten wurde.
- Öffnen Sie die Druckerklappe auf der linken Seite des Propaq MD Geräts und vergewissern Sie sich, dass im Gerät eine ausreichende Menge Papier vorliegt.

## Akkus

- Stellen Sie sicher, dass ein aufgeladener Akku vollständig im Akkufach des Propaq MD Geräts eingesetzt ist.
- Vergewissern Sie sich, das ein vollständig aufgeladener Ersatzakku zur Hand ist.

#### Betriebsbereitschaftsanzeige

• Kontrollieren Sie die Betriebsbereitschaftsanzeige auf der Vorderseite des Propaq MD. Prüfen Sie, ob das Betriebsbereitschaftssymbol angezeigt wird.

Falls die Betriebsbereitschaftsanzeige blinkt oder das Symbol "Nicht verwenden" angezeigt wird, wurde entweder ein Gerätefehler festgestellt oder der Akku des Geräts ist fast leer bzw. nicht richtig eingesetzt. Setzen Sie einen vollständig geladenen Akku in das Gerät ein. Überprüfen Sie die Betriebsbereitschaftsanzeige erneut. Blinkt die Betriebsbereitschaftsanzeige weiterhin oder zeigt sie weiterhin das Symbol "Nicht verwenden" an, nehmen Sie das Gerät außer Betrieb und wenden sich an das zuständige technische Personal oder an den Technischen Kundendienst von ZOLL.

# Defibrillator-/Schrittmachertest mit Freihand-Therapieelektroden

# Warnung! Halten Sie während der Stimulation bzw. Defibrillatorentladung Hände, Finger und andere leitfähige Materialien von den Paddle-Elektrodenplatten fern.

|   | Funktion                                                                                                    | Maßnahme                                                                                                    |
|---|----------------------------------------------------------------------------------------------------|----------------------------------------------------------------------------------------------------|
| 1 | Schließen Sie das externe Netzteil an eine<br>funktionierende Netzsteckdose und auf der<br>Rückseite des Propaq MD an. | Vergewissern Sie sich, dass auf der Propaq<br>MD Vorderseite die grüne LED für das externe<br>Netzteil leuchtet.                                                                                                    |
| 2 | Legen Sie einen Akku im Gerät ein (sofern<br>sich noch kein Akku im Fach befindet).                                    | Vergewissern Sie sich, dass auf der Propaq<br>MD Vorderseite die Lade-LED für den Akku<br>gelb leuchtet. Bei vollständig aufgeladenem<br>Akku leuchtet die Akku-Statusanzeige grün.                                                                          |
| 3 | Drücken Sie die EIN/AUS-Taste des Geräts.                                                                              | Vergewissern Sie sich, dass das Gerät<br>zweimal piept und die rote, die gelbe und die<br>grüne Alarmanzeige 2 bis 3 Sekunden lang<br>aufleuchten.<br><b>Hinweis:</b> Die gelbe LED leuchtet nach dem<br>Einschalten des Geräts möglicherweise<br>weiterhin. |
|   |                                                                                                    | Das Propaq MD Gerät führt beim Einschalten<br>eine Reihe von Selbsttests durch.                                                                                                    |
|   |                                                                                                    | Stellen Sie sicher, dass das Gerät<br>SELBSTTEST BESTANDEN anzeigt.                                                                                                    |
|   |                                                                                                    | Wenn die Meldung <i>SELBSTTEST FEHLER</i><br>angezeigt wird, wenden Sie sich an das<br>zuständige technische Personal oder an den<br>technischen Kundendienst von ZOLL.                                                                                      |

Hinweis: Wenn während des Tests die Meldung "Batterie schwach" angezeigt wird, ist der eingesetzte Akku nahezu vollständig erschöpft und sollte ersetzt oder geladen werden.

|    | Funktion                                                                                                    | Maßnahme                                                                                                    |
|----|----------------------------------------------------------------------------------------------------|----------------------------------------------------------------------------------------------------|
| 4  | Ziehen Sie den Stecker des externen<br>Netzteils von der Rückseite des<br>Propaq MD ab.                                                                                                    | Achten Sie darauf, dass das Gerät<br>unterbrechungsfrei jetzt mit Akkustrom<br>betrieben wird und das angezeigte<br>Batteriesymbol meldet, dass ein vollständig<br>geladener Akku eingesetzt ist.                                                              |
|    |                                                                                                    | Vergewissern Sie sich, dass keine<br>Fehlermeldungen angezeigt werden.                                                                                                    |
| 5  | Wählen Sie als Quelle für die Kurvenanzeige<br>Ableitung I, II oder III aus, während keine<br>EKG-Kabel an das Gerät angeschlossen sind.                                                                | Vergewissern Sie sich, dass im Kurvenfenster die Meldung <i>LEAD-FEHLER</i> angezeigt wird.                                                                                                    |
| 6  | Wählen Sie als Quelle für die Kurvenanzeige<br><b>Pads</b> aus und schließen Sie das<br>Multifunktionskabel an das Gerät an.<br>(Verbinden Sie das Multifunktionskabel nicht<br>mit dem Testanschluss.) | Vergewissern Sie sich, dass im Kurvenfenster<br>die Meldung <i>THERAPIE-ELEKTRODEN PR.</i><br>angezeigt wird.                                                                                                    |
| 7  | Schließen Sie das Multifunktionskabel (MFC)<br>an den Testanschluss an.                                                                                                    | Vergewissern Sie sich, dass die Meldung<br>THERAPIE-ELEKTRODEN PR. durch die<br>Meldung KURZSCHLUSS ERM. ersetzt wird.                                                                                                    |
| 8  | Drücken Sie eine der Energiewahltasten.                                                                                                    | Vergewissern Sie sich, dass das<br>Defibrillationsfenster angezeigt wird und<br>folgende Meldung erscheint:                                                                                                    |
|    |                                                                                                    | PADDLES-KURZSCHLUSS                                                                                                    |
|    |                                                                                                    | 30 J FÜR TEST WÄHLEN                                                                                                    |
| 9  | Stellen Sie mit den Energiewahltasten die<br>Energiestufe des Propaq MD Geräts auf<br>30 Joule ein.                                                                                                    | Vergewissern Sie sich, dass im<br>Defibrillatorfenster als ausgewählte Energie<br>30 J angezeigt wird.                                                                                                    |
| 10 | Drücken Sie die Taste <b>LADEN</b> an der Gerätefront.                                                                                                    | Vergewissern Sie sich, dass in regelmäßigen<br>Abständen ein Signalton zu hören ist,<br>während sich der Defibrillator auflädt. Der<br>Abschluss des Ladezyklus wird durch einen<br>Dauerton gemeldet. Die Ladezeit sollte<br>weniger als 7 Sekunden betragen. |
|    |                                                                                                    | Vergewissern Sie sich, dass die Taste<br>SCHOCK (2) an der Gerätefront<br>aufleuchtet, sobald der Defibrillator<br>aufgeladen ist.                                                                                                    |
| 11 | Drücken Sie die Taste 🖄 an der Gerätefront<br>und halten Sie sie gedrückt, bis sich das<br>Gerät entlädt.                                                                                               | Vergewissern Sie sich, dass sich der<br>Defibrillator entlädt und dass die Meldung<br><i>DEFIB. KURZTEST BESTANDEN</i><br>angezeigt wird.                                                                                                    |
|    |                                                                                                    | Sollte stattdessen die Meldung DEFIB.<br>KURZTEST FEHLGESCHLAGEN angezeigt<br>werden, wenden Sie sich an das zuständige<br>technische Personal oder an den<br>technischen Kundendienst von ZOLL.                                                               |
| 12 | Nachdem die Defibrillatoreinstellungen aus<br>der Anzeige gelöscht wurden, drücken Sie die<br>Taste <b>Schrittm.</b> an der Gerätefront, um das<br>Dialogfeld "Stim.Einst." anzuzeigen.                 | Vergewissern Sie sich, dass hinter dem<br>Dialogfeld "Stim.Einst." die Schrittmacher-<br>Statusleiste angezeigt wird.                                                                                                    |

|    | Funktion                                                                                                    | Maßnahme                                                                                                    |
|----|----------------------------------------------------------------------------------------------------|----------------------------------------------------------------------------------------------------|
| 13 | <ul> <li>Führen Sie die folgenden Schritte durch:</li> <li>Stellen Sie als Schrittmachermodus<br/>Fest" ein</li> </ul>                                                               | Vergewissern Sie sich, dass die grüne<br>Stimulationsanzeige in der Schrittmacher-<br>Statusleiste einmal pro Sekunde aufleuchtet.                                                                                                    |
|    | <ul> <li>Stellen Sie als Schrittmacherfrequenz</li> <li>60 bpm ein.</li> <li>Stellen Sie den Ausgangsstrom auf</li> </ul>                                                            | Vergewissern Sie sich, dass auf dem<br>Registriererausdruck alle 25 mm<br>Stimulationsmarkierungen gedruckt werden.                                                                                                    |
|    | 100 mA ein.<br>• Wählen Sie Taste "Stimul. Start.".                                                                                                    | <b>Hinweis</b> : Sollte der Ausdruck nach Starten<br>der Stimulation nicht automatisch beginnen,<br>so wählen Sie die Schnellzugriffstaste<br>"Drucken", um einen kontinuierlichen<br>Ausdruck zu starten. Drücken Sie erneut<br>die Taste "Drucken", um den Ausdruck<br>zu stoppen. |
| 14 | Drücken Sie erneut die Taste <b>Schrittm.</b><br>an der Gerätefront, um das Dialogfeld<br>"Stim.Einst." zu schließen.                                                                | Vergewissern Sie sich, dass in der<br>Schrittmacher-Statusleiste STIMULAT.:<br>KURZSCHLUSS ERM. angezeigt wird.                                                                                                    |
|    |                                                                                                    | Vergewissern Sie sich, dass die grüne<br>Stimulationsanzeige weiterhin einmal pro<br>Sekunde aufleuchtet.                                                                                                    |
|    |                                                                                                    | Vergewissern Sie sich, dass keine<br>schrittmacherbezogenen Fehlermeldungen<br>angezeigt werden.                                                                                                    |
| 15 | Trennen Sie den Testanschluss vom Multifunktionskabel.                                                                                                    | Vergewissern Sie sich, dass die<br>Schrittmacher-Statusleiste Folgendes anzeigt:                                                                                                    |
|    |                                                                                                    | STIMULAT.: THERAPIE-ELEKTRODEN PR.                                                                                                    |
| 16 | Drücken Sie die Taste <b>Schrittm.</b> an der<br>Gerätefront, um das Dialogfeld "Stim.Einst."<br>anzuzeigen. Wählen Sie <b>Stimulator aus</b> ,<br>um den Schrittmacher ausschalten. | Vergewissern Sie sich, dass das Dialogfeld<br>"Stim.Einst." geschlossen und die<br>Schrittmacher-Statusleiste vom Display<br>entfernt wird.                                                                                                    |
| 17 | Schließen Sie das externe Netzteil auf der Rückseite des Propaq MD an.                                                                                                    | Vergewissern Sie sich, dass auf der<br>Propaq MD Vorderseite die grüne LED für<br>das externe Netzteil leuchtet.                                                                                                    |

# Defibrillatortest mit externen Paddles

Bevor Sie externe Defibrillator-Paddles mit dem Propaq MD Gerät testen, führen Sie das unter "Defibrillator-/Schrittmachertest mit Freihand-Therapieelektroden" auf Seite 24-3 beschriebene Testverfahren durch.

Hinweis: Wenn während des Tests die Meldung "Batterie schwach" angezeigt wird, ist der eingesetzte Akku fast leer und muss ersetzt oder geladen werden.

# Warnung! Halten Sie während der Stimulation bzw. Defibrillatorentladung Hände, Finger und andere leitfähige Materialien von den Paddle-Elektrodenplatten fern.

|   | Funktion                                                                                                    | Maßnahme                                                                                                    |
|---|----------------------------------------------------------------------------------------------------|----------------------------------------------------------------------------------------------------|
| 1 | Drücken Sie den EIN/AUS-Schalter des<br>Propaq MD, um das Gerät einzuschalten.                                                                                                    | Stellen Sie sicher, dass das Gerät die Meldung<br>SELBSTTEST BESTANDEN angezeigt.                                                  |
| 2 | Schließen Sie das Multifunktionskabel an den<br>Defibrillator an. Trennen Sie das zum<br>Patienten führende Ende des<br>Multifunktionskabels vom angeschlossenen<br>Zubehör (Paddles oder Testanschluss).<br>Wählen Sie als Anzeigequelle für die<br>Kurve <b>Pads</b> . | Vergewissern Sie sich, dass im Kurvenfenster<br>die Meldung <i>THERAPIE-ELEKTRODEN PR.</i><br>angezeigt wird.                      |
| 3 | Verbinden Sie das Paddle-Set mit dem<br>Propaq MD Multifunktionskabel. Lassen Sie<br>die Paddle-Elektroden nicht miteinander in<br>Kontakt kommen.                                                                                                    | Vergewissern Sie sich, dass die Meldung<br>THERAPIE-ELEKTRODEN PR. durch die<br>Meldung ELEKTR. AM PATIENT. ANBR.<br>ersetzt wird. |
| 4 | Drücken Sie die <b>DRUCKER</b> -Taste am<br>Sternum-Paddle.                                                                                                    | Vergewissern Sie sich, dass der Drucker den<br>Druckvorgang startet.                                                               |
| 5 | Drücken Sie erneut die <b>DRUCKER</b> -Taste.                                                                                                    | Vergewissern Sie sich, dass der Drucker den<br>Druckvorgang beendet.                                                               |
| 6 | Drücken Sie die Apex- und die Sternum-<br>Paddle-Elektrode mit der Stirnseite<br>zusammen, um die Kontaktfläche zwischen<br>den Elektroden zu maximieren.                                                                                                    | Vergewissern Sie sich, dass die Meldung<br>ELEKTR. AM PATIENT. ANBR. durch die<br>Meldung KURZSCHLUSS ERM. ersetzt wird.           |
| 7 | Drücken Sie die <b>ENERGIEWAHL (+)</b> -Taste am Sternum-Paddle.                                                                                                    | Vergewissern Sie sich, dass das<br>Defibrillationsfenster angezeigt wird und<br>folgende Meldung erscheint:                        |
|   |                                                                                                    | PADDLE-KURZSCHLUSS                                                                                                    |
|   |                                                                                                    | 30 J FÜR TEST WÄHLEN                                                                                                    |
| 8 | Drücken Sie erneut die <b>ENERGIEWAHL (+)</b> -<br>Taste.                                                                                                    | Vergewissern Sie sich, dass die ausgewählte<br>Energie auf die nächsthöhere Stufe erhöht wird.                                     |
| 9 | Drücken Sie wiederholt die <b>ENERGIEWAHL</b><br>(–)-Taste am Sternum-Paddle, bis die<br>Einstellung 30 Joule ausgewählt ist.                                                                                                    | Vergewissern Sie sich, dass im<br>Defibrillatorfenster als ausgewählte Energie<br>30 J angezeigt wird.                             |

|                                                                                                    | Funktion                                                                                                    | Maßnahme                                                                                                    |  |  |
|----------------------------------------------------------------------------------------------------|----------------------------------------------------------------------------------------------------|----------------------------------------------------------------------------------------------------|--|--|
| 10 Drücken Sie die <b>LADEN</b> -Taste am Apex-<br>Paddle. (Drücken Sie die <b>LADEN</b> -Taste<br>zweimal, wenn das Defibrillator-Fenster<br>verschwunden sein sollte.) |                                                                                                    | Vergewissern Sie sich, dass in regelmäßigen<br>Abständen ein Signalton zu hören ist,<br>während sich der Defibrillator auflädt.<br>Der Abschluss des Ladezyklus wird durch<br>einen Dauerton gemeldet. Die Ladezeit sollte<br>weniger als 7 Sekunden betragen. |  |  |
|                                                                                                    |                                                                                                    | Vergewissern Sie sich, dass die <b>LADE</b> -LED<br>am Apex-Griff leuchtet, wenn der Defibrillator<br>aufgeladen und zur Energieabgabe bereit ist.                                                                                                    |  |  |
| 11                                                                                                    | Während der Defibrillator geladen ist,<br>drücken Sie die Paddle-Elektroden<br>zusammen und halten Sie (nur) die<br><b>SCHOCK</b> -Taste am Apex-Paddle gedrückt.                 | Vergewissern Sie sich, dass sich der<br>Defibrillator nicht entlädt.                                                                                                    |  |  |
| 12                                                                                                    | Während der Defibrillator weiterhin geladen<br>ist, drücken Sie die Paddle-Elektroden<br>zusammen und halten Sie (nur) die<br><b>SCHOCK</b> -Taste am Sternum-Paddle<br>gedrückt. | Vergewissern Sie sich, dass sich der<br>Defibrillator nicht entlädt.                                                                                                    |  |  |
| 13                                                                                                    | Während der Defibrillator geladen ist,<br>drücken Sie die Paddle-Elektroden<br>zusammen und halten Sie gleichzeitig<br>die <b>SCHOCK</b> -Taste am Apex- und die                  | Vergewissern Sie sich, dass sich der<br>Defibrillator entlädt und dass die Meldung<br>DEFIB. KURZTEST BESTANDEN<br>angezeigt wird.                                                                                                    |  |  |
|                                                                                                    | SCHOCK-Taste am Sternum-Paddle<br>gedrückt.                                                                                                    | Sollte stattdessen die Meldung DEFIB.<br>KURZTEST FEHLGESCHLAGEN angezeigt<br>werden, wenden Sie sich an das zuständige<br>technische Personal oder an den<br>technischen Kundendienst von ZOLL.                                                               |  |  |

# Empfohlener präventiver Mindestwartungsplan

In regelmäßigen Zeitabständen sollten Funktionstests durchgeführt werden. Die Funktionstests dienen als Ergänzung der automatisierten Selbsttests, die das Propaq MD Gerät durchführt, um die Betriebsbereitschaft zu gewährleisten. Weitere Informationen zu Funktionstests finden Sie im *Propaq MD Wartungshandbuch*.

## Jährlich

Zusätzlich zu dem täglich/bei jedem Schichtwechsel durchzuführenden Verfahren und den Funktionstests wird Folgendes empfohlen:

- Führen Sie die NIBD-Kalibrierungsprüfung durch.
- Führen Sie die CO<sub>2</sub>-Kalibrierungsprüfung durch.
- Die NIBD- und CO<sub>2</sub>-Kalibrierungsprüfungen sollten einmal jährlich oder gemäß den örtlichen Vorgaben (von einem qualifizierten Medizintechniker) wie im *Propaq MD Wartungshandbuch* beschrieben durchgeführt werden.

# Richtlinien zur Unterstützung der optimalen Akkuleistung

| • | Jeder Akku sollte eine Kennziffer oder einen Kennbuchstaben tragen. Durch diese Kennung |
|---|-----------------------------------------------------------------------------------------|
|   | lässt sich die Akkuleistung besser verfolgen.                                           |

- Bewahren Sie zusätzliche Akkus in der *SurePower* Ladestation auf, in der ihr Status leicht feststellbar ist. An einer leuchtenden Bereitschafts-LED ist ein aufgeladener Akku am sichersten zu erkennen.
- Führen Sie immer mindestens einen vollständig aufgeladenen Ersatzakku mit. Ist keine andere Reservestromquelle verfügbar, wird zu zwei Ersatzakkus geraten.
- Wechseln Sie Ersatzakkus regelmäßig aus. Auch wenn Akkus nicht verwendet werden, verlieren sie nach und nach an Ladung, wenn sie nicht in das Ladegerät eingesetzt sind. Durch regelmäßiges Auswechseln der Akkus lassen sich Fälle vermeiden, in denen die Akkuladung zu schwach ist, weil der Akku mehr als 30 Tage nicht aufgeladen oder verwendet wurde.
- Laden Sie einen teilweise entladenen Akku nach Möglichkeit wieder auf. Dies sollte nach jeder Patientenüberwachung erfolgen. Auf diese Weise ist bei jedem Einsatz eine maximale Betriebsdauer gewährleistet, ohne auf Ersatzakkus zurückgreifen zu müssen. Wird unter diesen Umständen ein Ersatzakku benötigt, kann dies als Hinweis auf einen abgenutzten Akku gewertet werden, der nicht mehr die normale Betriebsdauer gewährleisten kann.
- Bewahren Sie leere Akkus getrennt von geladenen Ersatzakkus auf. Bewahren Sie die dem Monitor entnommenen entladenen Akkus niemals an der Stelle auf, die zum Mitführen eines geladenen Ersatzakkus bestimmt ist.

**Vorsicht** Belassen Sie Propaq MD Akkus NICHT im entladenen Zustand. Die Akkus können Schaden nehmen, wenn sie länger als 14 Tage im entladenen Zustand belassen werden.

# Reinigungsanweisungen

# Reinigen des Propaq MD Geräts

Reinigen Sie das Propaq MD Gerät mit einem nahezu trockenen Tuch, das mit einem der unten aufgeführten milden Reinigungsmittel benetzt wurde. Lassen Sie UNTER KEINEN UMSTÄNDEN Reinigungsmittel oder Wasser in Spalten oder Anschlussöffnungen eindringen. Wischen Sie überschüssige Reinigungslösung gründlich mit einem trockenen Tuch vom Propaq MD Gerät ab.

Überprüfen Sie den Monitor und die Anschlüsse beim Reinigen immer auf ungewöhnliche Abnutzung, Beschädigung oder Feuchtigkeit.

Verwenden Sie nur die folgenden empfohlenen Reinigungsmittel:

- Warmes Wasser
- Wasserstoffperoxidlösung
- Flüssigseife
- Wex-cide<sup>®</sup>
- Windex<sup>®</sup>

Verwenden Sie unter keinen Umständen eines folgenden Reinigungsmittel:

- Butylalkohol
- Denaturierter Alkohol
- Freon
- Milde Chorbleichelösung
- Isopropylakohol
- Trichlorethan, Trichlorethylen
- Aceton
- Vesphene II
- Enviroquat
- Staphene
- Misty
- Glutaraldehyd

## Reinigen der NIBD-Blutdruckmanschette

Reinigen Sie die Manschette mit im Krankenhaus geläufigen Desinfektionsmitteln (z. B. Clorox<sup>®</sup> (Lösung 1:10), Isopropylalkohol, Lysol<sup>®</sup>-Lösung, Phisohex<sup>®</sup>, Quatricide<sup>®</sup>, Virex<sup>®</sup> oder Vesphene<sup>®</sup>). Reinigen Sie die Manschette behutsam mit der Lösung und spülen Sie sie ab. Lassen Sie KEINE Lösung in die Manschettenschläuche eindringen. Lassen Sie die Manschette und den Schlauch vor dem Einsatz am Patienten vollständig trocknen.

# Reinigen der SpO<sub>2</sub>-Sensoren

Reinigen Sie die SpO<sub>2</sub>-Sensoren mit einem Tuch, das leicht mit einem der vorstehend aufgelisteten Reinigungsmittel angefeuchtet wurde. Tauchen Sie den Sensor oder seinen Anschluss NICHT in Flüssigkeiten oder Reinigungsmittel. Wischen Sie überschüssige Reinigungslösung gründlich mit einem trockenen Tuch ab. Lassen Sie den Sensor vollständig trocknen, bevor Sie ihn am Patienten einsetzen.

# Reinigen von Kabeln und Zubehör

Kabel, Manschettenschläuche, Paddles und anderes Zubehör können mit einem feuchten Tuch abgewischt werden, das mit einer milden Reinigungslösung angefeuchtet wurde.

# Einlegen von Druckerpapier

Das Gerät zeigt die Meldung *PAPIERMANGEL* an, wenn der Drucker ohne Registrierstreifen aktiviert wird oder wenn der Papiervorrat während des Druckvorgangs zur Neige geht.

Verwenden Sie ZOLL Registrierstreifen-Papier (Teilenummer 8000-000901).

So legen Sie das Registrierstreifen-Papier in den Drucker ein:

1. Legen Sie die Finger in die Vertiefungen an beiden Seiten der Druckerklappe, ziehen Sie daran, um sie zu öffnen, und entnehmen Sie die leere oder fast leere Papierrolle.

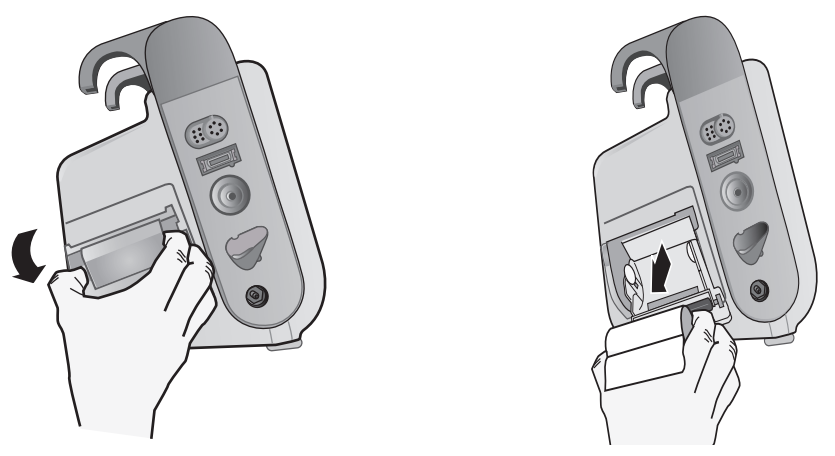

Abbildung 24-1. Öffnen der Druckerklappe und Entfernen des Papiers

- 2. Setzen Sie eine neue Streifenpapierrolle ein. Die Abbildung in der Innenseite des Fachs zeigt, wie das Papier ausgerichtet werden muss.
- 3. Ziehen Sie so viel Papier von der Rolle, dass das Streifenende bei geschlossener Druckerklappe aus dem Gerät herausragt.

4. Schließen Sie die Druckerklappe. Die Klappe muss bündig mit der Geräteseite abschließen.

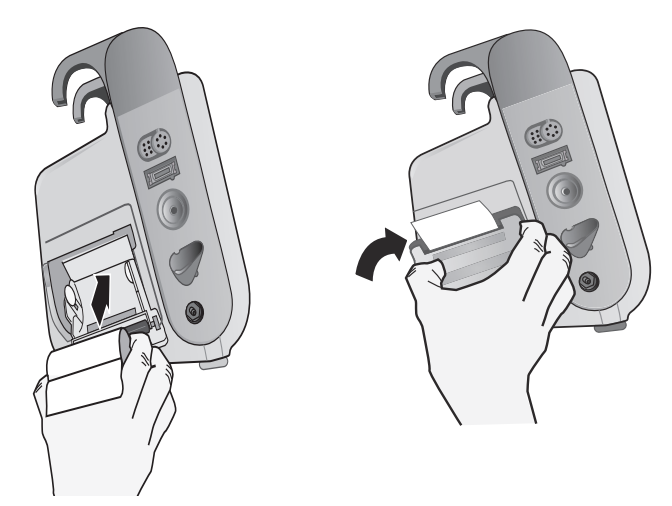

Abbildung 24-2. Einlegen des Papiers und Schließen der Druckerklappe

5. Drücken Sie nach dem Einlegen des Papiers die Schnellzugriffstaste "Drucken" ( ), um den Druckvorgang wieder aufzunehmen.

# Reinigen des Druckkopfs

So reinigen Sie den Druckkopf des Druckers:

- 1. Ziehen Sie an der Druckerklappe, um sie zu öffnen (siehe Abb. 24-1), und entnehmen Sie das Papier.
- 2. Machen Sie den Druckkopf ausfindig. Dieser befindet sich vorne am Boden des Druckerfachs.
- 3. Wischen Sie den Druckkopf vorsichtig mit einem mit Isopropylalkohol angefeuchteten Wattestäbchen ab. Trocknen Sie verbliebenen Alkohol mit einem frischen Wattestäbchen ab.

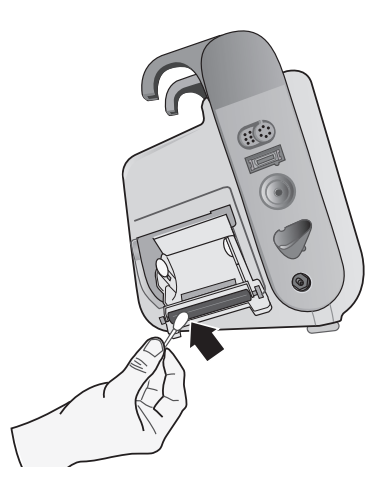

Abbildung 24-3. Reinigen des Druckkopfs

4. Legen Sie das Papier wieder in das Gerät ein und schließen Sie die Klappe (siehe Abb. 24-2).

#### Propaq MD BEDIENER-CHECKLISTE BEI SCHICHTWECHSEL

Datum: \_\_\_\_

\_\_\_\_\_ Schicht: \_\_\_\_\_ Standort: \_\_\_

Hersteller/ModelInr.:

\_\_\_\_ Seriennnr. oder Einrichtungs-ID-Nr.: \_\_

Inspizieren Sie das Gerät zu Beginn jeder Schicht. Geben Sie an, ob alle Anforderungen erfüllt sind. Notieren Sie alle ergriffenen Abhilfemaßnahmen. Unterschreiben Sie das Formular.

|                                                                                                    | In gutem Zustand<br>angetroffen | Abhilfemaßnahmen/<br>Anmerkungen |
|----------------------------------------------------------------------------------------------------|---------------------------------|----------------------------------|
| 1. Defibrillatorgerät                                                                                                    |                                 |                                  |
| Sauber, keine Flüssigkeitsspritzer, Gehäuse unbeschädigt                                                                                                    |                                 |                                  |
| 2. Kabel/Anschlüsse                                                                                                    |                                 |                                  |
| <ul> <li>a. Inspizieren Sie auf beschädigte Ummantelung, ausgefranste/gebrochene Drähte und<br/>verbogene Anschlussstifte</li> <li>b. Anschlüsse stellen eine sichere Verbindung her</li> </ul>                                                                                                  |                                 |                                  |
| 3. Sensoren (Pulsoxymetrie, NIBD-Manschette und -Schlauch, Temperatursensoren)                                                                                                    |                                 |                                  |
| a. Inspizieren Sie auf Anzeichen einer Beschädigung oder übermäßige Abnutzung<br>b. Anschlüsse stellen eine sichere Verbindung her                                                                                                    |                                 |                                  |
| 4. Paddles                                                                                                    |                                 |                                  |
| <ul> <li>a. Sauber, glatte Oberfläche, nicht beschädigt</li> <li>b. Frei bewegliche Schalter</li> <li>c. Kabel und Anschlüsse sind nicht beschädigt und stellen eine sichere Verbindung her</li> </ul>                                                                                           |                                 |                                  |
| 5. Verbrauchsmaterial und Zubehör                                                                                                    |                                 |                                  |
| <ul> <li>a. Therapie-Pads befinden sich in versiegelten Packungen (2 Sets, nicht abgelaufen)</li> <li>b. Defibrillatorgel oder Gelelektroden</li> <li>c. EKG-Überwachungselektroden</li> <li>d. Desinfektionstücher</li> <li>e. Rasierer/Schere</li> <li>f. Registrierstreifen-Papier</li> </ul> |                                 |                                  |
| 6. Akkus                                                                                                    |                                 |                                  |
| a. Vollständig geladener Akku in das Gerät eingesetzt<br>b. Voll geladener Ersatzakku verfügbar                                                                                                    |                                 |                                  |
| 7. Betriebsbereitschaftsanzeige zeigt Bereitschaft an – Blinkt nicht und auch kein "Nicht verwenden"-<br>Symbol                                                                                                    |                                 |                                  |
| 8. Funktionstests                                                                                                    |                                 |                                  |
| A. Einschaltsequenz                                                                                                    |                                 |                                  |
| <ul> <li>a. Akkuladestand-LED und Netzteil-LED leuchten bei angeschlossener Netzversorgung</li> <li>b. Es werden Signaltöne ausgegeben und die optischen Alarmanzeigen leuchten kurz auf</li> <li>c. Selbsttest bestanden</li> </ul>                                                             |                                 |                                  |
| B. Freihand-Defibrillation (Test mit nur Akkustromversorgung)                                                                                                    |                                 |                                  |
| <ul> <li>a. Die Meldungen THERAPIE-ELEKTRODEN PR. und PADDLE-KURZSCHLUSS werden<br/>angezeigt</li> <li>b. Ladezeit &lt; 7 Sekunden</li> <li>c. DEFIB. KURZTEST BESTANDEN bei 30 Joule</li> </ul>                                                                                                 |                                 |                                  |
| C. Schrittmacher-Test (Test mit nur Akkustromversorgung)                                                                                                    |                                 |                                  |
| a. Drucker druckt bei 60 ppm alle 25 mm Stimulationsmarkierungen<br>b. STIMULAT.: KURZSCHLUSS ERM. wird angezeigt – keine Fehlermeldungen bei 100 mA<br>c. STIMULAT.: THERAPIE-ELEKTRODEN PR. wird angezeigt                                                                                     |                                 |                                  |
| D. Paddles                                                                                                    |                                 |                                  |
| <ul> <li>a. Wenn Paddles an das Multifunktionskabel angeschlossen werden, erscheint die Meldung <i>ELEKTR. AM PATIENT. ANBR.</i></li> <li>b. Paddle-Tasten funktionieren (Drucker, Energiewahl, Laden, Schock)</li> <li>c. <i>DEFIB. KURZTEST BESTANDEN</i> bei 30 Joule</li> </ul>              |                                 |                                  |
| E. Schließen Sie das Gerät wieder an die Netzstromversorgung an                                                                                                    |                                 |                                  |
| Größere(s) Problem(e) gefunden (AUSSER BETRIEB)                                                                                                    |                                 |                                  |

Unterschrift

# Anhang A Technische Daten

Dieses Kapitel enthält Informationen zu den technischen Daten des Propaq MD Monitors/ Defibrillators.

- "Defibrillator" auf Seite A-2.
- "Monitor/Display" auf Seite A-14
- "Impedanzpneumografie" auf Seite A-15
- "Alarme" auf Seite A-16
- "Registrierer" auf Seite A-17
- "Akku" auf Seite A-17
- "Allgemeines" auf Seite A-18
- "Schrittmacher" auf Seite A-19
- "CO<sub>2</sub>" auf Seite A-19
- "Pulsoxymetrie" auf Seite A-20
- "Nichtinvasive Blutdruckmessung" auf Seite A-23
- "Invasive Drücke" auf Seite A-24
- "Temperatur" auf Seite A-24
- "Informationen und Herstellererklärung zur elektromagnetischen Verträglichkeit" auf Seite A-29
- "Genauigkeit des Algorithmus für die EKG-Analyse" auf Seite A-35
- "Informationen und Herstellererklärung zur Wireless-Verbindung" auf Seite A-40

# Defibrillator

#### Ladedauer:

- Unter 7 Sekunden mit neuem, voll aufgeladenem Akku (erste 15 Ladungen auf 200 J).
- Für die sechzehnte Entladung mit maximaler Energie beträgt die Ladezeit weniger als 10 Sekunden.

Bei einem teilentladenen Akku ist die Ladedauer des Defibrillators länger.

- Weniger als 15 Sekunden bei Betrieb ohne Akku, bei alleiniger Verwendung von Netzstrom bei 90 % der Netznennspannung.
- Weniger als 25 Sekunden ab dem Einschalten mit einem neuen, vollständig geladenen Akku (belastet mit bis zu fünfzehn Entladungen von 200 J) oder bei Betrieb ohne Akku, bei alleiniger Verwendung von Netzstrom bei 90 % der Netznennspannung.

#### EKG-Analyse und Ladedauer im AED-Modus

- Weniger als 30 Sekunden mit neuem, voll aufgeladenem Akku (erste 15 Ladungen auf 200 J).
- Für die sechzehnte Entladung mit maximaler Energie beträgt die Analyse- und Ladezeit weniger als 30 Sekunden. Bei einem teilentladenen Akku ist die Ladedauer des Defibrillators länger.
- Weniger als 30 Sekunden bei Betrieb ohne Akku, bei alleiniger Verwendung von Netzstrom bei 90 % der Netznennspannung.
- Weniger als 40 Sekunden ab dem Einschalten mit einem neuen, vollständig geladenen Akku (belastet mit bis zu fünfzehn Entladungen von 200 J) oder bei Betrieb ohne Akku, bei alleiniger Verwendung von Netzstrom bei 90 % der Netznennspannung.

#### Patientenimpedanz: 10 bis 300 Ohm

**Synchronisierter Modus:** Die Defibrillatorentladung wird mit der R-Zacke des EKGs synchronisiert. Im Display wird SYNC angezeigt. Über der EKG-Kurve im Display und auf dem Registrierstreifen werden R-Zacken-Markierungen angebracht. Wenn das EKG durch das Gerät überwacht wird, werden die DF-80:2003-Anforderungen einer maximalen Zeitverzögerung von 60 ms zwischen der R-Zacken-Spitze und der Abgabe von Energie erfüllt.

Tabelle A-1 zeigt die Eigenschaften des biphasischen Rechteckimpulses (Propaq MD Rectilinear Biphasic<sup>™</sup>) bei Entladung an einer Last von 25 Ohm, 50 Ohm, 100 Ohm, 125 Ohm, 150 Ohm und 175 Ohm bei der maximalen Energieeinstellung von 200 J.

|                                                              | 200 J entladen an |             |              |              |              |              |
|--------------------------------------------------------------|-------------------|-------------|--------------|--------------|--------------|--------------|
|                                                              | <b>25</b> Ω       | <b>50</b> Ω | <b>100</b> Ω | <b>125</b> Ω | <b>150</b> Ω | <b>175</b> Ω |
| Erste Phase                                                  |                   |             |              |              |              |              |
| Maximale<br>Anfangsstromstärke                               | 31,4 A            | 30,4 A      | 19,7 A       | 19,4 A       | 16,7 A       | 15,6 A       |
| Durchschnittliche<br>Stromstärke                             | 27,1 A            | 24,9 A      | 17,5 A       | 16,2 A       | 14,4 A       | 13,2 A       |
| Dauer                                                        | 6 ms              | 6 ms        | 6 ms         | 6 ms         | 6 ms         | 6 ms         |
|                                                              |                   |             |              |              |              |              |
| Dauer der Interphase<br>zwischen erster und<br>zweiter Phase | 200 μs            | 200 μs      | 200 μs       | 200 μs       | 200 μs       | 200 μs       |

Tabelle A-1. Eigenschaften des biphasischen Rechteckimpulses des Propaq MD Geräts

|                                  | 200 J entladen an |             |              |              |              |              |  |  |  |  |
|----------------------------------|-------------------|-------------|--------------|--------------|--------------|--------------|--|--|--|--|
|                                  | <b>25</b> Ω       | <b>50</b> Ω | <b>100</b> Ω | <b>125</b> Ω | <b>150</b> Ω | <b>175</b> Ω |  |  |  |  |
| Zweite Phase                     |                   |             |              |              |              |              |  |  |  |  |
| Anfangsstromstärke               | 29,2 A            | 18,8 A      | 15,1 A       | 13,2 A       | 12,1 A       | 11 A         |  |  |  |  |
| Durchschnittliche<br>Stromstärke | 14,7 A            | 13 A        | 12,5 A       | 11,3 A       | 10,7 A       | 9,9 A        |  |  |  |  |
| Dauer                            | 4 ms              | 4 ms        | 4 ms         | 4 ms         | 4 ms         | 4 ms         |  |  |  |  |

#### Tabelle A-1. Eigenschaften des biphasischen Rechteckimpulses des Propaq MD Geräts

#### Tabelle A-2. Abgegebene Energie bei den verschiedenen verfügbaren Defibrillatoreinstellungen und unterschiedlichen Lastimpedanzen

| Ausge-  |             |             |             |              |              |              |              |              |
|---------|-------------|-------------|-------------|--------------|--------------|--------------|--------------|--------------|
| Energie | <b>25</b> Ω | <b>50</b> Ω | <b>75</b> Ω | <b>100</b> Ω | <b>125</b> Ω | <b>150</b> Ω | <b>175</b> Ω | Genauigkeit* |
| 1 J     | 1 J         | 1 J         | 1 J         | 1 J          | 1 J          | 1 J          | 1 J          | ±15 %        |
| 2 J     | 1 J         | 2 J         | 2 J         | 2 J          | 2 J          | 2 J          | 2 J          | ±15 %        |
| 3 J     | 2 J         | 3 J         | 3 J         | 3 J          | 3 J          | 3 J          | 3 J          | ±15 %        |
| 4 J     | 3 J         | 4 J         | 4 J         | 5 J          | 5 J          | 5 J          | 4 J          | ±15 %        |
| 5 J     | 3 J         | 5 J         | 6 J         | 6 J          | 6 J          | 6 J          | 6 J          | ±15 %        |
| 6 J     | 4 J         | 6 J         | 7 J         | 7 J          | 7 J          | 7 J          | 7 J          | ±15 %        |
| 7 J     | 5 J         | 7 J         | 8 J         | 8 J          | 8 J          | 8 J          | 8 J          | ±15 %        |
| 8 J     | 5 J         | 8 J         | 9 J         | 9 J          | 10 J         | 9 J          | 9 J          | ±15 %        |
| 9 J     | 6 J         | 9 J         | 10 J        | 11 J         | 11 J         | 11 J         | 10 J         | ±15 %        |
| 10 J    | 7 J         | 10 J        | 12 J        | 12 J         | 12 J         | 12 J         | 12 J         | ±15 %        |
| 15 J    | 10 J        | 16 J        | 17 J        | 18 J         | 18 J         | 18 J         | 17 J         | ±15 %        |
| 20 J    | 14 J        | 21 J        | 23 J        | 24 J         | 24 J         | 24 J         | 23 J         | ±15 %        |
| 30 J    | 21 J        | 32 J        | 35 J        | 36 J         | 37 J         | 36 J         | 35 J         | ±15 %        |
| 50 J    | 35 J        | 54 J        | 59 J        | 61 J         | 62 J         | 61 J         | 59 J         | ±15 %        |
| 70 J    | 49 J        | 76 J        | 83 J        | 85 J         | 87 J         | 86 J         | 83 J         | ±15 %        |
| 85 J    | 60 J        | 92 J        | 101 J       | 104 J        | 106 J        | 104 J        | 101 J        | ±15 %        |
| 100 J   | 71 J        | 109 J       | 119 J       | 122 J        | 125 J        | 123 J        | 119 J        | ±15 %        |
| 120 J   | 85 J        | 131 J       | 143 J       | 147 J        | 150 J        | 147 J        | 143 J        | ±15 %        |
| 150 J   | 107 J       | 164 J       | 180 J       | 183 J        | 188 J        | 184 J        | 179 J        | ±15 %        |
| 200 J   | 142 J       | 230 J       | 249 J       | 253 J        | 269 J        | 261 J        | 260 J        | ±15 %        |

\* Bei allen Energiestufen beträgt die Genauigkeit ±15 % oder 3 J, je nachdem, welcher Wert größer ist.

Der biphasische Rechteckimpuls des Propaq MD Geräts verwendet die gleichen Zeiteinstellungen für die erste und zweite Phase, vergleichbare Ströme/Spannungen für die erste und zweite Phase sowie im Wesentlichen die gleichen Mechanismen für die Kontrolle der Defibrillationskurvenform wie der ZOLL R Series<sup>®</sup> Defibrillator. Daher werden die Defibrillationskurvenformen von R Series und Propaq MD Geräten als gleichwertig angesehen.

Die Abbildungen A-1 bis A-20 zeigen die biphasischen Rechteckimpulse, die bei den einzelnen Energieeinstellungen beim Entladen des Propaq MD Defibrillators in eine Last von 25, 50, 75, 100, 125, 150 bzw. 175 Ohm erzeugt werden.

Die vertikale Achse zeigt die Stromstärke in Ampere (A) und die horizontale Achse die Zeit in Millisekunden (ms).

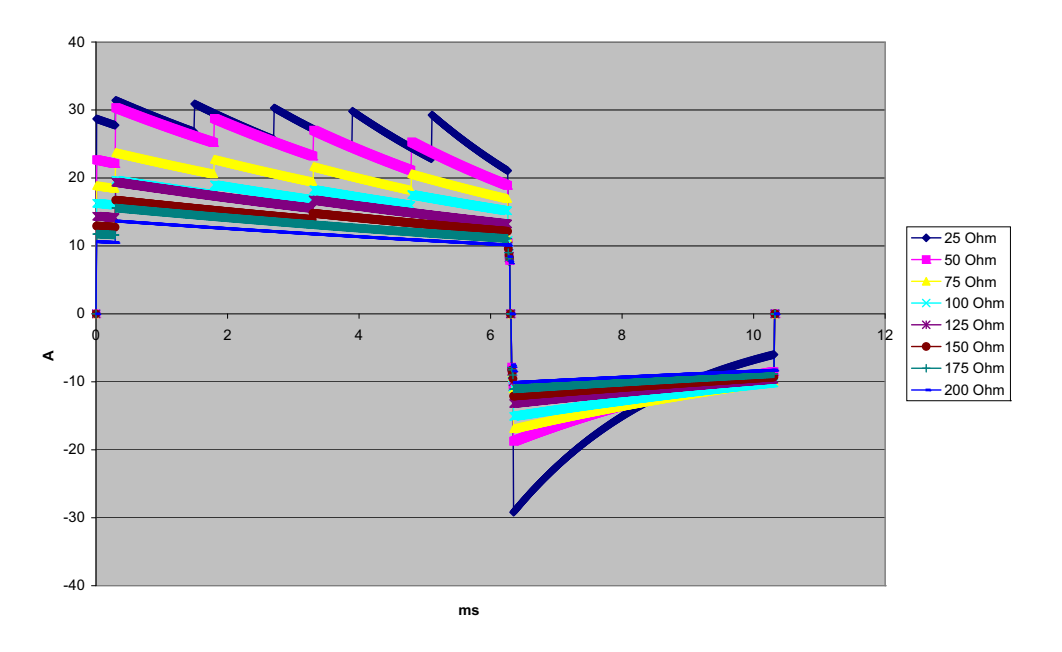

Abbildung A-1. Biphasischer Rechteckimpuls bei 200 Joule

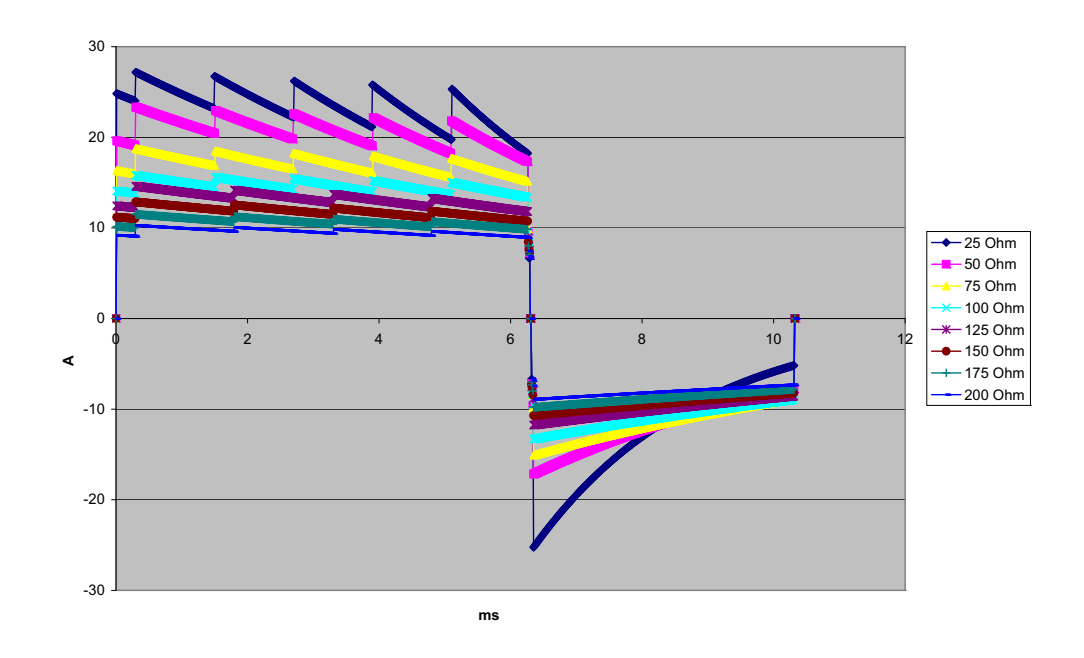

Abbildung A-2. Biphasischer Rechteckimpuls bei 150 J

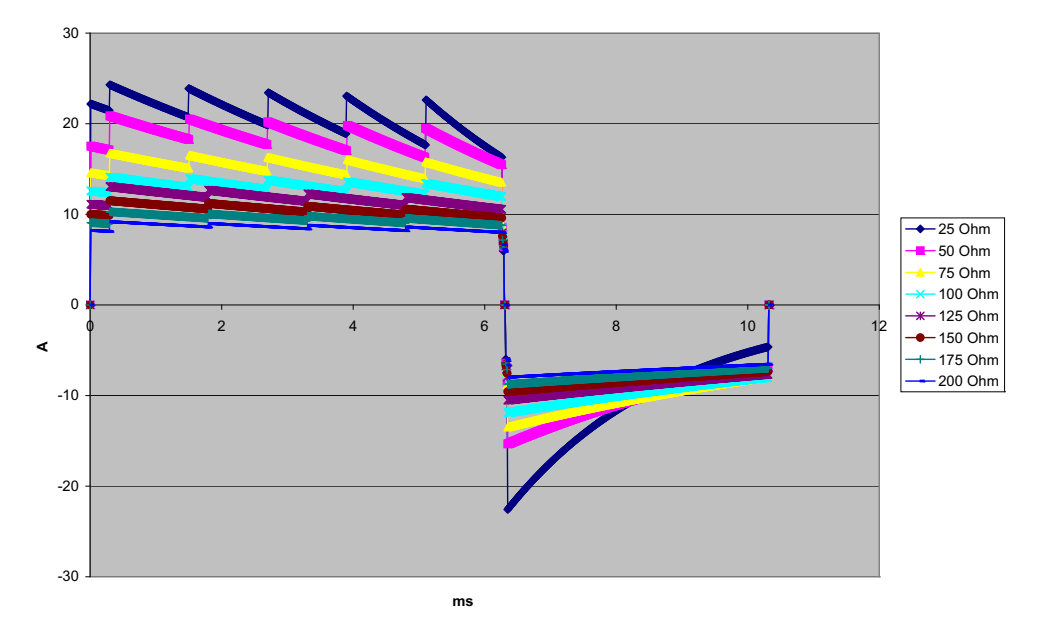

Abbildung A-3. Biphasischer Rechteckimpuls bei 120 J

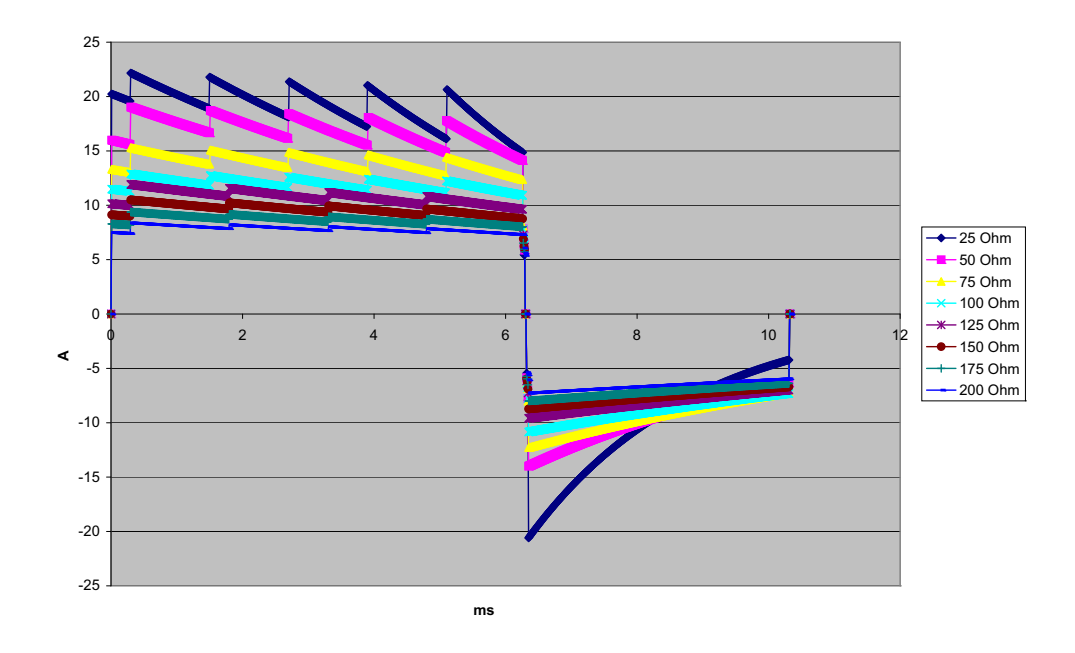

Abbildung A-4. Biphasischer Rechteckimpuls bei 100 J

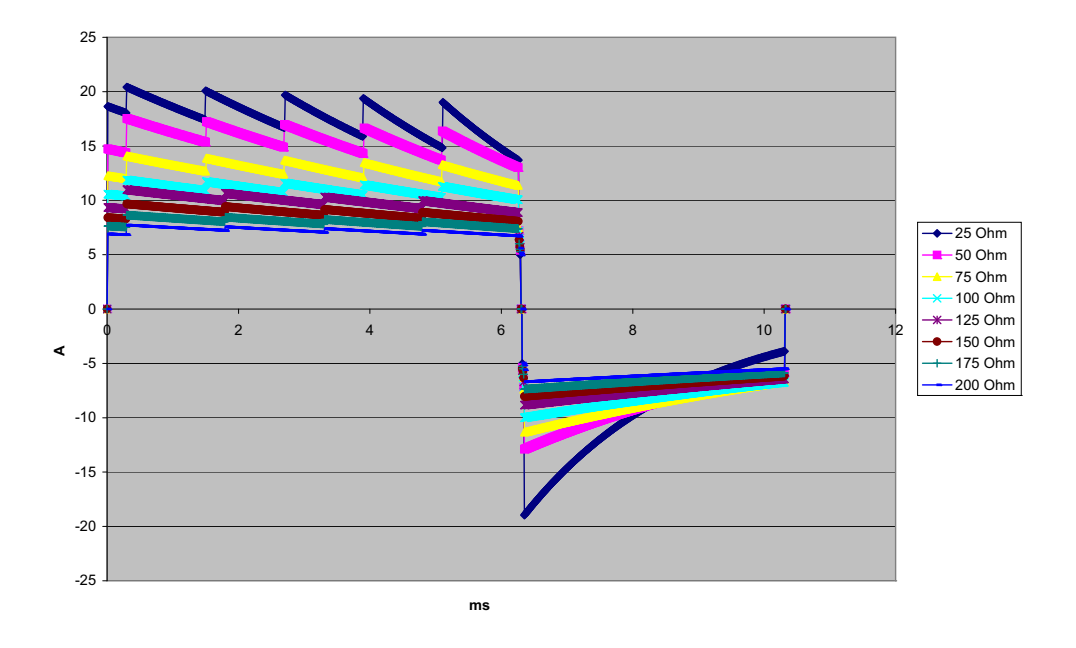

Abbildung A-5. Biphasischer Rechteckimpuls bei 85 J

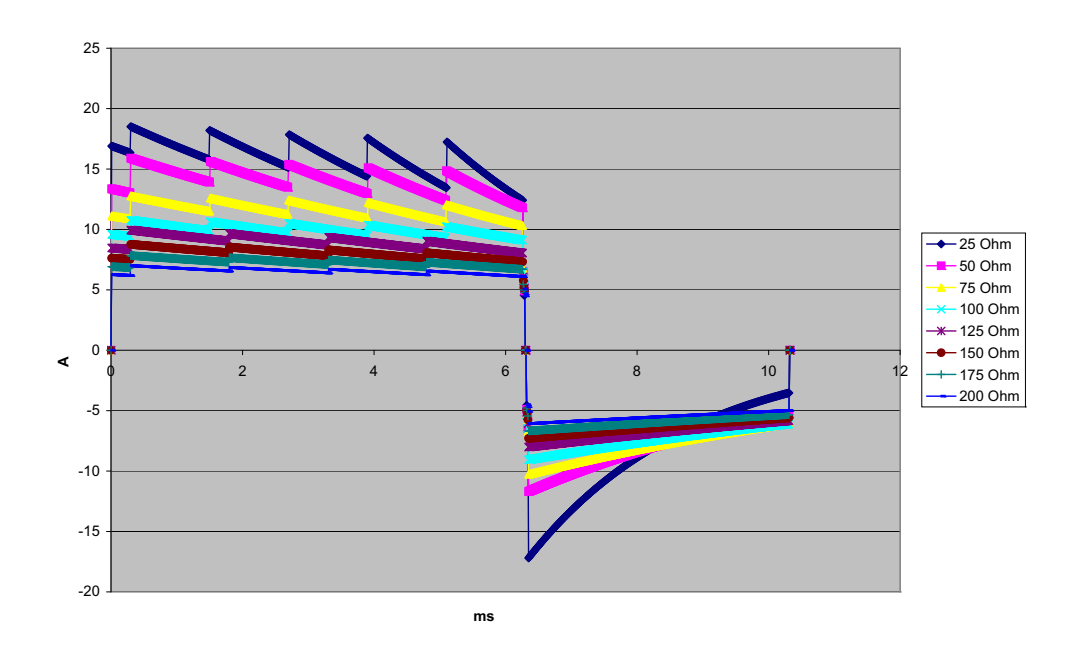

Abbildung A-6. Biphasischer Rechteckimpuls bei 70 J

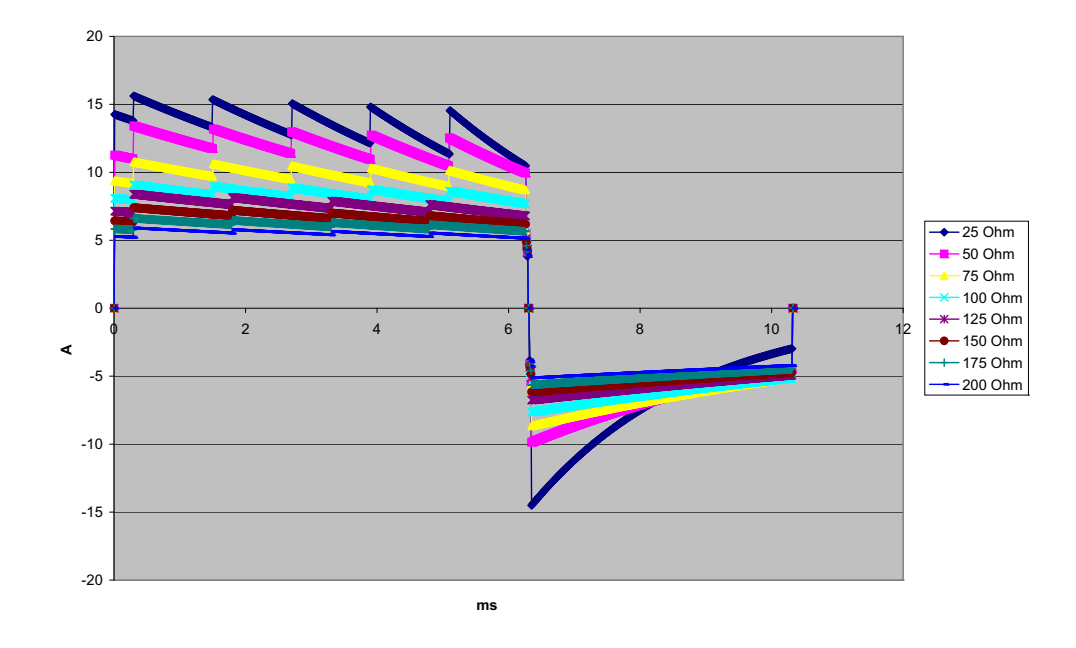

Abbildung A-7. Biphasischer Rechteckimpuls bei 50 J

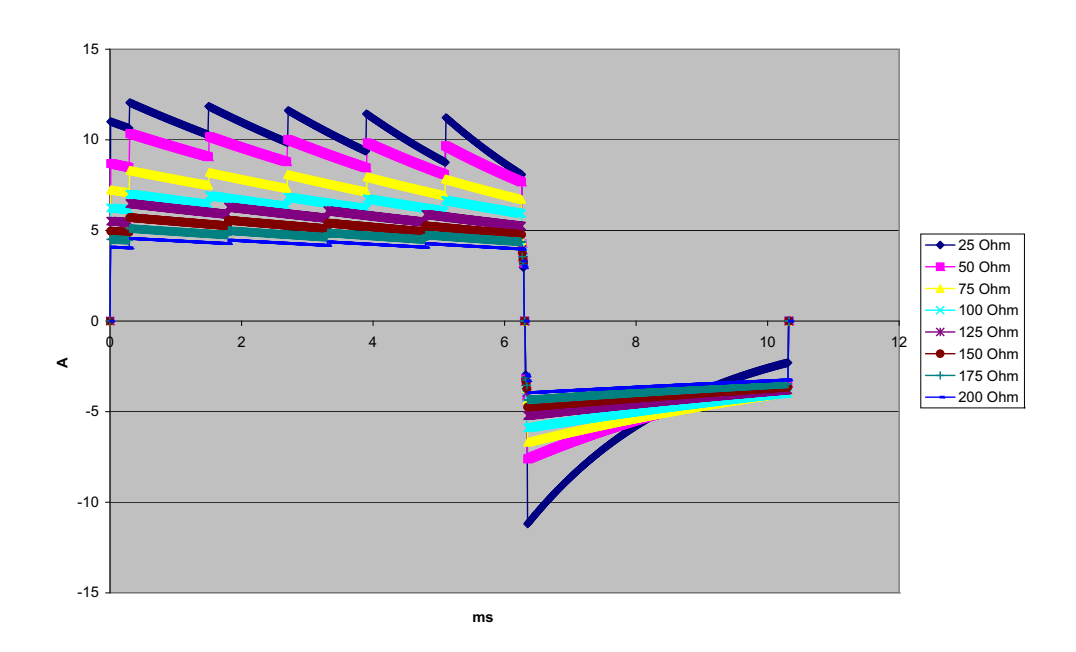

Abbildung A-8. Biphasischer Rechteckimpuls bei 30 J

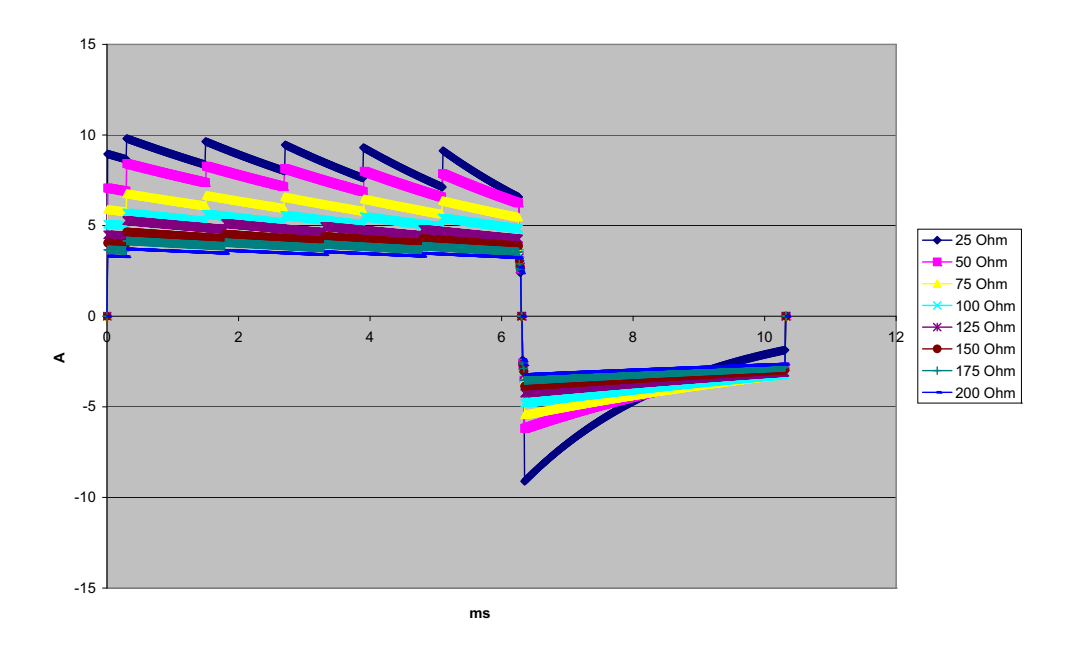

Abbildung A-9. Biphasischer Rechteckimpuls bei 20 J

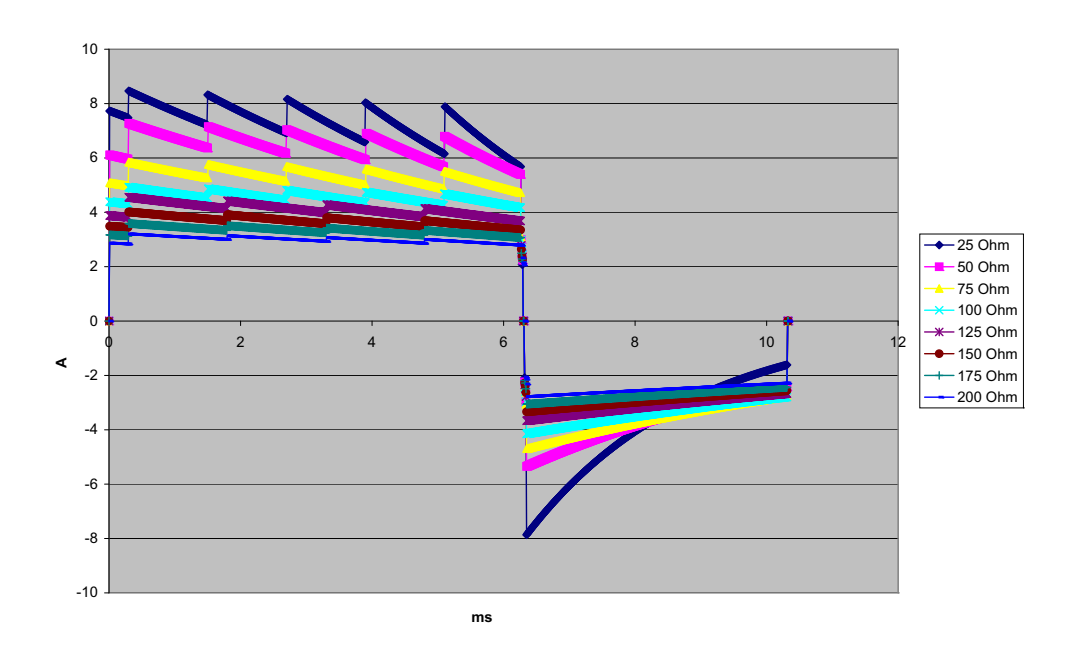

Abbildung A-10. Biphasischer Rechteckimpuls bei 15 J
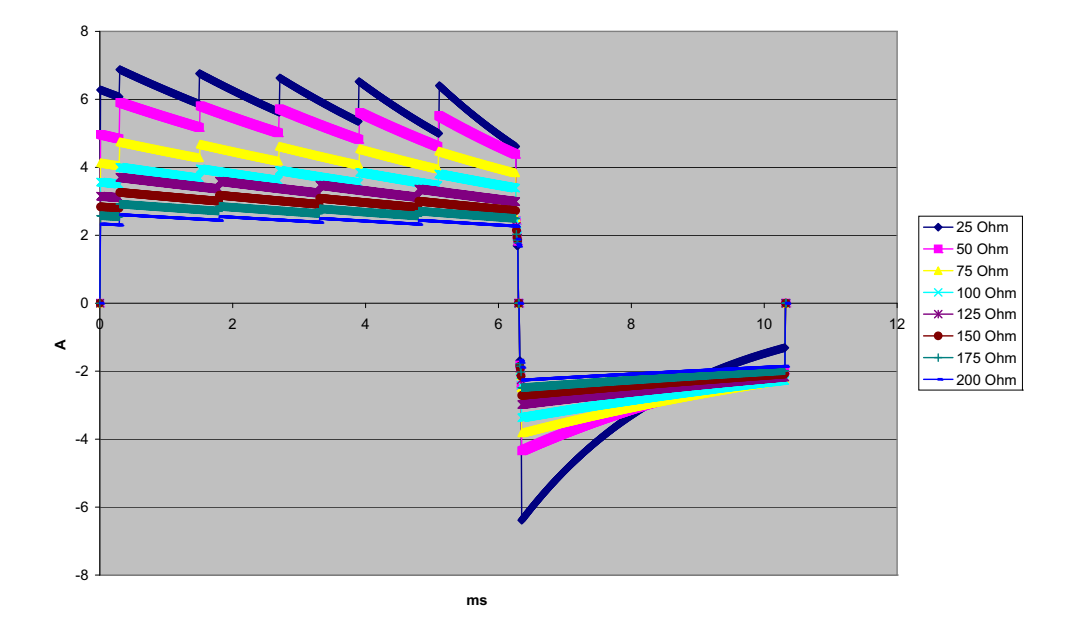

Abbildung A-11. Biphasischer Rechteckimpuls bei 10 J

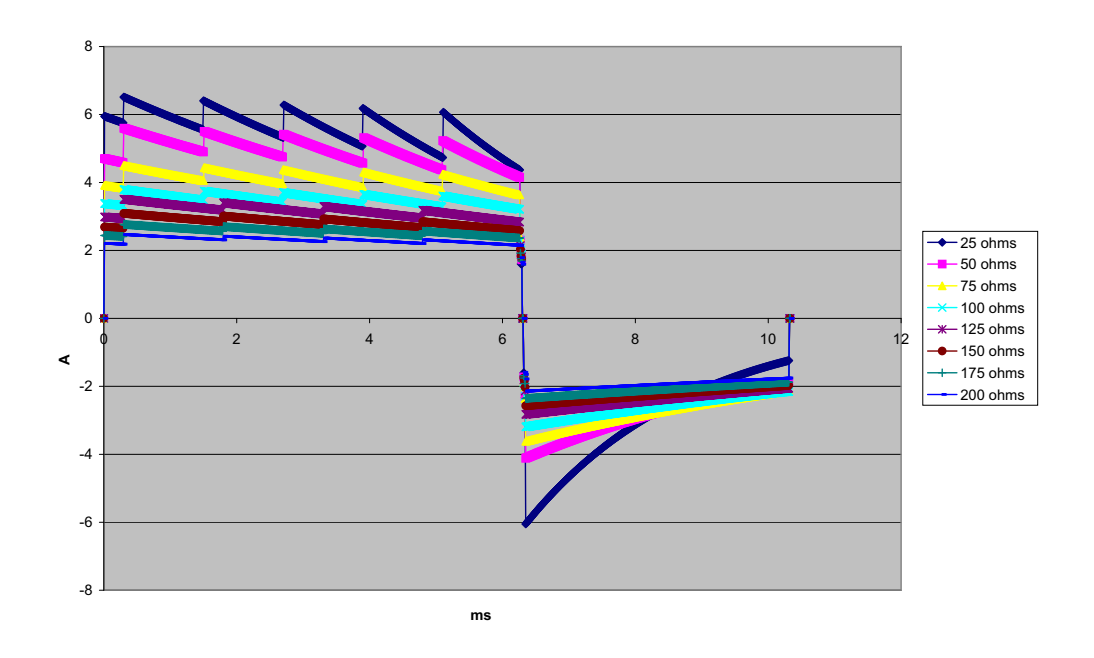

Abbildung A-12. Biphasischer Rechteckimpuls bei 9 J

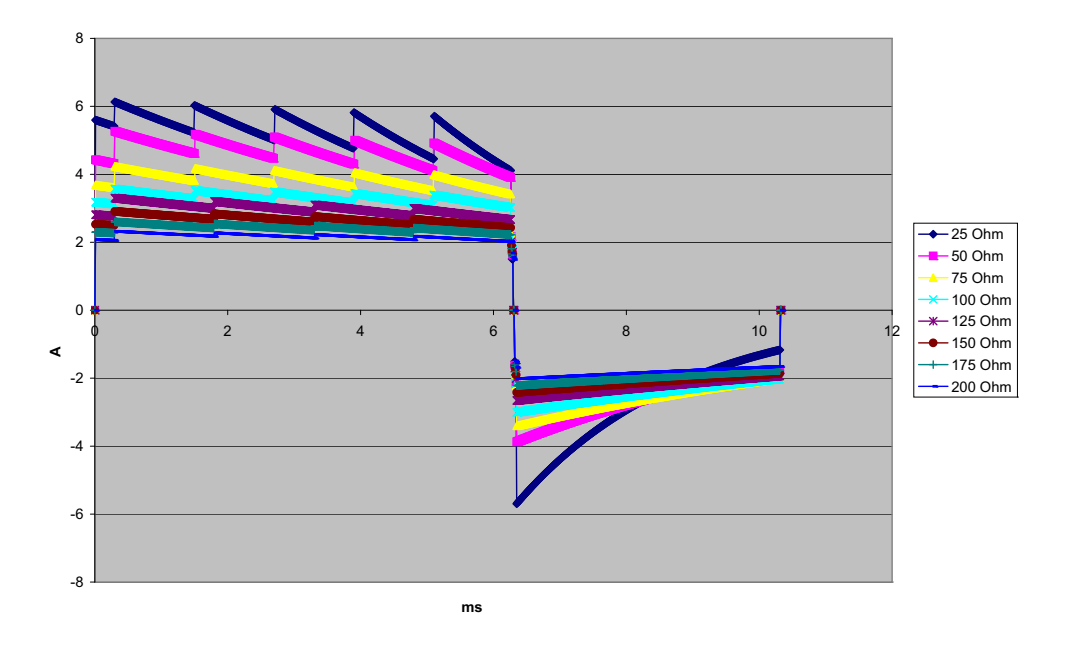

Abbildung A-13. Biphasischer Rechteckimpuls bei 8 J

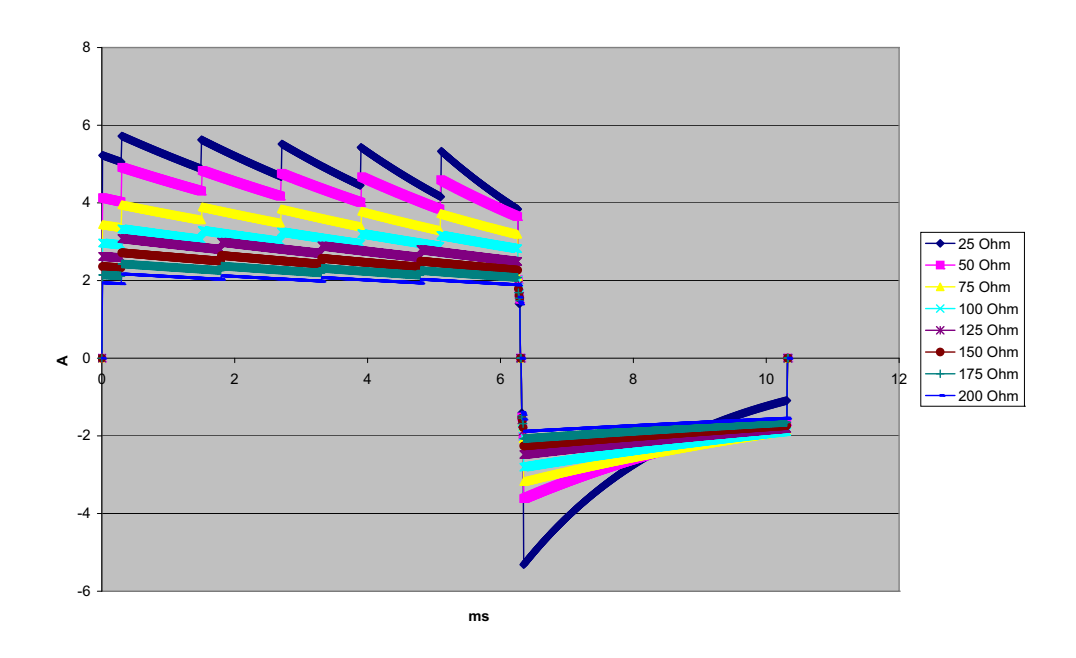

Abbildung A-14. Biphasischer Rechteckimpuls bei 7 J

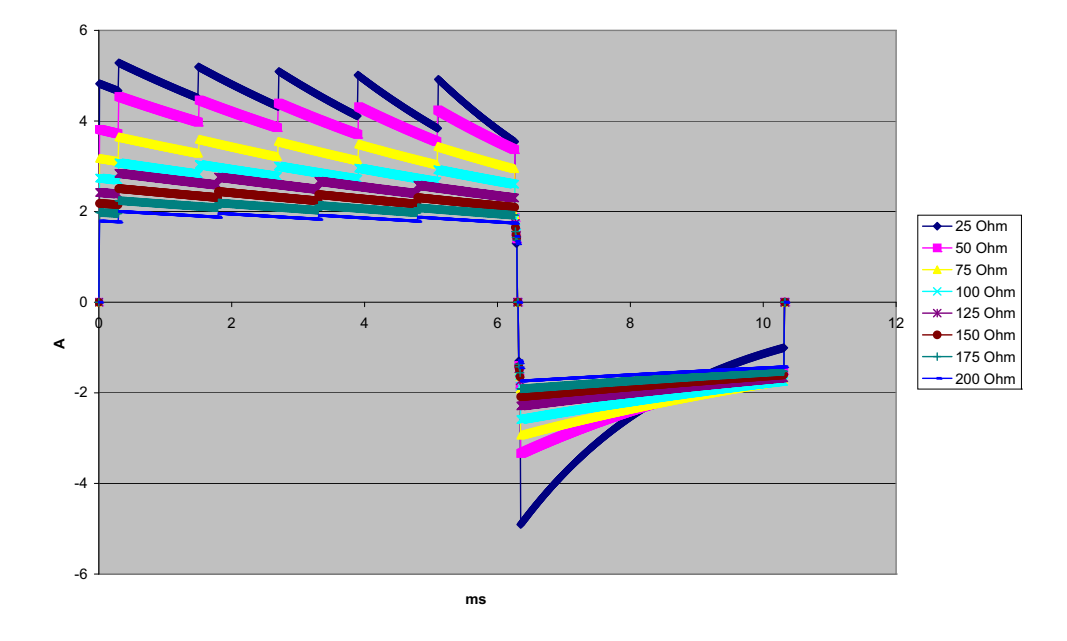

Abbildung A-15. Biphasischer Rechteckimpuls bei 6 Joule

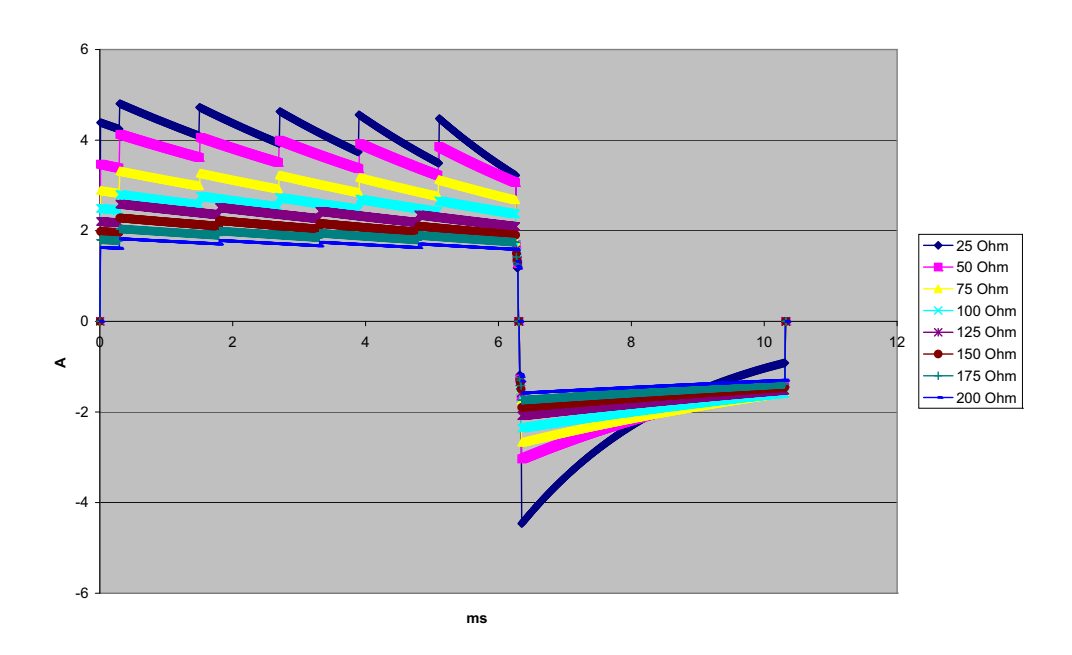

Abbildung A-16. Biphasischer Rechteckimpuls bei 5 J

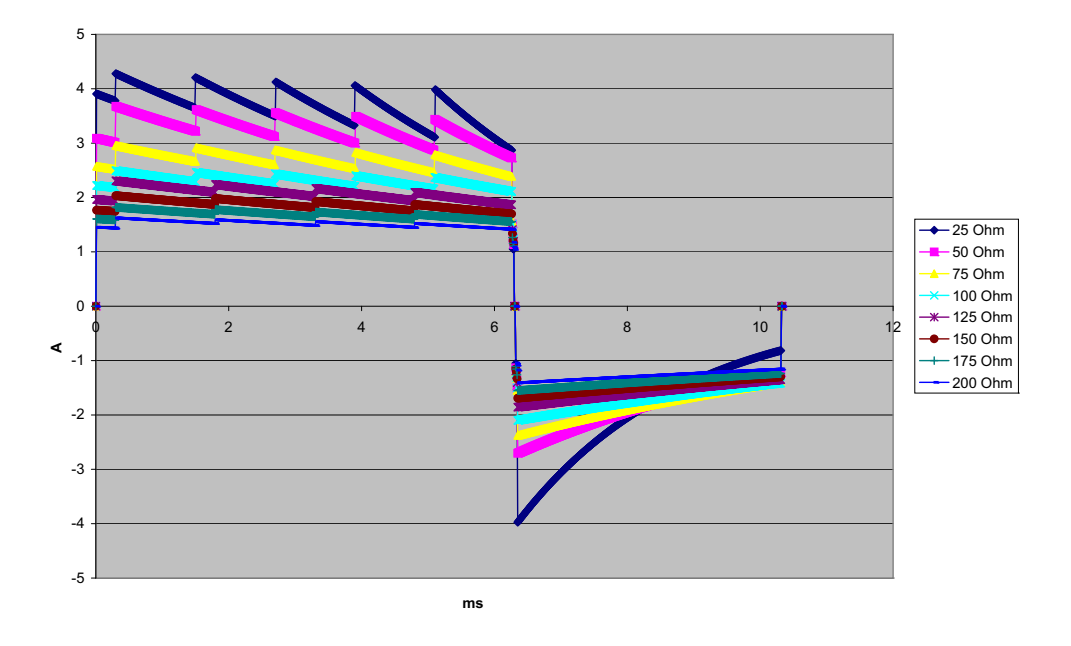

Abbildung A-17. Biphasischer Rechteckimpuls bei 4 J

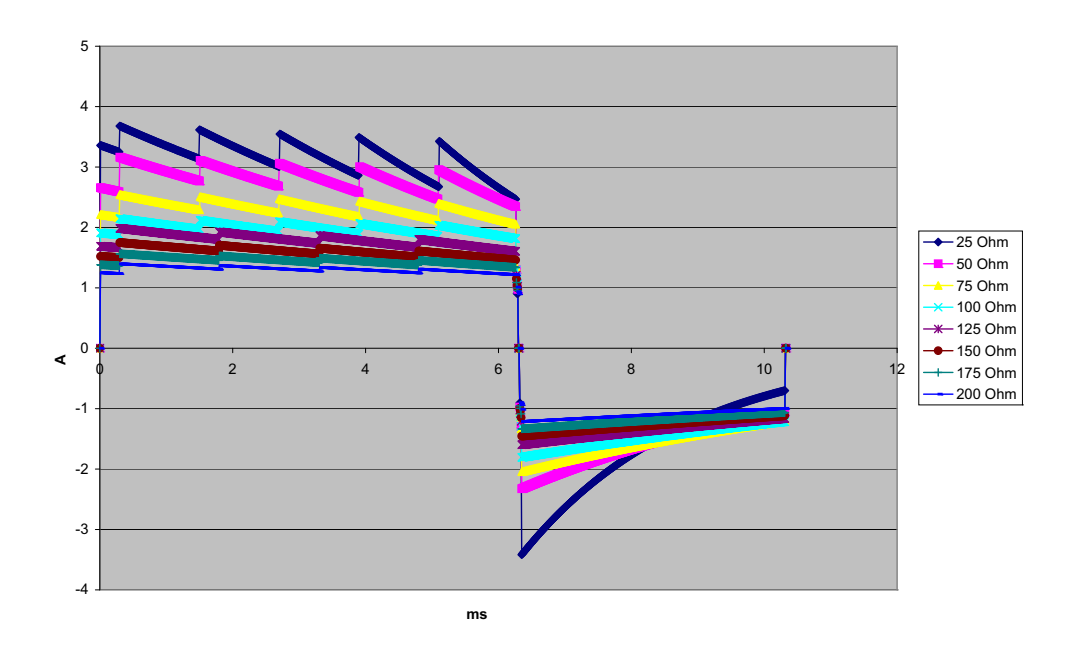

Abbildung A-18. Biphasischer Rechteckimpuls bei 3 J

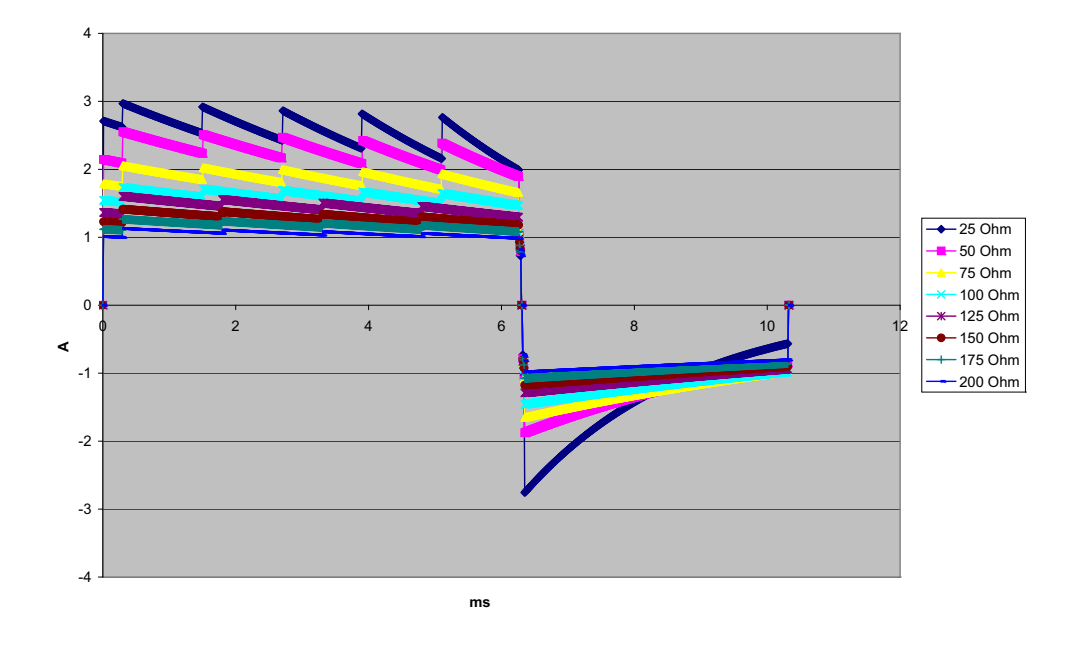

Abbildung A-19. Biphasischer Rechteckimpuls bei 2 J

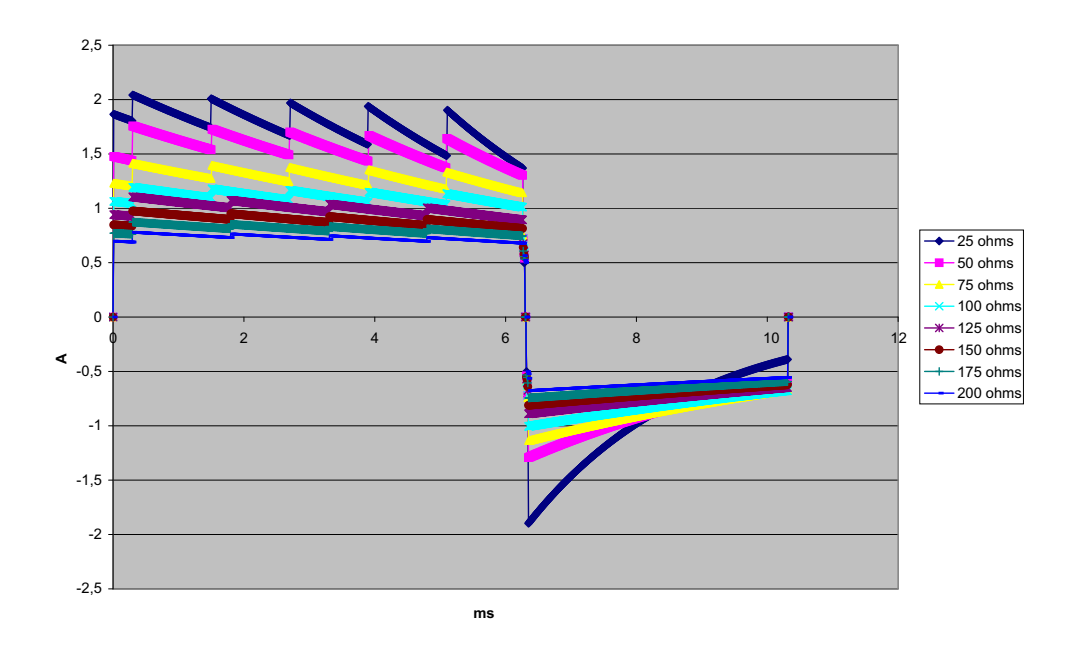

Abbildung A-20. Biphasischer Rechteckimpuls bei 1 Joule

# Monitor/Display

**Eingang:** Patientenkabel mit 3, 5 oder 12 Ableitungen, Paddles, Multifunktions- oder OneStep-Elektroden

Typ: Farb-LCD, 640 x 480 Pixel, 800 mcd

Ablenkgeschwindigkeit: 25 mm/s oder 50 mm/s (vom Anwender wählbar)

Ableitungsoptionen: Paddles (Pads), I, II, III, AVR, AVL, AVF, V1-6

#### Frequenzgang:

Pads/Paddles:

0,67 bis 20 Hz im eingeschränkten Modus

Kontinuierliche Überwachung von 3/5/12 Ableitungen (vom Anwender wählbar):

0,67 bis 20 Hz im eingeschränkten Modus

0,67 bis 40 Hz im Überwachungs-Modus

Erfasste 12-Lanal-EKG-Snapshots (vom Supervisor wählbar):

0,525 bis 40 Hz im gefilterten Diagnose-Modus

0,525 bis 150 Hz im Diagnose-Modus

Gemäß Methoden a, b und c von EC11 3.2.7.2

(Legt automatisch den Bereich des Streifendruckers fest)

#### Unterdrückung des Gleichtaktmodus:

Entspricht AAMI EC13-2002, Abschnitt 4.2.9.10.

#### Unterdrückung von hohen, spitzen T-Wellen:

Entspricht AAMI EC13-2002, Abschnitt 4.1.2.1c für 0,9 mV

T-Welle (0,8 mV bei diagnostischem Bereich) und 1 mV QRS.

#### An Patientenverbindungen angelegte diagnostische Signale:

Vom Schaltkreis für die Erkennung fehlender Ableitungen und die aktive Rauschunterdrückung:  $< 0,1 \ \mu A$  (=). Die Frequenz des Impedanz-/Atemfrequenz-Detektorsignals beträgt 72 ± 7 kHz bei 77  $\mu A$  eff (Pseudo-Sinuskurve an 100 Ohm).

Herzfrequenzbereich: 30 bis 300 Schläge/min (bpm)

Herzfrequenzgenauigkeit: +/- 3 % bzw. +/- 3 bpm (es gilt der größere Wert)

Angezeigte Herzfrequenz: Durchschnitt aus den letzten 5 Schlag-zu-Schlag-Intervallen

Herzfrequenzalarme: Vom Anwender wählbar

Größe: 0,125, 0,25, 0,5, 1, 2, 4 cm/mV und automatische Bereichsfestlegung

#### Reaktionszeit der Herzfrequenzmessung:

Reagiert auf eine schrittweise Erhöhung der Herzfrequenz um 40 Schläge/min innerhalb von 4,5 Sekunden gemäß AAMI EC-13-2002, Abschnitt 4.1.2.1.f. Reagiert auf eine schrittweise Verringerung um 40 Schläge/min innerhalb von 3,9 Sekunden gemäß AAMI EC-13-2002, Abschnitt 4.1.2.1.f. Die Reaktionszeit enthält ein Display-Aktualisierungsintervall von 1,0 s. **Herzfrequenzreaktion bei unregelmäßigem Rhythmus:** (AAMI EC13-2002, Abschnitt 4.1.2.1.e.)

Ventrikulärer Bigeminus: 80 Schläge/min (Erwartungswert)

Langsam alternierender ventrikulärer Bigeminus: 60 Schläge/min (Erwartungswert)

Rasch alternierender ventrikulärer Bigeminus: 120 Schläge/min (Erwartungswert)

Bidirektionale Systole: 45 Schläge/min (Erwartungswert)

#### Tachykardie-Reaktionszeit:

Die Reaktionszeit auf den Tachykardie-Alarm beträgt durchschnittlich 3,4 Sekunden gemäß AAMI EC-13-2002, Abschnitt 4.1.2.1.g, und IEC 60601-2-27:2011, Unterabschnitt 201.7.9.2.9.101 b) 6). Die Reaktionszeiten beinhalten ein Display-Aktualisierungsintervall von 1,0 s.

#### Schrittmacherimpulsunterdrückung:

(In Übereinstimmung mit AAMI EC13:2002, Abschnitt 4.1.4 und IEC 60601-2-27:2011, Unterabschnitt 201.12.1.101.13)

- Impulse ohne Overshoot: Unterdrückt alle Impulse mit einer Amplitude von +2 mV bis +700 mV und einer Dauer von 0,1 ms bis 2 ms, ohne Ausläufer.
- Impulse mit Overshoot: Unterdrückt alle Impulse mit einer Amplitude von +2 mV bis +700 mV und einer Dauer von 0,1 ms bis 2 ms, mit Overshoot bis zu 100 ms.
- Sequenzielle AV-Impulse: Sequenzielle AV-Schrittmacherimpulse können nicht unterdrückt werden.
- Schnelle EKG-Signale: Ungefähr 50 % der EKG-Eingangsimpulse mit einer Anstiegsflanke von 3 V/s RTI können den Schrittmacherimpuls-Detektor auslösen.

Schutz in der Elektrochirurgie: Das Propaq MD Gerät ist für die Verwendung in der Elektrochirurgie (entsprechend den IEC-60601-2-27-Spezifikationen) geeignet. Schutz vor Verbrennungen über den in jedem EKG-Ableitungskabel enthaltenen stromstärkenbegrenzenden Widerstand von 1 k $\Omega$ .

# Impedanzpneumografie

Angezeigte Daten: Atemfrequenz (numerisch), Impedanzkurve

Atemfrequenzbereich: Erwachsene, Kinder: 2 bis 150 Atemzüge/min

Neugeborene: 3 bis 150 Atemzüge/min

Genauigkeit der Atemfrequenz: 2 %, mindestens aber +/- 2 Atemzüge/min

Angezeigte Atemfrequenz: Durchschnitt aus den letzten 10 Atemzug-zu-Atemzug-Intervallen

Ableitungen: Ableitung I (RA – LA), Ableitung II (RA – LL)

Ablenkgeschwindigkeit: 3,13, 6,25, 12,5 mm/s

Alarmeinstellungen: Alarm bei hoher und niedriger Atemfrequenz sowie bei Apnoe

# Alarme

#### Herzfrequenzalarme:

**Akustisch:** 5 Pulssignale, 900-Hz-Ton, mit einer Pulssignalbreite von 125 ms, einem Pulswiederholungsintervall von 250 ms und einem Wiederholungsintervall von 15 s.

**Optisch:** Herzfrequenzalarme bewirken, dass die Herzfrequenz rot auf weißem Untergrund angezeigt wird.

Die rote Gerätestatus-LED blinkt mit einer Frequenz von 1,7 Hz.

#### Ableitungsfehler-Alarm:

**Akustisch:** 3 Pulssignale, 500-Hz-Triplet-Ton mit einer Pulssignalbreite von 200 ms und einem Pulswiederholungsintervall von 200 ms. Das Wiederholungsintervall für den Ableitungsfehler-Signalton beträgt 30 s.

**Optisch:** Bei einem Ableitungsfehlerzustand wird auf der Kurve die Meldung LEAD-FEHLER zusammen mit einer gestrichelten Linie über die gesamte Kurvenbreite angezeigt.

#### Physiologische Alarme (NIBD, SpO<sub>2</sub>, Resp, CO<sub>2</sub>, IP und Temp):

Akustisch: Entspricht dem Herzfrequenzalarm.

**Optisch:** Bei physiologischen Alarmen wird der den Alarm auslösende Parameter rot auf weißem Untergrund angezeigt. Die rote Gerätestatus-LED blinkt mit einer Frequenz von 1,7 Hz.

Dauer der Unterbrechung (Stummschaltung) des Alarmtons: 90 s.

#### Alarmton bei unzulässiger Funktion:

Es ertönt ein kurzes Signal niedriger Tonhöhe, wenn eine gewählte Bedienungstaste nicht verfügbar ist oder eine ungültige Eingabe erkannt wird. Die Tonfrequenz beträgt 160 Hz. Die Dauer beträgt 250 ms.

# Max. Alarmverzögerung (einschließlich Alarmbedingungs- und Signalerzeugungsverzögerung):

#### Herzfrequenz/Pulsfrequenz:

- Bei EKG als Quelle: 9 s
- Bei SpO<sub>2</sub> als Quelle: 10 s
- Bei IBD als Quelle: 6 s
- Bei NIBD als Quelle: keine Vorhaltezeit

#### SpO<sub>2</sub>, SpCO und SpMet (Methämoglobinsättigung): 10 s

EtCO<sub>2</sub>: 7 s

**FiCO<sub>2</sub>:** 5 s

IBD (systolisch, diastolisch, Mittelwert): 3 s

**Temperatur:** 2 s

# Registrierer

Typ: Hochauflösendes Thermo-Array

**Information:** Uhrzeit, Datum, EKG-Ableitung, EKG-Verstärkung, Herzfrequenz, Defibrillations- und Stimulationsparameter, Behandlungsübersichts-Ereignisse

Papierbreite: 80 mm

Papiergeschwindigkeit: 25 mm/s, 50 mm/s

Verzögerung: 6 s

Frequenzgang: Automatisch auf den Frequenzgang des Monitors eingestellt

#### Behandlungsübersicht:

10 Tasten für die Aufzeichnung von ACLS-Schlüsselereignissen (IV, INTUB, EPI, LIDO, ATROP usw.).

Protokolliert im Speicher automatisch die Art des Ereignisses, die Uhrzeit und den EKG-Auszug.

**Protokoll mit ausführlichen Fallinformationen:** Eine Kombination aus 32 Monitor-Snapshots, 500 Nicht-EKG-Ereignissen, 24 Stunden kontinuierlichem EKG (4 Kurven), Kapnografie, IBD (3 Kanäle) und Elektrodenimpedanz. Der Umfang der tatsächlich gespeicherten Informationen kann je nach Nutzungsprofil und Protokoll-Konfigurationseinstellungen größer oder kleiner sein.

Aufzeichnungsmodi: Manuell und automatisch (vom Anwender konfigurierbar)

# Akku

Typ: Wiederaufladbarer Lithium-Ionen-Akku, 11,1 V (=), 6,6 Ah, 73 Wh

#### Kapazität:

Mit neuem, vollständig geladenem Akku bei Raumtemperatur:

- Mindestens 6 Stunden ununterbrochene Überwachung von EKG, SpO<sub>2</sub>, CO<sub>2</sub>, drei Kanälen für invasive Druckmessungen und 2 Temperaturkanälen, mit NIBD-Messungen alle 15 Minuten und 10 Schocks mit je 200 J (Display-Einstellung bei 30 %).
- Mindestens 100 Defibrillatorentladungen bei maximaler Schockenergieabgabe (200 J).
- Mindestens 3,5 Stunden Stimulation mit EKG, SPO<sub>2</sub>, CO<sub>2</sub>, drei invasiven Druckmessungskanälen, Temperatur, NIBD alle 15 Minuten sowie Stimulation mit 180 Impulsen pro Minute (ppm) und 140 mA.
- Mindestens 10 Defibrillatorentladungen bei maximaler Schockeinstellung (200 J) nach einer "Batterie schwach"-Anzeige.

Hinweis: Zur Erhaltung der maximal verfügbaren Kapazität ist eine ordnungsgemäße Akkupflege erforderlich.

#### Akkuanzeigen:

5 Akkukapazitäts-LEDs, Fehleranzeige, Rekalibrierungsanzeige

Wiederaufladungsrate: 100 % in 4 Stunden, wenn die Aufladung bei der "Batterie schwach"-Anzeige eingeleitet wird

## Allgemeines

#### Gewicht:

4,81 kg ohne Akku und Papier 5,31 kg mit Akku und Papier

#### Abmessungen:

Ohne Griff: 22,6 cm x 22,2 cm x 20,1 cm Mit Griff: 22,6 cm x 26,4 cm x 20,1 cm

#### **Betrieb:**

Temperatur: 0 bis 50 °C Luftfeuchtigkeit: 15 % bis 95 %, nicht kondensierend Schwingungen:

- EN ISO 9919 (über IEC 60068-2-64)
- RTCA/DO-160G (multiple Helikopterfrequenzen)
- EN 1789 für Krankenwagen
- Stoß: IEC 60068-2-27, 100 g, 6 ms Halbsinus

**Schlag:** EN 1789 (IEC 60068-2-29)

Fall: EN 1789, funktioneller Fall aus einer Höhe von 76,2 cm

IEC 60601-1, getestet bei 2 Metern

Zulässige Einsatzhöhe: -170 m bis 4.572 m (-557 Fuß bis 15.000 Fuß)

#### **Transport und Lagerung:**

Temperatur: -30 bis 70 °C

**Hinweis:** Das Propaq MD Gerät arbeitet möglicherweise nicht innerhalb seiner Spezifikationen, wenn es bei der zulässigen Höchst- bzw. Tiefsttemperatur gelagert wurde und dann sofort in Betrieb genommen wird.

Luftfeuchtigkeit: 15 % bis 95 %, nicht kondensierend

Luftdruck: 572 bis 1034 mbar

Stoß/Schwingungen: MIL STD 810G, Methode 514.6, 4.4.2, Prozedur II

Sicherheitsklassifizierung: Klasse 1 und interne Stromversorgung gemäß IEC/EN 60601-1

#### Schutzgrad des Gehäuses:

Eindringen von Fremdkörpern: IEC 60529, IP5X

Eindringen von Wasser: IEC 60529, IPX5

#### **Externe Stromversorgung:**

```
Externes Netzteil, 8300-0004
```

# Schrittmacher

Typ: Externe transkutane Stimulation

**Schrittmacherfrequenz:** 30 bis 180 Impulse pro Minute (bpm) ±1,5 %

Ausgangsstrom: 0 bis 140 mA ±5 % oder 5 mA (es gilt der größere Wert)

Modi: Bedarfs-Modus und Festfrequenz-Modus

#### Statusanzeigen:

EKG-Ableitungsfehler, Schrittmachermarkierungen auf dem Monitor und dem Protokollstreifen, Start-/Stopp-Anzeige im Display.

Impulstyp: Rechteckimpuls, konstanter Strom

**Impulsdauer:** 40 ms  $\pm$  2 ms

# $CO_2$

Bereich: 0 bis 150 mmHg

**CO<sub>2</sub>-**Genauigkeit:

| CO <sub>2</sub> -Partialdruck* | Genauigkeit **                                                  |
|--------------------------------|-----------------------------------------------------------------|
| 0 bis 38 mmHg                  | ± 2 mmHg                                                        |
| 39 bis 99 mmHg                 | ± (5 % des Messwerts + 0,08 % für jedes 1 mmHg über<br>38 mmHg) |
| 100 bis 150 mmHg               | ± (5 % des Messwerts + 0,08 % für jedes 1 mmHg über<br>38 mmHg) |

\* Bei Normalnull

\*\* Genauigkeit gilt für Atemfrequenzen bis zu 80 Atemzüge pro Minute. Bei Atemfrequenzen über 80 Atemzüge pro Minute beträgt die Genauigkeit für  $EtCO_2$ -Werte, die 18 mmHg überschreiten, 4 mmHg oder ±12 % des Messwerts. Dies wurde gemäß und in Übereinstimmung mit ISO 21647 getestet. Um die angegebenen Genauigkeiten für Atemfrequenzen über 60 Atemzüge pro Minute zu erzielen, muss das Microstream FilterLine H Set für Säuglinge/Neugeborene verwendet werden. Über 40 °C muss zur Toleranz der angegebenen Genauigkeit ±1 mmHg, mindestens aber ±2,5 % addiert werden.

#### CO2-Probenrate: 50 ms

Abweichung der Messgenauigkeit: Die oben angeführten Genauigkeitsansprüche werden über einen beliebigen 24-stündigen Zeitraum beibehalten.

Die angegebene Genauigkeit wird für die folgenden Gasgemische (alle Werte in Volumenprozent) innerhalb von 4 % beibehalten.

| CO <sub>2</sub> | N <sub>2</sub> | 0 <sub>2</sub> | N <sub>2</sub> O | H <sub>2</sub> O      | Anästhetika    |
|-----------------|----------------|----------------|------------------|-----------------------|----------------|
| 1,0 bis 13      | 0 bis 97,5     | 0 bis 100      | 0 bis 80         | Trocken bis gesättigt | Gemäß EN 21647 |

Atemfrequenzbereich: 0 bis 149 Atemzüge pro Minute

#### Atemfrequenz-Genauigkeit:

0 bis 70 Atemzüge/min: ±1 Atemzug/min

71 bis 120 Atemzüge/min: ±2 Atemzüge0/min

121 bis 149 Atemzüge/min: ±3 Atemzüge/min

Flussrate: 50 ml/min -7,5/+15 ml/min (nach Volumen gemessener Fluss)

Systemgesamtreaktionszeit: Typisch: 2,9 Sekunden/Maximum: 3,9 Sekunden

# Pulsoxymetrie

| Bereich:     | Sauerstoffsättigung (% SpO <sub>2</sub> )<br>Carboxyhämoglobinsättigung (% SpCO)<br>Methämoglobinsättigung (% SpMet)<br>Gesamthämoglobin (g/dl SpHb)<br>Gesamtsauerstoffgehalt (% SpOC)<br>Perfusionsindex (% PI)<br>Plethvariabilitätsindex (% PVI)<br>Pulsfrequenz (Schläge/min ) |                                                    | 1 % bis 100 %<br>0 % bis 99 %<br>0 % bis 99 %<br>0–25 g/dl<br>0–35 ml/dl<br>0,02–20 %<br>0–100 %<br>25 bis 240 Schläge/min. |  |
|--------------|----------------------------------------------------------------------------------------------------|----------------------------------------------------|----------------------------------------------------------------------------------------------------|--|
| Genauigkeit: | Sauerstoffsättigung                                                                                                    | (% SpO <sub>2</sub> ) – Messung in                 | <b>Ruhe</b>                                                                                                    |  |
|              | Erwachsene, Kinder <sup>1</sup> 70 % bis 100 % $\pm 2$ Stelle<br>Neugeborene <sup>2</sup> 70 % bis 100 % $\pm 3$ Stelle                                                                                                    |                                                    | en, 0 % bis 69 % nicht spezifiziert<br>en, 0 % bis 69 % nicht spezifiziert                                                  |  |
|              | Sauerstoffsättigung                                                                                                    | (% SpO <sub>2</sub> ) – Messung in                 | 1 Bewegung <sup>3</sup>                                                                                                    |  |
|              | Erwachsene, Kinder<br>Neugeborene                                                                                                    | 70 % bis 100 % ±3 Stell<br>70 % bis 100 % ±3 Stell | en, 0 % bis 69 % nicht spezifiziert<br>en, 0 % bis 69 % nicht spezifiziert                                                  |  |
|              | Sauerstoffsättigung                                                                                                    | (% SpO <sub>2</sub> ) – Bei geringe                | er Perfusion <sup>4</sup>                                                                                                   |  |
|              | Erwachsene/Kinder<br>Neugeborene                                                                                                    | 70 % bis 100 % ±2 Stel<br>70 % bis 100 % ±3 Stel   | len<br>len                                                                                                    |  |
|              | Carboxyhämoglobinsättigung (% SpCO) <sup>5</sup><br>Methämoglobinsättigung (% SpMet) <sup>5</sup>                                                                                                    |                                                    | 1 % bis 40 % ±3 Stellen<br>1 % bis 15 % ±1 Stelle                                                                           |  |
|              | <b>Gesamthämoglobin (ml/dl SpHb)</b><br>Erwachsene, Kinder $8-17 \pm 1$ g/dl (arteriell oder venös)                                                                                                    |                                                    |                                                                                                    |  |
|              | Pulsfrequenz (Schlä                                                                                                    | ge/min) – Messung in F                             | Ruhe <sup>1</sup>                                                                                                    |  |
|              | Erwachsene/Kinder/M                                                                                                    | Neugeborene                                        | 25 bis 240 $\pm$ 3 Stellen                                                                                                  |  |
|              | Pulsfrequenz (Schlä<br>Erwachsene/Kinder/N                                                                                                    | <b>ge/min) – Messung in E</b><br>Neugeborene       | <b>Bewegung<sup>3</sup></b><br>25 bis 240 ±5 Stellen                                                                        |  |
| Auflösung:   | SpO <sub>2</sub> : 1 %<br>SpCO: 1 %<br>SpMet: 0,1 % (bis 9,9<br>SpHb: 0,1 g/dl<br>SpOC: 0,1 ml/dl<br>PVI: 1 %<br>PI: 0,1 %<br>Pulsfrequenz: 1 bpm                                                                                                    | 9 %) bzw. 1 % (10 % bis<br>(Schlag pro Minute)     | 99 %)                                                                                                    |  |

Alarmgrenzwerte: Ein/Aus am Monitor angezeigt. Vom Anwender wählbar. SpO<sub>2</sub>: Oberer Grenzwert: 72 % bis 100 % Sättigung/ Unterer Grenzwert: 70 % bis 98 % Sättigung SpCO: Oberer Grenzwert: 2 % bis 100 % Sättigung/ Unterer Grenzwert: 0 % bis 99 % Sättigung SpMet: Oberer Grenzwert: 1 % bis 100 % Sättigung/ Unterer Grenzwert: 0 % bis 99 % Sättigung SpHb: Oberer Grenzwert: 2–25 g/dl, Unterer Grenzwert: 0-24,9 g/dl SpOC: Oberer Grenzwert: 0,1-35 ml/dl Unterer Grenzwert: 0-34.9 ml/dl PVI: Oberer Grenzwert: 2–100 %, Unterer Grenzwert: 0-98 % PI: Oberer Grenzwert: 0,2–20 %, Unterer Grenzwert: 0–19,8 % Pulsfrequenz: Oberer Grenzwert: 60 bis 235 Schläge/min/ Unterer Grenzwert: 20 bis 100 Schläge/min

#### SpO2-Wellenlänge für Sensoren:

LNOP- und LNCS-Sensoren von Masimo verwenden Leuchtdioden, die rotes und infrarotes Licht abstrahlen. Bei allen Sensoren mit Ausnahme von LNOP-Spitzen-Clip- (LNOP TC-I), LNCS/M-LNCS-Spitzen-Clip- (LNCS/M-LNCS TC-I), LNOP-Transflexions- (LNOP TF-1) und LNCS/M- LNCS-Transflexions-Sensoren (LNCS/M-LNCS TF-1) werden folgende Wellenlängen verwendet:

| LED      | Infrarot |
|----------|----------|
| Rot      | 660 nm   |
| Infrarot | 905 nm   |

Bei LNOP-Spitzen-Clip- (LNOP TC-I) und LNCS/M-LNCS-Spitzen-Clip-Sensoren (LNCS/M-LNCS TC-I) kommen andere Leuchtdioden zum Einsatz. Hier werden folgende Wellenlängen verwendet:

| LED      | Infrarot |
|----------|----------|
| Rot      | 653 nm   |
| Infrarot | 880 nm   |

Bei LNOP-Transflexions-Stirnsensoren (LNCS/M-LNCS TF-I) kommen ebenfalls andere Leuchtdioden zum Einsatz. Hier werden folgende Wellenlängen verwendet:

| LED      | Infrarot |
|----------|----------|
| Rot      | 660 nm   |
| Infrarot | 880 nm   |

Bei SpO2-Berechnungen mit einem Rainbow-Sensor werden die Wellenlängenwerte in den obigen Tabellen verwendet. Bei Rainbow-Parametermessungen verwenden Sensoren Leuchtdioden, die Licht im sichtbaren und im Infrarotspektrum mit einer Wellenlänge von 500 nm bis 1400 nm abstrahlen.

Energie (Strahlungsleistung) des vom LNCS-Sensor ausgestrahlten Lichts bei 50 mA (gepulst): < 15 mW

#### Energie (Strahlungsleistung) des vom

#### Rainbow-Sensor ausgestrahlten Lichts bei 100 mA (gepulst):

 $\leq 25 \text{ mW}$ 

#### **Biokompatibilität:**

Material mit Patientenkontakt erfüllt die Anforderungen von ISO 10993-1, Biologische Beurteilung von Medizinprodukten, Teil 1, für externe Anwendung, intakte Oberflächen und kurzzeitige Exposition.

#### Umgebungsbedingungen:

Betriebstemperatur: 0 °C bis 50 °C Lagertemperatur: -40 °C bis 70 °C

#### Elektromagnetische Störfestigkeit (nur SpO<sub>2</sub>-Option):

AAMI DF-80; EN61000-4-3:2002 bis 10 V/m

#### **Hinweis:**

- Die SpO2-, SpCO- und SpMet-Genauigkeit wurde durch Testen an gesunden erwachsenen Freiwilligen im Bereich von 60–100 % SpO2, 0–40 % SpCO und 0–15 % SpMet anhand eines Labor-CO-Oxymeters ermittelt. Die SpO2- und SpMet-Genauigkeit wurde an 16 Patienten auf Intensivstationen für Neugeborene im Alter von 7 bis 135 Tagen und mit einem Gewicht von 0,5 bis 4,25 kg bestimmt. Neunundsiebzig (79) Datenproben wurden im Bereich von 70–100 % SpO2 und 0,5–2,5% MetHb mit einer resultierenden Genauigkeit von 2,9 % SpO2 und 0,9 % SpMet erfasst
- Die Masimo-Sensoren wurden hinsichtlich der Genauigkeit bei Messungen in Ruhe in Humanblut-Studien mit gesunden erwachsenen männlichen und weiblichen Freiwilligen mit heller bis dunkler Hautpigmentierung mittels induzierter Hypoxien im Bereich von 70–100 % SpO2 anhand eines Labor-CO-Oxymeters und eines EKG-Monitors validiert. Diese Abweichung entspricht der Standardabweichung ±1. Eine Standardabweichung von ±1 umfasst 68 % der Bevölkerung.
- Die Masimo-Sensoren wurden hinsichtlich der Genauigkeit bei Messungen in Ruhe in Humanblut-Studien mit gesunden erwachsenen männlichen und weiblichen Freiwilligen mit heller bis dunkler Hautpigmentierung mittels induzierter Hypoxien im Bereich von 70–100 % SpO2 anhand eines Labor-CO-Oxymeters und eines EKG-Monitors validiert. Diese Abweichung entspricht der Standardabweichung ±1, was 68 % der Bevölkerung abdeckt
- Die Masimo SET-Technologie wurde hinsichtlich der Genauigkeit bei geringer Perfusion in Labortests anhand eines Biotek Index 2-Simulators und eines Masimo-Simulators mit Signalstärken von mehr als 0,02 % und einer Übertragung von mehr als 5 % für Sättigungen von 70 bis 100 % validiert. Diese Abweichung entspricht der Standardabweichung ±1, was 68 % der Bevölkerung abdeckt.
- Die Masimo-Sensoren wurden hinsichtlich der Pulsfrequenzgenauigkeit im Bereich von 25 bis 240 bpm in Labortests anhand eines Biotek Index 2-Simulators validiert. Diese Abweichung entspricht der Standardabweichung ±1, was 68 % der Bevölkerung abdeckt.
- Die SpHb-Genauigkeit wurde an gesunden erwachsenen männlichen und weiblichen Freiwilligen und chirurgischen Patienten mit heller bis dunkler Hautpigmentierung im Bereich von 8–17 g/dl SpHb anhand eines Labor-CO-Oxymeters validiert. Diese Abweichung entspricht der Standardabweichung ±1, was 68 % der Bevölkerung abdeckt. Die SpHb-Genauigkeit wurde nicht bei Bewegung oder geringer Perfusion validiert.
- Die folgenden Stoffe können die Puls-CO-Oxymetriemessungen beeinträchtigen:
  - Erhöhte Methämoglobinwerte (MetHb) können zu ungenauen SpO2- und SpCO-Messungen führen.
  - Erhöhte Carboxyhämoglobinwerte (COHb) können zu ungenauen SpO2-Messungen führen.
  - Sehr niedrige arterielle Sauerstoffsättigungswerte (SpO2) können zu ungenauen SpCOund SpMet-Messungen führen.
  - Schwere Anämie kann die SpO2-Messwerte verfälschen.
  - Farbstoffe bzw. Substanzen mit Farbstoffen, die die Blutpigmentierung ändern, können die Messwerte verfälschen
  - Erhöhte Gesamtbilirubinwerte können zu ungenauen SpO2-, SpMet-, SpCO- und SpHb-Messwerten führen.

# Nichtinvasive Blutdruckmessung

Technik: Nichtinvasive oszillometrische Methode

Betriebsmodi: Automatisch und manuell

Automatische Intervalle: 1-, 2-, 3-, 5-, 10-, 15-, 30- und 60-Minuten-Intervalle

TurboCuf: Maximal zulässige Messungen in einem 5-minütigen Zeitraum

#### Druckmessbereich:

Systolisch: 20 bis 260 mmHg

Diastolisch: 10 bis 220 mmHg

Mittelwert: 13 bis 230 mmHg

Statische Druckgenauigkeit: +/- 3 mmHg

#### **Pulsfrequenzbereich:**

Erwachsene: 30 bis 200 +/- 5 Schläge/min

Kinder: 30 bis 200 +/- 5 Schläge/min

Neugeborene: 35 bis 220 +/- 5 Schläge/min

#### Standard-Manschettenfülldruck:

Erwachsene: 160 mmHg

Kinder: 120 mmHg

Neugeborene: 90 mmHg

#### Maximaler Manschettenfülldruck:

Erwachsene: 270 mmHg

Kinder: 170 mmHg

Neugeborene: 130 mmHg

#### Einzelfehler-Überdruckgrenzwert bei Stauungen:

Erwachsene: 308 mmHg

Kinder: 205 mmHg

Neugeborene: 154 mmHg

#### Typische Bestimmungszeit ohne Artefakte:

Messungen beim Ablassen: 30 bis 45 s

#### Messungen beim Füllen (SureBP)\*: 15 bis 30 s

\* mittels Doppellumen-Manschetten

#### Maximale Bestimmungszeit – Messung beim Füllen

Erwachsene: 150 s

Kinder: 120 s

Neugeborene: 80 s

#### Bestätigung des Blutdrucks:

Die mit diesem Gerät erzielten Blutdruckmessungen entsprechen innerhalb der vom American National Standards Instituts (ANSI-AAMI SP10) vorgegebenen Grenzwerte den Blutdruckmessungen, die von einem ausgebildeten Arzt mittels der auskultatorischen Methode mit Manschette und Stethoskop bei Erwachsenen und Kindern gemessen werden, sowie denen intraarterieller Blutdruckmessungen bei Neugeborenen. Der Bericht mit den AAMI SP10-Ergebnissen ist beim technischen Kundendienst von ZOLL erhältlich.

#### **NIBD-Genauigkeit:**

Die NIBD-Genauigkeit wurde anhand von klinischen Testmethoden überprüft, welche die Anforderungen der Norm EN ISO 81060-2:2012 erfüllen.

# Invasive Drücke

Anzahl der Kanäle: 3

Druckbereich: -30 bis 300 mmHg

Druckgenauigkeit: ±2 mmHg, mindestens aber 2 % des Messwerts (plus Wandlerfehler)

Pulsfrequenzbereich: 25 bis 250 Schläge/min

Pulsfrequenzgenauigkeit: ±3 Schläge/min, mindestens aber ±3 % des Werts

Angezeigte Pulsfrequenz: Durchschnitt aus den letzten 4 Schlag-zu-Schlag-Intervallen

Nullabgleich: ±200 mmHg

#### Wandler:

Empfindlichkeit: 5 uV/V/mmHg

Versatz: ±125 mmHg (einschließlich Wandlerversatz)

Anregungsimpedanzbereich: 150 bis 10.000 Ohm

Anregungsspannung:  $4,75 \pm 0,25$  V (=)

Stecker: MS3100 Serie (6-polig, rund)

| Steckerstift: | А       | В       | С       | D       | E           |
|---------------|---------|---------|---------|---------|-------------|
| Belegung      | Sig (–) | Exc (+) | Sig (+) | Exc (–) | Abschirmung |

## Temperatur

Anzahl der Kanäle: 2

**Messbereich:** 0 °C bis 50 °C

#### Genauigkeit:

 $\pm 0,1$  °C von 10 bis 50 °C plus Sondenfehler

±0,2 °C von 0 bis 10 °C plus Sondenfehler

Auflösung: 0,1 °C

Maßeinheit: Grad Fahrenheit oder Grad Celsius

Temperatur-Anzeigesignal: 20 Hz, keine Mittelwertbildung

Sonde: YSI 400 und 700 Serie

Anzeige: T1, T2,  $\Delta T$ 

Betriebsart: Direktmodus

**Mindestmesszeit:** Der Gebrauchsanleitung der Sonden können Sie die für genaue Ergebnisse einzuhaltenden Mindestmesszeiten entnehmen. Die Ermittlung genauer Messergebnisse wird durch das Propaq MD Gerät nicht klinisch relevant verlängert.

# Ergebnisse klinischer Studien zur biphasischen Kurvenform

Die Wirksamkeit des biphasischen Rechteckimpulses von ZOLL wurde im Rahmen einer Studie zur Defibrillation von Kammerflimmern (VF) und ventrikulärer Tachykardie (VT) klinisch geprüft. Eine Machbarkeitsstudie wurde zunächst für die Defibrillation von VF/VT (n = 20) an zwei unterschiedlichen Patientengruppen durchgeführt, um Kurvenform-Sicherheit und Energiewahl zu bestimmen. Anschließend wurde eine separate multizentrische randomisierte klinische Studie durchgeführt, um die Wirksamkeit der Kurvenform zu überprüfen. Nachfolgend finden Sie eine Beschreibung dieser Studie. Die Studie wurde mithilfe der ZOLL Defibrillationssysteme, bestehend aus ZOLL Defibrillatoren, biphasischem Rechteckimpuls von ZOLL und den ZOLL Defibrillationselektroden durchgeführt.

# Randomisierte multizentrische klinische Studie zur Defibrillation von Kammerflimmern (VF) und ventrikulärer Tachykardie (VT)

**Überblick:** Die Defibrillationseffizienz des biphasischen Rechteckimpulses von ZOLL im Vergleich zu einem MDS-Schock wurde im Rahmen einer prospektiven randomisierten multizentrischen Studie an Patienten verglichen, bei denen während elektrophysiologischer Studien, ICD-Implantationen und Tests aufgetretene VF/VT-Episoden mit ventrikulärer Defibrillation behandelt wurden. Insgesamt nahmen 194 Patienten an der Studie teil. Zehn Patienten, die die Protokollkriterien nicht erfüllten, wurden von der Analyse ausgeschlossen, so dass die Studienpopulation 184 Patienten umfasste.

**Ziele:** Das primäre Ziel dieser Studie war es, die Wirksamkeit des ersten Schocks des biphasischen 120-J-Rechteckimpulses mit einer monophasischen 200-J-Kurvenform zu vergleichen. Das sekundäre Ziel war der Vergleich der Wirksamkeit aller Schocks (drei aufeinanderfolgende Schocks von 120, 150 und 170 J) des biphasischen Rechteckimpulses mit der einer monophasischen Kurvenform (drei aufeinanderfolgende Schocks von 200, 300 und 360 J). Ein Signifikanzniveau von p = 0,05 oder weniger wurde für den Fisher-Yates-Test als statistisch signifikant angesehen. Die Unterschiede zwischen den beiden Kurvenformen wurden ebenfalls als statistisch signifikant angesehen, wenn das übliche 95-%-Konfidenzintervall oder das von der AHA empfohlene 90-%<sup>1</sup>-Konfidenzintervall zwischen diesen beiden Kurvenformen größer als 0 % war.

**Ergebnisse:** Die Studienpopulation von 184 Patienten besaß ein Durchschnittsalter von  $63 \pm 14$  Jahren. Von diesen Patienten waren 143 Patienten männlich. 98 Patienten waren der biphasischen Gruppe zugeordnet (Kammerflimmern/-flattern, n = 80, ventrikuläre Tachykardie, n = 18), 86 Patienten waren der monophasischen Gruppe zugeordnet (Kammerflimmern/-flattern, n = 76, ventrikuläre Tachykardie, n = 10). Es traten keine Nebenwirkungen oder Verletzungen im Zusammenhang mit der Studie auf.

<sup>1.</sup> Kerber RE, et al. Automated External Defibrillators for Public Access Defibrillation: Recommendations for Specifying and Reporting Arrhythmia Analysis Algorithm Performance, Incorporating New Waveforms, and Enhancing Safety. *Circ J Am Heart Assoc.* 1997; 95:1677-82.

<sup>,...</sup>the task force suggests that to demonstrate superiority of an alternative waveform over standard waveforms, the upper boundary of the 90% confidence interval of the difference between standard and alternative waveforms must be < 0% (i.e., alternative is greater than standard)." [,...die Experten sind der Auffassung, dass zur Demonstration der Überlegenheit einer alternativen Kurvenform gegenüber einer Standardkurvenform die Obergrenze des 90-%-Konfidenzintervalls der Differenz zwischen Standardund alternativer Kurvenform < 0 % sein muss (d. h. alternativer Wert ist größer als Standardwert)."]</p>

Die Wirksamkeit des ersten Schocks betrug bei biphasischem 120-J-Schock 99 % gegenüber 93 % bei monophasischem 200-J-Schock (p = 0,0517, 95-%-Konfidenzintervall der Differenz: -2,7 % bis 16,5 %, 90-%-Konfidenzintervall der Differenz: -1,01 % bis 15,3 %).

|                                   | Monophasisch       | Biphasisch |
|-----------------------------------|--------------------|------------|
| Wirksamkeit des ersten<br>Schocks | 93 %               | 99 %       |
| p-Wert                            | 0,0517             |            |
| 95-%-Konfidenzintervall           | -2,7 % bis +16,5 % |            |
| 90-%-Konfidenzintervall           | -1,01 % bis 15,3 % |            |

Für die erfolgreiche Defibrillation mit dem biphasischen Rechteckimpuls musste eine um 58 % niedrigere Stromstärke abgegeben werden als bei monophasischen Schocks ( $14 \pm 1 \text{ A}$  gegenüber 33  $\pm 7 \text{ A}$ , p = 0,0001).

Die Differenz der Wirksamkeit zwischen biphasischen und monophasischen Schocks war bei Patienten mit hoher transthorakaler Impedanz (mehr als 90 Ohm) größer. Die Wirksamkeit des ersten Schocks betrug bei Patienten mit hoher Impedanz bei biphasischem Schock 100 % gegenüber 63 % bei monophasischem Schock (p = 0,02, 95-%-Konfidenzintervall der Differenz: -0,0217 % bis 0,759 %, 90-%-Konfidenzintervall der Differenz: 0,037 % bis 0,706 %).

|                                                                        | Monophasisch         | Biphasisch |
|------------------------------------------------------------------------|----------------------|------------|
| Wirksamkeit des ersten<br>Schocks<br>(Patienten mit hoher<br>Impedanz) | 63 %                 | 100 %      |
| p-Wert                                                                 | 0,02                 |            |
| 95-%-Konfidenzintervall                                                | -0,021 % bis 0,759 % |            |
| 90-%-Konfidenzintervall                                                | 0,037 % bis 0,706 %  |            |

Ein einziger Patient benötigte einen zweiten biphasischen Schock von 150 J, um 100 % Wirksamkeit zu erreichen. Dagegen waren bei sechs Patienten monophasische Schocks von bis zu 360 J erforderlich, um 100 % Defibrillationswirksamkeit zu erzielen.

Schlussfolgerung: Die Daten belegen bei allen Patienten innerhalb des 95-%-Konfidenzintervalls eine vergleichbare Wirksamkeit von biphasischen Schocks mit geringer Energie und standardmäßigen monophasischen Schocks mit hoher Energie für die transthorakale Defibrillation. Die Daten belegen außerdem bei Patienten mit hoher transthorakaler Impedanz innerhalb des 90-%-Konfidenzintervalls die überlegene Wirksamkeit von biphasischen Schocks mit geringer Energie gegenüber standardmäßigen monophasischen Schocks mit hoher Energie. Es gab keine unsicheren Behandlungsergebnisse oder Nebenwirkungen aufgrund der Verwendung des biphasischen Rechteckimpulses.

# Randomisierte multizentrische klinische Studie zur Kardioversion von Vorhofflimmern (AF)

Überblick: Die Defibrillationswirksamkeit des biphasischen Rechteckimpulses von ZOLL wurde mit einem MDS-Schock im Rahmen einer prospektiven randomisierten multizentrischen Studie an Patienten verglichen, bei denen eine Kardioversion des Vorhofflimmerns durchgeführt wurde. An der Studie haben insgesamt 173 Patienten teilgenommen. Sieben (7) Patienten, die die Protokollkriterien nicht erfüllten, wurden von der Analyse ausgeschlossen. Für diese Studie wurden ausschließlich die Einweg-Gelelektroden von ZOLL mit einer Oberfläche von 78 cm<sup>2</sup> (ventral) und 113 cm<sup>2</sup> (dorsal) verwendet.

**Ziel:** Das primäre Ziel dieser Studie war ein Vergleich der Wirksamkeit von vier aufeinanderfolgenden biphasischen Rechteckimpulsen (70 J, 120 J, 150 J und 170 J) mit vier aufeinanderfolgenden monophasischen Schocks (100 J, 200 J, 300 J und 360 J). Die statistische Auswertung der Signifikanz der Effizienz von mehreren Schocks erfolgte mittels zweier Verfahren: Mantel-Haenszel-Test und Log-Rank-Test; dabei wurde ein Signifikanzniveau von p = 0,05 oder weniger als statistisch signifikant angesehen. Die Daten entsprachen vollständig denen eines Vergleichs von zwei Überlebenskurven, die mithilfe der Life-Table-Methode erstellt wurden, wobei die Zahl der Schocks die Rolle der Zeit übernimmt.

Das sekundäre Studienziel bestand im Vergleich des ersten erfolgreichen Schocks mit biphasischen Rechteckimpulsen und monophasischen Impulsformen. Ein Signifikanzniveau von p = 0,05 oder weniger wurde für den Fisher-Yates-Test als statistisch signifikant angesehen. Die Unterschiede zwischen den beiden Kurvenformen wurden ebenfalls als statistisch signifikant angesehen, wenn das 95-%-Konfidenzintervall für den Unterschied zwischen diesen beiden Kurvenformen größer als 0 % war.

**Ergebnisse:** Die Studienpopulation von 165 Patienten besaß ein Durchschnittsalter von  $66 \pm 12$  Jahren, wobei 116 Patienten männlich waren.

Die Gesamtwirksamkeit von aufeinanderfolgenden biphasischen Rechteckimpulsen war signifikant größer als die von monophasischen Schocks. In der folgenden Tabelle werden die Kaplan-Meier-(Produktgrenzen)-Überlebenskurven für jede der beiden Impulsformen angezeigt. Da alle Patienten im Fehlermodus beginnen, beziehen sich die geschätzten Life-Table-Wahrscheinlichkeiten auf die Wahrscheinlichkeit, dass der Fehler auch nach dem k-ten Schock (k = 1,2,3,4) noch vorliegt:

| Schocknummer | Biphasisch | Monophasisch |
|--------------|------------|--------------|
| 0            | 1,000      | 1,000        |
| 1            | 0,318      | 0,792        |
| 2            | 0,147      | 0,558        |
| 3            | 0,091      | 0,324        |
| 4            | 0,057      | 0,208        |

Tabelle A-3. Kaplan-Meier-Schätzung für die Wahrscheinlichkeit eines Schockversagens

Wie aus der Tabelle ersichtlich ist, ist das biphasische Verfahren über den gesamten Verlauf der verabreichten Schocks überlegen. Der Chi-Quadrat-Wert (ein Freiheitsgrad) für den Mantel-Haenszel-Test beträgt 30,39 (p < 0,0001). Das Ergebnis des Log-Rank-Tests, ebenfalls ein Chi-Quadrat-Test mit einem Freiheitsgrad, ist ähnlich und beträgt 30,38 (p < 0,0001). Die verbleibende Zahl der Patienten, die nach vier Schocks nicht erfolgreich behandelt waren, liegt bei 5,7 % bei biphasischen im Vergleich zu 20,8 % bei monophasischen Schocks.

Es gab einen deutlichen Unterschied zwischen der Wirksamkeit des ersten Schocks bei biphasischen 70-J-Schocks (68 %) und bei monophasischen 100-J-Schocks (21 %) (p = 0,0001, 95-%-Konfidenzintervall des Unterschieds: 34,1 % bis 60,7 %).

Die erfolgreiche Kardioversion mit dem biphasischen Rechteckimpuls wurde mit einer um 48 % geringeren Stromstärke erreicht als mit monophasischen Schocks (11 $\pm$ 1 A gegenüber 21 $\pm$ 4 A, p < 0,0001).

Bei der Hälfte der Patienten, bei denen die Kardioversion nach vier aufeinanderfolgenden eskalierenden monophasischen Schocks fehlgeschlagen ist, wurde anschließend eine erfolgreiche Kardioversion mit einem biphasischen 170-J-Schock durchgeführt. Bei keinem Patienten wurde eine erfolgreiche Kardioversion mit einem monophasischen 360-J-Schock erreicht, nachdem eine Kardioversion mit biphasischen Schocks fehlgeschlagen war.

Schlussfolgerung: Die Daten belegen die überlegene Wirksamkeit von biphasischen Rechteckimpulsen mit geringer Energie im Vergleich zu monophasischen Schocks mit hoher Energie für die transthorakale Kardioversion von Vorhofflimmern. Es gab keine unsicheren Behandlungsergebnisse oder Nebenwirkungen aufgrund der Verwendung des biphasischen Rechteckimpulses.

### Synchronisierte Kardioversion von Vorhofflimmern

Die Kardioversion bei Vorhofflimmern (AF) und die gesamte klinische Wirksamkeit wird durch die richtige Platzierung der Elektroden verbessert. Klinische Studien (siehe oben) zum biphasischen Rechteckimpuls des M Series Defibrillators haben gezeigt, dass hohe Konversionsraten erreicht werden, wenn die Defibrillationselektroden wie im folgenden Diagramm platziert werden.

Empfohlene ventrale/dorsale Platzierung

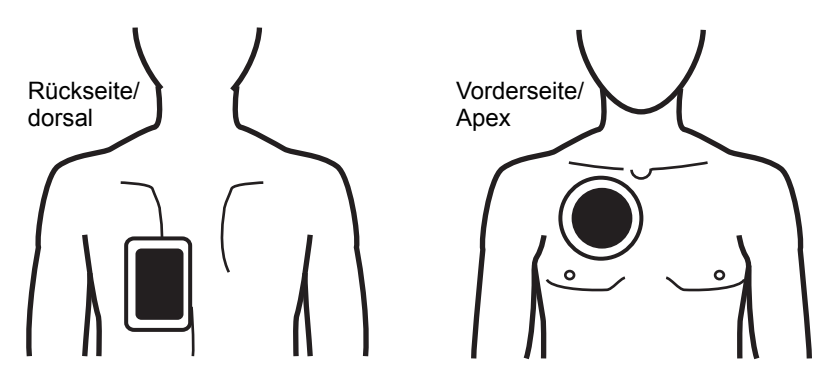

Platzieren Sie die ventrale Elektrode (Apex) im dritten Interkostalraum auf der rechten Medioklavikularlinie. Die dorsale Elektrode sollte wie abgebildet in der Standard-Ventral-Position auf der linken Seite des Patienten platziert werden.

# Informationen und Herstellererklärung zur elektromagnetischen Verträglichkeit

#### Verwendung während des Flugs (RTCA/DO-160):

Das Propaq MD Gerät entspricht RTCA/DO-160, Umgebungsbedingungen und Testverfahren für im Flug befindliche Geräte, unter Verwendung der Methoden in Abschnitt 21, Kategorie M für abgestrahlte und leitungsgeführte Hochfrequenzenergie.

#### Informationen und Herstellererklärung zur elektromagnetischen Verträglichkeit

Das Propaq MD Gerät ist für den Einsatz in Bereichen mit den nachfolgend spezifizierten elektromagnetischen Umgebungsbedingungen vorgesehen. Der Kunde oder Bediener des Propaq MD Geräts muss sicherstellen, dass das Gerät nur in einer solchen Umgebung eingesetzt wird.

| Emissionstest                                                    | Konformität                          | Informationen zur elektromagnetischen<br>Verträglichkeit                                                                                                    |
|------------------------------------------------------------------|--------------------------------------|----------------------------------------------------------------------------------------------------|
| HF-Emissionen CISPR 11                                           | Gruppe 1                             | Das Propaq MD Gerät verwendet hochfrequente Energie<br>ausschließlich für interne Funktionen. Aus diesem Grund<br>ist die vom Gerät verursachte HF-Störstrahlung extrem<br>gering, so dass Interferenzen mit in der Nähe befindlichen<br>Geräten eher unwahrscheinlich sind. |
| HF-Emissionen CISPR 11                                           | Klasse B                             |                                                                                                    |
| Harmonische Emissionen<br>IEC 6100-3-2                           | Klasse A                             | Das Propaq MD Gerät ist für den Einsatz in allen<br>Einrichtungen geeignet, einschließlich häuslicher<br>Umgebungen und solcher, die an das öffentliche<br>Niederspannungs-Versorgungsnetz angeschlossen sind,<br>über das private Haushalte versorgt werden.                |
| Spannungsschwankungen/<br>Flicker-Emissionen<br>IEC 61000-3-3    | Entspricht den<br>Anforderungen      |                                                                                                    |
| Medizinische elektrische Geräte<br>diesem Dokument enthaltenen I | erfordern besond<br>EMV-Informatione | lere EMV-Vorsichtsmaßnahmen und müssen nach den in n ninstalliert und in Betrieb genommen werden.                                                                                                    |

**Hinweis:** Die EMV-Grenzwerte für die Verwendung des Propaq MD Geräts und des AutoPulse Plus als kombiniertes System finden Sie in der aktuellen Version des AutoPulse Bedienerhandbuchs.

## Elektromagnetische Störfestigkeit (IEC 60601-1-2)

#### Informationen und Herstellererklärung zur elektromagnetischen Störfestigkeit

Das Propaq MD Gerät ist für den Einsatz in Bereichen mit den nachfolgend spezifizierten elektromagnetischen Umgebungsbedingungen vorgesehen. Der Kunde oder Bediener des Propaq MD Geräts muss sicherstellen, dass das Gerät nur in einer solchen Umgebung eingesetzt wird.

| Störfestigkeitstest                                                                                                    | Testpegel nach<br>IEC 60601                                                           | Konformitätspegel                                                                     | Informationen zur<br>elektromagnetischen<br>Verträglichkeit                                                                                                    |  |  |
|----------------------------------------------------------------------------------------------------|---------------------------------------------------------------------------------------|---------------------------------------------------------------------------------------|----------------------------------------------------------------------------------------------------|--|--|
| Entladung<br>elektrostatischer<br>Elektrizität (ESD) nach<br>IEC 61000-4-2                                                              | ±6 kV Kontakt<br>±8 kV Luft                                                           | ±6 kV Kontakt<br>±8 kV Luft                                                           | Böden sollten aus Holz, Beton<br>oder Keramikfliesen bestehen.<br>Ist der Boden mit synthetischem<br>Material bedeckt, sollte die<br>relative Luftfeuchtigkeit<br>mindestens 30 % betragen.                                                                                                    |  |  |
| Schnelle transiente<br>elektrische Störgrößen<br>IEC 61000-4-4                                                                          | ±2 kV für Stromver-<br>sorgungsleitungen<br>±1 kV für Eingangs-/<br>Ausgangsleitungen | ±2 kV für Stromver-<br>sorgungsleitungen<br>±1 kV für Eingangs-/<br>Ausgangsleitungen | Die Qualität der<br>Netzstromversorgung sollte<br>der für Krankenhäuser oder<br>gewerbliche Umgebungen<br>entsprechen.                                                                                                    |  |  |
| Spannungsstoß<br>IEC 61000-4-5                                                                                                    | ±1 kV Leitung(en)<br>zu Leitung(en)<br>±2 kV Leitung(en)<br>zu Erde                   | ±1 kV Gegentakt<br>±2 kV Gleichtakt                                                   | Die Qualität der<br>Netzstromversorgung sollte<br>der für Krankenhäuser oder<br>gewerbliche Umgebungen<br>entsprechen.                                                                                                    |  |  |
| Spannungseinbrüche,<br>kurze Unterbrechun-<br>gen und Spannungs-<br>schwankungen in<br>Stromversorgungslei-<br>tungen<br>IEC 61000-4-11 |                                                                                       |                                                                                       | Die Qualität der<br>Netzstromversorgung sollte<br>der für Krankenhäuser oder<br>gewerbliche Umgebungen<br>entsprechen. Ist ein<br>unterbrechungsfreier Betrieb des<br>Propaq MD Geräts auch bei<br>Stromausfällen erforderlich,<br>empfiehlt es sich, das<br>Propaq MD Gerät über eine<br>unterbrechungsfreie<br>Stromversorgung oder einen<br>Akku zu betreiben. |  |  |
| Magnetfelder mit<br>Netzfrequenz<br>(50/60 Hz)<br>IEC 61000-4-8                                                                         | 3 A/m                                                                                 | 3 A/m                                                                                 | Magnetfelder mit Netzfrequenz<br>sollten auf Niveaus liegen,<br>die für Krankenhäuser oder<br>gewerbliche Umgebungen<br>typisch sind.                                                                                                    |  |  |
| Hinweis: U <sub>T</sub> bezeichnet die Wechselspannung des Netzes vor Anwendung des Testniveaus.                                        |                                                                                       |                                                                                       |                                                                                                    |  |  |

. . .

### Elektromagnetische Störfestigkeit: Lebenserhaltende Funktionen

. . ..

... . ..

Zu den lebenserhaltenden Funktionen des Propaq MD Geräts zählen: EKG-Kurvenüberwachung über Ableitungen oder Elektroden, Stimulationsimpulsabgabe, QRS-Erkennung, Defibrillationsenergieabgabe und Defibrillationsberatungsfunktionen.

| Die lebenserhalter<br>elektromagnetisch<br>sicherstellen, dass | nden Funktionen des<br>ien Umgebungsbedin<br>s das Gerät nur in ein                            | Propaq MD Gerä<br>gungen vorgeseh<br>er solchen Umgel | ts sind für den Einsatz in Bereichen mit den folgenden<br>en. Der Kunde oder Bediener des Propaq MD Geräts mus-<br>bung eingesetzt wird.                                                                                                    |
|----------------------------------------------------------------|------------------------------------------------------------------------------------------------|-------------------------------------------------------|----------------------------------------------------------------------------------------------------|
| Störfestig-<br>keitstest                                       | Testpegel nach<br>IEC 60601                                                                    | Konformi-<br>tätspegel                                | Informationen zur elektromagnetischen<br>Verträglichkeit                                                                                                    |
|                                                                |                                                                                                |                                                       | Für tragbare und mobile HF-Geräte zur Kommunikation<br>(Mobiltelefone usw.) sollte der nachfolgend empfohlene<br>Mindestabstand zu beliebigen Teilen des<br>Propaq MD Geräts (einschließlich seiner Kabel)<br>eingehalten werden. Der empfohlene Mindestabstand<br>kann anhand einer Gleichung berechnet werden, die au<br>der Senderfrequenz basiert.                                                                                                    |
|                                                                |                                                                                                |                                                       | Empfohlener Mindestabstand                                                                                                    |
| Leitungsgeführte<br>HF-Störgrößen<br>IEC 61000-4-6             | 3 Veff<br>150 kHz bis<br>80 MHz<br>bei Frequenzen<br>außerhalb der<br>ISM-Bänder <sup>a</sup>  | 3 Veff                                                | $d = 1,2 \sqrt{P}$                                                                                                    |
|                                                                | 10 Veff<br>150 kHz bis<br>80 MHz<br>bei Frequenzen<br>innerhalb der<br>ISM-Bänder <sup>a</sup> | 10 Veff                                               | $d = 1,2 \sqrt{P}$                                                                                                    |
| Abgestrahlte<br>HF-Störgrößen<br>IEC 61000-4-3                 | 10 V/m<br>80 MHz bis<br>2,5 GHz                                                                | 10 V/m                                                | $d = 1,2 \sqrt{P} 80 \text{ MHz bis } 800 \text{ MHz}$<br>$d = 2,3 \sqrt{P} 800 \text{ MHz bis } 2,5 \text{ GHz}$<br>P bezeichnet hierbei die maximale<br>Ausgangsnennleistung des Senders in Watt<br>(Herstellerangabe), d steht für den empfohlenen<br>Mindestabstand in Meter. <sup>b</sup><br>Die Feldstärken stationärer HF-Sender (festgestellt durch<br>eine elektromagnetische Standortaufnahme <sup>c</sup> ) sollten<br>unterhalb des Konformitätspegels des jeweiligen<br>Frequenzbereichs liegen. <sup>d</sup><br>In der Nähe von Geräten, die mit dem folgenden Symbo<br>gekennzeichnet sind, können Störungen auftreten:<br>(((•))) |

Ausbreitung wird durch die Absorption und Reflexion der umgebenden Strukturen, Objekte und Personen beeinflusst.

a. Zwischen 150 kHz und 80 MHz liegen die folgenden ISM-Frequenzbänder (Frequenzbänder für industrielle, wissenschaftliche und medizinische Anwendungen): 6,765 MHz bis 6,795 MHz, 13,553 MHz bis 13,567 MHz, 26,957 MHz bis 27,283 MHz und 40,66 MHz bis 40,70 MHz.

b. Die Konformitätspegel der ISM-Frequenzbänder zwischen 150 kHz und 80 MHz und im Frequenzbereich zwischen 80 MHz und 2,5 GHz dienen zur Verringerung von Störungen, die von tragbaren/mobilen Kommunikationsgeräten ausgehen, die versehentlich in den Patientenbereich gebracht werden. Aus diesem Grund muss für Sender in diesen Frequenzbereichen bei der Berechnung des empfohlenen Mindestabstandes ein zusätzlicher Faktor von 10/3 zur Anwendung gebracht werden.

c. Die Feldstärken von ortsfesten Sendern (z. B. Basisstationen für Handys, schnurlose Telefone oder Geräte des mobilen Landfunks, Amateurfunk-, Mittelwellen-, UKW- und Fernsehsender) können auf theoretischem Wege nicht mit der erforderlichen Genauigkeit bestimmt werden. Für die Beurteilung der elektromagnetischen Umgebung von ortsfesten HF-Sendern muss eine Standortaufnahme durchgeführt werden. Überschreitet die gemessene Feldstärke am Einsatzort des Propag MD Geräts den oben genannten zulässigen HF-Konformitätspegel, muss das Propag MD Gerät auf normale Funktion überwacht werden. Wird dabei festgestellt, dass das Gerät nicht ordnungsgemäß funktioniert, müssen entsprechende Maßnahmen (z. B. Änderung der Ausrichtung oder Position des Propag MD Geräts) ergriffen werden.

d. Im Frequenzbereich zwischen 150 kHz und 80 MHz sollten die Feldstärken weniger als 10 V/m betragen.

.....

### Elektromagnetische Störfestigkeit: Nicht lebenserhaltende Funktionen

Zu den nicht lebenserhaltenden Funktionen des Propaq MD Geräts zählen: 12-Kanal-EKG, EtCO<sub>2</sub>, SpO<sub>2</sub> SPCO, SpMet, NIBD, IBD, Temperatur, Impedanzpneumografie.

| Informationen und Herstellererklärung zur elektromagnetischen Störfestigkeit für nicht lebenserhaltende Geräte und Systeme                                                                                                    |                                           |                          |                                                                                                    |  |  |
|----------------------------------------------------------------------------------------------------|-------------------------------------------|--------------------------|----------------------------------------------------------------------------------------------------|--|--|
| Die nicht lebenserhaltenden Funktionen des Propaq MD Geräts sind für den Einsatz in Bereichen mit den folgenden<br>elektromagnetischen Umgebungsbedingungen vorgesehen. Der Kunde oder Bediener des Propaq MD Geräts muss<br>sicherstellen, dass das Gerät nur in einer solchen Umgebung eingesetzt wird. |                                           |                          |                                                                                                    |  |  |
| Störfestig-<br>keitstest                                                                                                    | Testpegel nach<br>IEC 60601               | Konformitätspegel        | Informationen zur elektromagnetischen<br>Verträglichkeit                                                                                                    |  |  |
|                                                                                                    |                                           |                          | Für tragbare und mobile HF-Geräte zur<br>Kommunikation (Mobiltelefone usw.) sollte der<br>nachfolgend empfohlene Mindestabstand zu<br>beliebigen Teilen des Propaq MD Geräts<br>(einschließlich seiner Kabel) eingehalten werden.<br>Der empfohlene Mindestabstand kann anhand<br>einer Gleichung berechnet werden, die auf der<br>Senderfrequenz basiert.                                                                                                    |  |  |
|                                                                                                    |                                           |                          | Empfohlener Mindestabstand                                                                                                    |  |  |
| Leitungsgeführte<br>HF-Störgrößen<br>IEC 61000-4-6                                                                                                    | 3 Veff<br>150 kHz bis 80 MHz <sup>a</sup> | 3 Veff                   | $d = 1,2 \sqrt{P}$                                                                                                    |  |  |
| Abgestrahlte<br>HF-Störgrößen<br>IEC 61000-4-3                                                                                                    | 3 V/m<br>80 MHz bis 2,5 GHz               | 3 V/m                    | $d = 1,2 \sqrt{P}$ 80 MHz bis 800 MHz                                                                                                    |  |  |
| (IBD)<br>Abgestrahlte<br>HF-Störgrößen<br>IEC 61000-4-3<br>(alle anderen nicht<br>lebenserhaltenden<br>Funktionen)                                                                                                    | 3 V/m<br>80 MHZ bis 2,5 GHz               | 10 V/m                   | $d = 2,3 \text{ VP} 800 \text{ MHz bis } 2,5 \text{ GHz}$ $d = 0,35 \sqrt{P} 800 \text{ MHz bis } 800 \text{ MHz}$ $d = 0,7 \sqrt{P} 800 \text{ MHz bis } 2,5 \text{ GHz}$ $P \text{ bezeichnet hierbei die maximale}$ Ausgangsnennleistung des Senders in Watt (Herstellerangabe), <i>d</i> steht für den empfohlenen Mindestabstand in Meter. Die Feldstärken stationärer HF-Sender (festgestellt durch eine elektromagnetische Standortaufnahme <sup>a</sup> ) sollten unterhalb des Konformitätspegels des jeweiligen Frequenzbereichs liegen. <sup>b</sup> In der Nähe von Geräten, die mit dem folgenden Symbol gekennzeichnet sind, können Störungen auftreten: $(((\bullet)))$ |  |  |
| HINWEIS 1: Bei 80                                                                                                    | MHz und 800 MHz gilt der                  | jeweils höhere Frequenzt | pereich.                                                                                                    |  |  |

HINWEIS 2: Diese Richtlinien können nicht auf alle Situationen angewendet werden. Die elektromagnetische Ausbreitung wird durch die Absorption und Reflexion der umgebenden Strukturen, Objekte und Personen beeinflusst.

a. Die Feldstärken von ortsfesten Sendern (z. B. Basisstationen für Handys, schnurlose Telefone oder Geräte des mobilen Landfunks, Amateurfunk-, Mittelwellen-, UKW- und Fernsehsender) können auf theoretischem Wege nicht mit der erforderlichen Genauigkeit bestimmt werden. Für die Beurteilung der elektromagnetischen Umgebung von ortsfesten HF-Sendern muss eine Standortaufnahme durchgeführt werden. Überschreitet die gemessene Feldstärke am Einsatzort des Propag MD Geräts den oben genannten zulässigen HF-Konformitätspegel, muss das Propag MD Gerät auf normale Funktion überwacht werden. Wird dabei festgestellt, dass das Gerät nicht ordnungsgemäß funktioniert, müssen entsprechende Maßnahmen (z. B. Änderung der Ausrichtung oder Position des Propag MD Geräts) ergriffen werden.

b. Im Frequenzbereich zwischen 150 kHz und 80 MHz sollten die Feldstärken weniger als 3 V/m betragen.

# Empfohlener Mindestabstand zwischen HF-Geräten und den lebenserhaltenden Funktionen des Propaq MD Geräts

Zu den lebenserhaltenden Funktionen des Propaq MD Geräts zählen: EKG-Kurvenüberwachung über Ableitungen oder Elektroden, Stimulationsimpulsabgabe, QRS-Erkennung, Defibrillationsenergieabgabe und Defibrillationsberatungsfunktionen.

#### Empfohlener Mindestabstand zwischen tragbaren/mobilen HF-Kommunikationsgeräten und dem Propaq MD Gerät

Die lebenserhaltenden Funktionen des Propaq MD Geräts sind für die Anwendung in einem Umfeld vorgesehen, in dem die Störungen durch ausgestrahlte HF-Störgrößen kontrolliert werden können. Durch Einhaltung eines Mindestabstands zwischen dem Propaq MD Gerät und tragbaren und mobilen HF-Kommunikationsgeräten (Sendern) können elektromagnetische Beeinflussungen verhindert werden. Dieser Mindestabstand bestimmt sich wie im Folgenden angegeben nach der maximalen Ausgangsleistung des Kommunikationsgeräts.

| Maximale<br>Nennausgangs-<br>leistung des<br>Geräts<br>(in Watt) | Empfohlener Mindestabstand (in Meter)<br>nach Frequenz des Senders     |                                                                        |                       |                        |
|------------------------------------------------------------------|------------------------------------------------------------------------|------------------------------------------------------------------------|-----------------------|------------------------|
|                                                                  | 150 kHz bis<br>80 MHz<br>bei Frequenzen<br>außerhalb der<br>ISM-Bänder | 150 kHz bis<br>80 MHz<br>bei Frequenzen<br>innerhalb der<br>ISM-Bänder | 80 MHz bis<br>800 MHz | 800 MHz bis<br>2,5 GHz |
|                                                                  | $d = 1,2 \sqrt{P}$                                                     | $d = 1,2 \sqrt{P}$                                                     | $d = 1,2 \sqrt{P}$    | $d = 2,3 \sqrt{P}$     |
| 0,01                                                             | 0,12                                                                   | 0,12                                                                   | 0,12                  | 0,23                   |
| 0,1                                                              | 0,38                                                                   | 0,38                                                                   | 0,38                  | 0,73                   |
| 1                                                                | 1,2                                                                    | 1,2                                                                    | 1,2                   | 2,3                    |
| 10                                                               | 3,8                                                                    | 3,8                                                                    | 3,8                   | 7,3                    |
| 100                                                              | 12                                                                     | 12                                                                     | 12                    | 23                     |

Für Sender, deren maximale Nennausgangsleistung in dieser Tabelle nicht enthalten ist, kann der empfohlene Mindestabstand d (in Meter) mithilfe der der Frequenz des Senders entsprechenden Formel bestimmt werden. Hierbei ist P die maximale Nennausgangsleistung des Senders in Watt (Herstellerangabe).

HINWEIS 1: Bei 80 MHz und 800 MHz ist der Mindestabstand für den jeweils höheren Frequenzbereich zu verwenden.

HINWEIS 2: Zwischen 150 kHz und 80 MHz liegen die folgenden ISM-Frequenzbänder (Frequenzbänder für industrielle, wissenschaftliche und medizinische Anwendungen): 6,765 MHz bis 6,795 MHz, 13,553 MHz bis 13,567 MHz, 26,957 MHz bis 27,283 MHz und 40,66 MHz bis 40,70 MHz.

HINWEIS 3: Bei der Berechnung des empfohlenen Mindestabstands für Sender in den ISM-Frequenzbändern zwischen 150 kHz und 80 MHz sowie im Frequenzbereich zwischen 80 MHz und 2,5 GHz wird ein zusätzlicher Faktor von 10/3 angesetzt, um möglichen Störungen durch mobile/tragbare Kommunikationsgeräte entgegenzuwirken, die versehentlich in die nähere Umgebung des Patienten gebracht werden.

HINWEIS 4: Diese Richtlinien können nicht auf alle Situationen angewendet werden. Die elektromagnetische Ausbreitung wird durch die Absorption und Reflexion der umgebenden Strukturen, Objekte und Personen beeinflusst.

#### Empfohlener Mindestabstand zwischen HF-Geräten und den nicht lebenserhaltenden IBD-Funktionen des Propaq MD Geräts

Zu den nicht lebenserhaltenden Funktionen des Propaq MD Geräts zählen: 12-Kanal-EKG, EtCO<sub>2</sub>, SpO<sub>2</sub>, SPCO, SpMet, NIBD, IBD, Temperatur, Impedanzpneumografie.

#### Empfohlener Mindestabstand zwischen tragbaren/mobilen HF-Kommunikationsgeräten und dem Propaq MD Gerät

Die nicht lebenserhaltenden Funktionen des Propaq MD Geräts sind für die Anwendung in einem Umfeld vorgesehen, in dem die Störungen durch ausgestrahlte HF-Störgrößen kontrolliert werden können. Durch Einhaltung eines Mindestabstands zwischen dem Propaq MD Gerät und tragbaren und mobilen HF-Kommunikationsgeräten (Sendern) können elektromagnetische Beeinflussungen verhindert werden. Dieser Mindestabstand bestimmt sich wie im Folgenden angegeben nach der maximalen Ausgangsleistung des Kommunikationsgeräts.

| Maximale<br>Nennausgangslei-<br>stung des Geräts<br>(in Watt) | Empfohlener Mindestabstand (in Meter)<br>nach Frequenz des Senders |                    |                     |  |
|---------------------------------------------------------------|--------------------------------------------------------------------|--------------------|---------------------|--|
|                                                               | 150 kHz bis 80 MHz                                                 | 80 MHz bis 800 MHz | 800 MHz bis 2,5 GHz |  |
|                                                               | $d = 1,2 \sqrt{P}$                                                 | $d = 1,2 \sqrt{P}$ | $d = 2,3 \sqrt{P}$  |  |
| 0,01                                                          | 0,12                                                               | 0,12               | 0,23                |  |
| 0,1                                                           | 0,38                                                               | 0,38               | 0,73                |  |
| 1                                                             | 1,2                                                                | 1,2                | 2,3                 |  |
| 10                                                            | 3,8                                                                | 3,8                | 7,3                 |  |
| 100                                                           | 12                                                                 | 12                 | 23                  |  |

Für Sender, deren maximale Nennausgangsleistung in dieser Tabelle nicht enthalten ist, kann der empfohlene Mindestabstand d (in Meter) mithilfe der der Frequenz des Senders entsprechenden Formel bestimmt werden. Hierbei ist P die maximale Nennausgangsleistung des Senders in Watt (Herstellerangabe).

HINWEIS 1: Bei 80 MHz und 800 MHz ist der Mindestabstand für den jeweils höheren Frequenzbereich zu verwenden.

HINWEIS 2: Diese Richtlinien können nicht auf alle Situationen angewendet werden. Die elektromagnetische Ausbreitung wird durch die Absorption und Reflexion der umgebenden Strukturen, Objekte und Personen beeinflusst.

#### Genauigkeit des Algorithmus für die EKG-Analyse

Sensitivität und Spezifität sind Parameter der Leistungsfähigkeit des EKG-Analysealgorithmus, die von Klinikern oder Experten für den Vergleich des EKG-Analysealgorithmus mit der EKG-Interpretation herangezogen werden. Die Sensitivität gibt an, wie genau der Algorithmus defibrillierbare Rhythmen erkennt (als Prozentsatz der Gesamtanzahl defibrillierbarer Rhythmen). Die Spezifität gibt an, wie genau der Algorithmus nicht schockbare Rhythmen erkennt (als Prozentangabe der Gesamtanzahl nicht schockbarer Rhythmen). Die Daten in der folgenden Tabelle fassen die Genauigkeitswerte des EKG-Analysealgorithmus zusammen, die anhand von Tests mit der EKG-Rhythmus-Datenbank von ZOLL ermittelt wurden.

Die Algorithmussequenz dauert etwa 9 Sekunden und läuft folgendermaßen ab:

- Unterteilung des EKG-Rhythmus in Drei-Sekunden-Abschnitte
- Filtern und Messung von Rauschen, Artefakten und Grundlinienwanderung
- Messung des Grundliniengehalts ("Welligkeit" bei den korrekten Frequenzen Frequenzbereichanalyse) des Signals
- Messung der QRS-Frequenz, -Breite und -Variabilität
- Bestimmung, ob mehrere 3-Sekunden-Abschnitte schockbar sind, anschließend Anzeige der Meldung SCHOCK EMPFOHLEN

#### Klinische Leistungsfähigkeitsergebnisse

Die Leistung des integrierten Analysealgorithmus in einer einzelnen Analysesequenz erfüllt die in ANSI/AAMI DF80 (Abschnitt 6.8.3) festgelegten einschlägigen Anforderungen und genügt den Empfehlungen von Kerber et al. (Circulation. 1997; 95(6):1677).

| Rhythmen                                               | Probenumfang | Leistungsziele | Beobachtete<br>Leistung | Unterer Grenzwert<br>des einseitigen 90-%-<br>Konfidenzintervalls |
|--------------------------------------------------------|--------------|----------------|-------------------------|-------------------------------------------------------------------|
| Schockbar                                              |              | Sensitivität   |                         |                                                                   |
| Grobes VF                                              | 536          | >90 %          | >99 %                   | >99 %                                                             |
| Schnelle VT                                            | 80           | >75 %          | >99 %                   | >96 %                                                             |
| Nicht schockbar                                        |              | Spezifität     |                         |                                                                   |
| NSR                                                    | 2210         | >99 %          | >99 %                   | >99 %                                                             |
| AF, SB, SVT, Herzblock,<br>idioventrikulär, VES-Salven | 819          | >95 %          | >99 %                   | >99 %                                                             |
| Asystolie                                              | 115          | >95 %          | >99 %                   | >97 %                                                             |
| Fraglich                                               |              |                | Sensitivität            |                                                                   |
| Feine VF                                               | 69           | Nur berichten  | >89 %                   | >81 %                                                             |
| Andere VT                                              | 28           | Nur berichten  | >96 %                   | >84 %                                                             |

Tabelle A-4. Ergebnisse zur klinischen Leistungsfähigkeit mit Standardanalysealgorithmus

| Rhythmen                                               | Probenumfang | Leistungsziele | Beobachtete<br>Leistung | Unterer Grenzwert<br>des einseitigen 90-%-<br>Konfidenzintervalls |
|--------------------------------------------------------|--------------|----------------|-------------------------|-------------------------------------------------------------------|
| Schockbar                                              |              | Sensitivität   |                         |                                                                   |
| Grobes VF                                              | 342          | >90%           | >98%                    | >97%                                                              |
| Schnelle VT                                            | 58           | >75%           | >98%                    | >94%                                                              |
| Nicht schockbar                                        |              | Spezifität     |                         |                                                                   |
| NSR                                                    | 419          | >99%           | >99%                    | >99%                                                              |
| AF, SB, SVT, Herzblock,<br>idioventrikulär, VES-Salven | 1631         | >95%           | >99%                    | >98%                                                              |
| Asystolie                                              | 841          | >95%           | >99%                    | >99%                                                              |
| Fraglich                                               |              |                | Sensitivität            |                                                                   |
| Feine VF                                               | 50           | Nur berichten  | >92%                    | >82%                                                              |
| Andere VT                                              | 51           | Nur berichten  | >98%                    | >91%                                                              |

#### Tabelle A-5. Ergebnisse zur klinischen Leistungsfähigkeit mit ExpressShock

#### Quellenangaben:

Young KD, Lewis RJ: "What is confidence? Part 2: Detailed definition and determination of confidence intervals." Annals of Emergency Medicine, September 1997; 30; 311-218

William H. Beyer, Ph.D.: "CRC Standard Mathematical Tables 28th Edition", CRC Press, Inc, Boca Raton, FL., 1981, Percentage Points, F-Distribution Table, S. 573.

### Kardioversionsschätzung

Ein Defibrillatorschock ist heutzutage die beste Möglichkeit, Kammerflimmern zu unterbinden und einen lebenserhaltenden EKG-Rhythmus herzustellen [1]. Es hat sich gezeigt, dass die Aufrechterhaltung des Blutflusses durch das Herz über Cardio-Pulmonale Reanimation (CPR) die Chancen einer erfolgreichen Defibrillation erhöhen [1]. Die Unterbrechung des Blutflusses durch das Herz, die auftritt, wenn die CPR abgebrochen wird, reduziert die Wahrscheinlichkeit eines erfolgreichen Schocks im Verhältnis zum verstrichenen Zeitraum, in dem keine CPR durchgeführt wurde [1]. Die wiederholte Einwirkung von Defibrillatorschocks ohne Wiederherstellung eines lebenserhaltenden Rhythmus kann zusätzliche Schädigungen des Myokardiums verursachen und die Überlebenschancen des Patienten verringern. Die Verwendung einer Funktion zur genauen Vorhersage des Schockergebnisses kann dazu beitragen, die Unterbrechungsdauer bei der CPR sowie die Anzahl der ineffektiven (nicht umgewandelten) Schocks zu reduzieren.

Ordnungsgemäß durchgeführte CPR erhöht nachweislich den Blutfluss zum Herzen und verbessert die Überlebensrate von Patienten ohne bleibende neurologische Schäden [2]. Wenn ein Hilfeleistender den aktuell gültigen Rettungsprotokollen, die abwechselnd CPR und Defibrillatorschocks vorsehen, Folge leistet, muss er die CPR unterbrechen, wenn der Defibrillator den EKG-Rhythmus des Patienten analysiert, um festzustellen, ob dieser schockbar ist. Wenn der Rhythmus nicht schockbar ist, setzt der Hilfeleistende die CPR umgehend fort. Wenn der Rhythmus des Patienten jedoch schockbar ist, muss der Hilfeleistende die CPR für einen zusätzlichen Zeitraum unterbrechen, in dem der Defibrillator Schocks abgibt und das Ergebnis bewertet wird. Erweisen sich die Defibrillatorschocks als ineffektiv, wird die CPR umgehend fortgesetzt; allerdings werden dadurch wertvolle Sekunden verloren, in denen keine Unterstützung des Herzblutflusses stattfindet. Wenn vor der Abgabe ineffektiver Schocks festgestellt werden kann, dass eine Reaktion des Rhythmus auf die Schocks unwahrscheinlich ist, kann die Zeitspanne, in der keine CPR durchgeführt wird, verringert werden. Gleichzeitig werden die Überlebenschancen nach der Reanimation sowie die Anzahl der Überlebenden ohne bleibende neurologische Schäden sehr wahrscheinlich gesteigert. Die Möglichkeit, vorherzusagen, dass der aktuelle EKG-Rhythmus nicht umgewandelt wird, kann auch dazu beitragen, die Anzahl der abgegebenen, nicht umgewandelten Schocks zu verringern. Diese Verringerung der Gesamtzahl abgegebener Schocks würde die Beeinträchtigungen, denen das Herz während der Reanimation ausgesetzt ist, reduzieren. Die Kardioversionsschätzung (Shock Conversion Estimator, SCE) geht diese Probleme an, indem sie einen Index zur Schockvorhersage (Shock Prediction Index, SPI) errechnet, der die Wahrscheinlichkeit misst, mit der ein schockbarer Rhythmus durch sofortige Defibrillation erfolgreich umgewandelt wird. Der SPI-Wert steht in direkter Verbindung mit der AMSA-Messeinheit, die vom Weil Institute of Critical Care Medicine entwickelt wurde [3].

Der Algorithmus der Kardioversionsschätzung wurde unter Verwendung von Daten entwickelt und getestet, die aus ZOLL AED Pro® und AED Plus® Defibrillator-Feldstudien stammen. Da die AED Pro und AED Plus Defibrillatoren Ersthelfergeräte sind, entsprechen alle Patientenaufzeichnungen Herzstillstandvorfällen mit Ersthelfern. Die Ergebnisse dieser Defibillatorschocks wurden als "umgewandelt" bezeichnet, wenn nach dem Schock wieder ein transienter Spontankreislauf einsetzte (tROSC). tROSC wurde als Post-Schock-EKG-Rhythmus definiert, der die beiden folgenden Merkmale aufweist:

- 1. Spontaner EKG-Rhythmus mit einer Dauer von mindestens 30 Sekunden mit Beginn innerhalb von 60 Sekunden nach Schockabgabe und
- 2. Rhythmus mit einer Herzfrequenz von mindestens 40 Schlägen pro Minute.

Der Post-Schock-Rhythmus wurde als "nicht umgewandelt" bezeichnet, wenn ein anderes Konversionsergebnis vorlag, z. B. VF, VT oder Asystolie.

Die Datenbank bestand aus 258 Patientendatensätzen mit insgesamt 586 Schocks. Die ersten 109 Patientendatensätze wurden in der Validierungsdatenbank verwendet, die aus 251 abgegebenen Schocks bestand. Die Entwicklungsdatenbank wurde aus den übrigen Patientendatensätzen erstellt. Diese umfasste 149 Patienten mit 335 abgegebenen Schocks. Die Entwicklungsdatenbank wurde verwendet, um den Algorithmus zu entwickeln, und die Testdatenbank wurde verwendet, um die Ergebnisse des Algorithmus zu validieren.

Die folgende Abbildung zeigt die Sensitivitäts- und Spezifitätskurven für das gesamte Datenpaket. Die vertikale Linie gibt die Position des Schwellenwertes von 4,5 mV-Hz an. 4,5 mV-Hz entspricht einer Sensitivität und Spezifität von 95 % bzw. 60 %.

Die bevorzugte Behandlungsmethode für nicht umwandelbare Rhythmen kann eine aggressive CPR sein. Die Verwendung der SPI-Messeinheit zur Bestimmung der Wahrscheinlichkeit einer erfolgreichen Schockbehandlung trägt dazu bei, den Zeitraum zwischen Behandlungsempfehlung und Beginn der CPR zu verkürzen. Die Minimierung der Zeitspanne ohne Blutdurchfluss während der Reanimation ist ein Schlüsselfaktor zur Verbesserung der Patientenergebnisse [4].

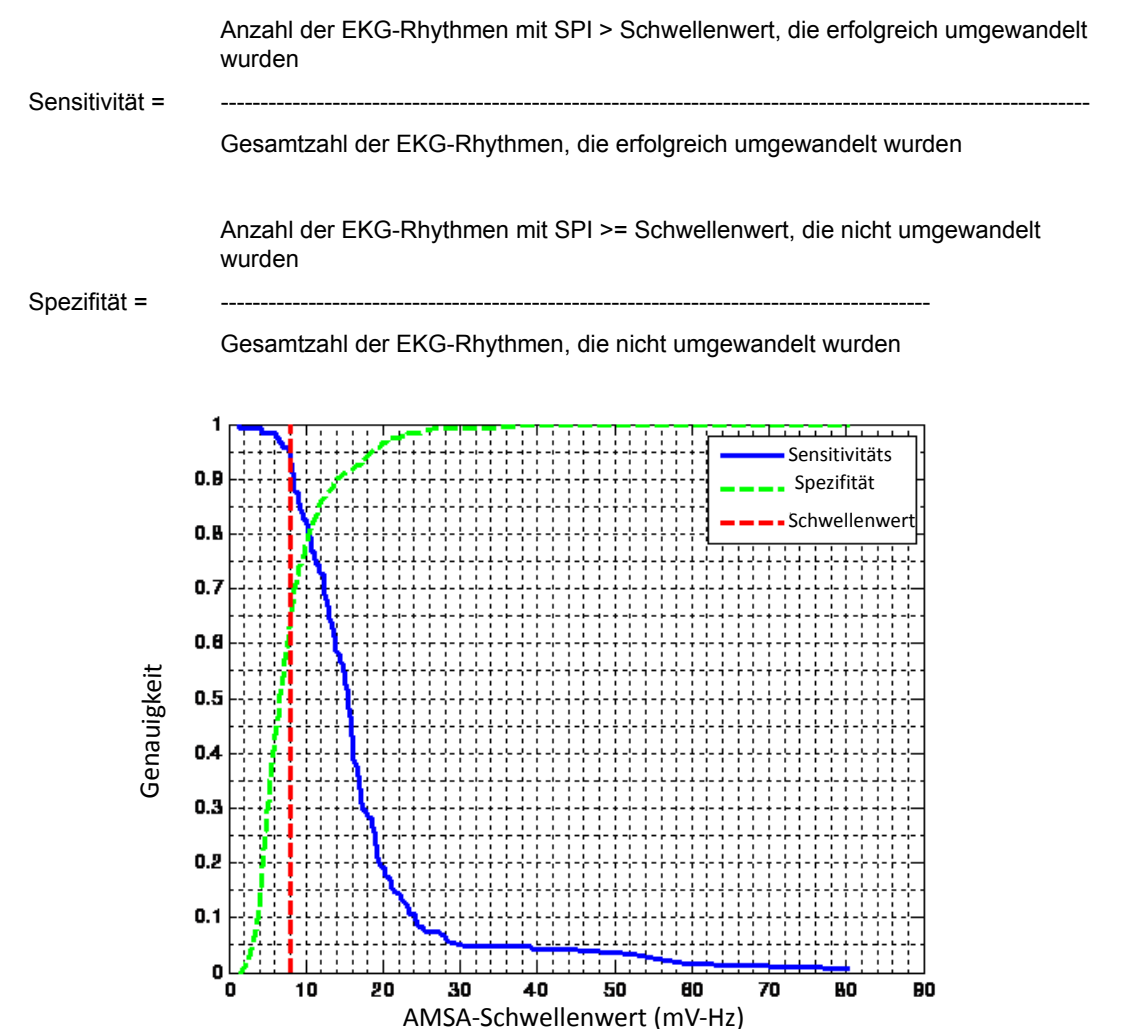

Sensitivitäts- und Spezifitätskurven im Vergleich zum SPI (mV-Hz) für die gesamte Datenbank

#### **Referenzliteratur:**

[1] Eftestol T, Sunde K, Steen PA. Effects of Interrupting Precordial Compressions on the Calculated Probability of Defibrillation Success during Out-of-Hospital Cardiac Arrest. Circulation 2002; 105:2270-2273.

[2] Sota Y, Weil MH, Sun S, Tang W. Xie J, Noc M, Bisera J. Adverse effects of interrupting precordial compression during cardiopulmonary resuscitation. Critical Care Medicine 1997; 25:733-736.

[3] Young C, Bisera J, Gehman S, Snyder D, Tang W, Weil MH. Amplitude spectrum area: measuring the probability of successful defibrillation as applied to human data. Critical Care Medicine 2004; 32:S356-S358.

[4] Wik L. Rediscovering the importance of chest compressions to improve the outcome from cardiac arrest. Resuscitation 2003; 58:267-269.

# Informationen und Herstellererklärung zur Wireless-Verbindung

## Ausgestrahlte HF-Emissionen (IEC 60601-1-2)

Das Propaq MD Gerät entspricht IEC 60601-1-2 für medizinische elektrische Geräte und medizinische elektrische Systeme mit der nachstehenden Spezifikation entsprechenden HF-Sendern.

| Standard  | Frequenzbereich                                                   | Effektive<br>Strahlungsleistung | Modulationstyp             | Datenraten                                  |
|-----------|-------------------------------------------------------------------|---------------------------------|----------------------------|---------------------------------------------|
| 802.11b   | 2.412 bis 2.472 MHz                                               | 100 mW                          | DSSS                       | 1, 2, 5,5, 11 Mbps                          |
| 802.11g   | 2.412 bis 2.472 MHz                                               | 32 mW                           | OFDM                       | 6, 9, 12, 24, 36, 48, 54 Mbps               |
| 802.11n   | 2.412 bis 2.472 MHz                                               | 32 mW                           | OFDM                       | 6,5, 13, 19,5, 26, 39, 52,<br>58,5, 65 Mbps |
| Bluetooth | 2.400 bis 2.483,5 MHz                                             | 10 mW                           | FHSS; GFSK/<br>DQPSK/8DPSK | 1, 3 Mbps                                   |
| 802.11a   | 5.180 bis 5.320 MHz<br>5.500 bis 5.700 MHz<br>5.745 bis 5.825 MHz | 32 mW                           | OFDM                       | 6, 9, 12, 24, 36, 48, 54 Mbps               |
| 802.11n   | 5.180 bis 5.320 MHz<br>5.500 bis 5.700 MHz<br>5.745 bis 5.825 MHz | 32 mW                           | OFDM                       | 6,5, 13, 19,5, 26, 39, 52,<br>58,5, 65 Mbps |

### **FCC-Hinweis**

ZOLL Medical Corporation gestattet dem Anwender keinerlei Veränderungen oder Modifizierungen dieses Geräts. Veränderungen oder Modifizierungen jeglicher Art können zum Erlöschen der Betriebserlaubnis für dieses Gerät führen (siehe 47 CFR Abschnitt 15.21).

Dieses Gerät erfüllt Abschnitt 15 der FCC-Vorschriften. Der Betrieb unterliegt den folgenden beiden Bedingungen: (1) Dieses Gerät darf keine schädlichen Störungen verursachen, und (2) dieses Gerät muss alle empfangenen Störungen akzeptieren, einschließlich solcher, die zu einem unerwünschten Betrieb führen können (siehe 47 CFR Abschnitt 15.19(a)(3)).

Der Anwender wird angewiesen, den Bereich 20 cm um das Gerät freizuhalten, um die Einhaltung der FCC-Anforderungen sicherzustellen.

Dieses Gerät darf nur innerhalb geschlossener Räume und nur innerhalb des Frequenzbereichs 5.150 MHz bis 5.250 MHz eingesetzt werden.

## IC-(Industry Canada)-Hinweise

Dieses Gerät erfüllt die Industry Canada-Standards für genehmigungsfreie Geräte (RSS, Radio Standards Specification). Der Betrieb unterliegt den folgenden beiden Bedingungen: (1) Dieses Gerät darf keine schädlichen Störungen verursachen, und (2) dieses Gerät muss alle empfangenen Störungen akzeptieren, einschließlich solcher, die zu einem unerwünschten Betrieb des Geräts führen können.

# Anhang B Zubehör

Das folgende Zubehör ist für die Verwendung mit dem Propaq MD Gerät geeignet. Ihre Bestellung richten Sie bitte an die nächstgelegene ZOLL Vertriebsniederlassung.

| EKG-Zubehör                                                                                                    |
|----------------------------------------------------------------------------------------------------|
| EKG, 3-adriges Kabel, AAMI                                                                                                    |
| EKG, 3-adriges Kabel, IEC                                                                                                    |
| EKG, 5-adriges Kabel, AAMI                                                                                                    |
| EKG, 5-adriges Kabel, IEC                                                                                                    |
| EKG, vollständiges 12-adriges "Breakaway"-Patientenkabel (Leitungskabel, 4-adriges Kabelset mit<br>abnehmbarem 6-adrigem präkordialen "V"-Kabelset), AAMI |
| EKG, vollständiges 12-adriges "Breakaway"-Patientenkabel (Leitungskabel, 4-adriges Kabelset mit abnehmbarem 6-adrigem präkordialen "V"-Kabelset), IEC     |
| EKG, 4-adriges "Breakaway"-Leitungskabel nur mit 4-adrigem Kabelset, AAMI                                                                                 |
| EKG, 4-adriges "Breakaway"-Leitungskabel nur mit 4-adrigem Kabelset, IEC                                                                                  |
| EKG, abnehmbares 6-adriges präkordiales Kabelset für 12-adriges "Breakaway"-Patientenkabel,<br>AAMI                                                       |
| EKG, abnehmbares 6-adriges präkordiales Kabelset für 12-adriges "Breakaway"-Patientenkabel,<br>IEC                                                        |

#### CO<sub>2</sub>-Zubehör (Oridion Filterlines)

Smart CapnoLine Plus, nicht intubierte Filterline mit O2-Versorgung, Erwachsene, 25er Packung

Smart CapnoLine Plus, nicht intubierte Filterline mit O2-Versorgung, Kinder, 25er Packung

FilterLine H-Set, Erwachsene/Kinder, 25er Packung

FilterLine H-Set, Säuglinge/Neugeborene, 25er Packung

FilterLine-Set, Erwachsene/Kinder, 25er Packung

VitaLine H-Set, Erwachsene/Kinder, 25er Packung

NIBD-Zubehör

Schläuche

Schlauch, Kinder/Neugeborene, 2,4 m, mit weiblichem Manschetten-Luer-Anschluss, Einzellumen

Schlauch, Erwachsene/Kinder, 3,0 m, mit Manschetten-Drehverschluss-Anschluss, Doppellumen

Schlauch, Erwachsene/Kinder, 1,5 m, mit Manschetten-Drehverschluss-Anschluss, Doppellumen

Wiederverwendbare Manschetten (Welch Allyn Flexiport Blutdruckmanschetten)

Neugeborene Nr. 1, 3,3 bis 5,6 cm Einzelschlauch mit männlichem Luer-Anschluss, 10er Packung

Neugeborene Nr. 2, 4,2 bis 7,1 cm Einzelschlauch mit männlichem Luer-Anschluss, 10er Packung

Neugeborene Nr. 3, 5,4 bis 9,1 cm Einzelschlauch mit männlichem Luer-Anschluss, 10er Packung

Neugeborene Nr. 4, 6,9 bis 11,7 cm Einzelschlauch mit männlichem Luer-Anschluss, 10er Packung

Neugeborene Nr. 5, 8,9 bis 15,0 cm Einzelschlauch mit männlichem Luer-Anschluss, 10er Packung

Neugeborenen-Manschetten-Kit, jeweils ein Exemplar der Größen Nr. 1 bis Nr. 5, Einzelschlauch mit männlichem Luer-Anschluss, 5er Packung

Welch Allyn REUSE-07-2MQ Manschette, Säugling, 2 Schläuche, Drehverschluss-Anschluss

Welch Allyn REUSE-08-2MQ Manschette, Kleine Kinder, 2 Schläuche, Drehverschluss-Anschluss

Welch Allyn REUSE-09-2MQ Manschette, Kinder, 2 Schläuche, Drehverschluss-Anschluss

Welch Allyn REUSE-10-2MQ Manschette, Kleine Erwachsene, 2 Schläuche, Drehverschluss-Anschluss

Welch Allyn REUSE-11-2MQ Manschette, Erwachsene, 2 Schläuche, Drehverschluss-Anschluss

Welch Allyn REUSE-11L-2MQ Manschette, Erwachsene lang, 2 Schläuche, Drehverschluss-Anschluss

Welch Allyn REUSE-12-2MQ Manschette, Große Erwachsene, 2 Schläuche, Drehverschluss-Anschluss

Welch Allyn REUSE-12L-2MQ Manschette, Große Erwachsene lang, 2 Schläuche, Drehverschluss-Anschluss

Welch Allyn REUSE-13-2MQ Manschette, Oberschenkel, 2 Schläuche, Drehverschluss-Anschluss

| SpO | 2-Zub | ehör |
|-----|-------|------|
|-----|-------|------|

Rainbow R25 Einmalsensor für Patienten > 30 kg

Rainbow R25-L Einmalsensor für Patienten < 3 kg, > 30 kg

Rainbow R20 Einmalsensor für Kinder 10 kg bis 50 kg

Rainbow R20-L Einmalsensor für Säuglinge 3 kg bis 10 kg

Rainbow Patientenkabel RC-4 Wiederverwendbares Patientenkabel, 1,2 m

Rainbow Patientenkabel RC-12 Wiederverwendbares Patientenkabel, 3,6 m

Rainbow DCI-dc8 Wiederverwendbares Patientenkabel mit Sensor, 2,4 m

Rainbow DCI-dc12 Wiederverwendbares Patientenkabel mit Sensor, 3,6 m

Rainbow DCIP-dc8 Wiederverwendbares Patientenkabel mit Sensor für Kinder, 2,4 m

Rainbow DCIP-dc12 Wiederverwendbares Patientenkabel mit Sensor für Kinder, 3,6 m

Red DBI-dc8 Wiederverwendbarer Direktanschlusssensor, 2,4 m, Masimo Rainbow Set

Rainbow DCI SC-200 Mehrweg-Fingersensor (SpHb, SpMet, SpO2) für Erwachsene (0,9 m Kabellänge) einschließlich 200 SpHb-Tests

Rainbow DCI SC-200 Mehrweg-Fingersensor (SpHb, SpMet, SpO2) für Kinder (0,9 m Kabellänge) einschließlich 200 SpHb-Tests

Rainbow DCI SC-400 Mehrweg-Fingersensor (SpHb, SpMet, SpO2) für Erwachsene (0,9 m Kabellänge) einschließlich 400 SpHb-Tests

Rainbow DCI SC-400 Mehrweg-Fingersensor (SpHb, SpMet, SpO2) für Kinder (0,9 m Kabellänge) einschließlich 400 SpHb-Tests

Rainbow R1-25L Klebesensoren (SpHb, SpO2, SpMet) für Erwachsene, VE = 10

Rainbow R1-20L Klebesensoren (SpHb, SpO2, SpMet) für Kinder, VE = 10

Rainbow R1-25 Butterfly-Klebesensoren (SpHb, SpO2, SpMet) für Erwachsene, VE = 10

Rainbow R1-20 Butterfly-Klebesensoren (SpHb, SpO2, SpMet) für Kinder, VE = 10

M-LNCS<sup>™</sup> ADTX, SpO<sub>2</sub>-Klebesensor für Erwachsene > 30 kg. Nur zum Einpatientengebrauch

M-LNCS<sup>™</sup> Pdtx-3, SpO<sub>2</sub>-Klebesensor für Kinder, Kabel 0,9 m, 10 bis 50 kg. Nur zum Einpatientengebrauch

M-LNCS<sup>™</sup> NeoPt-3, SpO<sub>2</sub>-Klebesensor für Neugeborene < 1 kg, Kabel 0,9 m. Nur zum Einpatientengebrauch

M-LNCS™ Inf-3, SpO<sub>2</sub>-Klebesensor für Säuglinge, Kabel 0,9 m, 3 bis 20 kg. Nur zum Einpatientengebrauch

| Temperatur-Zubehö | r |
|-------------------|---|
|-------------------|---|

YSI Wiederverwendbare Hauttemperatursonde für Erwachsene

YSI Wiederverwendbare Hauttemperatursonde für Kinder

YSI Wiederverwendbare Ösophageal/Rektal-Temperatursonde für Erwachsene

YSI Wiederverwendbare Ösophageal/Rektal-Temperatursonde für Kinder

Sensor-Adapterkabel für Einmal-Temperatursonden

YSI Ösophageal/Rektal-Einmal-Temperatursonde

YSI Einweg-Hauttemperatursonde

#### Defibrillationszubehör:

Propaq MD Multifunktionstherapiekabel – Ermöglicht die Verwendung von Einweg-Multifunktionselektroden und ZOLL M Series externen und internen CCT-Paddles (separat erhältlich)

Set externer M Series Paddles mit Bedienelementen und integrierten pädiatrischen Elektroden

ZOLL Sterilisierbarer interner Griff (schwarz) mit Schalter, 2,54-cm-Löffelelektrode, 3-m-Kabel (nur USA) bzw. 2,1-m-Kabel

ZOLL Sterilisierbarer interner Griff (schwarz) mit Schalter, 4,06-cm-Löffelelektrode, 3-m-Kabel (nur USA) bzw. 2,1-m-Kabel

ZOLL Sterilisierbarer interner Griff (schwarz) mit Schalter, 5,08-cm-Löffelelektrode, 3-m-Kabel (nur USA) bzw. 2,1-m-Kabel

ZOLL Sterilisierbarer interner Griff (schwarz) mit Schalter, 6,85-cm-Löffelelektrode, 3-m-Kabel (nur USA) bzw. 2,1-m-Kabel

ZOLL Sterilisierbarer interner Griff (schwarz) mit Schalter, 7,62-cm-Löffelelektrode, 3-m-Kabel (nur USA) bzw. 2,1-m-Kabel

ZOLL Sterilisierbarer interner Griff (schwarz) ohne Schalter, 2,54-cm-Löffelelektrode, 3-m-Kabel

ZOLL Sterilisierbarer interner Griff (schwarz) ohne Schalter, 4,06-cm-Löffelelektrode, 3-m-Kabel

ZOLL Sterilisierbarer interner Griff (schwarz) ohne Schalter, 5,08-cm-Löffelelektrode, 3-m-Kabel

ZOLL Sterilisierbarer interner Griff (schwarz) ohne Schalter, 6,85-cm-Löffelelektrode, 3-m-Kabel

ZOLL Sterilisierbarer interner Griff (schwarz) ohne Schalter, 7,62-cm-Löffelelektrode, 3-m-Kabel

ZOLL Defibrillationsgel

ZOLL OneStep-Kabel

ZOLL Multifunktionstherapiekabel mit CPR-D-Anschluss

ZOLL Multifunktionstherapiekabel-CPRD-Adapter

ZOLL AutoPulse Adapter

CPR stat-padz HVP-Multifunktions-CPR-Elektroden (VE: 8 Paar)

CPR stat-padz HVP-Multifunktions-CPR-Elektroden (VE: 1 Paar)
| Elektrode, pedi-padz II, NO OVERBOX (VE: 1)<br>Elektrode, pedi-padz II, NO OVERBOX (VE: 6)<br>OneStep Reanimationselektrode (VE: 8)<br>OneStep Stimulations-Reanimationselektrode (VE: 8)<br>OneStep CPR-Reanimationselektrode (VE: 8)<br>OneStep CPR-AA-Elektrode (VE: 8)<br>OneStep CPR-AA-Elektrode (VE: 8)<br>Elektroden, OneStep Basic, R Series (VE: 1)<br>Elektroden, OneStep Pacing, R Series (VE: 1)<br>Elektroden, OneStep CPR, R Series (VE: 1)<br>Elektroden, OneStep CPR, R Series (VE: 1)<br>Elektroden, OneStep CPR, AA (VE: 1)<br>Elektroden, OneStep CPR AA (VE: 1)<br>Elektroden, OneStep pädiatrisch<br>Elektroden, OneStep BASIC (VE: 1)<br>CPR-D-padz einteiliges Elektroden-Pad mit Real CPR Help<br>Elektroden, CPR-D-padz, ohne Zubehörkit<br>stat-padz Elektrode (VE: 1)     |
|----------------------------------------------------------------------------------------------------|
| Elektrode, pedi-padz II, NO OVERBOX (VE: 6)<br>OneStep Reanimationselektrode (VE: 8)<br>OneStep Stimulations-Reanimationselektrode (VE: 8)<br>OneStep CPR-Reanimationselektrode (VE: 8)<br>OneStep CPR-Reanimationselektrode (VE: 8)<br>OneStep CPR-AA-Elektrode (VE: 8)<br>Elektroden, OneStep Basic, R Series (VE: 1)<br>Elektroden, OneStep Pacing, R Series (VE: 1)<br>Elektroden, OneStep CPR, R Series (VE: 1)<br>Elektroden, OneStep CPR, R Series (VE: 1)<br>Elektroden, OneStep CPR AA (VE: 1)<br>Elektroden, OneStep CPR AA (VE: 1)<br>Elektroden, OneStep pädiatrisch<br>Elektroden, OneStep pädiatrisch mit CPR<br>Elektroden, OneStep BASIC (VE: 1)<br>CPR-D•padz einteiliges Elektroden-Pad mit Real CPR Help<br>Elektroden, CPR-D-padz, ohne Zubehörkit<br>stat-padz Elektrode (VE: 1) |
| OneStep Reanimationselektrode (VE: 8)   OneStep Stimulations-Reanimationselektrode (VE: 8)   OneStep CPR-Reanimationselektrode (VE: 8)   OneStep Complete Reanimationselektrode (VE: 8)   OneStep CPR-AA-Elektrode (VE: 8)   Elektroden, OneStep Basic, R Series (VE: 1)   Elektroden, OneStep Pacing, R Series (VE: 1)   Elektroden, OneStep CPR, R Series (VE: 1)   Elektroden, OneStep CPR, R Series (VE: 1)   Elektroden, OneStep CPR, R Series (VE: 1)   Elektroden, OneStep CPR, AA (VE: 1)   Elektroden, OneStep pädiatrisch   Elektroden, OneStep pädiatrisch   Elektroden, OneStep BASIC (VE: 1)   CPR-D•padz einteiliges Elektroden-Pad mit Real CPR Help   Elektroden, CPR-D-padz, ohne Zubehörkit   stat-padz Elektrode (VE: 12)   stat-padz-Elektrode (VE: 1)                            |
| OneStep Stimulations-Reanimationselektrode (VE: 8)   OneStep CPR-Reanimationselektrode (VE: 8)   OneStep Complete Reanimationselektrode (VE: 8)   OneStep CPR-AA-Elektrode (VE: 8)   Elektroden, OneStep Basic, R Series (VE: 1)   Elektroden, OneStep Pacing, R Series (VE: 1)   Elektroden, OneStep CPR, R Series (VE: 1)   Elektroden, OneStep Complete, R Series (VE: 1)   Elektroden, OneStep Complete, R Series (VE: 1)   Elektroden, OneStep CPR AA (VE: 1)   Elektroden, OneStep pädiatrisch   Elektroden, OneStep pädiatrisch   Elektroden, OneStep BASIC (VE: 1)   CPR-D•padz einteiliges Elektroden-Pad mit Real CPR Help   Elektroden, CPR-D-padz, ohne Zubehörkit   stat-padz Elektrode (VE: 12)   stat-padz-Elektrode (VE: 1)                                                           |
| OneStep CPR-Reanimationselektrode (VE: 8)   OneStep Complete Reanimationselektrode (VE: 8)   OneStep CPR-AA-Elektrode (VE: 8)   Elektroden, OneStep Basic, R Series (VE: 1)   Elektroden, OneStep Pacing, R Series (VE: 1)   Elektroden, OneStep CPR, R Series (VE: 1)   Elektroden, OneStep CPR, R Series (VE: 1)   Elektroden, OneStep CPR, R Series (VE: 1)   Elektroden, OneStep CPR AA (VE: 1)   Elektroden, OneStep Padiatrisch   Elektroden, OneStep pädiatrisch   Elektroden, OneStep BASIC (VE: 1)   CPR-D•padz einteiliges Elektroden-Pad mit Real CPR Help   Elektroden, CPR-D-padz, ohne Zubehörkit   stat-padz Elektrode (VE: 12)   stat-padz-Elektrode (VE: 1)                                                                                                    |
| OneStep Complete Reanimationselektrode (VE: 8)   OneStep CPR-AA-Elektrode (VE: 8)   Elektroden, OneStep Basic, R Series (VE: 1)   Elektroden, OneStep Pacing, R Series (VE: 1)   Elektroden, OneStep CPR, R Series (VE: 1)   Elektroden, OneStep Complete, R Series (VE: 1)   Elektroden, OneStep CPR AA (VE: 1)   Elektroden, OneStep pädiatrisch   Elektroden, OneStep pädiatrisch   Elektroden, OneStep BASIC (VE: 1)   CPR-D•padz einteiliges Elektroden-Pad mit Real CPR Help   Elektroden, CPR-D-padz, ohne Zubehörkit   stat-padz-Elektrode (VE: 12)                                                                                                    |
| OneStep CPR-AA-Elektrode (VE: 8)<br>Elektroden, OneStep Basic, R Series (VE: 1)<br>Elektroden, OneStep Pacing, R Series (VE: 1)<br>Elektroden, OneStep CPR, R Series (VE: 1)<br>Elektroden, OneStep Complete, R Series (VE: 1)<br>Elektroden, OneStep CPR AA (VE: 1)<br>Elektroden, OneStep pädiatrisch<br>Elektroden, OneStep pädiatrisch mit CPR<br>Elektroden, OneStep BASIC (VE: 1)<br>CPR-D•padz einteiliges Elektroden-Pad mit Real CPR Help<br>Elektroden, CPR-D-padz, ohne Zubehörkit<br>stat-padz Elektrode (VE: 12)<br>stat-padz-Elektrode (VE: 1)                                                                                                    |
| Elektroden, OneStep Basic, R Series (VE: 1)<br>Elektroden, OneStep Pacing, R Series (VE: 1)<br>Elektroden, OneStep CPR, R Series (VE: 1)<br>Elektroden, OneStep Complete, R Series (VE: 1)<br>Elektroden, OneStep CPR AA (VE: 1)<br>Elektroden, OneStep pädiatrisch<br>Elektroden, OneStep pädiatrisch mit CPR<br>Elektroden, OneStep BASIC (VE: 1)<br>CPR-D•padz einteiliges Elektroden-Pad mit Real CPR Help<br>Elektroden, CPR-D-padz, ohne Zubehörkit<br>stat-padz Elektrode (VE: 12)<br>stat-padz-Elektrode (VE: 1)                                                                                                    |
| Elektroden, OneStep Pacing, R Series (VE: 1)<br>Elektroden, OneStep CPR, R Series (VE: 1)<br>Elektroden, OneStep Complete, R Series (VE: 1)<br>Elektroden, OneStep CPR AA (VE: 1)<br>Elektroden, OneStep pädiatrisch<br>Elektroden, OneStep pädiatrisch mit CPR<br>Elektroden, OneStep BASIC (VE: 1)<br>CPR-D•padz einteiliges Elektroden-Pad mit Real CPR Help<br>Elektroden, CPR-D-padz, ohne Zubehörkit<br>stat-padz Elektrode (VE: 12)<br>stat-padz-Elektrode (VE: 1)                                                                                                    |
| Elektroden, OneStep CPR, R Series (VE: 1)<br>Elektroden, OneStep Complete, R Series (VE: 1)<br>Elektroden, OneStep CPR AA (VE: 1)<br>Elektroden, OneStep pädiatrisch<br>Elektroden, OneStep pädiatrisch mit CPR<br>Elektroden, OneStep BASIC (VE: 1)<br>CPR-D•padz einteiliges Elektroden-Pad mit Real CPR Help<br>Elektroden, CPR-D-padz, ohne Zubehörkit<br>stat-padz Elektrode (VE: 12)<br>stat-padz-Elektrode (VE: 1)                                                                                                    |
| Elektroden, OneStep Complete, R Series (VE: 1)<br>Elektroden, OneStep CPR AA (VE: 1)<br>Elektroden, OneStep pädiatrisch<br>Elektroden, OneStep pädiatrisch mit CPR<br>Elektroden, OneStep BASIC (VE: 1)<br>CPR-D•padz einteiliges Elektroden-Pad mit Real CPR Help<br>Elektroden, CPR-D-padz, ohne Zubehörkit<br>stat-padz Elektrode (VE: 12)<br>stat-padz-Elektrode (VE: 1)                                                                                                    |
| Elektroden, OneStep CPR AA (VE: 1)<br>Elektroden, OneStep pädiatrisch<br>Elektroden, OneStep pädiatrisch mit CPR<br>Elektroden, OneStep BASIC (VE: 1)<br>CPR-D•padz einteiliges Elektroden-Pad mit Real CPR Help<br>Elektroden, CPR-D-padz, ohne Zubehörkit<br>stat-padz Elektrode (VE: 12)<br>stat-padz-Elektrode (VE: 1)                                                                                                    |
| Elektroden, OneStep pädiatrisch<br>Elektroden, OneStep pädiatrisch mit CPR<br>Elektroden, OneStep BASIC (VE: 1)<br>CPR-D•padz einteiliges Elektroden-Pad mit Real CPR Help<br>Elektroden, CPR-D-padz, ohne Zubehörkit<br>stat-padz Elektrode (VE: 12)<br>stat-padz-Elektrode (VE: 1)                                                                                                    |
| Elektroden, OneStep pädiatrisch mit CPR<br>Elektroden, OneStep BASIC (VE: 1)<br>CPR-D•padz einteiliges Elektroden-Pad mit Real CPR Help<br>Elektroden, CPR-D-padz, ohne Zubehörkit<br>stat-padz Elektrode (VE: 12)<br>stat-padz-Elektrode (VE: 1)                                                                                                    |
| Elektroden, OneStep BASIC (VE: 1)<br>CPR-D•padz einteiliges Elektroden-Pad mit Real CPR Help<br>Elektroden, CPR-D-padz, ohne Zubehörkit<br>stat-padz Elektrode (VE: 12)<br>stat-padz-Elektrode (VE: 1)                                                                                                    |
| CPR-D•padz einteiliges Elektroden-Pad mit Real CPR Help<br>Elektroden, CPR-D-padz, ohne Zubehörkit<br>stat-padz Elektrode (VE: 12)<br>stat-padz-Elektrode (VE: 1)                                                                                                    |
| Elektroden, CPR-D-padz, ohne Zubehörkit<br>stat-padz Elektrode (VE: 12)<br>stat-padz-Elektrode (VE: 1)                                                                                                    |
| stat-padz Elektrode (VE: 12)<br>stat-padz-Elektrode (VE: 1)                                                                                                    |
| stat-padz-Elektrode (VE: 1)                                                                                                    |
|                                                                                                    |
|                                                                                                    |
| IBD-Zubehör                                                                                                    |
| Wandler-Schnittstellenkabel – Abbott                                                                                                    |
| Wandler-Schnittstellenkabel – Edwards                                                                                                    |
| Wandler: 5 $\mu\text{V/V/mmHg}$ , IEC 60601-2-34- und AAMI BP-22-konform                                                                                                    |
|                                                                                                    |
|                                                                                                    |
|                                                                                                    |
| Edwards Iruwave®                                                                                                    |

| CPR-Zubehör                                                        |
|--------------------------------------------------------------------|
| CPR-D-padz-Elektroden                                              |
| CPR-stat-padz-Elektroden                                           |
| CPRD-zu-Multifunktionstherapiekabel-Adapter                        |
| stat-padz-Elektroden                                               |
| pedi-padz II-Elektroden                                            |
| OneStep-Elektroden                                                 |
|                                                                    |
| Stromversorgungszubehör                                            |
| ZOLL SurePower II Wiederaufladbarer Akku                           |
| SurePower Ladestation                                              |
| SurePower II Akkuladegerät, Akkuadapter                            |
| Externes Netzteil, 8300-0004                                       |
| Ersatznetzkabel – USA                                              |
| Ersatznetzkabel – Japan                                            |
|                                                                    |
| Sonstiges Zubehör                                                  |
| Propaq MD Tragetasche                                              |
| Rucksack für Propaq MD                                             |
| 80-mm-Papier für EKG-Streifenregistrierer                          |
| Kabeladapter, USB auf Ethernet                                     |
| USB-Verlängerungskabel                                             |
| Propaq MD Multi-Tech-Mobilmodem, GSM-Version                       |
| Propaq MD Multi-Tech-Mobilmodem, CDMA-Version                      |
| Propaq MD Multi-Tech-Mobilmodem, externes Antennenkit, GSM-Version |
| Propaq MD Rasterpapier                                             |